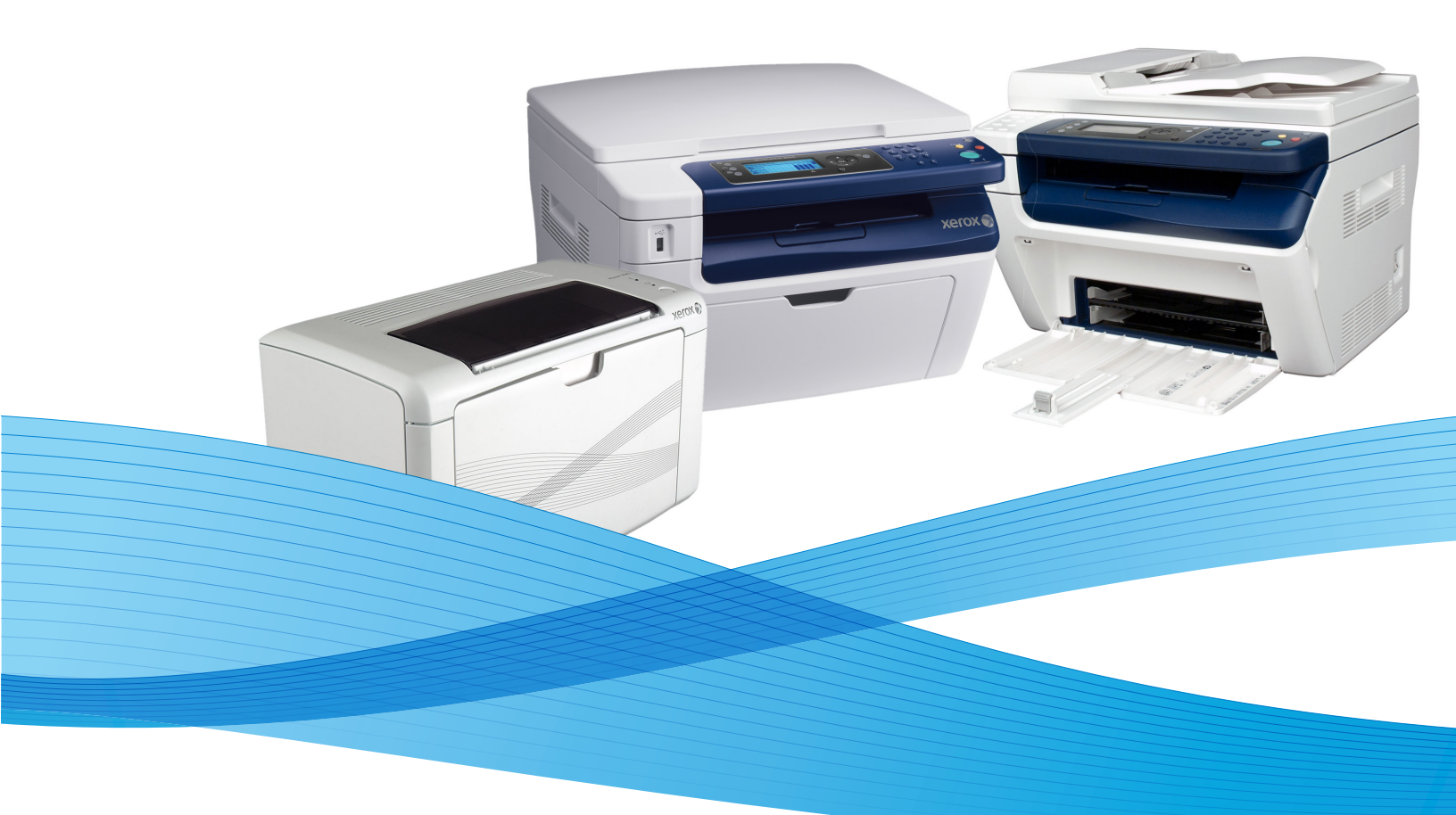

# Phaser® 3010/3040 WorkCentre® 3045 Service Manual

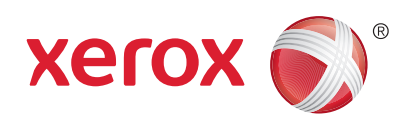

Xerox Internal-Use Only

# Phaser® 3010/3040 WorkCentre® 3045 Printer Service Manual

#### Warning

The following servicing instructions are for use by qualified service personnel only. To avoid personal injury, do not perform any servicing other than that contained in the operating instructions, unless you are qualified to do so.

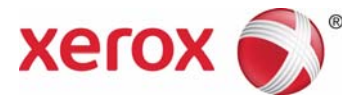

Xerox Internal Use Only

Prepared By:

Xerox Corporation Content Development and Language Services 26600 SW Parkway Wilsonville, OR 97070

© 2011 by Xerox Corporation. All rights reserved.

XEROX® and XEROX and Design®, Phaser®, CentreWare®, PrintingScout®, Walk-Up®, WorkCentre®, FreeFlow®, SMARTsend®, Scan to PC Desktop®, ColorQube, Global Print Driver®, and Mobile Express Driver are trademarks of Xerox Corporation in the United States and/or other countries

Unpublished rights reserved under the copyright laws of the United States. Contents of this publication may not be reproduced in any form without permission of Xerox Corporation.

Copyright protection claimed includes all forms and matters of copyrightable materials and information now allowed by statutory or judicial law or hereinafter granted, including without limitation, material generated from the software programs which are displayed on the screen such as styles, templates, icons, screen displays, looks, etc.

Xerox technical training materials and service manuals are intended for use by authorized Xerox service technicians and service partners only and are not for resale. These materials may not be distributed, copied, or otherwise reproduced without prior written consent from Xerox Corporation.

Adobe Reader®, Adobe Type Manager®, ATM™, and PostScript® are trademarks of Adobe Systems Incorporated in the United States and/or other countries.

Apple®, AppleTalk®, Bonjour®, EtherTalk®, LaserWriter®, LocalTalk®, Macintosh®, Mac OS®, and TrueType® are trademarks of Apple Computer, Inc. in the United States and/or other countries.

HP-GL®, HP-UX®, and PCL® are trademarks of Hewlett-Packard Corporation in the United States and/or other countries.

Windows®, Vista™, and Windows Server™ are trademarks of Microsoft Corporation in the United States and/or other countries.

Novell®, NetWare®, NDPS®, NDS®, Novell Directory Services®, IPX<sup>™</sup>, and Novell Distributed Print Services<sup>™</sup> are trademarks of Novell, Incorporated in the United States and/or other countries.

Sun<sup>SM</sup>, Sun Microsystems™, and Solaris™ are trademarks of Sun Microsystems, Incorporated in the United States and/or other countries.

SWOP® is a trademark of SWOP, Inc.

UNIX® is a registered trademark in the US and other countries, licensed exclusively through X/Open Company Limited.

As an ENERGY STAR® partner, Xerox Corporation has determined that this product meets the ENERGY STAR guidelines for energy efficiency. The ENERGY STAR name and logo are registered U.S. marks.

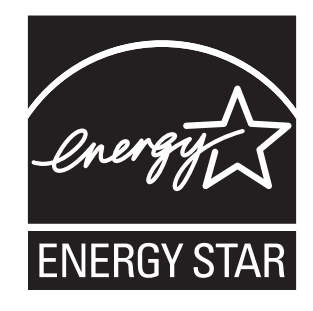

PANTONE® Colors generated may not match PANTONE-identified standards. Consult current PANTONE Publications for accurate color. PANTONE® and other Pantone, Inc. trademarks are the property of Pantone, Inc. © Pantone, Inc., 2000.

# Contents

# **1** General Information

| Introduction and Overview                   | 1-2  |
|---------------------------------------------|------|
| Technical Support Information               | 1-2  |
| Configurations                              | 1-3  |
| Parts of the Printer                        | 1-4  |
| 3010/3040 Front View                        |      |
| 3010/3040 Rear and Side Views               |      |
| 3045B Front Views                           |      |
| 3045N Front View                            |      |
| Control Panel                               | 1-7  |
| 3010/3040 Control Panel Button Descriptions | 1-7  |
| 3045B Control Panel Button Descriptions     | 1-8  |
| 3045N Control Panel Button Descriptions     |      |
| Media Path                                  | 1-10 |
| Main Tray                                   | 1-10 |
| Bypass Tray                                 | 1-10 |
| ADF                                         |      |
| 3010/3045 Jam Locations                     | 1-12 |
| 3045B Jam Locations                         | 1-12 |
| 3045N Jam Locations                         | 1-13 |
| ADF Jam Locations                           |      |
| Major Components                            | 1-14 |
| Sensors                                     | 1-14 |
| Drive                                       | 1-15 |
| Electrical                                  | 1-16 |
| Consumables                                 | 1-18 |
| Specifications                              | 1-19 |
| Printing Specifications                     | 1-19 |
| Scanning Specifications                     | 1-20 |
| Copy Specifications                         | 1-21 |
| Fax Specifications                          | 1-22 |
| Memory Specifications                       | 1-23 |
| Electrical Specifications                   | 1-23 |
| Environmental Specifications                | 1-24 |
| Operating Mode                              | 1-24 |
| First Print Output Time                     | 1-25 |
| First Copy Output Time                      | 1-25 |
| Physical Dimensions and Clearances          | 1-26 |
| Mounting Surface Specifications             | 1-28 |
| Media and Tray Specifications               | 1-29 |
| Job Control                                 | 1-31 |
| Logging                                     | 1-31 |

# 2 Error Troubleshooting

| Introduction                                           |      |
|--------------------------------------------------------|------|
| Initial Actions                                        |      |
| Display Problems                                       |      |
| Printing Problems                                      |      |
| Copy/Scan Problems                                     |      |
| ADF Problems                                           |      |
| Fax Problems                                           | 2-4  |
| Media-Based Problems                                   | 2-4  |
| Servicing Instructions                                 |      |
| Error Messages and Troubleshooting Procedures          |      |
| Error Message Abbreviations                            |      |
| Error History Report                                   |      |
| Phaser 3010/3040 Error Codes                           |      |
| WorkCentre 3045 Error Codes                            |      |
| Service Diagnostics                                    |      |
| Using Service Diagnostics                              |      |
| Entering Service Diagnostics                           |      |
| Exiting Service Diagnostics                            |      |
| Service Diagnostic Tests                               |      |
| WorkCentre 3045 Embedded Diagnostics Menu Map          |      |
| Diagnostic Test Summary                                |      |
| FAX/Scanner Diagnostic Tests                           |      |
| Service Diagnostic Test Procedures                     |      |
| Phaser 3010/3040 Sensor Test Procedures                |      |
| Phaser 3010/3040 Motor Test Procedures                 |      |
| WorkCentre 3045 Sensor Test Procedures                 | 2-40 |
| WorkCentre 3045 Motor Test Procedures.                 | 2-45 |
| WorkCentre 3045 Fax/Scanner Diagnostic Test Procedures | 2-49 |
| WorkCentre 3045 4-in-1 Parameters                      |      |
|                                                        |      |

| Error Troubleshooting                                | 2-54                 |
|------------------------------------------------------|----------------------|
| ADF Jam                                              | 2-54                 |
| ADF Cover Open                                       | 2-55                 |
| Fuser Error                                          | 2-56                 |
| IP ROM Check Error                                   |                      |
| Fax Memory Allocation Error                          |                      |
| Firmware Errors                                      |                      |
| Email Errors                                         |                      |
| Memory Overflow                                      |                      |
| Decode Error                                         |                      |
| Download Errors                                      |                      |
| PDL/PJL Error                                        |                      |
| Email Errors                                         |                      |
| USB Memory Removal Error                             |                      |
| Wireless Error.                                      |                      |
| USB Host Error                                       |                      |
|                                                      |                      |
| Mail Size Limits Error, PCScan Time Out, Memory Full |                      |
| Report File Open/Close Error                         |                      |
| Firmware Error 024-340                               |                      |
| Download Error                                       |                      |
| MCU Comm Error                                       |                      |
| Paper Size Mismatch                                  |                      |
| No Suitable Paper                                    |                      |
| USB Memory Write Error                               |                      |
| Scan Communication Fail                              |                      |
| SMB Error                                            |                      |
| SMB Write Error                                      |                      |
| SMB Connection Error.                                |                      |
| FTP Connection Error                                 |                      |
| FTP Error                                            |                      |
| FIP Error                                            |                      |
| Memory Error                                         |                      |
| Fax Errors                                           |                      |
| Fax Job Failure                                      |                      |
| Fax Busy                                             |                      |
|                                                      |                      |
| Fax Transmit Error                                   |                      |
|                                                      |                      |
|                                                      |                      |
| LPH Failure                                          |                      |
| Carriage Motor Error                                 | Z-94                 |
| Copy Limit                                           |                      |
| Misieed Julii                                        | Z-90                 |
| Pag On Early Jam                                     | Z-97                 |
|                                                      |                      |
| Reg Off Juffi                                        | 2 100                |
| Exit Off Early Jam                                   | 2-100                |
| Exit Off Edity Julii                                 | 2-101                |
|                                                      | 2-102 2-102          |
| LAIL JUIII                                           | 2-103 - 2-103 - 104  |
| YEDO Near Life                                       | 2-104<br>2 105       |
| ADC Sensor From                                      | 2-105<br>2 106       |
| FNV Sensor Frior                                     | 2-100<br>2 107       |
| K CPIIIifa Over                                      | ····· 2-107<br>2_1ΩΩ |
| K CKO LIFE OVEL                                      |                      |

| K CRUM ID Error              |       |
|------------------------------|-------|
| K CRU Detached               |       |
| System USB Port Error        |       |
| Checksum Error               |       |
| On Board Network Fatal Error | 2-113 |
| System Restart               |       |
| ASIC Failure                 |       |
| Fax Board Modem Error        |       |
| XERO Life Over               |       |
| Abnormal Noises.             |       |
| Electrical Noise             |       |
| Power Supply Troubleshooting |       |
| AC Power Troubleshooting     |       |
| DC Power Troubleshooting     | 2-120 |

# 3 Image Quality

| Image Quality Overview                              |      |
|-----------------------------------------------------|------|
| Defects Associated with Specific Printer Components |      |
| Repeating Defects                                   |      |
| Checklist Before Troubleshooting Print-Quality      |      |
| Check Printer Condition                             |      |
| Symptom Checklist                                   |      |
| Print-Quality Troubleshooting                       |      |
| Print-Quality Defect Definitions.                   |      |
| Light or Undertone Print                            |      |
| Blank Print                                         |      |
| Black Print                                         |      |
| Toner Smears                                        |      |
| Random Spots                                        |      |
| Streaks                                             |      |
| Repeating Spots or Voids                            |      |
| Vertical Blank Lines                                |      |
| Residual Image or Ghosting                          |      |
| Background Contamination                            |      |
| Jagged Characters                                   |      |
| Horizontal Band, Voids, or Streaks                  | 3-20 |
| Auger Mark                                          |      |
| Damaged Media                                       |      |
| Image Not Centered                                  |      |
| Skew                                                | 3-26 |
| Unfused Image                                       |      |
| Incorrect Magnification                             |      |
| ADF Lines or Streaks                                |      |
| Spots from ADF                                      |      |
| Test Prints                                         |      |
| Printing Test Prints From CE Diagnostics            |      |
| Printing Test Prints From Service Diagnostics       |      |
| Paper Size                                          |      |
| TestPatASIC[IOT] Test Print                         |      |
| TestPatLPH[IOT] Test Print                          |      |
| Image Specifications                                |      |
| Guaranteed Print Areas                              |      |

# 4 Service Parts Disassembly

| Overview                            |      |
|-------------------------------------|------|
| Standard Orientation of the Printer |      |
| Preparation                         |      |
| Notations in the Disassembly Text   |      |
| Fastener Types                      |      |
| Consumable                          |      |
| Toner Cartridge                     |      |
| Phaser 3010/3040 Covers             |      |
| Output Tray Extension               |      |
| Top Cover                           |      |
| Rear Door                           |      |
| Transfer Roller Bearings            |      |
| Transfer Roller                     |      |
| Rear Cover                          |      |
| Right Cover                         |      |
| Main Trav                           |      |
| HiPot Cover                         |      |
| Front Cover                         |      |
| Left Cover.                         |      |
| Phaser 3010/3040 Feeder             |      |
| Feed Roll Assembly                  |      |
| Bottom Plate                        |      |
| Separator Pad Assembly              |      |
| Feed Gear and Spring                |      |
| Registration Pinch Roller           |      |
| Registration Roller                 |      |
| Registration Sensor Actuator        |      |
| Registration Sensor                 | 4-30 |
| Feed Solenoid                       | 4-32 |
| Phaser 3010/3040 Xeroaraphics       | 4-33 |
| Xeroaraphics Assembly               |      |
| Toner Dispense Assembly             |      |
| Toner Motor.                        |      |
| Fuser                               |      |
| Phaser 3010/3040 Drive.             |      |
| Main Drive Assembly.                |      |
| Main Drive Motor.                   |      |
| Phaser 3010/3040 Electrical         |      |
| HVPS                                | 4-42 |
| MCU Board                           | 4-43 |
| Rear Door Interlock Switch          | 4-44 |
| Image Processor Board               | 4-45 |
| Power Switch Assembly               | 4-46 |
| I VPS                               | 4-48 |
| IP Board and I VPS Brackets         | 4-49 |
|                                     |      |

| Mark Carter 20/5 Causer          |
|----------------------------------|
| WorkCentre 5045 Covers           |
| Holder Assemblies                |
| 10p Cover                        |
| Kear Door                        |
| Iransfer Roller Bearings         |
| Iransfer Roller                  |
| Rear Cover                       |
| Right Cover                      |
| Main Tray                        |
| HiPot Cover                      |
| Front Cover                      |
| USB Cover                        |
| Inner Front Cover                |
| Output Tray Extension            |
| Left Cover                       |
| Front USB Board                  |
| WiFi Adaptor (3045N)             |
| WorkCentre 3045 Feeder           |
| Bypass Tray                      |
| Feed Roll Assembly               |
| Bottom Plate 4-7                 |
| Separator Pad Assembly 4-74      |
| Feed Gear and Spring             |
| Pegistration Dinch Poller        |
| Prodiction Pollor                |
| Registration Sensor Actuator     |
| Registration Sensor              |
| Registration Sensor              |
| Feed Solenoid                    |
| WorkCentre 3045 Xerographics     |
| Xerographics Assembly            |
| Toner Dispense Assembly          |
| Toner Motor                      |
| Fuser                            |
| WorkCentre 3045 Drive            |
| Main Drive Assembly              |
| Main Drive Motor                 |
| WorkCentre 3045 Electrical       |
| HVPS                             |
| MCU Board                        |
| Rear Door Interlock Switch       |
| Power Switch Assembly            |
| LVPS                             |
| IP Board 4-10 <sup>3</sup>       |
| Fax Board 4-10                   |
| IP Board Bracket                 |
| I V/PS Bracket                   |
| WorkCentre 30/15 Scapper and ADE |
| Scapper with ΔDF /. 100          |
| ADE Accombly /. 114              |
| ADE Top Cover                    |
| ADE TOP COVEL                    |
| ADE Japant Taria                 |
| AUF INPUT INAU 4-115             |
| Control Panel                    |
| Document Cover                   |

# **5** Parts Lists

| Serial Number Location and Range                   | 5-2  |
|----------------------------------------------------|------|
| Using the Parts List                               | 5-3  |
| Phaser 3010/3040 Parts Lists                       | 5-4  |
| Parts List 1.0 Covers.                             | 5-4  |
| Parts List 2.1 Feeder (1/3)                        | 5-6  |
| Parts List 2.2 Feeder (2/3)                        | 5-8  |
| Parts List 2.3 Feeder (3/3)                        | 5-10 |
| Parts List 3.1 Xerographics (1/2)                  | 5-12 |
| Parts List 3.2 Xerographics (2/2)                  | 5-14 |
| Parts List 4.1 Toner Dispense                      | 5-16 |
| Parts List 5.1 Fuser                               | 5-18 |
| Parts List 6.1 Drive                               | 5-20 |
| Parts List 7.1 Electrical (1/2)                    | 5-22 |
| Parts List 7.1 Electrical (2/2)                    | 5-24 |
| WorkCentre 3045 Parts Lists                        | 5-26 |
| Parts List 1.1 Covers                              | 5-26 |
| Parts List 2.1 Feeder (1/3)                        | 5-28 |
| Parts List 2.2 Feeder (2/3)                        | 5-30 |
| Parts List 2.3 Feeder (3/3)                        | 5-32 |
| Parts List 3.1 Xerographics (1/2)                  | 5-34 |
| Parts List 3.2 Xerographics (2/2)                  | 5-36 |
| Parts List 4.1 Toner Dispense                      | 5-38 |
| Parts List 5.1 Fuser                               | 5-40 |
| Parts List 6.1 Drive                               | 5-42 |
| Parts List 7.1 Electrical (1/3)                    | 5-44 |
| Parts List 7.2 Electrical (2/3)                    | 5-46 |
| Parts List 7.3 Electrical (3/3)                    | 5-48 |
| Parts List 8.1 ADF / Scanner / Control Panel 3045N | 5-50 |
| Parts List 8.2 Scanner / Control Panel 3045B       | 5-52 |
| Xerox Supplies and Accessories                     | 5-54 |
| Hardware Kit                                       | 5-54 |

# 6 Maintenance

| Service Maintenance Procedure          | 6-2 |
|----------------------------------------|-----|
| Recommended Tools                      | 6-2 |
| Cleaning                               | 6-2 |
| Cleaning the Platen and Document Cover | 6-3 |
| Moving the Printer                     | 6-4 |
| Adjusting the Transfer Roller          | 6-5 |
| Adjusting the Fuser                    | 6-5 |
| Adjusting Altitude                     | 6-6 |
| Scanner Adjustment                     | 6-7 |

# 7 Wiring

| Printer Plug/Jack Designations         | 7-2  |
|----------------------------------------|------|
| Phaser 3010/3045 Plug/Jack Designators | 7-2  |
| Phaser 3010/3045 Plug/Jack Locations.  | 7-3  |
| WorkCentre 3045 Plug/Jack Designators  | 7-5  |
| WorkCentre 3045 Plug/Jack Locations    | 7-6  |
| Wiring Diagrams                        | 7-9  |
| Notations Used in the Wiring Diagrams  | 7-9  |
| Phaser 3010/3040 System Wiring         | 7-12 |
| LVPS                                   | 7-13 |
| Drive                                  | 7-14 |
| Xerographics                           | 7-15 |
| HVPS                                   | 7-16 |
| Toner Dispense                         | 7-17 |
| Fuser                                  | 7-18 |
| IP Board                               | 7-19 |
| WorkCentre 3045 System Wiring          | 7-20 |
| Power                                  | 7-21 |
| Drive                                  | 7-22 |
| Xerographics                           | 7-23 |
| HVPS                                   | 7-24 |
| Toner Dispense                         | 7-25 |
| Fuser                                  | 7-26 |
| IP Board                               | 7-27 |
| Scanner                                | 7-28 |

# Reference

| Using CE Diagnostic Software | A-2 |
|------------------------------|-----|
| Starting CE Diagnostics      | A-2 |
| CE Diags Menu Tree           | A-3 |
| CE Diagnostics Screen        | A-4 |
| ESS Diagnostics              | A-5 |
| Digital Input Tests          | A-5 |
| Digital Output Tests         | A-5 |
| NVM Operations               | A-6 |
| Print Info                   | A-6 |
| Installation Set             | A-6 |
| Test Print                   | A-7 |
| Parameter                    | A-7 |
| Acronyms and Abbreviations   | A-8 |
|                              |     |

# About this Service Manual

The Phaser 3010/3040/WorkCentre 3045 Service Manual is the primary document used for repairing, maintaining, and troubleshooting the printer. Use this manual as your primary resource for understanding the operational characteristics of the printer and all available options. This manual describes specifications and the diagnosis and repair of problems occurring in the printer and attached options. Also included are detailed replacement procedures, parts lists, and wiring diagrams.

#### **Manual Terms**

Various terms are used throughout this manual to either provide additional information on a specific topic or to warn of possible danger present during a procedure or action. Be aware of all symbols and terms when they are used, and always read Note, Caution, and Warning statements.

#### Warning

A warning indicates an operating or maintenance procedure, practice or condition that, if not strictly observed, results in injury or loss of life.

#### Caution

A caution indicates an operating or maintenance procedure, practice or condition that, if not strictly observed, results in damage to, or destruction of, equipment.

#### **Replacement Note**

A replacement note provides important information related to parts replacement. When needed, replacement notes appear at the end of the disassembly procedure.

#### Note

A note indicates an operating or maintenance procedure, practice or condition that is necessary to efficiently accomplish a task. A note can provide additional information related to a specific subject or add a comment on the results achieved through a previous action.

# Manual Organization

The Phaser 3010/3040/WorkCentre 3045 Service Manual contains these sections:

**Introductory, Safety, and Regulatory Information:** This section contains important safety information and regulatory requirements.

**Chapter 1 - General Information:** This section contains an overview of the printer's operation, configuration, specifications, and consumables.

**Chapter 2 - Error Codes and Troubleshooting:** This section provides detailed troubleshooting procedures for error messages and codes generated by resident diagnostics. Troubleshooting covers the operation of Power On Self Test (POST) and Service Diagnostics. In addition, this section includes troubleshooting methods for situations where error indicator is not available.

**Chapter 3 - Image Quality Troubleshooting:** This section focuses on techniques to correct image quality problems associated with the printer output.

**Chapter 4 - Service Parts Disassembly:** This section contains removal procedures for spare parts listed in the Parts List. A replacement procedure is included when necessary.

**Chapter 5 - Parts List:** This section contains exploded views of the print engine and optional Field Replaceable Units (FRUs), as well as part numbers for orderable parts.

**Chapter 6 - Maintenance:** This section provides periodic cleaning procedures for the printer. This section also provides procedures for the adjustment of print engine components

**Chapter 7 - Wiring:** This section contains the plug/jack locations and wiring diagrams for the printer.

**Appendix - Reference:** This section describes the operation of the CE Diagnostic software used to test Phaser 3010/3040 operation.

# Symbols Marked on the Product

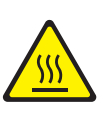

Hot surface on or in the printer. Use caution to avoid personal injury.

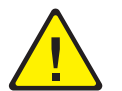

Use caution (or draws attention to a particular component). Refer to the manual(s) for information.

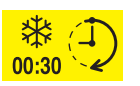

It may take 30 minutes for the Fuser to cool down.

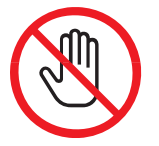

Do not touch the item.

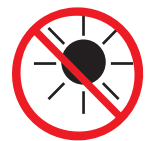

Do not expose the item to sunlight.

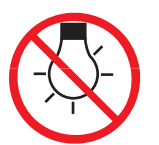

Do not expose the item to light.

#### **Product Terms**

**Caution:** A personal injury hazard exists that may not be apparent. For example, a panel may cover the hazardous area.

**Danger:** A personal injury hazard exists in the area where you see the sign.

# **Power Safety Precautions**

#### **Power Source**

For 115 VAC printers, do not apply more than 127 volts RMS between the supply conductors or between either supply conductor and ground. For 230 VAC printers, do not apply more than 254 volts RMS between the supply conductors or between either supply conductor and ground. Use only the specified power cord and connector. This manual assumes that the reader is a qualified service technician.

Plug the three-wire power cord (with grounding prong) into a grounded AC outlet only. If necessary, contact a licensed electrician to install a properly grounded outlet. If the product loses its ground connection, contact with conductive parts may cause an electrical shock. A protective ground connection by way of the grounding conductor in the power cord is essential for safe operation.

#### **Disconnecting Power**

#### Warning

Turning the power Off using the power switch does not completely de-energize the printer. You must also disconnect the Power Cord from the printer's Alternating Current (AC) inlet. Disconnect the Power Cord by pulling the plug, not the cord.

Disconnect the Power Cord in the following cases:

- if the power cord or plug is frayed or otherwise damaged,
- if any liquid or foreign material is spilled into the product,
- if the printer is exposed to any excess moisture,
- if the printer is dropped or damaged,
- if you suspect that the product needs servicing or repair,
- whenever you clean the product.

# Electrostatic Discharge (ESD) Precautions

Some semiconductor components, and the respective sub-assemblies that contain them, are vulnerable to damage by Electrostatic Discharge (ESD). These components include Integrated Circuits (ICs), Large-Scale Integrated circuits (LSIs), field-effect transistors, and other semiconductor chip components. The following techniques will reduce the occurrence of component damage caused by static electricity.

Be sure the power is Off and observe these other safety precautions.

- Immediately before handling any semiconductor component assemblies, drain the electrostatic charge from your body. This can be accomplished by touching an earth ground source or by wearing a wrist strap device connected to an earth ground source. Wearing a wrist strap will also prevent accumulation of additional bodily static charges. Be sure to remove the wrist strap before applying power to the unit under test to avoid potential shock.
- After removing a static sensitive assembly from its anti-static bag, place it on a grounded conductive surface. If the anti-static bag is conductive, you may ground the bag and use it as a conductive surface.
- Do not use freon-propelled chemicals. These can generate electrical charges sufficient to damage some devices.
- Do not remove a replacement component or electrical sub-assembly from its protective package until you are ready to install it.
- Immediately before removing the protective material from the leads of a replacement device, touch the protective material to the chassis or circuit assembly into which the device will be installed.
- Minimize body motions when handling unpacked replacement devices. Motion such as your clothes brushing together, or lifting a foot from a carpeted floor can generate enough static electricity to damage an electrostatically sensitive device.
- Handle ICs and Erasable Programmable Read-Only Memories (EPROM's) carefully to avoid bending pins.
- Pay attention to the direction of parts when mounting or inserting them on Circuit Boards.

# Service Safety Summary

#### **General Guidelines**

**For qualified service personnel only:** Refer also to the preceding "Power Safety Precautions" on page xvi.

**Avoid servicing alone:** Do not perform internal service or adjustment of this product unless another person capable of rendering first aid or resuscitation is present.

**Use care when servicing with power:** Dangerous voltages may exist at several points in this product. To avoid personal injury, do not touch exposed connections and components while power is On. Disconnect power before removing the power supply shield or replacing components.

**Do not wear jewelry:** Remove jewelry prior to servicing. Rings, necklaces and other metallic objects could come into contact with dangerous voltages and currents.

#### Warning Labels

Read and obey all posted warning labels. Throughout the printer, warning labels are displayed on potentially dangerous components. As you service the printer, check to make certain that all warning labels remain in place.

#### Safety Interlocks

Make sure all covers are in place and all Interlock Switches are functioning correctly after you have completed a printer service call. If you bypass an Interlock Switch during a service call, use extreme caution when working on or around the printer.

#### Servicing Electrical Components

Before starting any service procedure, switch the printer power Off and unplug the power cord from the wall outlet. If you must service the printer with power applied, be aware of the potential for electrical shock.

#### Warning

Do not touch any electrical component unless you are instructed to do so by a service procedure.

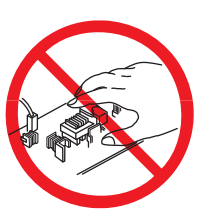

# Servicing Mechanical Components

When servicing mechanical components within the printer, manually rotate the Drive Assemblies, Rollers, and Gears.

#### Warning

Do not try to manually rotate or manually stop the drive assemblies while any motor is running.

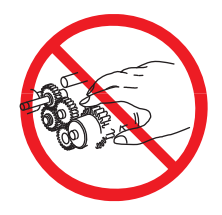

# Servicing Fuser Components

#### Warning

This printer uses heat to fuse the image to the media. During operating, the Fuser is very hot. Allow the Fuser to cool before you attempt to service the Fuser or adjacent components.

# Regulatory

Xerox has tested this product to electromagnetic emission and immunity standards. These standards are designed to mitigate interference caused or received by this product in a typical office environment.

#### **United States (FCC Regulations)**

This equipment has been tested and found to comply with the limits for a Class A digital device, pursuant to Part 15 of the Federal Communications Commission (FCC) Rules. These limits are designed to provide reasonable protection against harmful interference in a residential installation. This equipment generates, uses, and can radiate radio frequency energy. If it is not installed and used in accordance with these instructions, it may cause harmful interference to radio communications. However, there is no guarantee that interference will not occur in a particular installation. If this equipment does cause harmful interference to radio or television reception, which can be determined by turning the equipment Off and On, the user is encouraged to try to correct the interference by one or more of the following measures:

- Reorient or relocate the receiver (device being interfered with).
- Increase the separation between the printer and the receiver.
- Connect the equipment into an outlet on a circuit different from that which the receiver is connected.
- Consult the dealer or an experienced radio/television technician for help.

Any changes or modifications not expressly approved by Xerox could void the user's authority to operate the equipment. To ensure compliance with Part 15 of the FCC rules, use shielded interface cables.

#### Canada (Regulations)

This Class A digital apparatus complies with Canadian ICES-003. Cet appareil numérique de la classe A est conforme à la norme NMB-003 du Canada.

#### **European Union**

The CE mark applied to this product symbolizes Xerox's declaration of conformity with the following applicable Directives of the European Union as of the dates indicated:

# CE

December 12, 2006: Low Voltage Directive 2006/95/EC

December 15, 2004: Electromagnetic Compatibility Directive 2004/108/EC

March 9, 1999: Electromagnetic Compatibility Directive 99/5/EC

This product, if used properly in accordance with the user's instructions, is neither dangerous for the consumer nor for the environment.

To ensure compliance with European Union regulations, use shielded interface cables.

A signed copy of the Declaration of Conformity for this product can be obtained from Xerox.

# **General Information**

# In this chapter...

- Introduction and Overview
- Configurationss
- Parts of the Printer
- Consumables
- Consumables
- Specifications

# Chapter 1

# Introduction and Overview

The Phaser 3010, 3040 and WorkCentre 3045B/N incorporate a single-pass LED architecture, offering mono print speeds of up to 24/24-ppm, and resolutions up to 1200 x 1200 dots-per-inch (dpi).

The Phaser 3010/3040 provides a 150-sheet Main Tray supporting specialty media, card stock, and envelopes. The Output Tray holds 100 sheets facedown.

The WorkCentre 3045B/N combines a 1200 dpi scanner with LED printer to provide copy, scan and print functions. The 3045NI model adds an Automatic Document Feeder (ADF), G3 Fax modem, Ethernet interface and wireless capability to provide networked copy, scan, and Fax functions.

# **Technical Support Information**

The Xerox Service Manual is the primary document used for repairing, maintaining, and troubleshooting the printer. To ensure complete understanding of this product, participation in Xerox Service Training is strongly recommended. To service this product, certification for this product is required.

For updates to the Service Manual, Service Bulletins, knowledge base, etc., go to:

Xerox Global Service Net - <u>https://www.xrxgsn.com/secure/main.p</u>

For further technical support, contact your assigned Xerox Technical Support for this product.

# Configurations

The tables list Phaser 3010/3040/WorkCentre 3045B/N configuration

#### Single-Function Printer (SFP) Configuration

| Features                | Phaser 3010/3040 |
|-------------------------|------------------|
| Processor Speed         | 150 MHz          |
| Memory Configuration    | 64 MB            |
| Print Speed (A-size)    | 20/20, / 24/24   |
| Print Resolutions (dpi) |                  |
| Standard                | 600 x 600        |
| High <sup>a</sup>       | 1200 x 1200      |
| USB 2.0 Support         | Standard         |
| Main Tray (150 Sheets)  | Standard         |
| Duplex                  | Manual           |

a. When printing in high resolution mode, printing speed may be reduced due to image quality adjustment. Printing speed may also be reduced depending on documents

#### Multi-Function Printer (MFP) Configurations

| Features                             | WorkCentre 3045B | WorkCentre 3045N |
|--------------------------------------|------------------|------------------|
| Processor Speed                      | 300 MHz          | 300 MHz          |
| Memory Configuration                 | 128 MB           | 128 MB           |
| Print Speed (A-size)                 | 24/24            | 24/24            |
| Print Resolutions (dpi)              |                  |                  |
| Standard                             | 600 x 600        | 600 x 600        |
| High <sup>a</sup>                    | 1200 x 1200      | 1200 x 1200      |
| USB 2.0 Support                      | Standard         | Standard         |
| Ethernet Interface<br>10/100 Base-TX | None             | Standard         |
| Wireless Interface<br>IEEE802.11b/g  | None             | Standard         |
| Bypass Tray <sup>b</sup> (10-sheets) | Standard         | Standard         |
| Main Tray (150 Sheets)               | Standard         | Standard         |
| ADF (15 sheets)                      | N/A              | Standard         |
| Duplex                               | Manual           | Manual           |

a. When printing in high resolution mode, printing speed may be reduced due to image quality adjustment. Printing speed may also be reduced depending on documents
b. BypassTray has priority for feeding paper. Paper is fed from Bypass Tray if there is paper in both MainTray and Bypass tray. The printer cannot detect which tray has paper.

# Parts of the Printer

# 3010/3040 Front View

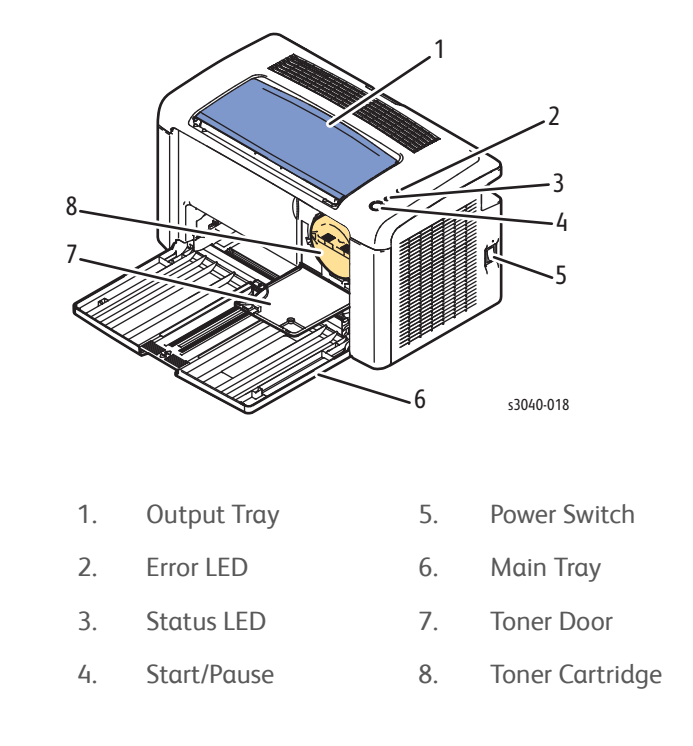

### 3010/3040 Rear and Side Views

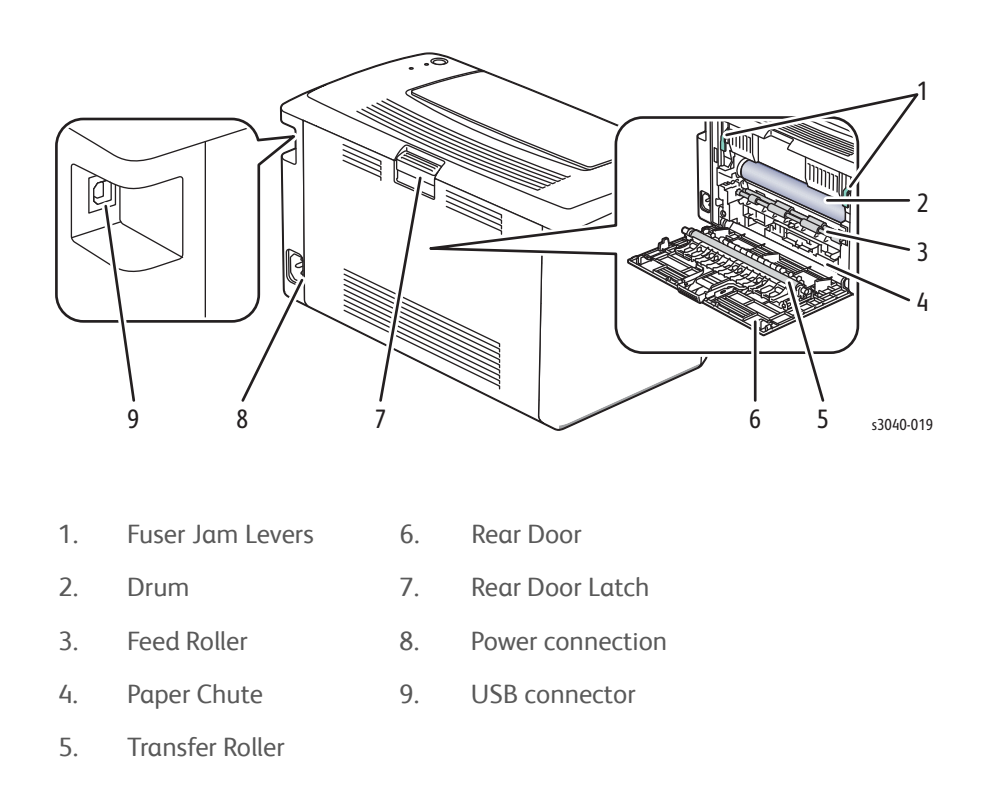

### **3045B Front Views**

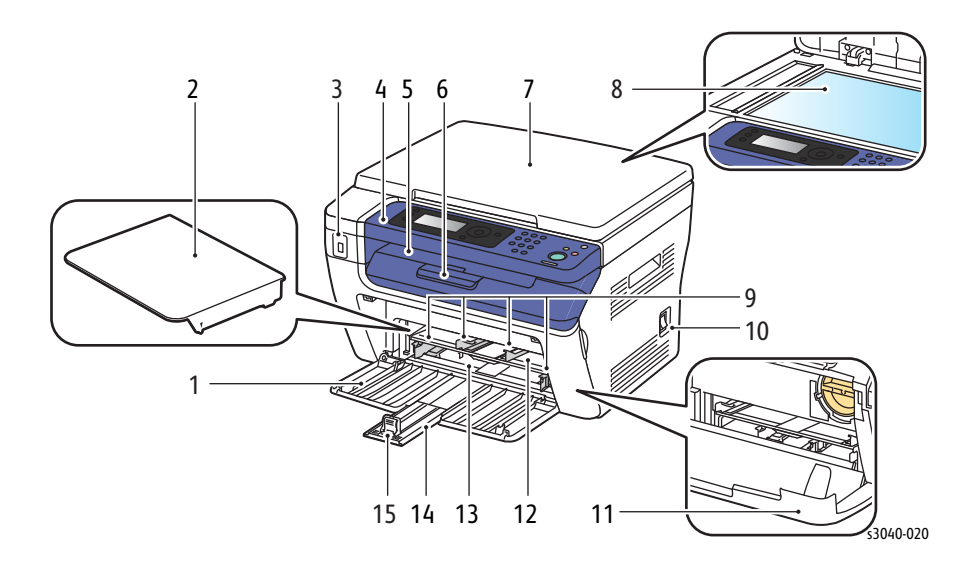

- 1. Main Tray
- 2. Media Dust Cover/Support
- 3. USB Thumbdrive Connector 1
- 4. Control Panel
- 5. Center Output Tray
- 6. Output Tray Extension
- 7. Document Cover
- 8. Platen

- 9. Media Guides
- 10. Power Switch
- 11. Toner Door
- 12. Bypass Tray
- 13. Feed Roller
- 14. Length Guide
- 15. Main Tray Extension

# 3045N Front View

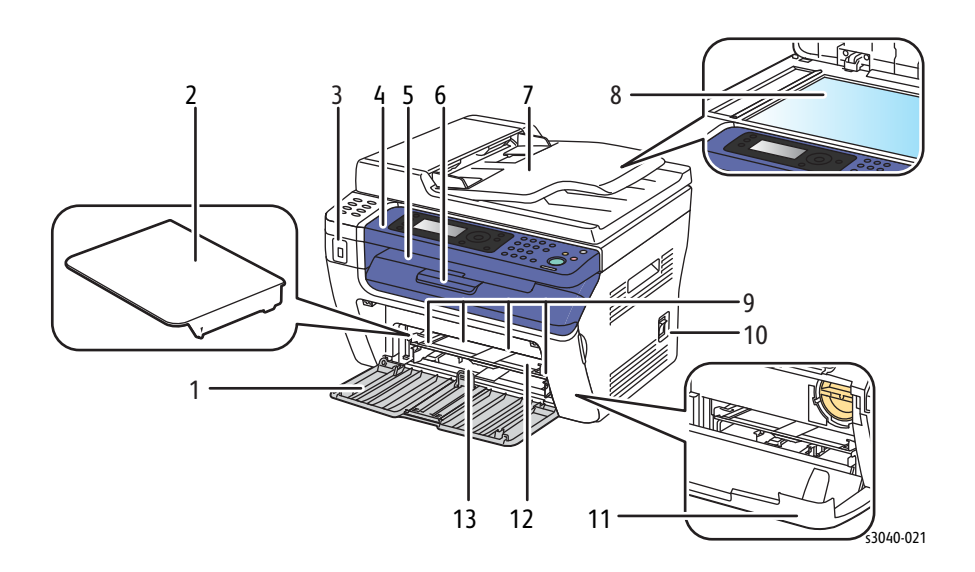

| 1. | Main Tray                       | 9.  | Media Guides        |
|----|---------------------------------|-----|---------------------|
| 2. | Media Dust Cover/Support        | 10. | Power Switch        |
| 3. | USB Thumbdrive Connector        | 11. | Toner Door          |
| 4. | Control Panel                   | 12. | Bypass Tray         |
| 5. | Center Output Tray              | 13. | Feed Roller         |
| 6. | Output Tray Extension           | 14. | Length Guide        |
| 7. | Automatic Document Feeder (ADF) | 15. | Main Tray Extension |
| 8. | Platen                          |     |                     |

Xerox Internal Use Only

Phaser 3010/3040/WorkCentre 3045 Service

# **Control Panel**

The Control Panel consists of multiple LEDs, a display, and several function buttons. These buttons are used to navigate the menu system, perform functions, and select modes of operation.

# 3010/3040 Control Panel Button Descriptions

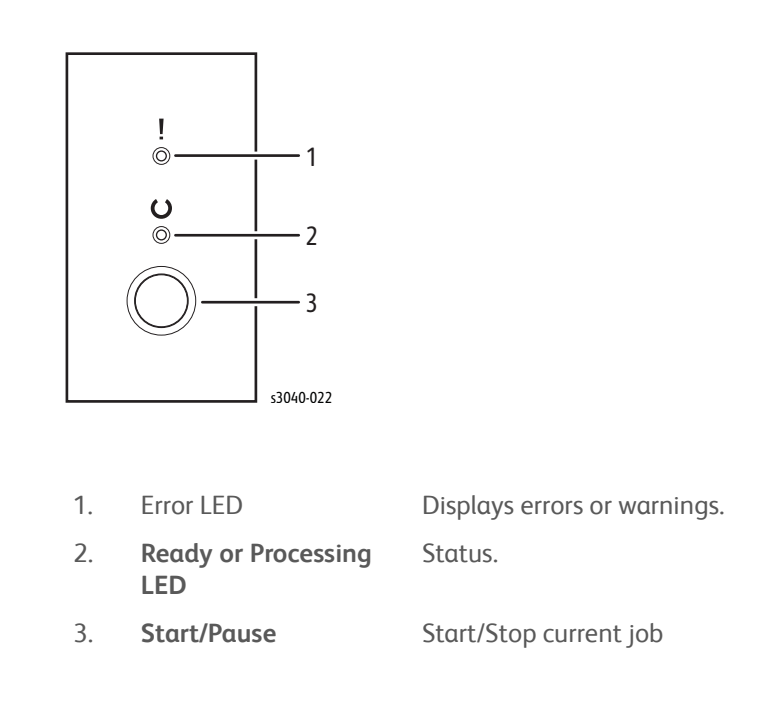

# 3045B Control Panel Button Descriptions

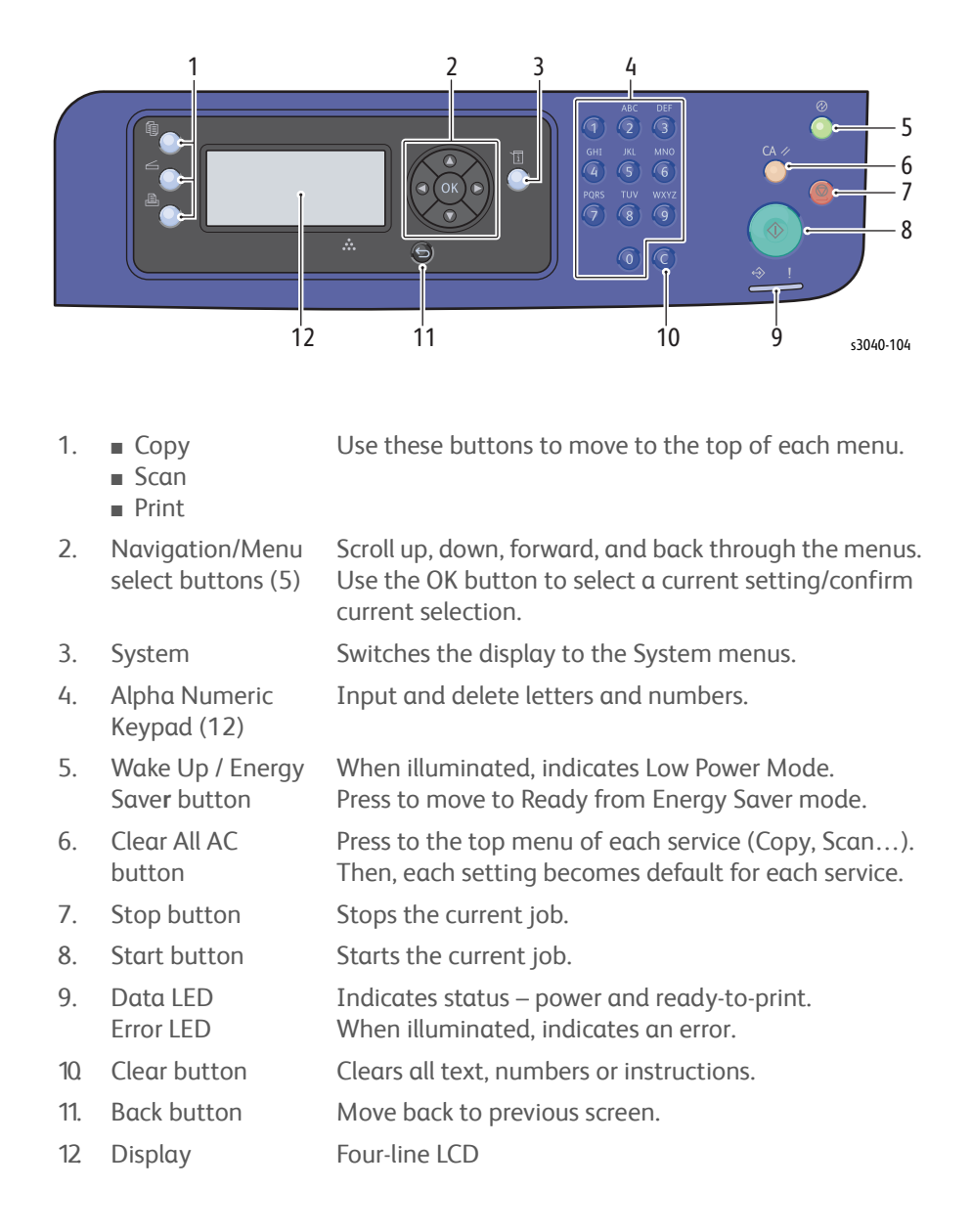

# 3045N Control Panel Button Descriptions

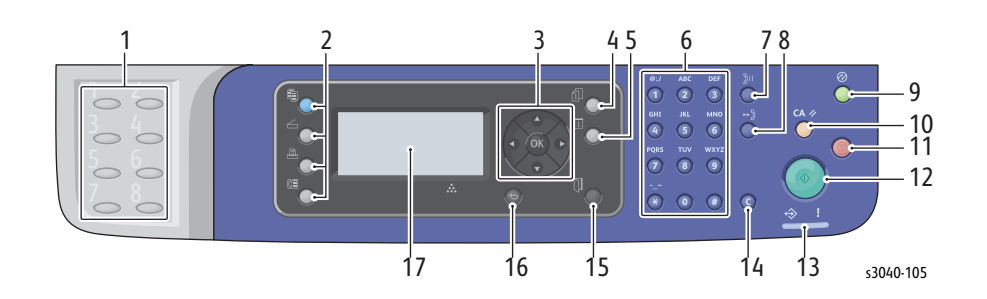

- 1. Direct Address Press to quickly dial Fax number s that are registered in the Phone Book. The first four entries are assigned to the keys.
- 2. Copy
  - Fax
  - ScanPrint

Job Status

Keypad (12) Redial/Pause

button System

button

3.

4.

5.

6.

7.

8.

9.

10

12

13

16. Back 17. LCD

Error LED

- Navigation/Scroll up, down, forward, and back through the menus.Menu selectUse the OK button to select a current setting/confirmbuttons (5)current selection.
  - Press to check active job status.
  - Switches the display to the System menus.
- Alpha Numeric Input and delete letters and numbers.
  - Press the button to recall the last Fax number used or to insert pauses in Fax numbers.

Use these buttons to move to the top of each menu.

- Speed DialPress to access directories of group or individual Faxbuttontelephone numbers.
- Wake Up /When illuminated, indicates Low Power Mode.Energy SaverPress to move to Ready to Print from Energy Saverbuttonmode.
- Clear All ACPress to go back to the top menu of each service (Copy,<br/>buttonbuttonFax...). Then, each setting becomes default for each<br/>service.
- 11. Stop button Stops the current job.
  - Start button Starts the current job.
  - Data LED Indicates the status of the printer power and ready-toprint.
    - When illuminated, indicates an error.
- 14. Clear button Deletes entries made on the Control Panel
- 15. Address Book Move to Address Book menu for Fax and Email. button
  - Back button Move back to previous screen.
    - Indicates printer status, warnings, and error messages.

# Media Path

#### Main Tray

When feeding from the Main Tray, the Feed Roller rotates, driven by the Main Motor driving the Main Drive Assembly and controlled by the Feed Solenoid, to feed the sheet to the position where it is nipped between the Feed Roller and the Separator Pad. As the Feed Roller rotates, the feed roller cams rotate to lift the Bottom Plate via the follower arms to the position for sheet feeding.

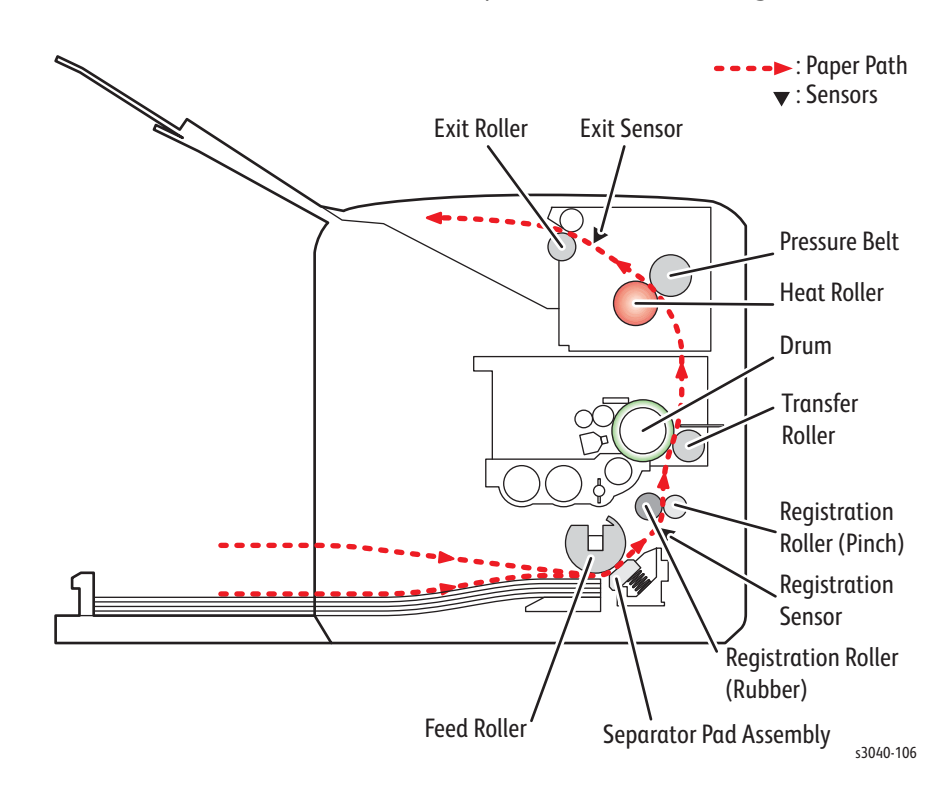

#### **Bypass Tray**

The media path from the Main Tray and Bypass Tray are the same. The sheets loaded in the Bypass Tray are positioned nearer the Feed Roller, and have higher priority in feeding if both the Main Tray and Bypass Tray contain media.

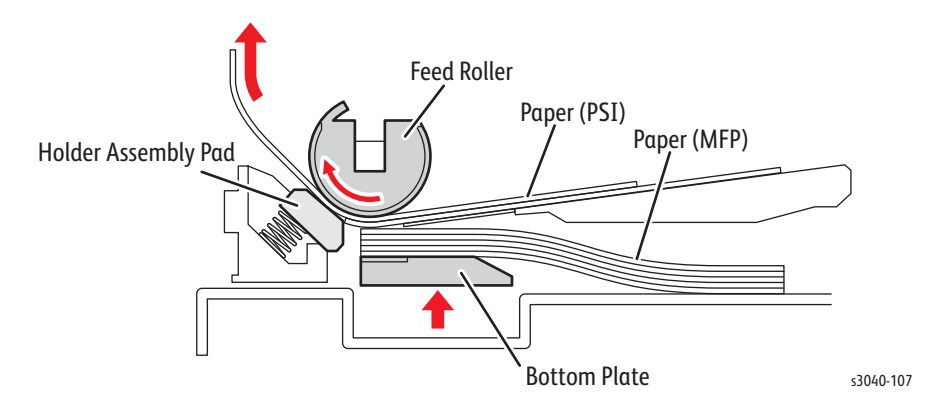

#### ADF

Media in the document tray is conveyed through the feed roller and takeaway roller. The sheet is nipped between the feed roller and the ADF Separator Pad while feeding into the ADF.

Inside the ADF, the sheet is fed by the takeaway roller, rotating by torque from the ADF motor. When the sheet reaches the Scanner Home Position in the carriage assembly, it is scanned.

When the scan completes, the sheet is ejected to the output tray of the ADF by the exit roller. The exit roller is driven by torque from the ADF Motor.

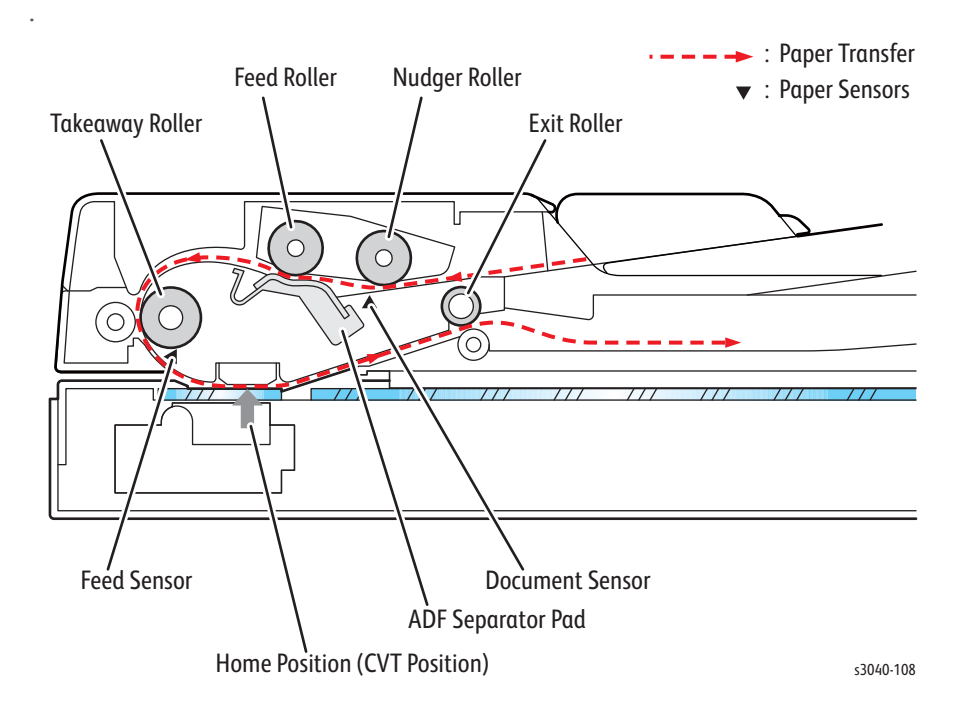

# 3010/3045 Jam Locations

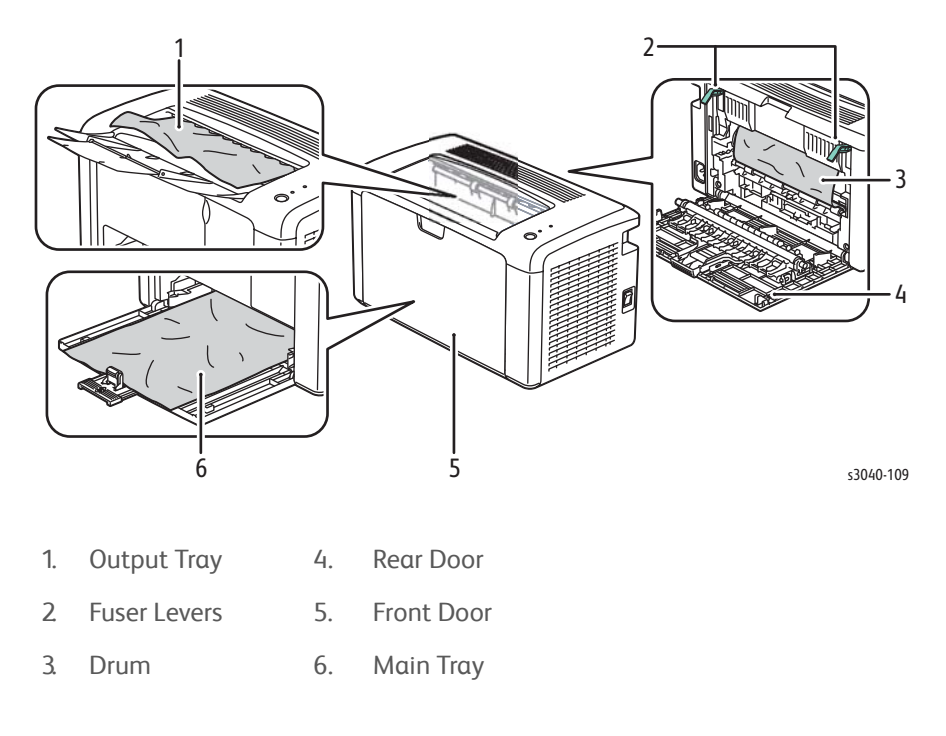

### 3045B Jam Locations

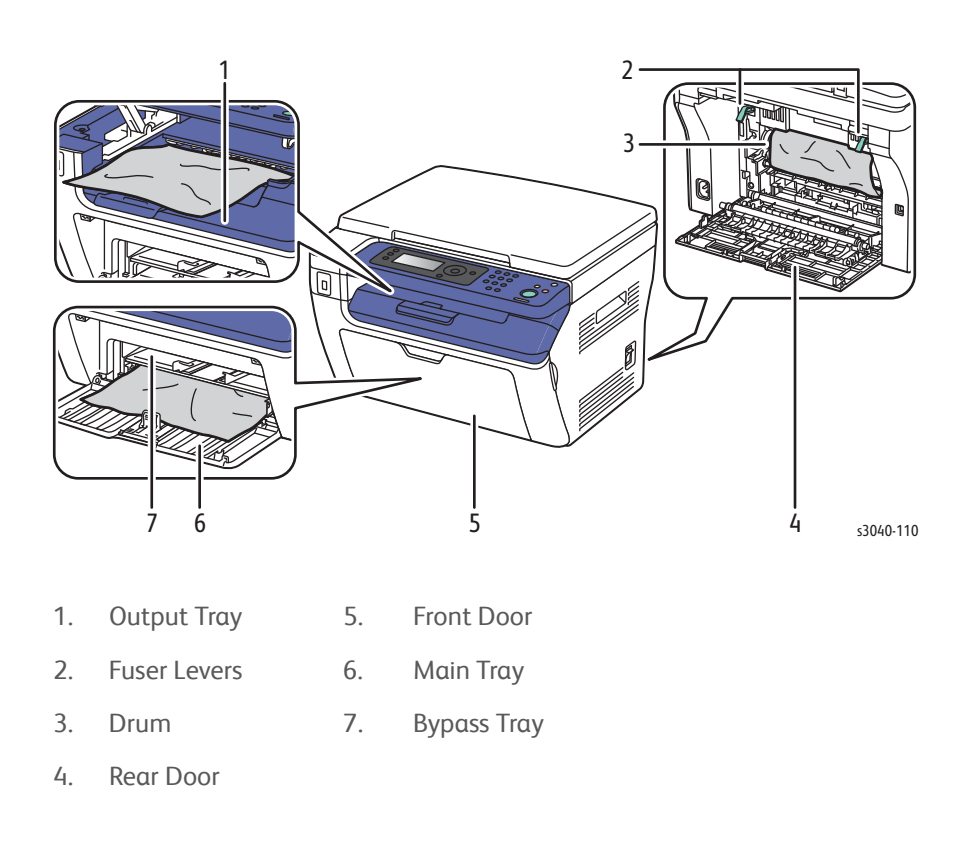

# 3045N Jam Locations

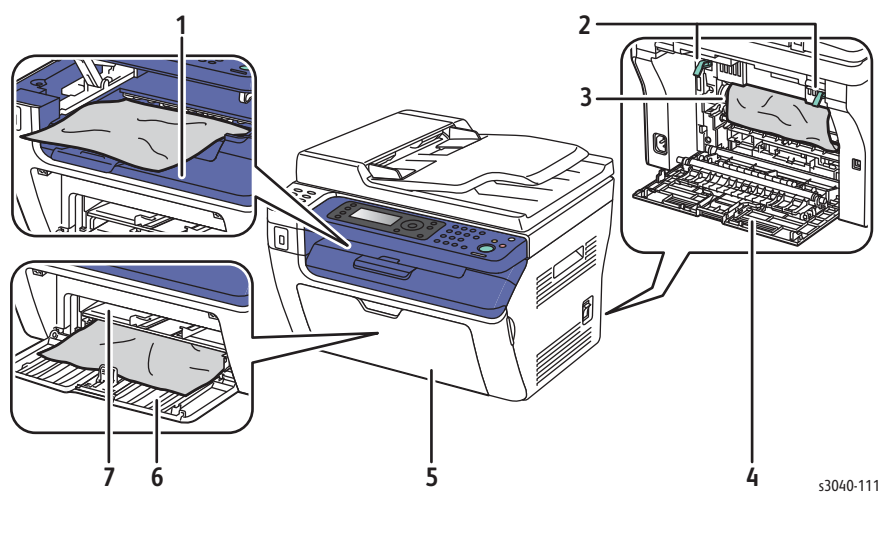

- 1. Output Tray 5. Front Door
  - Drum 6. Main Tray
- 3. Fuser Levers 7. Bypass Tray
- 4. Rear Door

2.

#### **ADF Jam Locations**

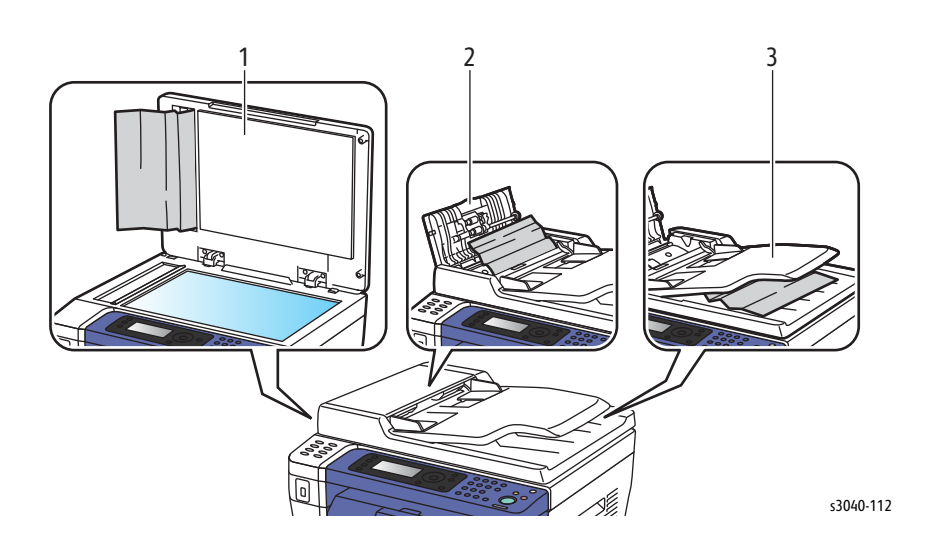

- 1. ADF feed
- 2. ADF pick
- 3. ADF exit

# **Major Components**

#### Sensors

The printer contains sensors of various types that perform a variety of functions. Some sensors track media along the media path to detect jams. Other sensors detect the Toner Cartridge, monitor toner density, stop printer activity if the Rear Door is open (interlock) and monitor fusing temperature.

Registration Sensor

The Registration Sensor detects the leading edge of the print medium has reached the registration section.

Exit Sensor

Located in the Fuser, the exit sensor detects media passing through the Fuser.

• Rear Door Interlock Switch

Detects Rear Door position. Interrupts DC power to the printer (+24VDC) when the Rear Door is opened.

Toner Cartridge CRUM

Monitors print quanity to alert the user when Toner Cartridge level is low.

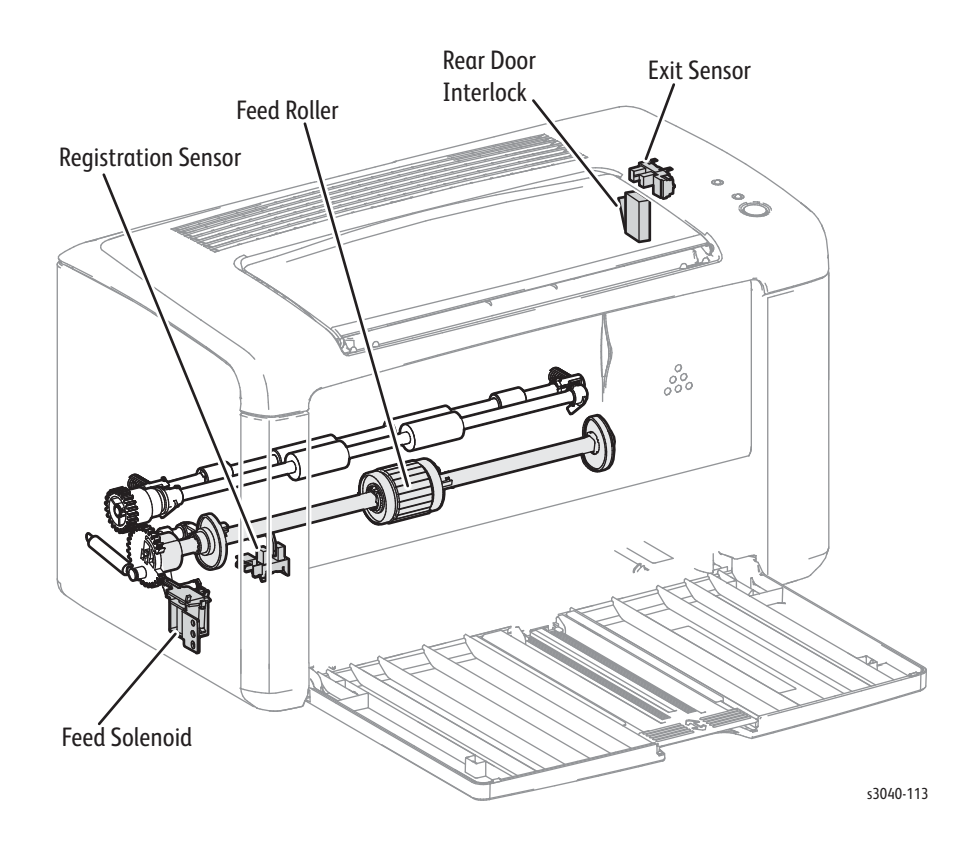
#### Drive

• Main Drive Assembly

A gear set used to transfer drive from the Main Drive Motor to feed media through the media path.

Main Drive Motor

Provides drive to move media trough the media path and Fuser.

Toner Motor

Provides drive to supply toner to the xerographics assembly.

• Feed Solenoid

Transmits the torque from the Main Drive Assembly to the Feed Roller.

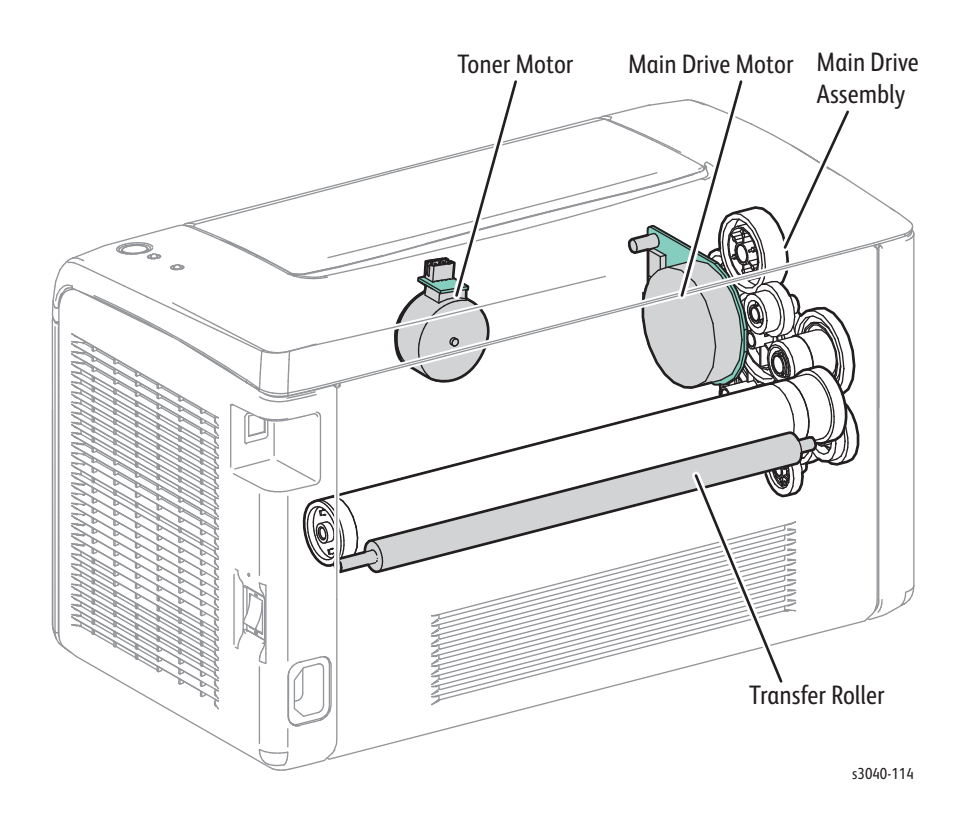

# Electrical

• IP Board

The Image Processor Board is the print controller. The IP Board converts print data to image data.

MCU Board

Controls the print operation based on communication with the print controller and on the information from the sensors or switches.

HVPS

Supplies high voltage to the xerographic assembly and Transfer Roller.

• LVPS

Supplies the AC power from the power supply to the heater section of the Fuser and generates stable low DC voltage to be used by the logic circuits and other components.

• Power Switch Assembly

Power switch and AC inlet harness providing AC to the LVPS and Fuser.

USB Board

Porvides a USB interface for thumbdrives.

• Wireless Interface Board

IEEE wireless ethernet interface board.

• FAX Board

FAX MODEM board for FAX transmissions.

## 3010/3040 Electrical Locations

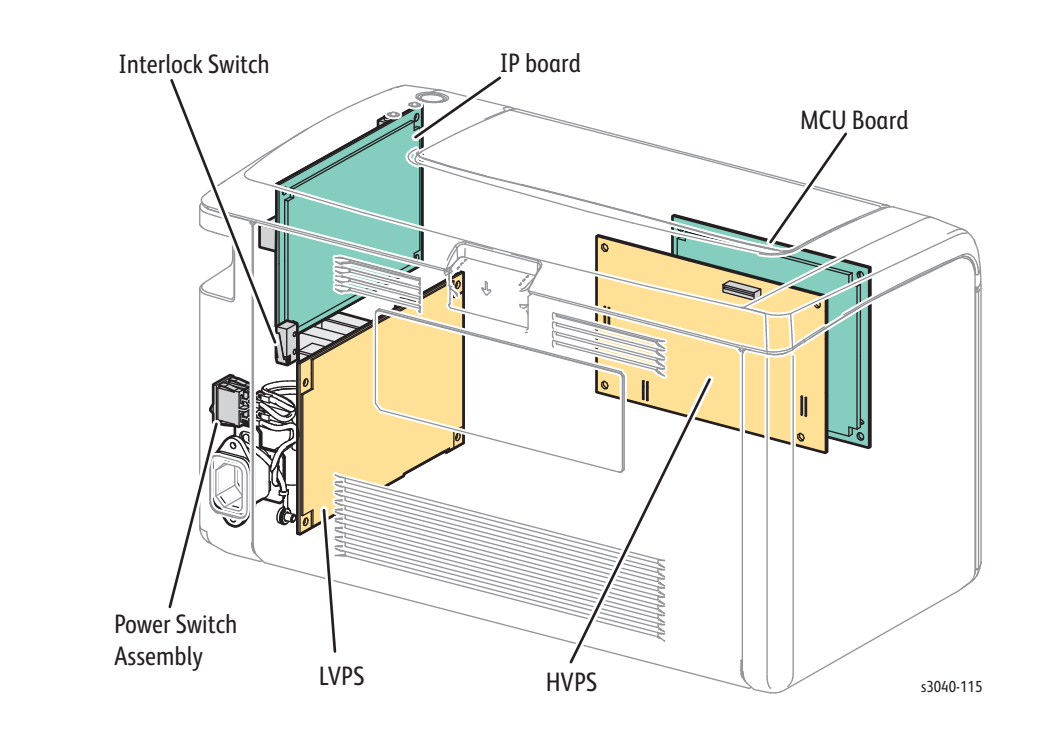

#### **3045NI Electrical Locations**

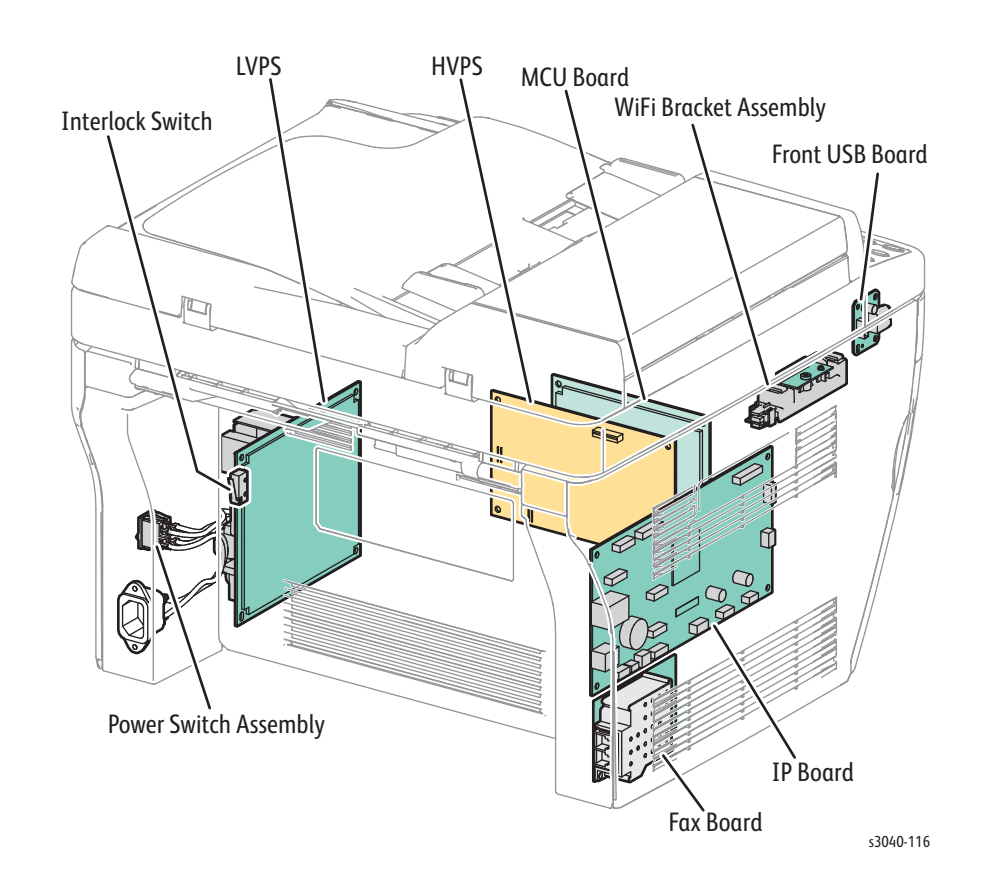

Phaser 3010/3040/WorkCentre 3045 Service Xerox Internal Use Only

# Consumables

Consumables consist of a single Toner Cartridge. The Toner Cartridge (except starter cartridges) has a CRUM (Customer Replaceable Unit Monitor) to record regional and toner usage information. The CRUM maintains a count of the amount of toner consumed. When the count reaches set values, warning and error messages appear to notify the user when near and end of life status is reached.

Life ratings are based on A-size sheets at 5 % coverage.

| Toner Cartridge   | Capacity    |
|-------------------|-------------|
| Starter Capacity  | 700 pages   |
| Standard Capacity | 1,000 pages |
| High Capacity     | 2,300 pages |

#### Note

Starter capacity cartridges are packaged with the printer when shipped from the factory. These starter cartridges are not available for order.

# Specifications

# **Printing Specifications**

| Characteristic            | Specification                                                                                              |                                          |
|---------------------------|----------------------------------------------------------------------------------------------------|------------------------------------------|
| Printing Technology       | <b>Recording System</b> : LED electro-photographic system using OPC Drum and direct transfer to the media. |                                          |
|                           | Exposure System:                                                                                           | LED printhead                            |
|                           | <b>Transfer System</b> : Finished image is transferred onto the media                                      |                                          |
|                           | Fusing System: The                                                                                         | ermal fusing system by belt              |
| Print Volume              | Average                                                                                                    | 250 PV/month                             |
|                           | Maximum                                                                                                    | 20,000 PV/month                          |
|                           | Median                                                                                                    | 300 PV/month                             |
| Color Medium              | Black Toner Cartride                                                                                       | ge                                       |
| Resolution /              | Standard                                                                                                   | 600 x 600                                |
| Addressability (dpi)      | Enhanced                                                                                                   | 1200 x 1200                              |
| Print-Quality Mode        | 600 x 600 (Standard)<br>1200 x 1200 (Enhanced)                                                             |                                          |
| Average Image<br>Coverage | Mono 5%                                                                                                    |                                          |
| Maximum Image<br>Coverage | 240 %                                                                                                    |                                          |
| Printer Life              | 30,000 pages or 5 y                                                                                        | years                                    |
| Maximum Duty<br>Cycle     | 20,000 KPV/month*                                                                                          |                                          |
| Warm-Up Time              | Less than 25 seconds from Power On                                                                         |                                          |
| Operating System          | Windows                                                                                                    | 2003/2008 Server/ XP/ Vista/<br>Windows7 |
|                           | Macintosh                                                                                                  | OS 10.5 and greater                      |
|                           | Linux                                                                                                    | Redhat and SuSe                          |
| * Assumes a 30 day r      | nonth of printing.                                                                                         |                                          |

# Scanning Specifications

| Characteristic                                        | Specifications                                                                                                    |  |
|-------------------------------------------------------|----------------------------------------------------------------------------------------------------|--|
| Scanning Mode                                         | <ul> <li>Platen Mode: Scan document using the document glass</li> <li>Constant Velocity Transport (CVT) Mode: Scan<br/>document via the Automatic Document Feeder (ADF)</li> </ul> |  |
| Maximum Scan Size                                     | <ul> <li>Platen Mode: 215.9 mm x 297 mm (8.5 in. x 11.7 in.)</li> <li>ADF; 215.9 mm x 355.6 mm (8.5 in. x 14 in.)</li> </ul>                                                       |  |
| Media Size                                            |                                                                                                    |  |
| Minimum                                               | <ul><li>Fast Scan Direction: 148 mm (5.8 in.)</li><li>Slow Scan Direction; 210 mm (8.3 in.)</li></ul>                                                                              |  |
| Maximum                                               | <ul> <li>Fast Scan Direction: 215.9 mm (8.5 in.)</li> <li>Slow Scan Direction: 355.6 mm (14.0 in.)</li> </ul>                                                                      |  |
| USB Scanning                                          |                                                                                                    |  |
| Resolution                                            | 1200 x 1200 dpi optical, up to 9600 dpi interpolated                                                                                                    |  |
| <ul><li>Scan Interface</li><li>File Formats</li></ul> | TWAIN/ WIA 2.0<br>BMP, JPG, PDF, TIFF                                                                                                    |  |
| Network Scanning                                      |                                                                                                    |  |
| Resolution                                            | Up to 600 dpi                                                                                                    |  |
| Color Mode                                            | Black & White                                                                                                    |  |
| Original Type                                         | Text, Photo, Mixed                                                                                                    |  |
| File Format                                           | JPG, PDF, TIFF                                                                                                    |  |
| Lighter/Darker                                        | 7 levels                                                                                                    |  |
| Sharpness                                             | 3 levels                                                                                                    |  |
| Contrast                                              | 3 levels                                                                                                    |  |
| Auto Exposure                                         | Off, Normal, Higher (1, 2)                                                                                                    |  |
| Scan to Desktop via<br>SMB                            | Up to 6 SMB servers                                                                                                    |  |
| Scan to FTP                                           | Up to 6 FTP servers                                                                                                    |  |
| Scan to E-mail                                        | Yes (no individual user log in)                                                                                                    |  |

#### Scan Performance

| Function                                              | Document                                              | Black & White | Color    |
|-------------------------------------------------------|-------------------------------------------------------|---------------|----------|
| USB Scan to<br>Computer (TWAIN/<br>WIA)               | Document Glass, 300 dpi,<br>24-bit color, letter size | <20 sec.      | <20 sec. |
| USB Scan to<br>Computer (via Express<br>Scan Manager) | Document Glass, 300 dpi,<br>24-bit color, letter size | <15 sec.      | <15 sec. |
| Network Scan to<br>Computer via SMB                   | Document Glass, 150 dpi,<br>mixed, letter size        | <15 sec.      | <15 sec. |
| Scan to USB Thumb<br>Drive                            | Document Glass, default                               | 12 sec.       | 17 sec.  |

# **Copy Specifications**

#### **Copy Specifications**

| Characteristic       | Specifications             |
|----------------------|----------------------------|
| Resolution           | 600 x 600 dpi              |
| Copy Mode            | Black & White              |
| Output Type          | Standard, Enhanced (Best)  |
| Original Type        | Text, Photo, Text/Photo    |
| Reduce/Enlarge       | 25%-400%                   |
| Lighter/Darker       | 7 levels                   |
| Color Saturation     | 3 levels                   |
| Sharpness            | 3 levels                   |
| Auto Exposure        | Off, Normal, Higher (1, 2) |
| Number of Copies     | 1-99                       |
| Multiple Up (N to 1) | Off, Auto, ID Copy, Manual |
| Duplex Copy          | On, Off                    |
| Poster               | 2x2, 3x3, 4x4              |
| Auto Fit             | On, Off                    |
| Cloning              | On, Off                    |
| Collate (max pages)  | 50                         |

# Fax Specifications

#### Fax Specifications

| Characteristic                              | Specifications                                                                                                    |  |
|---------------------------------------------|----------------------------------------------------------------------------------------------------|--|
| Communication<br>Mode                       | <ul> <li>Priority 1: ITU-T Super G3</li> <li>Priority 2: ITU-T G3 ECM</li> <li>Priority 3: ITU-T G3</li> </ul>                                                                                                    |  |
| Resolution<br>Lines:<br>Pixels              | B&W (Fast Scan x Slow Scan)<br>8 pixels x 3.85 line / mm<br>8 pixels x 7.7 line / mm<br>8 pixels x 15.4 line / mm<br>16 pixels x 15.4 line /mm<br>400 x 400 ppi / 25mm<br>300 x 300 ppi / 25mm                                                               |  |
|                                             | <ul> <li>300 x 300 ppi / 25mm</li> <li>200 x 200 ppi / 25mm</li> <li>100 x 100 ppi / 25mm</li> </ul>                                                                                                    |  |
| Supported Protocols                         | <ul> <li>V. 34 (Max.33.6 kbps)</li> <li>V. 17 (14.4/12/9.6/7.2 kbps)</li> <li>V. 29 (9.6/7.2 kbps)</li> <li>V. 27ter (4.8/2.4 kbps)</li> </ul>                                                                                                    |  |
| Compression<br>Format                       | B&W: 1-bit, JBIG, MMR, MR, MH<br>Color: Not supported                                                                                                    |  |
| Incoming Call<br>Control                    | Telephone Mode, Fax Mode, Telephone/ Fax Mode,<br>Answering Machine Mode, Distinctive Ring Pattern<br>Detection (DRPD)                                                                                                    |  |
| Lighter/Darker                              | 7 levels                                                                                                    |  |
| DM Protection                               | Reject junk Fax                                                                                                    |  |
| Forwarding & Local<br>Print                 | Supported                                                                                                    |  |
| Color Fax                                   | Not supported.                                                                                                    |  |
| Fax Address Book                            | Up to 200 Speed Dial numbers and up to 6 Group Dial<br>numbers stored in device memory. The Group Dial<br>Numbers may have up to 200 Fax numbers associated<br>with each group; however, the total number of allowable<br>Fax numbers for all groups is 200. |  |
| Lan Fax                                     |                                                                                                    |  |
| Resolution                                  | Normal: 200 x 100 dpi<br>Fine: 200 x 200 dpi<br>Super Fine: 400 x 400 dpi                                                                                                    |  |
| Driver                                      | GDI driver - supported                                                                                                    |  |
|                                             | obranter supported                                                                                                    |  |
| Color                                       | Not supported                                                                                                    |  |
| Color<br>Delayed Start                      | Not supported<br>Up to 24 hours                                                                                                    |  |
| Color<br>Delayed Start<br>Broadcast Sending | Not supported       Up to 24 hours       Up to 30 destinations                                                                                                    |  |

| Fax Specifications (continued)        |                                                                                                    |  |
|---------------------------------------|----------------------------------------------------------------------------------------------------|--|
| Characteristic                        | Specifications                                                                                             |  |
| Auto Reduction/<br>Enlarge (Auto Fit) | On/Off (same as printer driver)                                                                            |  |
| Rotation                              | On/Off (same as printer driver)                                                                            |  |
| N-Up                                  | 1/ 2/ 4/ 8/ 16/ 32 (same as printer driver)                                                                |  |
| Watermark                             | Supported (same as printer driver)                                                                         |  |
| Phone Book                            | Up to 500 Speed Dial numbers and up to 500 Group Dial.<br>Local phone book stored on PC not linked device. |  |

# Phone Book

# **Memory Specifications**

| Characteristic | Specifications |                 |
|----------------|----------------|-----------------|
| Memory         | 3010/3040      | 64 MB on board  |
|                | 3045B/N        | 128 MB on board |

# **Electrical Specifications**

| Characteristic                                     | 3010/3040                                  | 3045B/N                                    |
|----------------------------------------------------|--------------------------------------------|--------------------------------------------|
| Power Supply Voltage/Frequ                         | iency                                      |                                            |
| Line Voltages                                      | 110-127 VAC ± 10 %                         | 110-127 VAC ± 10 %                         |
|                                                    | 220-240 VAC ± 10 %                         | 220-240 VAC ± 10 %                         |
| Frequency Range                                    | 50/60 Hz ± 3 Hz                            | 50/60 Hz ± 3 Hz                            |
| Current Capacity                                   | 110 V Engine: < 8 A<br>220 V Engine: < 4 A | 110 V Engine: < 8 A<br>220 V Engine: < 4 A |
| Power Consumption (with all options, 110 or 220 V) |                                            |                                            |
| Deep Sleep                                         | 2.5 W or less                              | 2.5 W or less                              |
| Power Saver Mode                                   | 8 W or less                                | 8 W or less                                |
| Standby Mode (Fuser On)                            | 37 W or less                               | 37 W or less                               |
| Continuous Printing                                | 310W or less                               | 310W or less                               |

# **Environmental Specifications**

#### Note

Image quality is guaranteed in the optimum ranges for temperature and humidity, which represent a general office environment.

| Characteristic        | Specification                   |                      |
|-----------------------|---------------------------------|----------------------|
| Temperature           |                                 |                      |
| Optimum               | 15 to 28° C (59 to 82° F)       |                      |
| Operating             | 10 to 32° C (50 to 90° F)       |                      |
| Standby               | -20 to 40° C (-4 to 104° F)     |                      |
| Humidity (% RH)       |                                 |                      |
| Optimum               | 20 to 70 % RH                   |                      |
| Operating             | 15 to 85% RH                    |                      |
| Standby               | 5 to 85 % RH                    |                      |
| Altitude              |                                 |                      |
| Operating             | 0 to 3,100 meters (10,171 feet) |                      |
| Acoustic Noise LWA(B) | Sound Power Level (B)           | Sound Pressure (dBA) |
| Printing              | 6.44                            |                      |
| Standby               | 4.0                             |                      |

# **Operating Mode**

| Mode         | Condition     | Description                                                                                                    |
|--------------|---------------|----------------------------------------------------------------------------------------------------|
| Running Mode |               | There are three running modes:                                                                                           |
|              |               | <ul> <li>Print mode – the print engine is<br/>printing.</li> </ul>                                                       |
|              |               | <ul> <li>Scan mode – the III is operating for<br/>copy, local, and network scanning, and<br/>for Fax sending.</li> </ul> |
|              |               | <ul> <li>Fax communication mode – Fax<br/>sending/receiving is in progress.</li> </ul>                                   |
|              | Recording     | The system is operating.                                                                                                 |
|              | Fusing        | Maintained at operating temperature.                                                                                     |
|              | IIT           | Scanner or ADF is in operation, scanning lamp is on.                                                                     |
|              | Control Panel | LCD - Backlight: On                                                                                                    |
|              |               | LED - Ready LED is On.                                                                                                   |
| Ready Mode   |               | The printer is in standby, ready to run.                                                                                 |
|              | Recording     | The system is at Pause.                                                                                                  |
|              | Fusing        | The system maintains standby temperature.                                                                                |

| Mode                                                                                                    | Condition                  | Description                                                                                           |
|----------------------------------------------------------------------------------------------------|----------------------------|----------------------------------------------------------------------------------------------------|
|                                                                                                    | IIT                        | The Scanner and ADF are in standby, ready to run.                                                     |
|                                                                                                    | Control Panel<br>Operation | LCD - Backlight: On<br>LED: If printer is online, Ready LED is On.                                    |
| Power Saver<br>Mode (Deep<br>Sleep)                                                                                                    |                            | The printer enters Power Saver mode<br>when it has not received print data for the<br>specified time. |
|                                                                                                    | Recording                  | The system is at Pause.                                                                               |
|                                                                                                    | Fusing                     | The system is Off.                                                                                    |
|                                                                                                    | IIT                        | The Scanner and ADF are off.                                                                          |
|                                                                                                    | Control Panel<br>Operation | LCD: Off, LCD Backlight: Off<br>LED: Wake Up LED is On.                                               |
| <b>NOTE</b> When the printer receives a print or Fax job or the Wake Up/Power Saver button is pressed, the printer exits the Power Saver mode and enters the Ready mode. |                            |                                                                                                    |

## **First Print Output Time**

First Print Output Time (FPOT) is defined as a time from when the engine receives a Start signal in Ready state, until a single page is delivered to the output tray.

The following conditions are applied:

- The Controller does not keep the print engine waiting
- The printer is at Ready mode
- Paper is A size Short Edge Feed (SEF)
- Process control time is not included

| Mode | Tray   | FPOT (sec.)       |
|------|--------|-------------------|
| Mono | Main   | 12.0 sec. or less |
|      | Bypass | 12.0 sec. or less |

## First Copy Output Time

First Copy Output Time (FCOT) is the time required for the printer to deliver the first sheet of paper after the user presses Start. The following conditions are applied:

- The Controller does not keep the print engine waiting
- The printer is at Ready mode
- Paper is A size Short Edge Feed (SEF)
- The original is on the document glass or in the ADF
- Process control time is not included

| Mode | FCOT (sec.)       |
|------|-------------------|
| Mono | 23.0 sec. or less |

# Physical Dimensions and Clearances

## 3010/3040 Dimensions

| Characteristic                         | Measurement        |
|----------------------------------------|--------------------|
| Height                                 | 208 mm ( 8.2 in.)  |
| Width                                  | 358 mm ( 14.1 in.) |
| Depth                                  | 197 mm ( 7.8 in.)  |
| Weight (base printer with consumables) | 4.6 kg (10.0 lb.)  |

#### **3045B** Dimensions

| Characteristic                         | Measurement        |
|----------------------------------------|--------------------|
| Height                                 | 584 mm (23 in)     |
| Height with 250-Sheet Feeder           | 690 mm (27.1 in.)  |
| Width                                  | 430 mm (16.9 in.)  |
| Depth                                  | 544 mm (21.4 in.)  |
| Weight (base printer with consumables) | 28.8 kg (63.5 lb.) |

## 3045N Dimensions

| Characteristic                         | Measurement        |  |
|----------------------------------------|--------------------|--|
| Height                                 | 584 mm (23 in)     |  |
| Height with 250-Sheet Feeder           | 690 mm (27.1 in.)  |  |
| Width                                  | 430 mm (16.9 in.)  |  |
| Depth                                  | 544 mm (21.4 in.)  |  |
| Weight (base printer with consumables) | 28.8 kg (63.5 lb.) |  |

# 10 cm (3.9 in.) 26.95 cm (10.6 in.) P 10 cm 26.50 cm (3.9 in.) (10.4 in.) s3040-117 90.5 cm (35.6 in.) 10 cm 67 cm (3.9 in.) (26.4 in.) ٥ 10 cm (3.9 in.) 20 cm (7.9 in.) 10 cm (3.9 in.) 61 cm (24 in.) s3040-118

## **Minimum Clearances**

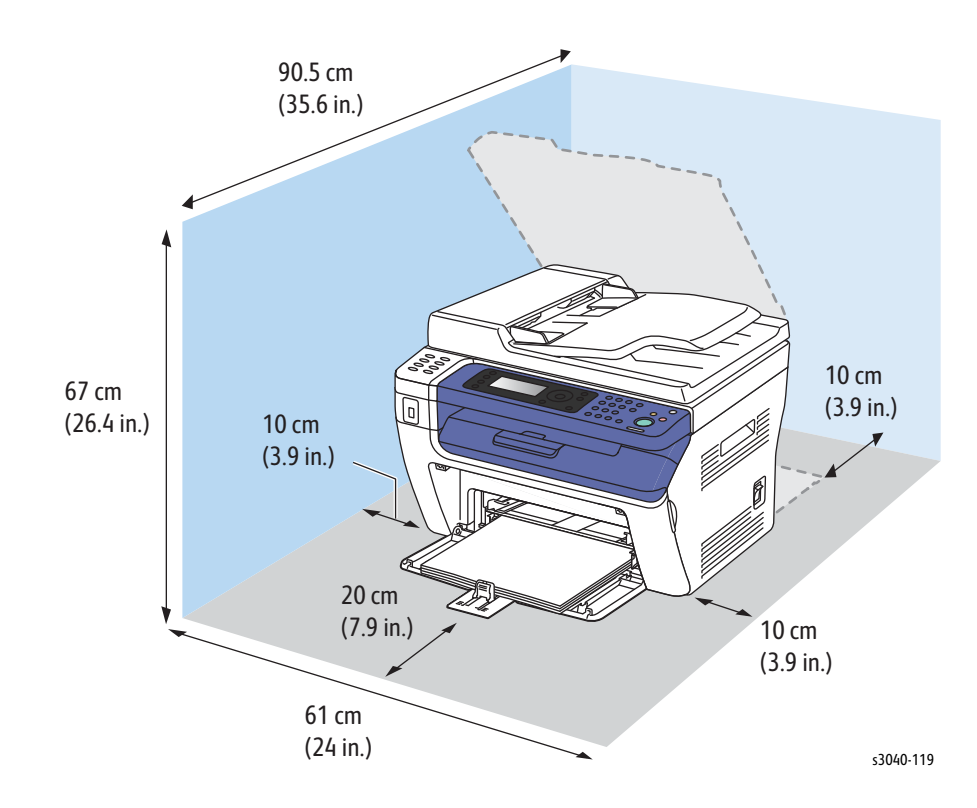

# **Mounting Surface Specifications**

Mounting surface flatness must be within the specified range. The printer must not be tipped or tilted more than 7 mm.

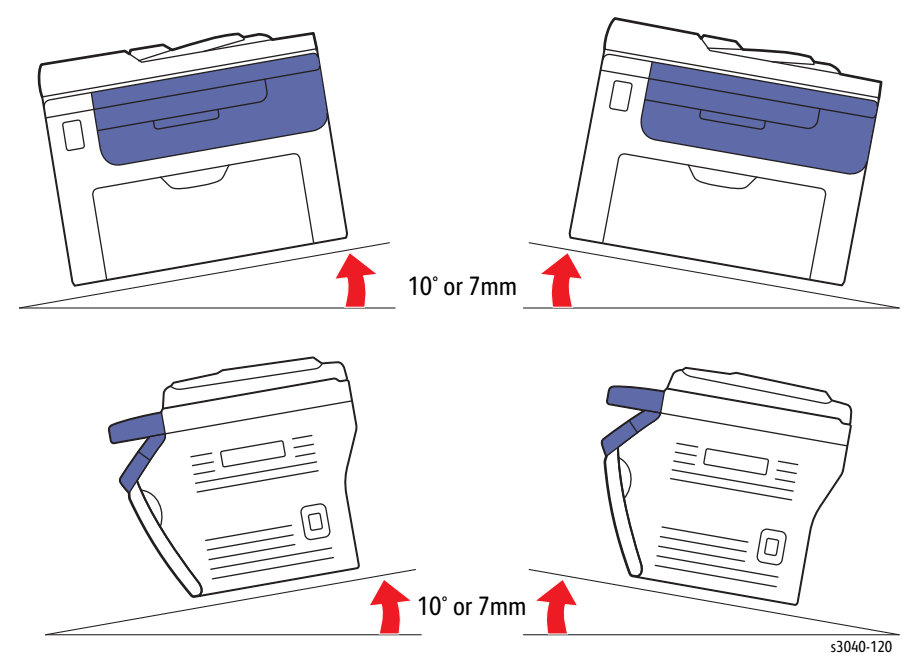

Failure to adhere to the mounting specifications void all guarantees of printquality and/or performance.

# Media and Tray Specifications

Media recommended for use with this printer is known as standard paper. The feed performance, reliability, and print quality satisfy the specifications.

The following table lists supported media for the Phaser 3010/3040/WorkCentre 3045 printers.

#### Supported Media Sizes

| Size                                                                                                    | MainTray | Bypass Tray |
|----------------------------------------------------------------------------------------------------|----------|-------------|
| A4 (210 x 297 mm (8.27 x 11.69 in.))                                                                                                    | Y        | Y           |
| B5 (182 x 257 mm (7.17 x 10.12 in.))                                                                                                    | Y        | Y           |
| A5 (148 x 210 mm (5.83 x 8.27 in.))                                                                                                    | Y        | Y           |
| C5 (162 x 229 mm (6.38 x 9.02 in.))                                                                                                    | Y        | Y           |
| Monarch (98 x 191 mm (3.875 x 7.5 in.))                                                                                                    | Y        | Y           |
| Monarch LEF (191 x 98 mm (7.5 x 3.875 in.))                                                                                                    | Y        | Y           |
| Envelope #10 (105 x 241 mm (4.125 x 9.5 in.))                                                                                                    | Y        | Y           |
| DL (110 x 220 mm (4.33 x 8.66 in.))                                                                                                    | Y        | Y           |
| DL LEF (220 x 110 mm (8.66 x 4.33 in.))                                                                                                    | Y        | Y           |
| Letter (216 x 279 mm (8.5 x 11 in.))                                                                                                    | Y        | Y           |
| Legal (216 x 356 mm (8.5 x 14 in.))                                                                                                    | Y        | Y           |
| Folio (216 x 330 mm (8.5 x 13 in.))                                                                                                    | Y        | Y           |
| Executive (184 x 267 mm (7.25 x 10.5 in.))                                                                                                    | Y        | Y           |
| Custom                                                                                                    | Y        | Y           |
| Width: 76.2 to 215.9 mm (3 to 8.5 in.)<br>Length: 127 to 355.6 mm (5 to 14 in.)<br>Maximum width of 220 mm for envelope (DL LEF)<br>Minimum length of 98.4 mm for envelope (Monarch LEF) |          |             |

The following table lists supported media types for the Phaser 3010/3040 printers.

#### Phaser 3010/3040 Supported Media Types

| Media                                                        | Weight (g/<br>m <sup>2</sup> ) | Main Tray | Bypass Tray |
|--------------------------------------------------------------|--------------------------------|-----------|-------------|
| Plain                                                        | 60 to 90                       | Y         | Y           |
| Plain Thick                                                  | 91 to 105                      | Y         | Y           |
| Recycled                                                     | 60 to 105                      | Y         | Y           |
| Label <sup>a</sup>                                           | -                              | Y         | Y           |
| Covers Normal (lightweight card stock)                       | 106 to 163                     | Y         | Y           |
| Coated Normal <sup>a</sup> (lightweight glossary card stock) | 106 to 163                     | Y         | Y           |
| Envelope                                                     | -                              | Y         | Y           |
| Postcard                                                     |                                |           |             |

a. Inkjet printer paper cannot be used.

| Τταγ        | Quantity                                                                                   |
|-------------|--------------------------------------------------------------------------------------------|
| Main Tray   | 150 sheets plain paper, or 16.2 mm or<br>less in height                                    |
| Bypass Tray | 10 sheets plain paper, or 1 sheet for other paper                                          |
| Output Tray | 100 sheets plain paper, or 5 sheets for<br>Label, Envelope, thick paper, or other<br>paper |
| ADF         | 15 sheets plain paper, or paper stack height of 2.2 mm or less                             |

# **ADF Specifications**

| Description   | Specification                                                                    |  |
|---------------|----------------------------------------------------------------------------------|--|
| Capacity      | 15 sheets plain paper, or paper stack height of 2.2 mm or less                   |  |
| Paper Size    | Min: Fast scan direction 105.0 mm (4.13") x Slow scan direction 148.0 mm (5.83") |  |
|               | Max: Fast scan direction 215.9 mm (8.5") x Slow scan direction 355.6 mm (14")    |  |
| Paper Weight  | 60 g/m <sup>2</sup> to 105 g/m <sup>2</sup>                                      |  |
| Feeding Order | Top to bottom feed                                                               |  |

## Job Control

#### **Cancel Print**

A print job in process can be cancelled via the Control Panel.

#### Job Recovery

When a print job fails due to a recoverable error such as media jam, the printer recovers the job automatically after the jammed media is removed. If a print job fails due to a error such as paper size missmatch or paper feed miss, push "start" on the Control Panel.

#### Job Time Out

When a print job is stopped for a certain period of time, the job is deleted as an error when the time out setting is reached.

## Logging

The printer can retain up to 50 job logs. Job log can be printed upon the user's request or automatically when the number of the retained job logs has reached 50. Job log includes the following information:

- Job finish date and time
- Job type
- Input interface (USB)
- Document name (File name)
- User name/Host name
- Number of printed pages
- Number of printed sides
- Paper size
- Result (Successful, Error, etc.)

#### **Error Logging**

The printer can retain up to 42 jam errors and up to 42 fatal errors. Jam error log includes the following information:

- PV counter when jam has occurred
- Name of jam

Fatal error log includes the following information:

- PV counter when jam has occurred
- Error code

#### Job History Report

This report shows Job History.

Manual print: Report is printed from the Control Panel.

Auto print: Report is automatically printed out every 20 print jobs when "Auto Log Print" is set to "On".

### **Error History Report**

This report shows Error History. Manual print: Report is printed by instructing from the operation panel. Auto print: Not supported.

## **Print Volume Report**

This report shows Print Volume. Manual print: Report is printed by instructing from the operation panel. Auto print: Not supported.

# **Error Troubleshooting**

# In this chapter...

- Introduction
- Servicing Instructions
- Error Messages and Troubleshooting Procedures
- Service Diagnostics
- Service Diagnostic Tests
- Service Diagnostic Test Procedures
- Error Troubleshooting
- Abnormal Noises
- Power Supply Troubleshooting

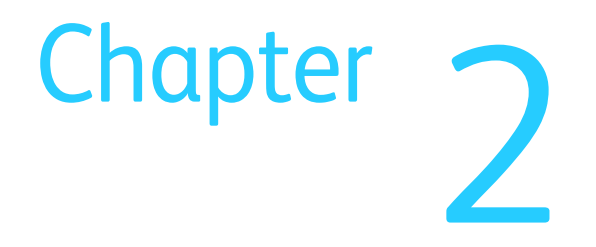

# Introduction

This chapter describes error messages displayed on the Control Panel or listed on the Error History page, Service Diagnostics used to test system operation and troubleshooting procedures to correct problems. Troubleshooting print quality problems is covered in Chapter 3, Image Quality.

Errors are tracked and reported in a number of ways. The two types of error reporting discussed in this section include:

- Error messages and codes displayed on the Control Panel
- Engine (fatal) and Jam Error logs displayed on the Control Panel or listed on the Error History Report

## **Initial Actions**

Some problems are easy to resolve. Use these Steps in an attempt to quickly isolate the problem.

- 1. Turn Off the printer, wait 10 seconds, then turn On the printer. This often solves problems related to power transients, ESD, and software errors.
- 2. If a message appears on the Control Panel, see "Messages, Codes, and Procedures" on page 3-5 for specific procedures related to error messages.
- 3. Check the power cord. Is the power cord plugged into the printer and a properly grounded electrical outlet? Is the power cord damaged?
- 4. Check the electrical outlet. Is the outlet turned off by a switch or breaker?
- 5. Does other electrical equipment plugged into the outlet operate?

#### **Display Problems**

If the Control Panel is blank:

- 1. Turn Off the printer, wait 10 seconds, then turn On the printer.
- 2. When tests complete, **Ready** should appear on the display.

If the problem persists see Control Panel.

#### **Printing Problems**

If menu settings entered from the Control Panel have no effect, change or disable print settings from the print driver, the print utilities, or the application.

#### Note

Settings made in the application, print driver, or print utilities override settings made from the Control Panel.

If a job did not print correctly or incorrect characters were printed, check the following:

- 1. Check that the printer is in a "Ready" state before sending a print job.
- 2. Check the loaded media.
- 3. Check the print driver.

- 4. Check the printer connections to Ethernet or USB.
- 5. Verify that the correct print media size is selected.
- 6. If using a print spooler, verify that the spooler has not stalled.
- 7. Check the printer's interface configuration. Determine the host interface you are using. Print a System Settings page to verify that the current settings are correct.

#### **Copy/Scan Problems**

If the scanner does not work or operates slowly, check the following:

- 1. Ensure that you place the document to be scanned face down from the document feeder glass, or face up in the ADF.
- 2. There may not be enough available memory to hold the document you want to scan. Try the Prescan function to see if that works. Try lowering the scan resolution rate.
- 3. Check that the USB cable is connected properly.
- 4. Ensure that the USB cable is not defective. Switch the cable with a known good cable. If necessary, replace the cable.
- 5. Check that the scanner is configured correctly. Check the application you want to use to make certain that the scanner job is being sent to the correct port.
- 6. Graphics are scanned more slowly than text when using the Scan to E-mail or Scan to Network feature.
- 7. Communication speed becomes slow in scan mode because of the large amount of memory required to analyze and reproduce the scanned image.
- 8. Scanning images at a high resolution takes more time than scanning at a low resolution.

## **ADF Problems**

If document misfeeds or multiple feeds occur in the Automatic Document Feeder (ADF), check and try the following actions.

- 1. Check whether the ADF roller assembly is installed properly.
- 2. Ensure the document's paper type meets the specifications for the printer.
- 3. Check whether the document is properly loaded in the ADF.
- 4. Ensure that the document guides are adjusted properly.
- 5. Ensure that the number of document sheets do not exceed the maximum capacity of the ADF.
- 6. Ensure that the document is not curled.

## **Fax Problems**

If printer does not properly send or receive faxes, check the following:

- 1. Check your scan glass for marks and clean it.
- 2. The other fax machine may be turned off, out of paper, or cannot answer incoming calls. Speak with the other machine operator and ask her/him to sort out the problem.
- 3. The FAX mode should be selected.
- 4. Ensure that there is paper in the paper tray.
- 5. Check to see if the display shows Memory Full.
- 6. Ensure that the document is loaded in the ADF or on the document glass.
- 7. Sending should show up on the display.
- 8. A noisy phone line can cause line errors.
- 9. Check your printer by making a copy.
- 10. The toner cartridge may be empty. Replace the toner cartridge.
- 11. The fax machine sending you the fax may be faulty.

## **Media-Based Problems**

- 1. Check that the correct type of media is being used; for the correct media types and weights, refer to "Media and Tray Specifications" on page 1-31. The customer should be using a quality laser printer paper. The printer may have trouble picking glossy or overly smooth paper.
- 2. Inspect the paper for bent, torn, or folded corners.
- 3. Check the media path for obstructions or debris.
- 4. Ensure that the correct media type is set at the Control Panel.
- 5. Ensure that the media guides are set correctly.
- 6. Ensure that the media is a supported type for the tray.
- 7. Load a fresh ream of paper in the tray.

#### **Multiple-Sheet Pick**

- 1. Check the media. Is the media in good condition and listed as supported media? Quality office laser printer paper works best.
- 2. Check that the printer is printing within its environmental specifications by printing and review the environmental information on the Information page.
- 3. Remove the paper, fan, and reload the media. Ensure that the guides are securely against the paper and the tray has not been over filled.
- 4. Try loading paper from a fresh ream, fan the paper, and then insert into the tray or flip existing paper over.
- 5. Check the tray's Separator Roller for damage.
- 6. Clean the Feed Rollers with a clean, dry, lint-free wipe.
- 7. Replace the Feed Rollers.

#### **Mis-Pick**

- 1. Check that the correct type of media is being used and the media guides are set correctly.
- 2. Remove, fan, and reload the media. Check that the tray is not over filled.
- 3. Try loading media from a fresh ream, fan, and then insert the media into the tray or flip existing media over.
- 4. Clean the Feed and Separator Rollers with a clean, dry, lint-free wipe.

#### **Skewed Image**

- 1. The image area is not parallel, skewed, with the sides of the page but the printer neither jams nor displays an error code.
- 2. Remove the tray and ensure the paper guides are set correctly.
- 3. Check that the correct type of media for the tray is being used.
- 4. Ensure that the tray has not been over filled. (Skewed images are a common defect when the tray is overfilled.)
- 5. Verify the Feed Rollers are installed correctly.
- 6. Clean the Feed and Separator Rollers with a clean, dry, lint-free wipe.

#### **Damaged Prints**

The printed page exits the printer either wrinkled, creased, or torn. The printer neither jams nor displays an error code.

- 1. Stop the sheet at various points in the media path to determine where the media is damaged.
- 2. Try using the next heaviest type of paper.
- 3. Feed paper through the printer from each of the available trays. Is the paper damaged when fed out of one tray but not when fed out of the others? If so, inspect the tray for damage, ensure that the media guides are set correctly and verify that the proper media is being used.
- 4. If media shows damage from all trays, check the registration rollers.
- 5. Inspect the tray and media path for debris or broken components.

#### Wrinkled Envelopes

Envelope wrinkling of varying severity can sometimes occur. In general, envelope wrinkling is considered a technology limitation due to the fusing process which relies on heat and pressure to bond toner to the media. The #10 Commercial envelopes are particularly susceptible to wrinkling.

- 1. Check the media path for obstructions or debris.
- 2. Check that the media guides are set correctly.
- 3. Test envelopes from other manufacturers to find the best result.

#### **Fuser Jams**

- 1. Check that the Fuser is properly seated, locked, and operates normally.
- 2. Ensure that the paper is in good condition and is listed as supported media. Try loading new media from a fresh ream.
- 3. Ensure that only supported transparency film is being used.
- 4. Check that the printer is operating within its environmental specifications by printing the Information page.
- 5. Ensure that the loaded media matches the Control Panel settings.
- 6. Are the margins on the page greater than 4.1 mm?
- 7. Check the Fuser area for debris.
- 8. Visually inspect the Fuser for burrs.

#### Exit Jams

- 1. Check that the correct type of media is being used; refer to "Media and Tray Specifications" on page 1-31.
- 2. Ensure the printer is within its operating environmental specifications.
- 3. If media is showing excessive curl when exiting, try turning the media over, loading new media from a fresh ream, or a different type of media.
- 4. Ensure that the loaded media matches the Control Panel settings.
- 5. Is the jam caused by a heavy, stiff paper being used for two-sided printing? In such cases, a lighter grade of paper should be used.
- 6. If debris is visible, clean the printer with a clean, dry, lint-free wipe.
- 7. Turn the printer off and then back on. The exit roller in the Fuser should turn for a few seconds.

# Servicing Instructions

The service checklist below is an overview of the path a service technician should take when servicing the printer.

#### Step 1: Identify the Problem

- 1. Verify the reported problem does exist.
- 2. Check for any error codes and write them down.
- 3. Print normal customer prints and service test prints.
- 4. Make note of any print-quality problems in the test prints.
- 5. Make note of any mechanical or electrical abnormalities present.
- 6. Make note of any unusual noise or smell coming from the printer.
- 7. View the System Error and Paper Jam Error on the Error History Report.
- Verify the AC input power supply is within proper specifications by measuring the voltage at the electric outlet while the printer is running.

#### Step 2: Inspect and Clean the Printer

- 1. Turn the printer power Off.
- 2. Disconnect the AC power cord from the wall outlet.
- 3. Verify the power cord is free from damage or short circuit and is connected properly.
- 4. Remove the Toner Cartridge.
- 5. Inspect the printer interior and remove any foreign matter such as paper clips, staples, pieces of paper, dust, or loose toner.
- 6. Do not use solvents or chemical cleaners to clean the printer interior.
- 7. Do not use any type of oil or lubricant on printer parts.
- 8. Use only an approved toner vacuum.
- 9. Clean all rubber rollers with a lint-free cloth, dampened slightly with cold water and mild detergent.
- 10.Inspect the interior of the printer for damaged wires, loose connections, toner leakage, and damaged or obviously worn parts.
- 11.If the Toner Cartridge is damaged, replace with new one.

#### Step 3: Find the Cause of the Problem

- 1. Use the Error Messages and Codes and troubleshooting procedures to find the cause of the problem.
- 2. Use Service Diagnostics to check the printer and optional components.
- 3. Use the Wiring Diagrams and Plug/Jack Locator to locate test points.
- 4. Take voltage readings as instructed in the appropriate troubleshooting procedure.

#### Step 4: Correct the Problem

- 1. Use the Parts List to locate a part number.
- 2. Use the Disassembly procedures to replace the part.

#### Step 5: Final Checkout

Test the printer to be sure you have corrected the initial problem and there are no additional problems present.

# Error Messages and Troubleshooting Procedures

Error messages generated by the printer's operating system are the lead-in to the troubleshooting procedures that follow in subsequent pages. This section correlates the output of the printer's diagnostic aids and provides the troubleshooting procedures to locate and correct the reported errors.

## **Error Message Abbreviations**

Due to limited display space, some error messages include abbreviations. The most common abbreviations used throughout this chapter are listed here.

| Term       | Definition                                  |  |
|------------|---------------------------------------------|--|
| ADC        | Automatic Density Control                   |  |
| ASIC       | Application-Specific Integrated Circuit     |  |
| СОММ       | Communication                               |  |
| CRT        | Cartridge                                   |  |
| CRUM       | Customer Replaceable Unit Monitor           |  |
| ER/ERR     | Error                                       |  |
| ENV        | Environment                                 |  |
| FUNC       | Function                                    |  |
| IBT        | Transfer Belt                               |  |
| К          | Black                                       |  |
| MACaddress | Media Access Control Address                |  |
| MCU        | Machine Control Unit                        |  |
| NVM        | Non-Volatile Memory. Used instead of NVRAM. |  |
| NVRAM      | Non-Volatile Random Access Memory           |  |
| PDL        | Page Description Language                   |  |
| RAM        | Random Access Memory                        |  |
| REGI       | Registration                                |  |
| ROM        | Read Only Memory                            |  |

## **Error History Report**

The Error History Report provides a list of error messages and codes relating to jams and system errors.

The Error History page contains two types of history information.

- System Fail History contains: Date, Time, Chain-Link code, and Error Information.
- Paper Jam History contains: Date, Time, Chain-Link code and Paper Jam Type.

#### Printing the Error History Report with the Printer Settings Utility

- 1. From the Start Menu, select Programs > Xerox Office Printing > Phaser 3010/3040 > Printer Settings Utility.
- 2. On the Printer Settings Report tab, select Information Pages.
- 3. Press the Error History button.

The Error History Report is printed.

#### Note

If the Error History Report will not print due to printer failure, see "Phaser 3010/3040 Error Codes" on page 2-10.

#### Printing the Error History Report at the Phaser 3045 Control Panel

- 1. At the Control Panel, press the System button.
- 2. Select Information Pages, press OK.
- 3. Press the Up or Down arrow button to find Error History. Press OK.

# Phaser 3010/3040 Error Codes

The Phaser 3010/3040 Error Message Summary table lists possible errors, along with the corresponding code, and page reference for the corrective procedure.

- The Code column lists the code associated with the error.
- The Error Message column shows the error history message when the error occurs during normal operation.
- The Error Description column describes the error.
- The Go to column links to the troubleshooting procedure related to the error.

Use this table to identify the proper procedure to correct the reported error.

| Code |     | Error Message                                                         | Error Description                                                   | Go to page                                                                                 |
|------|-----|-----------------------------------------------------------------------|---------------------------------------------------------------------|--------------------------------------------------------------------------------------------|
| 010  | 397 | 010-397<br>Restart Printer<br>Contact Support<br>If Message Returns   | Fusing Failure<br>Fusing temperature<br>anomaly detected.           | 2-56                                                                                       |
| 016  | 315 | 016-315<br>Restart Printer<br>Contact Support<br>If Message Returns   | DRAM check failure<br>DRAM check error<br>occurred                  | Install new<br>firmware. If the<br>error persists, go to<br>page 2-57.                     |
| 016  | 317 | 016-317<br>Restart Printer<br>Contact Support<br>If Message Returns   | ROM content invalid<br>Invalid ROM content<br>detected.             | Install new<br>firmware. If the<br>error persists, go to<br>page 2-57.                     |
| 016  | 501 | 016-501<br>Write Flash Error<br>Contact Support<br>If Message Returns | Write Flash Error<br>Can not update<br>application code in<br>FLASH | Install new<br>firmware. If the<br>error persists, go to<br>page 2-59.                     |
| 016  | 502 | 016-502<br>Write Flash Error<br>Contact Support<br>If Message Returns | Write Flash Error<br>Can not update<br>parameters in FLASH          | Install new<br>firmware. If the<br>error persists, go to<br>page 2-59                      |
| 016  | 718 | 016-718<br>Memory Full<br>Job Failure<br>Press Ok                     | Memory Over flow<br>The current job<br>exceeds memory<br>capacity.  | Reduce print job<br>size. If the error<br>persists, go to<br>page 2-61                     |
| 016  | 719 | 016-719<br>Decode Error<br>Job Failure<br>Press Stop to Cancel        | Decode error<br>Decode error is<br>detected.                        | Try printing again.<br>If the error persists,<br>go to page 2-62                           |
| 016  | 720 | 016-720<br>PDL Request<br>Data Violation<br>Press Ok                  | PDL Error<br>The print data cannot<br>be processed by PDL           | Check USB or<br>network cable<br>connection. If the<br>error persists, go to<br>page 2-64. |

| Code |     | Error Message                                                                     | Error Description                                                                                                    | Go to page                                                                                 |
|------|-----|-----------------------------------------------------------------------------------|----------------------------------------------------------------------------------------------------|--------------------------------------------------------------------------------------------|
| 016  | 744 | 016-744<br>Format Error<br>Invalid Data<br>Press Ok                               | Download Format<br>Error<br>Invalid code to be<br>downloaded.                                                                                     | Check USB or<br>network cable<br>connection. If the<br>error persists, go to<br>page 2-63. |
| 016  | 745 | Format Error<br>Invalid Data<br>Press Ok                                          | Download Format<br>Error<br>Invalid code to be<br>downloaded.                                                                                     | Check USB or<br>network cable<br>connection. If the<br>error persists, go to<br>page 2-63. |
| 016  | 749 | 016-749<br>PJL Request<br>Data Violation<br>Press Ok                              | PJL Request Error<br>Print data cannot be<br>processed by PJL                                                                                     | Install the latest<br>print driver. If the<br>error persists, go to<br>page 2-64           |
| 024  | 340 | 024-340<br>Restart Printer<br>Contact Support<br>If Message Returns               | MCU Firmware Error                                                                                                    | Try firmware<br>download again. If<br>the error persists, go<br>to page 2-72.              |
| 024  | 360 | 024-360<br>Restart Printer<br>Contact Support<br>If Message Returns               | MCU Firmware<br>DownLoad Error                                                                                                    | Try firmware<br>download again. If<br>the error persists, go<br>to page 2-73.              |
| 024  | 371 | 024-371<br>Restart Printer<br>Contact Support<br>If Message Returns               | MCU-ESS<br>Communication Fail<br>Communication fail<br>between MCU and<br>ESS                                                                     | Install new<br>firmware. If the<br>error persists, go to<br>page 2-74.                     |
| 024  | 958 | 024-958<br>Paper Size Mismatch<br>Load Paper then<br>Press Ok<br>XXXXX (or YYYYY) | Paper Size Mismatch<br>The size of paper in<br>the Tray does not<br>match the specified<br>print size<br>XXXXXX: Paper Size<br>YYYYYY: Paper Type | Place designated<br>paper in the Tray. If<br>the error persists, go<br>to page 2-75.       |
| 024  | 963 | 024-963<br>No Paper<br>Load Paper then<br>Press Ok<br>XXXXX (or YYYYY)            | No Paper/Jam<br>Tray has run out of<br>paper, or Regi sensor<br>is not turned ON<br>within the specified<br>time.                                 | Set to match Tray or<br>remove the jam. If<br>the error persists, go<br>to page 2-76.      |
| 041  | 340 | 041-340<br>Restart Printer<br>Contact Support<br>If Message Returns               | NVM (read/write<br>error detected.                                                                                                    | 2-92                                                                                       |
| 061  | 370 | 061-370<br>Restart Printer<br>Contact Support<br>If Message Returns               | LPH failure detected.                                                                                                    | 2-93                                                                                       |

| Code |     | Error Message                                                              | Error Description                                                                                                    | Go to page                                                                             |
|------|-----|----------------------------------------------------------------------------|----------------------------------------------------------------------------------------------------|----------------------------------------------------------------------------------------|
| 075  | 100 | 075-100<br>Paper Jam<br>Jam at Feed<br>Open Rear Cover<br>and Remove Paper | No Paper/Jam<br>Tray is out of paper,<br>or Regi sensor is not<br>turned ON within the<br>specified time.                                             | Set to match Tray or<br>remove the jam. If<br>the error persists, go<br>to page 2-96.  |
| 075  | 921 | 075-921<br>Insert Output to Tray<br>Press Ok to<br>Continue Printing       | Insert Output to Tray<br>The sheet on which to<br>print an odd-<br>numbered page has<br>not been loaded in<br>the Tray for manual<br>duplex printing. | Load a sheet in the<br>Tray. If the error<br>persists, go to<br>page 2-97.             |
| 077  | 100 | 077-100<br>Paper Jam<br>Jam at Feed<br>Open Rear Cover<br>and Remove Paper | No Paper/Jam<br>Tray is out of paper,<br>or Regi sensor is not<br>turned ON within the<br>specified time.                                             | Set to match Tray or<br>remove the jam. If<br>the error persists, go<br>to page 2-98   |
| 077  | 104 | 077-104<br>Paper Jam<br>Jam at Exit<br>Open Rear Cover<br>and Remove Paper | Regi Jam<br>The paper does not<br>pass through the Regi<br>Sensor on time.                                                                            | 2-99                                                                                   |
| 077  | 106 | 077-106<br>Paper Jam<br>Jam at Exit<br>Open Rear Cover<br>and Remove Paper | No Paper/Jam<br>Tray is out of paper,<br>or Regi sensor is not<br>turned ON within the<br>specified time.                                             | Set to match Tray or<br>remove the jam. If<br>the error persists, go<br>to page 2-100. |
| 077  | 108 | 077-108<br>Paper Jam<br>Jam at Exit<br>Open Rear Cover<br>and Remove Paper | Exit Jam<br>The paper does not<br>pass through the Exit<br>Sensor on time.                                                                            | 2-101                                                                                  |
| 077  | 109 | 077-109<br>Paper Jam<br>Jam at Exit<br>Open Rear Cover<br>and Remove Paper | Exit Jam<br>The paper does not<br>pass through the Exit<br>Sensor on time.                                                                            | 2-103                                                                                  |
| 077  | 304 | 077-304<br>Close Rear Cover                                                | Rear Cover Open                                                                                                    | 2-102                                                                                  |
| 077  | 900 | 077-900<br>Paper Jam at Exit<br>Open Rear Cover<br>and Remove Paper        | Paper Remains at Exit<br>Paper remains in Exit<br>Sensor.                                                                                             | 2-104                                                                                  |
| 077  | 901 | Paper Jam at Exit<br>Open Rear Cover<br>and Remove Paper                   | Paper Remain at Regi<br>Sensor.                                                                                                    | 2-103                                                                                  |
| 091  | 402 | 091-402<br>Restart Printer<br>Contact Support<br>If Message Returns        | Xero Near Life                                                                                                    | 2-105                                                                                  |

| Code |     | Error Message                                                                           | Error Description                                                                                | Go to page                                                                             |
|------|-----|-----------------------------------------------------------------------------------------|--------------------------------------------------------------------------------------------------|----------------------------------------------------------------------------------------|
| 092  | 651 | 092-651<br>Restart Printer<br>Contact Support<br>If Message Returns                     | CTD (ADC) sensor<br>error                                                                        | 2-106                                                                                  |
| 092  | 661 | 092-661<br>Restart Printer<br>Contact Support<br>If Message Returns                     | Environment Sensor<br>Error<br>The Environment<br>Sensor detected a<br>temperature anomaly       | 2-107                                                                                  |
| 093  | 426 | 093-426<br>Toner Cartridge<br>is Close to Life                                          | Toner Cartridge Life<br>Warning<br>The Toner Cartridge is<br>approaching the<br>replacement time | Install a new Toner<br>Cartridge<br>page 2-109.                                        |
| 093  | 926 | 093-926<br>CRUM ID<br>Reseat Black<br>Cartridge                                         | K CRUM ID Error<br>An unsupported<br>Toner Cartridge is<br>detected.                             | Install a supported<br>Toner Cartridge. If<br>the error persists, go<br>to page 2-110. |
| 093  | 933 | 093-933<br>Replace the toner<br>cartridge or check<br>the cartridge is<br>correctly set | Toner Cartridge Life<br>Over (K)<br>The Toner Cartridge<br>has reached the<br>replacement time.  | Replace the Toner<br>Cartridge with a<br>new one<br>page 2-108.                        |
| 093  | 974 | 093-974<br>Insert Print Cart<br>Insert Toner<br>Cartridge                               | Toner Cartridge<br>Detached<br>The Toner Cartridge is<br>not installed.                          | 2-110                                                                                  |
| 116  | 314 | 116-314<br>Restart Printer<br>Contact Support<br>If Message Returns                     | ESS Network MAC<br>Checksum Error<br>Checksum error in<br>MAC address.                           | 2-112                                                                                  |
| 116  | 323 | 116-323<br>Restart Printer<br>Contact Support<br>If Message Returns                     | Checksum error (Fax)<br>Checksum error for<br>Fax parameter is<br>detected.                      | 2-112                                                                                  |
| 116  | 325 | 116-325<br>Restart Printer<br>Contact Support<br>If Message Returns                     | Checksum error<br>(Other)                                                                        | 2-112                                                                                  |
| 116  | 326 | 116-326<br>Restart Printer<br>Contact Support<br>If Message Returns                     | Checksum error for<br>Scannr parameter is<br>detected.                                           | 2-112                                                                                  |
| 116  | 335 | 116-335<br>Restart Printer<br>Contact Support<br>If Message Return                      | Checksum error<br>(Network)<br>Checksum error for<br>Network parameter is<br>detected.           | 2-112                                                                                  |

| Code |     | Error Message                                                      | Error Description                                                           | Go to page |
|------|-----|--------------------------------------------------------------------|-----------------------------------------------------------------------------|------------|
| 116  | 355 | 116-355<br>Restart Printer<br>Contact Support<br>If Message Return | ESS Network Fatal<br>Error.<br>Error during the on-<br>board network check. | 2-113      |
| 117  | 331 | 117-331<br>Restart Printer<br>Contact Support<br>If Message Return | ESS-related error                                                           | 2-114      |
| 117  | 332 | 117-332<br>Restart Printer<br>Contact Support<br>If Message Return | ESS-related error                                                           | 2-114      |
| 117  | 333 | 117-333<br>Restart Printer<br>Contact Support<br>If Message Return | ESS-related error                                                           | 2-114      |
| 117  | 334 | 117-334<br>Restart Printer<br>Contact Support<br>If Message Return | ESS-related error                                                           | 2-114      |
| 117  | 349 | 117-349<br>Restart Printer<br>Contact Support<br>If Message Return | ESS-related error                                                           | 2-114      |
| 117  | 350 | 117-350<br>Restart Printer<br>Contact Support<br>If Message Return | ESS-related error                                                           | 2-114      |
| 117  | 351 | 117-351<br>Restart Printer<br>Contact Support<br>If Message Return | ESS-related error                                                           | 2-114      |
| 117  | 366 | 117-366<br>Restart Printer<br>Contact Support<br>If Message Return | ESS-related error                                                           | 2-114      |
| 124  | 333 | 124-333<br>Restart Printer<br>Contact Support<br>If Message Return | ASIC Failure<br>ASIC failure detected.                                      | 2-115      |
| 191  | 310 | 191-310<br>Restart Printer<br>Contact Support<br>If Message Return | XERO Life Over<br>The Printer has<br>reached the<br>replacement time.       | 2-117      |

# WorkCentre 3045 Error Codes

The WorkCentre 3045 Error Message Summary table lists possible errors, along with the corresponding code, and page reference for the corrective procedure.

- The Code column lists the code associated with the error.
- The Error Message LCD column shows the message as it appears on the LCD when the error occurs during normal operation.
- The Error Description column describes the error.
- The Go to column links to the troubleshooting procedure related to the error.

Use this table to identify the proper procedure to correct the reported error.

| Code                                     | Error Message LCD                                                            | Error Description           | Go to |
|------------------------------------------|------------------------------------------------------------------------------|-----------------------------|-------|
| 005-121                                  | Paper Jam<br>005-121<br>Open ADF Cover and<br>Clear Jam                      | ADF Jam                     | 2-54  |
| 005-301                                  | Cover Open<br>005-301<br>Remove paper then<br>Close ADF Cover                | ADF Cover Open              | 2-55  |
| 010-397                                  | 010-397<br>Code:xxxxxxx<br>Restart Printer                                   | Fuser Error                 | 2-56  |
| 016-315                                  | 016-315 System<br>Restart Printer                                            | IP ROM Check (Main) Fail    | 2-57  |
| 016-317                                  | 016-317<br>Restart Printer<br>Contact Support<br>IfMessageReturns            | IP ROM Check (Main) Fail    | 2-57  |
| 016-372                                  | 016-372 System<br>Restart Printer<br>Contact Support<br>If Message Returns   | Fax Memory Allocation Error | 2-58  |
| 016-501                                  | Write Flash Error<br>016-501 System<br>Contact Support<br>If Message Returns | Write Flash Error           | 2-59  |
| 016-502                                  | Write Flash Error<br>016-502 System<br>Contact Support<br>If Message Returns | Verify Flash Error          | 2-59  |
| 016-503<br>016-504<br>016-506<br>016-507 | SMTP Error<br>016-50X Scan<br>Job Failure                                    | E-mail Error                | 2-60  |

| Code               | Error Message LCD                                                              | Error Description                                    | Go to |
|--------------------|--------------------------------------------------------------------------------|------------------------------------------------------|-------|
| 016-718            | Memory Full<br>016-718 Printer<br>Job too Large                                | Out of Memory                                        | 2-61  |
| 016-719            | Decode Error<br>016-719 Printer<br>Job Failure                                 | Decode Error                                         | 2-62  |
| 016-720            | PDL Request<br>016-720 Printer<br>Data Violation                               | PDL Error                                            | 2-64  |
| 016-744            | Format Error<br>016-744 System<br>Invalid Data                                 | Checksum Error                                       | 2-63  |
| 016-745            | Format Error<br>016-745 System<br>Invalid Data                                 | Header Error                                         | 2-63  |
| 016-749            | PJL Request<br>016-749 Printer<br>Data Violation                               | PJL Request Error                                    | 2-64  |
| 016-764            | Connect Fail<br>016-764 Scan<br>Job Failure                                    | Can not connect to mail server for sending mail out. | 2-65  |
| 016-766            | SMTP Error<br>016-766 Scan<br>Job Failure                                      | Can not transferring completely.                     | 2-65  |
| 016-767            | Address Error<br>016-767 Scan<br>Job Failure                                   | Recipient address is invalid.                        | 2-65  |
| 016-791            | USB Memory was removed.<br>016-791 System<br>Job Failure                       | USB Memory Removal Error                             | 2-66  |
| 016-795            | File Format Error<br>016-795 Printer<br>Job Failure                            | File Format Error                                    | 2-66  |
| 016-797            | File Read Error<br>016-797 Printer<br>Job Failure                              | File Read Error                                      | 2-66  |
| 016-920            | Wireless Error<br>016-920 System<br>Setup Fail                                 | Wireless Setting Error Timeout<br>Error              | 2-67  |
| 016-930<br>016-931 | USB Host Error<br>016-930 System<br>Unsupported Device<br>Remove from USB Port | USB Host Error                                       | 2-68  |
| 016-981            | Collate Full<br>016-981 Printer<br>Job too Large                               | Collate Full                                         | 2-69  |
| 016-985            | Mail Size Limits<br>016-985 Scan<br>Job Failure                                | Mail Size Limits Error                               | 2-70  |

| Code                          | Error Message LCD                                                                            | Error Description                    | Go to |
|-------------------------------|----------------------------------------------------------------------------------------------|--------------------------------------|-------|
| 017-970                       | Memory Full<br>017-970 Scan<br>Job Failure                                                   | Out of Memory                        | 2-70  |
| 017-980                       | Report error<br>017-980 System<br>Job Failure                                                | Fax Report job fails to report file. | 2-71  |
| 017-981                       | Report error<br>017-981 System<br>Job Failure                                                | Report File Error                    | 2-71  |
| 017-988                       | PCScan Time Out<br>017-988 Scan<br>Job Failure                                               | PCScan Time Out                      | 2-70  |
| 018-338                       | 018-338 System<br>Restart Printer<br>Contact Support<br>If Message Returns                   | Wireless Error                       | 2-67  |
| 024-340                       | 024-340<br>Code:xxxxxxx<br>Restart Printer                                                   | MCU Firmware Error                   | 2-72  |
| 024-360                       | 024-360 System<br>Restart Printer<br>Contact Support<br>If Message Returns                   | Download Error                       | 2-73  |
| 024-371                       | 024-371 System<br>Restart Printer<br>Contact Support<br>If Message Return                    | MCU Comm. Error                      | 2-74  |
| 024-958                       | Paper Size Mismatch<br>024-958 Printer<br>Load Paper then Press <b>P</b><br>AAAAA (or BBBBB) | Paper Size Mismatch                  | 2-75  |
| 024-963                       | No Suitable Paper<br>024-963 Printer<br>Load Paper                                           | No Suitable Paper                    | 2-76  |
| 026-720                       | USB Memory Full<br>026-720 Scan<br>Job Failure                                               | USB Memory Full                      | 2-77  |
| 026-721                       | File Write Error<br>026-721 Scan<br>Job Failure                                              | USB Memory Write Error               | 2-77  |
| 026-722                       | Write Protect<br>026-722 Scan<br>Job Failure                                                 | USB Memory Write Protect Error       | 2-77  |
| 026-723                       | File Path Limit<br>026-723 Scan<br>Job Failure                                               | File Path Limit Error                | 2-77  |
| 026-750<br>026-751<br>026-752 | Communication Fail<br>026-75X Scan<br>Job Failure                                            | Scan Communication Fail              | 2-78  |

| Code    | Error Message LCD                                 | Error Description    | Go to |
|---------|---------------------------------------------------|----------------------|-------|
| 031-521 | SMB Error<br>031-521 Scan<br>Login Error          | SMB Login Failed     | 2-79  |
| 031-526 | SMB Error<br>031-536 Scan<br>Name Resolve Error   | SMB Name Resolve     | 2-79  |
| 031-529 | SMB Error<br>031-536 Scan<br>Name Resolve Error   | SMB Login Failed     | 2-81  |
| 031-530 | SMB Error<br>031-530 Scan<br>SMB Path Error       | SMB Error            | 2-79  |
| 031-533 | 031-533 Scan<br>File Make Error                   | SMB Error            | 2-79  |
| 031-534 | SMB Error<br>031-534 Scan<br>Folder Make Error    | SMB Error            | 2-79  |
| 031-535 | SMB Error<br>031-535 Scan<br>Delete File Error    | SMB Error            | 2-79  |
| 031-536 | SMB Error<br>031-536 Scan<br>Delete Folder Error  | SMB Error            | 2-80  |
| 031-537 | SMB Error<br>031-537 Scan<br>Disk Full Error      | SMB Error            | 2-80  |
| 031-555 | SMB Error<br>031-555 Scan<br>Write Error          | SMB Error            | 2-81  |
| 031-556 | SMB Error<br>031-556 Scan<br>Write Error          | SMB Error            | 2-80  |
| 031-557 | SMB Error<br>031-557 Scan<br>File Duplication     | SMB Error            | 2-80  |
| 031-558 | SMB Error<br>031-558 Scan<br>Connect Error        | SMB Error            | 2-80  |
| 031-571 | FTP Error                                         | FTP Connection Error | 2-82  |
| 031-578 | 031-57X Scan<br>Login Failed                      |                      |       |
| 031-574 | FTP Error<br>031-574 Scan<br>Name Resolve Error   | FTP Error            | 2-83  |
| 031-575 | FTP Error<br>031-575 Scan<br>Server Address Error | FTP Error            | 2-83  |
| Code    | Error Message LCD                               | Error Description   | Go to |
|---------|-------------------------------------------------|---------------------|-------|
| 031-576 | FTP Error<br>031-576 Scan<br>Server Not Found   | FTP Error           | 2-83  |
| 031-578 | FTP Error<br>031-579 Scan<br>FTP Path Error     | FTP Login Error     | 2-82  |
| 031-579 | FTP Error<br>031-579 Scan<br>FTP Path Error     | FTP Error           | 2-83  |
| 031-582 | FTP Error<br>031-582 Scan<br>File Make Error    | FTP Error           | 2-83  |
| 031-584 | FTP Error<br>031-584 Scan<br>Connect Error      | FTP Error           | 2-84  |
| 031-585 | FTP Error<br>031-585 Scan<br>DEL Command Error  | FTP Error           | 2-84  |
| 031-587 | FTP Error<br>031-587 Scan<br>RMD Command Error  | FTP Error           | 2-84  |
| 031-588 | FTP Error<br>031-588 Scan<br>Write Error        | FTP Error           | 2-84  |
| 031-589 | FTP Error<br>031-589 Scan<br>Disk Full Error    | FTP Error           | 2-84  |
| 031-594 | FTP Error<br>031-594 Scan<br>TYPE Command Error | FTP Error           | 2-84  |
| 031-598 | FTP Error<br>031-598 Scan<br>APPE Command Error | FTP Error           | 2-84  |
| 033-503 | Memory Full<br>033-503 Fax<br>Job Failure       | Out of Memory       | 2-85  |
| 033-513 | Memory Full<br>033-513 Fax<br>Job Failure       | Communication Error | 2-85  |
| 033-787 | Memory Full<br>033-787 Fax<br>Job Failure       | Fax Job Failure     | 2-87  |
| 033-788 | Memory Full<br>033-788 Fax<br>Job Failure       | Memory Full         | 2-85  |
| 034-700 | Busy<br>034-700 Fax<br>Job Failure              | Fax Busy Error      | 2-88  |

| Code                     | Error Message LCD                                            | Error Description                                                                       | Go to |
|--------------------------|--------------------------------------------------------------|-----------------------------------------------------------------------------------------|-------|
| 034-701                  | No Dial Tone<br>034-701 Fax<br>Job Failure                   | No Dial Tone                                                                            | 2-88  |
| 034-702<br>to<br>034-711 | Communication Fail<br>034-7xx Fax<br>Job Failure             | Communication Errors                                                                    | 2-89  |
| 034-712<br>to<br>034-727 | Communication Fail<br>034-7xx Fax<br>Job Failure             | Fax transmission errors                                                                 | 2-90  |
| 034-750<br>to<br>034-768 | Communication Fail<br>034-7xx Fax<br>Job Failure             | RX Communication Errors                                                                 | 2-91  |
| 041-340                  | 041-340<br>Code:xxxxxxx<br>Restart Printer                   | MCU NVRAM Error                                                                         | 2-92  |
| 061-370                  | 061-370 Printer<br>Code:xxxxxxx<br>Restart Printer           | LPH Failure                                                                             | 2-93  |
| 062-321                  | 062-321 System<br>Restart Printer                            | Carriage Motor Error                                                                    | 2-94  |
| 062-790                  | Confirm<br>062-790<br>Deleted by Limit                       | Copy Limit                                                                              | 2-95  |
| 075-100                  | Paper Jam<br>075-100 Printer<br>Jam at Feed                  | Misfeed Jam                                                                             | 2-96  |
| 075-921                  | 075-921 Printer<br>Insert Output to Tray                     | Waiting for <b>OK</b> to be pressed<br>after setting side 2 for manual<br>duplex print. | 2-97  |
| 077-100                  | Paper Jam<br>077-100 Printer<br>Jam at Feed                  | Reg On Early Jam                                                                        | 2-98  |
| 077-104                  | Paper Jam<br>077-104 Printer<br>Jam at Exit                  | Reg Off Jam                                                                             | 2-99  |
| 077-106                  | Paper Jam<br>077-106 Printer<br>Jam at Exit                  | Exit On Jam                                                                             | 2-100 |
| 077-108                  | Paper Jam<br>077-108 Printer<br>Jam at Exit                  | Exit Off Early Jam                                                                      | 2-101 |
| 077-109                  | Paper Jam<br>077-109 Printer<br>Jam at Exit                  | Exit Off Jam                                                                            | 2-101 |
| 077-304                  | Close Rear Cover<br>077-304 Printer<br>Rear Cover<br>is Open | Rear Door Open                                                                          | 2-102 |

| Code    | Error Message LCD                                                              | Error Description                | Go to |
|---------|--------------------------------------------------------------------------------|----------------------------------|-------|
| 077-900 | Paper Jam Remain at Exit<br>077-900 Printer<br>Open Rear Cover<br>Remove Paper | Exit Jam                         | 2-104 |
| 077-901 | Paper Jam Remain at Reg<br>077-901 Printer<br>Open Rear Cover<br>Remove Paper  | Remain Registration Jam          | 2-104 |
| 091-402 | 091-402 Printer<br>Contact Support<br>If Message Returns                       | Xero Life Warning                | 2-105 |
| 092-651 | 092-651<br>Code:xxxxxxx<br>Restart Printer                                     | ADC Sensor Error                 | 2-106 |
| 092-661 | 092-661<br>Code:xxxxxxx<br>Restart Printer                                     | ENV Sensor Error                 | 2-107 |
| 093-426 | Ready to Print<br>093-42X Printer Cartridge<br>is Close to Life                | Toner Cartridge Near end of Life | 2-108 |
| 093-926 | CRUM ID<br>093-926<br>Reseat Cartridge                                         | Toner Cartridge CRUM ID Error    | 2-110 |
| 093-933 | Replace Cart.<br>093-93X Printer<br>Replace Cartridge                          | Toner Cartridge Empty            | 2-108 |
| 093-974 | Insert Print Cart<br>093-974 Printer<br>Insert<br>Toner Cartridge              | Insert Print Cartridge           | 2-110 |
| 116-210 | 116-210 System<br>Restart Printer<br>Contact Support<br>If Message Returns     | System USB Port Error            | 2-111 |
| 116-314 | 116-314 System<br>Restart Printer<br>Contact Support<br>If Message Returns     | MAC Address Error                | 2-112 |
| 116-325 | 116-325 System<br>Restart Printer<br>Contact Support<br>If Message Return      | Checksum Error                   | 2-112 |
| 116-326 | 116-326 System<br>Restart Printer<br>Contact Support<br>If Message Returns     | NVRAM Error                      | 2-59  |
| 116-335 | 116-335 System<br>Restart Printer<br>Contact Support<br>If Message Returns     | Checksum Error (Network)         | 2-112 |

| Code                                                                                                    | Error Message LCD                                                          | Error Description     | Go to |
|----------------------------------------------------------------------------------------------------|----------------------------------------------------------------------------|-----------------------|-------|
| 116-355                                                                                                    | 116-355 System<br>Restart Printer<br>Contact Support<br>If Message Returns | Network Fatal Error   | 2-113 |
| 116-395                                                                                                    | 116-395 System<br>Restart Printer<br>Contact Support<br>If Message Returns | System USB Port Error | 2-111 |
| 117-331<br>117-332<br>117-333<br>117-340<br>117-340<br>117-343<br>117-343<br>117-344<br>117-346<br>117-348<br>117-349<br>117-350<br>117-350<br>117-351<br>117-366 | 117-xxx System<br>Restart Printer<br>Contact Support<br>If Message Return  | System Restart        | 2-114 |
| 124-333                                                                                                    | 124-333 Printer<br>Restart Printer                                         | ASIC Failure          | 2-115 |
| 134-211                                                                                                    | 134-211 System<br>Restart Printer<br>Contact Support<br>If Message Returns | Modem Error           | 2-116 |
| 191-310                                                                                                    | 191-310<br>Restart Printer<br>Contact Support<br>If Message Returns        | Xero Life Over        | 2-117 |

# **Service Diagnostics**

The Phaser 3010/3040 and WorkCentre 3045 printers have built-in diagnostics to test electromechanical components, display status, and provide some NVRAM access. Additionally, the WorkCentre 3045 has diagnostic tests for the Fax and Scanner subsystems. Use these tests to diagnose problems and isolate which component or sub assembly part needs replacement.

If you are confronted with an error that requires more than a cursory investigation to clear, or when you are directed by a troubleshooting procedure, use the diagnostic tests to exercise selected sub-assemblies or parts in the vicinity of the reported error. Diagnostic tests are controlled from the Control Panel and are described in detail here.

## **Using Service Diagnostics**

Service Diagnostics for the Phaser 3010/3040 and WorkCentre 3045 printers consist of two separate sets: the Printer diagnostics that test the print engine, and the Fax/Scanner diagnostics that test the copy, scan, and Fax functions of the WorkCentre 3045.

Most diagnostic tests are straightforward and require no additional explanation, but there are some that require specific conditions be met to achieve meaningful results. These instructions cover each of the test groups, listing special instructions, conditions, or other information necessary to successfully interpret the results of the diagnostic tests.

Diagnostic tests are arranged in a menu structure. On the WorkCentre 3045, use the arrow buttons to scroll through the menus and highlight the desired test. The **OK** button runs the test. During the test, the Ready and Error LEDs are turned On. Press **Cancel** to stop the test. To switch between test groups, exit the current diagnostics mode and return to the Service Mode menu.

#### Note

To switch between Printer Diag mode and Fax/Scanner Diag mode, you must exit Service Mode and restart it to select the other mode.

| Button | Function                                            |
|--------|-----------------------------------------------------|
| Up     | Moves or selects an item or parameter.              |
| Down   | Moves or selects an item or parameter.              |
| Left   | Moves the cursor to the left.                       |
| Right  | Moves the cursor to the right.                      |
| ОК     | Confirms settings or runs the selected test.        |
| Cancel | Resets a diagnostic item, cancel, or exit the menu. |

WorkCentre 3045 Control Panel button functions while in Service Diagnostics:

For parameters, pressing **OK** after selecting an item from the menu displays the current value of the item.

On the Phaser 3010/3040, use the CE Diagnostic software to access the diagnostic tests. See "Using CE Diagnostic Software" on page A-2 for instructions on how to use the CE Diagnostic software.

## **Entering Service Diagnostics**

For Phaser 3010/3040:

Use the CE Diagnostic software described in "Using CE Diagnostic Software" on page A-2.

For WorkCentre 3045:

Use the embedded diagnostic or CE diagnostic software. To activate the embedded diagnostics:

- 1. Turn the printer Off.
- 2. Press and hold the Up Arrow and Down Arrow buttons simultaneously and turn the printer On.
- 3. Release the buttons when CE Mode Please Wait... appears on the LCD.
- 4. The diagnostics are ready when the display reads: CE Mode Printer Fax/Scanner MFG Settings

Use the Up and Down Arrow buttons to move through the menus. Press OK to select a menu item. Press the Back button to move up one level in the menu.

## **Exiting Service Diagnostics**

To exit Diagnostics mode:

- 1. Scroll to Fax/Scanner > Complete, press OK.
- 2. Press OK when Complete Exit Fax/Scanner Diag is displayed.
- 3. Press OK when Exit Fax/Scanner Diag Start is displayed.

# Service Diagnostic Tests

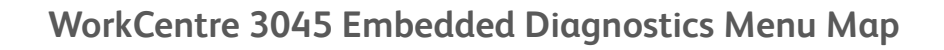

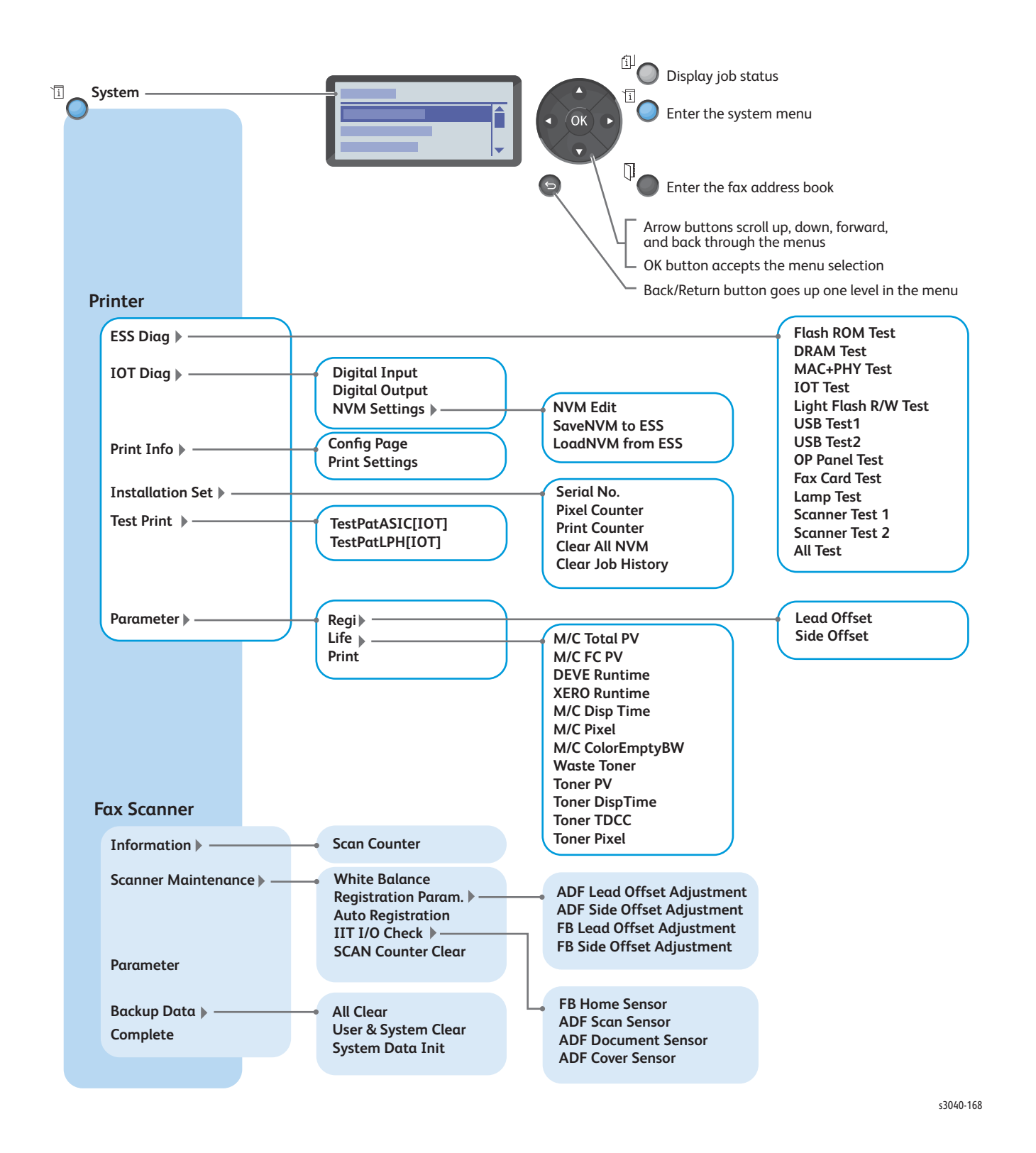

# **Diagnostic Test Summary**

The following table lists diagnostic tests available, the expected results, and a brief description of each test. If a test fails and displays an error code, use the troubleshooting procedure specific to the error. If the test indicates component failure, replace the failed component using the procedures in Chapter 4. If test results are inconclusive, isolate the problem.

#### Caution

Do not turn the printer Off during ESS Diag testing.

| Test            | Control Panel                                                          | Test Description                                                                                                  |
|-----------------|------------------------------------------------------------------------|----------------------------------------------------------------------------------------------------|
| ESS Diag        |                                                                        |                                                                                                    |
| FlashROM Test   | CHECK OK CodeROM ERROR CHECK OK                                        | The ROM checksum is calculated, and<br>compared to the value stored in the<br>corresponding chip beforehand.      |
| DRAM Test       | <ul> <li>DRAM ERROR<br/>Addr:0xCCCCCCCC<br/>0xAA -&gt; 0xBB</li> </ul> | DRAM.                                                                                                    |
| MAC+PHY Test    | ■ Start                                                                | PHY internal loopback test.                                                                                       |
|                 | Processing                                                             | To create a loopback plug, cross pin 1                                                                            |
|                 | Check OK or NG                                                         | (TX+) and pin 3 (RX+) together, and<br>cross pin 2 (TX-) and pin 6 (RX-)<br>together.                             |
| IOT Test        | <ul><li>CHECK OK</li><li>IOT ERROR</li></ul>                           | This test checks communication with the printer.                                                                  |
| Light Flash R/W | CHECK OK                                                               | This tests Flash Memory . The memory                                                                              |
| Test            | ■ FLASH ERROR                                                          | is backed up before the test, and                                                                                 |
|                 | 0xAA > 0xBB                                                            | is the test data pattern                                                                                          |
|                 |                                                                        |                                                                                                    |
|                 |                                                                        | this test is running, the restore<br>data is lost. Only use this test<br>if the printer is connected to a<br>UPS. |
| USB Test 1      | USB HOST 1                                                             | This test checks communication with a                                                                             |
|                 |                                                                        | USB device.                                                                                                    |
|                 | CHECK ERROR                                                            |                                                                                                    |
| USB Test 2      | USB HOST 2                                                             | This test checks whether Wi-Fi dongle                                                                             |
|                 | CHECK OK                                                               | enumeration passes.                                                                                               |
|                 | USB HOST 2<br>CHECK ERROR                                              |                                                                                                    |
| OP Panel Test   | H-Bar                                                                  | The Control Panel Test includes LCD,                                                                              |
|                 | V-Bar                                                                  | LED, and Key test.                                                                                                |
|                 | Checker                                                                |                                                                                                    |
|                 | Black                                                                  |                                                                                                    |
|                 | White                                                                  |                                                                                                    |
| Fax Card Test   |                                                                        | This test checks communication with                                                                               |
| Lamp Tost       |                                                                        | LITE FAX BOORD.                                                                                                   |
| Lump lest       | Lamp-Off                                                               | scapper carriage                                                                                                  |
| Scanner Test 1  | Carriage Motor-On                                                      | This test checks the motor system for                                                                             |
|                 | <ul> <li>Carriage Motor-Off</li> </ul>                                 | scanner carriage movement.                                                                                        |

| Scannor Tost 2 | Control Panel                                                                                                    | Test Description                                                                                                    |
|----------------|----------------------------------------------------------------------------------------------------|----------------------------------------------------------------------------------------------------|
| Scumer lest z  | ADF Motor -On                                                                                                    | This test checks the motor system for                                                                                                    |
|                | ADF Motor -Off                                                                                                    | the ADF document handling.                                                                                                    |
| All Test       | Start                                                                                                    | This test runs all ESS Diag tests except                                                                                                    |
|                | Processing                                                                                                    | OP Panel, USB Host test, Lamp test, and                                                                                                    |
|                | Check OK or                                                                                                    | the Scanner test. Test returns Check OK                                                                                                    |
|                | <failed test=""> Error</failed>                                                                                                    | or failed test name.                                                                                                    |
| IOT Diag       | Tests for print engine of                                                                                                    | components.                                                                                                    |
| Sensor Test    | At the start,                                                                                                    | These tests check whether the sensors                                                                                                    |
|                | L - 0 is displayed.                                                                                                    | operate normally. Press <b>OK</b> to run the                                                                                                    |
|                | When a sensor is                                                                                                    | selected test. Press <b>Stop</b> to exit the test.                                                                                                    |
|                | turned On from Off, L                                                                                                    | The display returns to the Service Mode                                                                                                    |
|                | changes to H and                                                                                                    | menu.                                                                                                    |
|                | back to L while the                                                                                                    | NOTE During the Sensor Test no other                                                                                                    |
|                | counter increments.                                                                                                    | diagnostic functions can be performed.                                                                                                    |
|                | Component Tests                                                                                                    | and exit commands.                                                                                                    |
|                | Toct                                                                                                    | Component                                                                                                    |
|                |                                                                                                    |                                                                                                    |
|                | Exit Sensor                                                                                                    | Exit Sensor                                                                                                    |
|                | Regi Sensor                                                                                                    | Registration Sensor                                                                                                    |
|                |                                                                                                    |                                                                                                    |
| Mater Test     | K CRU                                                                                                    | Ioner Cartriage CRUM                                                                                                    |
| Motor lest     | These tests check oper                                                                                                    | ation of the electromechanical                                                                                                    |
|                | components. Press <b>UK</b>                                                                                                    | to run the selected test. Press <b>Stop</b> to                                                                                                    |
|                | exit the test. The displ                                                                                                    | ay returns to the Service Mode menu.                                                                                                    |
|                | The printer only acce                                                                                                    | epts component and exit commands.                                                                                                    |
|                | Component Tests                                                                                                    |                                                                                                    |
|                |                                                                                                    |                                                                                                    |
|                | Test                                                                                                    | Component                                                                                                    |
|                | Test<br>Main Motor (FULL)                                                                                                    | Component<br>Main Drive Motor                                                                                                    |
|                | Test<br>Main Motor (FULL)<br>Main Motor (SLOW)                                                                                                    | Component<br>Main Drive Motor                                                                                                    |
|                | Test<br>Main Motor (FULL)<br>Main Motor (SLOW)                                                                                                    | Component<br>Main Drive Motor<br>Caution: When checking the Main<br>Motor stop the test within 10                                                                                                    |
|                | Test<br>Main Motor (FULL)<br>Main Motor (SLOW)                                                                                                    | Component<br>Main Drive Motor<br>Caution: When checking the Main<br>Motor, stop the test within 10<br>seconds. Executing this test                                                                                                    |
|                | Test<br>Main Motor (FULL)<br>Main Motor (SLOW)                                                                                                    | Component<br>Main Drive Motor<br>Caution: When checking the Main<br>Motor, stop the test within 10<br>seconds. Executing this test<br>for 10 seconds or longer may                                                                                                    |
|                | Test<br>Main Motor (FULL)<br>Main Motor (SLOW)                                                                                                    | Component<br>Main Drive Motor<br>Caution: When checking the Main<br>Motor, stop the test within 10<br>seconds. Executing this test<br>for 10 seconds or longer may<br>damage the printer.                                                                                                    |
|                | Test<br>Main Motor (FULL)<br>Main Motor (SLOW)<br>Feed Solenoid                                                                                                    | Component<br>Main Drive Motor<br>Caution: When checking the Main<br>Motor, stop the test within 10<br>seconds. Executing this test<br>for 10 seconds or longer may<br>damage the printer.<br>Feed Solenoid                                                                                                    |
|                | Test<br>Main Motor (FULL)<br>Main Motor (SLOW)<br>Feed Solenoid<br>Toner Motor                                                                                                   | Component<br>Main Drive Motor<br>Caution: When checking the Main<br>Motor, stop the test within 10<br>seconds. Executing this test<br>for 10 seconds or longer may<br>damage the printer.<br>Feed Solenoid<br>Toner Motor                                                                                                    |
|                | Test<br>Main Motor (FULL)<br>Main Motor (SLOW)<br>Feed Solenoid<br>Toner Motor                                                                                                   | Component<br>Main Drive Motor<br>Caution: When checking the Main<br>Motor, stop the test within 10<br>seconds. Executing this test<br>for 10 seconds or longer may<br>damage the printer.<br>Feed Solenoid<br>Toner Motor<br>Caution: When checking the toner                                                                                                    |
|                | Test<br>Main Motor (FULL)<br>Main Motor (SLOW)<br>Feed Solenoid<br>Toner Motor                                                                                                   | Component<br>Main Drive Motor<br>Caution: When checking the Main<br>Motor, stop the test within 10<br>seconds. Executing this test<br>for 10 seconds or longer may<br>damage the printer.<br>Feed Solenoid<br>Toner Motor<br>Caution: When checking the toner<br>motors, stop the test within 3                                                                                                    |
|                | Test<br>Main Motor (FULL)<br>Main Motor (SLOW)<br>Feed Solenoid<br>Toner Motor                                                                                                   | Component<br>Main Drive Motor<br>Caution: When checking the Main<br>Motor, stop the test within 10<br>seconds. Executing this test<br>for 10 seconds or longer may<br>damage the printer.<br>Feed Solenoid<br>Toner Motor<br>Caution: When checking the toner<br>motors, stop the test within 3<br>seconds. Executing this test                                                                                                    |
|                | Test<br>Main Motor (FULL)<br>Main Motor (SLOW)<br>Feed Solenoid<br>Toner Motor                                                                                                   | ComponentMain Drive MotorCaution: When checking the Main<br>Motor, stop the test within 10<br>seconds. Executing this test<br>for 10 seconds or longer may<br>damage the printer.Feed SolenoidToner MotorCaution: When checking the toner<br>motors, stop the test within 3<br>seconds. Executing this test<br>for 3 seconds or longer may                                                                                                    |
|                | Test<br>Main Motor (FULL)<br>Main Motor (SLOW)<br>Feed Solenoid<br>Toner Motor                                                                                                   | ComponentMain Drive MotorCaution: When checking the Main<br>Motor, stop the test within 10<br>seconds. Executing this test<br>for 10 seconds or longer may<br>damage the printer.Feed SolenoidToner MotorCaution: When checking the toner<br>motors, stop the test within 3<br>seconds. Executing this test<br>for 3 seconds or longer may<br>cause damage to the printer.                                                                                                    |
|                | Test<br>Main Motor (FULL)<br>Main Motor (SLOW)<br>Feed Solenoid<br>Toner Motor                                                                                                   | Component<br>Main Drive Motor<br>Caution: When checking the Main<br>Motor, stop the test within 10<br>seconds. Executing this test<br>for 10 seconds or longer may<br>damage the printer.<br>Feed Solenoid<br>Toner Motor<br>Caution: When checking the toner<br>motors, stop the test within 3<br>seconds. Executing this test<br>for 3 seconds or longer may<br>cause damage to the printer.<br>NOTE The use of DBAC ON, DBDC ON, TR1+ ON,<br>TR2+ ON, TR2- ON, CR ON MOB LED ON                                                                                                    |
|                | Test<br>Main Motor (FULL)<br>Main Motor (SLOW)<br>Feed Solenoid<br>Toner Motor<br>DBAC ON<br>DBDC ON                                                                             | Component<br>Main Drive Motor<br>Caution: When checking the Main<br>Motor, stop the test within 10<br>seconds. Executing this test<br>for 10 seconds or longer may<br>damage the printer.<br>Feed Solenoid<br>Toner Motor<br>Caution: When checking the toner<br>motors, stop the test within 3<br>seconds. Executing this test<br>for 3 seconds or longer may<br>cause damage to the printer.<br>NOTE The use of DBAC ON, DBDC ON, TR1+ ON,<br>TR2+ ON, TR2- ON, CR ON, MOB LED ON,<br>ADC LED ON, 24V ON, HV CLK ON is                                                                                                    |
|                | Test         Main Motor (FULL)         Main Motor (SLOW)         Feed Solenoid         Toner Motor         DBAC ON         DBDC ON         TR1+ ON                               | Component<br>Main Drive Motor<br>Caution: When checking the Main<br>Motor, stop the test within 10<br>seconds. Executing this test<br>for 10 seconds or longer may<br>damage the printer.<br>Feed Solenoid<br>Toner Motor<br>Caution: When checking the toner<br>motors, stop the test within 3<br>seconds. Executing this test<br>for 3 seconds or longer may<br>cause damage to the printer.<br>NOTE The use of DBAC ON, DBDC ON, TR1+ ON,<br>TR2+ ON, TR2- ON, CR ON, MOB LED ON,<br>ADC LED ON, 24V ON, HV CLK ON is<br>prohibited to avoid shock hazards since<br>they are bidb-voltage outputs                                |
|                | TestMain Motor (FULL)Main Motor (SLOW)Feed SolenoidToner MotorDBAC ONDBDC ONTR1+ ONTR2+ ON                                                                                       | Component         Main Drive Motor         Caution: When checking the Main<br>Motor, stop the test within 10<br>seconds. Executing this test<br>for 10 seconds or longer may<br>damage the printer.         Feed Solenoid         Toner Motor         Caution: When checking the toner<br>motors, stop the test within 3<br>seconds. Executing this test<br>for 3 seconds or longer may<br>cause damage to the printer.         NOTE The use of DBAC ON, DBDC ON, TR1+ ON,<br>TR2+ ON, TR2- ON, CR ON, MOB LED ON,<br>ADC LED ON, 24V ON, HV CLK ON is<br>prohibited to avoid shock hazards since<br>they are high-voltage outputs. |
|                | TestMain Motor (FULL)<br>Main Motor (SLOW)Feed SolenoidToner MotorDBAC ON<br>DBDC ON<br>TR1+ ON<br>TR2+ ON<br>TR2- ON                                                            | Component         Main Drive Motor         Caution: When checking the Main<br>Motor, stop the test within 10<br>seconds. Executing this test<br>for 10 seconds or longer may<br>damage the printer.         Feed Solenoid         Toner Motor         Caution: When checking the toner<br>motors, stop the test within 3<br>seconds. Executing this test<br>for 3 seconds or longer may<br>cause damage to the printer.         NOTE The use of DBAC ON, DBDC ON, TR1+ ON,<br>TR2+ ON, TR2- ON, CR ON, MOB LED ON,<br>ADC LED ON, 24V ON, HV CLK ON is<br>prohibited to avoid shock hazards since<br>they are high-voltage outputs. |
|                | TestMain Motor (FULL)<br>Main Motor (SLOW)Feed SolenoidToner MotorDBAC ON<br>DBDC ON<br>TR1+ ON<br>TR2+ ON<br>TR2- ON<br>CR ON                                                   | Component<br>Main Drive Motor<br>Caution: When checking the Main<br>Motor, stop the test within 10<br>seconds. Executing this test<br>for 10 seconds or longer may<br>damage the printer.<br>Feed Solenoid<br>Toner Motor<br>Caution: When checking the toner<br>motors, stop the test within 3<br>seconds. Executing this test<br>for 3 seconds or longer may<br>cause damage to the printer.<br>NOTE The use of DBAC ON, DBDC ON, TR1+ ON,<br>TR2+ ON, TR2- ON, CR ON, MOB LED ON,<br>ADC LED ON, 24V ON, HV CLK ON is<br>prohibited to avoid shock hazards since<br>they are high-voltage outputs.                               |
|                | TestMain Motor (FULL)<br>Main Motor (SLOW)Feed SolenoidToner MotorDBAC ON<br>DBDC ONTR1+ ON<br>TR2+ ON<br>TR2- ON<br>CR ON<br>MOB LED ON                                         | Component<br>Main Drive Motor<br>Caution: When checking the Main<br>Motor, stop the test within 10<br>seconds. Executing this test<br>for 10 seconds or longer may<br>damage the printer.<br>Feed Solenoid<br>Toner Motor<br>Caution: When checking the toner<br>motors, stop the test within 3<br>seconds. Executing this test<br>for 3 seconds or longer may<br>cause damage to the printer.<br>NOTE The use of DBAC ON, DBDC ON, TR1+ ON,<br>TR2+ ON, TR2- ON, CR ON, MOB LED ON,<br>ADC LED ON, 24V ON, HV CLK ON is<br>prohibited to avoid shock hazards since<br>they are high-voltage outputs.                               |
|                | TestMain Motor (FULL)<br>Main Motor (SLOW)Feed SolenoidToner MotorDBAC ON<br>DBDC ONTR1+ ON<br>TR2+ ON<br>TR2- ON<br>CR ON<br>MOB LED ON<br>ADC LED ON                           | Component<br>Main Drive Motor<br>Caution: When checking the Main<br>Motor, stop the test within 10<br>seconds. Executing this test<br>for 10 seconds or longer may<br>damage the printer.<br>Feed Solenoid<br>Toner Motor<br>Caution: When checking the toner<br>motors, stop the test within 3<br>seconds. Executing this test<br>for 3 seconds or longer may<br>cause damage to the printer.<br>NOTE The use of DBAC ON, DBDC ON, TR1+ ON,<br>TR2+ ON, TR2- ON, CR ON, MOB LED ON,<br>ADC LED ON, 24V ON, HV CLK ON is<br>prohibited to avoid shock hazards since<br>they are high-voltage outputs.                               |
|                | TestMain Motor (FULL)<br>Main Motor (SLOW)Feed SolenoidToner MotorDBAC ONDBDC ONTR1+ ONTR2+ ONTR2- ONCR ONMOB LED ONADC LED ON24V ON                                             | Component<br>Main Drive Motor<br>Caution: When checking the Main<br>Motor, stop the test within 10<br>seconds. Executing this test<br>for 10 seconds or longer may<br>damage the printer.<br>Feed Solenoid<br>Toner Motor<br>Caution: When checking the toner<br>motors, stop the test within 3<br>seconds. Executing this test<br>for 3 seconds or longer may<br>cause damage to the printer.<br>NOTE The use of DBAC ON, DBDC ON, TR1+ ON,<br>TR2+ ON, TR2- ON, CR ON, MOB LED ON,<br>ADC LED ON, 24V ON, HV CLK ON is<br>prohibited to avoid shock hazards since<br>they are high-voltage outputs.                               |
|                | TestMain Motor (FULL)<br>Main Motor (SLOW)Feed SolenoidToner MotorDBAC ON<br>DBDC ONDBDC ONTR1+ ON<br>TR2+ ONTR2- ON<br>CR ON<br>MOB LED ON<br>ADC LED ON<br>24V ON<br>HV CLK ON | Component<br>Main Drive Motor<br>Caution: When checking the Main<br>Motor, stop the test within 10<br>seconds. Executing this test<br>for 10 seconds or longer may<br>damage the printer.<br>Feed Solenoid<br>Toner Motor<br>Caution: When checking the toner<br>motors, stop the test within 3<br>seconds. Executing this test<br>for 3 seconds or longer may<br>cause damage to the printer.<br>NOTE The use of DBAC ON, DBDC ON, TR1+ ON,<br>TR2+ ON, TR2- ON, CR ON, MOB LED ON,<br>ADC LED ON, 24V ON, HV CLK ON is<br>prohibited to avoid shock hazards since<br>they are high-voltage outputs.                               |

| Test              | Control Panel                                                                             | Test Description                                                                             |
|-------------------|-------------------------------------------------------------------------------------------|----------------------------------------------------------------------------------------------|
| Edit NVM          | Ad0000=00000000                                                                           | * Displays current NVM values 1 lse this                                                     |
|                   | <ul> <li>Please wait</li> </ul>                                                           | to edit NVM values                                                                           |
|                   |                                                                                           | Caution: Change NVM values only<br>when directed to do so by a<br>troubleshooting procedure. |
| Save NVM to       | Save NVM                                                                                  | Saves the MCU Board NVM to the IP                                                            |
| ESS               | Save NVM MCU ->                                                                           | Board temporarily when the MCU                                                               |
|                   | ESS OK?                                                                                   | needs to be replaced.                                                                        |
|                   | Saved                                                                                     |                                                                                              |
| Drint Info        | Please wait                                                                               |                                                                                              |
| Print Info        | Provides printer config                                                                   | Drints version information.                                                                  |
| Config Page       | Reduy                                                                                     | Settings page contains:                                                                      |
|                   |                                                                                           | - Optional Droducts Status                                                                   |
|                   |                                                                                           | Optional Products Status     Engine ROM Povision No.                                         |
|                   |                                                                                           | MCLLNVM Revision No                                                                          |
| Print Settings    | Ready                                                                                     | Prints the configured settings.                                                              |
|                   | <ul> <li>Processing</li> </ul>                                                            | <ul> <li>Serial No</li> </ul>                                                                |
|                   | 5                                                                                         | <ul> <li>Tone Correction On/Off</li> </ul>                                                   |
|                   |                                                                                           | <ul> <li>Counter Type</li> </ul>                                                             |
|                   |                                                                                           | B/W Print Count                                                                              |
|                   |                                                                                           | Total Print Count                                                                            |
|                   |                                                                                           | B/W Backup Count                                                                             |
|                   |                                                                                           | Total Backup Count                                                                           |
| -                 |                                                                                           | B/W Error Count                                                                              |
| Installation Set  | Provides printer install                                                                  | ation information.                                                                           |
| Serial No.        |                                                                                           | Displays the 6 digit Serial Number.                                                          |
|                   |                                                                                           |                                                                                              |
|                   | YXRxxxxx                                                                                  |                                                                                              |
| Pixel Counter     | ■ K: nn.n                                                                                 | Pixel count values. (Read only.)                                                             |
| Print Counter     | B/W Print                                                                                 | Displays the respective counter values                                                       |
|                   | <ul> <li>Total Print</li> </ul>                                                           | in the master NVM and backup NVM.                                                            |
|                   | <ul> <li>B/W Backup</li> </ul>                                                            | (Read only)                                                                                  |
|                   | <ul> <li>Total Backup</li> </ul>                                                          |                                                                                              |
|                   | B/W Error                                                                                 |                                                                                              |
| Clear All NVM     | ■ UK!                                                                                     | Clears all NVM.                                                                              |
|                   | <ul> <li>Processing</li> <li>Initialized</li> </ul>                                       |                                                                                              |
| Clear Job         |                                                                                           | Deletes job history data from NVM                                                            |
| History           | <ul> <li>Processina</li> </ul>                                                            |                                                                                              |
|                   | <ul> <li>Initialized</li> </ul>                                                           |                                                                                              |
| Test Print        | Test prints for troubles                                                                  | shooting the printer.                                                                        |
| The available tes | t prints are found in the                                                                 | Test Print menu. For a description of                                                        |
| these test pages, | see "Test Prints" on pag                                                                  | je 5-38.                                                                                     |
| Parameter         | Reads/writes the parameter values, errors, and life counter values stored in the printer. |                                                                                              |
|                   | <b>NOTE</b> Print the parameter before changing the                                       | list using the Print function of Parameter Menu value of the registration.                   |
| Regi              | Value                                                                                     |                                                                                              |
| x margin          | -13/ to 13/                                                                               | Aajusts registration in the feed direction.                                                  |
| Y Margin          | <ul> <li>-3780 to 3780</li> </ul>                                                         | Adjusts registration in the scan                                                             |
|                   |                                                                                           | airection.                                                                                   |

| Test           | Control Panel                                                                                | Test Description                                                             |
|----------------|----------------------------------------------------------------------------------------------|------------------------------------------------------------------------------|
| Skew           | ■ -630 to 630                                                                                | Adjusts the skew so that the image is parallel with both sides of the paper. |
| Life           |                                                                                              |                                                                              |
| Counter Name   | Value<br>These counter values<br>are reference only. Do<br>not use as the official<br>value. |                                                                              |
| M/C Total PV   | 30000                                                                                        |                                                                              |
| M/C FC PV      | -                                                                                            |                                                                              |
| DEVE           | -                                                                                            |                                                                              |
| Roundtime      |                                                                                              |                                                                              |
| XERO           | -                                                                                            |                                                                              |
| Roundtime      |                                                                                              |                                                                              |
| M/C DispTime   | -                                                                                            |                                                                              |
| LM/C Pixel     | -                                                                                            |                                                                              |
| M/C            | -                                                                                            |                                                                              |
| ColorEmptyBW   |                                                                                              |                                                                              |
| M/C Custom     | -                                                                                            |                                                                              |
| Start          |                                                                                              |                                                                              |
| M/C Custom End | -                                                                                            |                                                                              |
| Waste Toner    | -                                                                                            |                                                                              |
| Toner PV       | Std.: 700/High:14000                                                                         |                                                                              |
| Toner DispTime | -                                                                                            |                                                                              |
| Toner TDCC     | -                                                                                            |                                                                              |
| Toner Pixel    | -                                                                                            |                                                                              |
| Print          | Selecting this menu ite                                                                      | em prints the parameter values and life                                      |
|                | counter values stored                                                                        | in the IOT.                                                                  |

# FAX/Scanner Diagnostic Tests

| Test                   | Control Panel                        | Description                                                                               |  |  |
|------------------------|--------------------------------------|-------------------------------------------------------------------------------------------|--|--|
| Information            | Tests FAX and Scanner components.    |                                                                                           |  |  |
| Scan Counter           | FB: 0x00000000<br>ADF: 0x00000000    | Displays the scan counter value.<br>FB: Platen scans<br>ADF: ADF scans                    |  |  |
| Scanner Mainten        | Scanner Maintenance                  |                                                                                           |  |  |
| White Balance          | White Balance                        | Reports the result of white balance<br>which is performed while the printer<br>powers up. |  |  |
| Registration<br>Param. |                                      | This function adjusts the registration parameters of the scanner.                         |  |  |
| Parameter              | Range                                | Description                                                                               |  |  |
| Regi ADF Lead          | -2.0 mm ~ 2.0 mm,<br>in 0.1 mm Steps | Adjusts Registration of the ADF leading edge.                                             |  |  |
| Regi ADF Side          | -1.0 mm ~ 1.0 mm,<br>in 0.1 mm Steps | Adjusts Registration of the ADF side edge.                                                |  |  |

| Test                  | Control Panel                                                                                                    | Description                                                                                                    |
|-----------------------|----------------------------------------------------------------------------------------------------|----------------------------------------------------------------------------------------------------|
| Regi FB Lead          | -2.0 mm ~ 2.0 mm,<br>in 0.1 mm Step                                                                                    | Adjusts Registration of the flatbed leading edge.                                                                                       |
| Regi FB Side          | -1.0 mm ~ 1.0 mm,<br>in 0.1 mm Steps                                                                                   | Adjusting Registration of the flatbed side edge.                                                                                        |
| Auto Registration     |                                                                                                    | Reports the result of auto registration<br>which is performed while the printer<br>powers up.                                           |
| IIT I/O Check         | <ul> <li>FB Home Sensor</li> <li>ADF Scan Sensor</li> <li>ADF Document<br/>Sensor</li> <li>ADF Cover Sensor</li> </ul> | Tests the scanner sensors.                                                                                                    |
| Scan Counter<br>Clear |                                                                                                    | This function clears the flat bed and ADF counters.                                                                                     |
| Parameter             |                                                                                                    | Value Options                                                                                                    |
| Pulse Dialing         | Enable Pulse Dialing                                                                                                   | 0:Disable                                                                                                    |
|                       | NOTE You can not select<br>Pulse dialing at the Fax<br>Setting Menu, only<br>Tone dial.                                | 1:Enable                                                                                                    |
|                       | Pulse dial make/break<br>ratio                                                                                         | 0: 30 % / 70 %, 1: 32 % / 68 %,<br>2: 33 % / 67 %, 3: 36 % / 64 %,<br>4: 38 % / 62 %, 5: 39 % / 61 %,<br>6: 40 % / 60 %, 7: 42 % / 58 % |
|                       | Enable 20 PPS DP                                                                                                    | 0:Disable, 1:Enable                                                                                                    |
|                       | NOTE You can not select<br>Pulse 20PPS dialing at<br>the Fax Setting Menu.                                             |                                                                                                    |
| DTMF Tone             | DTMF high tone<br>level (-dB)                                                                                          | 0: -3 dB, 1: -4 dB, 2: -5 dB, 3: -6 dB,<br>4: -7 dB, 5: -8 dB, 6: -9 dB, 7: -10 dB                                                      |
|                       | DTMF high/low level<br>difference (dB)                                                                                 | 0: 0 dB, 1: -1 dB, 2: -2 dB, 3: -3 dB,<br>4:- 4 dB, 5: -5 dB                                                                            |
|                       | DTMF Dialing<br>Speed (ms)                                                                                             | 0: 70 ms, 1: 80 ms, 2: 85 ms,<br>3: 90 ms, 4: 95 ms, 5: 100 ms,<br>6: 105 ms, 7: 110 ms                                                 |

| Test                   | Control Panel                         | Description                                                                                                    |
|------------------------|---------------------------------------|----------------------------------------------------------------------------------------------------|
| Ring Detection         | Freq Range @ On Period<br>Upper Bound | 27~85 Hz                                                                                                    |
|                        | Freq Range @ On Period<br>Lower Bound | 13~20 Hz                                                                                                    |
|                        | Minimum On time                       | 0: 100 ms, 1: 110 ms, 2: 120 ms,<br>3: 130 ms, 4: 140 ms, 5: 150 ms,<br>6: 160 ms, 7: 170 ms, 8: 180 ms,<br>9: 190 ms, 10: 200 ms, 11: 210 ms,<br>12: 220 ms, 13: 230 ms, 14: 240 ms,<br>15: 250 ms               |
|                        | Off time                              | 0: 500 ms, 1: 600 ms, 2: 700 ms,<br>3: 800 ms, 4: 900 ms, 5: 1000 ms,<br>6: 1100 ms, 7: 1200 ms, 8: 1300 ms,<br>9: 1400 ms, 10: 1500 ms, 11: 1600<br>ms,<br>12: 1700 ms, 13: 1800 ms,<br>14: 1900 ms, 15: 2000 ms |
| Busy Tone<br>Detection | Enable Busy Tone<br>Detection         | 0:Disable, 1:Enable                                                                                                    |
|                        | On duration (Max duration)            | 0~80 (10 ms)                                                                                                    |
|                        | On duration (Min duration)            | 0~30 (10 ms)                                                                                                    |
|                        | Off duration (Max<br>duration)        | 0~80 (10 ms)                                                                                                    |
|                        | Off duration (Min<br>duration)        | 0~30 (10 ms)                                                                                                    |
|                        | No. of cycle for busy condition       | 0: 3, 1: 4, 2: 5, 3: 6                                                                                                    |
|                        | Power Threshold                       | 0: 35 dB, 1: 36 dB, 2: 37 dB, 3: 38 dB,<br>4: 39 dB, 5: 40 dB, 6: 41 dB, 7: 42 dB,<br>8: 43 dB, 9: 44 dB, 10: 45 dB,<br>11: 46 dB, 12: 47 dB, 13: 48 dB,<br>14: 49 dB, 15: 50 dB                                  |
|                        | TEL/FAX Power<br>Threshold            | 0: -22 dB, 1: -24 dB, 2: -26 dB, 3: -28 dB,                                                                                                    |
|                        |                                       | 4: -30 dB, 5: -32 dB, 6: -34 dB, 7: -36dB                                                                                                    |
| Dial Tone<br>Detection | Enable Dial Tone<br>Detection         | 0:Disable, 1:Enable                                                                                                    |
|                        | Validation time                       | 6~30 (100 ms)                                                                                                    |
|                        | Power Threshold                       | 0: 35 dB, 1: 36 dB, 2: 37 dB, 3: 38 dB,<br>4: 39 dB, 5: 40 dB, 6: 41 dB, 7: 42 dB,<br>8: 43 dB, 9: 44 dB, 10: 45 dB, 11:<br>46 dB, 12: 47 dB, 13: 48 dB, 14: 49 dB,<br>15: 50 dB                                  |

| Test                                  | Control Panel                      | Description                                                                                                    |
|---------------------------------------|------------------------------------|----------------------------------------------------------------------------------------------------|
| Call Progress<br>Tone<br>Freq. Filter | Call Progress Tone Freq.<br>Filter | 0: 340Hz ~ 560Hz<br>1: 310Hz ~ 485Hz<br>2: 363Hz ~ 502Hz<br>3: 276Hz ~ 504Hz<br>4: 415Hz ~ 460Hz<br>5: 310Hz ~ 640Hz<br>6: 370Hz ~ 525Hz                                                 |
| RX Power                              | Rx Call Detection Level            | 0: -36dB, 1: -37dB, 2: -38dB, 3: -39dB,<br>4: -40dB, 5: -41dB, 6: -42dB, 7: -43dB,<br>8: -44dB, 9: -45dB, 10: -46dB,<br>11: -47dB, 12: -48 dB                                            |
| TX Power                              | Tx Cable Equalizer                 | 0: 0dB, 1: 2dB, 2: 4dB, 3: 6dB, 4: 8dB,<br>5: 10dB, 6: 11dB, 7: 12dB                                                                                                    |
|                                       | Tx Signal Level                    | 0: -3 dB, 1: -4 dB, 2: -5 dB, 3: -6 dB,<br>4: -7 dB, 5: -8 dB, 6: -9 dB, 7: -10 dB,<br>8: -11 dB, 9: -12 dB, 10: -13dB,<br>11: -14 dB, 12: -15 dB, 13: -16 dB,<br>14: -17 dB, 15: -18 dB |
| External Hook                         | High voltage                       | High (20~40 V)                                                                                                    |
| Threshold                             | Medium voltage                     | Medium (10~19 V)                                                                                                    |
|                                       | Low voltage                        | Low (5~9 V)                                                                                                    |
| FAX Capability<br>Setting             | Best Coding Capability             | 0: MH, 1: MR, 2: MMR, 3: JBIG                                                                                                    |
| Backup Data                           |                                    |                                                                                                    |
| All Clear                             |                                    | Clears all of the backup data.                                                                                                    |
| User & System<br>Clear                |                                    | Clears stored document data, address<br>information, communication<br>management data, the history.<br>Initializes the system data.                                                      |
| System Data Init                      |                                    | Initializes the system data.                                                                                                    |
| Complete                              |                                    | Exits diagnostics and returns to normal operation.                                                                                                    |

# Service Diagnostic Test Procedures

## Phaser 3010/3040 Sensor Test Procedures

The CE Diagnostic software extends the functionality of the Printer Settings Utility by adding a Service Diagnostics selection. CE Dagnostics provide a way to test electromechanical components, display printer status, and provide NVRAM access. When a PC is available, use CE Dagnostic software tests to diagnose problems and isolate which component or sub assembly needs replacement.

Procedures for testing each sensor in the Phaser 3010/3040 using CE Diagnostics.

- Exit Sensor
- Registration Sensor
- Rear Door Interlock Switch
- Toner Cartridge CRUM

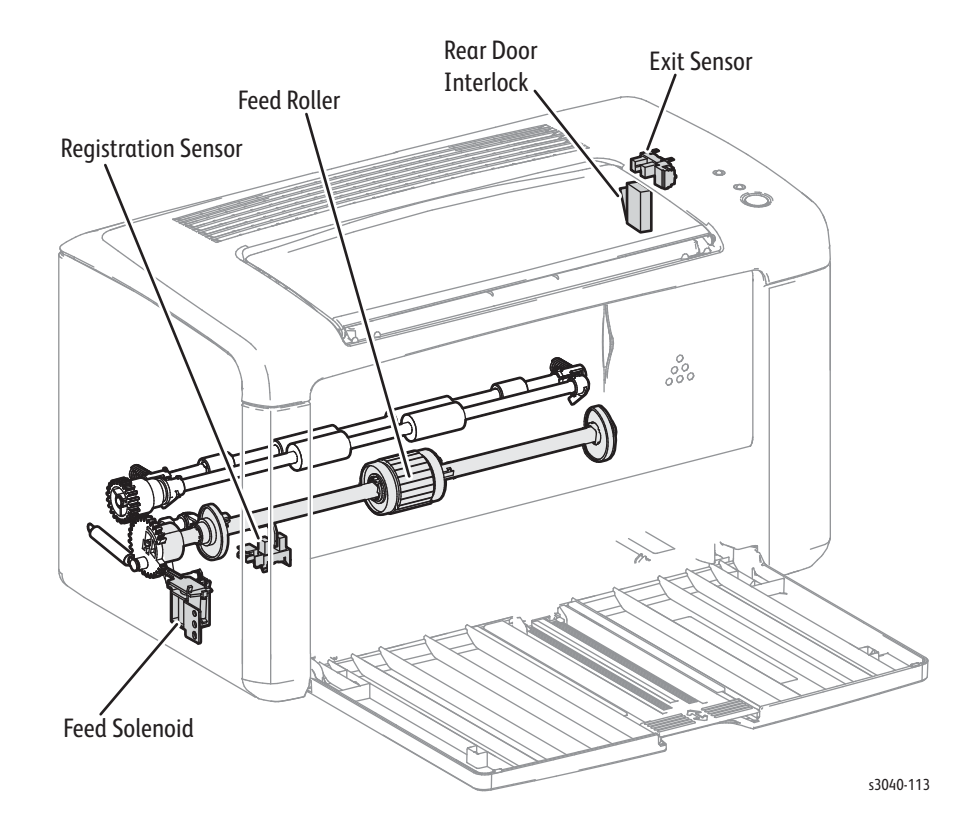

# Exit Sensor

- 1. Enter CE Diagnostics (page A-2).
- 2. Run the Exit Sensor test in the Digital Input drop down box.
- 3. Operate the actuator to check sensor function.
- 4. Confirm the display indicates the sensor functions correctly.
- 5. Press the Cancel button to stop the test.

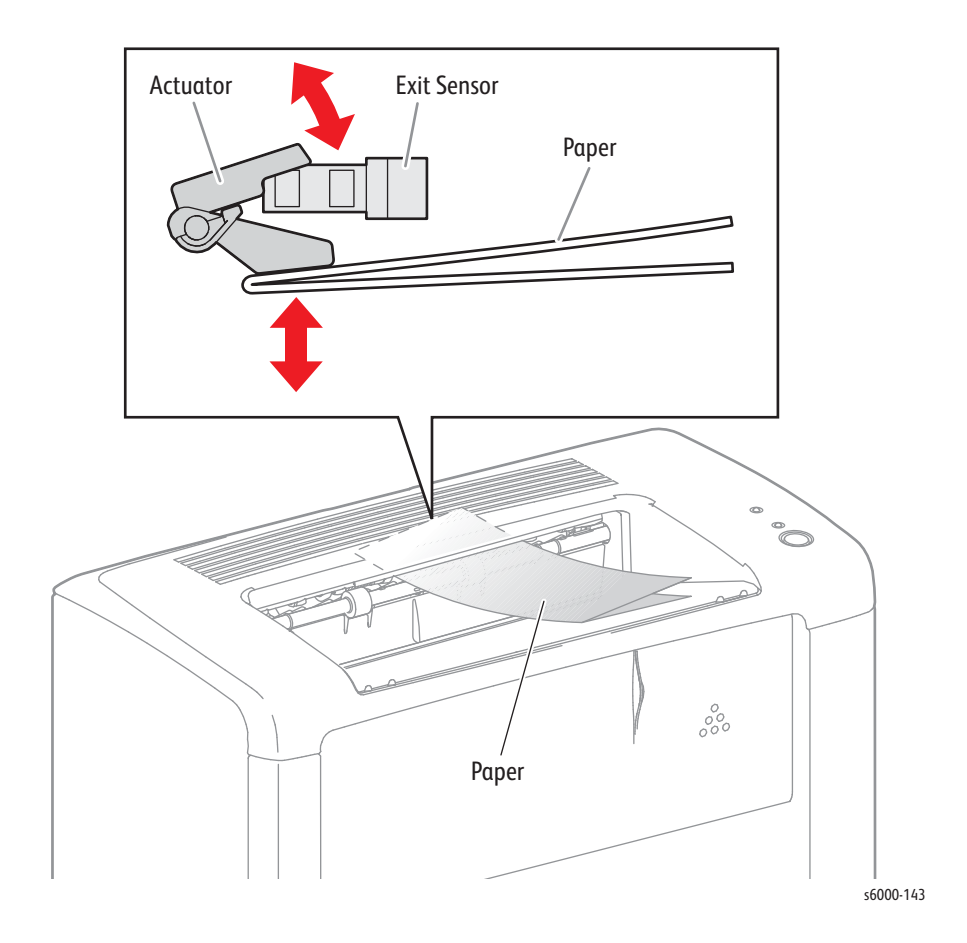

## **Registration Sensor**

- 1. Enter CE Diagnostics (page A-2).
- 2. Open the Rear Door.
- 3. Run the Registration Sensor test.
- 4. Operate the actuator to check sensor function.
- 5. Confirm the display indicates the sensor functions correctly.
- 6. Press the Cancel button to stop the test.
- 7. Close the Rear Door.

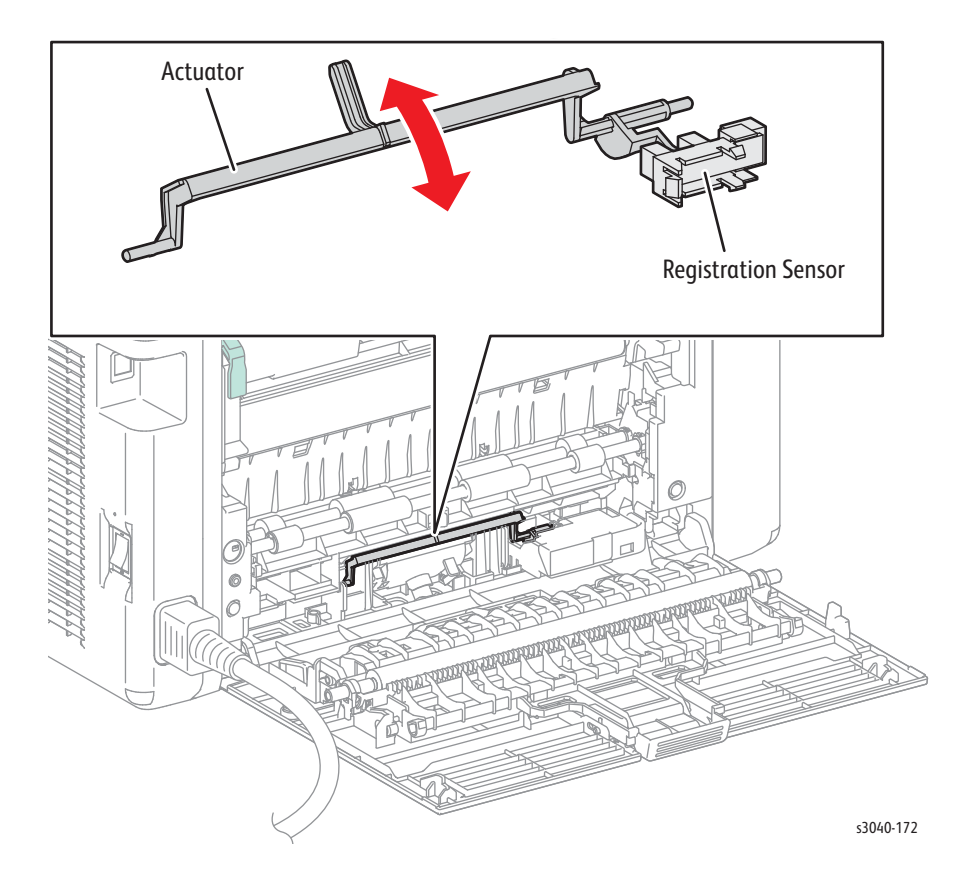

## **Rear Door Interlock**

- 1. Enter CE Diagnostics (page A-2).
- 2. Run the Interlock Switch test .
- 3. Open and close the Rear Door to actuate the switch.
- 4. Confirm the display indicates the sensor functions correctly.
- 5. Press the Cancel button to stop the test.
- 6. Close the Rear Door.

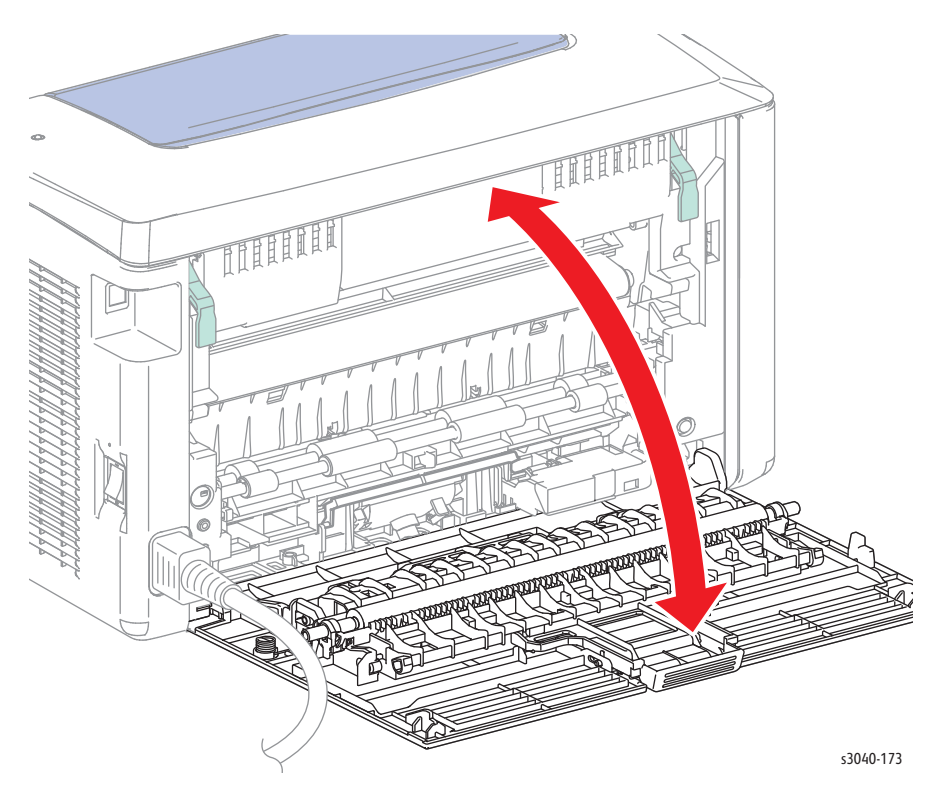

# Phaser 3010/3040 Motor Test Procedures

These tests check whether the Digital Output (DO) components (motor s and solenoid) operate. When the interlock is opened during a Motor Test the component stops.

When a paper jam or PQ problem occurs, or an error message or code is displayed, these test help to pinpoint the faulty part. Before executing the test, examine the details of the jam, PQ problem, or error, and isolate the faulty parts. These tests are available:

- Main Motor (Full, Slow)
- Feed Solenoid
- Toner Motor

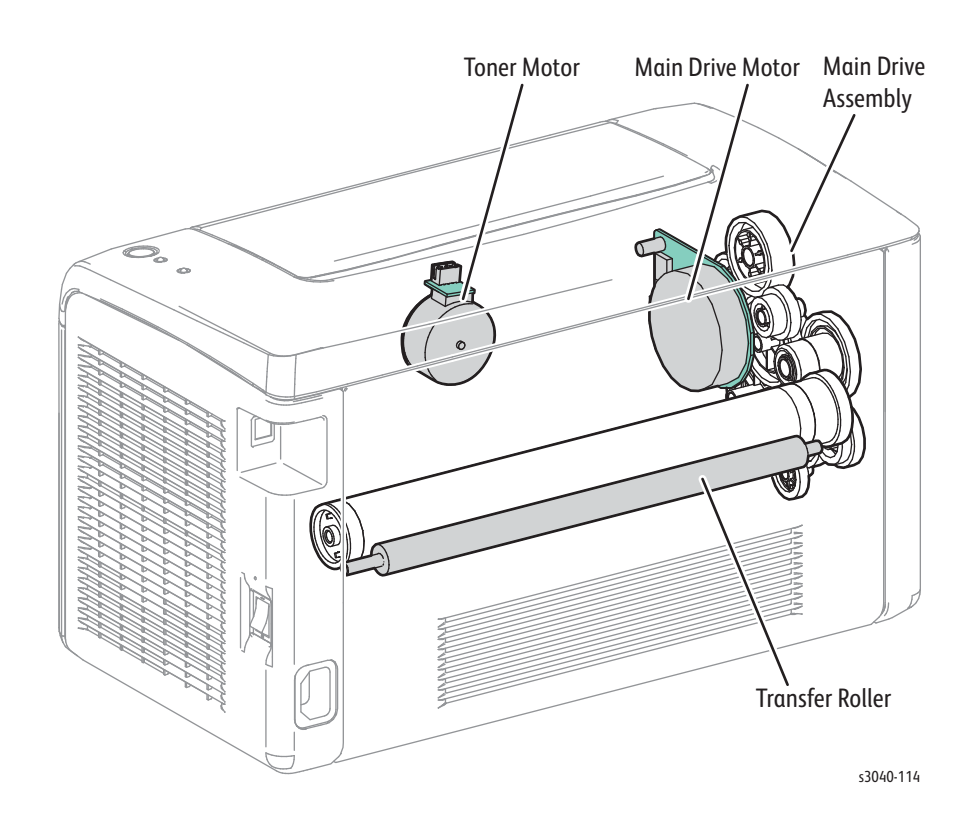

## Main Motor

- 1. Enter CE Diagnostics (page A-2).
- 2. Run the Main Motor (Full) test.
- 3. Check that the Exit Roller rotates.
- 4. Press the Cancel button to stop the test.

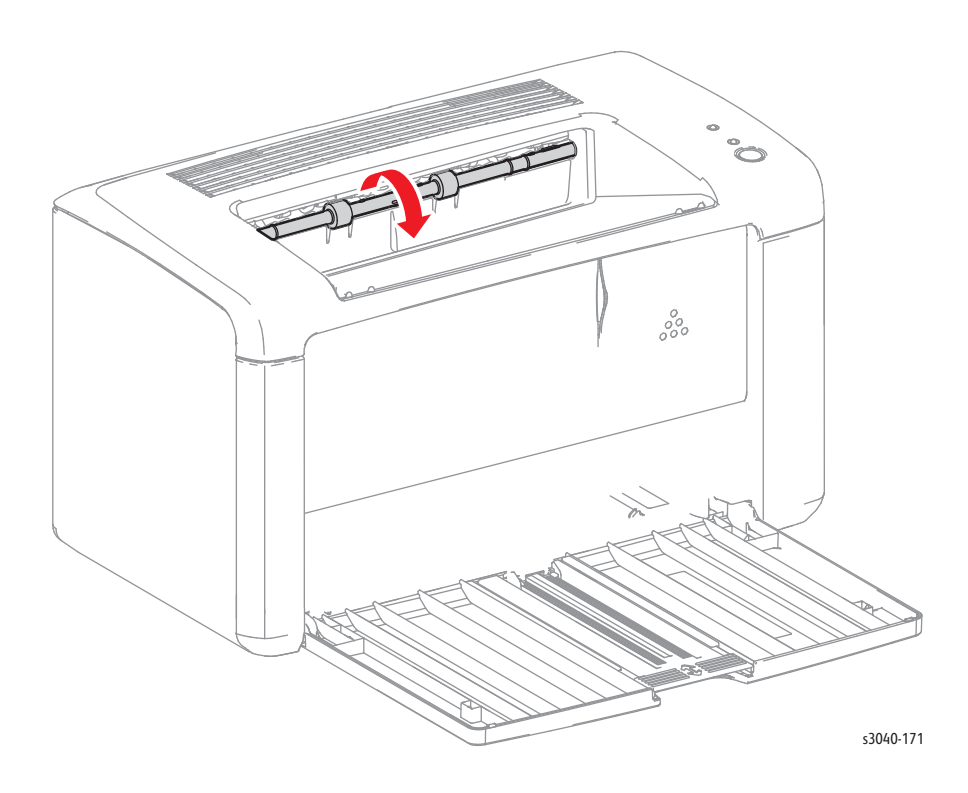

## Feed Solenoid

The Feed Roller rotates when the Main Motor (FULL) and the Feed Solenoid tests are executed simultaneously.

- 1. Enter CE Diagnostics (page A-2).
- 2. Remove the Bypass Tray.
- 3. Run the Main Motor Full and Feed Solenoid tests.
- 4. Check that the Feed Roller rotates.
- 5. Press the Cancel button to stop the Feed Solenoid test.
- 6. Press Cancel to stop the motor test.
- 7. Replace the Bypass Tray.

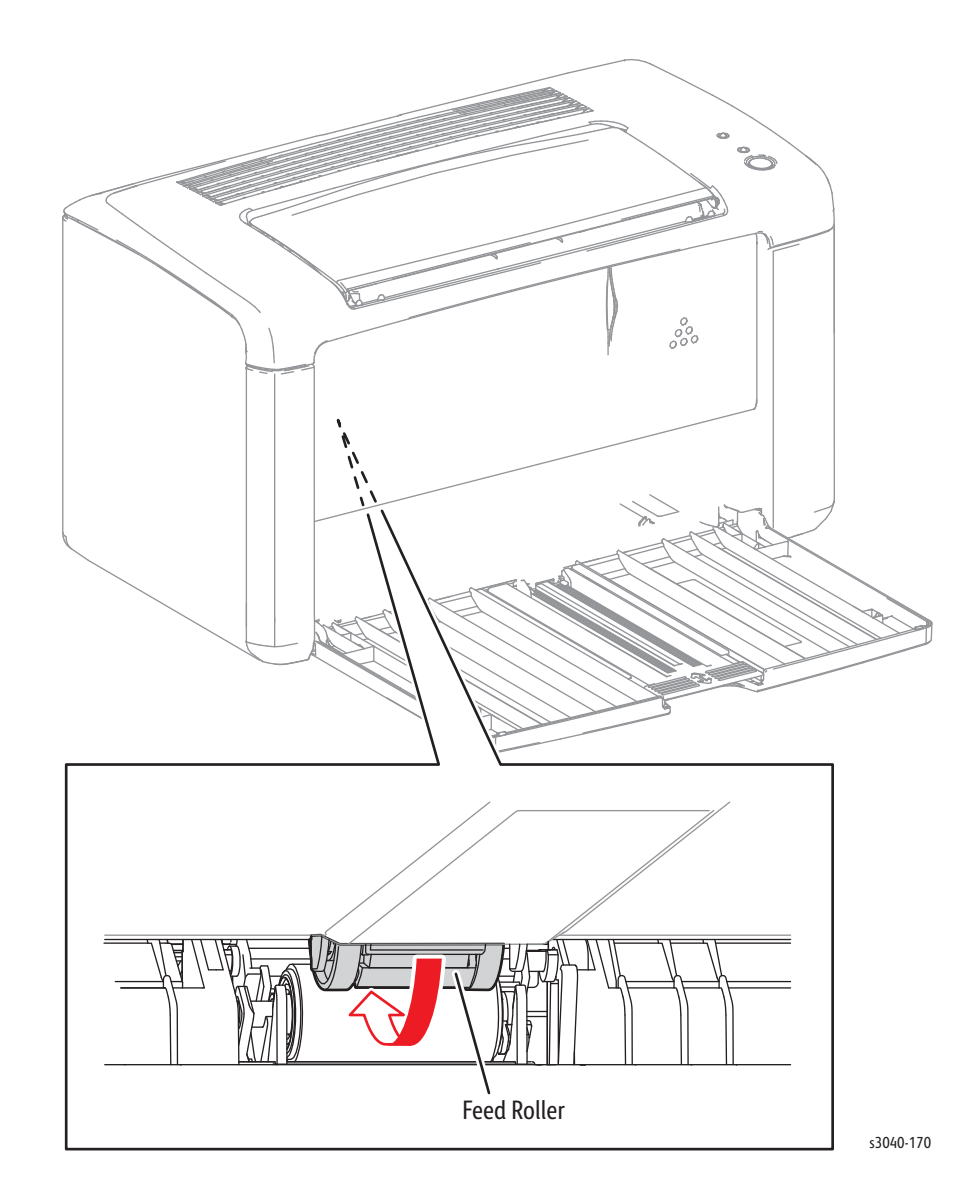

## WorkCentre 3045 Sensor Test Procedures

The following Digital Input procedures test each print engine sensor using Service Diagnostics. When a paper jam occurs, or an error message or code is displayed, execute these tests to isolate the problem.

- Exit Sensor
- Registration Sensor
- Rear Door Interlock Switch
- K CRUM

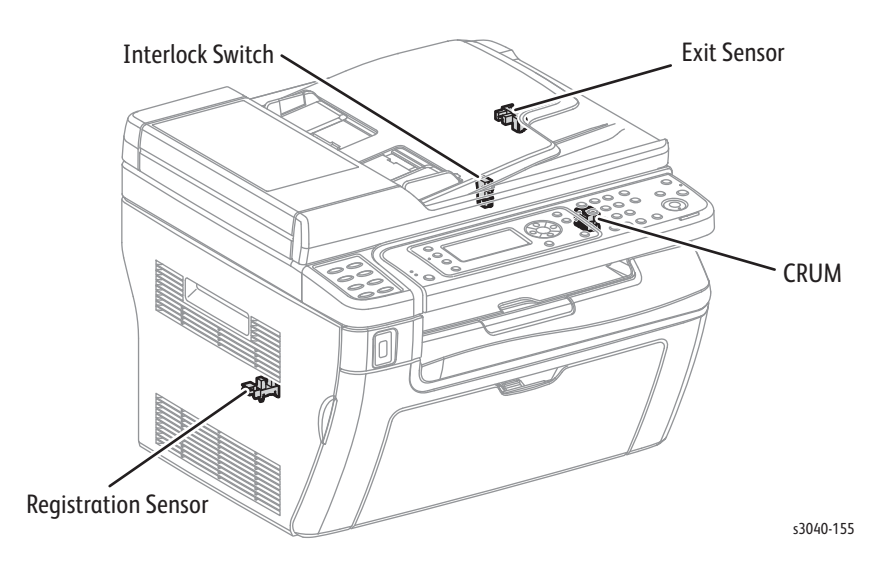

#### Note

Pressing the **Cancel** button stops the sensor tests. Press the **Back** button to go back to the **Engine Diag** menu.

During sensor tests, other diagnostic functions can not be performed simultaneously. The printer only accepts operations for the DI components and exit of the sensor tests.

Parameters for the Digital Input tests are as shown in the following table.

| Code | Component                  |
|------|----------------------------|
| DI-3 | K CRUM                     |
| DI-4 | Exit Sensor                |
| DI-5 | Registration Sensor        |
| DI-7 | Rear Door Interlock Switch |

## **Toner Cartridge CRUM**

- 1. Enter Service Diagnostics (page 2-24).
- 2. Open the Front Door.
- 3. Use the Up and Down Arrow buttons to select Printer > IOT Diag > DI-3.
- 4. Check sensor function by removing and replacing the Toner Cartridge.
- 5. Confirm the number shown on the display increases each time the toner cartridge is removed.
- 6. Press the Stop button to stop the test.

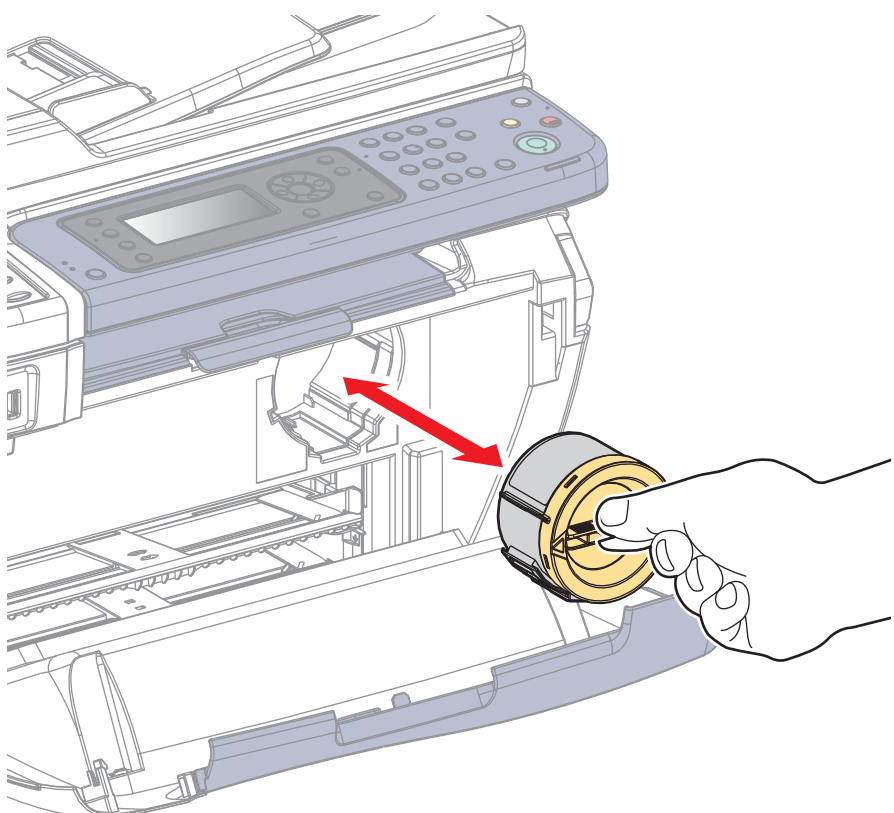

s3040-156

## **Exit Sensor**

- 1. Enter Service Diagnostics (page 2-24).
- 2. Use the Up and Down Arrow buttons to select Printer > IOT Diag > DI-4.
- 3. Operate the actuator to check sensor function.
- 4. Confirm the number shown on the display increases every time the actuator is operated.
- 5. Press the Stop button to stop the test.

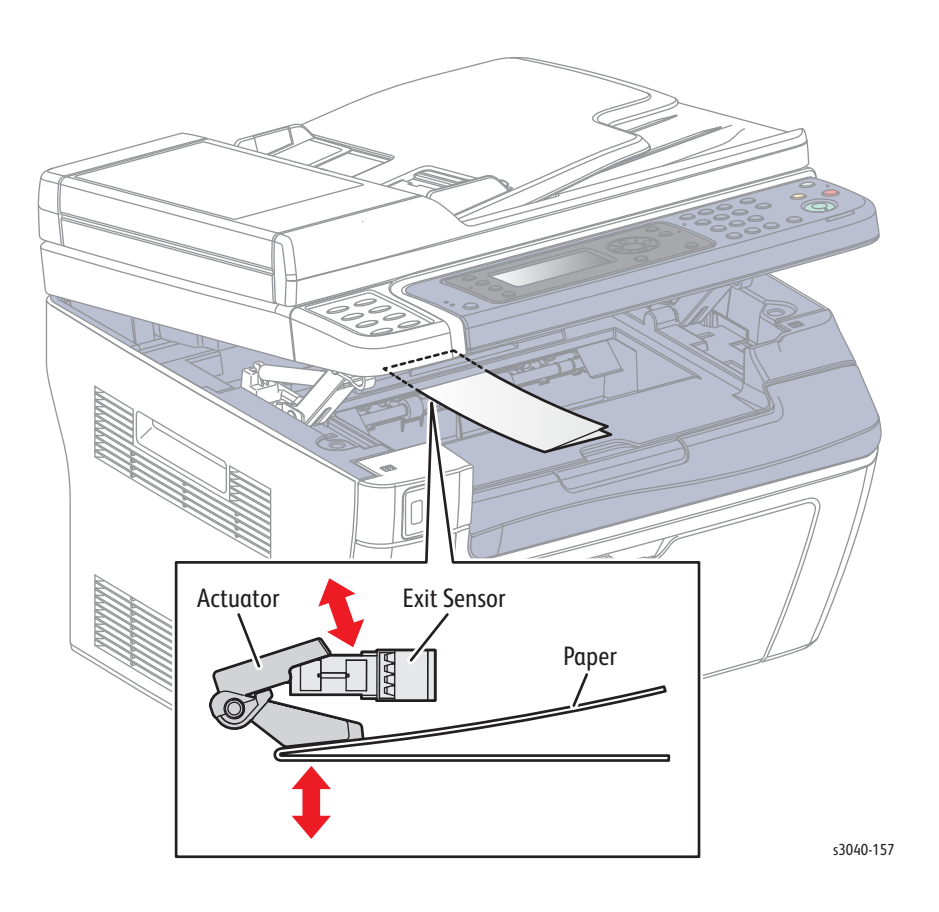

### **Registration Sensor**

- 1. Enter Service Diagnostics (page 2-24).
- 2. Open the Rear Door.
- 3. Use the Up and Down Arrow buttons to select Printer > IOT Diag > DI-5.
- 4. Operate the actuator to check sensor function.
- 5. Confirm the number shown on the display increases every time the actuator is operated.
- 6. Press the Stop button to stop the test.

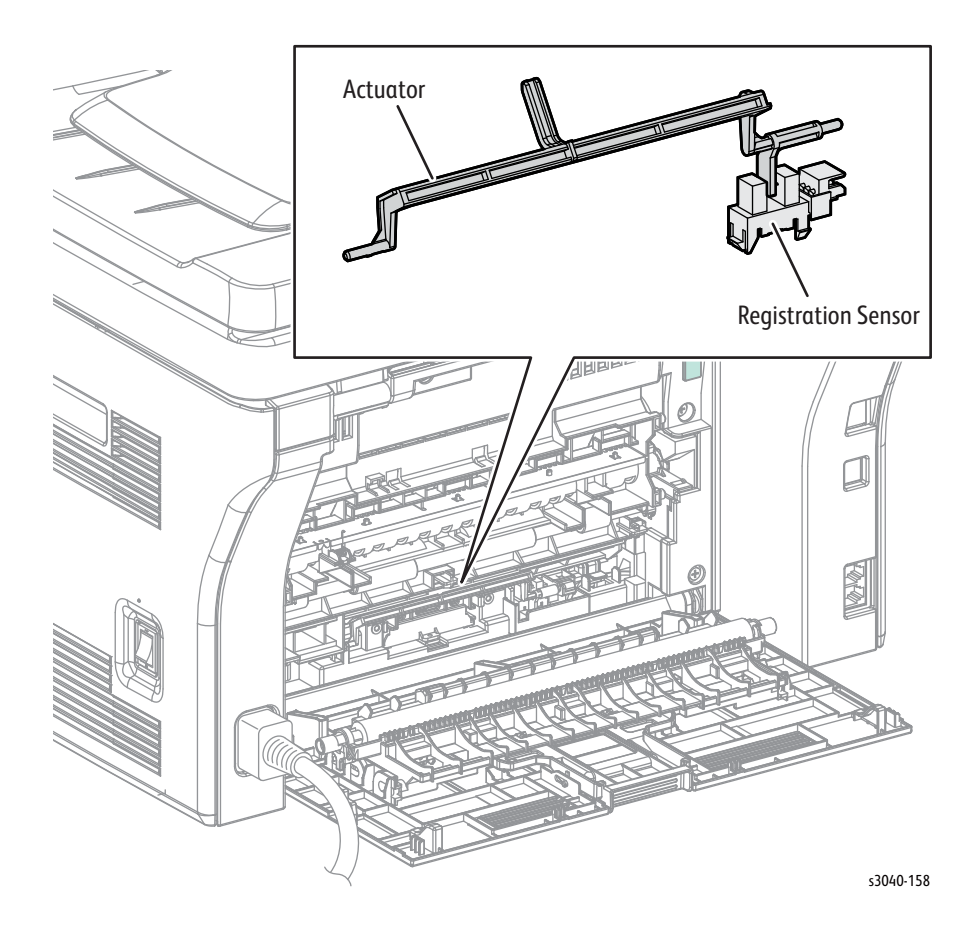

## **Rear Door Interlock**

- 1. Enter Service Diagnostics (page 2-24).
- 2. Use the Up and Down Arrow buttons to select Printer > IOT Diag > Digital Input > DI-7.
- 3. Open and close the Rear Door to actuate the switch.
- 4. Confirm the number shown on the display increases every time the actuator is operated.
- 5. Press the Stop button to stop the test.
- 6. Close the Rear Door.

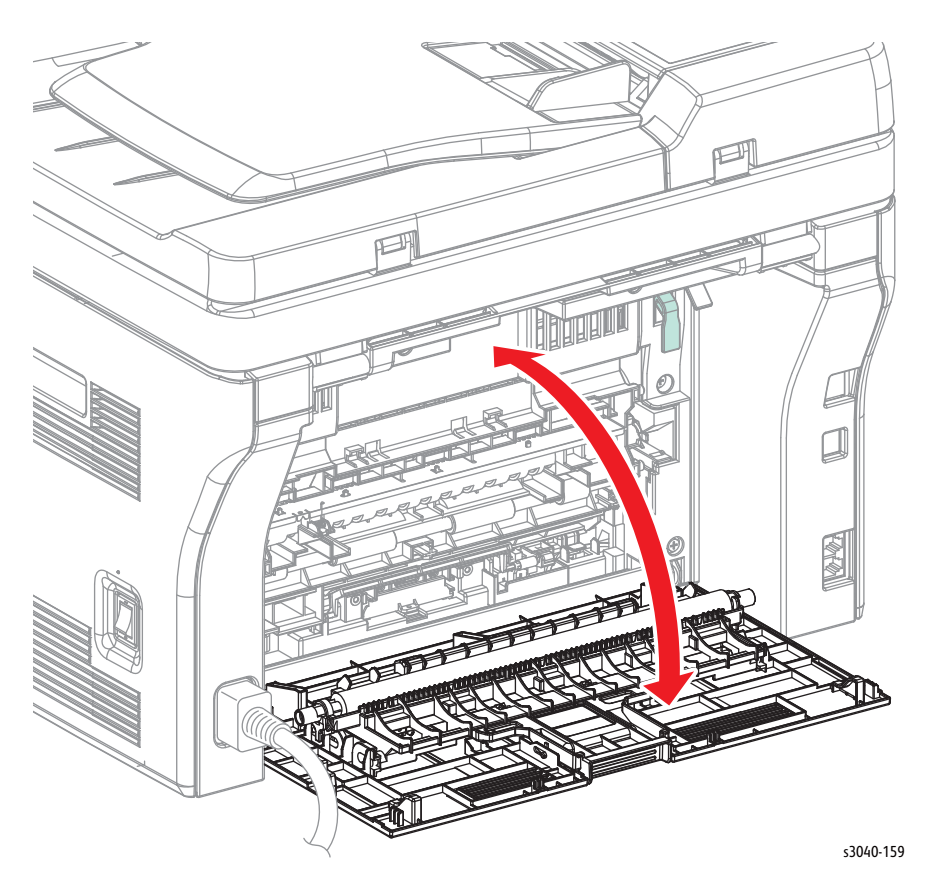

Xerox Internal Use Only Phaser 3010/3040/WorkCentre 3045 Service

# WorkCentre 3045 Motor Test Procedures

These tests check whether the Digital Output (DO) components (motors, clutch, and solenoids) operate. When the interlock is opened during a Motor Test the component stops.

When a paper jam or PQ problem occurs, or an error message or code is displayed, these tests help to pinpoint the faulty part. Before executing the test, examine the details of the jam, print quality problem, or error, and isolate the faulty parts. These tests are available:

- Main Motor (Full, Slow)
- Feed Solenoid
- Toner Motor

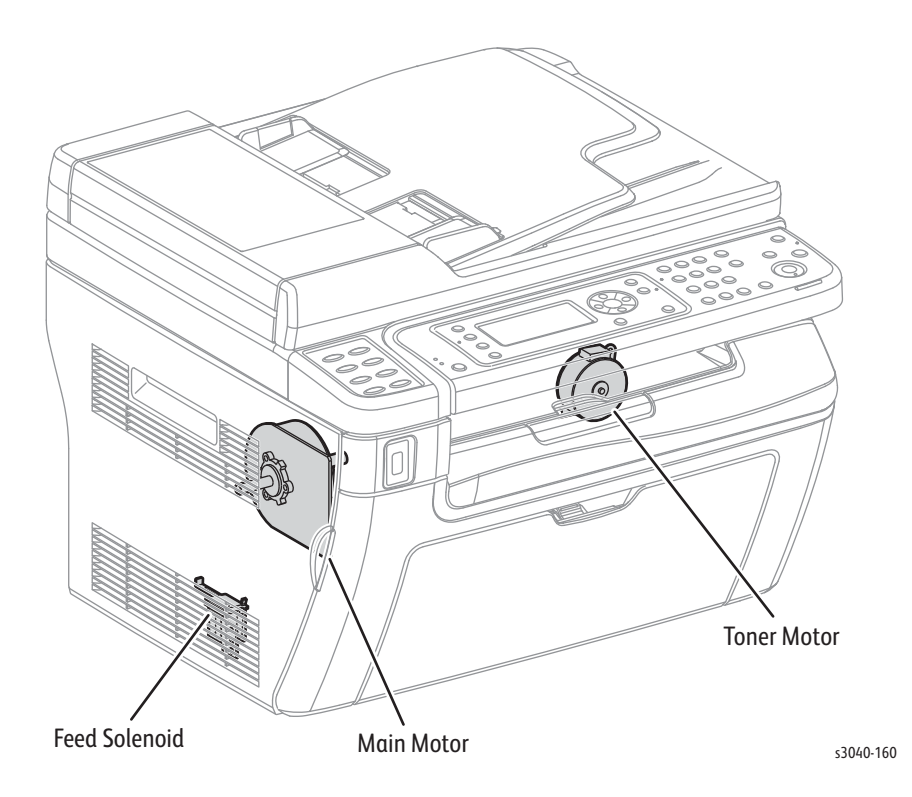

| Code | Component                  |
|------|----------------------------|
| D0-1 | Main Motor (Full Rotation) |
| D0-2 | Main Motor (Slow Rotation) |
| DO-6 | Feed Solenoid              |
| DO-9 | Toner Motor                |

#### Main Motor

#### Caution

Run the for 10 seconds or longer may cause damage to the printer.

- 1. Enter Service Diagnostics (page 2-24).
- 2. Use the Up and Down Arrow buttons to select Printer > IOT Diag > Digital Output > DO-1.
- 3. Check that the Exit Roller rotates.
- 4. Press the Stop button to stop the test.

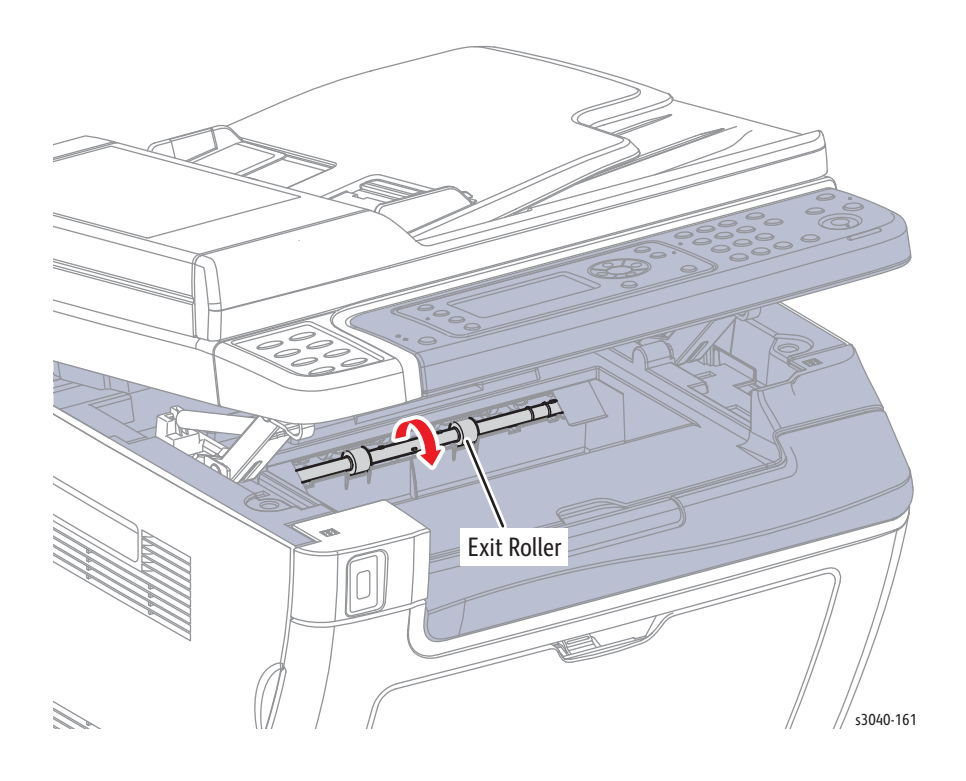

## Feed Solenoid

The Feed Roller rotates when the DO-1 (Main Motor) and the DO-6 (Feed Solenoid) tests are executed simultaneously.

- 1. Enter Service Diagnostics (page 2-24).
- 2. Remove the Bypass Tray.
- 3. Run the Main Motor Full and Feed Solenoid tests.
- 4. Check that the Feed Roller rotates.
- 5. Press the Stop button to stop the Feed Solenoid test.
- 6. Use the **Down Arrow** to scroll to the motor test and press **Stop** to stop the motor test.

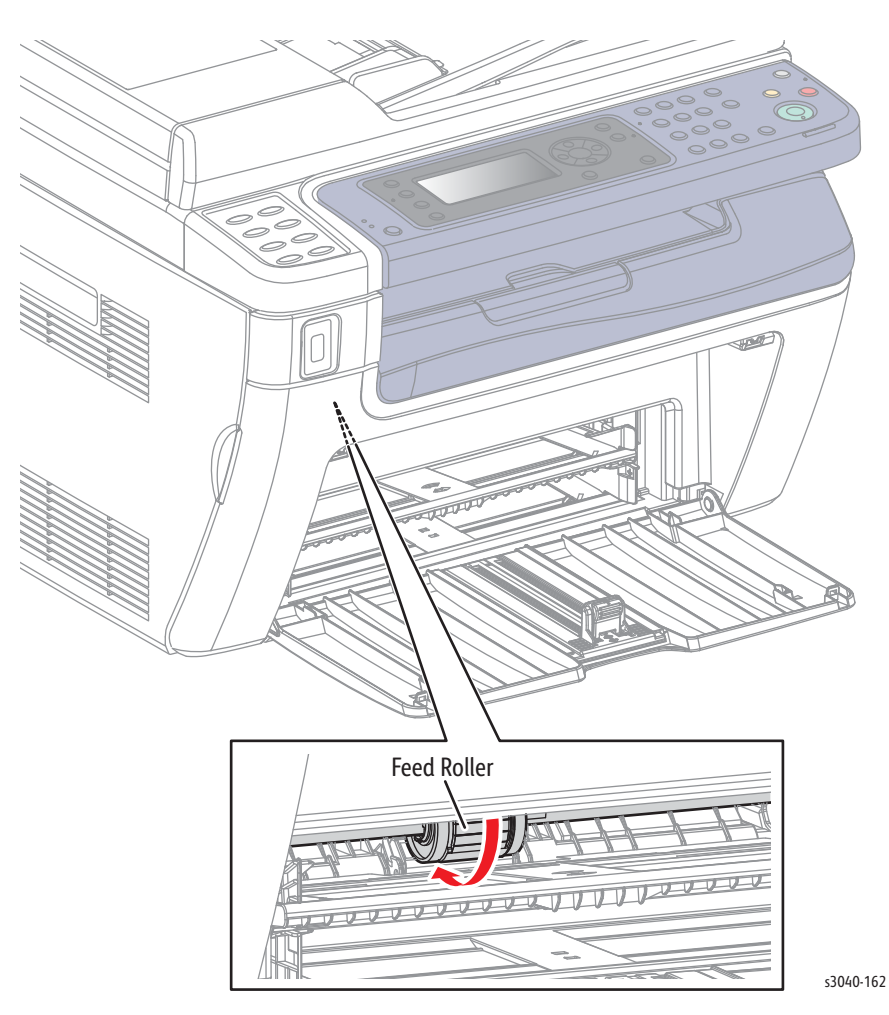

## **Toner Motor**

- 1. Enter Service Diagnostics (page 2-24).
- 2. Open the Front Door.
- 3. Remove the Toner Cartridge.
- 4. Run the Toner Motor test: Printer > IOT Diag > Digital Output > DO-9
- 5. Check that the toner auger rotates.
- 6. Press the Stop button to stop the test.

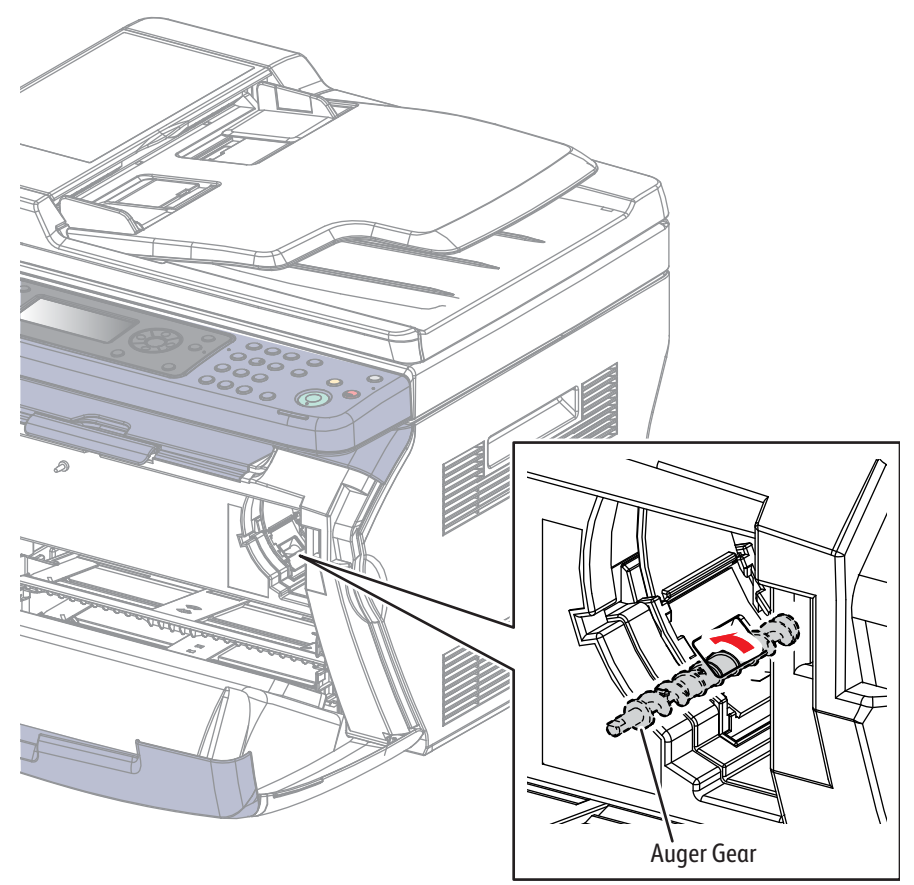

s3040-163

# WorkCentre 3045 Fax/Scanner Diagnostic Test Procedures

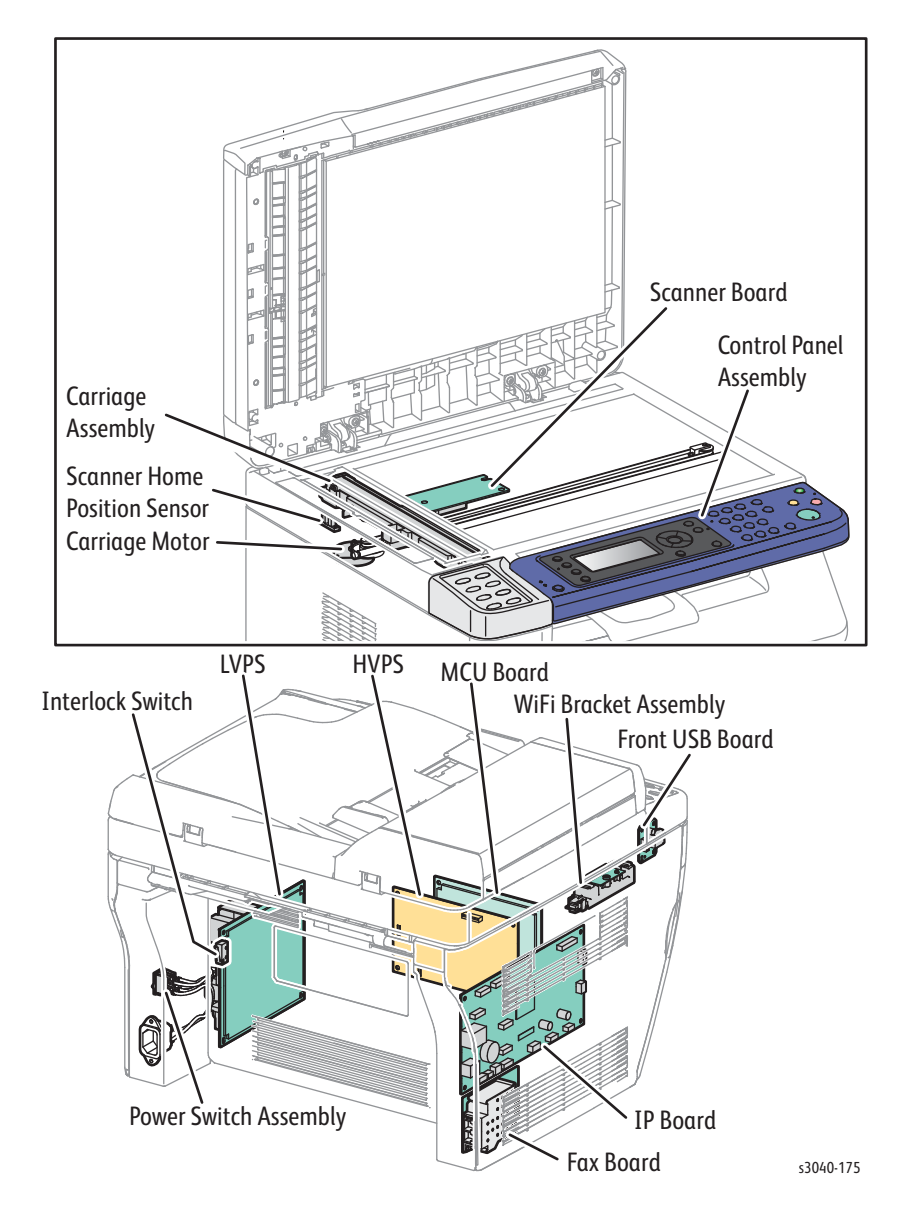

Procedures for testing each IIT component using Service Diagnostics.

#### Enter FAX Scanner Diagnostic

- 1. Turn the printer Off.
- 2. Press and hold the Up and Down Arrow simultaneously and turn the printer On.
- 3. Release the buttons when CE Mode Please wait appears on the display.
- 4. Press OK at Fax/Scanner.

#### Information

Select this menu item to display the value of the scan counter.

## **Scanner Maintenance**

#### White Balance

This menu item reports the result of white balance which is performed when powering up.

#### **Registration Param**

This menu item adjusts registration parameters of the scanner.

| Parameter                                  | Range                            | Description                         |
|--------------------------------------------|----------------------------------|-------------------------------------|
| ADF Lead offset<br>adjustment <sup>a</sup> | -2.0 mm to 2.0 mm<br>0.1 mm Step | Adjust Registration of ADF<br>Lead. |
| ADF Side offset<br>adjustment <sup>a</sup> | -1.0 mm to 1.0 mm<br>0.1 mm Step | Adjust Registration of ADF<br>Side. |
| FB Lead offset<br>adjustment               | -2.0 mm to 2.0 mm<br>0.1 mm Step | Adjust Registration of FB Lead.     |
| FB Side offset<br>adjustment               | -1.0 mm to 1.0 mm<br>0.1 mm Step | Adjust Registration of FB Side.     |

a.3-in-1 model does not have an ADF.

#### **Auto Registration**

This menu item reports the result of auto registration which is performed when powering up.

#### IIT I/O Check

Tests Scanner sensors and motors.

| Test                             | Description                             |
|----------------------------------|-----------------------------------------|
| FB Home Sensor                   | Tests the flatbed home position sensor. |
| ADF Scan Sensor <sup>a</sup>     | Tests the ADF scan sensor.              |
| ADF Document Sensor <sup>a</sup> | Tests the Feed sensor.                  |
| ADF Cover Sensor <sup>a</sup>    | Tests the ADF cover sensor              |

a.3-in-1 model does not have an ADF.

# WorkCentre 3045 4-in-1 Parameters

Usse the parameter menu to set values for the parameters listed in the table below.

| Parameter Menu    |                                        | Value Options                                                                                                    |  |
|-------------------|----------------------------------------|----------------------------------------------------------------------------------------------------|--|
| Pulse Dialing     | Enable Pulse Dialing <sup>a</sup>      | 0:Disable, 1: Enable                                                                                                    |  |
|                   | Pulse dial make/break ratio            | 0: 30 % / 70 %, 1: 32 % / 68 %<br>2: 33 % / 67 %, 3: 36 % / 64 %<br>4: 38 % / 62 %, 5: 39 % / 61 %,<br>6: 40 % / 60 %, 7: 42 % / 58 %                                                             |  |
|                   | Enable 20 PPS DP <sup>b</sup>          | 0:Disable,1:Enable                                                                                                    |  |
| DTMF Tone         | DTMF high tone level (-dB)             | 0: -3 dB, 1: -4 dB, 2: -5 dB,<br>3: -6 dB, 4: -7 dB, 5: -8 dB,<br>6: -9 dB, 7: -10 dB                                                                                                    |  |
|                   | DTMF high/low level<br>difference (dB) | 0: 0 dB, 1: -1 dB, 2: -2 dB,<br>3: -3 dB, 4: -4 dB, 5: -5 dB                                                                                                    |  |
|                   | DTMF Dialing Speed (ms)                | 0: 70 ms, 1: 80 ms, 2: 85 ms,<br>3: 90 ms, 4: 95 ms, 5: 100 ms,<br>6: 105 ms, 7: 110 ms                                                                                                    |  |
| Ring<br>Detection | Freq Range @ On Period<br>Upper Bound  | 27~85Hz                                                                                                    |  |
|                   | Freq Range @ On Period<br>Lower Bound  | 13~20 Hz                                                                                                    |  |
|                   | Minimum On time                        | 0: 100ms, 1: 110ms, 2: 120ms,<br>3: 130ms, 4: 140ms, 5: 150ms,<br>6: 160ms, 7: 170ms, 8: 180ms,<br>9: 190ms, 10: 200ms, 11: 210ms,<br>12: 220ms, 13: 230ms,<br>14: 240ms, 15: 250ms               |  |
|                   | Off time                               | 0: 500ms, 1: 600ms, 2: 700ms,<br>3: 800ms, 4: 900ms, 5: 1000ms,<br>6: 1100ms, 7: 1200ms,<br>8: 1300ms, 9: 1400ms,<br>10: 1500ms, 11: 1600ms,<br>12: 1700ms, 13: 1800ms,<br>14: 1900ms, 15: 2000ms |  |

| Parameter Menu                        |                                 | Value Options                                                                                                    |  |
|---------------------------------------|---------------------------------|----------------------------------------------------------------------------------------------------|--|
| Busy Tone                             | Enable Busy Tone Detection      | 0: Disable, 1: Enable                                                                                                    |  |
| Detection                             | On duration (Max duration)      | 0~80 (10 ms)                                                                                                    |  |
|                                       | On duration (Min duration)      | 0~30 (10 ms)                                                                                                    |  |
|                                       | Off duration (Max duration)     | 0~80 (10 ms)                                                                                                    |  |
|                                       | Off duration (Min duration)     | 0~30 (10 ms)                                                                                                    |  |
|                                       | No. of cycle for busy condition | 0: 3, 1: 4, 2: 5, 3: 6                                                                                                    |  |
|                                       | Power Threshold                 | 0: 35 dB, 1: 36 dB, 2: 37 dB,<br>3: 38 dB, 4: 39 dB, 5: 40 dB,<br>6: 41 dB, 7: 42 dB, 8: 43 dB,<br>9: 44 dB, 10: 45 dB, 11: 46 dB,<br>12: 47 dB, 13: 48 dB,<br>14: 49 dB, 15: 50 dB        |  |
|                                       | TEL/FAX Power Threshold         | 0: -22dB, 1: -24dB, 2: -26dB,<br>3: -28dB, 4: -30dB, 5: -32dB,<br>6: -34dB, 7: -36dB                                                                                                    |  |
| Dial Tone                             | Enable Dial Tone Detection      | 0: Disable, 1: Enable                                                                                                    |  |
| Detection                             | Validation time                 | 6~30 (100ms)                                                                                                    |  |
|                                       | Power Threshold                 | 0: 35 dB, 1: 36 dB, 2: 37 dB,<br>3: 38 dB, 4: 39 dB, 5: 40 dB,<br>6: 41 dB, 7: 42 dB, 8: 43 dB,<br>9: 44 dB, 10: 45 dB, 11: 46 dB,<br>12: 47 dB, 13: 48 dB,<br>14: 49 dB, 15: 50 dB        |  |
| Call Progress<br>Tone<br>Freq. Filter | Call Progress Tone Freq. Filter | 0: 340Hz ~ 560Hz<br>1: 310Hz ~ 485Hz<br>2: 363Hz ~ 502Hz<br>3: 276Hz ~ 504Hz<br>4: 415Hz ~ 460Hz<br>5: 310Hz ~ 640Hz<br>6: 370Hz ~ 525Hz                                                   |  |
| RX Power                              | Rx Call Detection level         | 0: -36dB, 1: -37dB, 2: -38dB,<br>3: -39dB, 4: -40dB, 5: -41dB,<br>6: -42dB, 7: -43dB, 8: -44dB,<br>9: -45dB, 10: -46dB, 11: -47dB,<br>12: -48 dB                                           |  |
| TX Power                              | Tx Cable Equalizer              | 0: 0dB, 1: 2dB, 2: 4dB, 3: 6dB,<br>4: 8dB, 5: 10dB, 6: 11dB,<br>7: 12dB                                                                                                    |  |
|                                       | Tx Signal Level                 | 0: -3 dB, 1: -4 dB, 2: -5 dB,<br>3: -6 dB, 4: -7 dB, 5: -8 dB,<br>6: -9 dB, 7: -10dB, 8: -11 dB,<br>9: -12 dB, 10: -13dB, 11: -14 dB,<br>12: -15 dB, 13: -16 dB,<br>14: -17 dB, 15: -18 dB |  |
| External                              | High voltage                    | High (20 ~ 40 V)                                                                                                    |  |
| Hook                                  | Medium voltage                  | Medium (10 ~ 19 V)                                                                                                    |  |
| THESHOLU                              | Low voltage                     | Low (10 ~ 19 V)                                                                                                    |  |

| Parameter Menu |                        | Value Options                 |  |
|----------------|------------------------|-------------------------------|--|
| FAX            | Best Coding Capability | 0: MH, 1: MR, 2: MMR, 3: JBIG |  |
| Capability     |                        |                               |  |
| Setting        |                        |                               |  |

a.User can not select Pulse dialing at Fax Setting Menu, only Tone dial. b.User can not select Pulse 20PPS dialing at Fax Setting Menu.

#### **BackUp Data**

All Clear: Clears all of the backup data.

User & System Clear: Clears the stored document data, the address information, the communication management data, and the history. Initializes the system data.

System Data Init: Initializes the system data.

#### Complete

Exits the diagnostics and returns to normal operation, taking the changes of the data into effect.

# Error Troubleshooting

# ADF Jam

There is a jam at the ADF.

### Applicable Code

• 005-121: ADF Jam

#### **Initial Actions**

- Cycle printer power.
- If the problem persists, use the following procedure.

#### Troubleshooting Reference Table

| Applicable Parts                                                                                                    | Wiring and Plug/Jack Map References                                                |
|----------------------------------------------------------------------------------------------------|------------------------------------------------------------------------------------|
| <ul> <li>IP Board, PL7.3.3</li> <li>ADF Assembly, PL8.1.2</li> <li>ADF Cover, PL8.1.3</li> <li>ADF Separator Pad, PL8.1.4</li> </ul> | <ul> <li>"Map 3 - IP Board" on page 7-8</li> <li>"Scanner" on page 7-28</li> </ul> |

#### Troubleshooting Procedure Table

| Step | Actions and Questions                                                       | Yes                                                                                   | No                                  |
|------|-----------------------------------------------------------------------------|---------------------------------------------------------------------------------------|-------------------------------------|
| 1    | Is the ADF completely closed?                                               | Go to Step 2.                                                                         | Close ADF and go to Step 2.         |
| 2    | Does the error persist?                                                     | Go to Step 3.                                                                         | Complete.                           |
| 3    | Reseat P/J1, P/J6, and P/J16 on the<br>IP Board.<br>Does the error persist? | Go to Step 4.                                                                         | Complete.                           |
| 4    | Does the ADF feed the document?                                             | Go to Step 5.                                                                         | Go to Step 7.                       |
| 5    | Check the media path.<br>Is there debris in the media path?                 | Remove the<br>debris. Go to<br>Step 6.                                                | Complete.                           |
| 6    | Does the error persist?                                                     | Go to Step 7.                                                                         | Complete.                           |
| 7    | Clean the ADF feed rollers.<br>Do the feed rollers rotate smoothly?         | Go to Step 8.                                                                         | Replace the<br>ADF<br>(page 4-111). |
| 8    | Replace the IP Board (page 4-103).<br>Does the error persist?               | Replace the<br>ADF Cover<br>(page 4-113)<br>and ADF<br>Separator Pad<br>(page 4-114). | Complete.                           |
# ADF Cover Open

The ADF cover is open.

## Applicable Error

• 005-301: ADF Cover Open

#### **Initial Actions**

- Cycle printer power.
- If the problem persists, use the following procedure.

#### Troubleshooting Reference Table

| Applicable Parts                                                  | Wiring and Plug/Jack Map References                                                |
|-------------------------------------------------------------------|------------------------------------------------------------------------------------|
| <ul><li>IP Board, PL7.3.3</li><li>ADF Assembly, PL8.1.2</li></ul> | <ul> <li>"Map 3 - IP Board" on page 7-8</li> <li>"Scanner" on page 7-28</li> </ul> |

| Step | Actions and Questions                                                       | Yes                                                        | No                                          |
|------|-----------------------------------------------------------------------------|------------------------------------------------------------|---------------------------------------------|
| 1    | Is the ADF Cover completely closed?                                         | Go to Step 3.                                              | Close the ADF<br>cover and go<br>to Step 2. |
| 2    | Does the error persist?                                                     | Go to Step 3.                                              | Complete.                                   |
| 3    | Is the ADF Cover damaged?                                                   | Replace the<br>ADF Cover<br>(page 4-113).<br>Go to Step 4. | Go to Step 5.                               |
| 4    | Does the error persist?                                                     | Go to Step 5.                                              | Complete.                                   |
| 5    | Reseat P/J1, P/J6, and P/J16 on the<br>IP Board.<br>Does the error persist? | Go to Step 6.                                              | Complete.                                   |
| 6    | Replace the ADF (page 4-111).<br>Does the error persist?                    | Replace the IP<br>Board<br>(page 4-103).                   | Complete.                                   |

## **Fuser Error**

The Fuser has failed.

#### Warning

Allow the Fuser to cool before servicing the printer.

## Applicable Error

• 010-397: Fuser Error

### **Initial Actions**

- Reseat the Fuser.
- Cycle printer power.
- If the problem persists, use the following procedure.

#### Troubleshooting Reference Table

| Applicable Parts                                            | Wiring and Plug/Jack Map References                                |
|-------------------------------------------------------------|--------------------------------------------------------------------|
| <ul><li>Fuser, PL5.1.1</li><li>MCU Board, PL7.1.3</li></ul> | <ul><li>"Map 2" on page 7-4</li><li>"Fuser" on page 7-18</li></ul> |

| Step | Actions and Questions                                                                                                    | Yes                                      | No                     |
|------|----------------------------------------------------------------------------------------------------|------------------------------------------|------------------------|
| 1    | Reseat the Fuser and cycle system power.<br>Does the error persist?                                                                                                    | Go to Step 2.                            | Complete.              |
| 2    | Check these connections<br>MCU Board P/J18 and P/J20.<br>LVPS P/J201.<br>Are the connectors secure?                                                                                                | Go to Step 3.                            | Secure the connectors. |
| 3    | <ul><li>Check the Fuser harness.</li><li>1. Remove the Fuser.</li><li>2. Disconnect P/J18 and P/J20 from<br/>the MCU Board and P/J201 from<br/>the LVPS.</li><li>Is the harness damaged?</li></ul> | Repair the<br>harness.                   | Go to Step 4.          |
| 4    | Replace the Fuser (page 4-38).<br>Does the error persist?                                                                                                    | Replace the<br>MCU Board<br>(page 4-43). | Complete.              |

# **IP ROM Check Error**

Checksum error occurred in the main program ROM.

## Applicable Error

- 016-315 IP ROM Check Error'
- 016-317 IP ROM Check Error

#### **Initial Actions**

- Cycle printer power.
- If the problem persists, use the following procedure.

#### Troubleshooting Reference Table

| Applicable Parts                                                                                                | Wiring and Plug/Jack Map References                                                 |
|----------------------------------------------------------------------------------------------------|-------------------------------------------------------------------------------------|
| <ul> <li>IP Board, PL7.2.8 (3010/3040)</li> <li>IP Board, PL7.3.3 (3045)</li> <li>MCU Board, PL7.1.3</li> </ul> | <ul> <li>"Map 3 - IP Board" on page 7-8</li> <li>"IP Board" on page 7-19</li> </ul> |

| Step | Actions and Questions                                                         | Yes                                      | No        |
|------|-------------------------------------------------------------------------------|------------------------------------------|-----------|
| 1    | Reseat all connectors on the IP and<br>MCU Boards.<br>Does the error persist? | Go to Step 2.                            | Complete. |
| 2    | Replace the IP Board (page 4-45).<br>Does the error persist?                  | Replace the<br>MCU Board<br>(page 4-43). | Complete. |

# Fax Memory Allocation Error

DRAM memory allocation error is detected.

## **Applicable Error**

• 016-372: Fax Memory Allocation Error

### **Initial Actions**

- Cycle printer power.
- If the problem persists, use the following procedure.

#### Troubleshooting Reference Table

| Applicable Parts                                               | Wiring and Plug/Jack Map References                                                 |  |
|----------------------------------------------------------------|-------------------------------------------------------------------------------------|--|
| <ul><li>IP Board, PL7.3.3</li><li>MCU Board, PL7.1.3</li></ul> | <ul> <li>"Map 3 - IP Board" on page 7-8</li> <li>"IP Board" on page 7-19</li> </ul> |  |

| Step | Actions and Questions                                                         | Yes                                      | No        |
|------|-------------------------------------------------------------------------------|------------------------------------------|-----------|
| 1    | Reseat all connectors on the IP and<br>MCU Boards.<br>Does the error persist? | Go to Step 2.                            | Complete. |
| 2    | Replace the IP Board (page 4-45).<br>Does the error persist?                  | Replace the<br>MCU Board<br>(page 4-43). | Complete. |

## **Firmware Errors**

The firmware download to the printer failed.

### **Applicable Error**

- 016-500: Erase Flash Error
- 016-501: Write Flash Error
- 016-502: Verify Flash Error
- 116-315: RAM Error
- 116-317: Controller Error
- 116-324: Controller Error
- 116-326: NVRAM Error
- 116-343: ASIC Error

### **Initial Actions**

- Cycle printer power.
- If the problem persists, use the following procedure.

#### Troubleshooting Reference Table

| Applicable Parts                                                                                                | Wiring and Plug/Jack Map References                                                 |
|----------------------------------------------------------------------------------------------------|-------------------------------------------------------------------------------------|
| <ul> <li>IP Board, PL7.2.8 (3010/3040)</li> <li>IP Board, PL7.3.3 (3045)</li> <li>MCU Board, PL7.1.3</li> </ul> | <ul> <li>"Map 3 - IP Board" on page 7-8</li> <li>"IP Board" on page 7-19</li> </ul> |

| Step | Actions and Questions                                                         | Yes                                      | No        |
|------|-------------------------------------------------------------------------------|------------------------------------------|-----------|
| 1    | Reseat all connectors on the IP and<br>MCU Boards.<br>Does the error persist? | Go to Step 2.                            | Complete. |
| 2    | Replace the IP Board (page 4-45).<br>Does the error persist?                  | Replace the<br>MCU Board<br>(page 4-43). | Complete. |

# **Email Errors**

An email error is detected.

## Applicable Error

- 016-503: SMTP Error
- 016-504: POP Error
- 016-506: SMTP Login Error
- 016-507: SMTP Error

## **Initial Actions**

- Cycle printer power.
- If the problem persists, use the following procedure.

## Troubleshooting Reference Table

| Applicable Parts                                               | Wiring and Plug/Jack Map References                                                 |
|----------------------------------------------------------------|-------------------------------------------------------------------------------------|
| <ul><li>IP Board, PL7.3.3</li><li>MCU Board, PL7.1.3</li></ul> | <ul> <li>"Map 3 - IP Board" on page 7-8</li> <li>"IP Board" on page 7-19</li> </ul> |

| Step | Actions and Questions                                                         | Yes                                      | No        |
|------|-------------------------------------------------------------------------------|------------------------------------------|-----------|
| 1    | Reseat all connectors on the IP and<br>MCU Boards.<br>Does the error persist? | Go to Step 2.                            | Complete. |
| 2    | Replace the IP Board (page 4-45).<br>Does the error persist?                  | Replace the<br>MCU Board<br>(page 4-43). | Complete. |

# Memory Overflow

The print job size exceeded memory.

## Applicable Error

• 016-718: Memory Overflow

#### **Initial Actions**

- Cycle printer power.
- If the problem persists, use the following procedure.

#### Troubleshooting Reference Table

| Applicable Parts                                                                                                | Wiring and Plug/Jack Map References                                                 |
|----------------------------------------------------------------------------------------------------|-------------------------------------------------------------------------------------|
| <ul> <li>IP Board, PL7.2.8 (3010/3040)</li> <li>IP Board, PL7.3.3 (3045)</li> <li>MCU Board, PL7.1.3</li> </ul> | <ul> <li>"Map 3 - IP Board" on page 7-8</li> <li>"IP Board" on page 7-19</li> </ul> |

| Step | Actions and Questions                                                                                                | Yes                                                            | No            |
|------|----------------------------------------------------------------------------------------------------|----------------------------------------------------------------|---------------|
| 1    | Check the memory.<br>Print the System Settings page to<br>determine available memory.<br>Is the print job too large? | Divide the print<br>job to fit<br>installed<br>memory.         | Go to Step 2. |
| 2    | Reseat all IP Board connections.<br>Does the error persist?                                                          | Go to Step 3.                                                  | Complete.     |
| 3    | Replace the IP Board (page 4-45).<br>Does the error persist?                                                         | Go to Step 4.                                                  | Complete.     |
| 4    | Replace the MCU Board (page 4-43).<br>Does the error persist?                                                        | Contact your<br>designated<br>field support for<br>assistance. | Complete.     |

# **Decode Error**

A decode error is detected.

## Applicable Error

• 016-719: Decode Error

## **Initial Actions**

- Cycle printer power.
- If the problem persists, use the following procedure.

#### Troubleshooting Reference Table

| Applicable Parts                                                                                                | Wiring and Plug/Jack Map References                                                 |
|----------------------------------------------------------------------------------------------------|-------------------------------------------------------------------------------------|
| <ul> <li>IP Board, PL7.2.8 (3010/3040)</li> <li>IP Board, PL7.3.3 (3045)</li> <li>MCU Board, PL7.1.3</li> </ul> | <ul> <li>"Map 3 - IP Board" on page 7-8</li> <li>"IP Board" on page 7-19</li> </ul> |

| Step | Actions and Questions                                                                  | Yes                                                            | No        |
|------|----------------------------------------------------------------------------------------|----------------------------------------------------------------|-----------|
| 1    | Reseat all connectors on the IP<br>Board and the MCU Board.<br>Does the error persist? | Go to Step 2.                                                  | Complete. |
| 2    | Replace the IP Board (page 4-45).<br>Does the error persist?                           | Go to Step 3.                                                  | Complete. |
| 3    | Replace the MCU Board (page 4-43).<br>Does the error persist?                          | Contact your<br>designated<br>field support for<br>assistance. | Complete. |

## **Download Errors**

The system firmware file is corrupt or communications to the printer failed.

### **Applicable Error**

- 016-737: Download ID Error
- 016-741: Download Range Error
- 016-742: Download header Error
- 016-743: Download Checksum Error
- 016-744: Download Format Error
- 016-745: Download Protect Error

### **Initial Actions**

- Cycle printer power.
- If the problem persists, use the following procedure.

#### Troubleshooting Reference Table

| Applicable Parts                                                                                                | Wiring and Plug/Jack Map References                                                 |
|----------------------------------------------------------------------------------------------------|-------------------------------------------------------------------------------------|
| <ul> <li>IP Board, PL7.2.8 (3010/3040)</li> <li>IP Board, PL7.3.3 (3045)</li> <li>MCU Board, PL7.1.3</li> </ul> | <ul> <li>"Map 3 - IP Board" on page 7-8</li> <li>"IP Board" on page 7-19</li> </ul> |

| Step | Actions and Questions                                                         | Yes                                                           | No        |
|------|-------------------------------------------------------------------------------|---------------------------------------------------------------|-----------|
| 1    | Reseat all connectors on the IP and<br>MCU Boards.<br>Does the error persist? | Go to Step 2.                                                 | Complete. |
| 2    | Replace the IP Board (page 4-45).<br>Does the error persist?                  | Go to Step 3.                                                 | Complete. |
| 3    | Replace the MCU Board (page 4-43).<br>Does the error persist?                 | Contact your<br>designated<br>field support for<br>assistance | Complete. |

# PDL/PJL Error

There is something in the job that cannot be resolved by the driver.

## **Applicable Error**

- 016-720: PDL Request
- 016-749: PJL request

### **Initial Actions**

- Cycle printer power.
- Install the latest print driver.
- If the problem persists, use the following procedure.

#### Troubleshooting Reference Table

| Applicable Parts                                               | Wiring and Plug/Jack Map References                                                 |
|----------------------------------------------------------------|-------------------------------------------------------------------------------------|
| <ul><li>IP Board, PL7.3.3</li><li>MCU Board, PL7.1.3</li></ul> | <ul> <li>"Map 3 - IP Board" on page 7-8</li> <li>"IP Board" on page 7-27</li> </ul> |

| Step | Actions and Questions                                                 | Yes                                                            | No                                     |
|------|-----------------------------------------------------------------------|----------------------------------------------------------------|----------------------------------------|
| 1    | Check the print driver version.<br>Is the driver current and correct? | Go to Step 2.                                                  | Install the<br>latest print<br>driver. |
| 2    | Replace the IP Board (page 4-45).<br>Does the error persist?          | Go to Step 4.                                                  | Complete.                              |
| 3    | Replace the MCU Board (page 4-43).<br>Does the error persist?         | Contact your<br>designated<br>field support for<br>assistance. | Complete.                              |

# **Email Errors**

An email error is detected.

## Applicable Error

- 016-720: PDL Error
- 016-764: Connect Error
- 016-766: SMTP Error
- 016-767: Email Address Error

## **Initial Actions**

- Cycle printer power.
- If the problem persists, use the following procedure.

#### Troubleshooting Reference Table

| Applicable Parts                                               | Wiring and Plug/Jack Map References                                                 |
|----------------------------------------------------------------|-------------------------------------------------------------------------------------|
| <ul><li>IP Board, PL7.3.3</li><li>MCU Board, PL7.1.3</li></ul> | <ul> <li>"Map 3 - IP Board" on page 7-8</li> <li>"IP Board" on page 7-19</li> </ul> |

| Step | Actions and Questions                                                                  | Yes                                                            | No        |
|------|----------------------------------------------------------------------------------------|----------------------------------------------------------------|-----------|
| 1    | Reseat all connectors on the IP<br>Board and the MCU Board.<br>Does the error persist? | Go to Step 2.                                                  | Complete. |
| 2    | Replace the IP Board (page 4-45).<br>Does the error persist?                           | Go to Step 3.                                                  | Complete. |
| 3    | Replace the MCU Board (page 4-43).<br>Does the error persist?                          | Contact your<br>designated<br>field support for<br>assistance. | Complete. |

## USB Memory Removal Error

USB memory is removed while memory reading job is being executed.

## **Applicable Error**

- 016-791: USB Memory Removal Error
- 016-795: File Format Error
- 016-797: File Read Error

#### **Initial Actions**

- Cycle printer power.
- If the problem persists, use the following procedure.

#### Troubleshooting Reference Table

| Applicable Parts                                                                                 | Wiring and Plug/Jack Map References                                                 |
|--------------------------------------------------------------------------------------------------|-------------------------------------------------------------------------------------|
| <ul><li>Front USB Board, PL1.1.29</li><li>IP Board, PL7.3.3</li><li>MCU Board, PL7.1.3</li></ul> | <ul> <li>"Map 3 - IP Board" on page 7-8</li> <li>"IP Board" on page 7-27</li> </ul> |

| Step | Actions and Questions                                                  | Yes                                                            | No        |
|------|------------------------------------------------------------------------|----------------------------------------------------------------|-----------|
| 1    | Reseat the Front USB Board<br>connection.<br>Does the error persist?   | Go to Step 2.                                                  | Complete. |
| 2    | Replace the Front USB Board<br>(page 4-65).<br>Does the error persist? | Go to Step 3.                                                  | Complete. |
| 3    | Replace the IP Board (page 4-45).<br>Does the error persist?           | Go to Step 4.                                                  | Complete. |
| 4    | Replace the MCU Board (page 4-43).<br>Does the error persist?          | Contact your<br>designated<br>field support for<br>assistance. | Complete. |

## Wireless Error

## Applicable Error

- 016-920: Wireless Error
- 018-338: Wireless Error

#### **Initial Actions**

- Cycle printer power.
- If the problem persists, use the following procedure.

#### Troubleshooting Reference Table

| Applicable Parts                                                                                       | Wiring and Plug/Jack Map References                                                 |
|----------------------------------------------------------------------------------------------------|-------------------------------------------------------------------------------------|
| <ul> <li>WiFi Bracket Assy, PL1.1.31</li> <li>IP Board, PL7.3.3</li> <li>MCU Board, PL7.1.3</li> </ul> | <ul> <li>"Map 3 - IP Board" on page 7-8</li> <li>"IP Board" on page 7-27</li> </ul> |

| Step | Actions and Questions                                                    | Yes                                                            | No        |
|------|--------------------------------------------------------------------------|----------------------------------------------------------------|-----------|
| 1    | Reseat the WiFi Bracket connection.<br>Does the error persist?           | Go to Step 2.                                                  | Complete. |
| 2    | Replace the WiFI Bracket Assy<br>(page 4-66).<br>Does the error persist? | Go to Step 3.                                                  | Complete. |
| 3    | Replace the IP Board (page 4-45).<br>Does the error persist?             | Go to Step 4.                                                  | Complete. |
| 4    | Replace the MCU Board (page 4-43).<br>Does the error persist?            | Contact your<br>designated<br>field support for<br>assistance. | Complete. |

# USB Host Error

The printer is attached to an unsupported USB device.

## **Applicable Error**

- 016-930: USB Host Full
- 016-931: USB Host Error

## **Initial Actions**

- Connect the printer to a supported host.
- Cycle printer power.
- If the problem persists, use the following procedure.

#### Troubleshooting Reference Table

| Applicable Parts                                                                                                | Wiring and Plug/Jack Map References                                                 |
|----------------------------------------------------------------------------------------------------|-------------------------------------------------------------------------------------|
| <ul> <li>IP Board, PL7.2.8 (3010/3040)</li> <li>IP Board, PL7.3.3 (3045)</li> <li>MCU Board, PL7.1.3</li> </ul> | <ul> <li>"Map 3 - IP Board" on page 7-8</li> <li>"IP Board" on page 7-27</li> </ul> |

| Step | Actions and Questions                                                                  | Yes                                                            | No        |
|------|----------------------------------------------------------------------------------------|----------------------------------------------------------------|-----------|
| 1    | Reseat all connectors on the IP<br>Board and the MCU Board.<br>Does the error persist? | Go to Step 2.                                                  | Complete. |
| 2    | Replace the IP Board (page 4-45).<br>Does the error persist?                           | Go to Step 3.                                                  | Complete. |
| 3    | Replace the MCU Board (page 4-43).<br>Does the error persist?                          | Contact your<br>designated<br>field support for<br>assistance. | Complete. |

# Collate Full

The print job is too large.

### **Applicable Errors**

• 016-981: Collate Full

#### **Initial Actions**

- Break the print job into 2 or more jobs.
- Cycle printer power.
- If the problem persists, use the following procedure.

#### Troubleshooting Reference Table

| Applicable Parts                                                                                                | Wiring and Plug/Jack Map References                                                 |
|----------------------------------------------------------------------------------------------------|-------------------------------------------------------------------------------------|
| <ul> <li>IP Board, PL7.2.8 (3010/3040)</li> <li>IP Board, PL7.3.3 (3045)</li> <li>MCU Board, PL7.1.3</li> </ul> | <ul> <li>"Map 3 - IP Board" on page 7-8</li> <li>"IP Board" on page 7-19</li> </ul> |

| Step | Actions and Questions                                                                  | Yes                                                            | No        |
|------|----------------------------------------------------------------------------------------|----------------------------------------------------------------|-----------|
| 1    | Reseat all connectors on the IP<br>Board and the MCU Board.<br>Does the error persist? | Go to Step 2.                                                  | Complete. |
| 2    | Replace the IP Board (page 4-45).<br>Does the error persist?                           | Go to Step 3.                                                  | Complete. |
| 3    | Replace the MCU Board (page 4-43).<br>Does the error persist?                          | Contact your<br>designated<br>field support for<br>assistance. | Complete. |

## Mail Size Limits Error, PCScan Time Out, Memory Full

## **Applicable Errors**

- 016-985: Mail Size Limits Error
- 017-970: PCScan Time Out
- 017-988: Memory Full

## **Initial Actions**

- Cycle printer power.
- If the problem persists, use the following procedure.

#### Troubleshooting Reference Table

| Applicable Parts                                                                                                | Wiring and Plug/Jack Map References                                                 |
|----------------------------------------------------------------------------------------------------|-------------------------------------------------------------------------------------|
| <ul> <li>IP Board, PL7.2.8 (3010/3040)</li> <li>IP Board, PL7.3.3 (3045)</li> <li>MCU Board, PL7.1.3</li> </ul> | <ul> <li>"Map 3 - IP Board" on page 7-8</li> <li>"IP Board" on page 7-27</li> </ul> |

| Step | Actions and Questions                                                                  | Yes                                                            | No        |
|------|----------------------------------------------------------------------------------------|----------------------------------------------------------------|-----------|
| 1    | Reseat all connectors on the IP<br>Board and the MCU Board.<br>Does the error persist? | Go to Step 2.                                                  | Complete. |
| 2    | Replace the IP Board (page 4-45).<br>Does the error persist?                           | Go to Step 3.                                                  | Complete. |
| 3    | Replace the MCU Board (page 4-43).<br>Does the error persist?                          | Contact your<br>designated<br>field support for<br>assistance. | Complete. |

# Report File Open/Close Error

## **Applicable Errors**

- 017-980: Report File Open/Close Error
- 017-981: Report File Error

#### **Initial Actions**

- Cycle printer power.
- If the problem persists, use the following procedure.

#### Troubleshooting Reference Table

| Applicable Parts                                                                                                | Wiring and Plug/Jack Map References                                                 |
|----------------------------------------------------------------------------------------------------|-------------------------------------------------------------------------------------|
| <ul> <li>IP Board, PL7.2.8 (3010/3040)</li> <li>IP Board, PL7.3.3 (3045)</li> <li>MCU Board, PL7.1.3</li> </ul> | <ul> <li>"Map 3 - IP Board" on page 7-8</li> <li>"IP Board" on page 7-27</li> </ul> |

| Step | Actions and Questions                                                                  | Yes                                                            | No        |
|------|----------------------------------------------------------------------------------------|----------------------------------------------------------------|-----------|
| 1    | Reseat all connectors on the IP<br>Board and the MCU Board.<br>Does the error persist? | Go to Step 2.                                                  | Complete. |
| 2    | Replace the IP Board (page 4-45).<br>Does the error persist?                           | Go to Step 3.                                                  | Complete. |
| 3    | Replace the MCU Board (page 4-43).<br>Does the error persist?                          | Contact your<br>designated<br>field support for<br>assistance. | Complete. |

# Firmware Error 024-340

An MCU Board firmware error has occurred.

## **Applicable Error**

• 024-340: Firmware Error

### **Initial Actions**

- Cycle printer power.
- If the problem persists, use the following procedure.

#### Troubleshooting Reference Table

| Applicable Parts   | Wiring and Plug/Jack Map References                                                                                     |  |
|--------------------|----------------------------------------------------------------------------------------------------|--|
| MCU Board, PL7.1.3 | <ul> <li>"Phaser 3010/3040 System Wiring" on page 7-12</li> <li>"WorkCentre 3045 System Wiring" on page 7-20</li> </ul> |  |

| Step | Actions and Questions                                                          | Yes                                                            | No        |
|------|--------------------------------------------------------------------------------|----------------------------------------------------------------|-----------|
| 1    | Reseat all connections on the IP and<br>MCU Boards.<br>Does the error persist? | Go to Step 2.                                                  | Complete. |
| 2    | Replace the MCU Board (page 4-43).<br>Does the error persist?                  | Contact your<br>designated<br>field support for<br>assistance. | Complete. |

## **Download Error**

MCU firmware download failure.

## **Applicable Error**

• 024-360: Download Mode

### **Initial Actions**

- Cycle printer power.
- If the problem persists, use the following procedure.

#### Troubleshooting Reference Table

| Applicable Parts   | Wiring and Plug/Jack Map References                                                                                     |
|--------------------|----------------------------------------------------------------------------------------------------|
| MCU Board, PL7.1.3 | <ul> <li>"Phaser 3010/3040 System Wiring" on page 7-12</li> <li>"WorkCentre 3045 System Wiring" on page 7-20</li> </ul> |

| Step | Actions and Questions                                                          | Yes                                                            | No        |
|------|--------------------------------------------------------------------------------|----------------------------------------------------------------|-----------|
| 1    | Reseat all connections on the IP and<br>MCU Boards.<br>Does the error persist? | Go to Step 2.                                                  | Complete. |
| 2    | Replace the MCU Board (page 4-43).<br>Does the error persist?                  | Contact your<br>designated<br>field support for<br>assistance. | Complete. |

# MCU Comm Error

Communication has failed between the MCU and IP Boards.

## **Applicable Error**

• 024-371: MCU Comm Error

### **Initial Actions**

- Cycle printer power.
- If the problem persists, use the following procedure.

#### Troubleshooting Reference Table

| Applicable Parts                                                                                                | Wiring and Plug/Jack Map References                                                 |
|----------------------------------------------------------------------------------------------------|-------------------------------------------------------------------------------------|
| <ul> <li>IP Board, PL7.2.8 (3010/3040)</li> <li>IP Board, PL7.3.3 (3045)</li> <li>MCU Board, PL7.1.3</li> </ul> | <ul> <li>"Map 3 - IP Board" on page 7-8</li> <li>"IP Board" on page 7-27</li> </ul> |

| Step | Actions and Questions                                                                  | Yes                                                            | No        |
|------|----------------------------------------------------------------------------------------|----------------------------------------------------------------|-----------|
| 1    | Reseat all connectors on the IP<br>Board and the MCU Board.<br>Does the error persist? | Go to Step 2.                                                  | Complete. |
| 2    | Replace the IP Board (page 4-45).<br>Does the error persist?                           | Go to Step 3.                                                  | Complete. |
| 3    | Replace the MCU Board (page 4-43).<br>Does the error persist?                          | Contact your<br>designated<br>field support for<br>assistance. | Complete. |

## Paper Size Mismatch

The size of paper in the Main Paper Tray, or Bypass Tray, does not match the specified print size.

## **Applicable Error**

• 024-958: Paper Size Match

#### **Initial Actions**

- Check that the correct paper is in the paper tray. Change the paper if necessary.
- Cycle printer power.
- If the problem persists, use the following procedure.

#### Troubleshooting Reference Table

| Applicable Parts                                                                                                    | Wiring and Plug/Jack Map References                                |
|----------------------------------------------------------------------------------------------------|--------------------------------------------------------------------|
| <ul> <li>Registration Sensor, PL2.3.10</li> <li>Regi Sensor Harness, PL2.3.22</li> <li>MCU Board, PL7.1.3</li> </ul> | <ul><li>"Map 1" on page 7-3</li><li>"Drive" on page 7-14</li></ul> |

| Step | Actions and Questions                                                                                                    | Yes                                                   | No                                       |
|------|----------------------------------------------------------------------------------------------------|-------------------------------------------------------|------------------------------------------|
| 1    | Check connectors P/J23 and P/J230<br>between the MCU Board and the<br>Registration Sensor.<br>Are the connections secure? | Go to Step 2.                                         | Secure the connectors.                   |
| 2    | Does the error persist?                                                                                                   | Go to Step 3.                                         | Complete.                                |
| 3    | Disconnect P/J23 and P/J230. Check<br>harness continuity.<br>Is the harness damaged?                                      | Repair the<br>harness.                                | Go to Step 4.                            |
| 4    | Disconnect the MCU Board P/J23.<br>Is the voltage across ground and<br>J23-1 +3.3 VDC?                                    | Replace the<br>Registration<br>Sensor<br>(page 4-30). | Replace the<br>MCU Board<br>(page 4-43). |

## No Suitable Paper

The Main Paper Tray, or Bypass Tray, has run out of paper, or the size (or type) of paper does not match the specified print size (or type).

## **Applicable Error**

• 024-963: No Suitable Paper

#### **Initial Actions**

- Check that the correct paper is in the paper tray. Change, or load, the paper if necessary.
- Cycle printer power.
- If the problem persists, use the following procedure.

#### Troubleshooting Reference Table

| Applicable Parts                                                                                                    | Wiring and Plug/Jack Map References                                |
|----------------------------------------------------------------------------------------------------|--------------------------------------------------------------------|
| <ul> <li>Registration Sensor, PL2.3.10</li> <li>Regi Sensor Harness, PL2.3.22</li> <li>MCU Board, PL7.1.3</li> </ul> | <ul><li>"Map 1" on page 7-3</li><li>"Drive" on page 7-14</li></ul> |

| Step | Actions and Questions                                                                                                    | Yes                                                   | No                                       |
|------|----------------------------------------------------------------------------------------------------|-------------------------------------------------------|------------------------------------------|
| 1    | Check connectors P/J23 and P/J230<br>between the MCU Board and the<br>Registration Sensor.<br>Are the connections secure? | Go to Step 2.                                         | Secure the connectors.                   |
| 2    | Does the error persist?                                                                                                   | Go to Step 3.                                         | Complete.                                |
| 3    | Disconnect P/J23 and P/J230. Check<br>harness continuity.<br>Is the harness damaged?                                      | Repair the<br>harness.                                | Go to Step 4.                            |
| 4    | Replace the IP Board (page 4-45).<br>Does the error persist?                                                              | Go to Step 5.                                         | Complete.                                |
| 5    | Disconnect the MCU Board P/J23.<br>Is the voltage across ground and<br>J23-1 +3.3 VDC?                                    | Replace the<br>Registration<br>Sensor<br>(page 4-30). | Replace the<br>MCU Board<br>(page 4-43). |

## **USB Memory Write Error**

A memory error or USB memory write error occurred during a scan job.

### **Applicable Error**

- 026-720: USB Memory Full
- 026-721: USB Memory Write Error
- 026-722: USB Memory Write Protect Error
- 026-723: File Path Limit Error

### **Initial Actions**

- Check that the USB Cable connected to the printer and the PC is securely connected.
- Cycle printer power.
- If the problem persists, use the following procedure.

#### Troubleshooting Reference Table

| Applicable Parts                                                                                                | Wiring and Plug/Jack Map References                                                 |
|----------------------------------------------------------------------------------------------------|-------------------------------------------------------------------------------------|
| <ul> <li>IP Board, PL7.2.8 (3010/3040)</li> <li>IP Board, PL7.3.3 (3045)</li> <li>MCU Board, PL7.1.3</li> </ul> | <ul> <li>"Map 3 - IP Board" on page 7-8</li> <li>"IP Board" on page 7-27</li> </ul> |

| Step | Actions and Questions                                                                  | Yes                                                            | No        |
|------|----------------------------------------------------------------------------------------|----------------------------------------------------------------|-----------|
| 1    | Reseat all connectors on the IP<br>Board and the MCU Board.<br>Does the error persist? | Go to Step 2.                                                  | Complete. |
| 2    | Replace the IP Board (page 4-45).<br>Does the error persist?                           | Go to Step 3.                                                  | Complete. |
| 3    | Replace the MCU Board (page 4-43).<br>Does the error persist?                          | Contact your<br>designated<br>field support for<br>assistance. | Complete. |

# Scan Communication Fail

A communication error occurred during a scan job.

### **Applicable Error**

- 026-750: Scan Communication Fail
- 026-751: Scan Communication Fail
- 026-752: Scan Communication Fail

### **Initial Actions**

- Check that the USB Cable connected to the printer and the PC is securely connected.
- Cycle printer power.
- If the problem persists, use the following procedure.

#### Troubleshooting Reference Table

| Applicable Parts                                               | Wiring and Plug/Jack Map References                                                 |
|----------------------------------------------------------------|-------------------------------------------------------------------------------------|
| <ul><li>IP Board, PL7.3.3</li><li>MCU Board, PL7.1.3</li></ul> | <ul> <li>"Map 3 - IP Board" on page 7-8</li> <li>"IP Board" on page 7-27</li> </ul> |

| Step | Actions and Questions                                                                  | Yes                                                            | No        |
|------|----------------------------------------------------------------------------------------|----------------------------------------------------------------|-----------|
| 1    | Reseat all connectors on the IP<br>Board and the MCU Board.<br>Does the error persist? | Go to Step 2.                                                  | Complete. |
| 2    | Replace the IP Board (page 4-45).<br>Does the error persist?                           | Go to Step 3.                                                  | Complete. |
| 3    | Replace the MCU Board (page 4-43).<br>Does the error persist?                          | Contact your<br>designated<br>field support for<br>assistance. | Complete. |

## **SMB Error**

A SMB error is detected.

### **Applicable Error**

- 031-521: SMB Login Error
- 031-526: SMB Name Resolve Error
- 031-530: SMB Path Error
- 031-533: SMB File Make Error
- 031-534: SMB Folder Make Error
- 031-535: SMB Delete File Error

#### **Initial Actions**

- Cycle printer power.
- If the problem persists, use the following procedure.

#### Troubleshooting Reference Table

| Applicable Parts                                                                                                | Wiring and Plug/Jack Map References                                                 |
|----------------------------------------------------------------------------------------------------|-------------------------------------------------------------------------------------|
| <ul> <li>IP Board, PL7.2.8 (3010/3040)</li> <li>IP Board, PL7.3.3 (3045)</li> <li>MCU Board, PL7.1.3</li> </ul> | <ul> <li>"Map 3 - IP Board" on page 7-8</li> <li>"IP Board" on page 7-27</li> </ul> |

| Step | Actions and Questions                                                                  | Yes                                                            | No        |
|------|----------------------------------------------------------------------------------------|----------------------------------------------------------------|-----------|
| 1    | Reseat all connectors on the IP<br>Board and the MCU Board.<br>Does the error persist? | Go to Step 2.                                                  | Complete. |
| 2    | Replace the IP Board (page 4-45).<br>Does the error persist?                           | Go to Step 3.                                                  | Complete. |
| 3    | Replace the MCU Board (page 4-43).<br>Does the error persist?                          | Contact your<br>designated<br>field support for<br>assistance. | Complete. |

## SMB Write Error

A SMB error is detected.

## **Applicable Error**

- 031-536: SMB Delete Folder Error
- 031-537: SMB Disk Full Error
- 031-556: SMB Write Error
- 031-557: SMB File Duplication Error
- 031-558: SMB Connect Error

## **Initial Actions**

- Cycle printer power.
- If the problem persists, use the following procedure.

### Troubleshooting Reference Table

| Applicable Parts                                                                                                | Wiring and Plug/Jack Map References                                                 |
|----------------------------------------------------------------------------------------------------|-------------------------------------------------------------------------------------|
| <ul> <li>IP Board, PL7.2.8 (3010/3040)</li> <li>IP Board, PL7.3.3 (3045)</li> <li>MCU Board, PL7.1.3</li> </ul> | <ul> <li>"Map 3 - IP Board" on page 7-8</li> <li>"IP Board" on page 7-27</li> </ul> |

| Step | Actions and Questions                                                                  | Yes                                                            | No        |
|------|----------------------------------------------------------------------------------------|----------------------------------------------------------------|-----------|
| 1    | Reseat all connectors on the IP<br>Board and the MCU Board.<br>Does the error persist? | Go to Step 2.                                                  | Complete. |
| 2    | Replace the IP Board (page 4-45).<br>Does the error persist?                           | Go to Step 3.                                                  | Complete. |
| 3    | Replace the MCU Board (page 4-43).<br>Does the error persist?                          | Contact your<br>designated<br>field support for<br>assistance. | Complete. |

# SMB Connection Error

A SMB connection error occurred.

### **Applicable Error**

- 031-529: SMB Login Failed
- 031-555: SMB Connect Error

## **Initial Actions**

- Cycle printer power.
- If the problem persists, use the following procedure.

#### Troubleshooting Reference Table

| Applicable Parts                                                                                                | Wiring and Plug/Jack Map References                                                 |
|----------------------------------------------------------------------------------------------------|-------------------------------------------------------------------------------------|
| <ul> <li>IP Board, PL7.2.8 (3010/3040)</li> <li>IP Board, PL7.3.3 (3045)</li> <li>MCU Board, PL7.1.3</li> </ul> | <ul> <li>"Map 3 - IP Board" on page 7-8</li> <li>"IP Board" on page 7-27</li> </ul> |

| Step | Actions and Questions                                                                  | Yes                                                            | No        |
|------|----------------------------------------------------------------------------------------|----------------------------------------------------------------|-----------|
| 1    | Reseat all connectors on the IP<br>Board and the MCU Board.<br>Does the error persist? | Go to Step 2.                                                  | Complete. |
| 2    | Replace the IP Board (page 4-45).<br>Does the error persist?                           | Go to Step 3.                                                  | Complete. |
| 3    | Replace the MCU Board (page 4-43).<br>Does the error persist?                          | Contact your<br>designated<br>field support for<br>assistance. | Complete. |

# **FTP Connection Error**

A FTP connection error occurred.

## **Applicable Error**

- 031-571: FTP Connect Error
- 031-578: FTP Login Error

## **Initial Actions**

- Cycle printer power.
- If the problem persists, use the following procedure.

#### Troubleshooting Reference Table

| Applicable Parts                                                                                                | Wiring and Plug/Jack Map References                                                 |
|----------------------------------------------------------------------------------------------------|-------------------------------------------------------------------------------------|
| <ul> <li>IP Board, PL7.2.8 (3010/3040)</li> <li>IP Board, PL7.3.3 (3045)</li> <li>MCU Board, PL7.1.3</li> </ul> | <ul> <li>"Map 3 - IP Board" on page 7-8</li> <li>"IP Board" on page 7-27</li> </ul> |

| Step | Actions and Questions                                                                  | Yes                                                            | No        |
|------|----------------------------------------------------------------------------------------|----------------------------------------------------------------|-----------|
| 1    | Reseat all connectors on the IP<br>Board and the MCU Board.<br>Does the error persist? | Go to Step 2.                                                  | Complete. |
| 2    | Replace the IP Board (page 4-45).<br>Does the error persist?                           | Go to Step 3.                                                  | Complete. |
| 3    | Replace the MCU Board (page 4-43).<br>Does the error persist?                          | Contact your<br>designated<br>field support for<br>assistance. | Complete. |

## **FTP Error**

A FTP link error is detected.

### **Applicable Error**

- 031-574: FTP Name Resolve Error
- 031-575: Scan Server Address Error
- 031-576: FTP Server Not Found
- 031-578: Scan Login Failed
- 031-579: Scan FTP Path Error
- 031-582: Scan File Make Error

#### **Initial Actions**

- Cycle printer power.
- If the problem persists, use the following procedure.

#### Troubleshooting Reference Table

| Applicable Parts                                               | Wiring and Plug/Jack Map References                                                 |
|----------------------------------------------------------------|-------------------------------------------------------------------------------------|
| <ul><li>IP Board, PL7.3.3</li><li>MCU Board, PL7.1.3</li></ul> | <ul> <li>"Map 3 - IP Board" on page 7-8</li> <li>"IP Board" on page 7-27</li> </ul> |

| Step | Actions and Questions                                                                  | Yes                                                            | No        |
|------|----------------------------------------------------------------------------------------|----------------------------------------------------------------|-----------|
| 1    | Reseat all connectors on the IP<br>Board and the MCU Board.<br>Does the error persist? | Go to Step 2.                                                  | Complete. |
| 2    | Replace the IP Board (page 4-45).<br>Does the error persist?                           | Go to Step 3.                                                  | Complete. |
| 3    | Replace the MCU Board (page 4-43).<br>Does the error persist?                          | Contact your<br>designated<br>field support for<br>assistance. | Complete. |

# FTP Error

A FTP error is detected.

## **Applicable Codes**

- 031-584 Scan Connect Error
- 031-585 Scan DEL Command Error
- 031-587 Scan RMD Command Error
- 031-588 Scan Write Error
- 031-589 Scan Disk Full Error
- 031-594 Scan Type Command Error
- 031-598 Scan APPE Command Error

## **Initial Actions**

- Cycle printer power.
- If the problem persists, use the following procedure.

#### Troubleshooting Reference Table

| Applicable Parts                                               | Wiring and Plug/Jack Map References                                                 |  |  |
|----------------------------------------------------------------|-------------------------------------------------------------------------------------|--|--|
| <ul><li>IP Board, PL7.3.3</li><li>MCU Board, PL7.1.3</li></ul> | <ul> <li>"Map 3 - IP Board" on page 7-8</li> <li>"IP Board" on page 7-27</li> </ul> |  |  |

| Step | Actions and Questions                                                                  | Yes                                                            | No        |
|------|----------------------------------------------------------------------------------------|----------------------------------------------------------------|-----------|
| 1    | Reseat all connectors on the IP<br>Board and the MCU Board.<br>Does the error persist? | Go to Step 2.                                                  | Complete. |
| 2    | Replace the IP Board (page 4-45).<br>Does the error persist?                           | Go to Step 3.                                                  | Complete. |
| 3    | Replace the MCU Board (page 4-43).<br>Does the error persist?                          | Contact your<br>designated<br>field support for<br>assistance. | Complete. |

## **Memory Error**

## **Applicable Codes**

- 033-503 Out of Memory
- 033-513 Memory Full
- 033-788 Communication Error

### **Initial Actions**

- Cycle printer power.
- If the problem persists, use the following procedure.

#### Troubleshooting Reference Table

| Applicable Parts                                                                                                | Wiring and Plug/Jack Map References                                                 |
|----------------------------------------------------------------------------------------------------|-------------------------------------------------------------------------------------|
| <ul> <li>IP Board, PL7.2.8 (3010/3040)</li> <li>IP Board, PL7.3.3 (3045)</li> <li>MCU Board, PL7.1.3</li> </ul> | <ul> <li>"Map 3 - IP Board" on page 7-8</li> <li>"IP Board" on page 7-27</li> </ul> |

| Step | Actions and Questions                                                                  | Yes                                                            | No        |
|------|----------------------------------------------------------------------------------------|----------------------------------------------------------------|-----------|
| 1    | Reseat all connectors on the IP<br>Board and the MCU Board.<br>Does the error persist? | Go to Step 2.                                                  | Complete. |
| 2    | Replace the IP Board (page 4-45).<br>Does the error persist?                           | Go to Step 3.                                                  | Complete. |
| 3    | Replace the MCU Board (page 4-43).<br>Does the error persist?                          | Contact your<br>designated<br>field support for<br>assistance. | Complete. |

# Fax Errors

## Applicable Error

- 033-517: Password Error
- 033-518: Country is not Set
- 033-519: Fax Function is not set correctly

## **Initial Actions**

- Cycle printer power.
- If the problem persists, use the following procedure.

#### Troubleshooting Reference Table

| Applicable Parts                                               | Wiring and Plug/Jack Map References                                                 |
|----------------------------------------------------------------|-------------------------------------------------------------------------------------|
| <ul><li>IP Board, PL7.3.3</li><li>MCU Board, PL7.1.3</li></ul> | <ul> <li>"Map 3 - IP Board" on page 7-8</li> <li>"IP Board" on page 7-27</li> </ul> |

| Step | Actions and Questions                                                                  | Yes                                                            | No        |
|------|----------------------------------------------------------------------------------------|----------------------------------------------------------------|-----------|
| 1    | Reseat all connectors on the IP<br>Board and the MCU Board.<br>Does the error persist? | Go to Step 2.                                                  | Complete. |
| 2    | Replace the IP Board (page 4-45).<br>Does the error persist?                           | Go to Step 3.                                                  | Complete. |
| 3    | Replace the MCU Board (page 4-43).<br>Does the error persist?                          | Contact your<br>designated<br>field support for<br>assistance. | Complete. |

## Fax Job Failure

The FAX memory is full.

## **Applicable Error**

• 033-787: Fax Job Failure

#### **Initial Actions**

- Cycle printer power.
- If the problem persists, use the following procedure.

#### Troubleshooting Reference Table

| Applicable Parts                                                                          | Wiring and Plug/Jack Map References                                                 |
|-------------------------------------------------------------------------------------------|-------------------------------------------------------------------------------------|
| <ul><li>IP Board, PL7.3.3</li><li>MCU Board, PL7.1.3</li><li>Fax Board, PL7.3.4</li></ul> | <ul> <li>"Map 3 - IP Board" on page 7-8</li> <li>"IP Board" on page 7-27</li> </ul> |

| Step | Actions and Questions                                                                             | Yes                                                            | No        |
|------|---------------------------------------------------------------------------------------------------|----------------------------------------------------------------|-----------|
| 1    | Reseat all connectors on the fax<br>Board, IP Board and the MCU Board.<br>Does the error persist? | Go to Step 2.                                                  | Complete. |
| 2    | Replace the Fax Board (page 4-105).<br>Does the error persist?                                    | Go to Step 3.                                                  | Complete. |
| 3    | Replace the IP Board (page 4-45).<br>Does the error persist?                                      | Go to Step 4.                                                  | Complete. |
| 4    | Replace the MCU Board (page 4-43).<br>Does the error persist?                                     | Contact your<br>designated<br>field support for<br>assistance. | Complete. |

# Fax Busy

The number FAX called is busy.

## Applicable Error

- 034-700: Fax Busy
- 034-701: No Dial tone.

## **Initial Actions**

- Check Fax connections.
- Cycle printer power.
- If the problem persists, use the following procedure.

#### Troubleshooting Reference Table

| Applicable Parts                                                                          | Wiring and Plug/Jack Map References                                                 |
|-------------------------------------------------------------------------------------------|-------------------------------------------------------------------------------------|
| <ul><li>IP Board, PL7.3.3</li><li>MCU Board, PL7.1.3</li><li>Fax Board, PL7.3.4</li></ul> | <ul> <li>"Map 3 - IP Board" on page 7-8</li> <li>"IP Board" on page 7-27</li> </ul> |

| Step | Actions and Questions                                                                             | Yes                                                            | No        |
|------|---------------------------------------------------------------------------------------------------|----------------------------------------------------------------|-----------|
| 1    | Reseat all connectors on the fax<br>Board, IP Board and the MCU Board.<br>Does the error persist? | Go to Step 2.                                                  | Complete. |
| 2    | Replace the Fax Board (page 4-105).<br>Does the error persist?                                    | Go to Step 3.                                                  | Complete. |
| 3    | Replace the IP Board (page 4-45).<br>Does the error persist?                                      | Go to Step 4.                                                  | Complete. |
| 4    | Replace the MCU Board (page 4-43).<br>Does the error persist?                                     | Contact your<br>designated<br>field support for<br>assistance. | Complete. |

## **Communication Error**

## **Applicable Error**

- 034-702: Communication Error (No answer error is detected)
- 034-703: Communication Error (Can't make directory)
- 034-704: Communication Error (FTP delete command error is detected)
- 034-705: Communication Error (TX communication error is detected)
- 034-707: Communication Error (FTP RMD command error is detected)
- 034-708: Communication Error (Data can not be written onto FTP)
- 034-709: Communication Error (FTP storage full)
- 034-710: Communication Error (FTP type command error is detected)
- 034-711: Communication Error (FTP APPEND command error is detected)

### **Initial Actions**

- Cycle printer power.
- If the problem persists, use the following procedure.

#### Troubleshooting Reference Table

| Applicable Parts                                                                          | Wiring and Plug/Jack Map References                                                 |
|-------------------------------------------------------------------------------------------|-------------------------------------------------------------------------------------|
| <ul><li>IP Board, PL7.3.3</li><li>MCU Board, PL7.1.3</li><li>Fax Board, PL7.3.4</li></ul> | <ul> <li>"Map 3 - IP Board" on page 7-8</li> <li>"IP Board" on page 7-27</li> </ul> |

| Step | Actions and Questions                                                                             | Yes                                                            | No        |
|------|---------------------------------------------------------------------------------------------------|----------------------------------------------------------------|-----------|
| 1    | Reseat all connectors on the fax<br>Board, IP Board and the MCU Board.<br>Does the error persist? | Go to Step 2.                                                  | Complete. |
| 2    | Replace the Fax Board (page 4-105).<br>Does the error persist?                                    | Go to Step 3.                                                  | Complete. |
| 3    | Replace the IP Board (page 4-45).<br>Does the error persist?                                      | Go to Step 4.                                                  | Complete. |
| 4    | Replace the MCU Board (page 4-43).<br>Does the error persist?                                     | Contact your<br>designated<br>field support for<br>assistance. | Complete. |

## Fax Transmit Error

## **Applicable Error**

- 034-712: Communication Error (TX communication error is detected)
- 034-713: Communication Error (TX communication error is detected)
- 034-714: Communication Error (TX communication error is detected)
- 034-715: Communication Error (TX communication error is detected)
- 034-716: Communication Error (Image processing too late)
- 034-717: Communication Error (TX communication error is detected)
- 034-718: Communication Error (TX communication error is detected)
- 034-719: Communication Error (TX communication error is detected)
- 034-720: Communication Error (TX communication error is detected)
- 034-721: Communication Error (TX communication error is detected)
- 034-722: Communication Error (TX communication error is detected)
- 034-723: Communication Error (TX communication error is detected)
- 034-724: Communication Error (TX communication error is detected)
- 034-725: Communication Error (TX communication error is detected)
- 034-726: Communication Error (TX communication error is detected)
- 034-727: Communication Error (TX communication error is detected)

#### **Initial Actions**

- Lower transmit speed.
- Cycle printer power.
- If the problem persists, use the following procedure.

#### Troubleshooting Reference Table

| Applicable Parts                                                                          | Wiring and Plug/Jack Map References                                                 |
|-------------------------------------------------------------------------------------------|-------------------------------------------------------------------------------------|
| <ul><li>IP Board, PL7.3.3</li><li>MCU Board, PL7.1.3</li><li>Fax Board, PL7.3.4</li></ul> | <ul> <li>"Map 3 - IP Board" on page 7-8</li> <li>"IP Board" on page 7-27</li> </ul> |

| Step | Actions and Questions                                                                             | Yes           | No        |
|------|---------------------------------------------------------------------------------------------------|---------------|-----------|
| 1    | Reseat all connectors on the fax<br>Board, IP Board and the MCU Board.<br>Does the error persist? | Go to Step 2. | Complete. |
| 2    | Replace the Fax Board (page 4-105).<br>Does the error persist?                                    | Go to Step 3. | Complete. |
## Troubleshooting Procedure Table

| Step | Actions and Questions                                         | Yes                                                            | No        |
|------|---------------------------------------------------------------|----------------------------------------------------------------|-----------|
| 3    | Replace the IP Board (page 4-45).<br>Does the error persist?  | Go to Step 4.                                                  | Complete. |
| 4    | Replace the MCU Board (page 4-43).<br>Does the error persist? | Contact your<br>designated<br>field support for<br>assistance. | Complete. |

## **RX Communication Errors**

## **Applicable Error**

• 034-750 to 034-768: Communication Error (RX communication error is detected)

## **Initial Actions**

- Cycle printer power.
- If the problem persists, use the following procedure.

## Troubleshooting Reference Table

| Applicable Parts                                                                          | Wiring and Plug/Jack Map References                                                 |
|-------------------------------------------------------------------------------------------|-------------------------------------------------------------------------------------|
| <ul><li>IP Board, PL7.3.3</li><li>MCU Board, PL7.1.3</li><li>Fax Board, PL7.3.4</li></ul> | <ul> <li>"Map 3 - IP Board" on page 7-8</li> <li>"IP Board" on page 7-27</li> </ul> |

| Step | Actions and Questions                                                                             | Yes                                                            | No        |
|------|---------------------------------------------------------------------------------------------------|----------------------------------------------------------------|-----------|
| 1    | Reseat all connectors on the fax<br>Board, IP Board and the MCU Board.<br>Does the error persist? | Go to Step 2.                                                  | Complete. |
| 2    | Replace the Fax Board (page 4-105).<br>Does the error persist?                                    | Go to Step 3.                                                  | Complete. |
| 3    | Replace the IP Board (page 4-45).<br>Does the error persist?                                      | Go to Step 4.                                                  | Complete. |
| 4    | Replace the MCU Board (page 4-43).<br>Does the error persist?                                     | Contact your<br>designated<br>field support for<br>assistance. | Complete. |

## **NVRAM Error**

## Applicable Error

• 041-340: NVRAM Error

## **Initial Actions**

- Cycle printer power.
- If the problem persists, use the following procedure.

## Troubleshooting Reference Table

| Applicable Parts   | Wiring and Plug/Jack Map References                                                                                     |
|--------------------|----------------------------------------------------------------------------------------------------|
| MCU Board, PL7.1.3 | <ul> <li>"Phaser 3010/3040 System Wiring" on page 7-12</li> <li>"WorkCentre 3045 System Wiring" on page 7-20</li> </ul> |

| Step | Actions and Questions                                         | Yes                                                            | No        |
|------|---------------------------------------------------------------|----------------------------------------------------------------|-----------|
| 1    | Replace the MCU Board (page 4-43).<br>Does the error persist? | Contact your<br>designated<br>field support for<br>assistance. | Complete. |

## LPH Failure

The LED printhead in the xerographics assembly has failed.

## **Applicable Error**

• 061-370: LPH Failure

## **Initial Actions**

- Cycle printer power.
- If the problem persists, use the following procedure.

## Troubleshooting Reference Table

| Applicable Parts                                                                                                    | Wiring and Plug/Jack Map References                                          |
|----------------------------------------------------------------------------------------------------|------------------------------------------------------------------------------|
| <ul> <li>Cable FFC, PL3.2.9</li> <li>IP Board, PL7.2.8 (3010/3040)</li> <li>IP Board, PL7.3.3 (3045)</li> <li>Harness Assy MC LP, PL7.1.10</li> <li>MCU Board, PL7.1.3</li> </ul> | <ul> <li>"Map 1" on page 7-3</li> <li>"Xerographics" on page 7-15</li> </ul> |

| Step | Actions and Questions                                                                              | Yes                                                            | No                     |
|------|----------------------------------------------------------------------------------------------------|----------------------------------------------------------------|------------------------|
| 1    | Check connections between the IP<br>Board and xerographics assembly.<br>Are the connectors secure? | Go to Step 2.                                                  | Secure the connectors. |
| 2    | Replace the IP Board (page 4-45).<br>Does the error persist?                                       | Go to Step 4.                                                  | Complete.              |
| 3    | Replace the MCU Board (page 4-43).<br>Does the error persist?                                      | Contact your<br>designated<br>field support for<br>assistance. | Complete.              |

## **Carriage Motor Error**

An error was detected in the Scanner carriage motor.

## **Applicable Error**

• 062-321: Carriage Motor Error

## **Initial Actions**

- Cycle printer power.
- If the problem persists, use the following procedure.

## Troubleshooting Reference Table

| Applicable Parts                                                   | Wiring and Plug/Jack Map References                                             |  |
|--------------------------------------------------------------------|---------------------------------------------------------------------------------|--|
| <ul><li>Scanner Assy, PL8.2.1</li><li>MCU Board, PL7.1.3</li></ul> | <ul><li>"Map 3 - IP Board" on page 7-8</li><li>"Scanner" on page 7-28</li></ul> |  |

| Step | Actions and Questions                                                                                  | Yes                                     | No        |
|------|----------------------------------------------------------------------------------------------------|-----------------------------------------|-----------|
| 1    | Reseat the Scanner connectors on<br>the IP Board and cycle system<br>power.<br>Does the error persist? | Replace the<br>Scanner<br>(page 4-109). | Complete. |

## Copy Limit

Unable to continue due to copy limitation.

## Applicable Error

• 062-790: Copy Limit

## **Initial Actions**

- Cycle printer power.
- If the problem persists, use the following procedure.

#### Troubleshooting Reference Table

| Applicable Parts                                                   | Wiring and Plug/Jack Map References                                                |  |  |
|--------------------------------------------------------------------|------------------------------------------------------------------------------------|--|--|
| <ul><li>Scanner Assy, PL8.2.1</li><li>MCU Board, PL7.1.3</li></ul> | <ul> <li>"Map 3 - IP Board" on page 7-8</li> <li>"Scanner" on page 7-28</li> </ul> |  |  |

| Step | Actions and Questions                                                                                  | Yes                                     | No        |
|------|----------------------------------------------------------------------------------------------------|-----------------------------------------|-----------|
| 1    | Cycle system power.<br>Does the error persist?                                                         | Go to Step 2.                           | Complete. |
| 2    | Reseat the Scanner connectors on<br>the IP Board and cycle system<br>power.<br>Does the error persist? | Replace the<br>Scanner<br>(page 4-109). | Complete. |

## Misfeed Jam

Paper jam was detected at the Main or Bypass Tray.

## **Applicable Error**

• 075-100: Misfeed Jam

## **Initial Actions**

- Check the media path for obstructions or debris.
- Check condition of the Feed Roller and Separator Pad.
- Cycle printer power.
- If the problem persists, use the following procedure.

#### Troubleshooting Reference Table

| Applicable Parts                                                                                                    | Wiring and Plug/Jack Map References                                   |
|----------------------------------------------------------------------------------------------------|-----------------------------------------------------------------------|
| <ul> <li>Feed Solenoid, PL2.3.21</li> <li>Registration Sensor, PL2.3.10</li> <li>Main Drive Motor, PL6.1.1</li> <li>MCU Board, PL7.1.3</li> </ul> | <ul> <li>"Map 2" on page 7-4</li> <li>"Drive" on page 7-14</li> </ul> |

| Step | Actions and Questions                                                                        | Yes                                                            | No                                                    |
|------|----------------------------------------------------------------------------------------------|----------------------------------------------------------------|-------------------------------------------------------|
| 1    | Test the <b>Registration Sensor</b> .<br>Does the Registration Sensor<br>function correctly? | Go to Step 2.                                                  | Replace the<br>Registration<br>Sensor<br>(page 4-30). |
| 2    | Test the Main Drive Motor.<br>Does the motor function correctly?                             | Go to Step 3.                                                  | Replace the<br>Main Drive<br>Motor<br>(page 4-41)     |
| 3    | Test the Feed Solenoid.<br>Does the Feed Solenoid function<br>correctly?                     | Go to Step 4.                                                  | Replace the<br>Feed Solenoid<br>(page 4-32).          |
| 4    | Replace the MCU Board (page 4-43).<br>Does the error persist?                                | Contact your<br>designated<br>field support for<br>assistance. | Complete.                                             |

## Waiting for Continue Key to be Pressed After Reloading Paper

The printer is in manual duplex mode waiting for user interaction.

## **Applicable Error**

• 075-921: Waiting for **Continue** key to be pressed after reloading paper.

## **Initial Actions**

- Remove the paper from the Output Tray, put it back in to the paper tray, and press **OK**.
- Cycle printer power.
- If the problem persists, use the following procedure.

#### Troubleshooting Reference Table

| Applicable Parts                                                                                                | Wiring and Plug/Jack Map References                                                 |
|----------------------------------------------------------------------------------------------------|-------------------------------------------------------------------------------------|
| <ul> <li>IP Board, PL7.2.8 (3010/3040)</li> <li>IP Board, PL7.3.3 (3045)</li> <li>MCU Board, PL7.1.3</li> </ul> | <ul> <li>"Map 3 - IP Board" on page 7-8</li> <li>"IP Board" on page 7-27</li> </ul> |

| Step | Actions and Questions                                                                  | Yes                                                            | No        |
|------|----------------------------------------------------------------------------------------|----------------------------------------------------------------|-----------|
| 1    | Reseat all connectors on the IP<br>Board and the MCU Board.<br>Does the error persist? | Go to Step 2.                                                  | Complete. |
| 2    | Replace the IP Board (page 4-45).<br>Does the error persist?                           | Go to Step 3.                                                  | Complete. |
| 3    | Replace the MCU Board (page 4-43).<br>Does the error persist?                          | Contact your<br>designated<br>field support for<br>assistance. | Complete. |

## Reg On Early Jam

Paper stuck in the Registration section, Main or Bypass Tray.

## **Applicable Error**

• 077-100: Reg On Early Jam

## **Initial Actions**

- Check the media path for obstructions or debris.
- Cycle printer power.
- If the problem persists, use the following procedure.

## Troubleshooting Reference Table

| Applicable Parts                                                           | Wiring and Plug/Jack Map References                                |
|----------------------------------------------------------------------------|--------------------------------------------------------------------|
| <ul><li>Registration Sensor, PL2.3.10</li><li>MCU Board, PL7.1.3</li></ul> | <ul><li>"Map 1" on page 7-3</li><li>"Drive" on page 7-14</li></ul> |

| Step | Actions and Questions                                                                        | Yes                                                            | No                                                    |
|------|----------------------------------------------------------------------------------------------|----------------------------------------------------------------|-------------------------------------------------------|
| 1    | Test the <b>Registration Sensor</b> .<br>Does the Registration Sensor<br>function correctly? | Go to Step 2.                                                  | Replace the<br>Registration<br>Sensor<br>(page 4-30). |
| 2    | Replace the MCU Board (page 4-43).<br>Does the error persist?                                | Contact your<br>designated<br>field support for<br>assistance. | Complete.                                             |

# Reg Off Jam

The paper does not pass through the Registration Sensor within the specified time.

## Applicable Error

• 077-104: Reg Off Jam

## **Initial Actions**

- Check the media path for obstructions or debris.
- Cycle printer power.
- If the problem persists, use the following procedure.

## Troubleshooting Reference Table

| Applicable Parts                                                                                                 | Wiring and Plug/Jack Map References                                |
|----------------------------------------------------------------------------------------------------|--------------------------------------------------------------------|
| <ul> <li>Registration Sensor, PL2.3.10</li> <li>Main Drive Motor, PL6.1.1</li> <li>MCU Board, PL7.1.3</li> </ul> | <ul><li>"Map 2" on page 7-4</li><li>"Drive" on page 7-14</li></ul> |

| Step | Actions and Questions                                                                        | Yes                                                            | No                                                    |
|------|----------------------------------------------------------------------------------------------|----------------------------------------------------------------|-------------------------------------------------------|
| 1    | Test the <b>Registration Sensor</b> .<br>Does the Registration Sensor<br>function correctly? | Go to Step 2.                                                  | Replace the<br>Registration<br>Sensor<br>(page 4-30). |
| 2    | Test the Main Drive Motor.<br>Does the motor function correctly?                             | Go to Step 3.                                                  | Replace the<br>Main Drive<br>Motor<br>(page 4-41)     |
| 3    | Replace the MCU Board (page 4-43).<br>Does the error persist?                                | Contact your<br>designated<br>field support for<br>assistance. | Complete.                                             |

# Exit On Jam

The paper does not reach the Exit Sensor within the specified time.

## Applicable Error

• 077-106: Exit On Jam

## **Initial Actions**

- Check the media path for obstructions or debris.
- Cycle printer power.
- If the problem persists, use the following procedure.

## Troubleshooting Reference Table

| Applicable Parts                                                                                                 | Wiring and Plug/Jack Map References                                |
|----------------------------------------------------------------------------------------------------|--------------------------------------------------------------------|
| <ul> <li>Registration Sensor, PL2.3.10</li> <li>Main Drive Motor, PL6.1.1</li> <li>MCU Board, PL7.1.3</li> </ul> | <ul><li>"Map 2" on page 7-4</li><li>"Drive" on page 7-14</li></ul> |

| Step | Actions and Questions                                                                        | Yes                                                            | No                                                    |
|------|----------------------------------------------------------------------------------------------|----------------------------------------------------------------|-------------------------------------------------------|
| 1    | Test the <b>Registration Sensor</b> .<br>Does the Registration Sensor<br>function correctly? | Go to Step 2.                                                  | Replace the<br>Registration<br>Sensor<br>(page 4-30). |
| 2    | Test the Main Drive Motor.<br>Does the motor function correctly?                             | Go to Step 3.                                                  | Replace the<br>Main Drive<br>Motor<br>(page 4-41)     |
| 3    | Replace the MCU Board (page 4-43).<br>Does the error persist?                                | Contact your<br>designated<br>field support for<br>assistance. | Complete.                                             |

# Exit Off Early Jam

The paper passed through the Exit Sensor earlier than the specified time, or did not pass through the Exit Sensor within the specified time.

#### Warning

Allow the Fuser to cool before servicing the printer.

## **Applicable Errors**

- 077-108: Exit Off Early Jam
- 077-109: Exit Off Jam

## **Initial Actions**

- Check the media path for obstructions or debris.
- Cycle printer power.
- If the problem persists, use the following procedure.

#### Troubleshooting Reference Table

| Applicable Parts                                            | Wiring and Plug/Jack Map References                                |
|-------------------------------------------------------------|--------------------------------------------------------------------|
| <ul><li>Fuser, PL5.1.1</li><li>MCU Board, PL7.1.3</li></ul> | <ul><li>"Map 2" on page 7-4</li><li>"Fuser" on page 7-18</li></ul> |

| Step | Actions and Questions                                         | Yes                                      | No            |
|------|---------------------------------------------------------------|------------------------------------------|---------------|
| 1    | Check P/J18 on the MCU Board.<br>Is P/J18 connected securely. | Go to Step 2.                            | Secure P/J18. |
| 2    | Replace the Fuser (page 4-38).<br>Does the error persist?     | Replace the<br>MCU Board<br>(page 4-43). | Complete.     |

## Rear Door Open

A Rear Cover Open error was detected.

## **Applicable Error**

• 077-304: Rear Cover Open

## **Initial Actions**

- Open and close the Rear Door.
- Cycle printer power.
- If the problem persists, use the following procedure.

## Troubleshooting Reference Table

| Applicable Parts                                                                                                    | Wiring and Plug/Jack Map References                               |
|----------------------------------------------------------------------------------------------------|-------------------------------------------------------------------|
| <ul> <li>Rear Door, PL1.0.8</li> <li>Interlock Switch, PL7.2.1</li> <li>LVPS, PL7.2.11</li> <li>MCU Board, PL7.1.3</li> </ul> | <ul><li>"Map 2" on page 7-4</li><li>"LVPS" on page 7-13</li></ul> |

| Step | Actions and Questions                                                               | Yes                                      | No                                    |
|------|-------------------------------------------------------------------------------------|------------------------------------------|---------------------------------------|
| 1    | Visually inspect the Rear Door for<br>actuator damage.<br>Is the Rear Door damaged? | Replace the<br>Rear Door<br>(page 4-8).  | Go Step 2.                            |
| 2    | Test the Rear Door Interlock Switch.<br>Does the switch function correctly?         | Go to Step 3.                            | Replace the<br>switch<br>(page 4-44). |
| 3    | Replace the LVPS (page 4-48).<br>Does the error persist?                            | Replace the<br>MCU Board<br>(page 4-43). | Complete.                             |

## Exit Jam

Paper remaining at the Exit section of the Printer was detected.

#### Warning

Allow the Fuser to cool before servicing the printer.

## **Applicable Error**

• 077-900: Exit Jam

## **Initial Actions**

- Check the media path for obstructions or debris.
- Cycle printer power.
- If the problem persists, use the following procedure.

#### Troubleshooting Reference Table

| Applicable Parts                                            | Wiring and Plug/Jack Map References                                |
|-------------------------------------------------------------|--------------------------------------------------------------------|
| <ul><li>Fuser, PL5.1.1</li><li>MCU Board, PL7.1.3</li></ul> | <ul><li>"Map 2" on page 7-4</li><li>"Fuser" on page 7-18</li></ul> |

| Step | Actions and Questions                                         | Yes                                      | No            |
|------|---------------------------------------------------------------|------------------------------------------|---------------|
| 1    | Check P/J18 on the MCU Board.<br>Is P/J18 connected securely. | Go to Step 2.                            | Secure P/J18. |
| 2    | Replace the Fuser (page 4-38).<br>Does the error persist?     | Replace the<br>MCU Board<br>(page 4-43). | Complete.     |

## **Remain Registration Jam**

Paper remaining at the registration section of the printer was detected.

## Applicable Error

• 077-901: Remain Registration Jam

## **Initial Actions**

- Check the media path for obstructions or debris.
- Cycle printer power.
- If the problem persists, use the following procedure.

## Troubleshooting Reference Table

| Applicable Parts                                                           | Wiring and Plug/Jack Map References                                |
|----------------------------------------------------------------------------|--------------------------------------------------------------------|
| <ul><li>Registration Sensor, PL2.3.10</li><li>MCU Board, PL7.1.3</li></ul> | <ul><li>"Map 1" on page 7-3</li><li>"Drive" on page 7-14</li></ul> |

| Step | Actions and Questions                                                                        | Yes                                                            | No                                                    |
|------|----------------------------------------------------------------------------------------------|----------------------------------------------------------------|-------------------------------------------------------|
| 1    | Test the <b>Registration Sensor</b> .<br>Does the Registration Sensor<br>function correctly? | Go to Step 2.                                                  | Replace the<br>Registration<br>Sensor<br>(page 4-30). |
| 2    | Replace the MCU Board (page 4-43).<br>Does the error persist?                                | Contact your<br>designated<br>field support for<br>assistance. | Complete.                                             |

## **XERO Near Life**

The xerographics assembly is approaching end of life.

## **Applicable Error**

• 091-402: XERO Near Life

## **Initial Actions**

- Cycle printer power.
- If the problem persists, use the following procedure.

## Troubleshooting Reference Table

| Applicable Parts                       | Wiring and Plug/Jack Map References             |  |
|----------------------------------------|-------------------------------------------------|--|
| <ul> <li>MCU Board, PL7.1.3</li> </ul> | <ul> <li>"Xerographics" on page 7-15</li> </ul> |  |

| Step | Actions and Questions                                        | Yes                                                            | No        |
|------|--------------------------------------------------------------|----------------------------------------------------------------|-----------|
| 1    | Turn the printer off and then on.<br>Does the error persist? | Replace the<br>MCU Board<br>(page 4-43).                       | Complete. |
| 2    | Does the error persist?                                      | Contact your<br>designated<br>field support for<br>assistance. | Complete. |

# ADC Sensor Error

An ADC Sensor error is detected.

## **Applicable Error**

• 092-651: ADC Sensor Error

## **Initial Actions**

- Cycle printer power.
- If the problem persists, use the following procedure.

## Troubleshooting Reference Table

| Applicable Parts                     | Wiring and Plug/Jack Map References           |  |
|--------------------------------------|-----------------------------------------------|--|
| <ul><li>MCU Board, PL7.1.3</li></ul> | <ul> <li>"Xerographics" on page 15</li> </ul> |  |

| Step | Actions and Questions                                                                                    | Yes                                                            | No                      |
|------|----------------------------------------------------------------------------------------------------|----------------------------------------------------------------|-------------------------|
| 1    | Check connections between the<br>MCU Board and xerographics<br>assembly.<br>Are the connnections secure? | Go to Step 2.                                                  | Secure the connections. |
| 2    | Replace the MCU Board (page 4-43).<br>Does the error persist?                                            | Contact your<br>designated<br>field support for<br>assistance. | Complete.               |

## **ENV Sensor Error**

An error occurred while reading the Humidity Sensor.

## **Applicable Error**

• 092-661: Env Sensor Error

## **Initial Actions**

- Cycle printer power.
- If the problem persists, use the following procedure

## Troubleshooting Reference Table

| Applicable Parts                       | Wiring and Plug/Jack Map References |  |
|----------------------------------------|-------------------------------------|--|
| <ul> <li>MCU Board, PL7.1.3</li> </ul> | •                                   |  |

| Step | Actions and Questions                                         | Yes                                                            | No        |
|------|---------------------------------------------------------------|----------------------------------------------------------------|-----------|
| 1    | Replace the MCU Board (page 4-43).<br>Does the error persist? | Contact your<br>designated<br>field support for<br>assistance. | Complete. |

## K CRU Life Over

The indicated Toner Cartridge has reached end of life.

## **Applicable Error**

- 093-426: Toner Cartridge near end of life
- 093-933: K CRU Life Over

## **Initial Actions**

- Cycle printer power.
- If the problem persists, use the following procedure.

## Troubleshooting Reference Table

| Applicable Parts                                                      | Wiring and Plug/Jack Map References                                        |  |
|-----------------------------------------------------------------------|----------------------------------------------------------------------------|--|
| <ul><li>Toner Cartridge, PL4.1.5</li><li>MCU Board, PL7.2.2</li></ul> | <ul> <li>"Map 2" on page 4</li> <li>"Toner Dispense" on page 17</li> </ul> |  |

| Step | Actions and Questions                                         | Yes                                                            | No            |
|------|---------------------------------------------------------------|----------------------------------------------------------------|---------------|
| 1    | Reseat the Toner Cartridge.<br>Does the error persist?        | Go to Step 2.                                                  | Complete.     |
| 2    | Check P/J21 on the MCU Board.<br>Is the connector secure?     | Go to Step 4.                                                  | Secure P/J21. |
| 3    | Replace the MCU Board (page 4-43).<br>Does the error persist? | Contact your<br>designated<br>field support for<br>assistance. | Complete.     |

## **K CRUM ID Error**

A Toner Cartridge CRUM read error was detected.

## **Applicable Error**

• 093-926: K CRUM ID Error

## **Initial Actions**

- Replace the Toner Cartridge.
- Cycle printer power.
- If the problem persists, use the following procedure.

## Troubleshooting Reference Table

| Applicable Parts                                                      | Wiring and Plug/Jack Map References                                     |  |
|-----------------------------------------------------------------------|-------------------------------------------------------------------------|--|
| <ul><li>Toner Cartridge, PL4.1.5</li><li>MCU Board, PL7.2.2</li></ul> | <ul><li>"Map 2" on page 4</li><li>"Toner Dispense" on page 17</li></ul> |  |

| Step | Actions and Questions                                         | Yes                                                            | No            |
|------|---------------------------------------------------------------|----------------------------------------------------------------|---------------|
| 1    | Reseat the Toner Cartridge.<br>Does the error persist?        | Go to Step 2.                                                  | Complete.     |
| 2    | Check P/J21 on the MCU Board.<br>Is the connector secure?     | Go to Step 4.                                                  | Secure P/J21. |
| 3    | Replace the MCU Board (page 4-43).<br>Does the error persist? | Contact your<br>designated<br>field support for<br>assistance. | Complete.     |

## **K CRU Detached**

An unsupported Toner Cartridge is detected, or a No Toner Cartridge Installed state was detected.

## **Applicable Error**

• 093-974: X CRU Detached

## **Initial Actions**

- Cycle printer power.
- If the problem persists, use the following procedure.

## Troubleshooting Reference Table

| Applicable Parts                                                      | Wiring and Plug/Jack Map References                                        |  |
|-----------------------------------------------------------------------|----------------------------------------------------------------------------|--|
| <ul><li>Toner Cartridge, PL4.1.5</li><li>MCU Board, PL7.2.2</li></ul> | <ul> <li>"Map 2" on page 4</li> <li>"Toner Dispense" on page 17</li> </ul> |  |

| Step | Actions and Questions                                         | Yes                                                            | No            |
|------|---------------------------------------------------------------|----------------------------------------------------------------|---------------|
| 1    | Reseat the Toner Cartridge.<br>Does the error persist?        | Go to Step 2.                                                  | Complete.     |
| 2    | Check P/J21 on the MCU Board.<br>Is the connector secure?     | Go to Step 4.                                                  | Secure P/J21. |
| 3    | Replace the MCU Board (page 4-43).<br>Does the error persist? | Contact your<br>designated<br>field support for<br>assistance. | Complete.     |

## System USB Port Error

System USB port error is detected.

## **Applicable Error**

- 116-210: System USB port error
- 116-395: System USB port error

## **Initial Actions**

- Cycle printer power.
- If the problem persists, use the following procedure.

## Troubleshooting Reference Table

| Applicable Parts                                                                                                | Wiring and Plug/Jack Map References                                                 |
|----------------------------------------------------------------------------------------------------|-------------------------------------------------------------------------------------|
| <ul> <li>IP Board, PL7.2.8 (3010/3040)</li> <li>IP Board, PL7.3.3 (3045)</li> <li>MCU Board, PL7.1.3</li> </ul> | <ul> <li>"Map 3 - IP Board" on page 7-8</li> <li>"IP Board" on page 7-27</li> </ul> |

| Step | Actions and Questions                                                                  | Yes                                                            | No        |
|------|----------------------------------------------------------------------------------------|----------------------------------------------------------------|-----------|
| 1    | Reseat all connectors on the IP<br>Board and the MCU Board.<br>Does the error persist? | Go to Step 2.                                                  | Complete. |
| 2    | Replace the IP Board (page 4-45).<br>Does the error persist?                           | Go to Step 3.                                                  | Complete. |
| 3    | Replace the MCU Board (page 4-43).<br>Does the error persist?                          | Contact your<br>designated<br>field support for<br>assistance. | Complete. |

# **Checksum Error**

Fatal on board error.

## **Applicable Error**

- 116-314: MAC address Error
- 116-323: Checksum Error (FAX)
- 116-325: Checksum Error
- 116-326: Checksum error (Scan)
- 116-335: Checksum error (Network)

## **Initial Actions**

- Cycle printer power.
- If the problem persists, use the following procedure.

## Troubleshooting Reference Table

| Applicable Parts                                                                                                | Wiring and Plug/Jack Map References                                              |  |
|----------------------------------------------------------------------------------------------------|----------------------------------------------------------------------------------|--|
| <ul> <li>IP Board, PL7.2.8 (3010/3040)</li> <li>IP Board, PL7.3.3 (3045)</li> <li>MCU Board, PL7.1.3</li> </ul> | <ul><li>"Map 3 - IP Board" on page 7-8</li><li>"IP Board" on page 7-27</li></ul> |  |

| Step | Actions and Questions                                                                  | Yes                                                            | No        |
|------|----------------------------------------------------------------------------------------|----------------------------------------------------------------|-----------|
| 1    | Reseat all connectors on the IP<br>Board and the MCU Board.<br>Does the error persist? | Go to Step 2.                                                  | Complete. |
| 2    | Replace the IP Board (page 4-45).<br>Does the error persist?                           | Go to Step 3.                                                  | Complete. |
| 3    | Replace the MCU Board (page 4-43).<br>Does the error persist?                          | Contact your<br>designated<br>field support for<br>assistance. | Complete. |

## **On Board Network Fatal Error**

Fatal on board network error.

## **Applicable Error**

• 116-355: On Board Network Fatal Error

## **Initial Actions**

- Cycle printer power.
- If the problem persists, use the following procedure.

## **Initial Actions**

- Cycle printer power.
- If the problem persists, use the following procedure.

## Troubleshooting Reference Table

| Applicable Parts                                                                    | Wiring and Plug/Jack Map References                                                 |
|-------------------------------------------------------------------------------------|-------------------------------------------------------------------------------------|
| <ul> <li>IP Board, PL7.2.8 (3010/3040)</li> <li>IP Board, PL7.3.3 (3045)</li> </ul> | <ul> <li>"Map 3 - IP Board" on page 7-8</li> <li>"IP Board" on page 7-27</li> </ul> |
| MCU Board, PL7.1.3                                                                  |                                                                                     |

| Step | Actions and Questions                                                                  | Yes                                                            | No        |
|------|----------------------------------------------------------------------------------------|----------------------------------------------------------------|-----------|
| 1    | Reseat all connectors on the IP<br>Board and the MCU Board.<br>Does the error persist? | Go to Step 2.                                                  | Complete. |
| 2    | Replace the IP Board (page 4-45).<br>Does the error persist?                           | Go to Step 3.                                                  | Complete. |
| 3    | Replace the MCU Board (page 4-43).<br>Does the error persist?                          | Contact your<br>designated<br>field support for<br>assistance. | Complete. |

## System Restart

An internal IP Board error occurred.

## **Applicable Errors**

| 117-331: | System Restart | 117-344: | System Restart |
|----------|----------------|----------|----------------|
| 117-332: | System Restart | 117-346: | System Restart |
| 117-333: | System Restart | 117-348: | System Restart |
| 117-334: | System Restart | 117-349: | System Restart |
| 117-340: | System Restart | 117-350: | System Restart |
| 117-342: | System Restart | 117-351: | System Restart |
| 117-343: | System Restart | 117-366: | System Restart |

## **Initial Actions**

- Cycle printer power.
- If the problem persists, use the following procedure.

## Troubleshooting Reference Table

| Applicable Parts                                                                    | Wiring and Plug/Jack Map References       |
|-------------------------------------------------------------------------------------|-------------------------------------------|
| <ul> <li>IP Board, PL7.2.8 (3010/3040)</li> <li>IP Board, PL7.3.3 (3045)</li> </ul> | <ul><li>"IP Board" on page 7-19</li></ul> |

| Step | Actions and Questions                                                   | Yes           | No                                                                |
|------|-------------------------------------------------------------------------|---------------|-------------------------------------------------------------------|
| 1    | Check the connectors on the IP<br>Board.<br>Are the connections secure? | Go to Step 2. | Securely<br>reconnect the<br>connectors,<br>then go to<br>Step 2. |
| 2    | Does the error persist?                                                 | Go to Step 3. | Complete.                                                         |
| 3    | Replace the IP Board (page 4-45).<br>Does the error persist?            | Complete.     |                                                                   |

## **ASIC Failure**

ASIC Failure.

## Applicable Error

• 124-333: ASIC Failure

## **Initial Actions**

- Cycle printer power.
- If the problem persists, use the following procedure.

## Troubleshooting Reference Table

| Applicable Parts                                                                                                | Wiring and Plug/Jack Map References                                                 |
|----------------------------------------------------------------------------------------------------|-------------------------------------------------------------------------------------|
| <ul> <li>IP Board, PL7.2.8 (3010/3040)</li> <li>IP Board, PL7.3.3 (3045)</li> <li>MCU Board, PL7.1.3</li> </ul> | <ul> <li>"Map 3 - IP Board" on page 7-8</li> <li>"IP Board" on page 7-27</li> </ul> |

| Step | Actions and Questions                                                                  | Yes                                                            | No        |
|------|----------------------------------------------------------------------------------------|----------------------------------------------------------------|-----------|
| 1    | Reseat all connectors on the IP<br>Board and the MCU Board.<br>Does the error persist? | Go to Step 2.                                                  | Complete. |
| 2    | Replace the IP Board (page 4-45).<br>Does the error persist?                           | Go to Step 3.                                                  | Complete. |
| 3    | Replace the MCU Board (page 4-43).<br>Does the error persist?                          | Contact your<br>designated<br>field support for<br>assistance. | Complete. |

## Fax Board Modem Error

A Fax Board error is detected.

## **Applicable Error**

• 134-211

## **Initial Actions**

- Cycle printer power.
- If the problem persists, use the following procedure.

## Troubleshooting Reference Table

| Applicable Parts                                                                          | Wiring and Plug/Jack Map References                                                 |
|-------------------------------------------------------------------------------------------|-------------------------------------------------------------------------------------|
| <ul><li>IP Board, PL7.3.3</li><li>MCU Board, PL7.1.3</li><li>Fax Board, PL7.3.4</li></ul> | <ul> <li>"Map 3 - IP Board" on page 7-8</li> <li>"IP Board" on page 7-27</li> </ul> |

| Step | Actions and Questions                                                                             | Yes                                                            | No        |
|------|---------------------------------------------------------------------------------------------------|----------------------------------------------------------------|-----------|
| 1    | Reseat all connectors on the fax<br>Board, IP Board and the MCU Board.<br>Does the error persist? | Go to Step 2.                                                  | Complete. |
| 2    | Replace the Fax Board (page 4-105).<br>Does the error persist?                                    | Go to Step 3.                                                  | Complete. |
| 3    | Replace the IP Board (page 4-45).<br>Does the error persist?                                      | Go to Step 4.                                                  | Complete. |
| 4    | Replace the MCU Board (page 4-43).<br>Does the error persist?                                     | Contact your<br>designated<br>field support for<br>assistance. | Complete. |

## **XERO Life Over**

The xerographics assembly is approaching end of life.

## **Applicable Error**

• 191-310: XERO Life Over

## **Initial Actions**

- Cycle printer power.
- Check life counter.
- If the problem persists, use the following procedure.

## Troubleshooting Reference Table

| Applicable Parts   | Wiring and Plug/Jack Map References             |
|--------------------|-------------------------------------------------|
| MCU Board, PL7.1.3 | <ul> <li>"Xerographics" on page 7-15</li> </ul> |

| Step | Actions and Questions                                        | Yes                                                            | No        |
|------|--------------------------------------------------------------|----------------------------------------------------------------|-----------|
| 1    | Turn the printer off and then on.<br>Does the error persist? | Replace the<br>MCU Board<br>(page 4-43).                       | Complete. |
| 2    | Does the error persist?                                      | Contact your<br>designated<br>field support for<br>assistance. | Complete. |

# **Abnormal Noises**

## **Electrical Noise**

## **Initial Actions**

- Cycle printer power.
- If the problem persists, follow the procedure below.

| Step | Actions and Questions                                                                                                    | Yes                                | No                                     |
|------|----------------------------------------------------------------------------------------------------|------------------------------------|----------------------------------------|
| 1    | Are there any other electrical<br>appliances within 3 meters of the<br>printer, such as generators, radio<br>and appliances with motors?<br>Either turn off the other electrical<br>appliances, or relocate the printer at<br>least 6 meters from other<br>appliances.<br>Does the electrical noise error still<br>occur? | Go to step 2.                      | Complete.                              |
| 2    | Is AC power supply outlet wired and grounded appropriately?                                                                                                    | Go to step 3.                      | Relocate the printer.                  |
| 3    | Reseat the Toner Cartridge.<br>Does the electrical noise error still<br>occur?                                                                                                    | Go to step 4.                      | Complete.                              |
| 4    | Check system ground points.<br>Are the contacts clean and<br>undamaged?                                                                                                    | Reseat the connectors on the HVPS. | Clean or repair<br>ground<br>contacts. |

# Power Supply Troubleshooting

# AC Power Troubleshooting

## **Initial Actions**

- Cycle printer power.
- If the problem persists, follow the procedure below.

| Step | Actions and Questions                                                                                                    | Yes                                                   | No                                  |
|------|----------------------------------------------------------------------------------------------------|-------------------------------------------------------|-------------------------------------|
| 1    | When the printer is turned on, can you hear the motor?                                                                                                    | Go to "DC Power<br>Troubleshooting"<br>on page 2-120. | Go to step 2.                       |
| 2    | Connect the power cord to a<br>different outlet.<br>Does the printer now work?                                                                              | Complete.                                             | Go to step 3.                       |
| 3    | Check that the power cord is<br>plugged in to both the printer and<br>the outlet.<br>Does the printer now work?                                             | Complete.                                             | Go to step 4.                       |
| 4    | Disconnect the power cord and wait<br>1 minute. Reseat all of the<br>connectors on the LVPS, and then<br>turn the printer on.<br>Does the printer now work? | Complete.                                             | Go to step 5.                       |
| 5    | Disconnect the power cord and wait<br>1 minute. Reseat the AC Inlet<br>Harness, and then turn the printer<br>on.<br>Does the printer now work?              | Complete.                                             | Replace the<br>LVPS<br>(page 4-48). |

# DC Power Troubleshooting

## **Initial Actions**

- Cycle printer power.
- If the problem persists, follow the procedure below.

| Step | Actions and Questions                                                             | Yes                                 | No                                                                              |
|------|-----------------------------------------------------------------------------------|-------------------------------------|---------------------------------------------------------------------------------|
| 1    | When the printer is turned on, can you hear the motor?                            | Go to step 2.                       | Go to step 5.                                                                   |
| 2    | Is the Control Panel working?                                                     | Go to step 4.                       | Go to step 3.                                                                   |
| 3    | Reseat both ends of the Control<br>Panel cable.<br>Does the error persist?        | Go to step 4.                       | Complete.                                                                       |
| 4    | Reseat the connectors on the Image<br>Processor Board.<br>Does the error persist? | Complete.                           | Replace the IP<br>Board<br>(page 4-45)<br>and Control<br>Panel<br>(page 4-116). |
| 5    | Reseat the connectors on the MCU<br>Board.<br>Does the error persist?             | Replace the<br>LVPS<br>(page 4-48). | Complete.                                                                       |

# Image Quality

# In this chapter...

- Image Quality Overview
- Checklist Before Troubleshooting Print-Quality
- Print-Quality Troubleshooting
- Test Prints
- Image Specifications

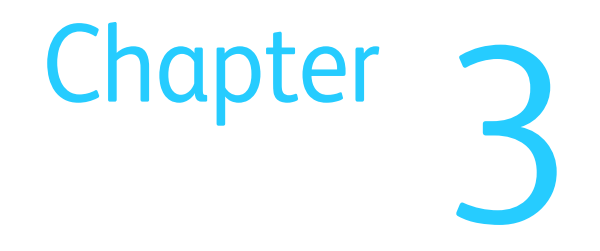

# **Image Quality Overview**

Image-quality defects can be attributed to printer components, consumables, media, internal software, external software applications, and environmental conditions. To successfully troubleshoot print-quality problems, eliminate as many variables as possible. The first step is to generate prints using information pages embedded in the printer on laser paper from the approved media list. Refer to "Media and Tray Specifications" on page 1-29 for supported and specialty media that have been tested and approved for use in the Phaser 3010/3040/WorkCentre 3045s. Use paper from a fresh ream that is acclimated to room temperature and humidity.

If the print-quality defect remains after printing on approved media from an unopened ream of paper, then investigate applications and environmental conditions.

Determine the temperature and humidity under which the printer is operating. Compare this to the "Environmental Specifications" on page 1-24. Extreme temperature and humidity can adversely affect print quality.

When analyzing a print-quality defect, first determine if the defect is repeating or a random occurrence. Continuous defects in the process direction, such as voids and lines, are the most difficult to diagnose. Inspect the visible surfaces of all rollers for obvious defects.

## Defects Associated with Specific Printer Components

Some print-quality problems are associated with specific assemblies. Refer to the specific print-quality troubleshooting procedure for detail information.

## Fuser

- Vertical Blank Lines
- Horizontal Band, Voids, or Streaks
- Unfused Image
- Random Spots
- Streaks

## **Transfer Roller**

- Light or Undertone Print
- Horizontal Band, Voids, or Streaks
- Vertical Blank Lines
- Horizontal Band, Voids, or Streaks
- Random Spots
- Streaks
- Skew

## **Repeating Defects**

| Developer Assembles | Component       | Roll Diameter<br>(mm) | Interval (mm) |
|---------------------|-----------------|-----------------------|---------------|
| Transfer Roller     | Transfer Roller | 14.40                 | 45.24         |
| Fuser               | Heat Roller     | 21.37                 | 67.77         |
| Xerographic Assy    | magnet roller   | 12.50                 | 21.74         |
|                     | drum            | 30                    | 94.25         |
|                     | BCR roll        | 9                     | 28.27         |
|                     | BCR clean roll  | 8                     | 25.13         |

# Checklist Before Troubleshooting Print-Quality

## **Check Printer Condition**

## Toner

Low toner can cause print-quality problems, such as fading, streaking, White lines, or dropouts. Print a small document from different software applications to replicate the problem and check the amount of toner available. If the toner is low, replace the cartridge.

Toner that is not genuine Xerox toner can also cause print-quality problems. If the toner is not Xerox toner, replace the Toner Cartridge and recheck the print-quality issue.

## Cleaning

Paper, toner, and dust particles can accumulate inside the printer and cause printquality problems such as smearing or specks. Clean the inside of the printer to reduce these problems.

## Symptom Checklist

Based on the observed defect, check the following items prior to performing troubleshooting. These actions may help resolve the problem without troubleshooting the printer.

#### **Light Print**

- a. The toner may be too low. Check the amount of toner and change the Toner Cartridge if necessary.
- Check the Toner Cartridge for proper b. installation.
- Reset the print driver Image Settings C. (Brightness and Contrast) to the default settings.
- d. Check that the correct media is being used.

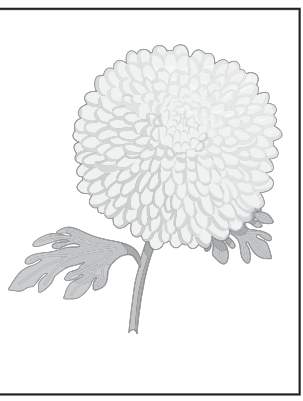

Light or Undertone Print

#### Entire page is white.

- a. Ensure the packaging material is removed from the Toner Cartridge.
- b. Check the Toner Cartridge to make sure that it is installed correctly.
- C. The toner may be low. Change the Toner Cartridge.

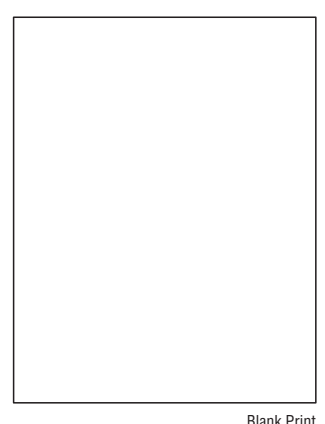

Blank Print

#### **Black Output**

Check the amount of toner remaining in the cartridge.

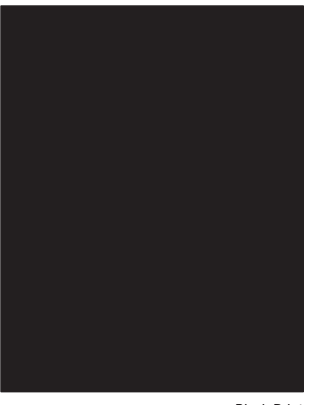

Black Print

## Toner Smears

- a. If you are printing on an uneven print surface, change the Paper Type setting in the printer driver.
- b. Verify that the paper is within the printer specifications.
- c. Adjust the Fuser temperature.

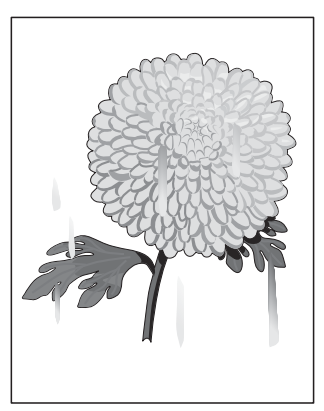

Smudges or Smears

## Spots On Page and Printing Blurred

- a. Check the Toner Cartridge to ensure correct installation.
- b. Clean the inside of the printer.

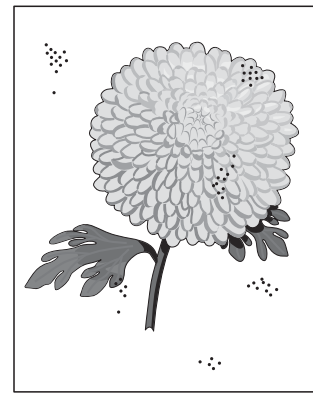

Random Spots

#### **Streaks On Page**

Check the amount of toner remaining in the cartridge.

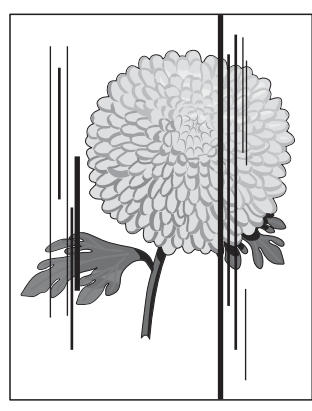

Vertical Stripes

## Vertical Blank Lines

Clean the inside of the printer.

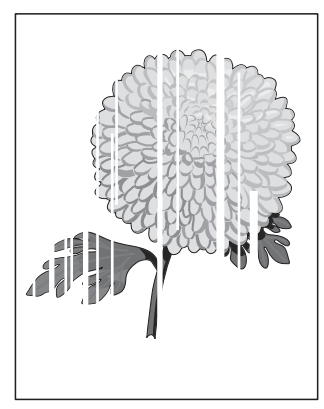

Vertical Blank Lines

#### Ghosting

- a. Verify that the correct print media is being used.
- b. The print media surface may be uneven. Try changing the Paper Type setting in the printer driver. For example, change the plain paper to thick.
- c. Adjust the transfer bias (see page 6-5).
- d. Adjust the Fuser temperature (see page 6-5).

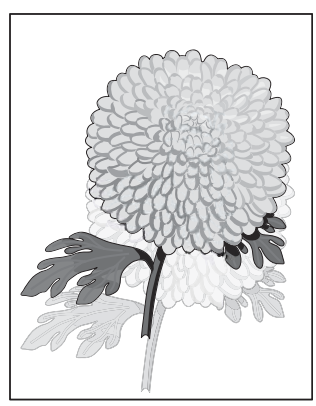

Residual Image/Ghosting

#### **Background Contamination**

There is toner contamination on all or most of the page.

Test the Toner Motor.

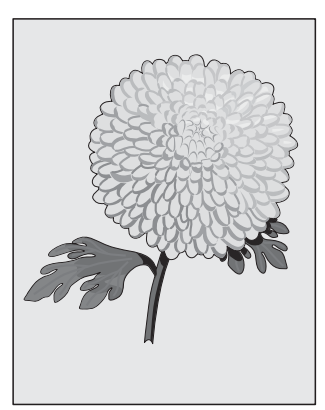

Background Contamination
#### Auger Mark

Diagonal marks of non-uniform density in halftone areas.

- a. The toner may be low. Change the Toner Cartridge.
- b. Test the Toner Motor.

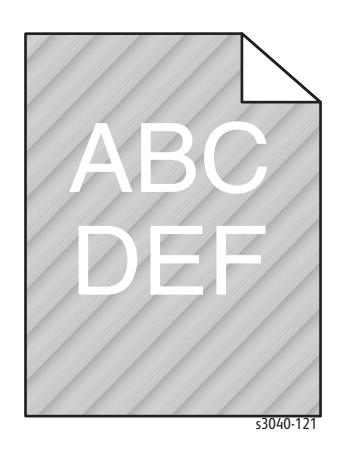

Skewed Images

- a. Verify that the paper guides are set correctly.
- b. Verify that the correct print media is being used.

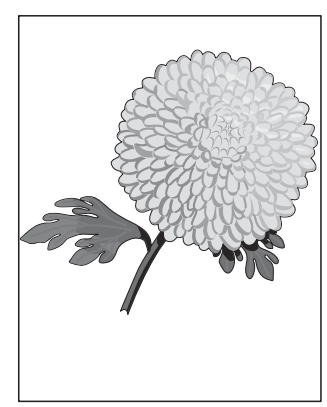

Skew 2

#### Horizontal Streaks

The toner may be low. Change the Toner Cartridge.

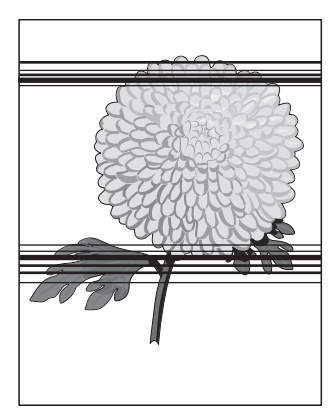

Horizontal Stripes

# Print-Quality Troubleshooting

## **Print-Quality Defect Definitions**

The following table lists the print-quality defect corrective procedure, their definition, and the page where each procedure is provided.

| Defect                                | Description                                                     | Go to |
|---------------------------------------|-----------------------------------------------------------------|-------|
| Light or Undertone<br>Print           | The image density is too light in all colors.                   | 3-9   |
| Blank Print                           | The entire image area is blank.                                 | 3-10  |
| Black Print                           | The entire image area is black.                                 | 3-11  |
| Toner Smears                          | Toner smears appear on the page.                                | 3-12  |
| Random Spots                          | Spots of toner are randomly scattered on the page.              | 3-13  |
| Streaks                               | Streaks appear on the page.                                     | 3-14  |
| Pitched Color Dots                    | Evenly spaced dots appear vertically in a line.                 | 3-15  |
| Vertical Blank Lines                  | There are faded or completely non-printed lines along the page. | 3-16  |
| Ghosting                              | There are faint, ghostly images appearing on the page.          | 3-17  |
| Background<br>Contamination           | There is toner contamination on all or most of the page.        | 3-18  |
| Jagged Characters                     | Characters have jagged or uneven edges.                         | 3-19  |
| Horizontal Band,<br>Voids, or Streaks | Horizontal density non-uniformity appears in halftone areas.    | 3-20  |
| Auger Mark                            | Diagonal density no uniformity appears in halftone areas.       | 3-21  |
| Damaged Media                         | The paper is wrinkled, folded, or worn-out.                     | 3-22  |
| Image Not Centered                    | The image is not centered on the page.                          | 3-24  |
| Skew                                  | The image is not parallel with both sides of the paper.         | 3-26  |
| Unfused Image                         | The toner is not completely fused.                              | 3-28  |
| Incorrect<br>Magnification            | The image is distorted.                                         | 3-29  |
| ADF Lines or Streaks                  | Vertical lines or Streaks appear on copies.                     | 3-30  |
| Spots from ADF                        | Spots appear on copies.                                         | 3-31  |

## Light or Undertone Print

The overall image density is too light in all colors.

#### **Initial Actions**

- Check that the media settings match the media in use.
- Check that the media is dry and in good condition.

#### Troubleshooting Reference Table

| Applicable Parts                                                                                                    | Example Print |
|----------------------------------------------------------------------------------------------------|---------------|
| <ul> <li>Transfer Roller, PL1.1.11</li> <li>Toner Motor, PL4.1.2</li> <li>HVPS, PL7.1.2</li> <li>Scanner Assembly (3045NI)<br/>PL8.1.1</li> <li>Scanner Assembly (3045B) PL8.2.1</li> </ul> |               |

| Step | Actions and Questions                                                        | Yes                                                      | No                                         |
|------|------------------------------------------------------------------------------|----------------------------------------------------------|--------------------------------------------|
| 1    | Print a Test Print.<br>The error persists.                                   | Go to Step 5.                                            | Go to Step 2.                              |
| 2    | Scan the Test print.<br>The error persists.                                  | Go to Step 3.                                            | Complete.                                  |
| 3    | Reseat Scanner connections to the<br>IP Board.<br>The error persists.        | Replace the<br>Scanner<br>(page 4-109),<br>go to Step 4. | Complete.                                  |
| 4    | Does the image print correctly?                                              | Complete.                                                | Go to Step 5.                              |
| 5    | Check the Toner Cartridge.<br>The Toner Cartridge is installed<br>correctly. | Go to Step 5.                                            | Replace the<br>Toner<br>Cartridge.         |
| 6    | Test the Toner Motor.<br>The Toner Motor rotates.                            | Go to Step 7.                                            | Replace the<br>Toner Motor<br>(page 4-37). |
| 7    | Replace the Transfer Roller<br>(page 4-10).<br>Does the error persist?       | Replace the<br>HVPS<br>(page 4-42).                      | Complete.                                  |

## **Blank Print**

The entire image area is blank.

#### **Initial Actions**

• Check Toner Cartridge installation and condition.

#### Troubleshooting Reference Table

| Applicable Parts                                                                                                    |
|----------------------------------------------------------------------------------------------------|
| Transfer Roller, PL1.1.11<br>HVPS, PL7.1.2<br>IP Board (3010/3040), PL7.2.8<br>IP Board (3045), PL7.3.3<br>Scanner Assembly (3045NI)<br>PL8.1.1<br>Scanner Assembly (3045B) PL8.2.1 |

| Step | Actions and Questions                                                        | Yes                                                      | No                                 |
|------|------------------------------------------------------------------------------|----------------------------------------------------------|------------------------------------|
| 1    | Print a Test Print.<br>The error persists.                                   | Go to Step 5.                                            | Go to Step 2.                      |
| 2    | Scan the Test print.<br>The error persists.                                  | Go to Step 3.                                            | Complete.                          |
| 3    | Reseat Scanner connections to the<br>IP Board.<br>The error persists.        | Replace the<br>Scanner<br>(page 4-109),<br>go to Step 4. | Complete.                          |
| 4    | Does the image print correctly?                                              | Complete.                                                | Go to Step 5.                      |
| 5    | Check the Toner Cartridge.<br>The Toner Cartridge is installed<br>correctly. | Go to Step 6.                                            | Replace the<br>Toner<br>Cartridge. |
| 6    | Replace the Transfer Roller<br>(page 4-10).<br>The error persists.           | Replace the<br>HVPS<br>(page 4-42).                      | Complete.                          |

## **Black Print**

Part of the image is black or the entire image is black.

#### **Initial Actions**

- Check the media path.
- Ensure there is no debris on the transfer path.

#### Troubleshooting Reference Table

| Applicable Parts                                                                                                    | Example Print |
|----------------------------------------------------------------------------------------------------|---------------|
| <ul> <li>Transfer Roller, PL1.1.11</li> <li>HVPS, PL7.1.2</li> <li>IP Board (3010/3040), PL7.2.8</li> <li>IP Board (3045), PL7.3.3</li> <li>Scanner Assembly (3045NI)<br/>PL8.1.1</li> <li>Scanner Assembly (3045B) PL8.2.1</li> </ul> |               |

| Step | Actions and Questions                                                 | Yes                                                      | No            |
|------|-----------------------------------------------------------------------|----------------------------------------------------------|---------------|
| 1    | Print a Test Print.<br>The error persists.                            | Go to Step 5.                                            | Go to Step 2. |
| 2    | Scan the Test print.<br>The error persists.                           | Go to Step 3.                                            | Complete.     |
| 3    | Reseat Scanner connections to the<br>IP Board.<br>The error persists. | Replace the<br>Scanner<br>(page 4-109),<br>go to Step 4. | Complete.     |
| 4    | Does the image print correctly?                                       | Complete.                                                | Go to Step 5. |
| 5    | Replace the Transfer Roller<br>(page 4-10).<br>The error persists.    | Replace the<br>HVPS<br>(page 4-42).                      | Complete.     |

## **Toner Smears**

There are faded or completely non-printed lines along the page in the direction of the paper travel from the leading edge to the trailing edge.

#### Warning

Allow the Fuser to cool before servicing the printer.

#### **Initial Actions**

- Check that the media settings match the media in use.
- Check that the media is dry and in good condition.

#### Troubleshooting Reference Table

| Applicable Parts                                                      | Example Print    |
|-----------------------------------------------------------------------|------------------|
| <ul> <li>Transfer Roller, PL1.1.11</li> <li>Fuser, PL5.1.1</li> </ul> | Findes or Smears |

| Step | Actions and Questions                                                                        | Yes       | No                              |
|------|----------------------------------------------------------------------------------------------|-----------|---------------------------------|
| 1    | Reseat P/J18 on the MCU Board,<br>and P/J201 on the LVPS.<br>Does the image print correctly? | Complete. | Go to Step 2.                   |
| 2    | Replace the Fuser (page 4-38).<br>Does the image print correctly?                            | Complete. | Replace the<br>Transfer Roller. |

## **Random Spots**

There are spots of toner randomly scattered across the page.

#### Warning

Allow the Fuser to cool before servicing the printer.

#### **Initial Actions**

- Ensure there is no debris on the media path.
- Print several blank pages to clean the media path.

#### Troubleshooting Reference Table

| Applicable Parts          | Example Print                           |
|---------------------------|-----------------------------------------|
| Transfer Roller, PL1.1.11 |                                         |
| Fuser, PL5.1.1            |                                         |
|                           | * · · · · · · · · · · · · · · · · · · · |
|                           |                                         |
|                           |                                         |
|                           |                                         |
|                           |                                         |
|                           |                                         |
|                           |                                         |
|                           |                                         |
|                           | · /                                     |
|                           | • 4.•                                   |

Random Spots

| Step | Actions and Questions                                                                                         | Yes                                  | No                  |
|------|----------------------------------------------------------------------------------------------------|--------------------------------------|---------------------|
| 1    | Check humidity.<br>The humidity is within specification.                                                      | Go to Step 2.                        | Advise<br>customer. |
| 2    | Print several blank pages to clean<br>media path components.<br>The spots continue to appear.                 | Go to Step 3.                        | Complete.           |
| 3    | Examine prints for repeating<br>patterns indicating a contaminated<br>component.<br>The spot pattern repeats. | Go to<br>page 3-15.                  | Go to Step 4.       |
| 4    | Replace the Transfer Roller<br>(page 4-10).<br>The spots continue to appear.                                  | Replace the<br>Fuser<br>(page 4-38). | Complete.           |

## Streaks

Streaks appear on the output.

#### Warning

Allow the Fuser to cool before servicing the printer.

#### **Initial Actions**

- Check the paper transfer path.
- Ensure there is no debris on the transfer path.

#### Troubleshooting Reference Table

| Applicable Parts                                                      | Example Print |
|-----------------------------------------------------------------------|---------------|
| <ul> <li>Transfer Roller, PL1.1.11</li> <li>Fuser, PL5.1.1</li> </ul> |               |

Vertical Blank Lines

| Step | Actions and Questions                                                          | Yes           | No                                             |
|------|--------------------------------------------------------------------------------|---------------|------------------------------------------------|
| 1    | Clean the LED window and media<br>path.<br>Does the image print correctly?     | Complete.     | Go to Step 2.                                  |
| 2    | Check the paper being used.<br>Is it approved paper?                           | Go to Step 4. | Load supported<br>media, then go<br>to Step 3. |
| 3    | Does the image print correctly?                                                | Complete.     | Go to Step 4.                                  |
| 4    | Reseat and lock the Toner Cartridge.<br>Does the image print correctly?        | Complete.     | Go to Step 5.                                  |
| 5    | Replace the Transfer Roller<br>(page 4-10).<br>Does the image print correctly? | Complete.     | Replace the<br>Fuser<br>(page 4-38).           |

## **Repeating Spots or Voids**

There are recurring dots or voids on the page.

#### Warning

Allow the Fuser to cool before servicing the printer.

#### **Initial Actions**

- Check the paper transfer path.
- Ensure there is no debris on the transfer path.

#### Troubleshooting Reference Table

| Step | Actions and Questions                                                                                    | Yes                              | No                                                             |
|------|----------------------------------------------------------------------------------------------------|----------------------------------|----------------------------------------------------------------|
| 1    | Measure the pitch.<br>Does the pitch match any shown in<br>the Repeating Defects Table? See<br>page 3-3. | Replace the corresponding parts. | Contact your<br>designated<br>field support for<br>assistance. |

## Vertical Blank Lines

There are faded or completely non-printed lines along the page in the direction of the paper travel from the leading edge to the trailing edge.

#### Warning

Allow the Fuser to cool before servicing the printer.

#### **Initial Actions**

• Ensure there is no debris on the media path.

#### Troubleshooting Reference Table

| Applicable Parts                                                      | Example Print |
|-----------------------------------------------------------------------|---------------|
| <ul> <li>Transfer Roller, PL1.1.11</li> <li>Fuser, PL5.1.1</li> </ul> |               |
|                                                                       | Vertical Bla  |

| Step | Actions and Questions                                                          | Yes           | No                                                             |
|------|--------------------------------------------------------------------------------|---------------|----------------------------------------------------------------|
| 1    | Check media condition.<br>Is the media dry and approved for<br>use?            | Go to Step 3. | Replace with<br>dry, approved<br>media, then go<br>to Step 3.  |
| 2    | Does the image print correctly?                                                | Complete.     | Go to Step 3.                                                  |
| 3    | Replace the Transfer Roller<br>(page 4-10).<br>Does the image print correctly? | Complete.     | Go to Step 4.                                                  |
| 4    | Replace the Fuser (page 4-38).                                                 | Complete.     | Contact your<br>designated<br>field support for<br>assistance. |

## Residual Image or Ghosting

There are faint, ghostly images appearing on the page. The images may be either from a previous page or from the page currently being printed.

#### Warning

Allow the Fuser to cool before servicing the printer.

#### **Initial Actions**

• Ensure there is no debris on the transfer path.

#### Troubleshooting Reference Table

| Applicable Parts                                                      | Example Print           |  |
|-----------------------------------------------------------------------|-------------------------|--|
| <ul> <li>Transfer Roller, PL1.1.11</li> <li>Fuser, PL5.1.1</li> </ul> |                         |  |
|                                                                       | Residual Image/Ghosting |  |

| Step | Actions and Questions                                                          | Yes       | No                                                             |
|------|--------------------------------------------------------------------------------|-----------|----------------------------------------------------------------|
| 1    | Replace the Transfer Roller<br>(page 4-10).<br>Does the image print correctly? | Complete. | Go to Step 2.                                                  |
| 2    | Replace the Fuser (page 4-38).                                                 | Complete. | Contact your<br>designated<br>field support for<br>assistance. |

## **Background Contamination**

Small spots are scattered randomly across the page.

#### **Initial Actions**

Ensure there is no debris on the transfer path. .

#### Troubleshooting Reference Table

| Applicable Parts | Example Print |
|------------------|---------------|
|                  |               |

Transfer Roller, PL1.1.11

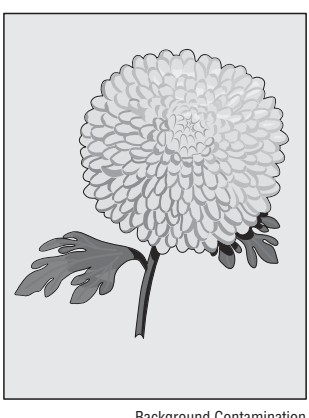

Background Contamination

| Step | Actions and Questions                                           | Yes       | No                                                             |
|------|-----------------------------------------------------------------|-----------|----------------------------------------------------------------|
| 1    | Replace the Transfer Roller.<br>Does the image print correctly? | Complete. | Contact your<br>designated<br>field support for<br>assistance. |

## Jagged Characters

Characters have fuzzy edges.

#### **Initial Actions**

- Check the paper transfer path.
- Ensure there is no debris on the transfer path.

#### Troubleshooting Reference Table

| Applicable | Parts |
|------------|-------|
|------------|-------|

- IP Board (3010/3040), PL7.2.8
- IP Board (3045), PL7.3.3

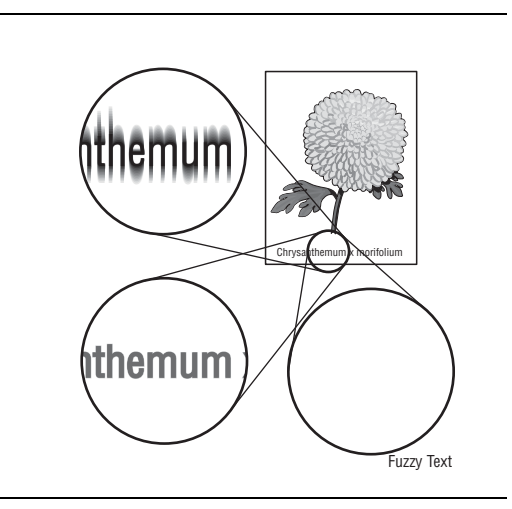

**Example Print** 

| Step | Actions and Questions                            | Yes                                                            | No        |
|------|--------------------------------------------------|----------------------------------------------------------------|-----------|
| 1    | Replace the IP Board.<br>Does the error persist? | Contact your<br>designated<br>field support for<br>assistance. | Complete. |

## Horizontal Band, Voids, or Streaks

There are areas of the image that are extremely light or are missing entirely. These missing areas form wide bands which cover a wide area horizontally, perpendicular to the paper feed direction.

#### Warning

#### Allow the Fuser to cool before servicing the printer.

#### **Initial Actions**

• Ensure there is no debris on the transfer path.

#### Troubleshooting Reference Table

| Example Print |  |
|---------------|--|
|               |  |
|               |  |

| Step | Actions and Questions                                                                                            | Yes                              | No                                                             |
|------|----------------------------------------------------------------------------------------------------|----------------------------------|----------------------------------------------------------------|
| 1    | Check the paper condition.<br>Is the paper dry and approved for<br>use?                                          | Go to Step 2.                    | Replace with<br>dry, approved<br>paper.                        |
| 2    | Compare defect spacing to the<br>Repeating Defects table (page 3-3).<br>Do any of the horizontal bands<br>match? | Replace the corresponding parts. | Contact your<br>designated<br>field support for<br>assistance. |

## Auger Mark

Diagonal marks of non-uniform density in half tone areas appear on the image.

#### **Initial Actions**

• Ensure there is no debris on the transfer path.

#### Troubleshooting Reference Table

| Applicable Parts          | Example Print |
|---------------------------|---------------|
| Transfer Roller, PL1.1.11 |               |

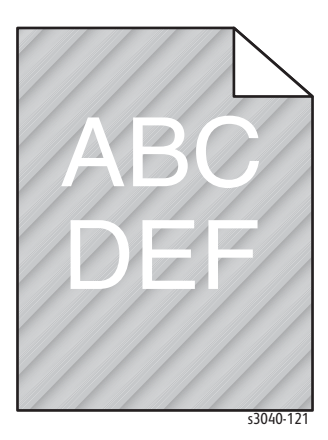

| Step | Actions and Questions                                                | Yes       | No                                                             |
|------|----------------------------------------------------------------------|-----------|----------------------------------------------------------------|
| 1    | Replace the Image Transfer Board.<br>Does the image print correctly? | Complete. | Contact your<br>designated<br>field support for<br>assistance. |

## Damaged Media

Paper comes out from the printer wrinkled, folded, or worn-out.

#### Warning

Allow the Fuser to cool before servicing the printer.

#### **Initial Actions**

- Check the paper transfer path.
- Ensure there is no debris on the transfer path.
- If feeding through the manual feed slot, try feeding from Tray 1.

#### **Troubleshooting Reference Table**

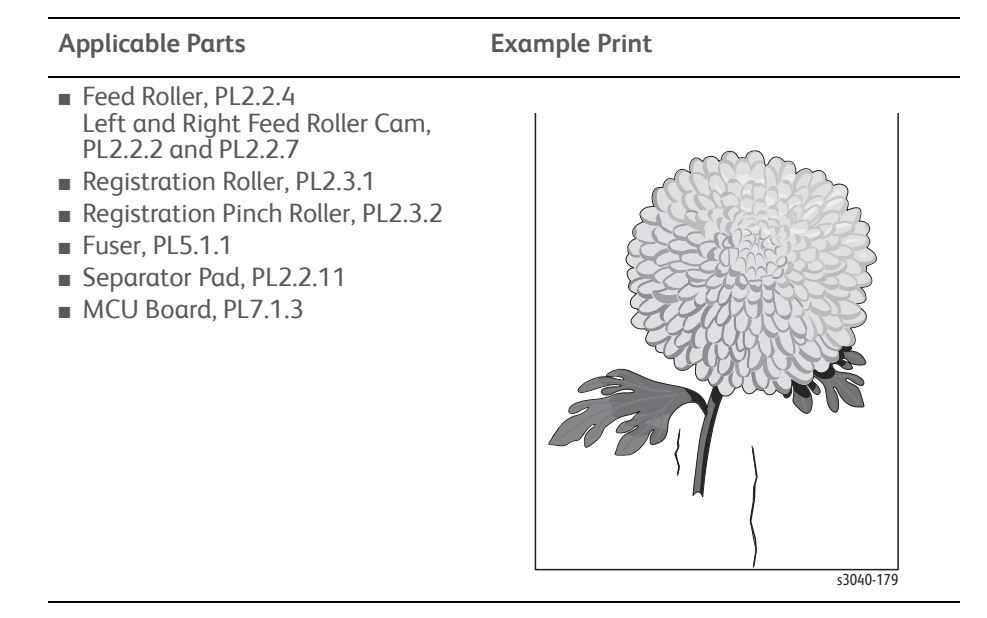

#### Note

The Main Tray is recommended for media feeding because paper fed from the Bypass Tray is prone to skew depending on how the sheet is fed.

| Step | Actions and Questions                                                                                          | Yes                                                   | No                                                            |
|------|----------------------------------------------------------------------------------------------------|-------------------------------------------------------|---------------------------------------------------------------|
| 1    | Check the paper condition.<br>Is the paper dry and approved for<br>use?                                        | Go to Step 3.                                         | Replace with<br>dry, approved<br>paper, then go<br>to Step 2. |
| 2    | Check the media path for<br>contamination or debris.<br>Is there contamination or debris in<br>the paper path? | Clean the<br>media path,<br>and then go to<br>Step 3. | Go to Step 4.                                                 |
| 3    | Does the image print correctly?                                                                                | Complete.                                             | Go to Step 4.                                                 |
|      |                                                                                                    |                                                       |                                                               |

| Step | Actions and Questions                                                                                                    | Yes       | No                                                             |
|------|----------------------------------------------------------------------------------------------------|-----------|----------------------------------------------------------------|
| 4    | Check the Registration Roller and the Registration Pinch Roller for rotation.                                                    | Complete. | Go to Step 5.                                                  |
|      | Put the printer in diagnostic mode<br>and test the <b>Main Drive Motor</b> (see<br>"Using Service Diagnostics" on<br>page 2-23). |           |                                                                |
|      | Do the Registration Roller and the<br>Registration Pinch Roller rotate<br>correctly?                                             |           |                                                                |
| 5    | Replace the Main Drive Motor<br>(page 4-41).<br>Does the image print correctly?                                                  | Complete. | Go to Step 6.                                                  |
| 6    | Replace the Fuser (page 4-38).<br>Does the image print correctly?                                                                | Complete. | Go to Step 7.                                                  |
| 7    | Replace the Separator Pad<br>(page 4-23).<br>Does the image print correctly?                                                     | Complete. | Go to Step 8.                                                  |
| 8    | Replace the Feed Roller and the Left<br>and Right Feed Roller Cams<br>(page 4-17).<br>Does the image print correctly?            | Complete. | Go to Step 9.                                                  |
| 9    | Replace the MCU Board (page 4-43).<br>Does the image print correctly?                                                            | Complete. | Contact your<br>designated<br>field support for<br>assistance. |

## Troubleshooting Procedure Table (continued)

## **Image Not Centered**

The image is not centered on the page.

#### **Initial Actions**

- Verify that the paper guides are set correctly.
- If feeding from the Bypass Tray, try feeding from Main Paper Tray.

#### Troubleshooting Reference Table

#### Applicable Parts

- Feed Drive Assembly, PL6.1.5
- Registration Roller, PL2.3.1
- Registration Pinch Roller, PL2.3.2
- Separator Pad, PL2.2.11
- MCU Board, PL7.1.3

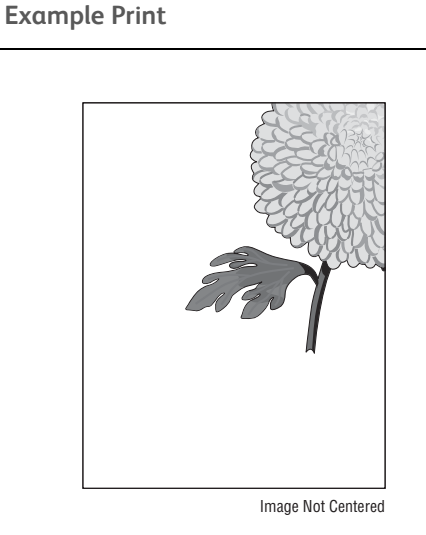

| Step | Actions and Questions                                                                                                    | Yes       | No            |
|------|----------------------------------------------------------------------------------------------------|-----------|---------------|
| 1    | Check the Registration Roller and the Registration Pinch Roller for rotation.                                                    | Complete. | Go to Step 5. |
|      | Put the printer in diagnostic mode<br>and test the <b>Main Drive Motor</b> (see<br>"Using Service Diagnostics" on<br>page 2-23). |           |               |
|      | Do the Registration Roller and the Registration Pinch Roller rotate?                                                             |           |               |
| 2    | Replace the Main Drive Motor<br>(page 4-41).<br>Does the image print correctly?                                                  | Complete. | Go to Step 3. |

| Step | Actions and Questions                                                                                                    | Yes                                                                                                    | No                                                             |
|------|----------------------------------------------------------------------------------------------------|----------------------------------------------------------------------------------------------------|----------------------------------------------------------------|
| 3    | Inspect the Registration Roller and<br>the Registration Pinch Roller for wear<br>or damage.<br>Is either part worn or damaged? | Replace the<br>Registration<br>Roller<br>(page 4-27) or<br>Registration<br>Pinch Roller<br>(page 4-26). | Go to Step 4.                                                  |
| 4    | Replace the Separator Pad<br>(page 4-23).<br>Does the image print correctly?                                                   | Complete.                                                                                               | Go to Step 5.                                                  |
| 5    | Replace the MCU Board (page 4-43).<br>Does the image print correctly?                                                          | Complete.                                                                                               | Contact your<br>designated<br>field support for<br>assistance. |
|      |                                                                                                    |                                                                                                    |                                                                |

## Troubleshooting Procedure Table (continued)

## Skew

The image is not parallel with both sides of the paper.

#### **Initial Actions**

- Verify that the paper guides are set correctly.
- Check the media path.
- Ensure there is no debris on the transfer path.
- If feeding through the manual feed slot, try feeding from Tray 1.

#### Troubleshooting Reference Table

| Applicable Parts                                                                                                    | Example Print |
|----------------------------------------------------------------------------------------------------|---------------|
| <ul> <li>Feed Roller, PL2.2.4<br/>Left and Right Feed Roller Cam,<br/>PL2.2.2 and PL2.2.7</li> <li>Registration Roller, PL2.3.1</li> <li>Registration Pinch Roller, PL2.3.2</li> <li>Separator Roller, PL2.1.5</li> <li>MCU Board, PL7.1.3</li> </ul> | First 1       |

#### Note

The Main Paper Tray is recommended for paper feeding because paper fed from the Bypass Tray is more prone to skew.

| Step | Actions and Questions                                                                                                    | Yes           | No            |
|------|----------------------------------------------------------------------------------------------------|---------------|---------------|
| 1    | Check Registration Roller and Registration Pinch Roller rotation.                                                          | Go to Step 6. | Go to Step 2. |
|      | Put the printer in diagnostic mode<br>andthe <b>Main Drive Motor</b> (see<br>"Using Service Diagnostics" on<br>page 2-23). |               |               |
|      | Do the rollers rotate?                                                                                                    |               |               |
| 2    | Replace the Main Drive Motor<br>(page 4-41).<br>Does the image print correctly?                                            | Complete.     | Go to Step 3. |
|      |                                                                                                    |               |               |

| Step | Actions and Questions                                                                                                    | Yes                                                                            | No                                    |
|------|----------------------------------------------------------------------------------------------------|--------------------------------------------------------------------------------|---------------------------------------|
| 3    | Inspect the Registration Roller and<br>the Registration Pinch Roller for wear<br>or damage.<br>Is either part worn or damaged? | Replace the<br>Registration<br>Roller<br>(page 4-27),<br>then go to<br>Step 6. | Go to Step 4.                         |
| 4    | Does the image print correctly?                                                                                                | Complete.                                                                      | Go to Step 5.                         |
| 5    | Replace the Feed Roller (page 4-17).<br>Does the image print correctly?                                                        | Complete.                                                                      | Go to Step 6.                         |
| 6    | Replace the Separator Pad<br>(page 4-74).<br>Does the image print correctly?                                                   | Complete.                                                                      | Go to Step 7.                         |
| 7    | Replace the MCU Board (page 4-43).<br>Does the image print correctly?                                                          | Complete.                                                                      | Contact field support for assistance. |

## Troubleshooting Procedure Table (continued)

## Unfused Image

The image is not completely fused to the paper. The image easily rubs off.

#### Warning

Allow the Fuser to cool before servicing the printer.

#### **Initial Actions**

- Check the media path.
- Check the Fuser connection.

#### Troubleshooting Reference Table

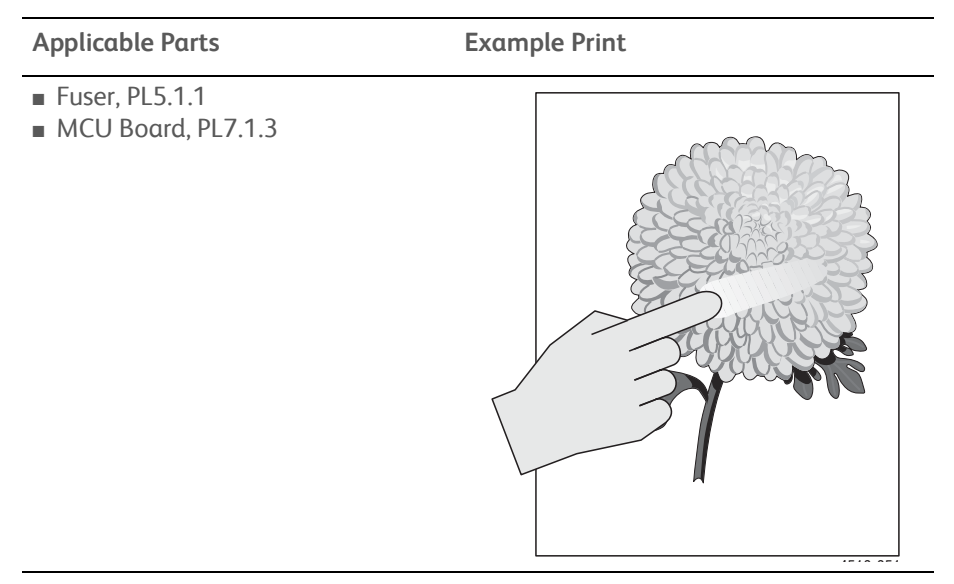

| Step | Actions and Questions                                               | Yes                                     | No                                                            |
|------|---------------------------------------------------------------------|-----------------------------------------|---------------------------------------------------------------|
| 1    | Check the media being used.<br>Is the media dry and<br>recommended? | Go to Step 3.                           | Replace with<br>dry, approved<br>media, then go<br>to Step 2. |
| 2    | Does the image print correctly?                                     | Complete.                               | Go to Step 3.                                                 |
| 3    | Check the Toner type.<br>Is non-Xerox Toner in use?                 | Replace toner,<br>then go to<br>Step 4. | Go to Step 5.                                                 |
| 4    | Does the image print correctly?                                     | Complete.                               | Go to Step 5.                                                 |
| 5    | Replace the Fuser (page 4-38).<br>Does the error persist?           | Go to Step 6.                           | Complete.                                                     |
| 6    | Replace the MCU Board (page 4-43).<br>Does the error persist?       | Contact field support for assistance.   | Complete.                                                     |

## **Incorrect Magnification**

Incorrect magnification when copying with the ADF feeding.

#### **Initial Actions**

- Check the paper transfer path.
- Ensure there are no debris on the transfer path.

#### Troubleshooting Reference Table

| Applicable Parts                                                                                    | Example Print           |
|----------------------------------------------------------------------------------------------------|-------------------------|
| <ul> <li>Scanner Assembly (3045NI)<br/>PL8.1.1</li> <li>Scanner Assembly (3045B) PL8.2.1</li> </ul> |                         |
|                                                                                                    | magnification incorrect |

#### **Troubleshooting Procedure**

| Step | Actions and Questions                                                                                                   | Yes                                     | No                                         |
|------|----------------------------------------------------------------------------------------------------|-----------------------------------------|--------------------------------------------|
| 1    | Check media condition.<br>Is the paper dry, recommended,<br>loaded in the correct position, and<br>meet specifications? | Go to Step 2.                           | Replace the<br>media or use<br>the platen. |
| 2    | Is the ADF closed against the document glass completely?                                                                | Go to Step 3.                           | Close the ADF.                             |
| 3    | Perform Scanner Calibration<br>procedure ("Scanner Adjustment" on<br>page 6-7).<br>Does the error still occur?          | Replace the<br>Scanner<br>(page 4-109). | Complete.                                  |

## **ADF Lines or Streaks**

There are lines or streaks on copies from the ADF.

#### **Initial Actions**

- Check the document glass.
- Ensure there are no debris on the document glass.

#### Troubleshooting Reference Table

| Applicable Parts                                                                                    | Example Print                         |
|----------------------------------------------------------------------------------------------------|---------------------------------------|
| <ul> <li>Scanner Assembly (3045NI)<br/>PL8.1.1</li> <li>Scanner Assembly (3045B) PL8.2.1</li> </ul> | Final State         Smudges or Smears |

#### Troubleshooting Procedure

| Step | Actions and Questions                                                        | Yes                                                        | No            |
|------|------------------------------------------------------------------------------|------------------------------------------------------------|---------------|
| 1    | Check the output document.<br>Are there lines or streaks on the<br>document? | Replace the<br>original<br>document.                       | Go to Step 2. |
| 2    | Is there debris on the document glass?                                       | Clean the<br>document glass<br>using a lint-free<br>cloth. | Go to Step 3. |
| 3    | Does the image quality improve?                                              | Complete.                                                  | Go to Step 4. |
| 4    | Are there scratches on the document glass?                                   | Replace the<br>Scanner<br>(page 4-109).                    | Complete.     |

## Spots from ADF

There are spots on copies from the ADF.

#### **Initial Actions**

- Check the document glass.
- Ensure there are no debris on the document glass.

#### Troubleshooting Reference Table

#### **Troubleshooting Procedure**

| Step | Actions and Questions                                                                 | Yes                                                        | No                                      |
|------|---------------------------------------------------------------------------------------|------------------------------------------------------------|-----------------------------------------|
| 1    | Check the original document.<br>Are there spots on the original?                      | Replace the<br>original<br>document.                       | Go to Step 2.                           |
| 2    | Check for debris on the document<br>glass and the CVT window.<br>Is there any debris? | Clean the<br>document glass<br>using a lint-free<br>cloth. | Go to Step 3.                           |
| 3    | Does the image quality improve?                                                       | Complete.                                                  | Replace the<br>Scanner<br>(page 4-109). |

## Test Prints

A variety of test prints are available for troubleshooting print quality defects and to confirm proper printer operation. Test Prints can isolate printing problems to the MCU or Image Processor Board by using on board image data to isolate the two boards. Test prints are also useful for stimulating asynchronous (dynamic) events related to the print process, or as a test for media path and media related problems. Some other key features of test prints:

- Is the only diagnostic utility to exercise the entire print cycle.
- They are isolated from the operating system, and are run from firmware.
- Isolates the Image Processor Board from the MCU Board.
- Captures static or dynamic events.
- Helps to isolate events that cause print artifacts or prevents printing.

Test prints are selected from the list of available test prints in the **Test Print** menu of diagnostics.

## **Printing Test Prints From CE Diagnostics**

- 1. Start the CE Diagnostic software, and select the CE Diags tab.
- 2. Select Test Print.
- 3. Select the desired test print button.

## Printing Test Prints From Service Diagnostics

- 1. Power off the printer.
- 2. Power on the printer while pressing the Down Arrow and Up Arrow buttons.
- 3. Release the fingers from the buttons when "CE Mode" and "Password" is displayed.
- 4. Press the Down Arrow button twice and press OK button. The printer is now in Service Diagnostic mode.
- 5. Press the Down Arrow button until "Test Print" is displayed.
- 6. Press OK.
- 7. Use the Down Arrow and Up Arrow buttons to select the desired test print.

#### **Paper Size**

Sets the paper size in which the test print is printed.

## TestPatASIC[IOT] Test Print

Prints theprint engine test pattern.

If the pattern does not print correctly, check the MCU Board. If the pattern prints OK, check the Image Processor Board.

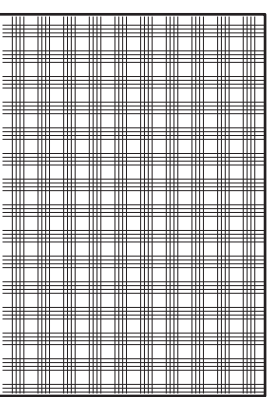

s3040-176

## TestPatLPH[IOT] Test Print

Prints the IP Board grid pattern.

Compare the print with the sample. If the test print does not match the test print shown here, check the MCU Board. If the test print is OK, check that the printer is connected correctly.

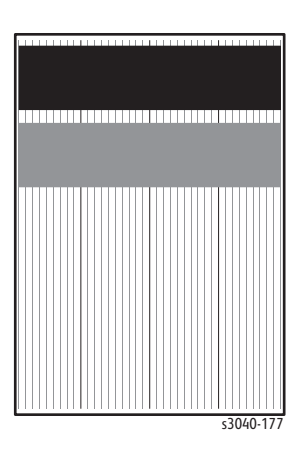

# Image Specifications

The following table lists specifications for the printer.

#### Note

The printed image has 4.1 mm margins on all sides.

| Characteristic                                                            | Specification                                         |
|---------------------------------------------------------------------------|-------------------------------------------------------|
| Maximum Print Area                                                        | 215.9 mm x 355.6 mm (8.5 inches x 14 inches)          |
| Guaranteed Print Area                                                     | 215.9 mm x 355.6 mm (8.5 inches x 14 inches)          |
| Skew<br>Main Paper Tray (A4)<br>Main Paper Tray (LTR)<br>Bypass Tray (A4) | 180 mm ± 1.4 mm<br>200 mm ± 1.5 mm<br>180 mm ± 2.0 mm |
| Bypass Tray (LTR)                                                         | 200 mm ± 2.2 mm                                       |
| Perpendicularity                                                          | 140 mm ± 1.0 mm                                       |
| Parallelism                                                               |                                                       |
| A4                                                                        | 280 mm ± 1.3 mm                                       |
| LTR                                                                       | 260 mm ± 1.3 mm                                       |
| Linearity (Main Paper Tray)                                               |                                                       |
| Horizontal<br>A4<br>LTR                                                   | 180 mm ± 0.5 mm<br>200 mm ± 0.5 mm                    |
| Vertical<br>A4<br>LTR                                                     | 280 mm ± 0.6 mm<br>260 mm ± 0.6 mm                    |
| Slant<br>A4<br>LTR                                                        | 254.5 mm ± 1.1 mm<br>282.8 mm ± 1.2 mm                |
| Magnification Error                                                       |                                                       |
| Horizontal<br>A4<br>LTR                                                   | 180 mm ± 0.5 mm<br>200 mm ± 0.5 mm                    |
| Vertical<br>A4<br>LTR                                                     | 280 mm ± 0.5 mm<br>260 mm ± 0.5 mm                    |
| Registration                                                              |                                                       |
| Leading Edge                                                              | ≤ ± 2.0 mm                                            |
| Side Edge                                                                 | ≤ ± 2.5 mm                                            |

## **Guaranteed Print Areas**

- **→**4 mm **|←** 4 mm  $\rightarrow$ ¶ 4 mm 355.6 mm 347.6 mm (14 inch) Guaranteed Printing Area 351.6 mm 207.9 mm 4 mm -210.9 mm 215.9 mm (8.5 inch) Guaranteed and Maximum Area
- Maximum Print Area: 215.9 mm x 355.6 mm

# Service Parts Disassembly

# In this chapter...

- Overview
- Consumable
- Phaser 3010/3040 Covers
- Phaser 3010/3040 Feeder
- Phaser 3010/3040 Xerographics
- Phaser 3010/3040 Drive
- Phaser 3010/3040 Electrical
- WorkCentre 3045 Covers
- WorkCentre 3045 Feeder
- WorkCentre 3045 Xerographics
- WorkCentre 3045 Drive
- WorkCentre 3045 Electrical
- WorkCentre 3045 Scanner and ADF

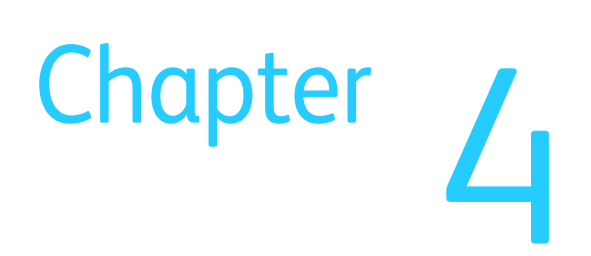

## Overview

This section contains the removal procedures for field-replaceable parts listed in the Parts List. In most cases, the replacement procedure is simply the reverse of the removal procedure. In some instances, additional steps are necessary and are provided for replacement of the parts. For specific assemblies and parts, refer to Chapter 9.

## Standard Orientation of the Printer

When needed, the orientation of the printer is called out in the procedure as an aid for locating the printer parts. The following figure identifies the Front, Rear, Left, and Right sides of the printer.

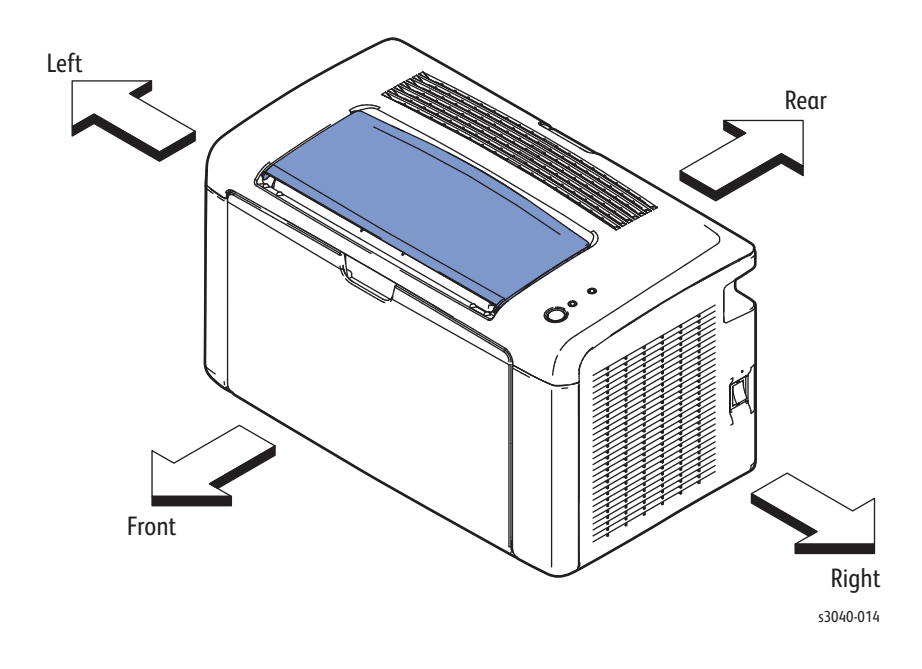

## Preparation

Before you begin any procedure:

#### Warning

Unplug the power cord from the wall outlet.

#### Warning

Allow the Fuser to cool before using the procedure.

#### Caution

Many parts are secured by plastic tabs. Do not over flex or force these parts. Do not over torque screws threaded into plastic.

#### Note

Names of parts that appear in the removal procedures may not match the names that appear in the Parts List. For example, a part called Paper Tray in a removal procedure may appear on the Parts List as Cassette, Assy. While using removal procedure, ignore any prerequisite procedures for parts already removed.

- 1. Wear an Electrostatic Discharge wrist strap.
- 2. Turn Off power and disconnect the power cord from the wall outlet.
- 3. Disconnect all cables from the printer.
- 4. Remove the Toner Cartridges (page 4-5).

## Notations in the Disassembly Text

- The notation "(item X)" points to a numbered callout in the illustration corresponding to the disassembly procedure being performed.
- The notation "PLX.X.X" indicates the component is listed in the Parts List.
- Arrows in an illustration show direction of movement when removing or replacing a component.
- The notation "(tap, plastic, 10 mm)" or "(metal, 6 mm)" refer to the type of screw being removed.

#### **Replacement Note**

Provides information specific to the replacement of parts or assemblies.

## **Fastener Types**

The following table lists the types of screws used to assemble the printer. The procedures provide dimensions for screws being removed.

| Туре                                                  | Application               | Shape  | Characteristics                                                                                                    |
|-------------------------------------------------------|---------------------------|--------|----------------------------------------------------------------------------------------------------|
| Self-tapping,<br>plastic                              | Plastic<br>Parts etc.     | Coarse | <ol> <li>Silver colored.</li> <li>Screw thread is coarse<br/>compared to metal<br/>screw.</li> <li>Screw tip is thin.</li> </ol>                        |
| Self-tapping,<br>hex-head,<br>plastic, with<br>flange |                           |        | <ol> <li>Silver colored.</li> <li>Screw thread is coarse<br/>compared to metal<br/>screw.</li> <li>Screw tip is thin.</li> <li>Used in Fuser</li> </ol> |
| Self-tapping,<br>plastic, with<br>flange              |                           |        | <ol> <li>Silver colored.</li> <li>Screw thread is coarse<br/>compared to metal<br/>screw.</li> <li>Screw tip is thin.</li> <li>Used in Fuser</li> </ol> |
| Sheet Metal,<br>silver                                | Parts etc. Sheet<br>Metal |        | <ol> <li>Silver colored.</li> <li>Diameter is uniform.</li> </ol>                                                                                       |
| Sheet Metal,<br>silver with<br>lock washer            | Parts etc. Sheet<br>Metal |        | <ol> <li>Silver colored.</li> <li>Includes a toothed<br/>washer.</li> <li>Diameter is uniform.</li> <li>Used for grounding<br/>terminals.</li> </ol>    |

#### Screw Types Used in this Product

#### Caution

Use care when installing self-tapping screws in plastic. To properly start the screw in plastic, turn the screw counter-clockwise in the hole until you feel the screw engage the threads, then tighten as usual. Improperly aligning or over tightening the screw can result in damage to previously tapped threads.

Always use the correct type and size screw. Using the wrong screw can damage tapped holes. Do not use excessive force to remove or install either a screw or a printer part.

# Consumable

The Toner Cartridge is the only consumable.

## Toner Cartridge

#### PL4.1.13

- 1. Open the Main Tray Door
- 2. Open the Toner Door.
- 3. Turn the Toner Cartridge handle CCW to release the lock and remove the cartridge.

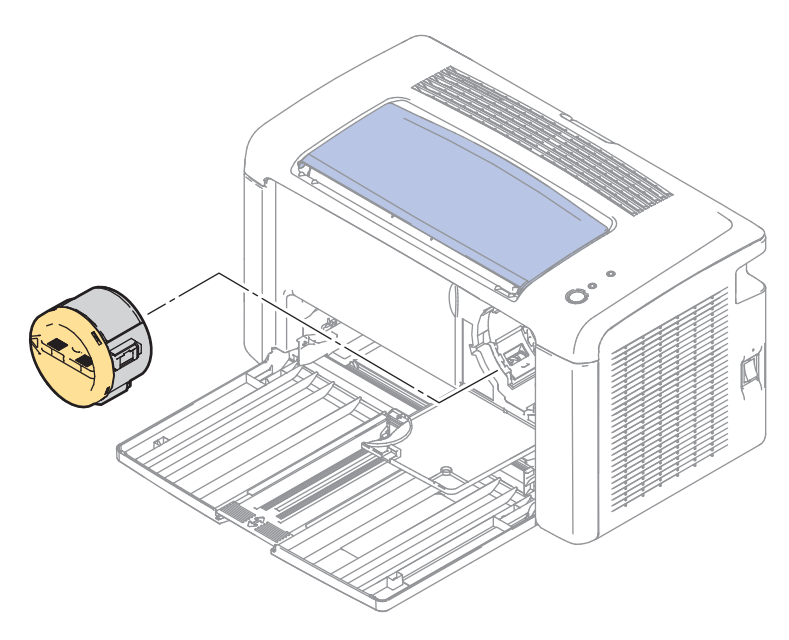

s3040-013

# Phaser 3010/3040 Covers

## **Output Tray Extension**

#### PL1.1.1

- 1. Open the Output Tray Extension.
- 2. Release the boss of the Output Tray Extension from the hole on the Top Cover.

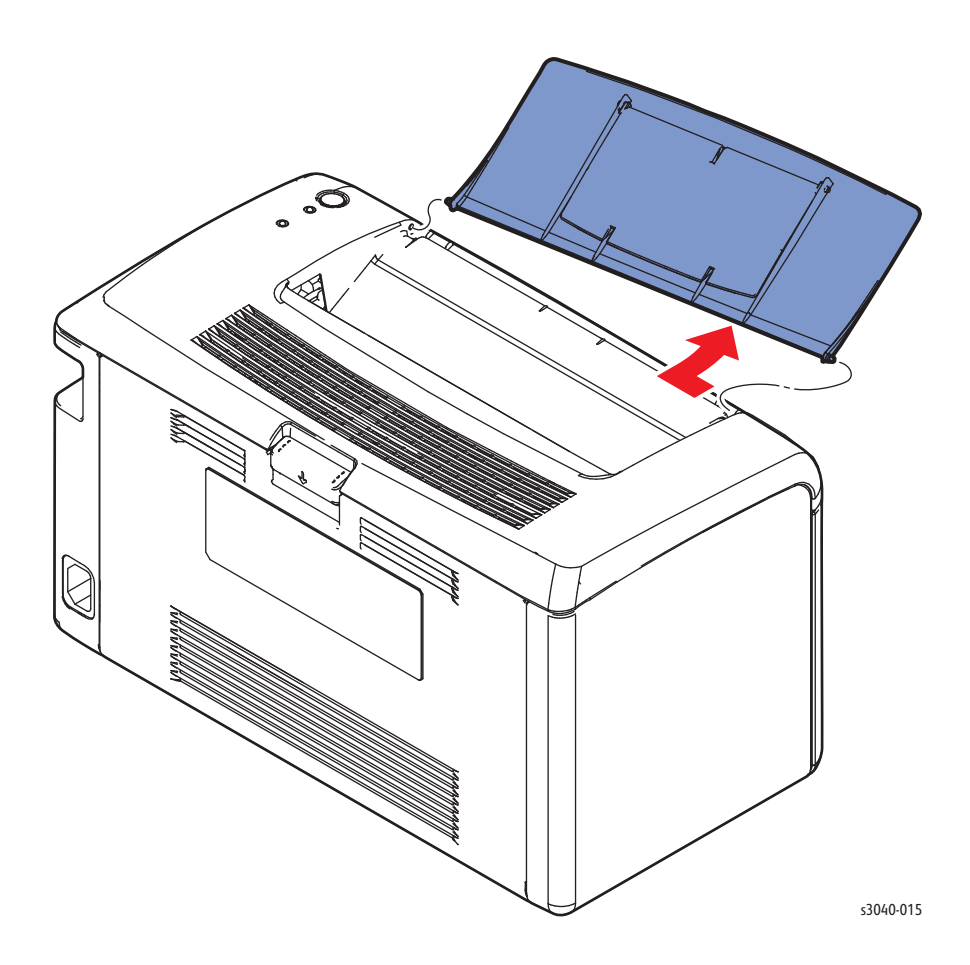
# **Top Cover**

- 1. Open the Rear Door.
- 2. Remove the Main Tray (page 4-13).
- 3. Remove the Front Cover (page 4-15).
- 4. Remove the Right Cover (page 4-12).
- 5. Remove the Left Cover (page 4-16)
- 6. Remove the Output Tray Extension (page 4-6).
- 7. Release the front tabs, and carefully lift the Top Cover from the right and disconnect P/J220 on the Control Panel to remove the Top Cover.

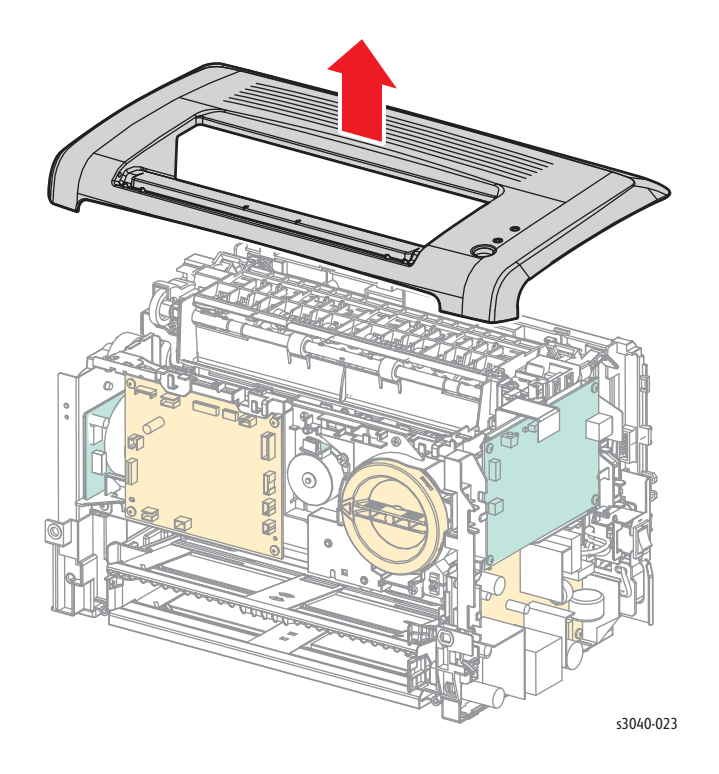

# Rear Door

- 1. Open the Rear Door.
- 2. Release the boss from the right hinge and remove the Rear Door.

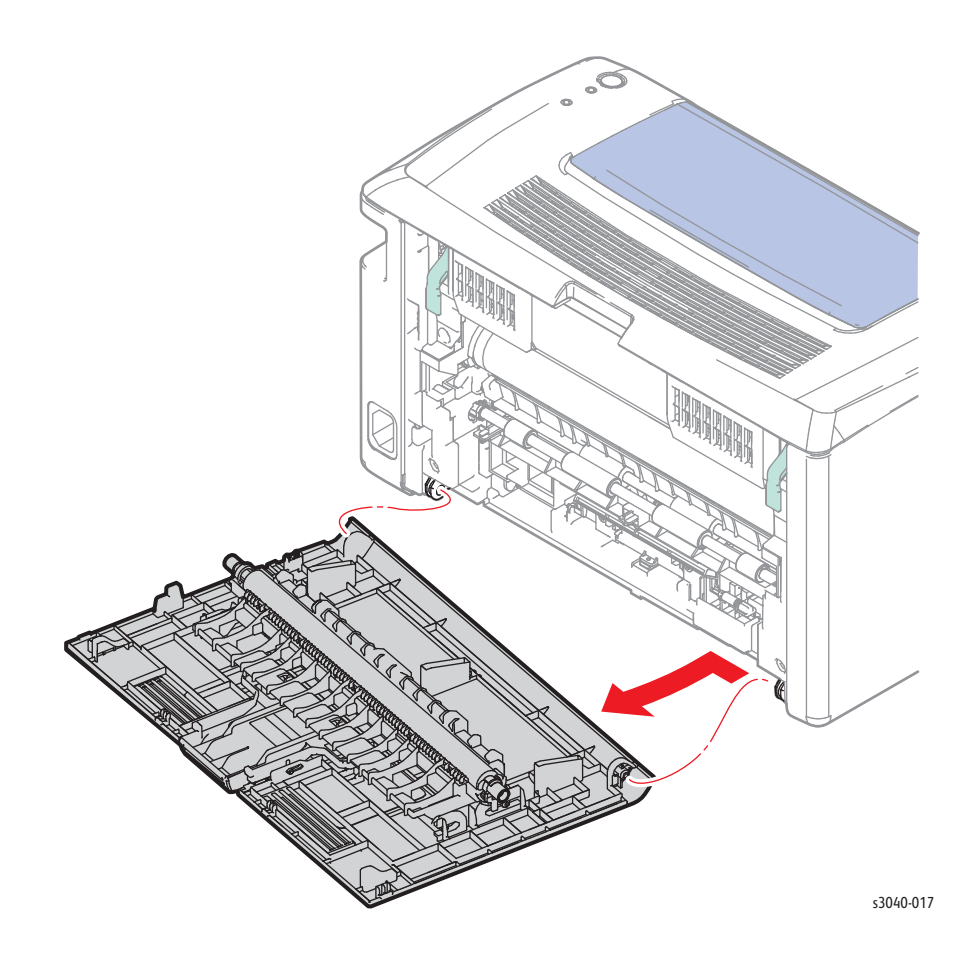

# Transfer Roller Bearings

### PL1.1.9, 1.1.10

- 1. Open the Rear Door.
- 2. Release the bearing locks and rotate the bearings to align the key with the notch and remove the bearings from the Transfer Roller shaft.

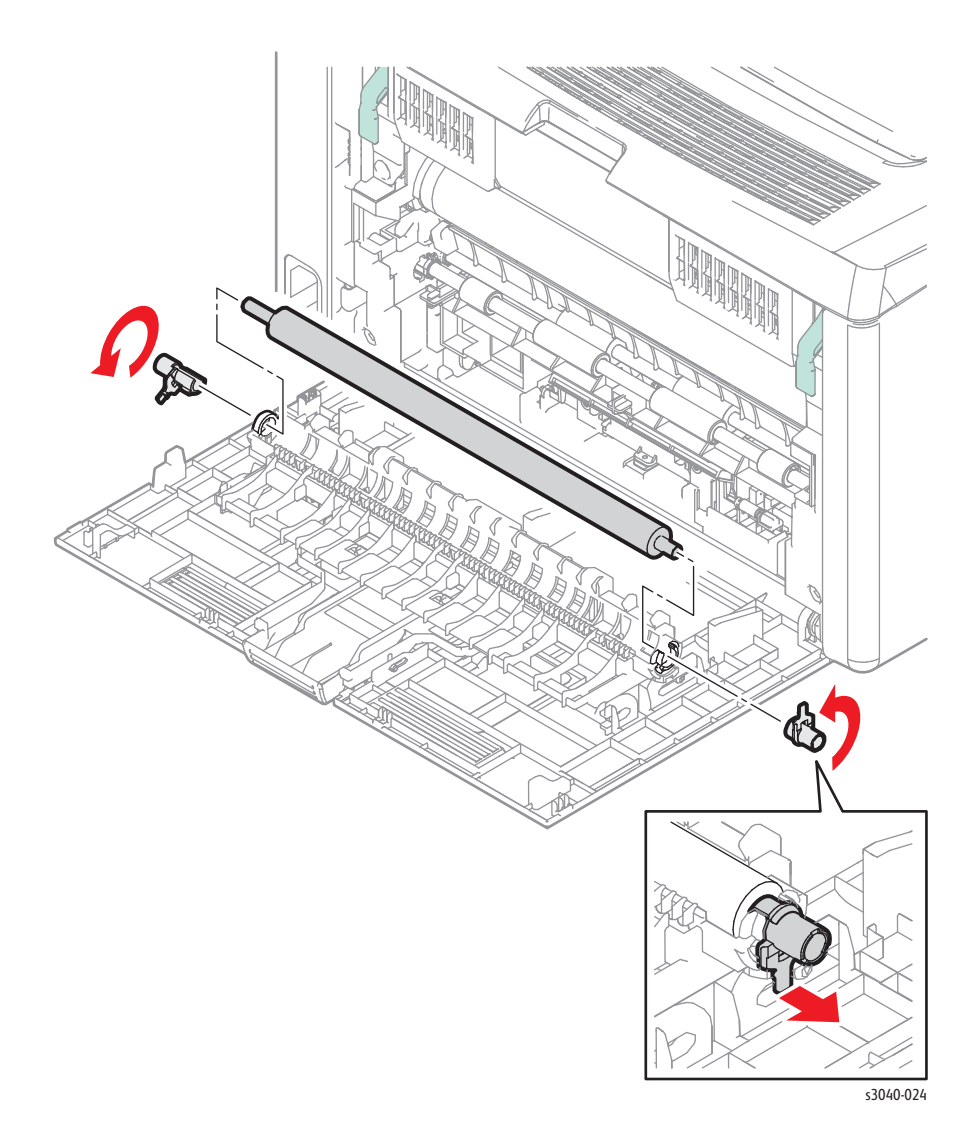

Phaser 3010/3040/WorkCentre 3045 Service Xerox Internal Use Only

# **Transfer Roller**

### PL1.1.11

- 1. Open the Rear Door.
- 2. Remove the right side Transfer Roller bearing (page 4-9) and remove the Transfer Roller from the Rear Door.

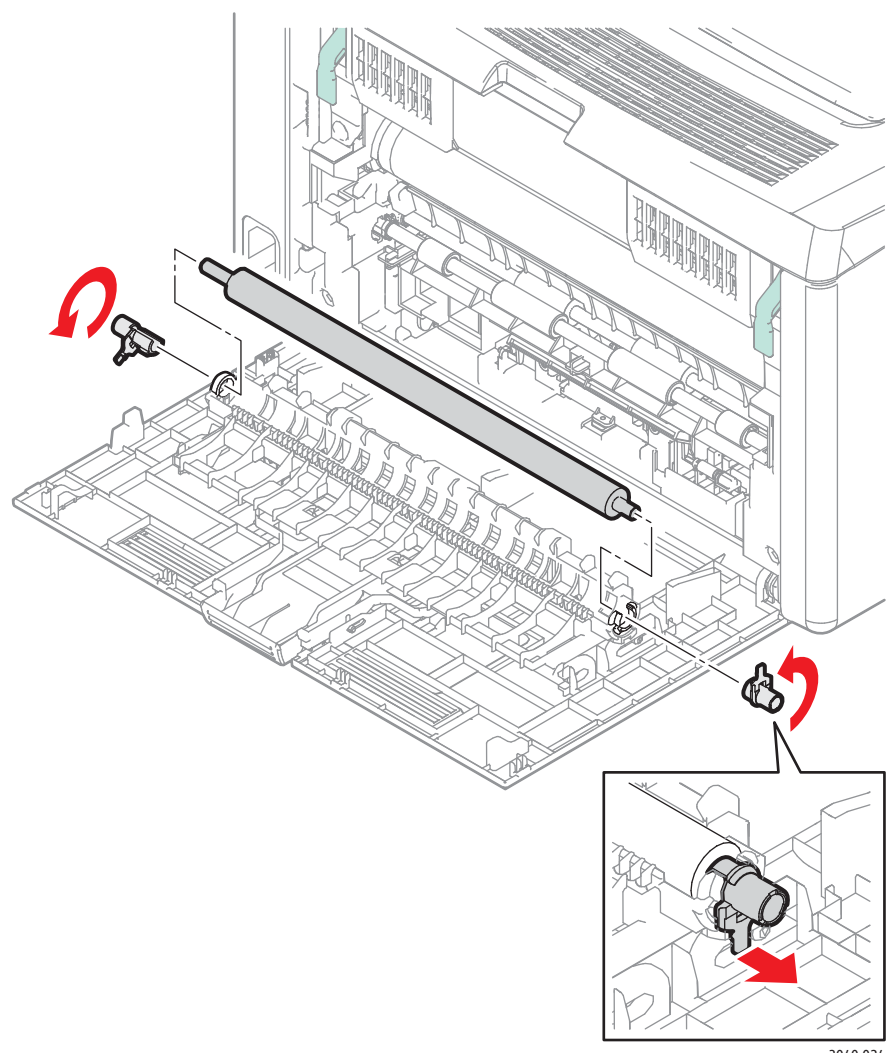

s3040-024

## **Rear Cover**

- 1. Open the Rear Door.
- 2. Remove the Main Tray (page 4-13).
- 3. Remove the Front Cover (page 4-15).
- 4. Remove the Right Cover (page 4-12).
- 5. Remove the Left Cover (page 4-16)
- 6. Lift the Fuser levers.
- 7. Remove the 4 screws (silver, tap, 8 mm) that secure the Rear Cover.
- 8. Release several hooks that secure the cover to the Top Cover and chassis.

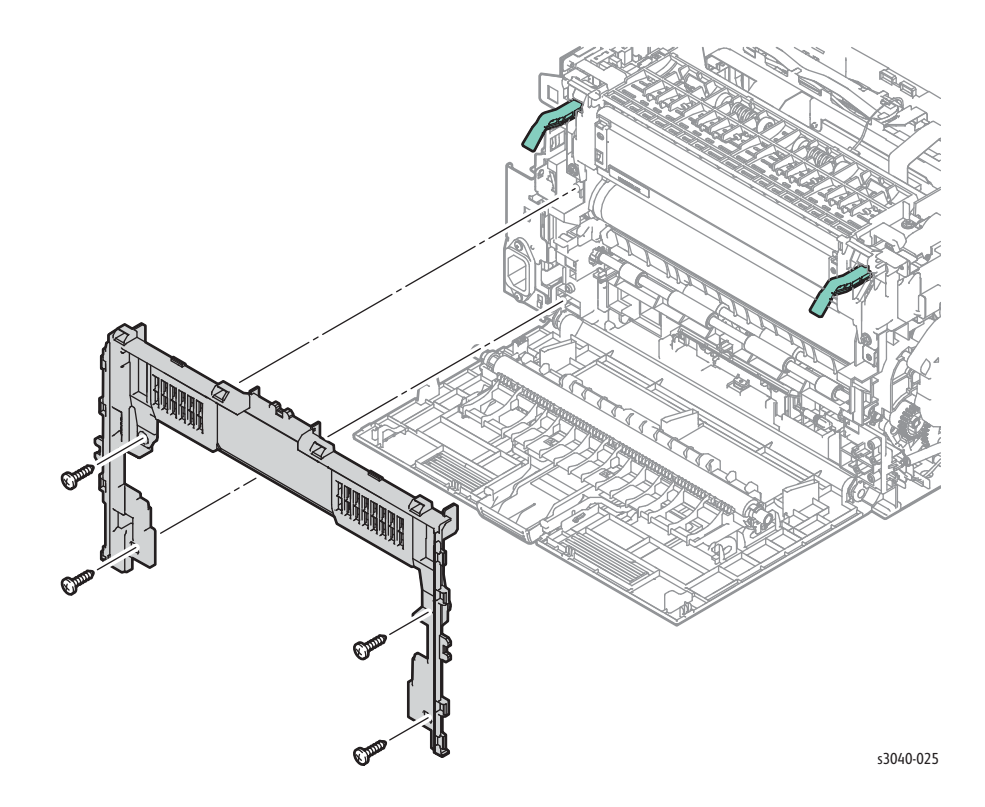

# **Right Cover**

- 1. Remove the Front Cover (page 4-15).
- 2. Open the Rear Door.
- 3. Release the 2 bosses on the bottom of the Right Cover.
- 4. Release several hooks that secure the cover to the Top Cover and chassis.

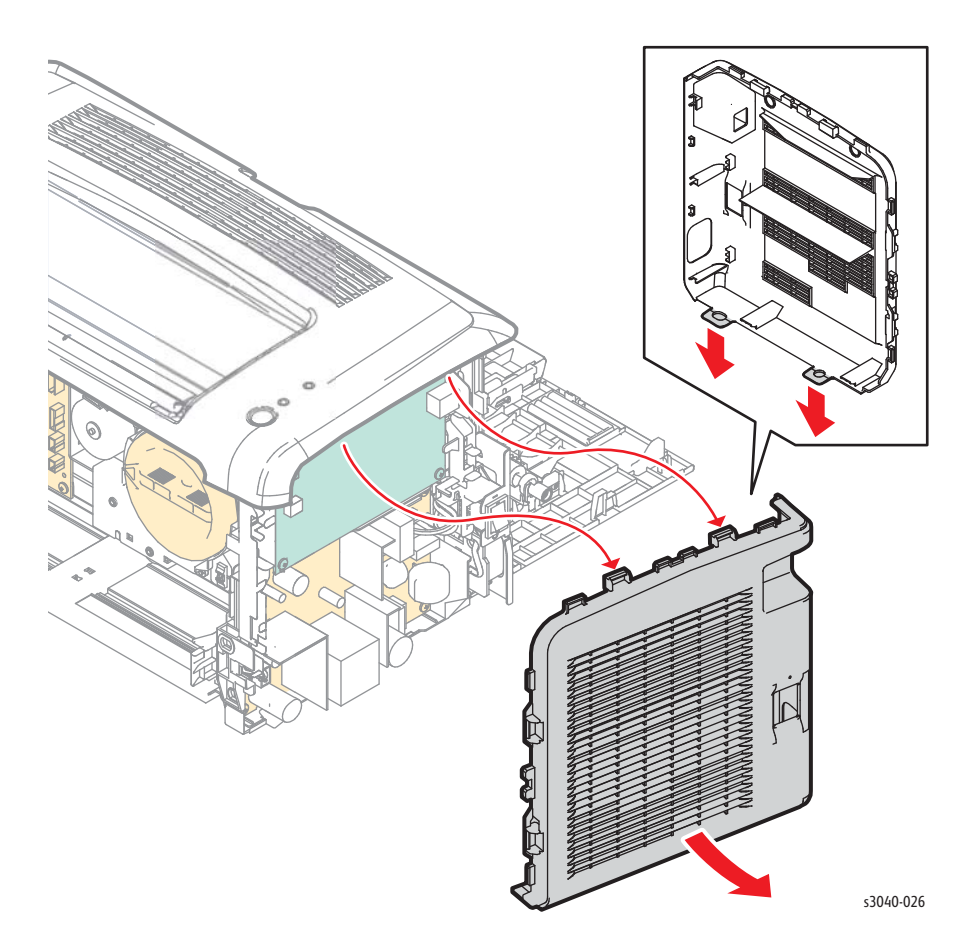

# Main Tray

- 1. Open the Main Tray.
- 2. Release the boss on the Main Tray from the hole in the Front Cover, and then remove the Tray.

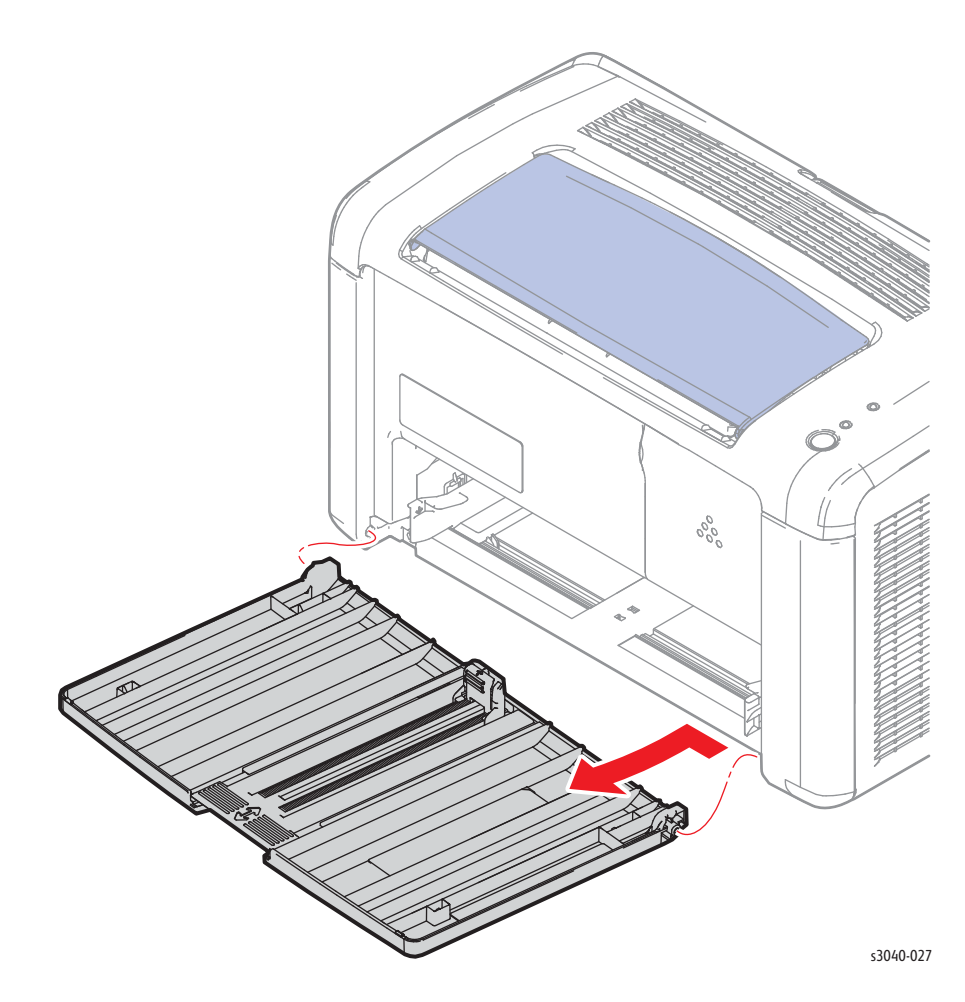

## **HiPot Cover**

- 1. Open the Main Tray.
- 2. Open the Toner Door.
- 3. Starting on the left edge, release the hooks on both sides of the cover. There is 1 hook on the left, 2 hooks on the right.

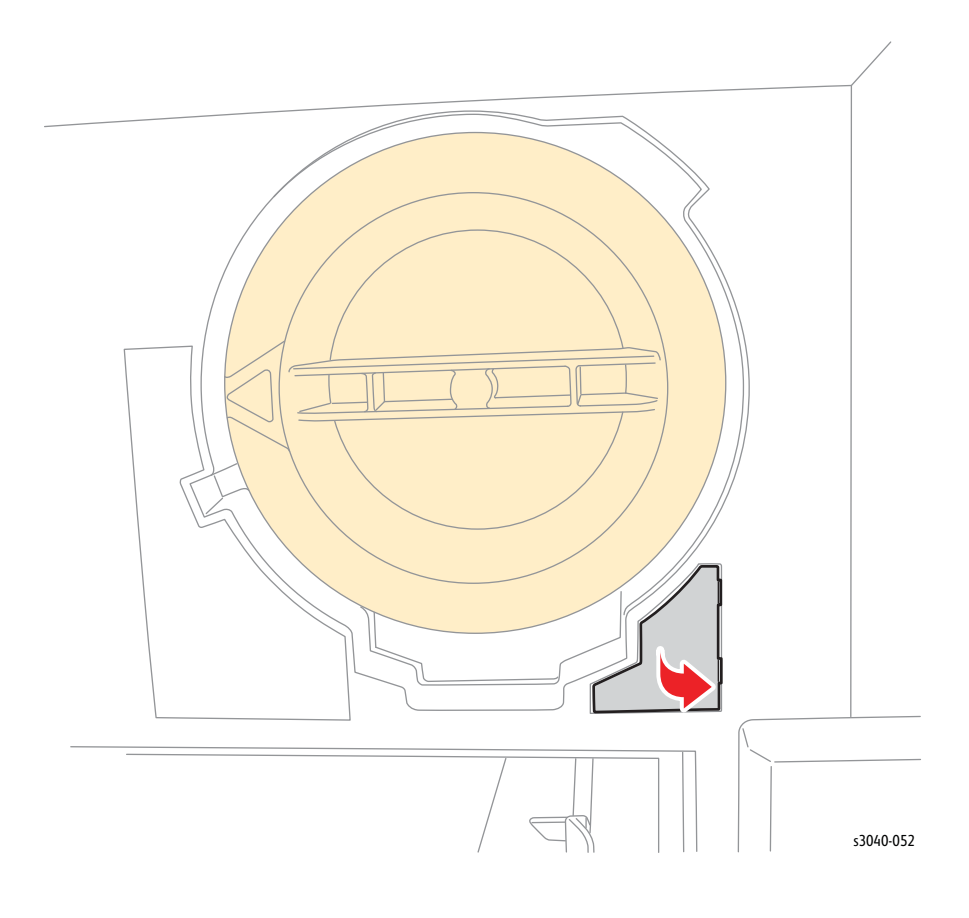

## Front Cover

- 1. Remove the Main Tray (page 4-13).
- 2. Remove the 2 screws (silver, tap, 8 mm) that secure the Front Cover to the printer.
- 3. Starting on the bottom side, release the hooks on both sides of the printer, and remove the Front Cover. There are 2 hooks per side, and 2 on the top.

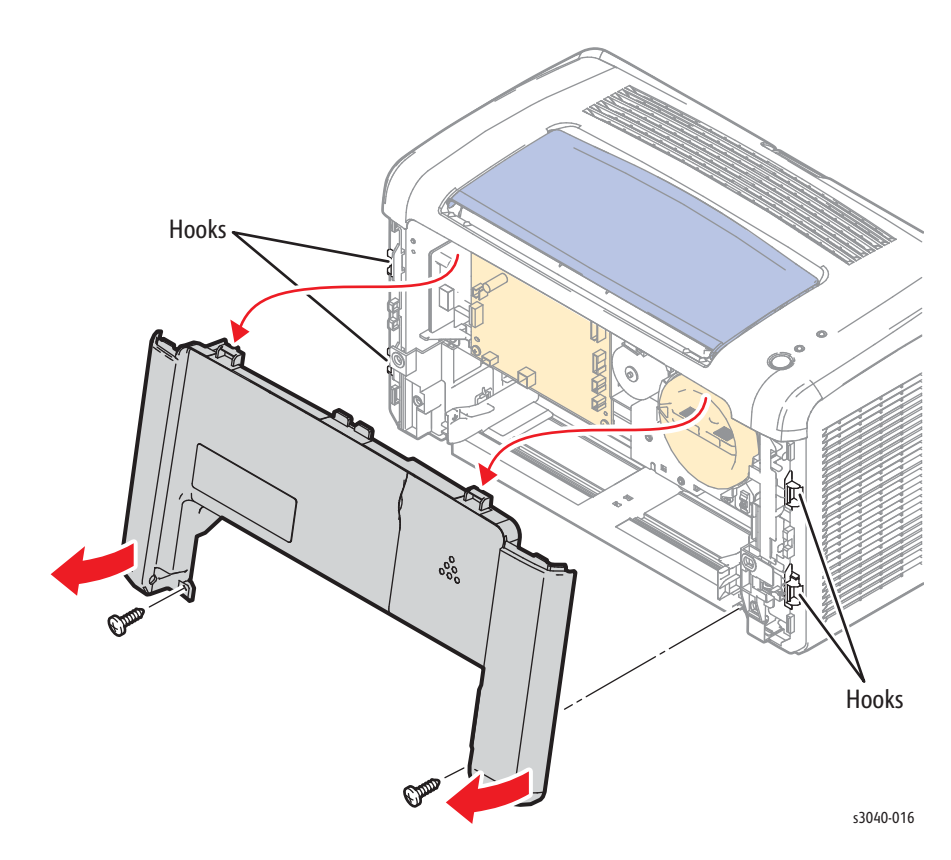

# Left Cover

- 1. Remove the Front Cover (page 4-15).
- 2. Open the Rear Door.
- 3. Release the 2 bosses on the bottom of the Left Cover.
- 4. Release several hooks that secure the cover to the Top Cover and chassis.

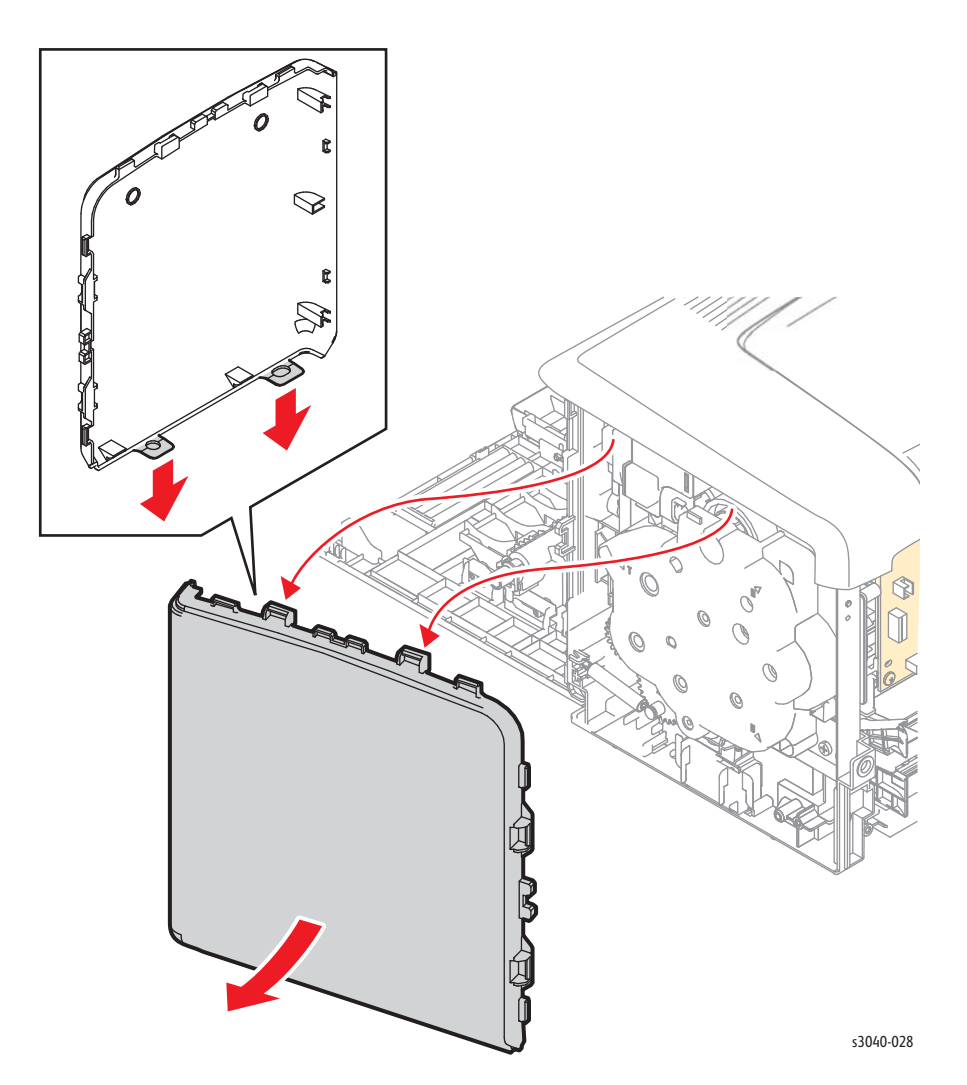

# Phaser 3010/3040 Feeder

### Feed Roll Assembly

### PL2.2.1

- 1. Remove the Main Paper Tray (page 4-13).
- 2. Remove the Front Cover (page 4-15).
- 3. Remove the Rear Door (page 4-8).
- 4. Remove the Left Cover (page 4-16).
- 5. Remove the Right Cover (page 4-12).
- 6. Remove the Top Cover (page 4-7).
- 7. Remove the Rear Cover (page 4-11).
- 8. Remove the Toner Motor (page 4-37).
- 9. Remove the Toner Dispense Assembly (page 4-36).
- 10. Remove the Fuser (page 4-38).
- 11. Remove the Main Drive Assembly (page 4-40).
- 12. Remove the Main Drive Motor (page 4-41).
- 13. Remove the Power Switch Assembly (page 4-46).
- 14. Remove the MCU Board (page 4-43).
- 15. Remove the HVPS (page 4-42).
- 16. Remove the MCU Board bracket ().
- 17. Remove the IP Board (page 4-45).
- 18. Remove the LVPS (page 4-48).
- 19. Remove the IP Board and LVPS brackets (page 4-49).
- 20. Remove the Rear Door Interlock Switch (page 4-44).
- 21. Remove the xerographics assembly (page 4-33).
- 22. Remove the Feed Gear and Spring (page 4-25).

23. Remove 4 screws (silver, tap, 8 mm), that secure the lower plate to the chassis.

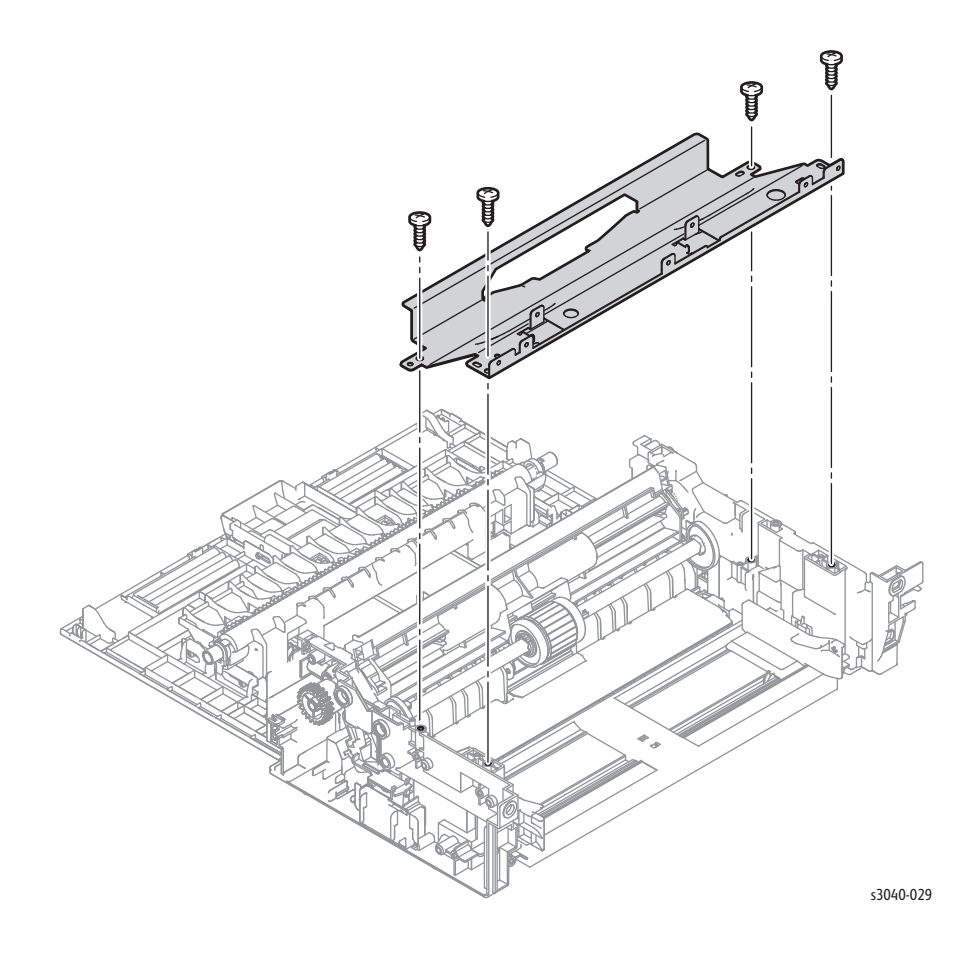

- 24. Release the left Feed Roller Cam latch and slide the cam towards the center of the shaft.
- 25. Move the Feed Roll Assembly left to release the shaft from the chassis.

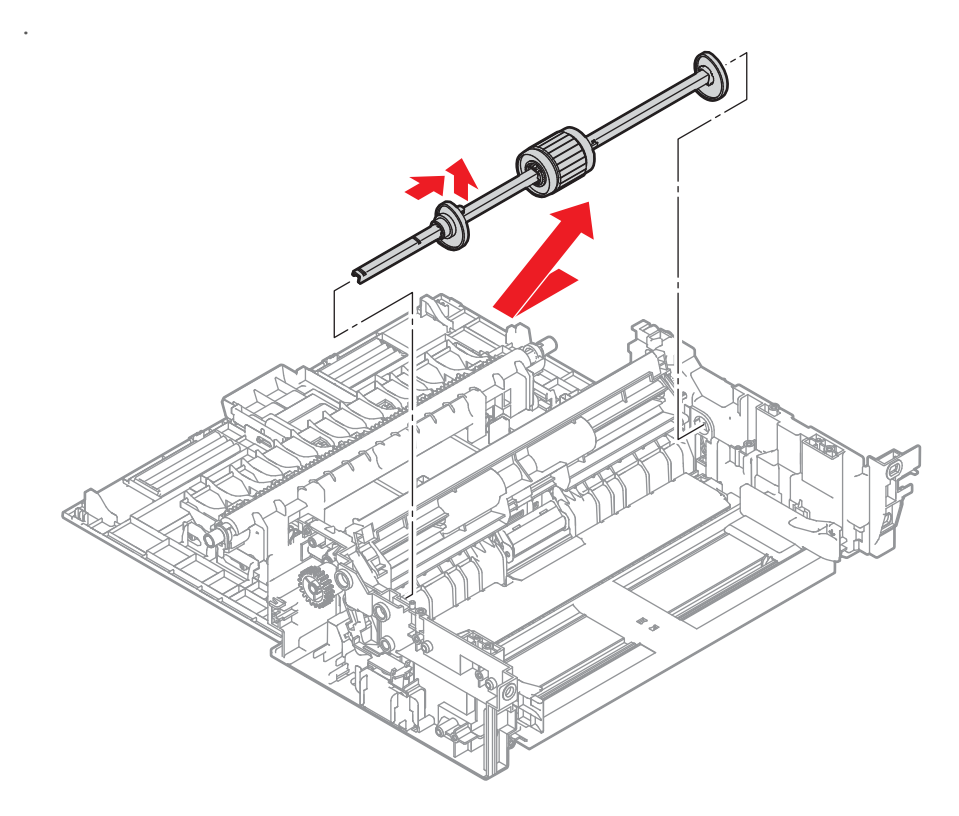

s3040-030

### **Bottom Plate**

#### PL2.2.8

- 2. Remove the Front Cover (page 4-15).
- 3. Remove the Rear Door (page 4-8).
- 4. Remove the Left Cover (page 4-16).
- 5. Remove the Right Cover (page 4-12).
- 6. Remove the Top Cover (page 4-7).
- 7. Remove the Rear Cover (page 4-11).
- 8. Remove the Toner Motor (page 4-37).
- 9. Remove the Toner Dispense Assembly (page 4-36).
- 10. Remove the Fuser (page 4-38).
- 11. Remove the Main Drive Assembly (page 4-40).
- 12. Remove the Main Drive Motor (page 4-41).
- 13. Remove the Power Switch Assembly (page 4-46).
- 14. Remove the MCU Board (page 4-43).
- 15. Remove the MCU Board bracket ().
- 16. Remove the IP Board (page 4-45).
- 17. Remove the LVPS (page 4-48).
- 18. Remove the IP Board and LVPS brackets (page 4-49).
- 19. Remove the Rear Door Interlock Switch (page 4-44).
- 20. Remove the xerographics assembly (page 4-33).
- 21. Remove the Feed Gear and Spring (page 4-25).
- 22. Remove the Feed Roller (page 4-17).
- 23. Remove the bottom chute

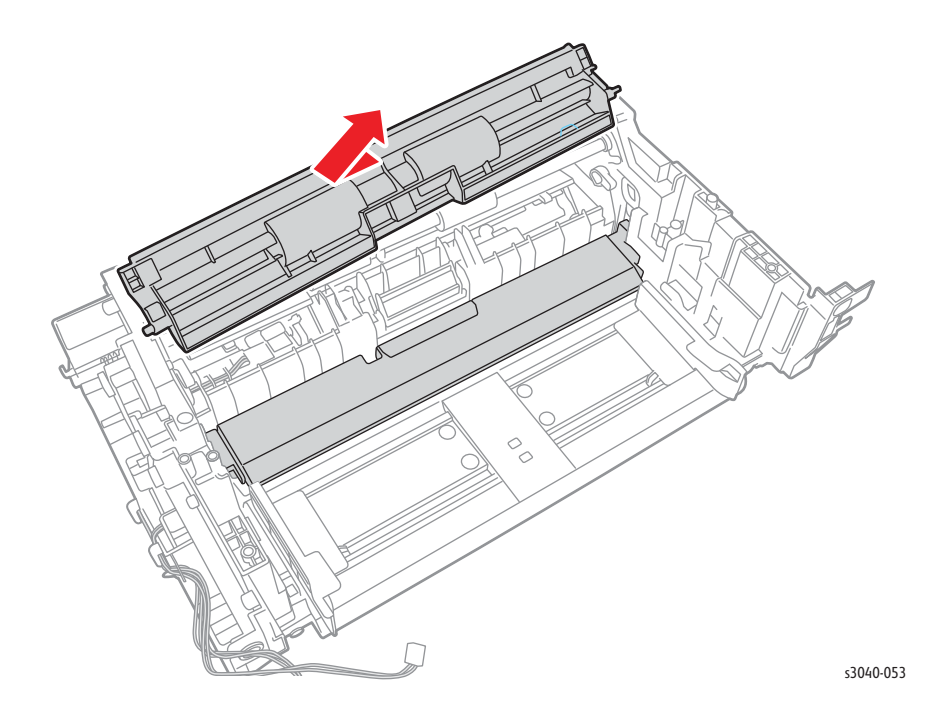

- <image>
- 24. Release the hook that secures the cam follwer bearings and remove the bearings and followers from the chassis.

25. Flex the Bottom Plate to release one end from the chassis and remove.

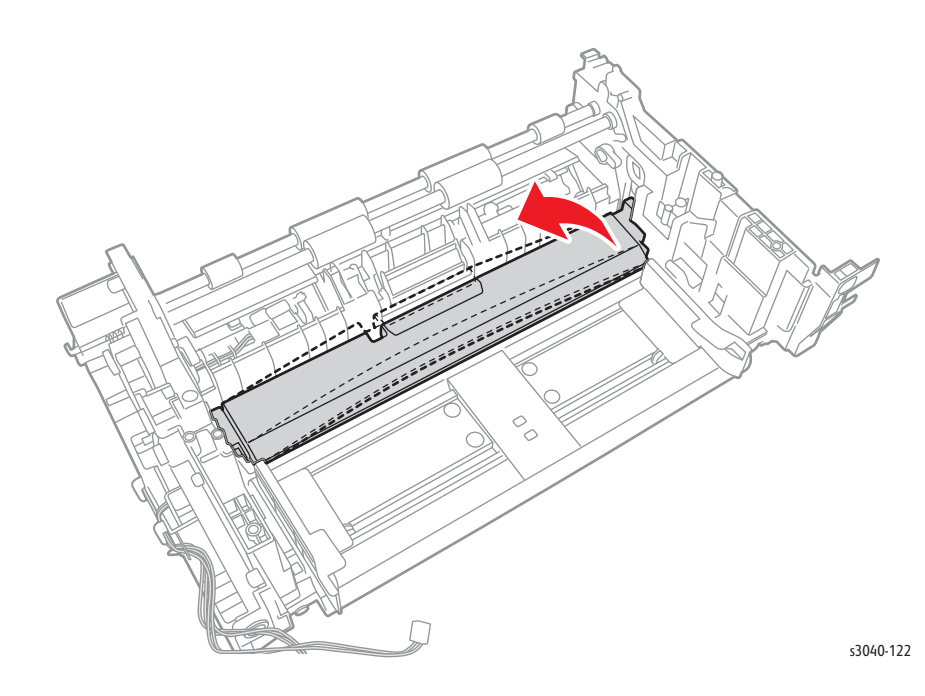

#### **Replacement Note**

Attach the spring to the Bottom Plate before installing the followers.

## Separator Pad Assembly

### PL2.2.15

- 1. Remove the Rear Door (page 4-8).
- 2. Press inward on the left side retainer to release the left side boss and remove the lower chute.

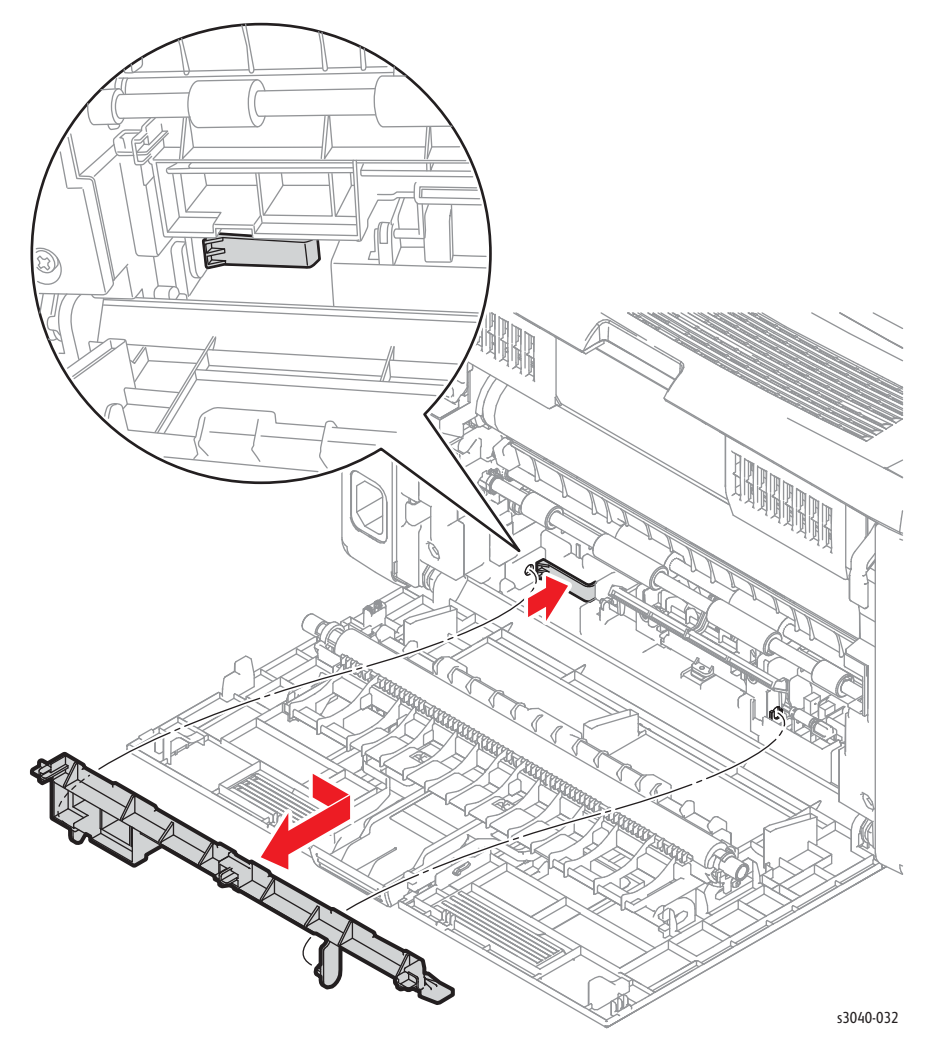

3. Remove the Registration Sensor Actuator (page 4-28).

4. Release the boss hook at each side of the housing to release the assembly from the chassis.

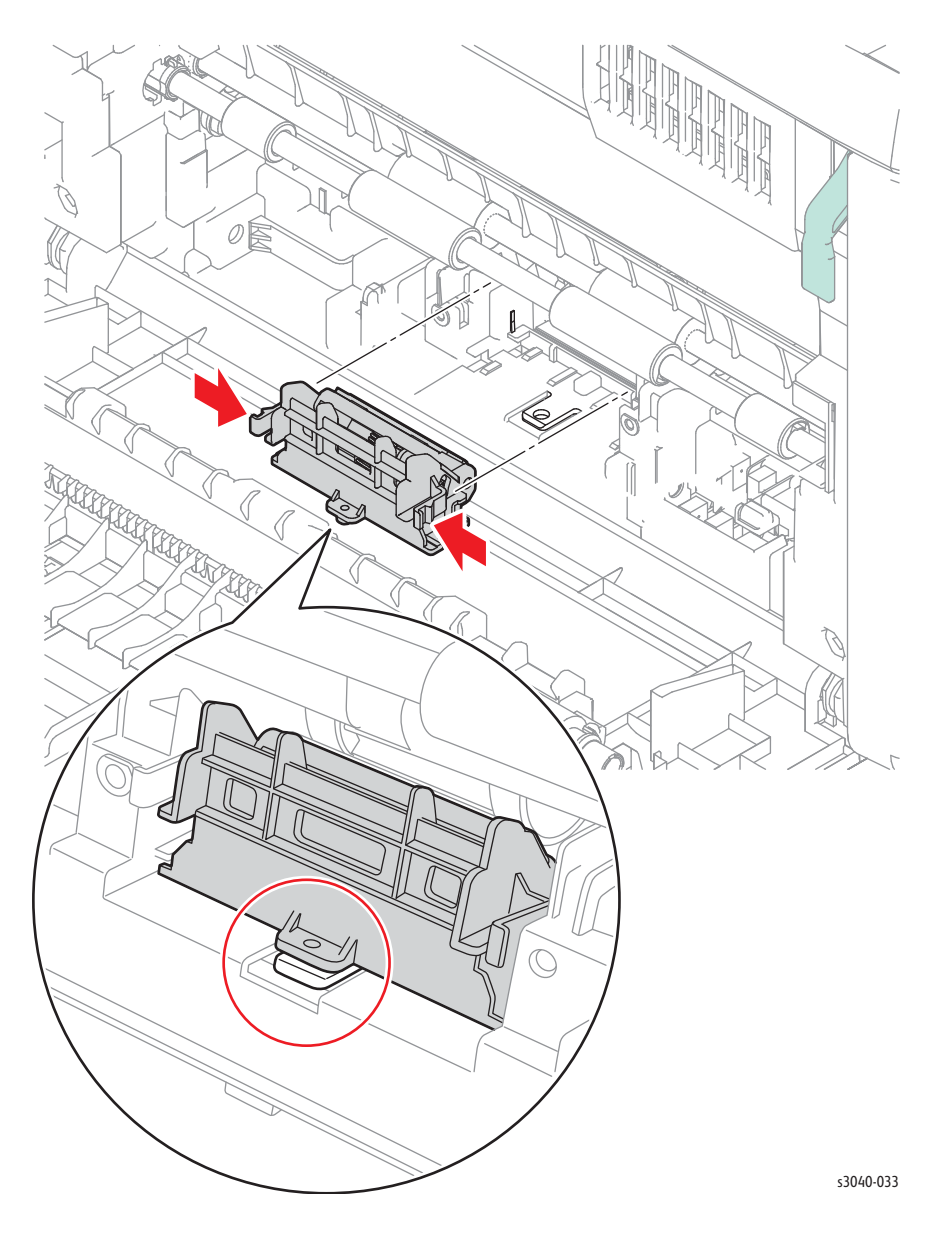

# Feed Gear and Spring

#### PL2.2.19

#### Caution

The gears of the Main Drive Assembly are not captive to the cover. Use care when removing the cover to maintain the correct gear orientation.

- 1. Remove the Left Cover (page 4-16).
- 2. Remove the Main Drive Assembly (page 4-40).
- 3. Release the spring from the hook on the chassis.
- 4. Release the hook that secures the Feed Gear to the shaft.

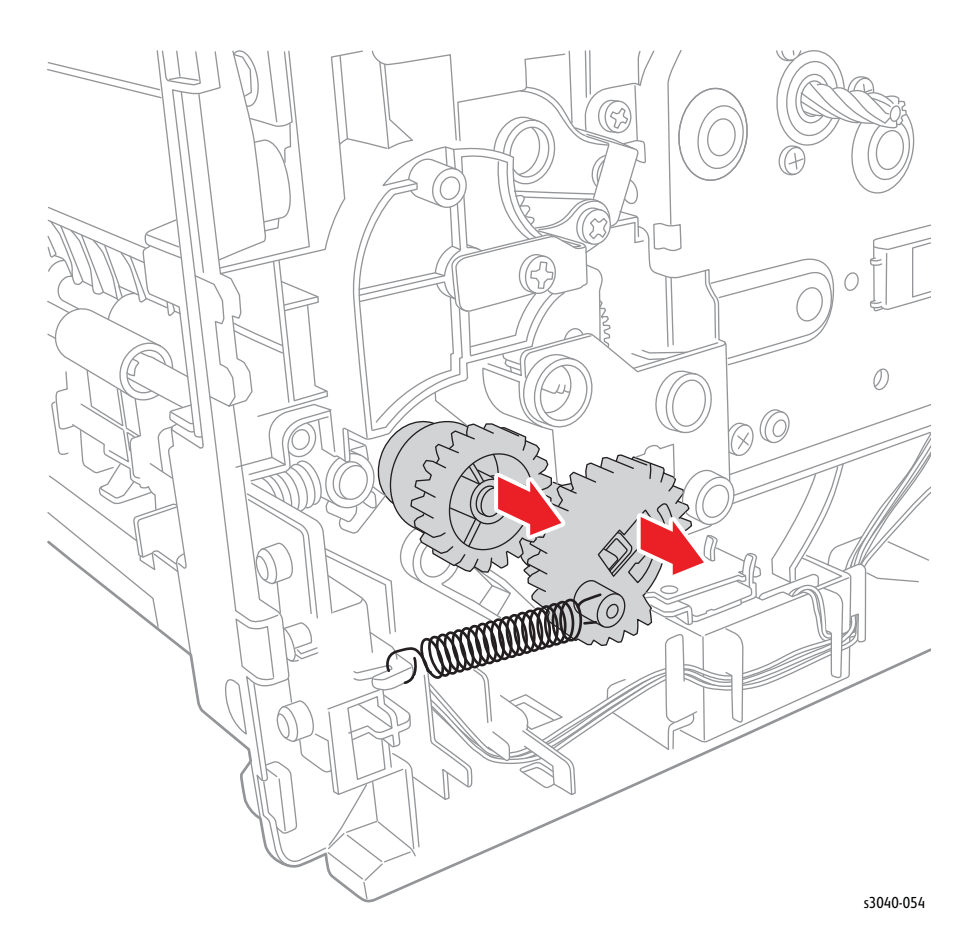

### **Registration Pinch Roller**

- 1. Open the Rear Door (page 4-8).
- 2. Remove the Left Cover (page 4-16).
- 3. Remove the Right Cover (page 4-12).
- 4. Remove the Top Cover (page 4-7).
- 5. Remove the Rear Cover (page 4-11).
- 6. Remove the Power Switch Assembly (page 4-46).
- 7. Remove the IP Board (page 4-45).
- 8. Remove the LVPS (page 4-48).
- 9. Remove the IP Board and LVPS brackets (page 4-49).
- 10. Remove the registration springs and bearings from the ends of the pinch roller shaft and remove the shaft from the chassis.

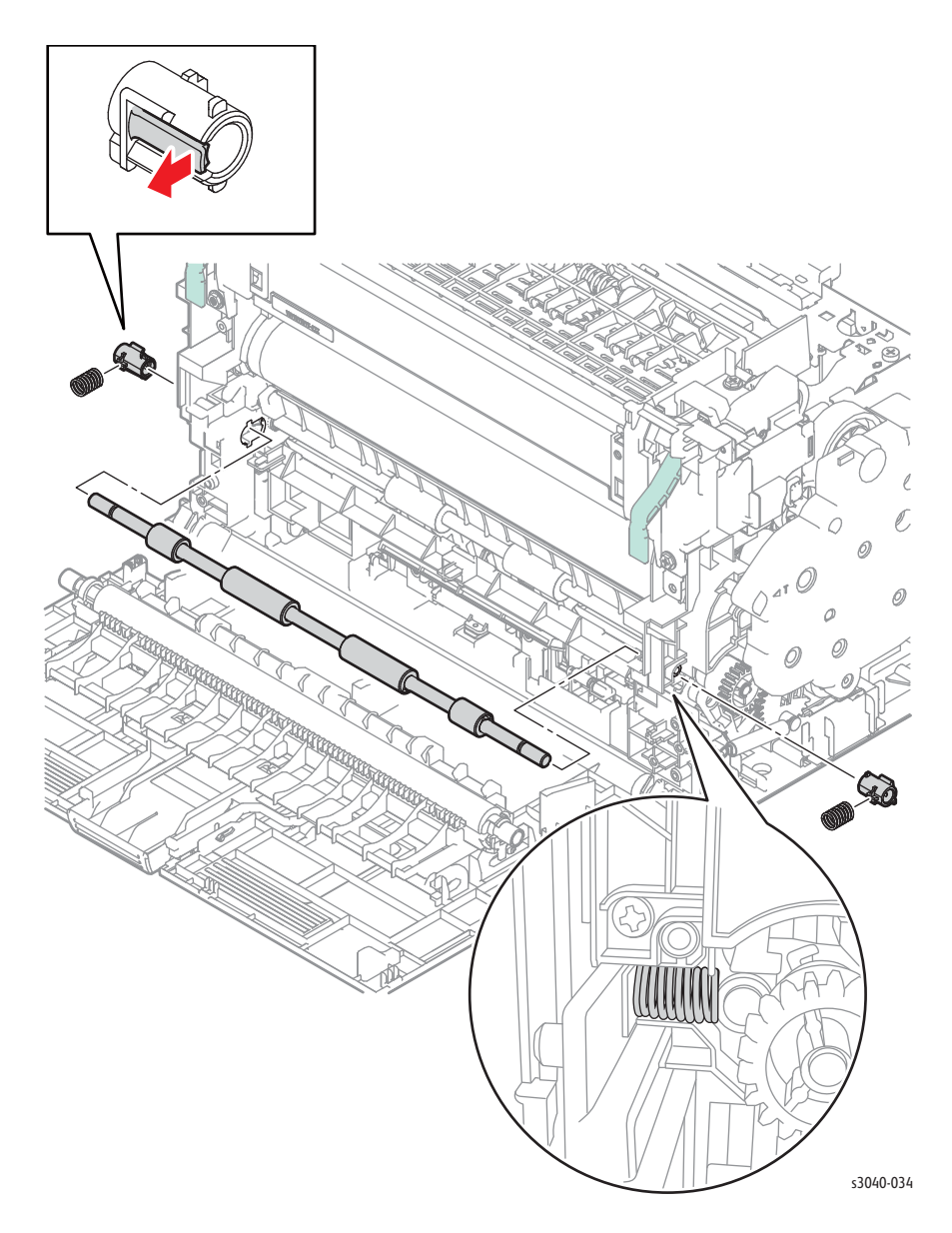

## **Registration Roller**

- 1. Open the Rear Door (page 4-8).
- 2. Remove the Left Cover (page 4-16).
- 3. Remove the Right Cover (page 4-12).
- 4. Remove the Top Cover (page 4-7).
- 5. Remove the Rear Cover (page 4-11).
- 6. Remove the Power Switch Assembly (page 4-46).
- 7. Remove the IP Board (page 4-45).
- 8. Remove the LVPS (page 4-48).
- 9. Remove the IP Board and LVPS brackets (page 4-49).
- 10. Remove the Main Drive Assembly (page 4-40).
- 11. Remove the registration pinch roller (page 4-26).
- 12. Remove the registration gear, clutch and spring from the Registration Roller shaft.
- 13. Remove the bearing from each end of the roller shaft, then remove the roller from the chassis.

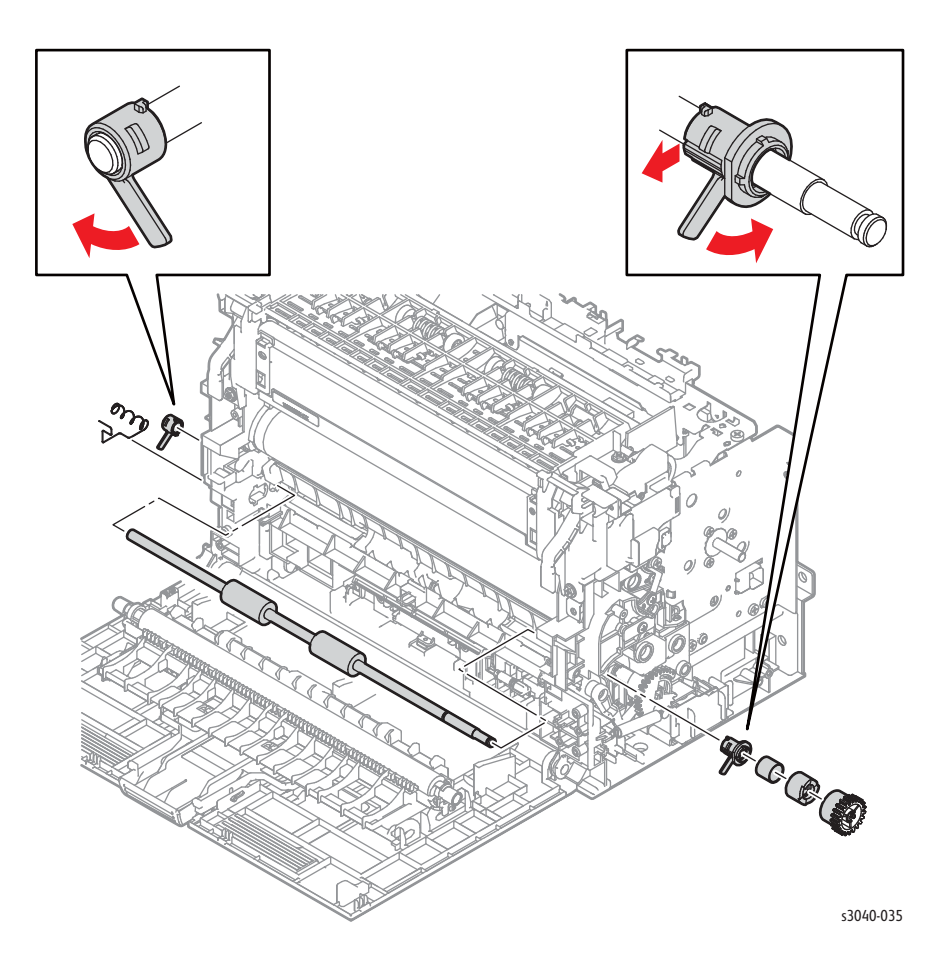

## **Registration Sensor Actuator**

- 1. Remove the Rear Door (page 4-8).
- 2. Press inward on the left side retainer to release the left side boss and remove the lower chute.

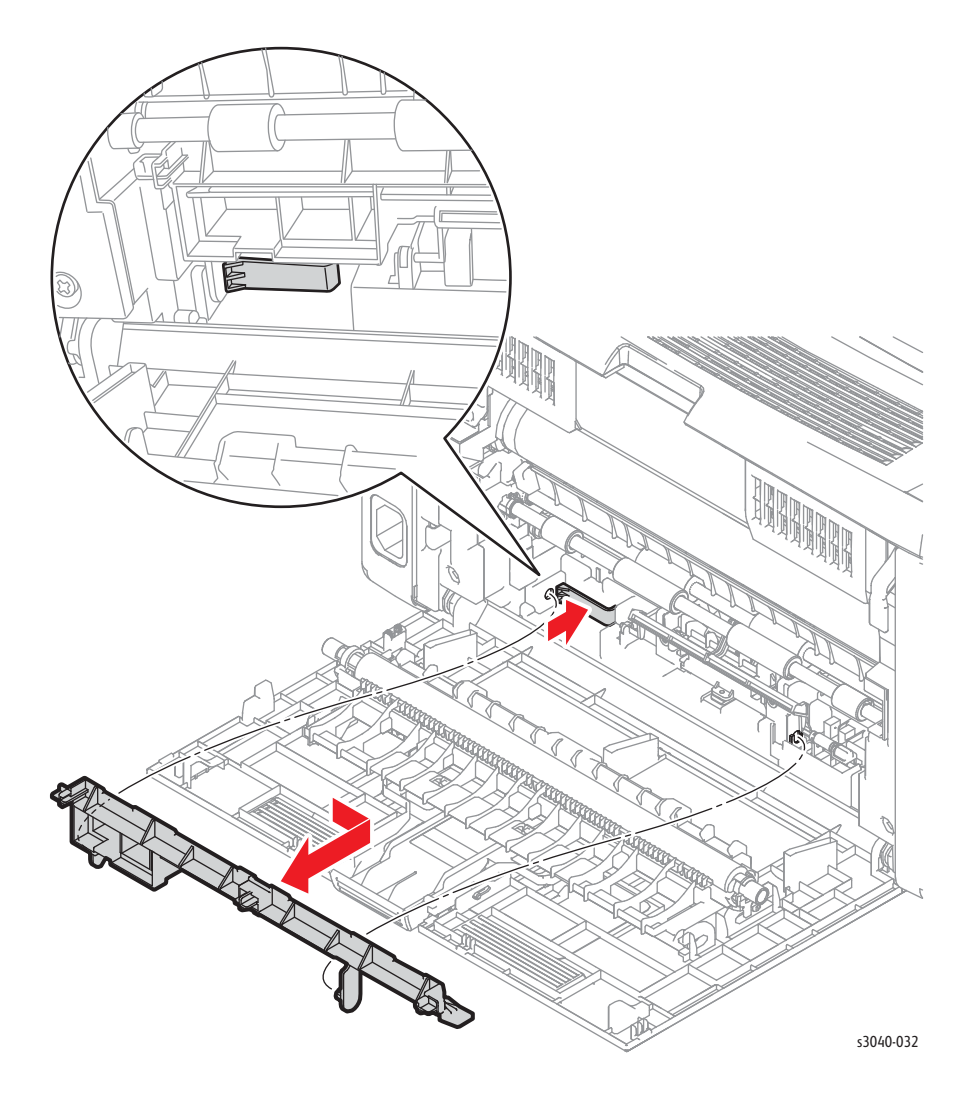

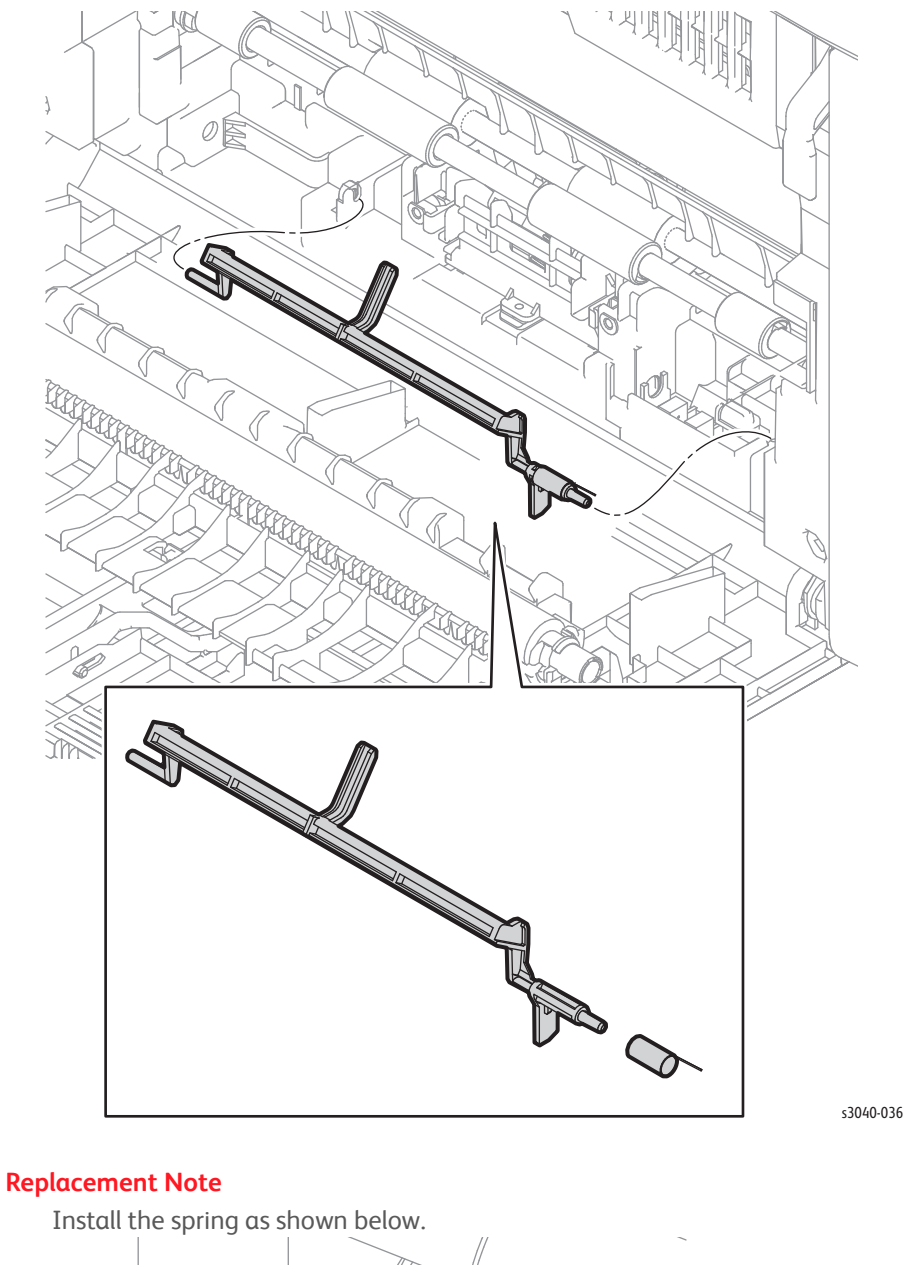

3. Remove the Registration Sensor Actuator by releasing the left end from the chassis and

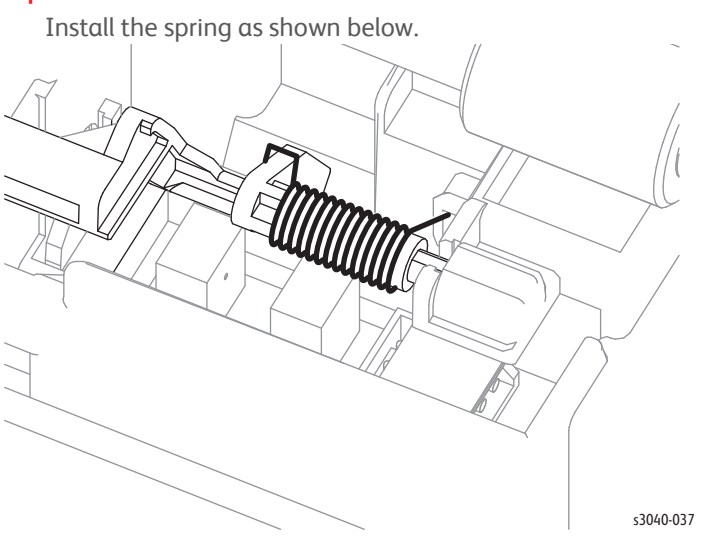

# **Registration Sensor**

- 1. Open the Rear Door.
- 2. Press inward on the left side retainer to release the left side boss and remove the lower chute.

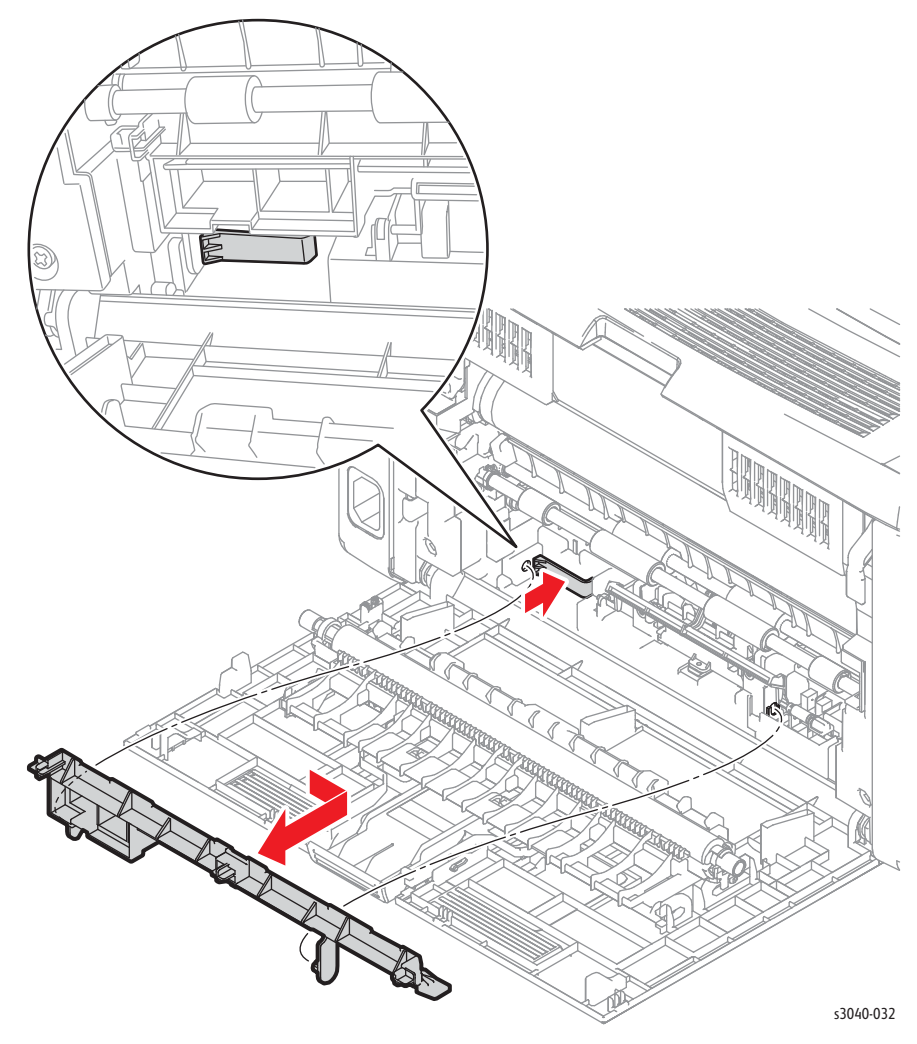

3. Remove the Registration Sensor Actuator (page 4-28).

- 4. Release the 3 hooks that secure the Registration Sensor to the chassis.
- 5. Disconnect P/J230 to remove the sensor from the chassis.

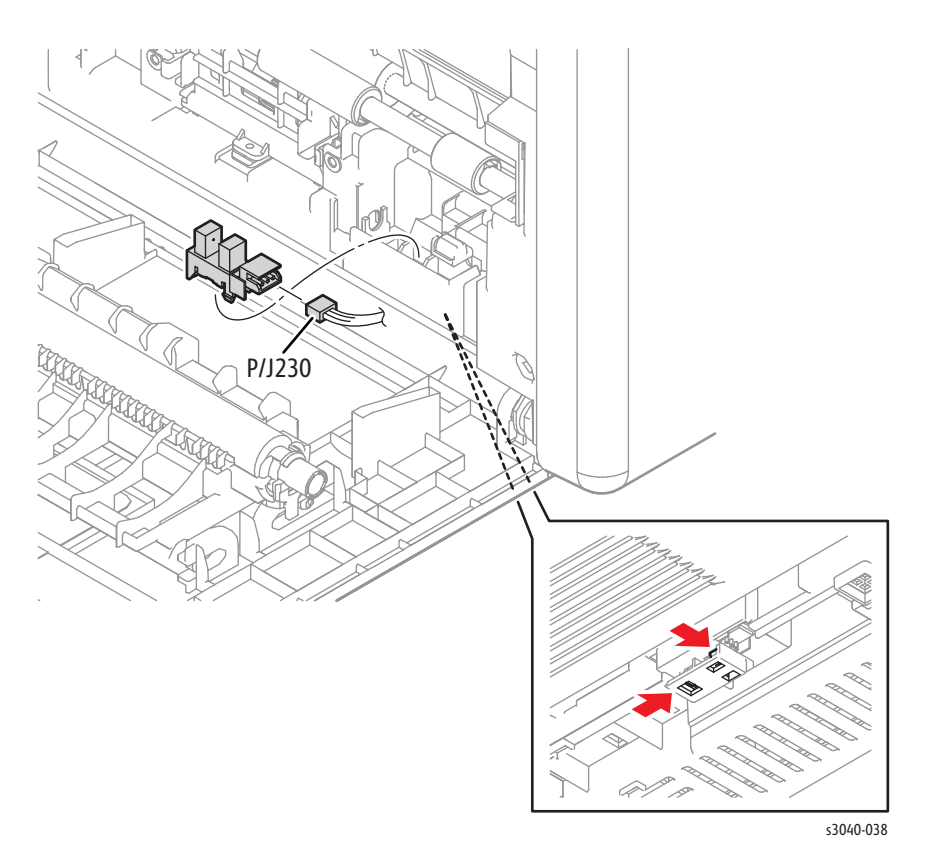

## Feed Solenoid

- 1. Remove the Main Tray (page 4-13).
- 2. Remove the Front Cover (page 4-15).
- 3. Remove the Left Side Cover (page 4-16).
- 4. Disconnect P/J10 on the MCU Board.
- 5. Feed the solenoid harness through the opening near the Main Drive Assembly.
- 6. Release the solenoid and Registration Sensor harnesses from the feed solenoid cover, then remove the cover.
- 7. Remove 1 screw (silver, tap, 8 mm), and remove the Feed Solenoid from the printer.

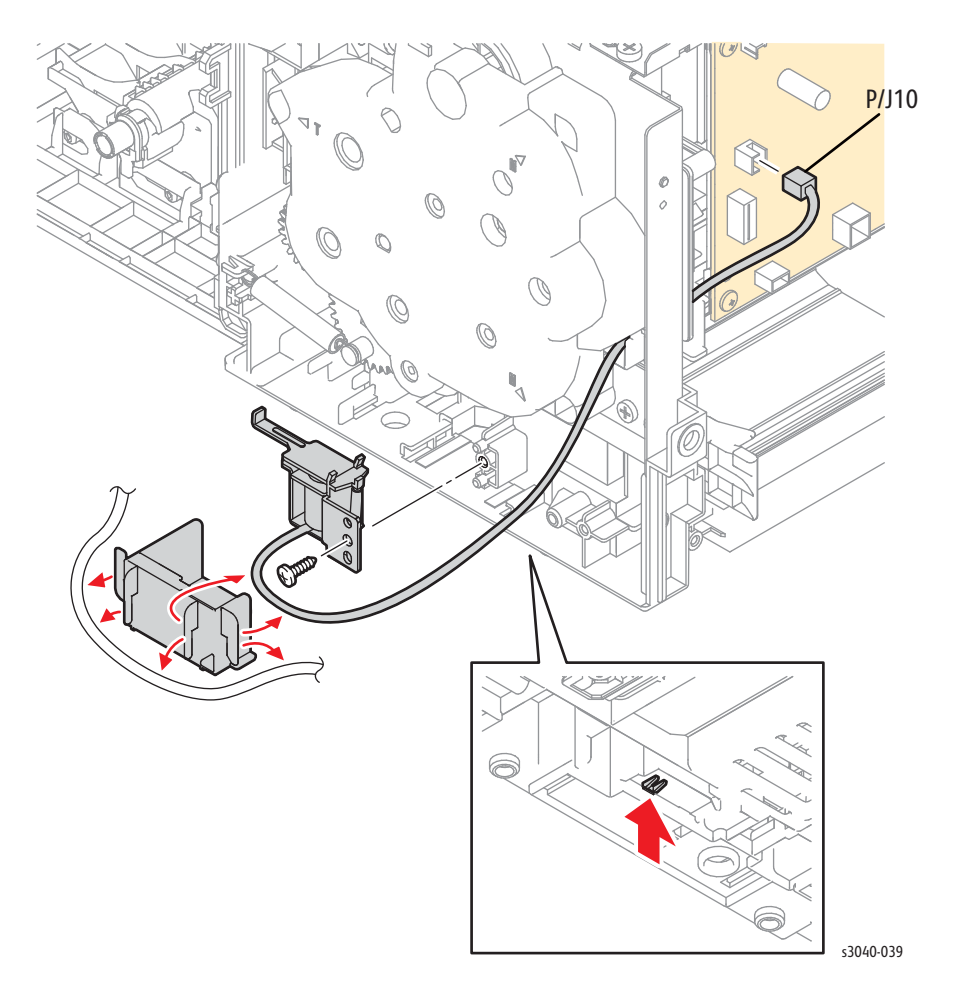

# Phaser 3010/3040 Xerographics

### **Xerographics Assembly**

### PL3.1.1

- 1. Remove the Main Tray (page 4-13).
- 2. Remove the Front Cover (page 4-15).
- 3. Remove the Rear Door (page 4-8).
- 4. Remove the Left Cover (page 4-16).
- 5. Remove the Right Cover (page 4-12).
- 6. Remove the Top Cover (page 4-7).
- 7. Remove the Rear Cover (page 4-11).
- 8. Remove the Toner Motor (page 4-37).
- 9. Remove the Toner Dispense Assembly (page 4-36).
- 10. Remove the Fuser (page 4-38).
- 11. Remove the Main Drive Assembly (page 4-40).
- 12. Remove the Main Drive Motor (page 4-41).
- 13. Remove the Power Switch Assembly (page 4-46).
- 14. Remove the MCU Board (page 4-43).
- 15. Remove the HVPS (page 4-42).
- 16. Remove the IP Board (page 4-45).
- 17. Remove the LVPS (page 4-48).
- 18. Remove the IP Board and LVPS brackets (page 4-49).
- 19. Remove the Rear Door Interlock Switch (page 4-44).

- 20. Disconnect the ribbon cable from P/J9 on the IP Board.
- 21. Release the hook that secures the FFC cover to the Upper Plate.
- 22. Remove the ribbon cable from the upper plate guide.
- 23. Remove 2 screws (silver, tapping. 8mm) that secure the upper plate to the xerographics assembly.

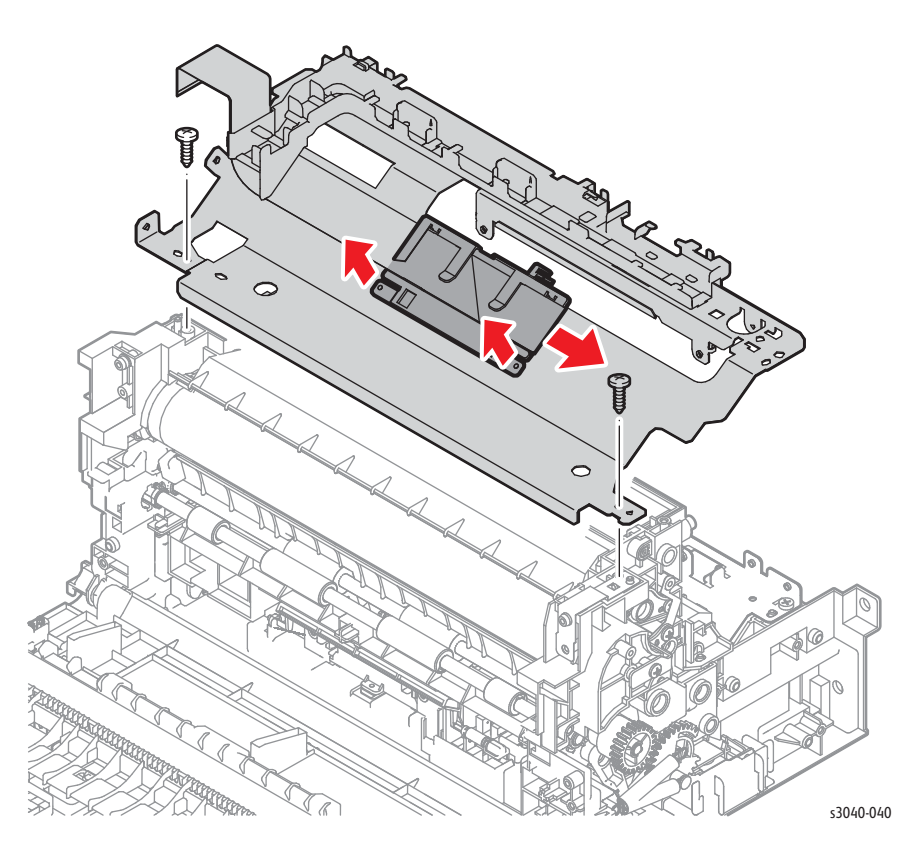

- Î s3040-041
- 24. Remove the 3 screws (silver, tap, 8 mm), to remove the xerographics assembly from the printer.

#### **Replacement Note**

Inspect the Feed and Separator Roller assemblies. Replace if worn.

### **Toner Dispense Assembly**

#### PL4.1.1

- 1. Remove the Toner Cartridge (page 4-5).
- 2. Remove the Main Tray (page 4-13).
- 3. Remove the Front Cover (page 4-15).
- 4. Remove the Right Cover (page 4-12).
- 5. Remove the Top Cover (page 4-7).
- 6. Remove the Toner Motor (page 4-37).
- 7. Disconnect P/J203 from the LVPS and release the harness from the guides.
- 8. Disconnect P/J20 and P/J21 from the MCU Board and release all the harnesses from the Dispense Assembly harness guide.
- 9. Remove 3 screws (silver, metal, 6mm) that secure the Dispense Assembly to the chassis.
- 10. Disconnect the CRUM reader from the Dispense Assembly to remove the assembly.

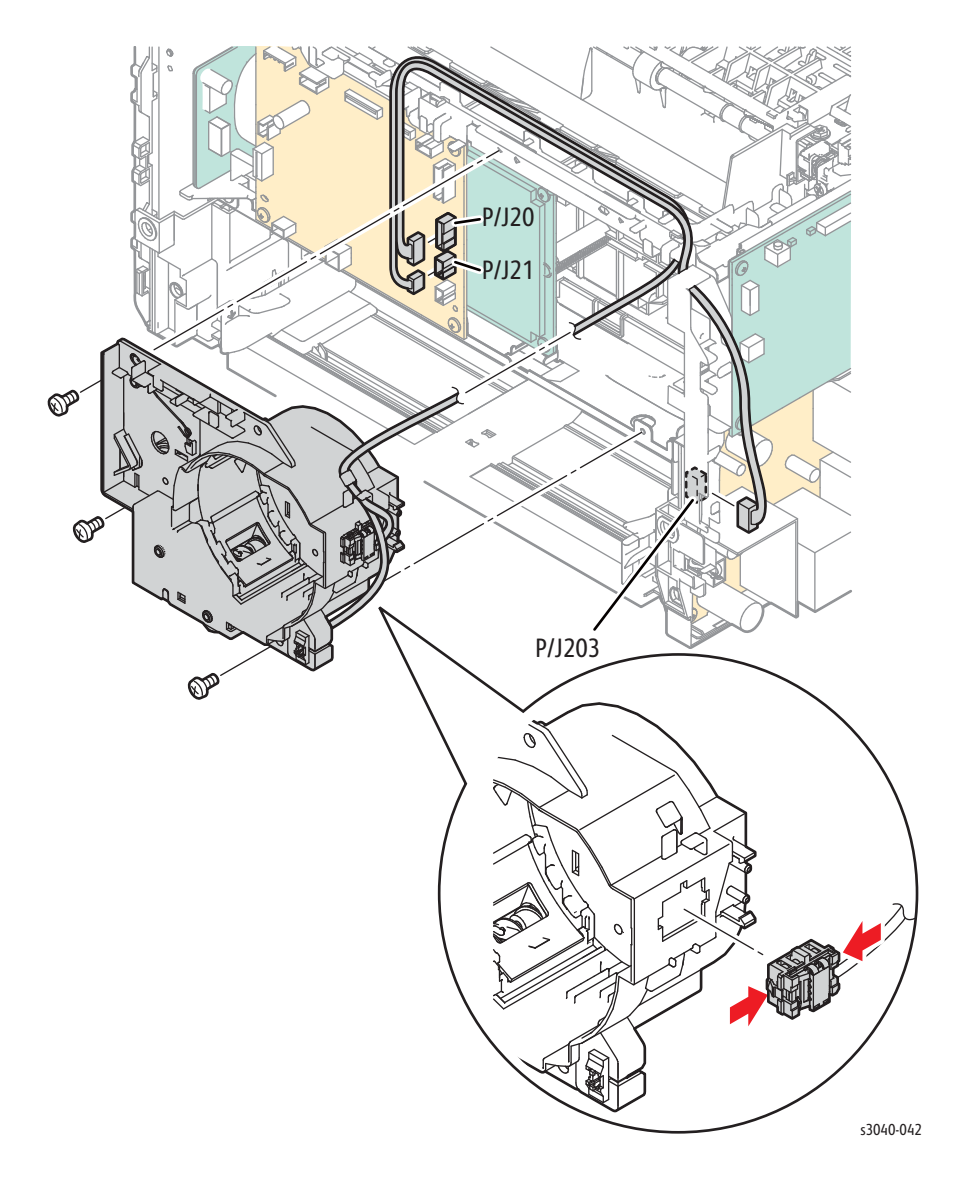

## **Toner Motor**

#### PL4.1.2

- 1. Remove the Main Tray (page 4-13).
- 2. Remove the Front Cover (page 4-15).
- 3. Disconnect P/J150 from the motor.
- 4. Remove 1 screw (silver, tap, 8 mm) that secures the motor and ground wire to the chassis.
- 5. Rotate the motor CCW to release the mounting tab from the retainer.

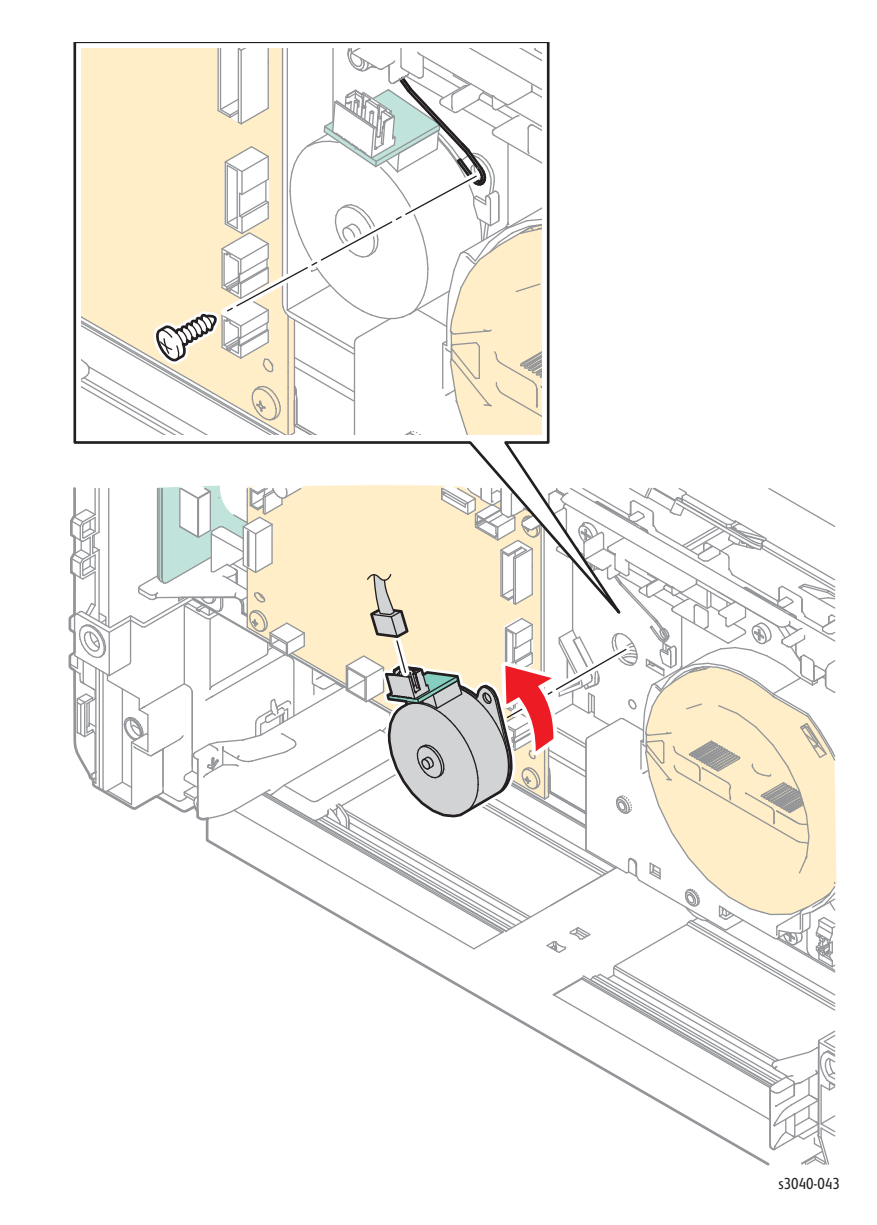

#### **Replacement Note**

Capture the ground wire between the screw and motor mounting tab.

### Fuser

### PL5.1.1

#### Warning

#### Allow the Fuser to cool before performing this procedure.

- 1. Remove the Main Tray (page 4-13).
- 2. Remove the Front Cover (page 4-15).
- 3. Remove the Left Cover (page 4-16).
- 4. Remove the Right Cover (page 4-12).
- 5. Remove the Top Cover (page 4-7).
- 6. Remove the Rear Cover (page 4-11).
- 7. Disconnect P/J201 on the LVPS, and release the harness from the guide.
- 8. Disconnect P/J18 from the MCU Board.
- 9. Remove 3 screws (hex-head, tap, 10mm) that secure the Fuser to the chassis.

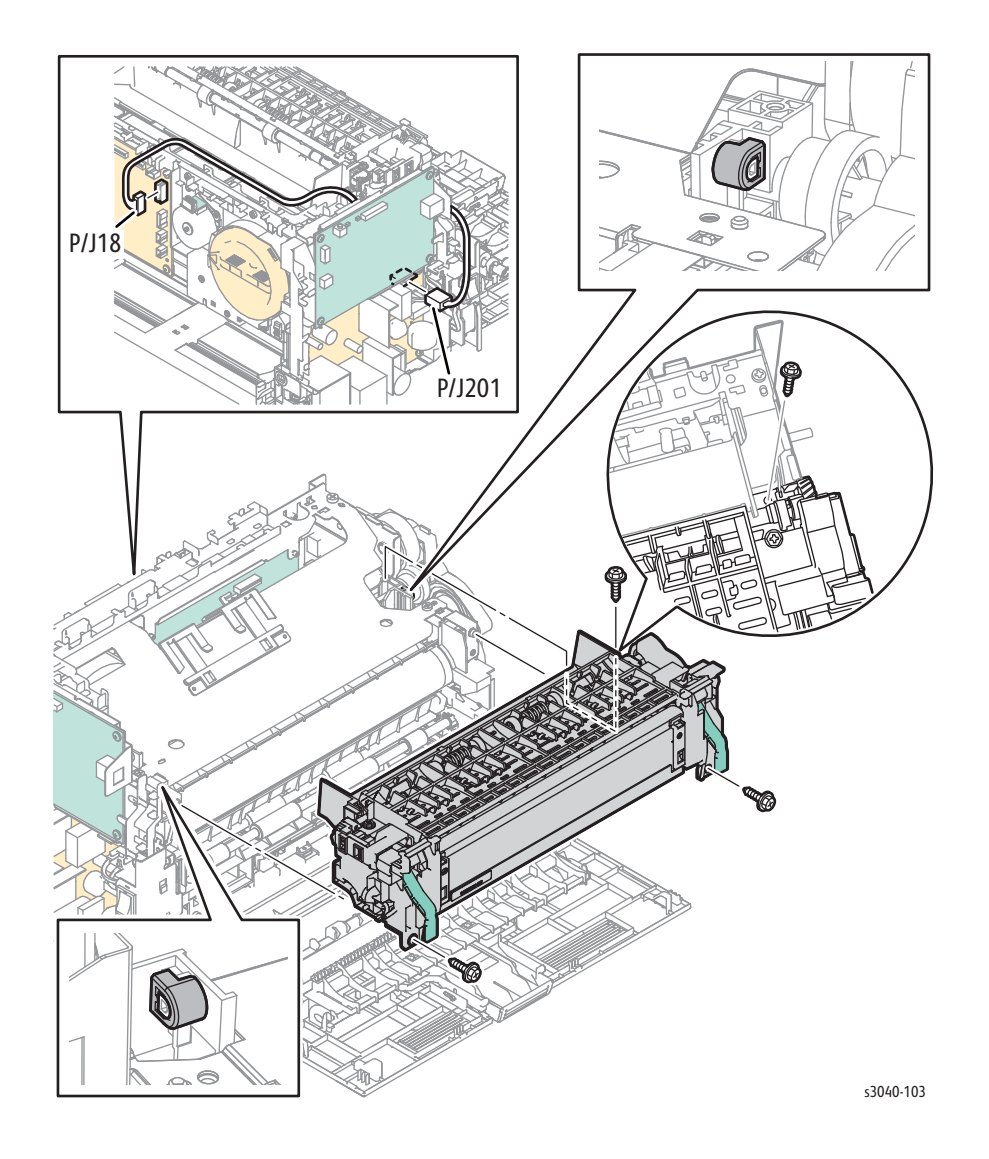

#### Replacement Note

Install the Fuser wiring in the harness guides as shown.

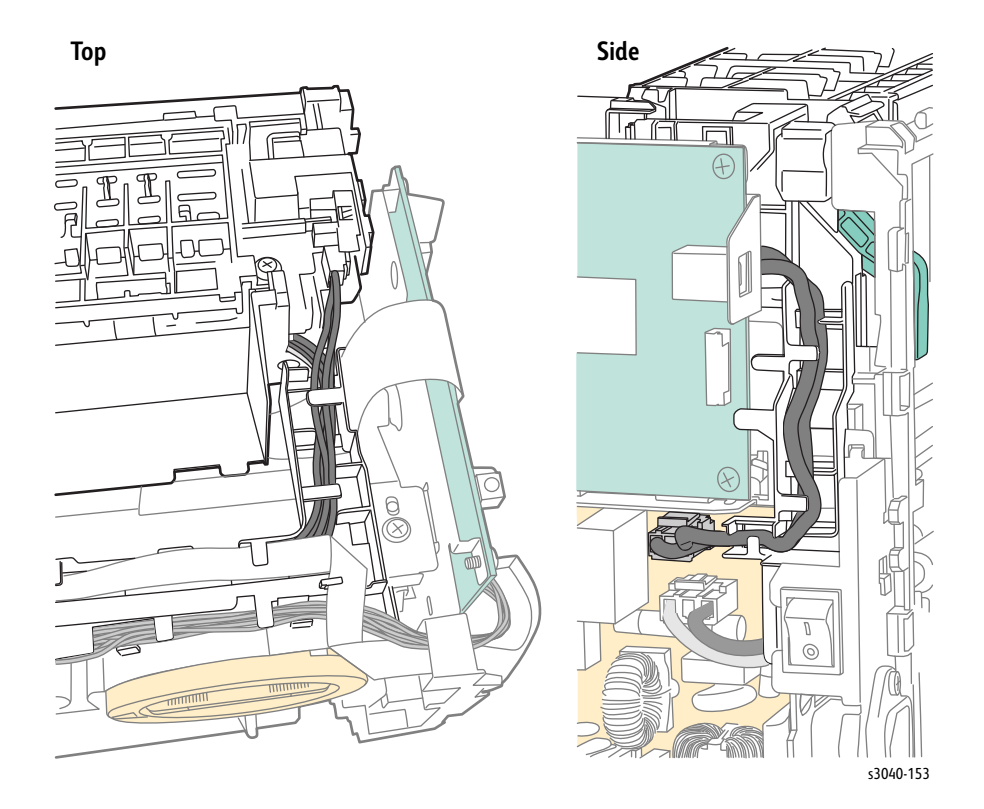

Phaser 3010/3040/WorkCentre 3045 Service Xerox Internal Use Only

# Phaser 3010/3040 Drive

### **Main Drive Assembly**

### PL6.1.1

#### Caution

The gears of the Main Drive Assembly are not captive to the cover. Use care when removing the cover to maintain correct gear orientation.

- 1. Remove the Main Tray Cover (page 4-13).
- 2. Remove the Front Cover (page 4-15).
- 3. Remove the Left Side Cover (page 4-16).
- 4. Remove the 2 screws (silver, metal, 6 mm), and 1 screw (silver, tap, 8mm) that secure the Main Drive Assembly to the chassis.

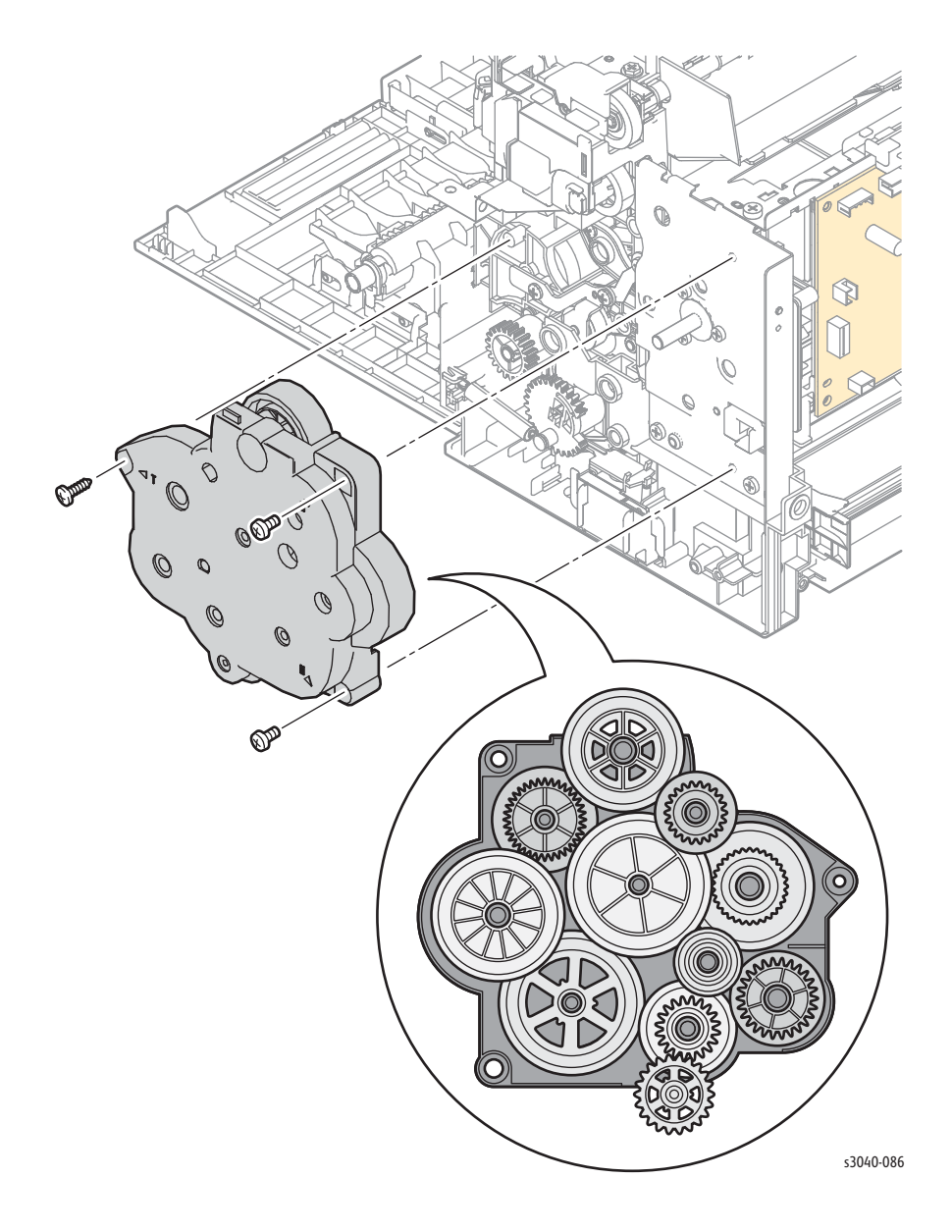

### **Main Drive Motor**

#### PL6.1.2

#### Caution

The gears of the Main Drive Assembly are not captive to the cover. Use care when removing the cover to maintain correct gear orientation.

- 1. Remove the Main Tray (page 4-13).
- 2. Remove the Front Cover (page 4-15).
- 3. Remove the Left Cover (page 4-16).
- 4. Remove the Top Cover (page 4-7).
- 5. Remove the Main Drive Assembly (page 4-40).
- 6. Disconnect P/J10, P/J13 and P/J23 from the MCU Board
- 7. Remove the 2 screws (silver, metal, 6 mm), and 3 screws (silver, tap, 8mm) that secure the Main Drive Motor to the chassis.

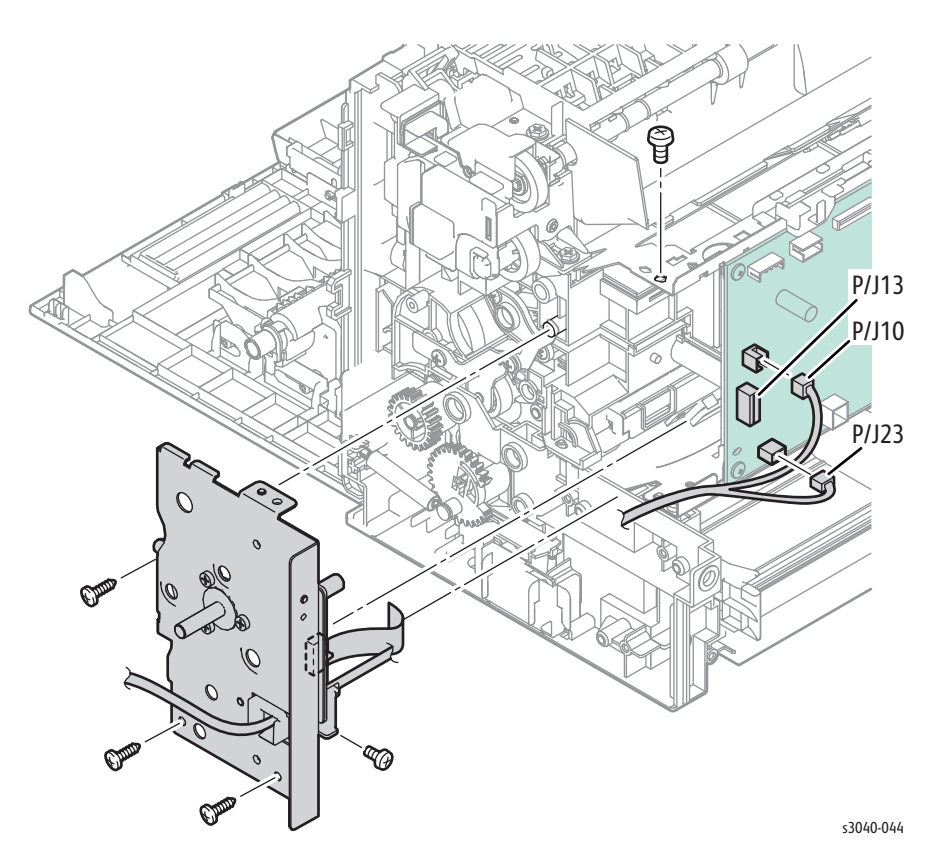

# Phaser 3010/3040 Electrical

### **HVPS**

#### PL7.1.2

- 1. Remove the Toner Cartridge (page 4-5).
- 2. Remove the Main Tray (page 4-13).
- 3. Remove the Front Cover (page 4-15).
- 4. Remove the Right Cover (page 4-12).
- 5. Remove the Top Cover (page 4-7).
- 6. Remove the Toner Motor (page 4-37).
- 7. Remove the Toner Dispense Assembly (page 4-36).
- 8. Remove the MCU Board (page 4-43).
- 9. Remove 4 screws (silver, metal, 6 mm) that secure the HVPS.

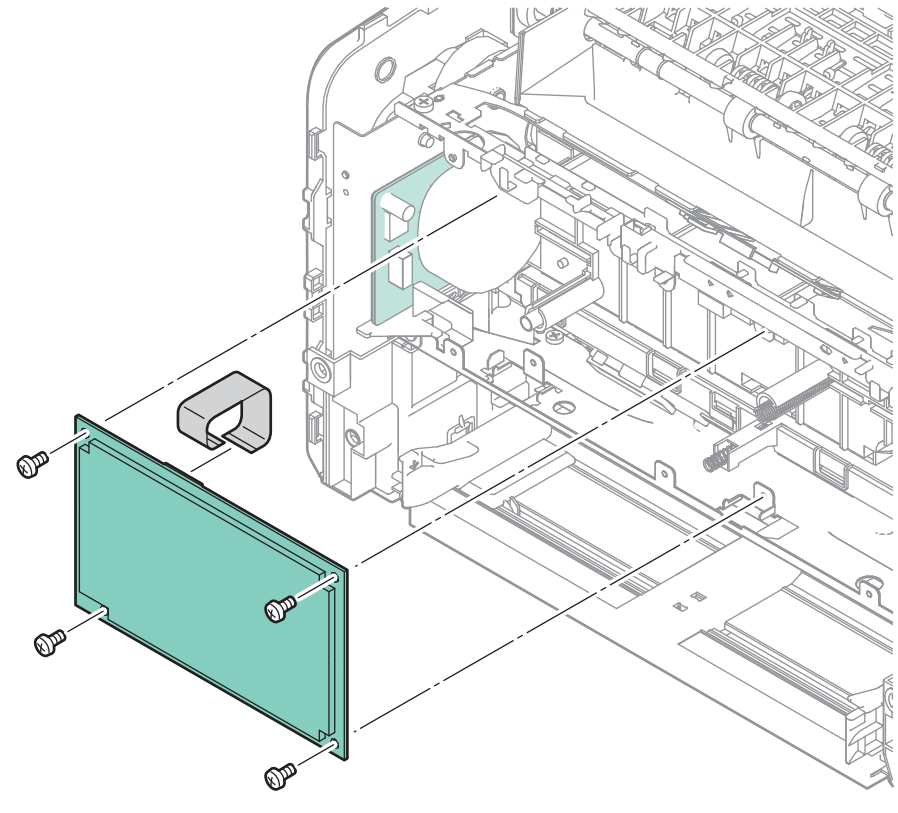

s3040-045
## MCU Board

### PL7.1.2

- 1. Remove the Main Tray (page 4-13).
- 2. Remove the Front Cover (page 4-15).
- 3. Disconnect all connections on the MCU Board.
- 4. Remove 4 screws (silver, metal, 6 mm) that secure the MCU Board.

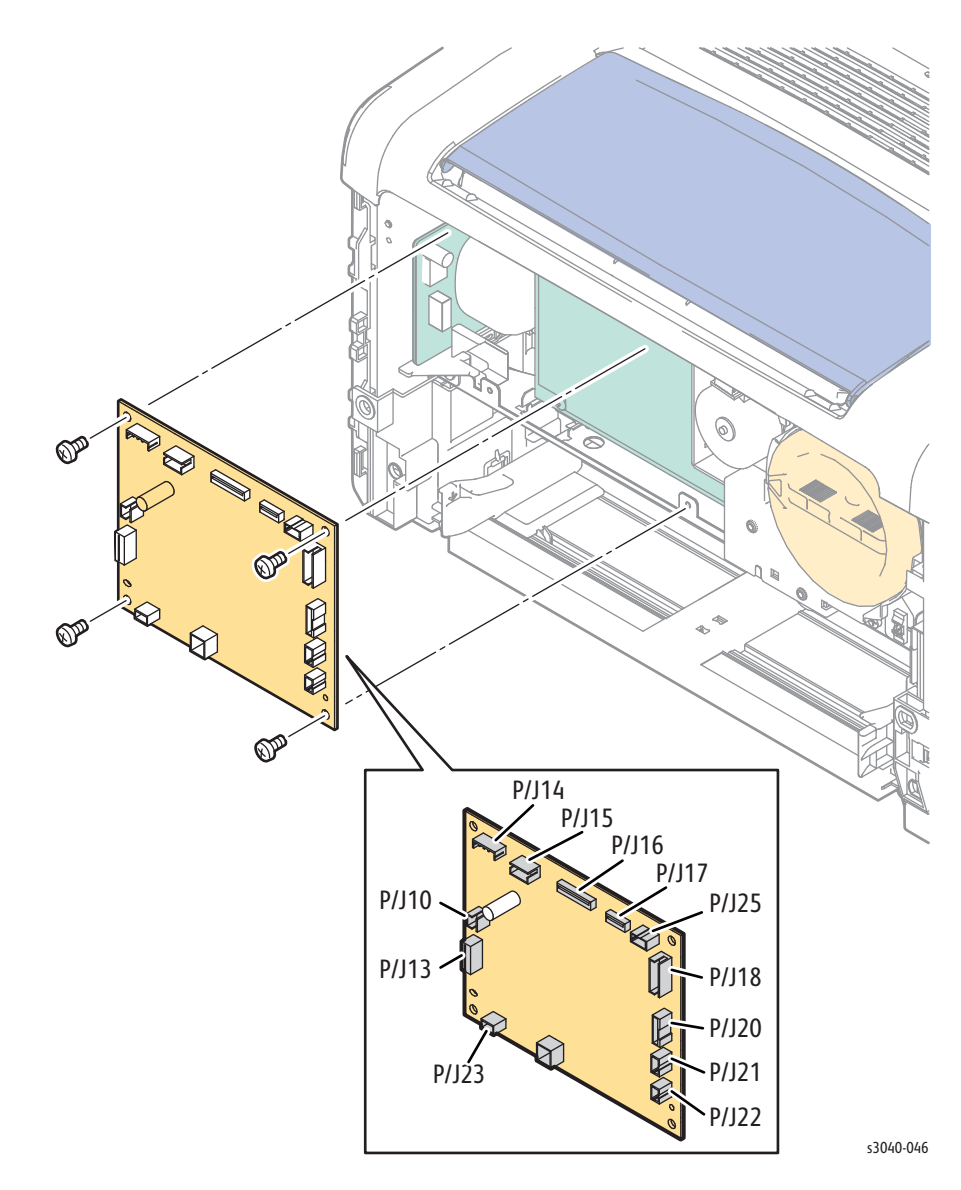

## **Rear Door Interlock Switch**

#### PL7.2.1

- 1. Remove the Main Tray (page 4-13).
- 2. Remove the Front Cover (page 4-15).
- 3. Remove the Rear Door (page 4-8).
- 4. Remove the Left Cover (page 4-16).
- 5. Remove the Right Cover (page 4-12).
- 6. Remove the Top Cover (page 4-7).
- 7. Remove the Power Switch Assembly ()
- 8. Remove the IP Board (page 4-45).
- 9. Remove the LVPS (page 4-48).
- 10. Remove the IP Board and LVPS brackets (page 4-49).
- 11. Release the 2 hooks that secure the switch to the chassis.

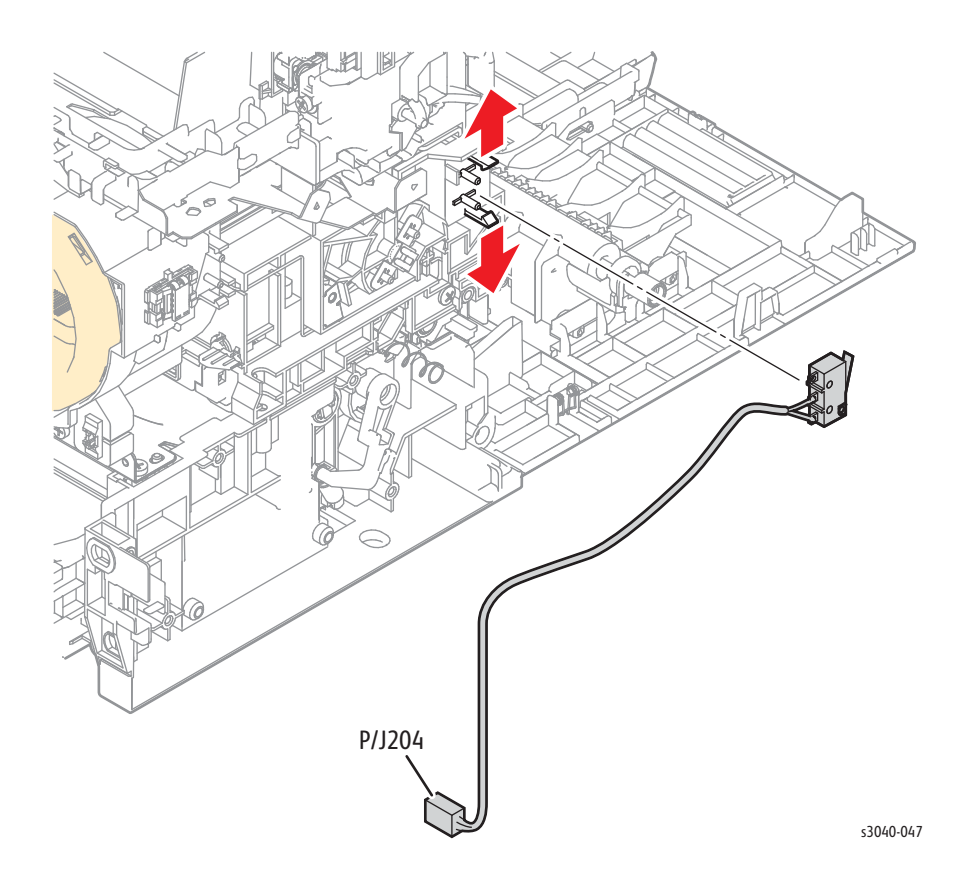

### **Image Processor Board**

#### PL7.2.8

- 1. Remove the Main Tray (page 4-13).
- 2. Remove the Front Cover (page 4-15).
- 3. Remove the Right Cover (page 4-12)
- 4. Remove the Top Cover (page 4-7).
- 5. Disconnect all connections on the IP Board.
- 6. Remove 4 screws (silver, metal, 6 mm) that secure the IP Board.

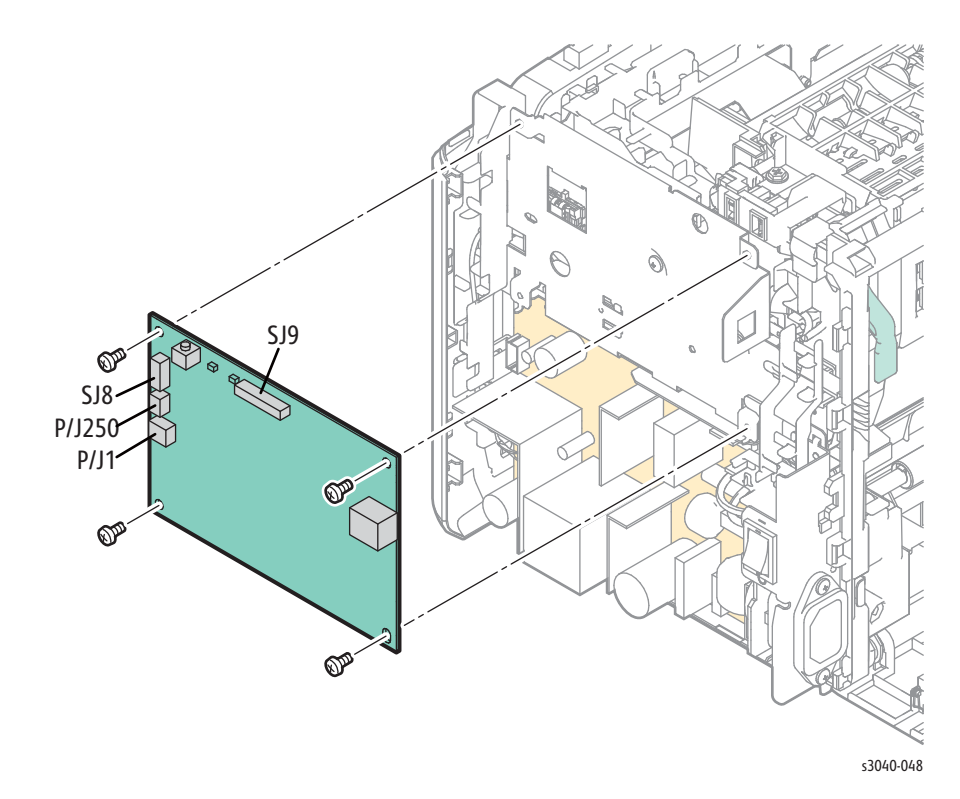

#### Replacement Note

After replacing the IP Board, restore these customer settings:

- Control Panel language
- Default paper size
- Time zone, clock and date formats
- Preferred unit (mm or inch)

### Power Switch Assembly

#### PL7.2.10

- 1. Remove the Main Tray (page 4-13).
- 2. Remove the Front Cover (page 4-15).
- 3. Remove the Right Cover (page 4-12).
- 4. Remove the Left Cover (page 4-16).
- 5. Remove the Top Cover (page 4-7).
- 6. Remove the Rear Cover (page 4-11).
- 7. Disconnect P/J201 from the LVPS.
- 8. Release the boss and raise the harness guide to access the upper screw that secures the Power Switch Assembly.
- 9. Disconnect P/J200 from the LVPS and remove 1 screw (silver, metal with washer 6mm) and 1 screw (silver metal, 6mm) that secure the Power Switch Assembly.

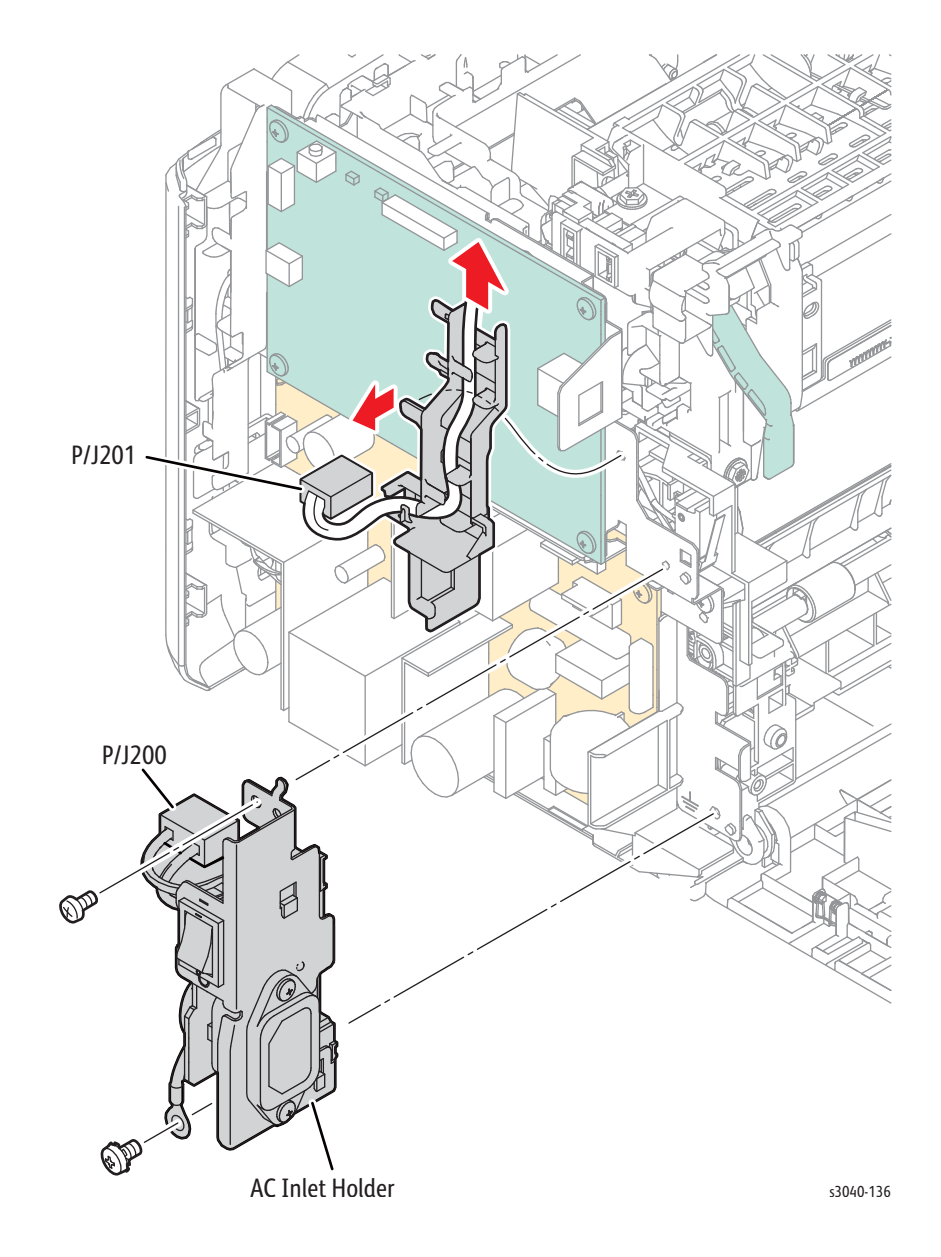

#### Replacement Note

Assemble the Power Switch Assembly into the holder as illustrated. Capture the ground wire under the lower screw.

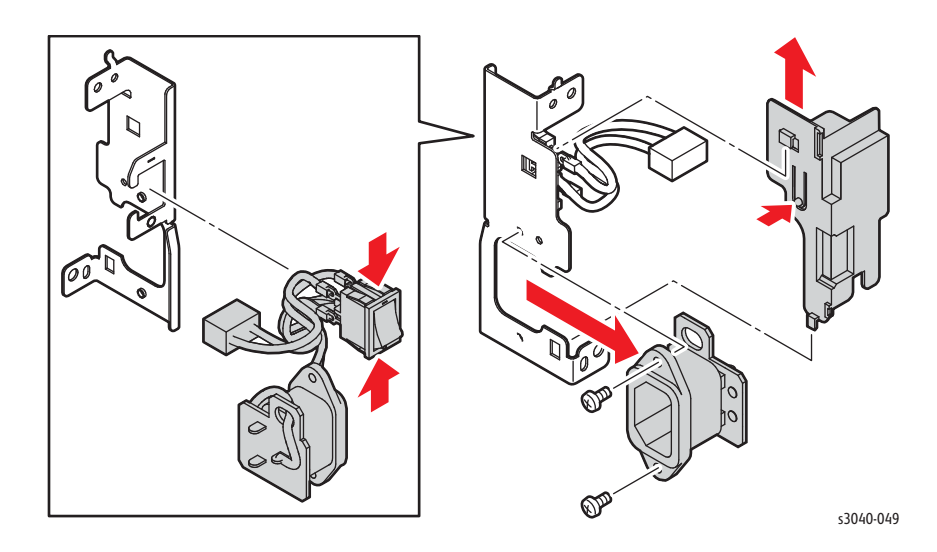

## LVPS

### PL7.2.11

- 1. Remove the Main Tray (page 4-13).
- 2. Remove the Front Cover (page 4-15).
- 3. Remove the Right Cover (page 4-12).
- 4. Remove the Top Cover (page 4-7).
- 5. Disconnect all connections to the LVPS.
- 6. Remove 4 screws (silver, metal, 6mm) that secure the LVPS.

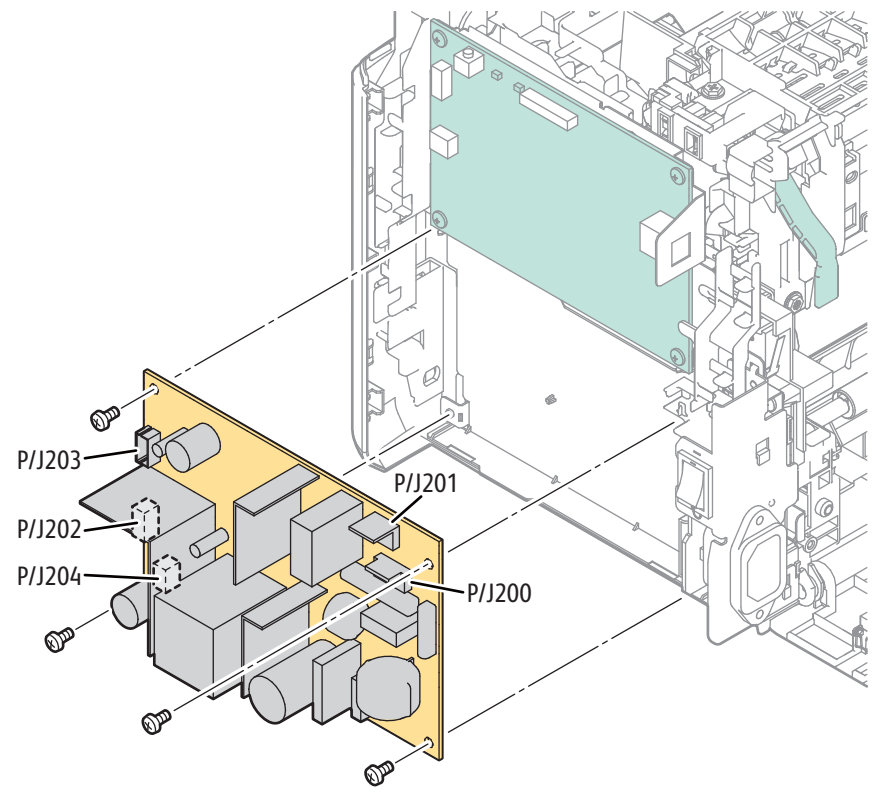

s3040-051

## **IP Board and LVPS Brackets**

### PL7.2.10

- 1. Remove the Main Tray (page 4-13).
- 2. Remove the Front Cover (page 4-15).
- 3. Remove the Right Cover (page 4-12).
- 4. Remove the Left Cover (page 4-16).
- 5. Remove the Top Cover (page 4-7).
- 6. Remove the Rear Cover (page 4-11).
- 7. Remove the Power Switch Assembly (page 4-46).
- 8. Remove the IP Board (page 4-45.
- 9. Remove the LVPS (page 4-48).
- 10. Release 1 hook to remove the front guide harness.
- 11. Remove the LVPS insulator.

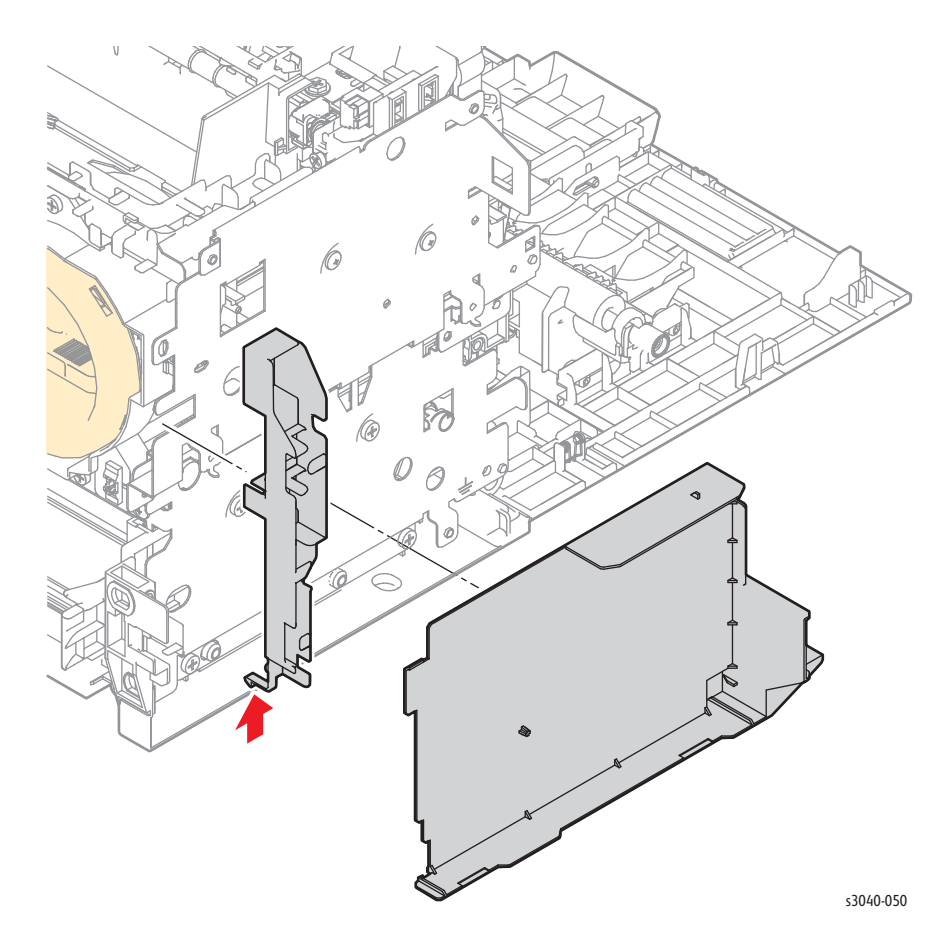

- 12. Remove 5 screws (silver, tap, 8mm) and 4 screws (silver metal, 6mm) that secure the brackets.
- 13. Release the Rear Door Interlock Switch harness to remove the brackets.

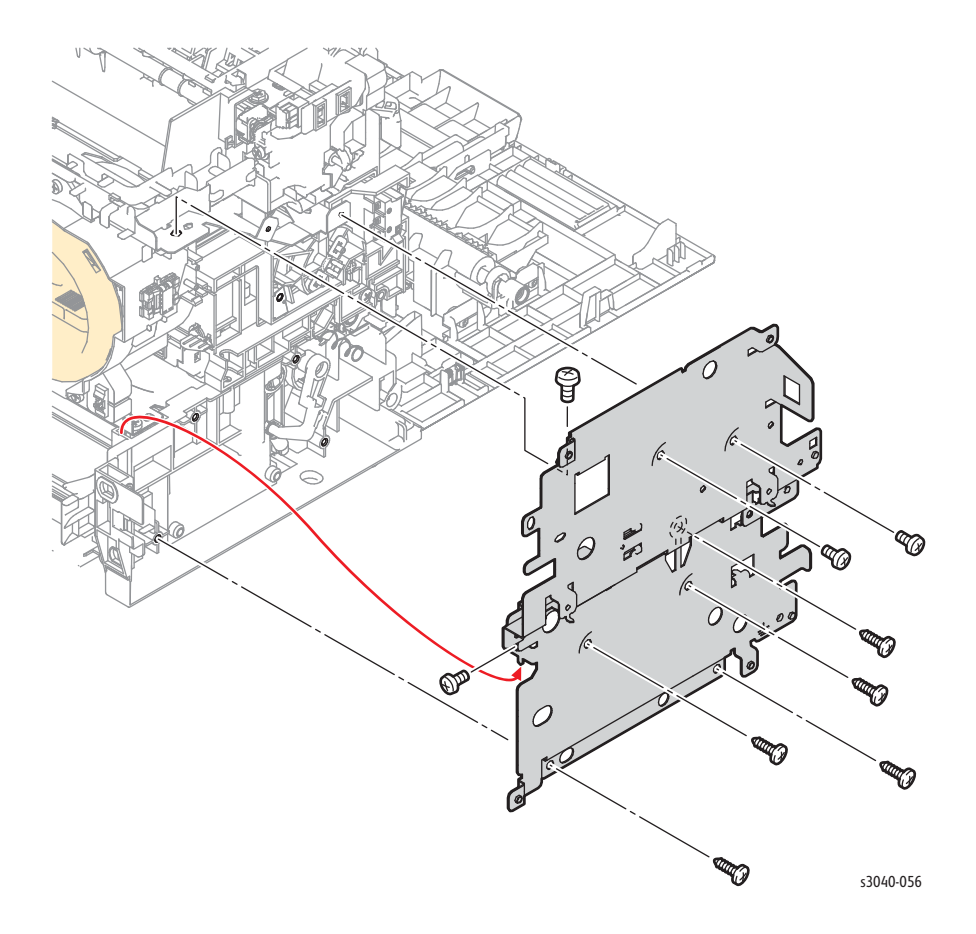

#### **Replacement Note**

Install the ground spring when replacing the bracket.

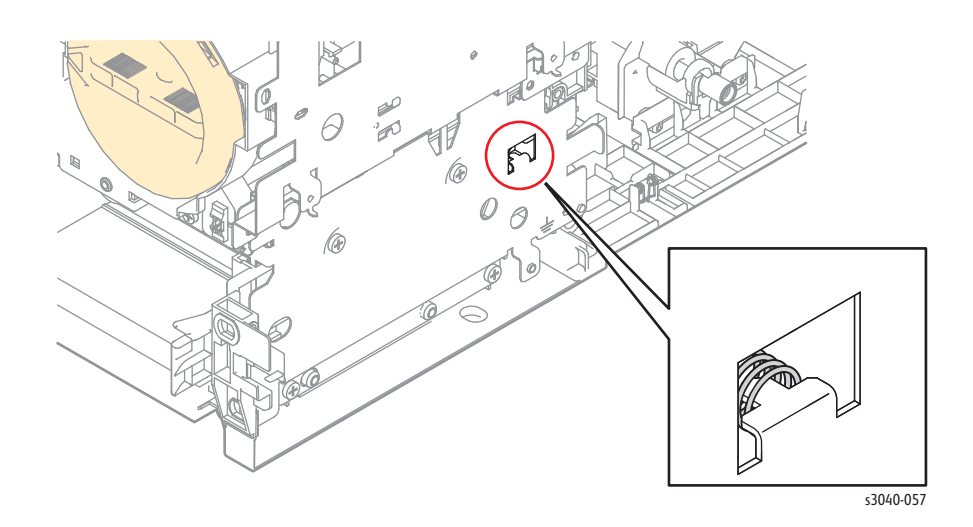

# WorkCentre 3045 Covers

### **Holder Assemblies**

### PL1.1.1, 1.1.2

- 1. Remove the Main Tray (page 4-58).
- 2. Remove the Front Cover (page 4-60).
- 3. Raise the Scanner Assy.
- 4. Remove the Inner Front Cover (page 4-62).
- 5. Remove 2 screws (silver, tap, 8mm) that secure the Holder Assemblies, then slide the Holder Assemblies forward to release the hooks and carefully lift the Scanner to remove the assemblies.

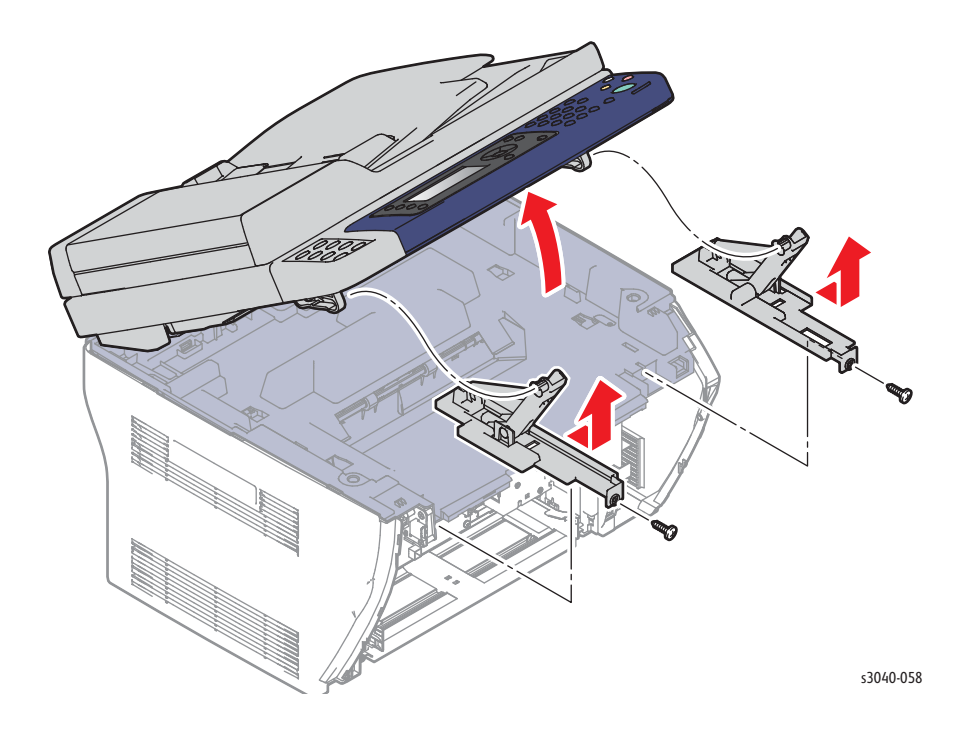

## **Top Cover**

- 1. Remove the Main Tray (page 4-58).
- 2. Remove the Front Cover (page 4-60).
- 3. Raise the Scanner Assy.
- 4. Remove the Inner Front Cover (page 4-62).
- 5. Remove the Left Cover (page 4-64)
- 6. Remove the Right Cover (page 4-57)
- 7. Remove the Scanner (page 4-109).
- 8. Remove the Front USB Board (page 4-65).
- 9. Remove the WiFi bracket if present (page 4-66).
- 10. Remove 2 screws (silver, tap, 8mm) at the rear, 4 screws (silver, metal, 6mm) and release 3 hooks that secure the Top Cover.

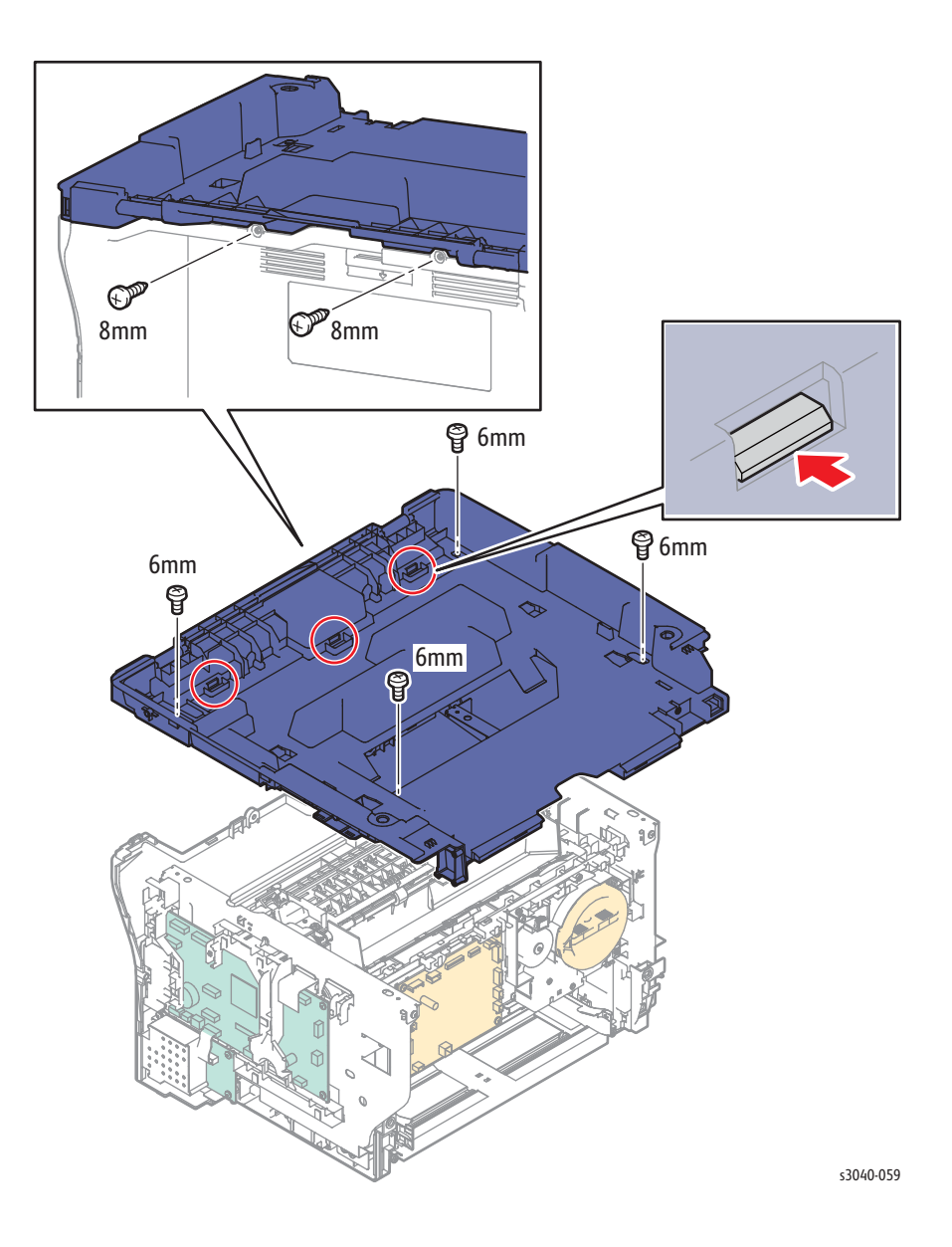

## Rear Door

- 1. Open the Rear Door.
- 2. Release the boss from the left hinge and remove the Rear Door.

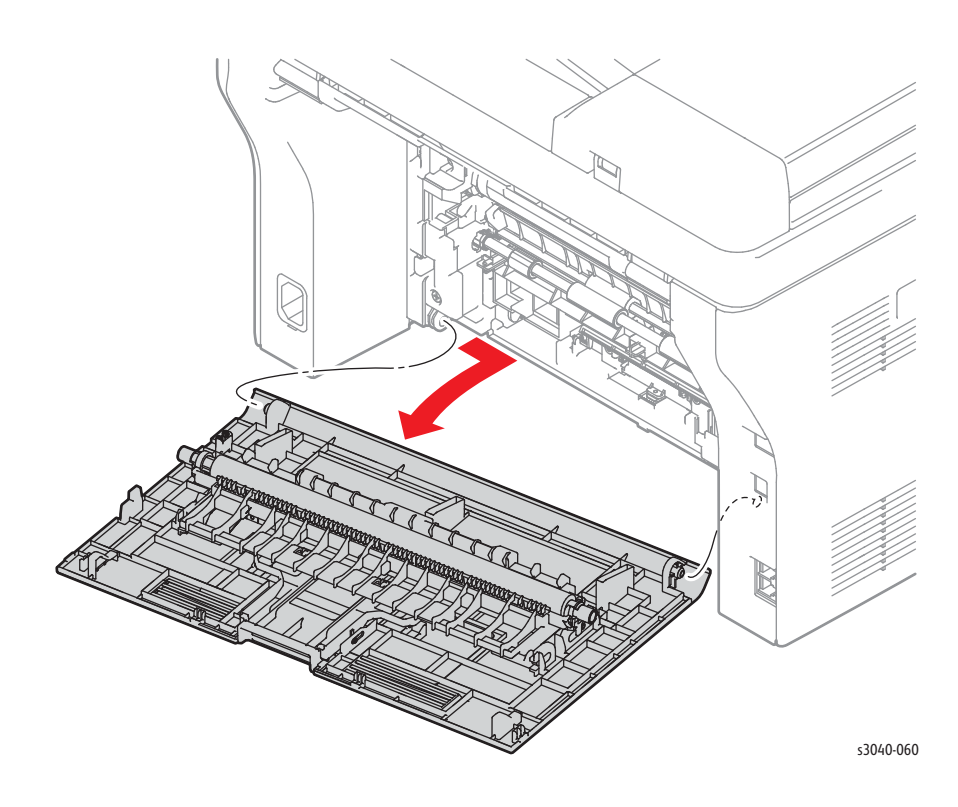

# Transfer Roller Bearings

### PL1.1.9, 1.1.10

- 1. Open the Rear Door.
- 2. Release the bearing lock and rotate the bearing to align the key with the notch and remove the bearing from the Transfer Roller shaft.

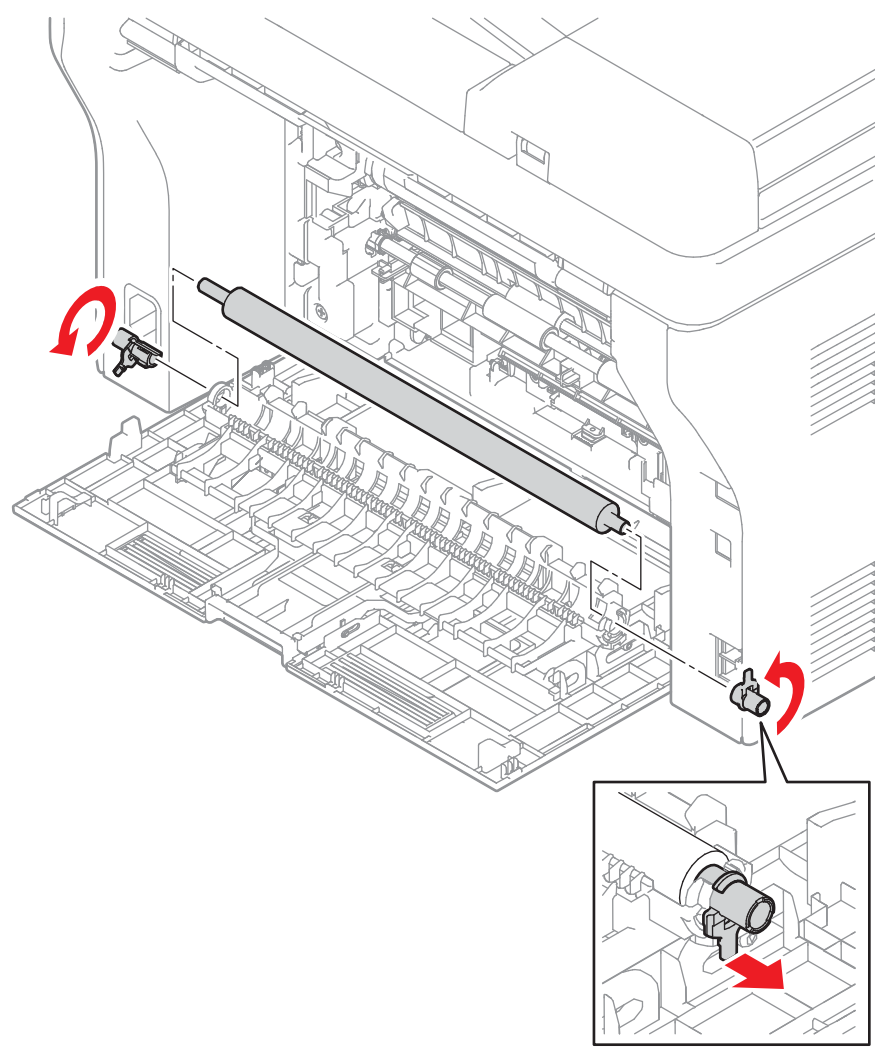

s3040-061

## **Transfer Roller**

## PL1.1.11

- 1. Open the Rear Door.
- 2. Remove the right side Transfer Roller bearing (page 4-9) and remove the Transfer Roller from the Rear Door.

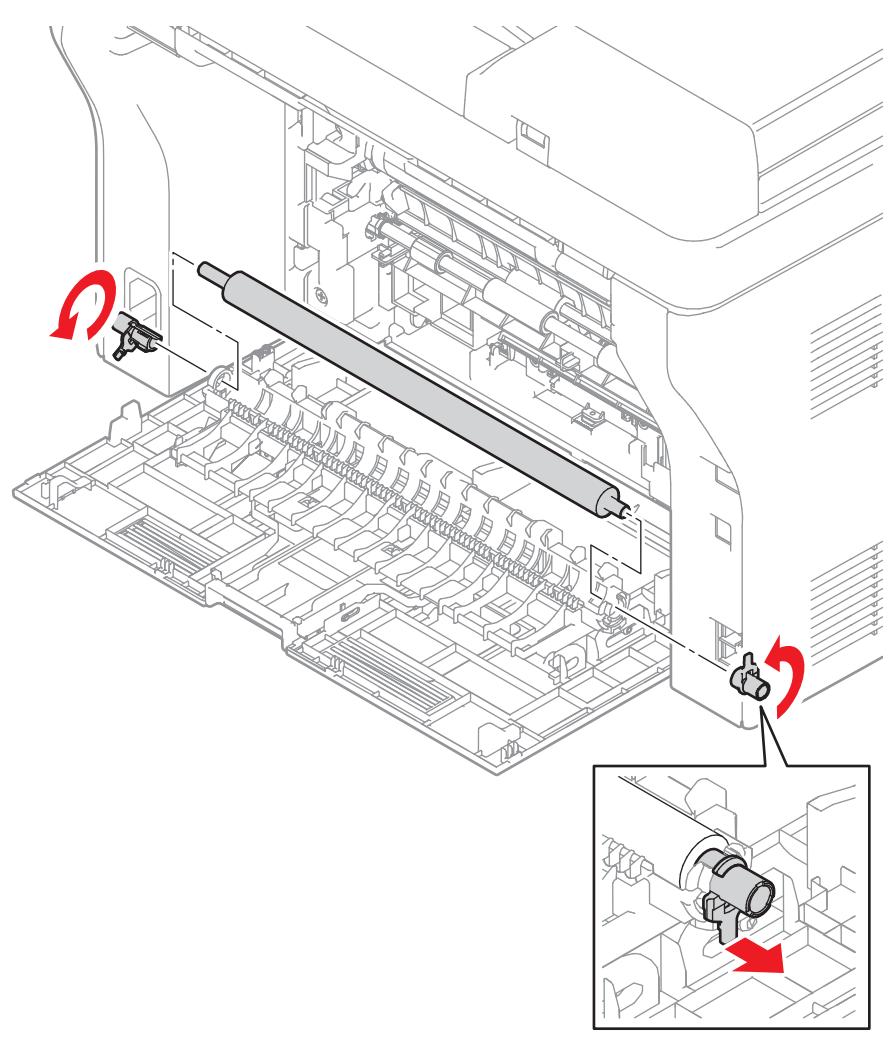

s3040-061

## **Rear Cover**

- 1. Open the Rear Door.
- 2. Remove the Main Tray (page 4-58).
- 3. Remove the Front Cover (page 4-60).
- 4. Remove the Right Cover (page 4-57).
- 5. Remove the Left Cover (page 4-64)
- 6. Remove the Scanner (page 4-109).
- 7. Remove the Front USB Board (page 4-65).
- 8. Remove the WiFi bracket if present (page 4-66).
- 9. Remove the Top Cover (page 4-52).
- 10. Lift the Fuser levers.
- 11. Remove the 4 screws (silver, tap, 8 mm) that secure the Rear Cover.
- 12. Release several hooks that secure the cover.

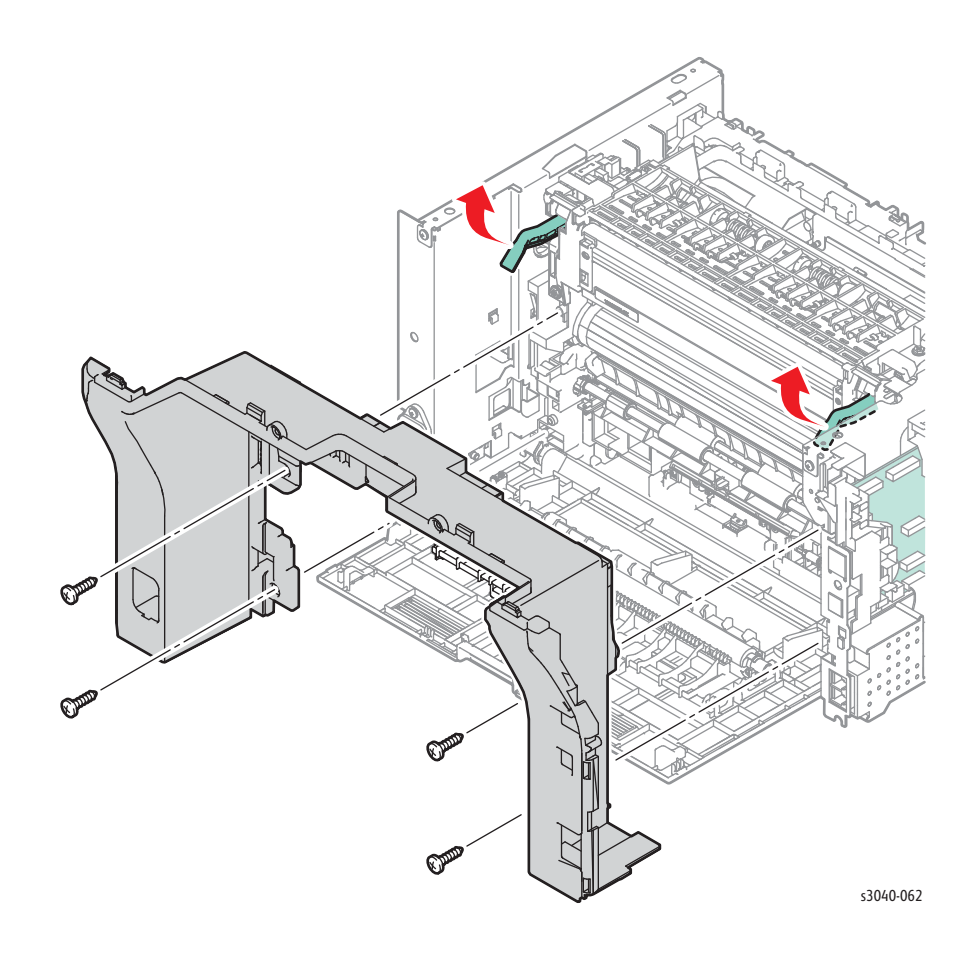

# **Right Cover**

- 1. Remove the Main Tray (page 4-58).
- 2. Raise the Scanner.
- 3. Remove the Front Cover (page 4-60).
- 4. Remove the Inner Front Cover (page 4-62).
- 5. Release the 2 bosses on the bottom of the Right Cover.
- 6. Release several hooks that secure the cover to the Top and Rear Covers.

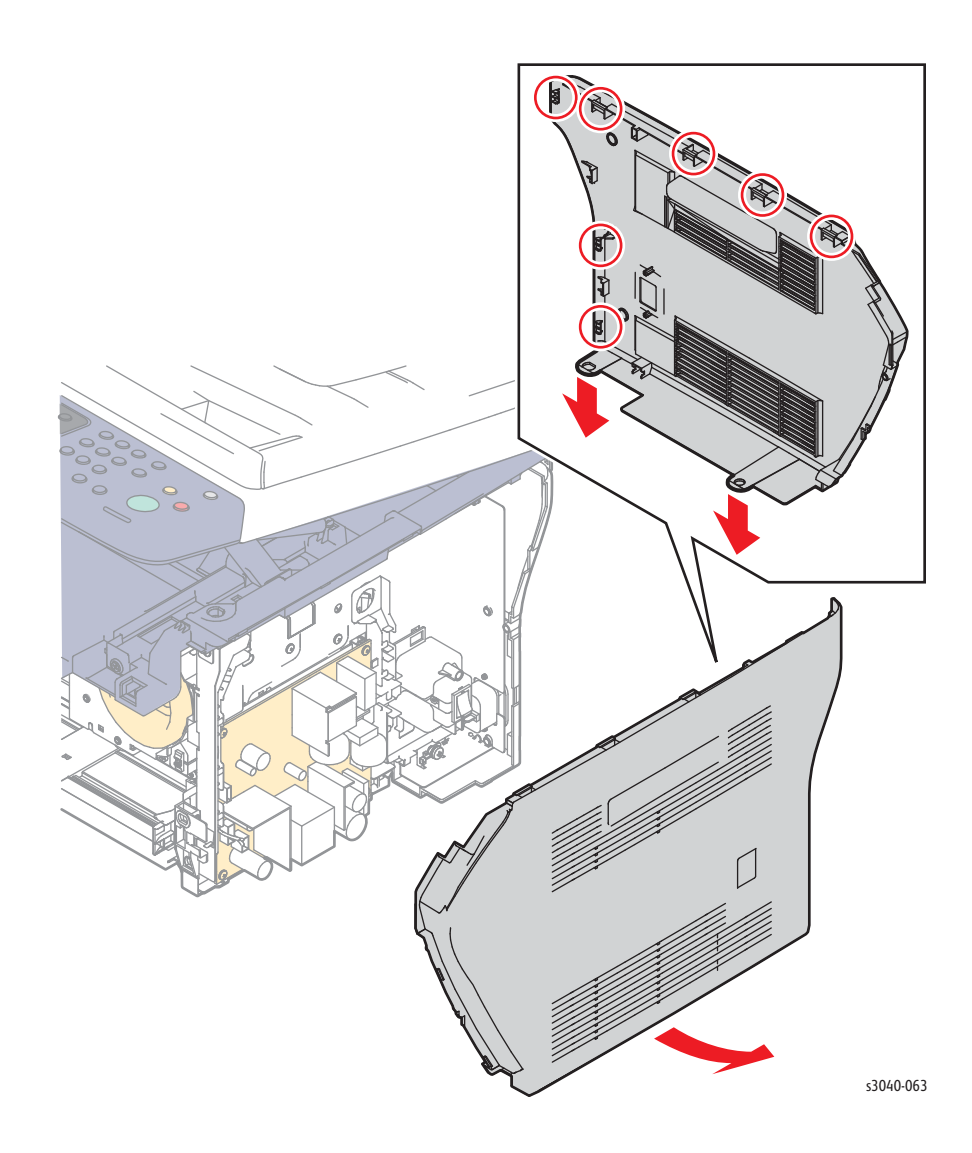

## Main Tray

- 1. Open the Main Tray.
- 2. Release the boss on the Main Tray from the hole in the Front Cover, and then remove the Tray.

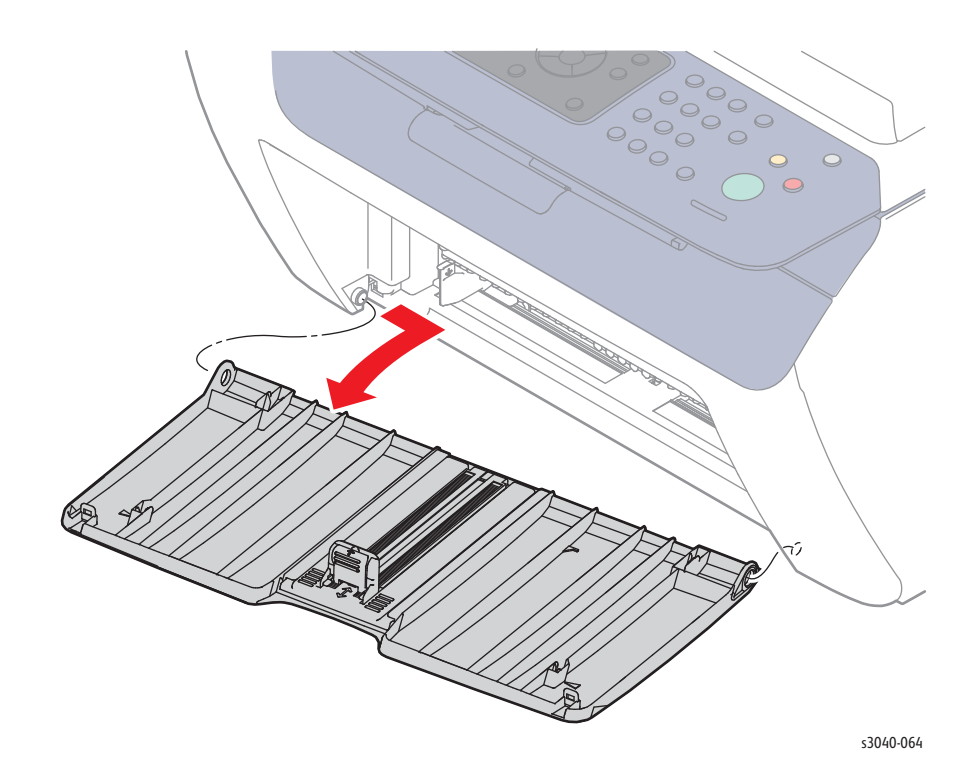

## **HiPot Cover**

The HiPot Cover is located next to the Toner Cartridge on the Inner Front Cover.

- 1. Remove the Main Tray (page 4-58).
- 2. Remove the Front Cover (page 4-60).
- 3. Starting on the left edge, release the hooks on both sides of the cover. There is 1 hook on the left, 2 hooks on the right.

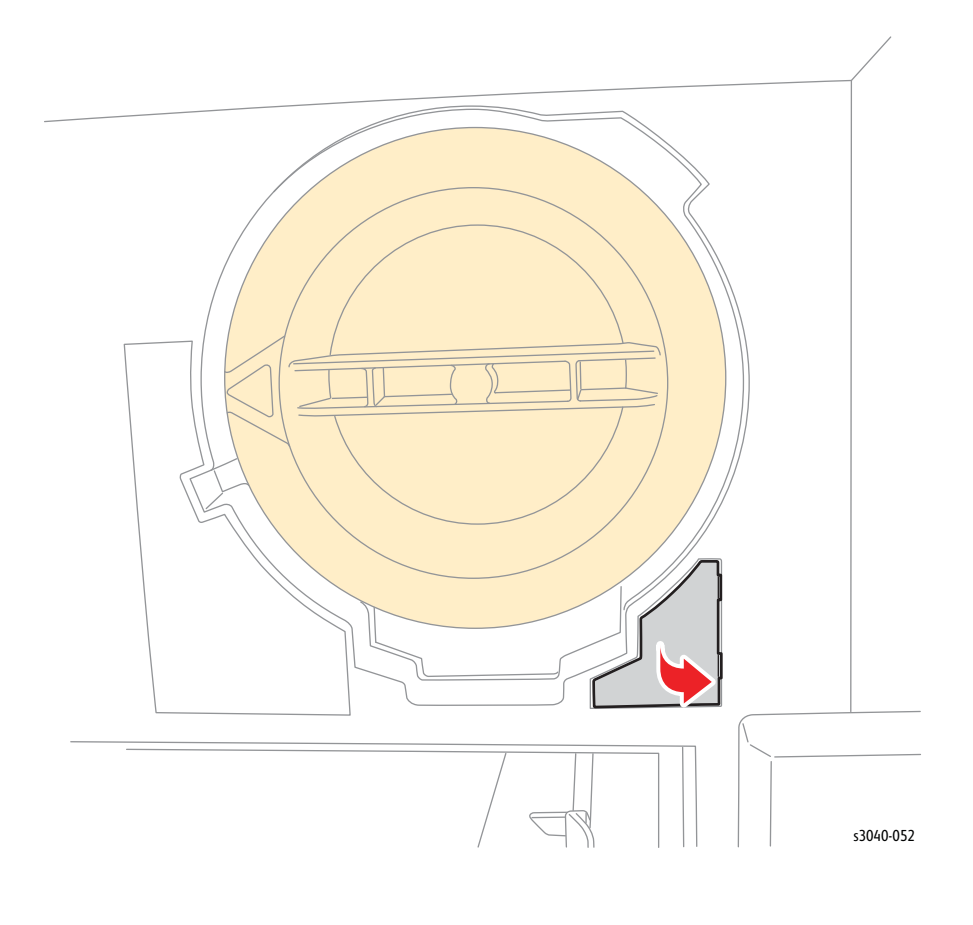

## Front Cover

- 1. Remove the Main Tray (page 4-58).
- 2. Release the bosses from the left hinge and remove the Front Cover.

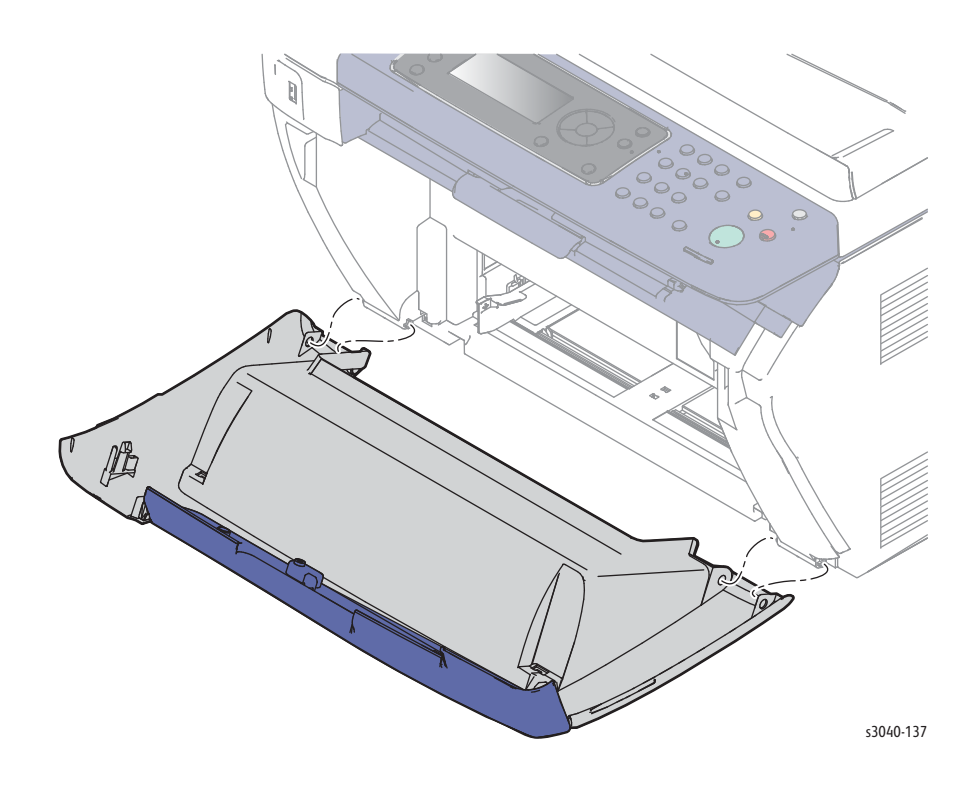

## **USB** Cover

### PL1.1.23

1. Starting on the right edge, release the hooks on both sides of the cover. There is 2 hooks on the bottom and 2 hooks on the right.

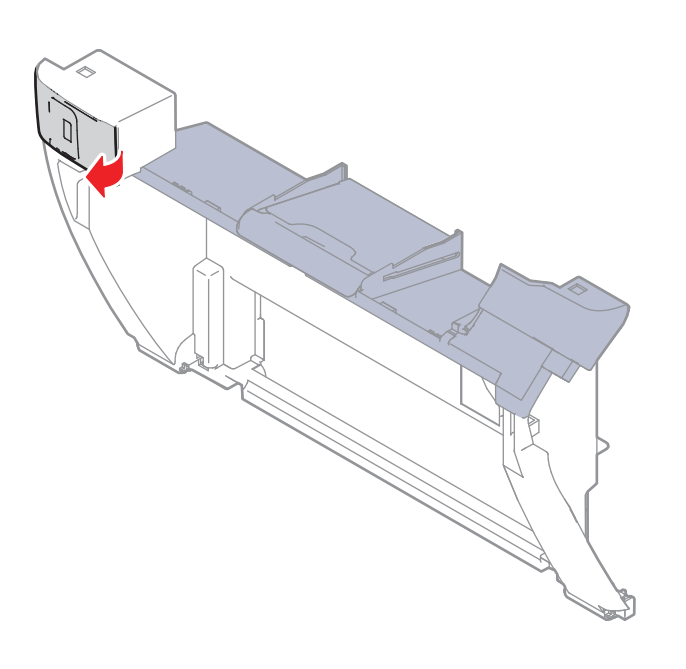

s3040-123

## **Inner Front Cover**

- 1. Remove the Main Tray (page 4-58).
- 2. Raise the Scanner.
- 3. Remove the Front Cover (page 4-60).
- 4. Remove the 2 screws (silver, tap, 8 mm) that secure the Rear Cover.
- 5. Lift the cover at the upper corners to release 2 hooks that secure the cover.

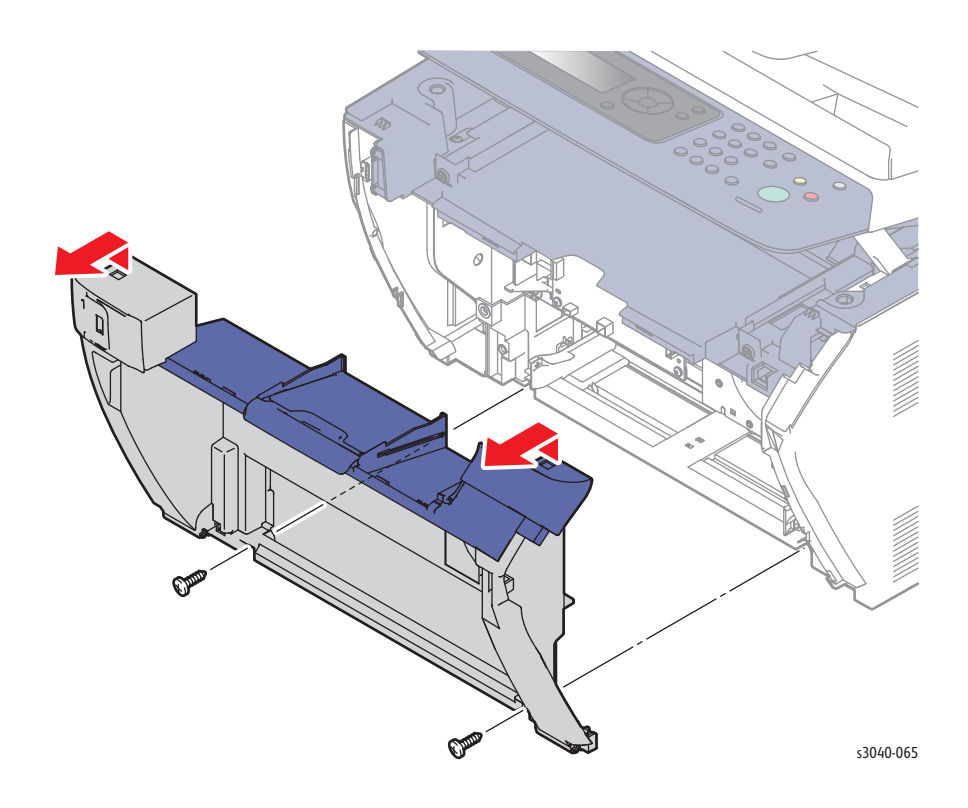

# Output Tray Extension

### PL1.1.25

- 1. Remove the Main Tray (page 4-58).
- 2. Raise the Scanner.
- 3. Remove the Front Cover (page 4-60).
- 4. Remove the Inner Front Cover (page 4-62).
- 5. Release the bosses that secure the Output Tray Extension to the inner Front Cover.

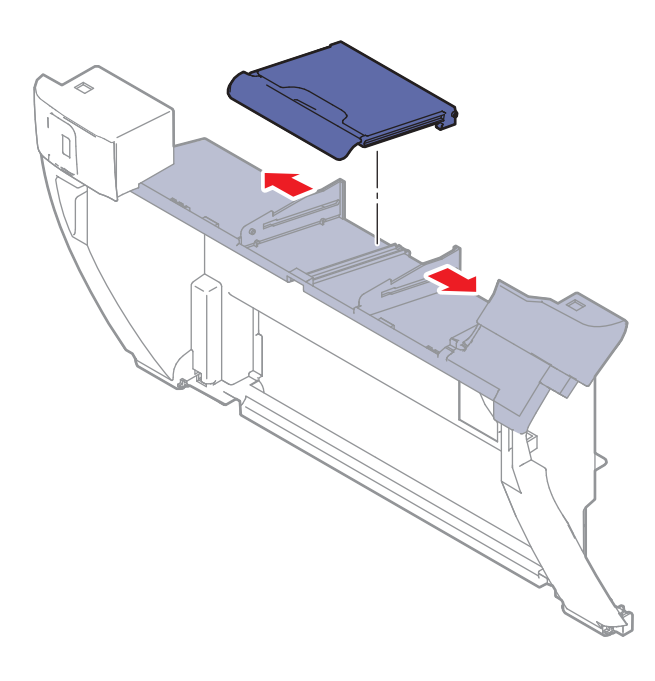

s3040-066

## Left Cover

- 1. Remove the Main Tray (page 4-58).
- 2. Raise the Scanner.
- 3. Remove the Front Cover (page 4-60).
- 4. Remove the Inner Front Cover (page 4-62).
- 5. Release the 2 bosses on the bottom of the Left Cover.
- 6. Release several hooks that secure the cover to the Top and Rear Covers.

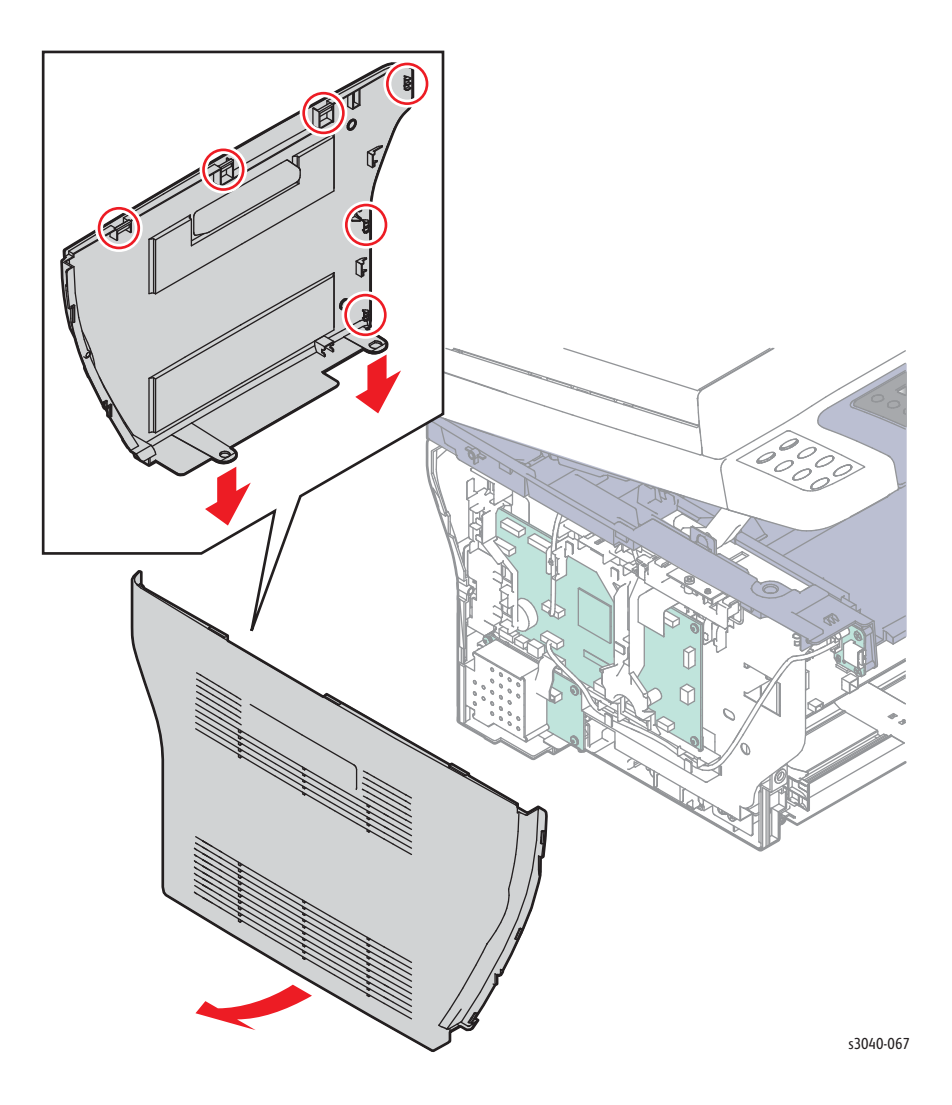

## Front USB Board

- 1. Remove the Main Tray (page 4-58).
- 2. Raise the Scanner.
- 3. Remove the Front Cover (page 4-60).
- 4. Remove the Inner Front Cover (page 4-62).
- 5. Remove the Left Cover (page 4-64).
- 6. Disconnect P/J7601 on the Front USB Board.
- 7. Remove the 2 screws (silver, tap, 8 mm) that secure the Front USB Board to the Top Cover.

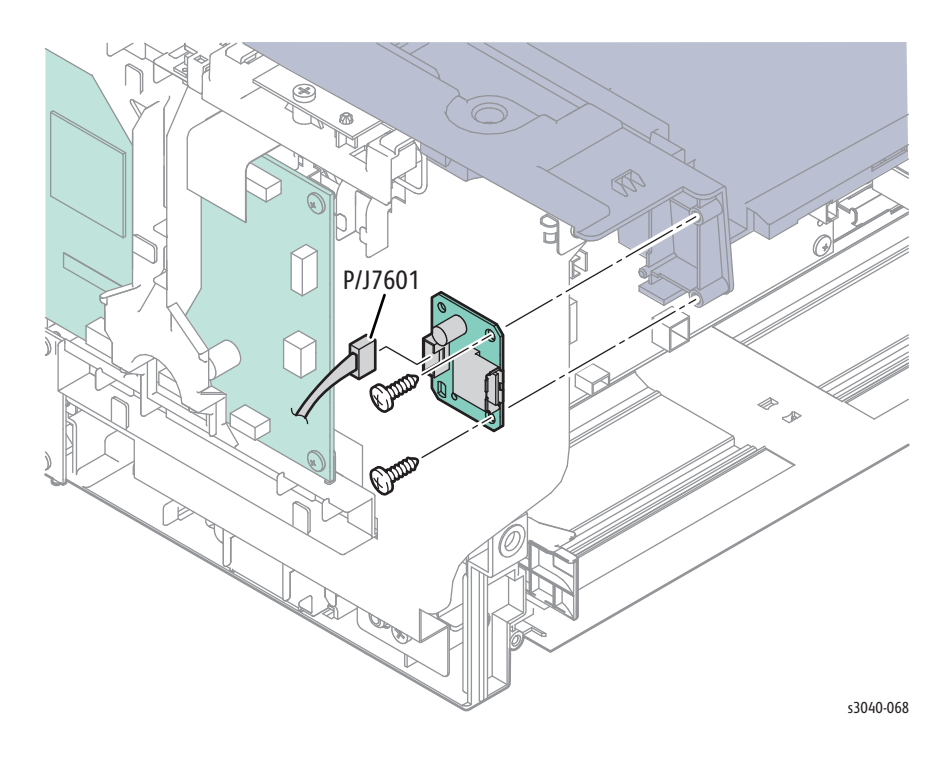

## WiFi Adaptor (3045N)

- 1. Remove the Main Tray (page 4-58).
- 2. Raise the Scanner.
- 3. Remove the Front Cover (page 4-60).
- 4. Remove the Inner Front Cover (page 4-62).
- 5. Remove the Left Cover (page 4-64).
- 6. Disconnect P/J6501 on the IP Board.
- 7. Release 2 hooks that secure the WiFi Adaptor.

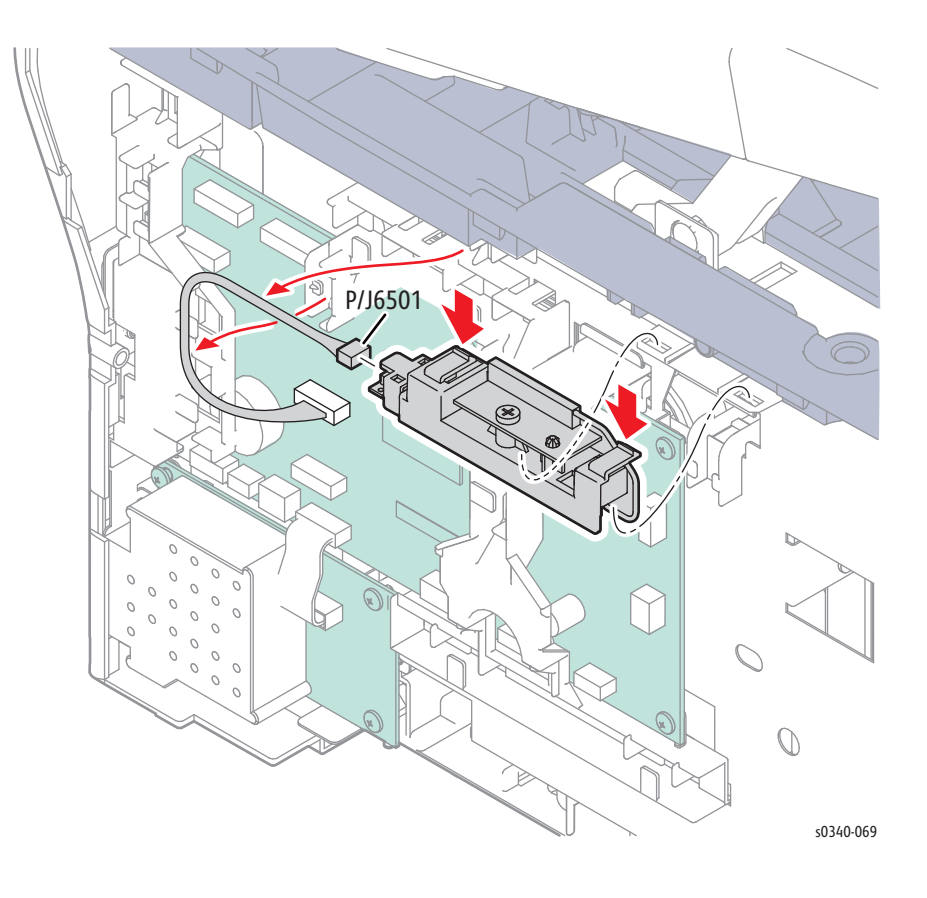

# WorkCentre 3045 Feeder

# **Bypass Tray**

### PL2.1.99

1. Release 2 hooks, one on each side, that secure the bypass tray in the chassis.

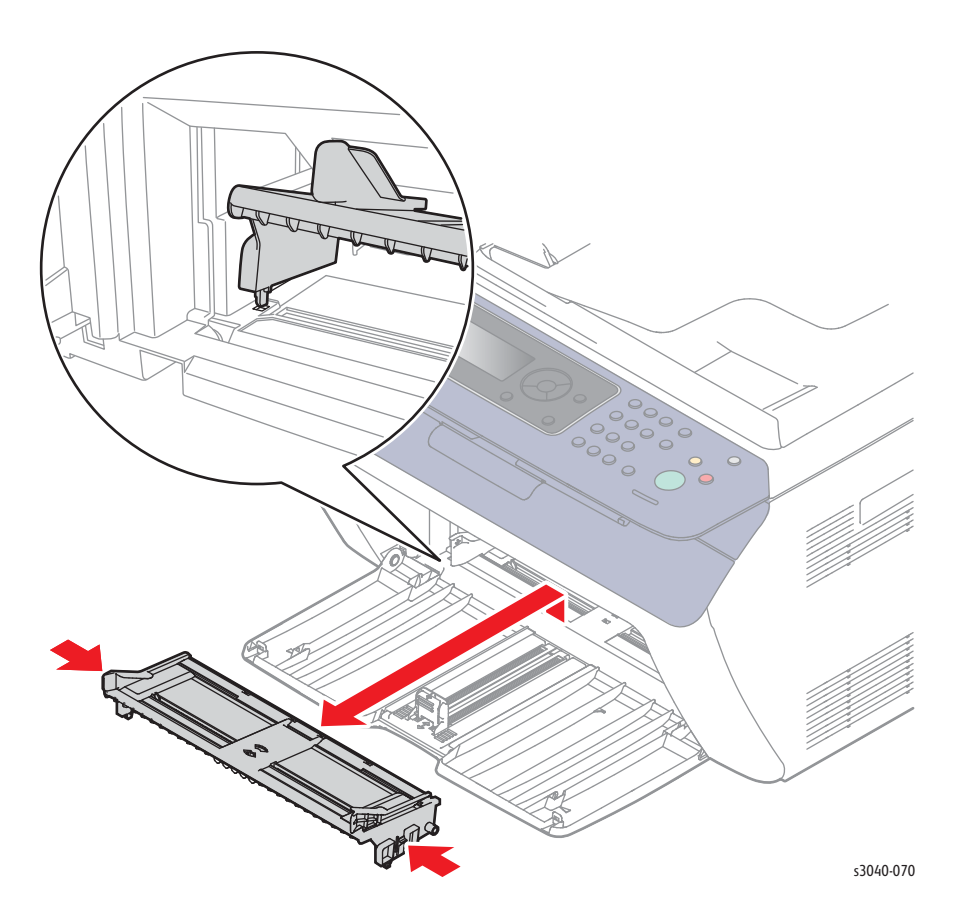

### Feed Roll Assembly

#### PL2.2.1

- 1. Remove the Main Tray (page 4-58).
- 2. Remove the Front Cover (page 4-60).
- 3. Remove the Inner Front Cover (page 4-62).
- 4. Remove the Left Cover (page 4-64).
- 5. Remove the Right Cover (page 4-57).
- 6. Remove the Scanner (page 4-109).
- 7. Disconnect P/J7601 from the Front USB Board.
- 8. Disconnect P/J6501 from the WiFi Adaptor.
- 9. Remove the Top Cover (page 4-52).
- 10. Remove the Rear Cover (page 4-11).
- 11. Remove the Toner Motor (page 4-37).
- 12. Remove the Toner Dispense Assembly (page 4-36).
- 13. Remove the Fuser (page 4-38).
- 14. Remove the MCU Board (page 4-43).
- 15. Remove the HVPS (page 4-98).
- 16. Remove the Power Switch Assembly (page 4-46).
- 17. Remove the LVPS (page 4-48).
- 18. Remove the LVPS bracket (page 4-107).
- 19. Remove the Rear Door Interlock Switch (page 4-44).
- 20. Remove the IP Board (page 4-45).
- 21. Remove the Fax Board if present (page 4-105).
- 22. Remove the IP Board bracket (page 4-106).
- 23. Remove the Main Drive Assembly (page 4-40).
- 24. Remove the Main Drive Motor (page 4-41).
- 25. Remove the xerographics assembly (page 4-33).

26. Remove 4 screws (silver, tap, 8 mm), that secure the lower plate to the chassis.

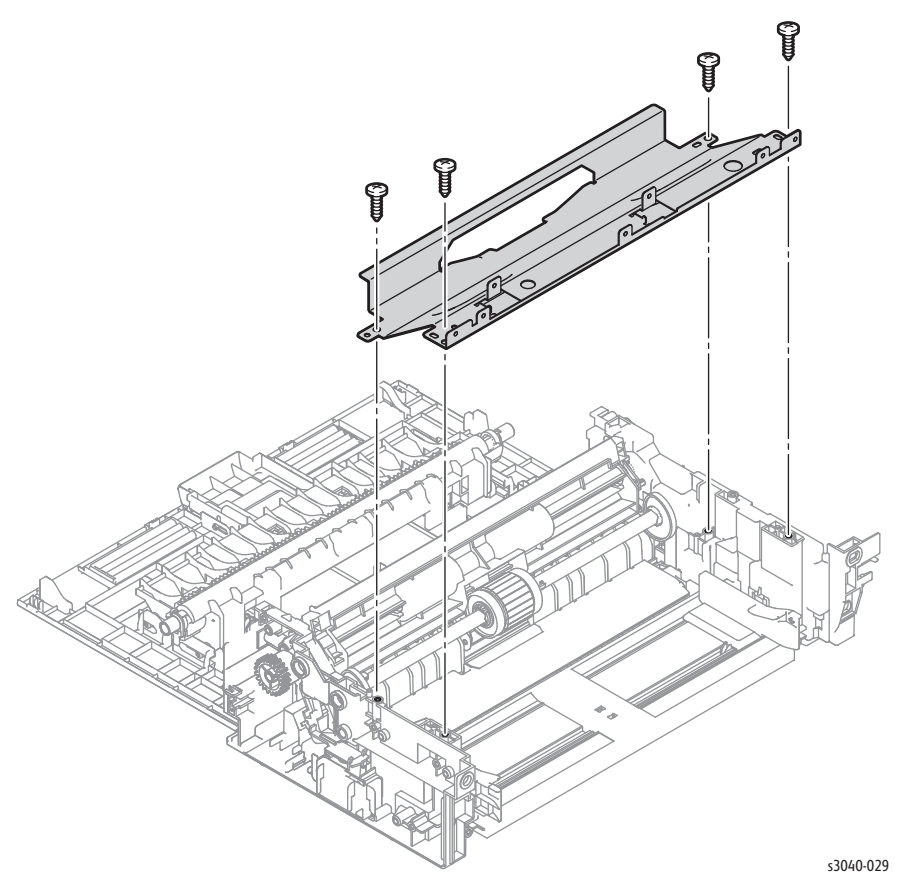

- 27. Remove the Feed Gear and Spring (page 4-76).
- 28. Release the left Feed Roller Cam latch and slide the cam towards the center of the shaft., and move the Feed Shaft to the left side of the printer.
- 29. Move the Feed Roll Assembly left to release the shaft from the chassis.

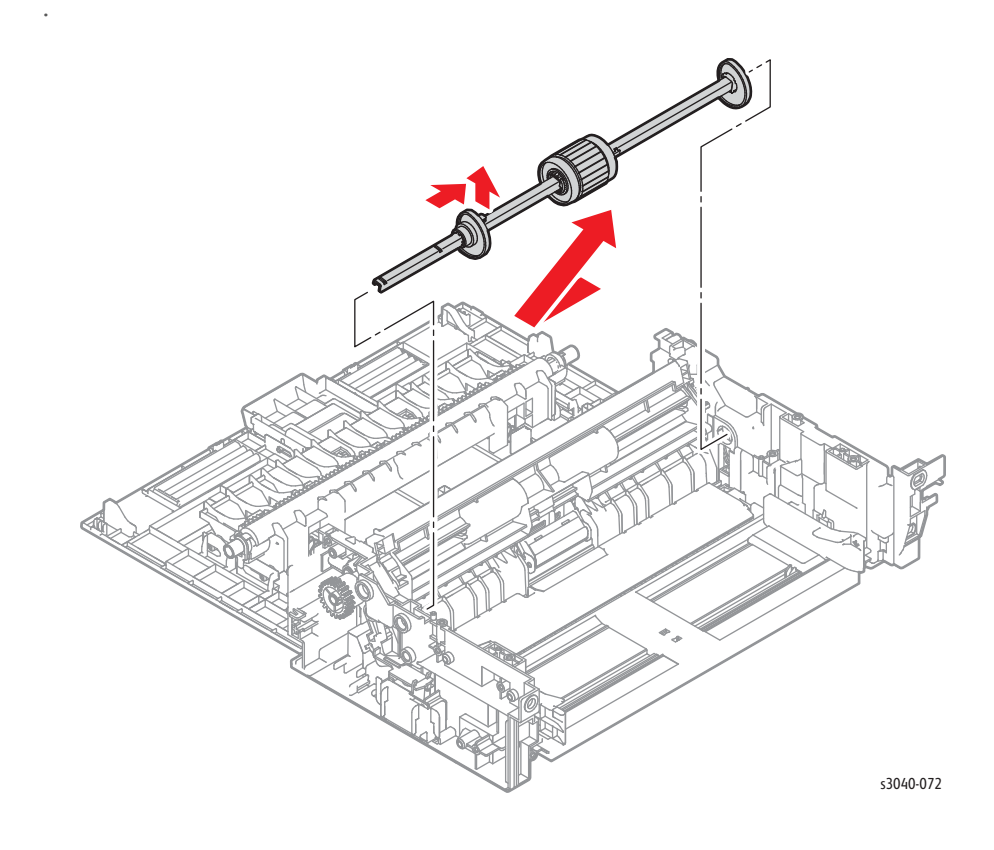

### **Bottom Plate**

#### PL2.2.8

- 1. Remove the Main Tray (page 4-58).
- 2. Remove the Front Cover (page 4-60).
- 3. Remove the Inner Front Cover (page 4-62).
- 4. Remove the Left Cover (page 4-64).
- 5. Remove the Right Cover (page 4-57).
- 6. Remove the Scanner (page 4-109).
- 7. Disconnect P/J7601 from the Front USB Board.
- 8. Disconnect P/J6501 from the WiFi Adaptor.
- 9. Remove the Top Cover (page 4-7).
- 10. Remove the Rear Cover (page 4-11).
- 11. Remove the Toner Motor (page 4-37).
- 12. Remove the Toner Dispense Assembly (page 4-36).
- 13. Remove the Fuser (page 4-38).
- 14. Remove the Main Drive Assembly (page 4-40).
- 15. Remove the Main Drive Motor (page 4-41).
- 16. Remove the Power Switch Assembly (page 4-46).
- 17. Remove the MCU Board (page 4-43).
- 18. Remove the IP Board (page 4-45).
- 19. Remove the LVPS (page 4-48).
- 20. Remove the IP Board bracket (page 4-106).
- 21. Remove the LVPS bracket (page 4-107).
- 22. Remove the Rear Door Interlock Switch (page 4-44).
- 23. Remove the xerographics assembly (page 4-33).
- 24. Remove the Feed Gear and Spring (page 4-25).
- 25. Remove the Feed Roller (page 4-17).

26. Remove the bottom chute.

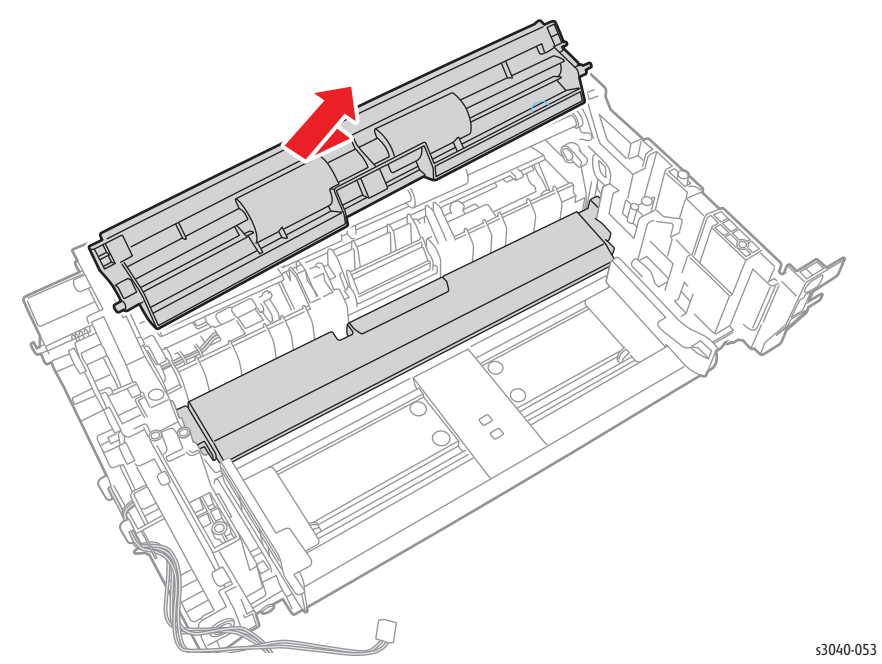

27. Release the hook that secures the cam follwer bearings and remove the bearings and followers from the chassis.

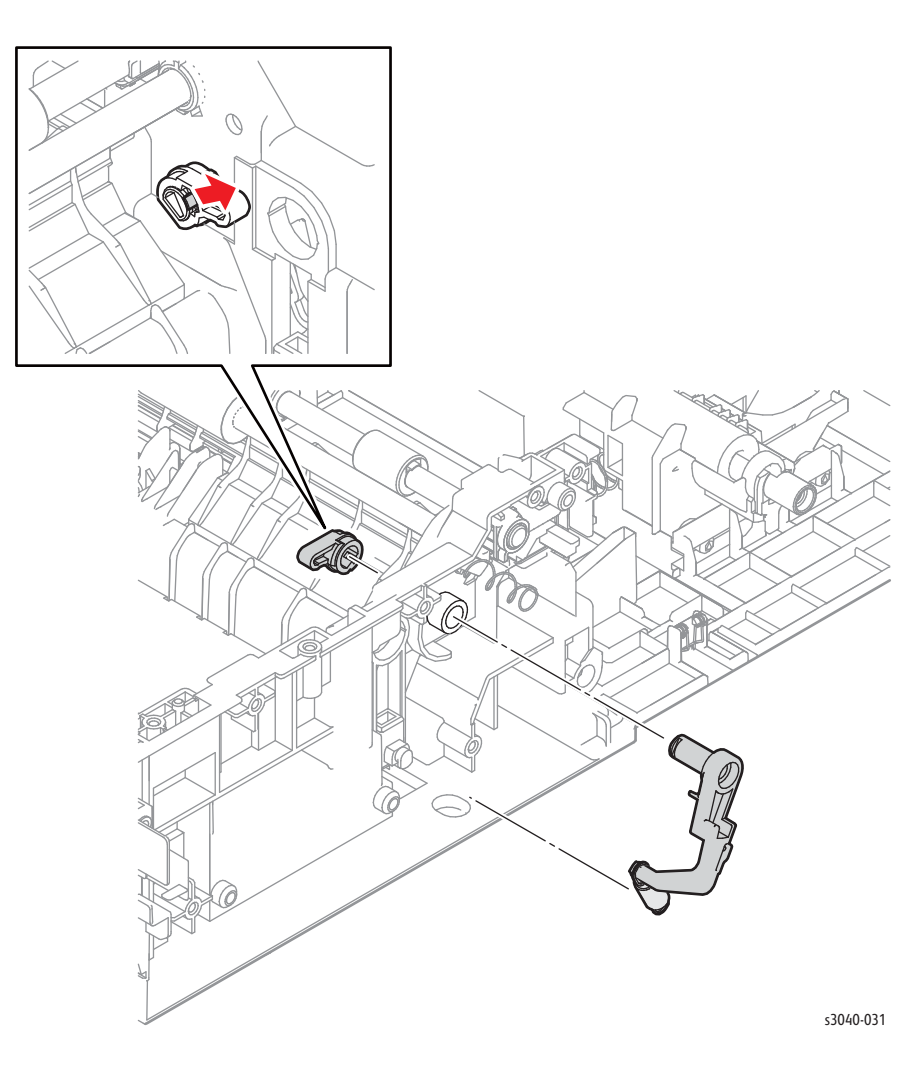

28. Flex the Bottom Plate to release one end from the chassis and remove.

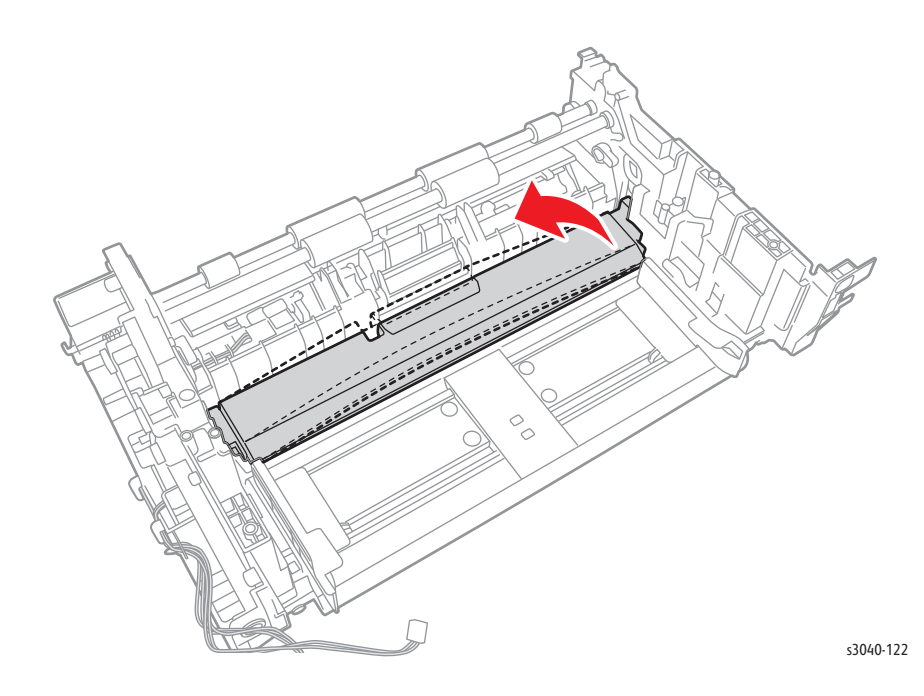

**Replacement Note** 

Attach the spring to the Bottom Plate before installing the followers.

## Separator Pad Assembly

### PL2.2.15

- 1. Remove the Rear Door (page 4-8).
- 2. Press inward on the left side retainer to release the left side boss and remove the lower chute.

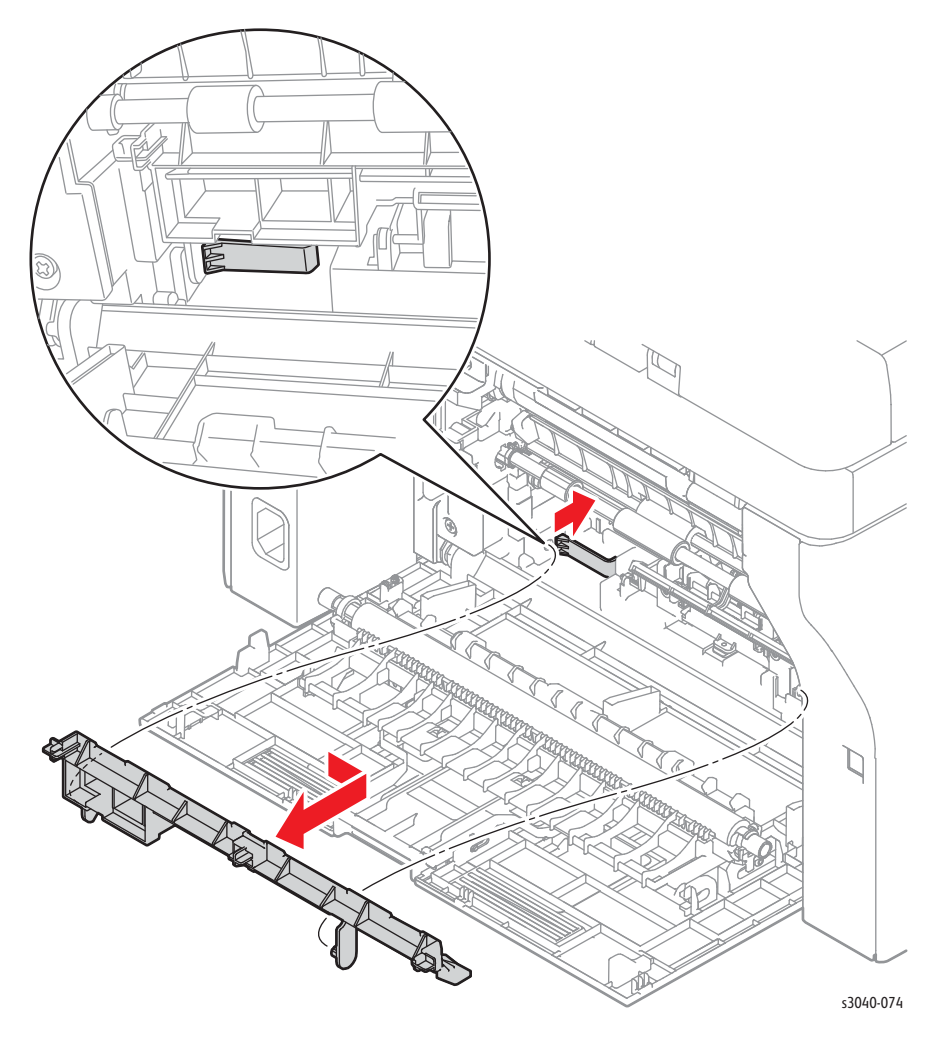

3. Remove the Registration Sensor Actuator (page 4-28).

- Ø 0 B s3040-033
- 4. Release the hook at each side of the housing to release the assembly from the chassis.

## Feed Gear and Spring

#### PL2.2.19

#### Caution

The gears of the Main Drive Assembly are not captive to the cover. Use care when removing the cover to maintain the correct gear orientation.

- 1. Remove the Main Tray (page 4-58).
- 2. Remove the Front Cover (page 4-60).
- 3. Remove the Inner Front Cover (page 4-62).
- 4. Remove the Left Cover (page 4-64).
- 5. Remove the Right Cover (page 4-57).
- 6. Remove the Scanner (page 4-109).
- 7. Disconnect P/J7601 from the Front USB Board.
- 8. Disconnect P/J6501 from the WiFi Adaptor.
- 9. Remove the Top Cover (page 4-52).
- 10. Remove the Rear Cover (page 4-56).
- 11. Remove the IP Board (page 4-103).
- 12. Remove the Fax Board if present (page 4-105).
- 13. Remove the IP Board Bracket (page 4-106).
- 14. Remove the Main Drive Assembly (page 4-40).
- 15. Release the spring from the hook on the chassis.
- 16. Release the hook that secures the Feed Gear to the shaft.

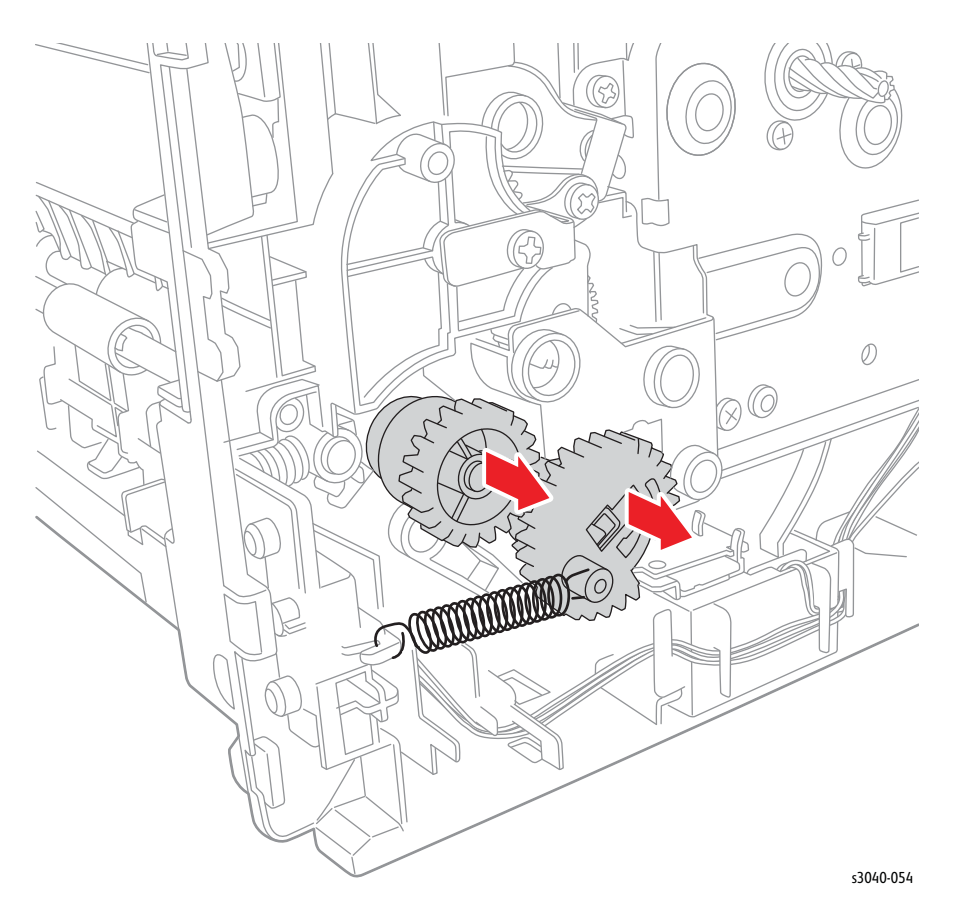

### **Registration Pinch Roller**

#### PL2.3.2

- 1. Remove the Main Tray (page 4-58).
- 2. Remove the Front Cover (page 4-60).
- 3. Remove the Inner Front Cover (page 4-62).
- 4. Remove the Left Cover (page 4-64).
- 5. Remove the Right Cover (page 4-57).
- 6. Remove the Scanner (page 4-109).
- 7. Disconnect P/J7601 from the Front USB Board.
- 8. Disconnect P/J6501 from the WiFi Adaptor.
- 9. Remove the Top Cover (page 4-52).
- 10. Remove the Rear Cover (page 4-56).
- 11. Remove the IP Board (page 4-103).
- 12. Remove the Fax Board if present (page 4-105).
- 13. Remove the IP Board Bracket (page 4-106).
- 14. Remove the LVPS (page 4-48).
- 15. Remove the LVPS bracket (page 4-107).

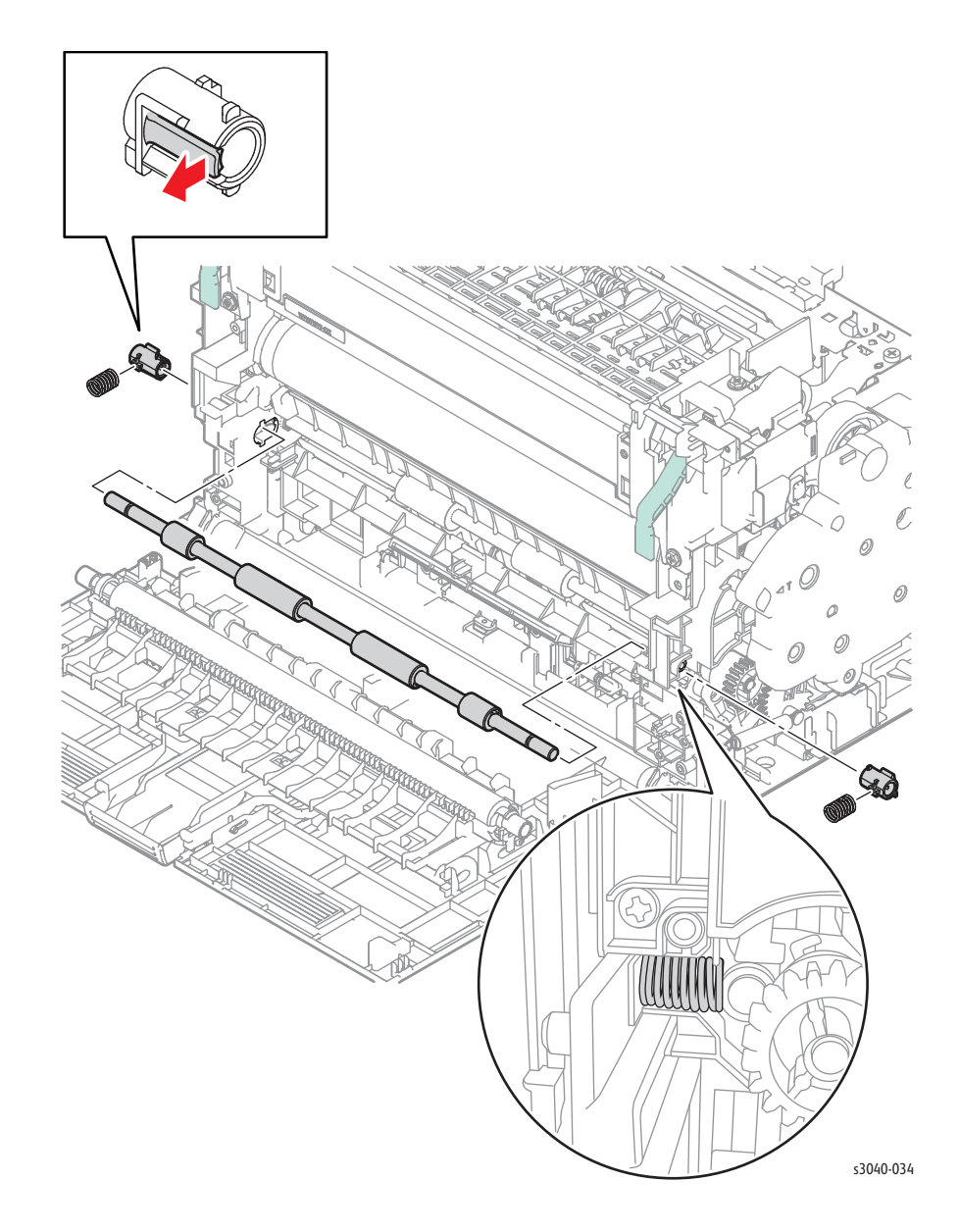

16. Remove the registration springs and bearings from the ends of the pinch roller shaft and remove the shaft from the chassis.
### **Registration Roller**

PL2.3.1

#### Caution

The gears of the Main Drive Assembly are not captive to the cover. Use care when removing the cover to maintain the correct gear orientation.

- 1. Remove the Main Tray (page 4-58).
- 2. Remove the Front Cover (page 4-60).
- 3. Remove the Inner Front Cover (page 4-62).
- 4. Remove the Left Cover (page 4-64).
- 5. Remove the Right Cover (page 4-57).
- 6. Remove the Scanner (page 4-109).
- 7. Disconnect P/J7601 from the Front USB Board.
- 8. Disconnect P/J6501 from the WiFi Adaptor.
- 9. Remove the Top Cover (page 4-52).
- 10. Remove the Rear Cover (page 4-56).
- 11. Remove the IP Board (page 4-103).
- 12. Remove the Fax Board if present (page 4-105).
- 13. Remove the IP Board Bracket (page 4-106).
- 14. Remove the Main Drive Assembly ().
- 15. Remove the LVPS (page 4-48).
- 16. Remove the LVPS bracket (page 4-107).
- 17. Remove the registration pinch roller (page 4-77).
- 18. Remove the registration gear, clutch and spring from the Registration Roller shaft.

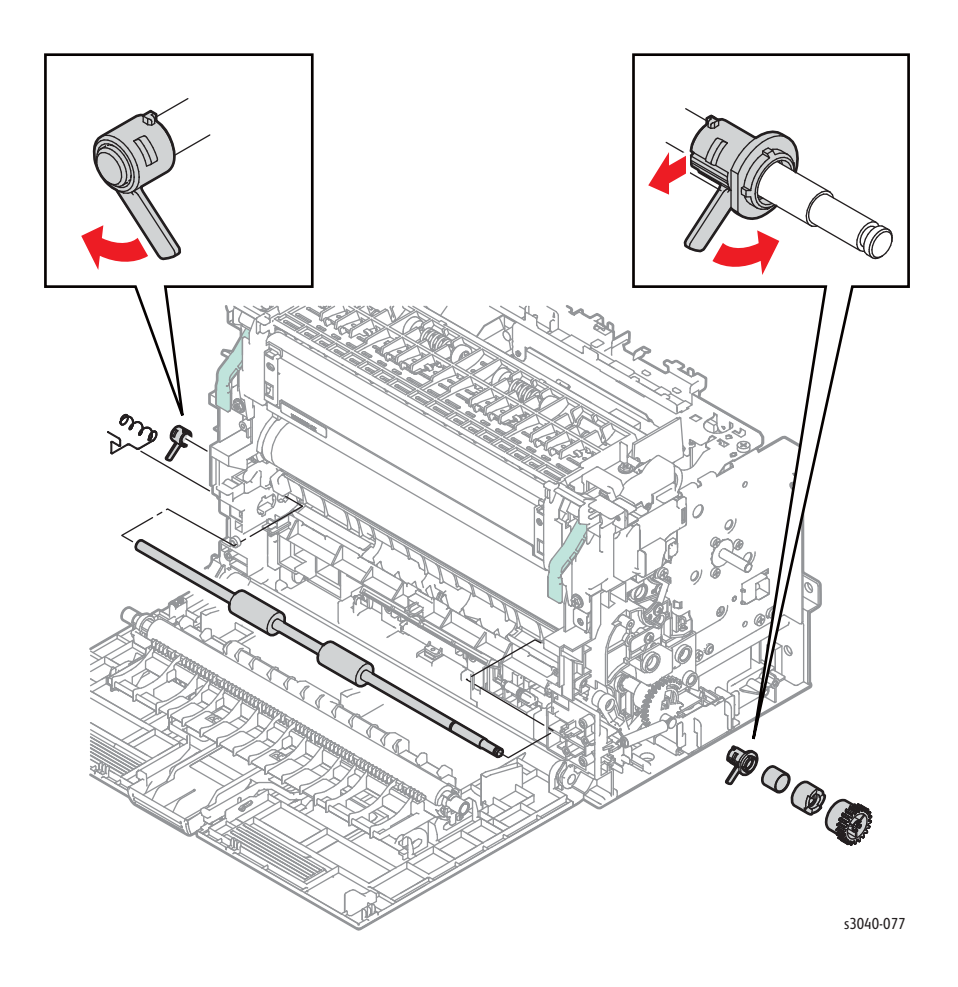

19. Remove the bearing from each end of the roller shaft, then remove the roller from the chassis.

# **Registration Sensor Actuator**

### PL2.3.9

- 1. Remove the Rear Door (page 4-53).
- 2. Press inward on the left side retainer to release the left side boss and remove the lower chute.

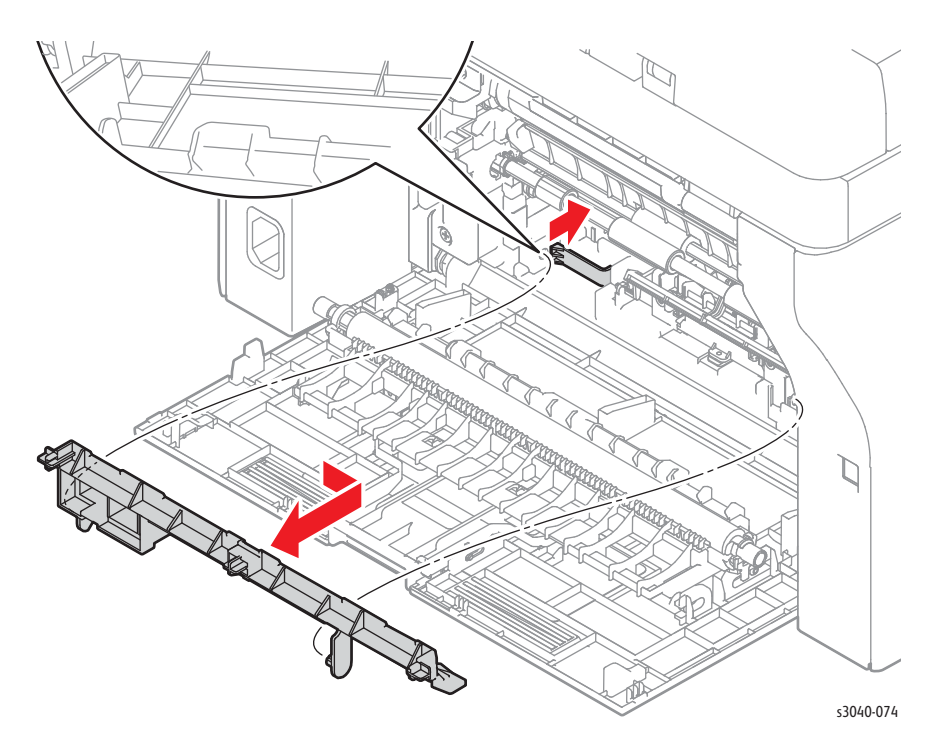

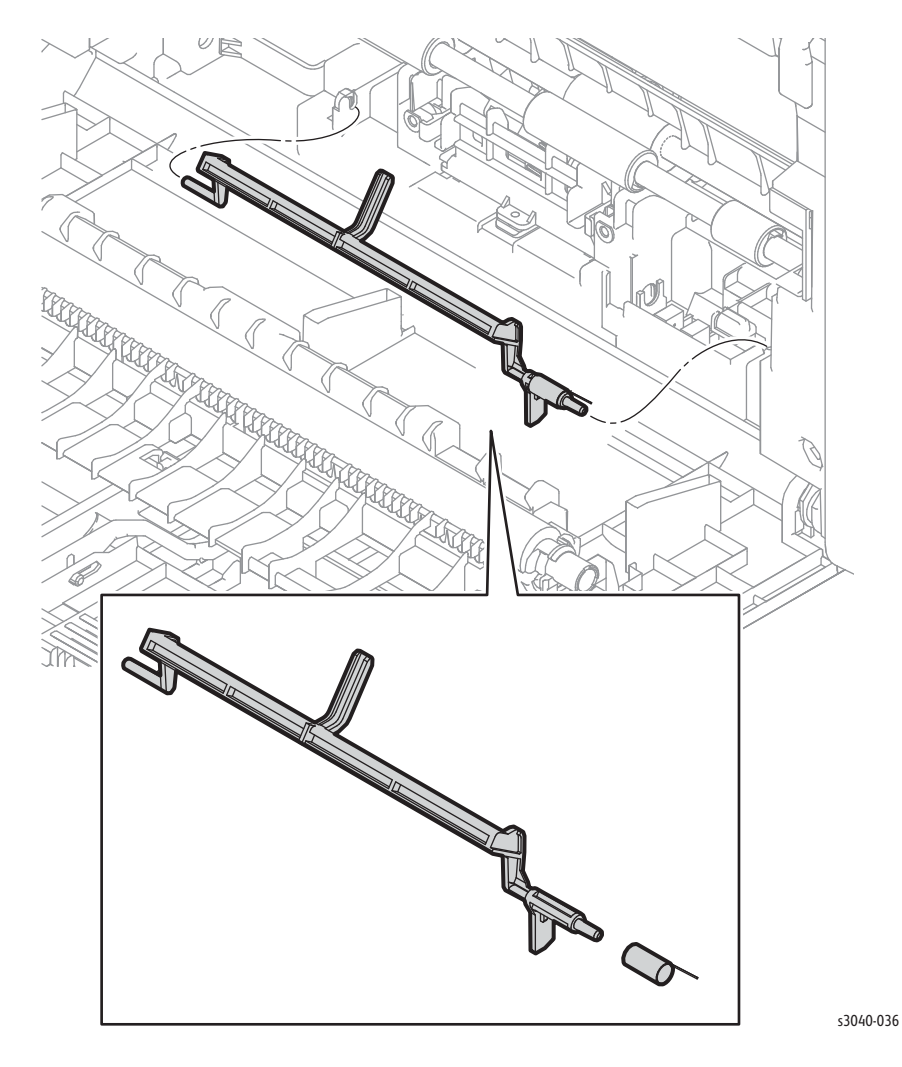

3. Remove the Registration Sensor Actuator by releasing the left end from the chassis and

#### **Replacement Note**

Install the spring as shown below.

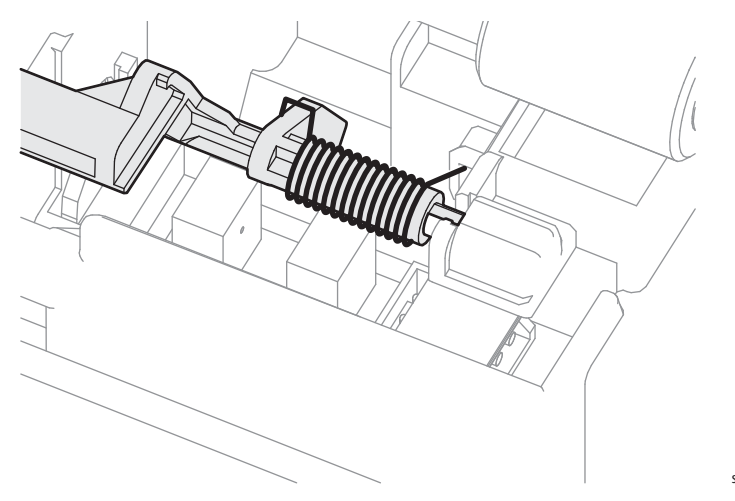

s3040-079

# **Registration Sensor**

### PL2.3.10

- 1. Open the Rear Door.
- 2. Press inward on the left side retainer to release the left side boss and remove the lower chute.

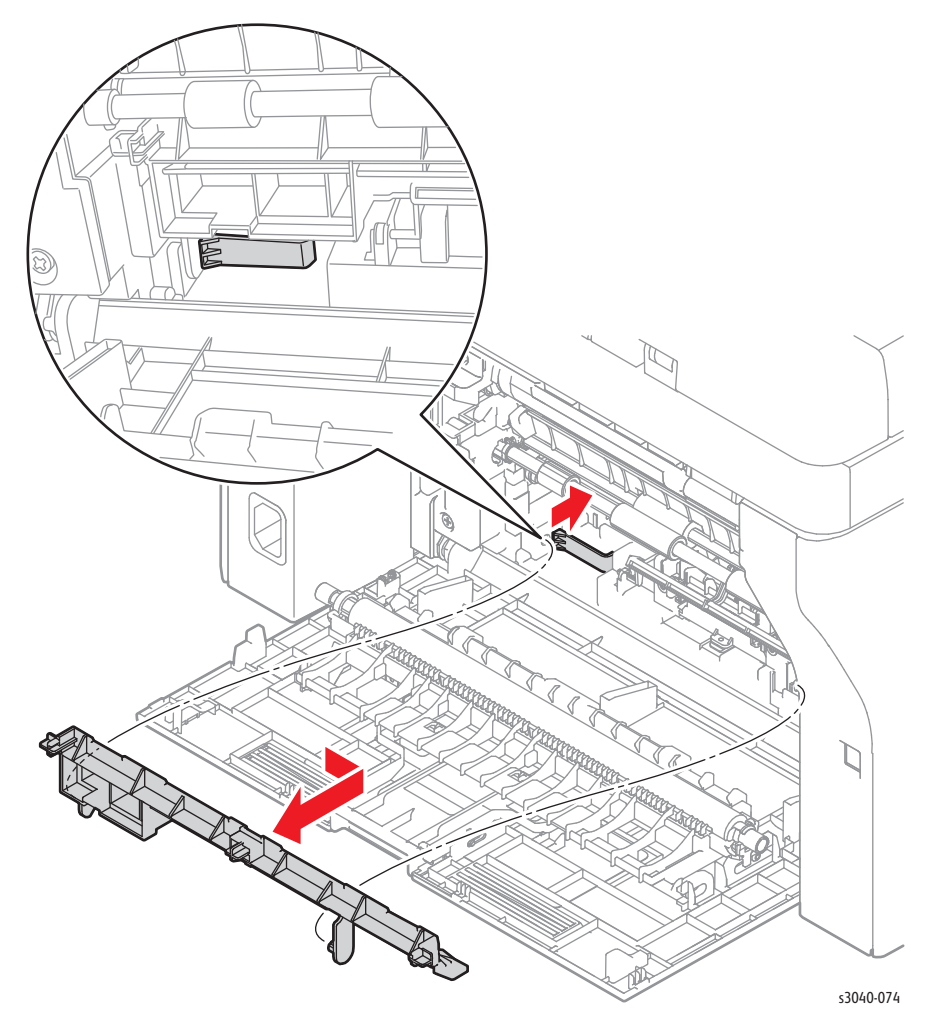

3. Release the 3 hooks that secure the Registration Sensor to the chassis.

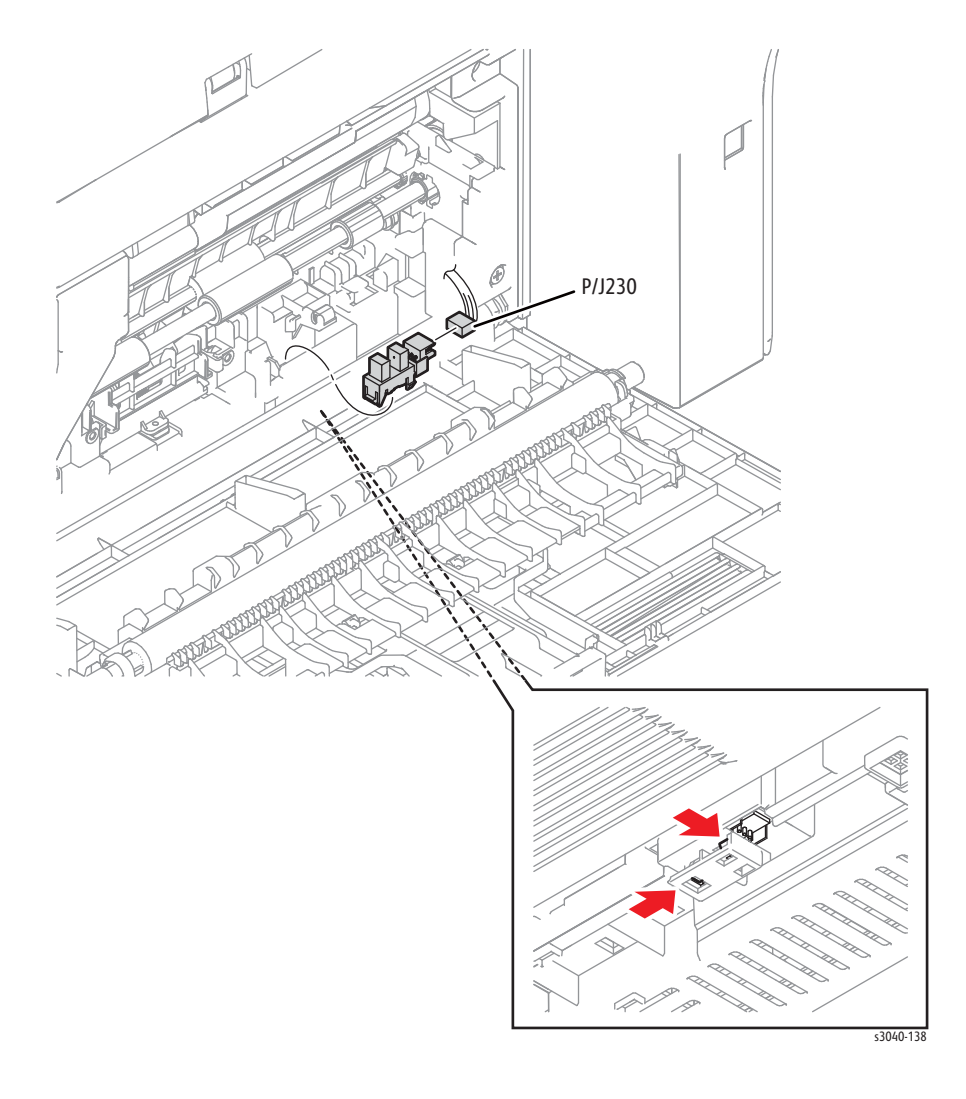

4. Rotate the Registration Actuator and disconnect P/J230 to remove the sensor from the chassis.

### **Feed Solenoid**

#### PL2.3.21

- 1. Remove the Main Tray (page 4-58).
- 2. Remove the Front Cover (page 4-60).
- 3. Remove the Inner Front Cover (page 4-62).
- 4. Remove the Left Cover (page 4-64).
- 5. Remove the Right Cover (page 4-57).
- 6. Remove the Scanner (page 4-109).
- 7. Disconnect P/J7601 from the Front USB Board.
- 8. Disconnect P/J6501 from the WiFi Adaptor.
- 9. Remove the Top Cover (page 4-52).
- 10. Remove the Rear Cover (page 4-56).
- 11. Remove the IP Board (page 4-103).
- 12. Remove the Fax Board if present (page 4-105).
- 13. Remove the IP Board Bracket (page 4-106).
- 14. Disconnect P/J10 on the MCU Board.
- 15. Feed the solenoid harness through the opening near the Main Drive Assembly.
- 16. Release the solenoid and Registration Sensor harnesses from the feed solenoid cover, then remove the cover.
- 17. Remove 1 screw (silver, tap, 8 mm), and remove the Feed Solenoid from the printer.

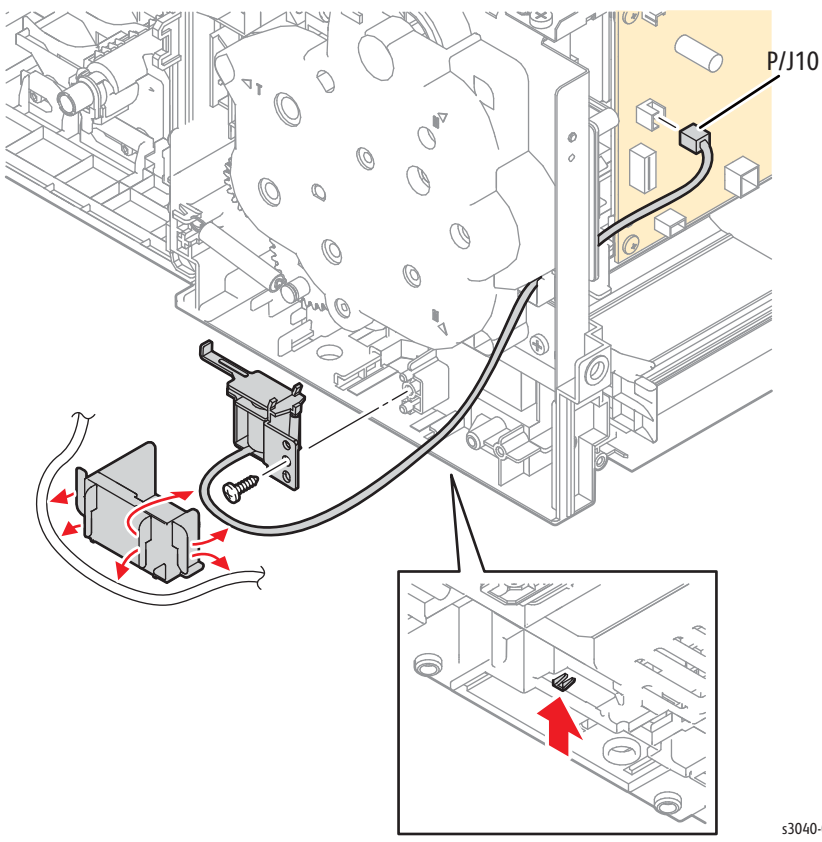

s3040-081

# WorkCentre 3045 Xerographics

# Xerographics Assembly

|         | This procedure removes the developer and xerographic housings as a single unit. |
|---------|---------------------------------------------------------------------------------|
| PL3.1.5 |                                                                                 |
|         | 1. Remove the Main Tray (page 4-58).                                            |
|         | 2. Remove the Front Cover (page 4-60).                                          |
|         | 3. Remove the Inner Front Cover (page 4-62).                                    |
|         | 4. Remove the Left Cover (page 4-64).                                           |
|         | 5. Remove the Right Cover (page 4-57).                                          |
|         | 6. Remove the Scanner (page 4-109).                                             |
|         | 7. Disconnect P/J7601 from the Front USB Board.                                 |
|         | 8. Disconnect P/J6501 from the WiFi Adaptor.                                    |
|         | 9. Remove the Top Cover (page 4-52).                                            |
|         | 10. Remove the Rear Cover (page 4-11).                                          |
|         | 11. Remove the Toner Motor (page 4-37).                                         |
|         | 12. Remove the Toner Dispense Assembly (page 4-36).                             |
|         | 13. Remove the Fuser (page 4-38).                                               |
|         | 14. Remove the MCU Board (page 4-43).                                           |
|         | 15. Remove the HVPS (page 4-98).                                                |
|         | 16. Remove the Power Switch Assembly (page 4-46).                               |
|         | 17. Remove the LVPS (page 4-48).                                                |
|         | 18. Remove the LVPS bracket (page 4-107).                                       |
|         | 19. Remove the Rear Door Interlock Switch (page 4-44).                          |
|         | 20. Remove the IP Board (page 4-45).                                            |
|         | 21. Remove the Fax Board if present (page 4-105).                               |
|         | 22. Remove the IP Board bracket (page 4-106).                                   |
|         | 23. Remove the Main Drive Assembly (page 4-40).                                 |
|         | 24. Remove the Main Drive Motor (page 4-41).                                    |
|         |                                                                                 |
|         |                                                                                 |

- 25. Remove the FFC cover.
- 26. Remove 2 screws (silver, tapping. 8mm) that secure the upper plate to the xerographics assembly.

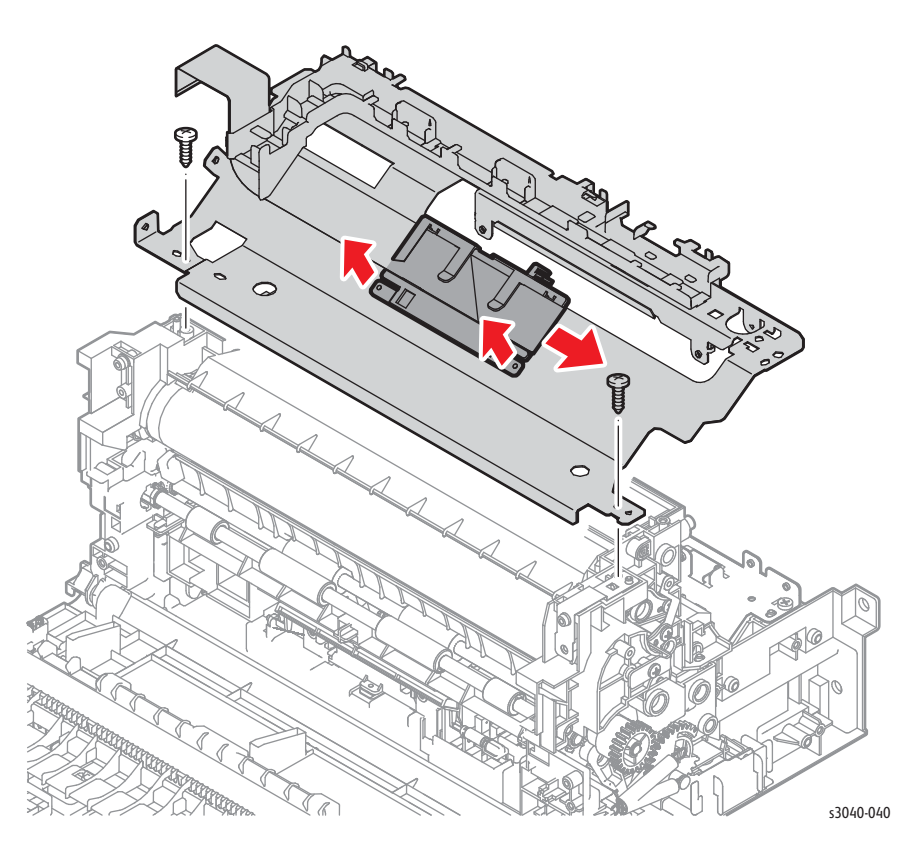

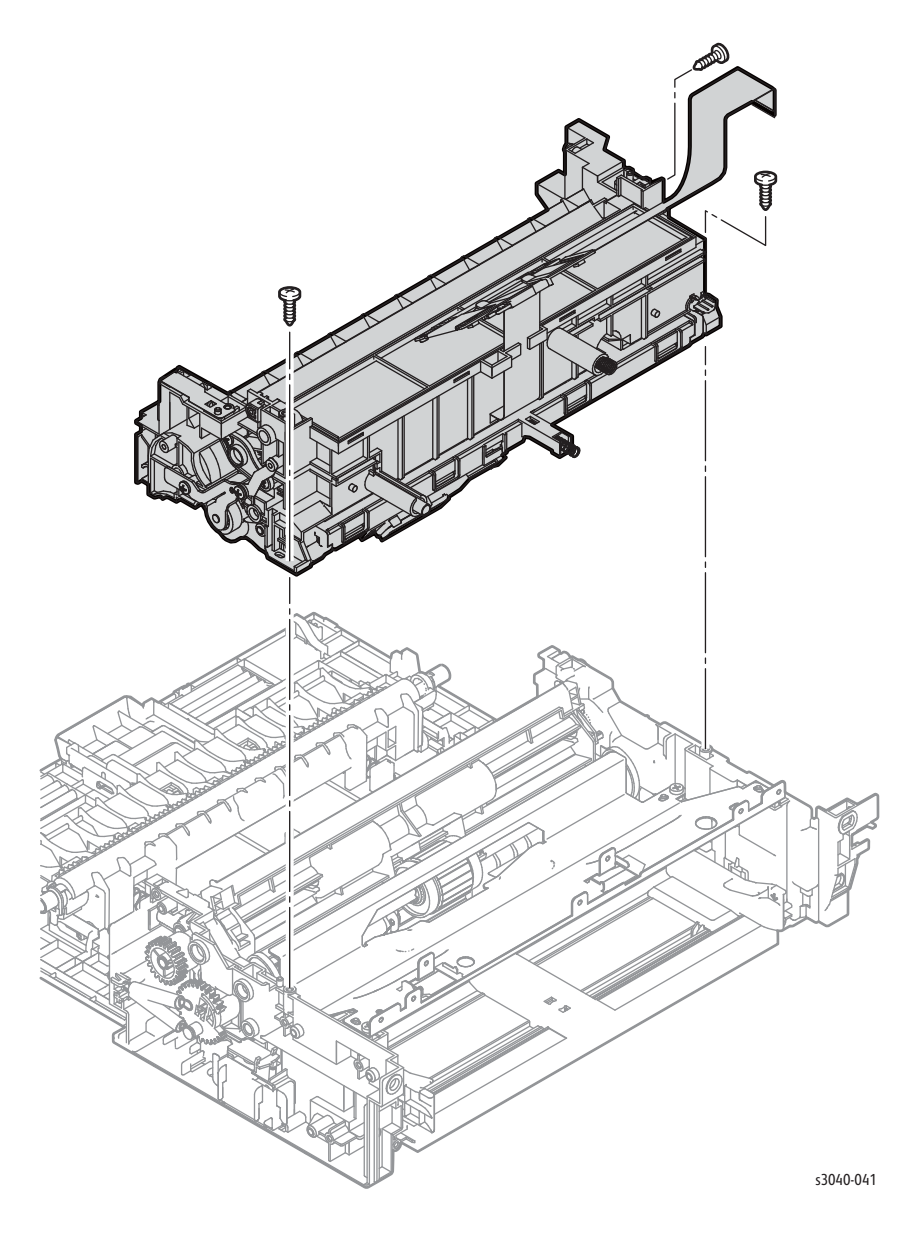

27. Remove the 3 screws (silver, tap, 8 mm), to remove the xerographics assembly from the printer.

#### **Replacement Note**

Inspect the Feed and Separator Roller assemblies. Replace if worn.

### **Toner Dispense Assembly**

#### PL4.1.1

#### Caution

The Toner Cartridge CRUM reader harness is attached to the Toner Dispense Assembly.

- 1. Remove the Main Tray (page 4-58).
- 2. Remove the Front Cover (page 4-60).
- 3. Remove the Inner Front Cover (page 4-62).
- 4. Remove the Toner Cartridge (page 4-5).
- 5. Remove the Right Cover (page 4-57).
- 6. Remove the Left Cover (page 4-64).
- 7. Remove the Scanner (page 4-109).
- 8. Disconnect P/J7601 from the Front USB Board.
- 9. Disconnect P/J6501 from the WiFi Adaptor.
- 10. Remove the Top Cover (page 4-52).
- 11. Remove the Toner Motor (page 4-90).
- 12. Disconnect P/J203 from the LVPS and release the harness from the guides.
- 13. Disconnect P/J20 and P/J21 from the MCU Board and release all the harnesses from the Dispense Assembly harness guide.
- 14. Remove 3 screws (silver, metal, 6mm) that secure the Dispense Assembly to the chassis.
- 15. Disconnect the CRUM reader to remove the assembly.

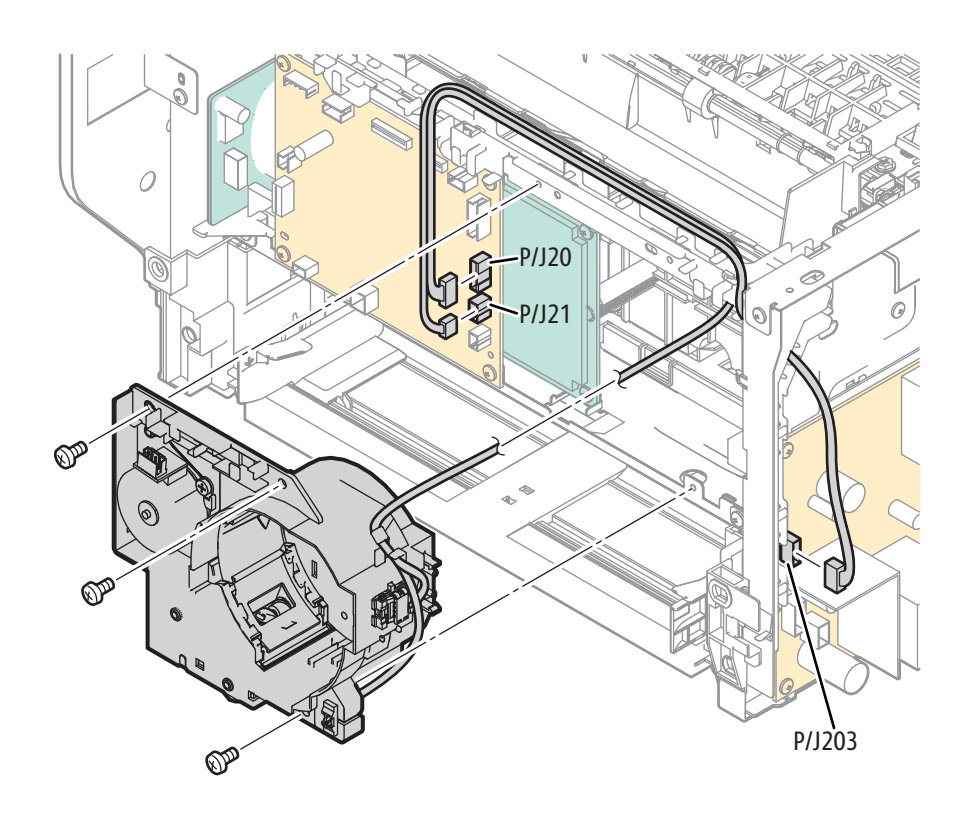

s3040-083

### **Toner Motor**

PL4.1.2

#### Note

The Toner motor ground wire is not captive to the chassis.

- 1. Remove the Main Tray (page 4-58).
- 2. Remove the Front Cover (page 4-60).
- 3. Remove the Inner Front Cover (page 4-62).
- 4. Remove the Toner Cartridge (page 4-5).
- 5. Remove the Right Cover (page 4-57).
- 6. Remove the Left Cover (page 4-64).
- 7. Remove the Scanner (page 4-109).
- 8. Disconnect P/J7601 from the Front USB Board.
- 9. Disconnect P/J6501 from the WiFi Adaptor.
- 10. Remove the Top Cover (page 4-52).
- 11. Disconnect P/J150 from the motor.
- 12. Remove 1 screw (silver, tap, 8 mm) that secures the motor and ground wire to the chassis.
- 13. Rotate the motor CCW to release the mounting tab from the retainer.

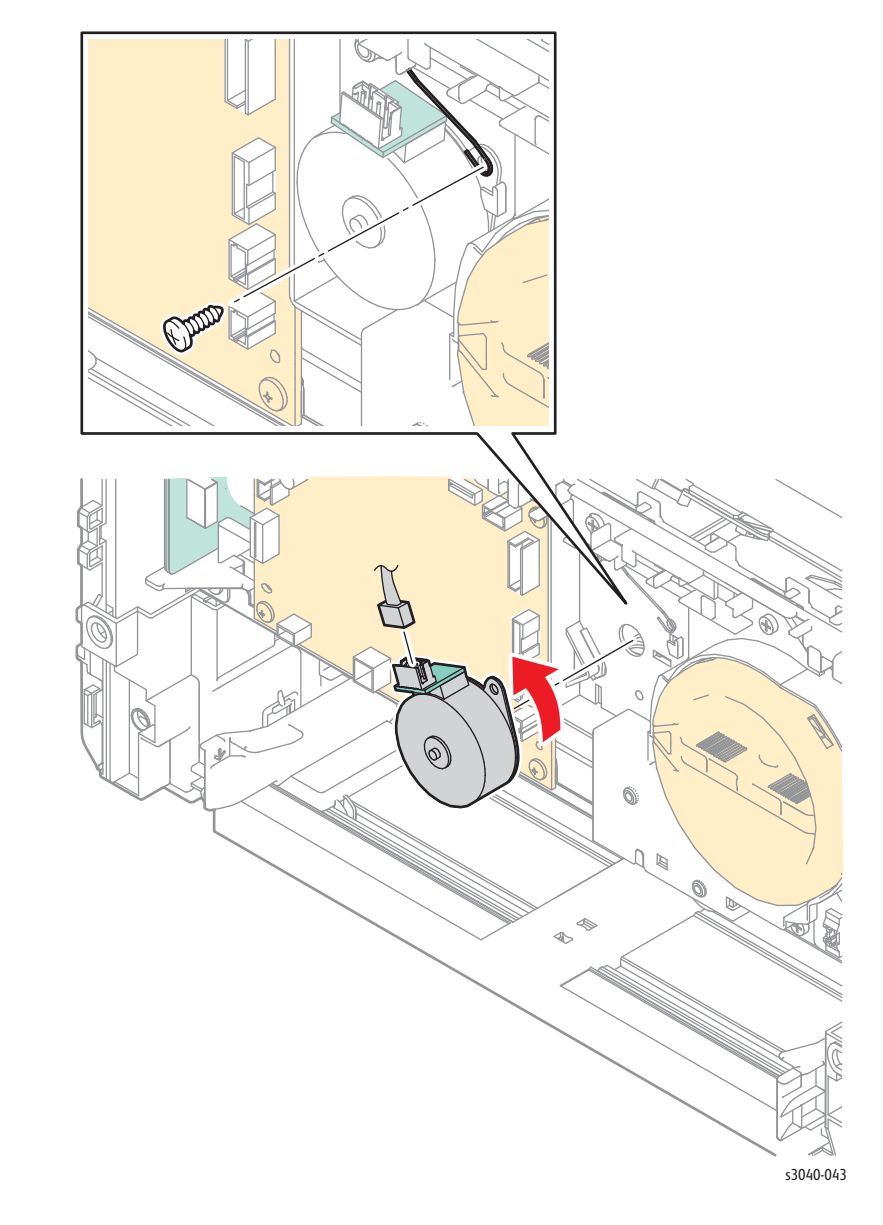

### **Replacement Note**

Capture the ground wire between the screw and motor mounting tab.

### Fuser

PL5.1.1

#### Warning

#### Allow the Fuser to cool before servicing the printer.

- 1. Remove the Main Tray (page 4-58).
- 2. Remove the Front Cover (page 4-60).
- 3. Remove the Inner Front Cover (page 4-62).
- 4. Remove the Toner Cartridge (page 4-5).
- 5. Remove the Right Cover (page 4-57).
- 6. Remove the Left Cover (page 4-64).
- 7. Remove the Scanner (page 4-109).
- 8. Disconnect P/J7601 from the Front USB Board.
- 9. Disconnect P/J6501 from the WiFi Adaptor.
- 10. Remove the Top Cover (page 4-52).
- 11. Open the Rear Door.
- 12. Remove the Rear Cover (page 4-11).
- 13. Disconnect P/J201 on the LVPS, and release the harness from the guide.
- 14. Disconnect P/J18 from the MCU Board.
- 15. Remove 3 screws (hex-head, tap, 10mm) that secure the Fuser to the chassis.

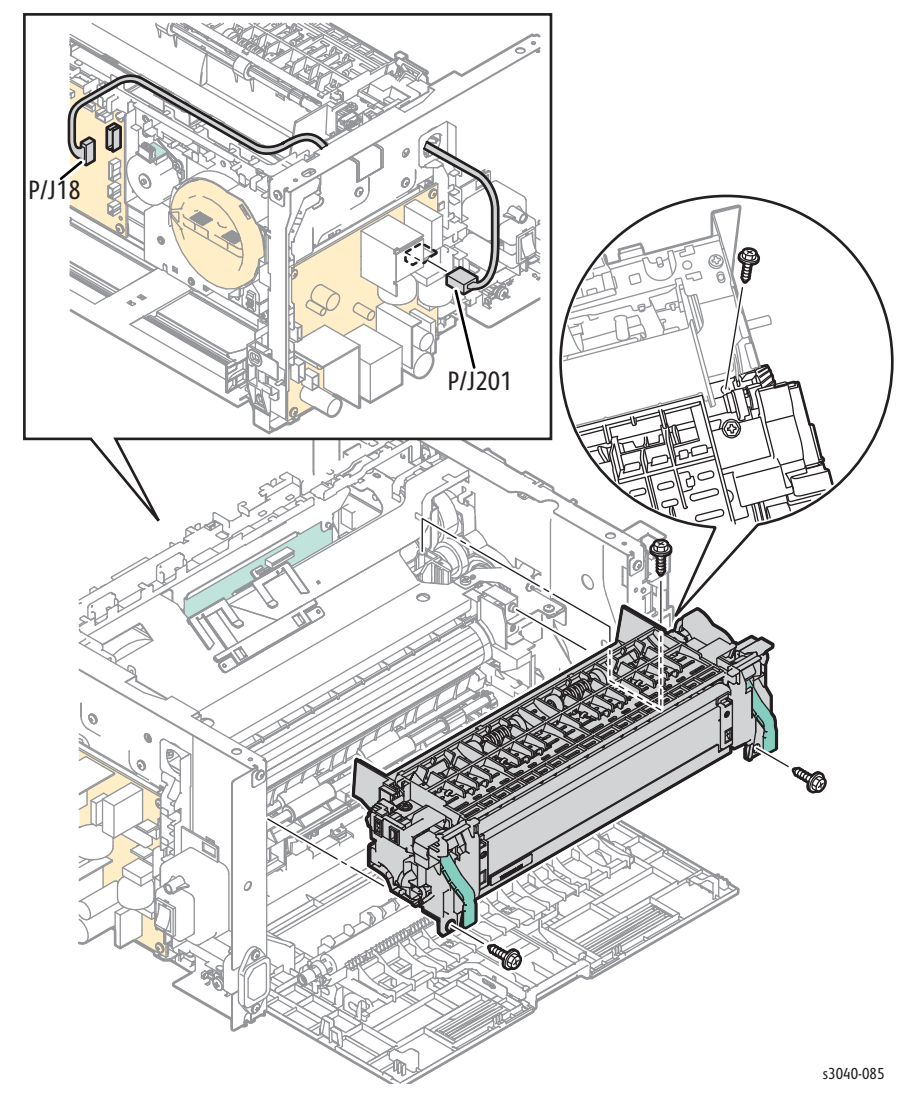

#### **Replacement Note**

Install the Fuser wiring in the harness guides as shown.

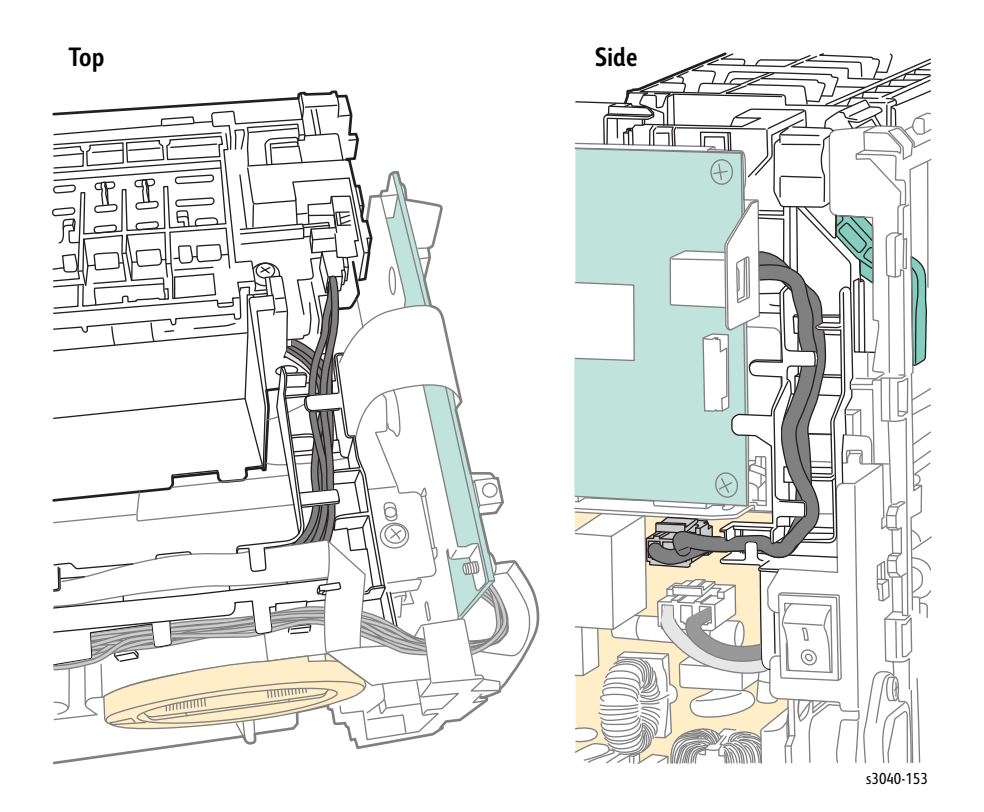

# WorkCentre 3045 Drive

### **Main Drive Assembly**

### PL6.1.1

#### Caution

The gears of the Main Drive Assembly are not captive to the cover. Use care when removing the cover to maintain the correct gear orientation.

- 1. Remove the Main Tray (page 4-58).
- 2. Remove the Front Cover (page 4-60).
- 3. Remove the Inner Front Cover (page 4-62).
- 4. Remove the Left Cover (page 4-64).
- 5. Remove the Right Cover (page 4-57).
- 6. Remove the Scanner (page 4-109).
- 7. Disconnect P/J7601 from the Front USB Board.
- 8. Disconnect P/J6501 from the WiFi Adaptor.
- 9. Remove the Top Cover (page 4-52).
- 10. Remove the Rear Cover (page 4-56).
- 11. Remove the IP Board (page 4-103).
- 12. Remove the Fax Board if present (page 4-105).
- 13. Remove the IP Board bracket (page 4-106).

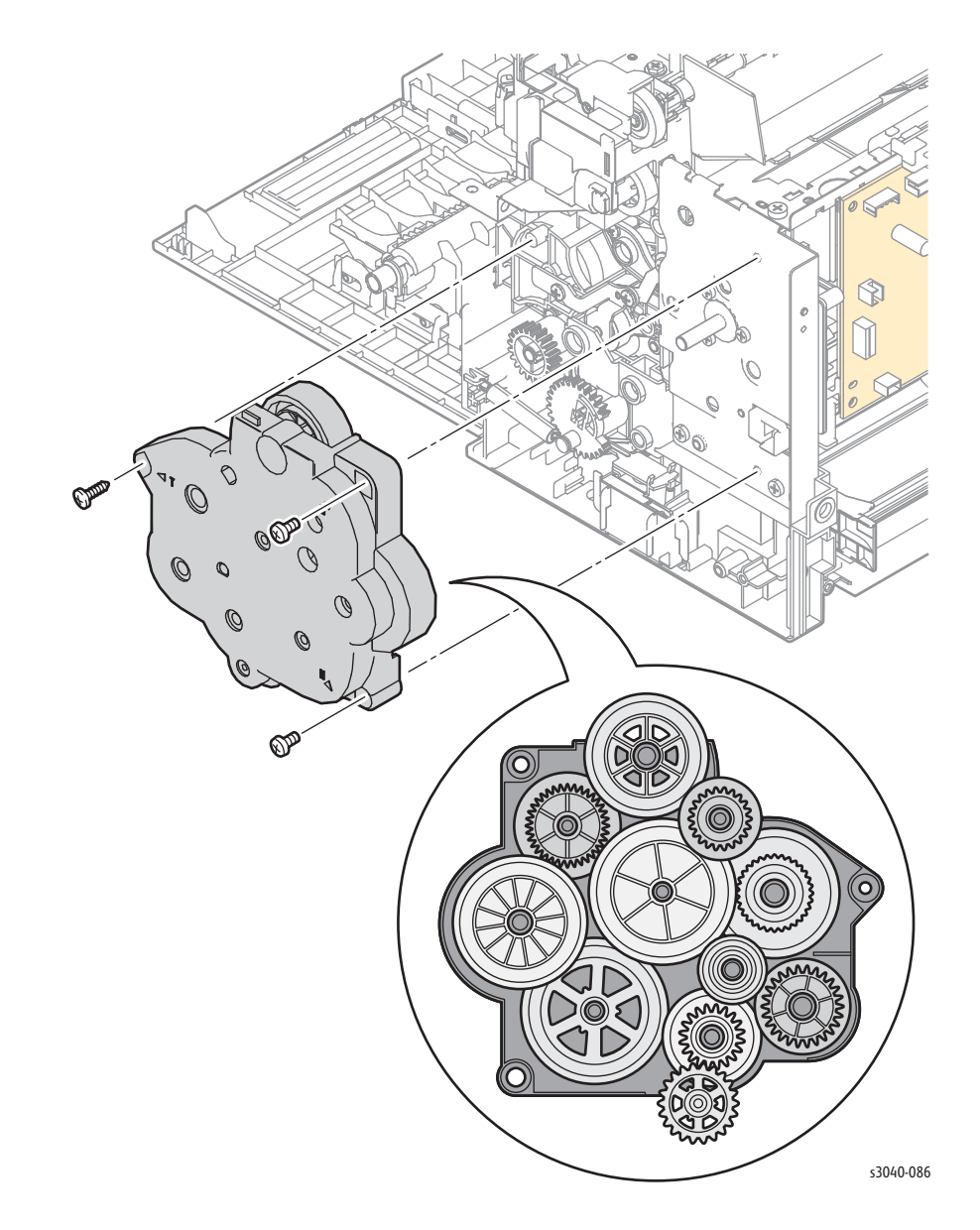

14. Remove the 2 screws (silver, metal, 6 mm), and 1 screw (silver, tap, 8mm) that secure the Main Drive Assembly to the chassis.

### Main Drive Motor

### PL6.1.2

#### Caution

The gears of the Main Drive Assembly are not captive to the cover. Use care when removing the cover to maintain correct gear orientation.

- 1. Remove the Main Tray (page 4-58).
- 2. Remove the Front Cover (page 4-60).
- 3. Remove the Inner Front Cover (page 4-62).
- 4. Remove the Left Cover (page 4-64).
- 5. Remove the Right Cover (page 4-57).
- 6. Remove the Scanner (page 4-109).
- 7. Disconnect P/J7601 from the Front USB Board.
- 8. Disconnect P/J6501 from the WiFi Adaptor.
- 9. Remove the Top Cover (page 4-52).
- 10. Remove the Rear Cover (page 4-56).
- 11. Remove the IP Board (page 4-103).
- 12. Remove the Fax Board if present (page 4-105).
- 13. Remove the IP Board Bracket (page 4-106).
- 14. Remove the Main Drive Assembly (page 4-95).
- 15. Disconnect P/J10 and P/J23 from the MCU Board
- 16. Remove the 2 screws (silver, metal, 6 mm), and 3 screws (silver, tap, 8mm) that secure the Main Drive Motor to the chassis.

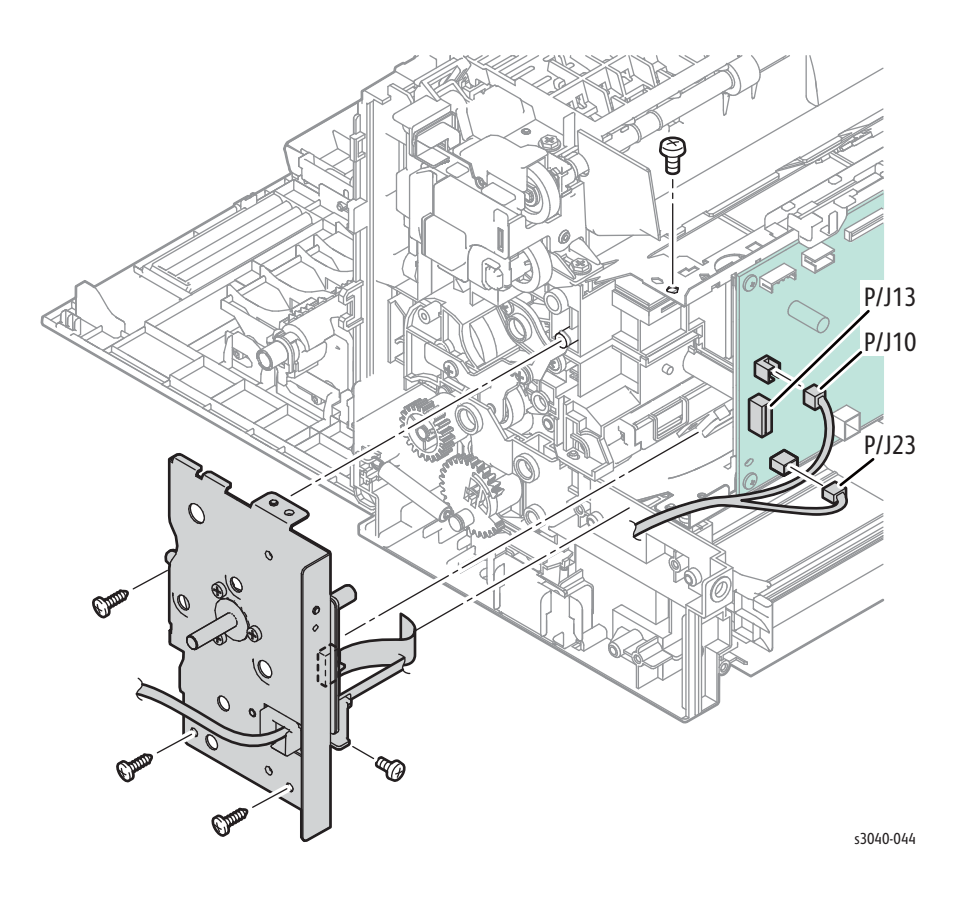

# WorkCentre 3045 Electrical

| HVPS     |                                                                                                    |
|----------|----------------------------------------------------------------------------------------------------|
| DI 7 1 2 |                                                                                                    |
|          | <ol> <li>Remove the Main Tray (page 4-58).</li> <li>Remove the Front Cover (page 4-60).</li> <li>Remove the Inner Front Cover (page 4-62).</li> <li>Remove the Left Cover (page 4-64).</li> <li>Remove the Right Cover (page 4-57).</li> <li>Remove the Scanner (page 4-109).</li> </ol> |
|          | <ol> <li>7. Disconnect P/J7601 from the Front USB Board.</li> <li>8. Disconnect P/J6501 from the WiFi Adaptor.</li> <li>9. Remove the Top Cover (page 4-52).</li> <li>10. Remove the Toper Motor (page 4-37).</li> </ol>                                                                 |
|          | 11. Remove the Toner Dispense Assembly (page 4-36).                                                                                                    |
|          | 12. Remove the MCU Board (page 4-43).<br>13. Remove 4 screws (silver, metal, 6 mm) that secure the HVPS.                                                                                                    |
|          |                                                                                                    |
|          | s3040-087                                                                                                    |

### MCU Board

### PL7.1.3

- 1. Remove the Main Tray (page 4-58).
- 2. Remove the Front Cover (page 4-60).
- 3. Remove the Inner Front Cover (page 4-62).
- 4. Remove the Left Cover (page 4-64).
- 5. Remove the Right Cover (page 4-57).
- 6. Remove the Scanner (page 4-109).
- 7. Disconnect P/J7601 from the Front USB Board.
- 8. Disconnect P/J6501 from the WiFi Adaptor.
- 9. Remove the Top Cover (page 4-52).
- 10. Disconnect all connections on the MCU Board.
- 11. Remove 4 screws (silver, metal, 6 mm) that secure the MCU Board.

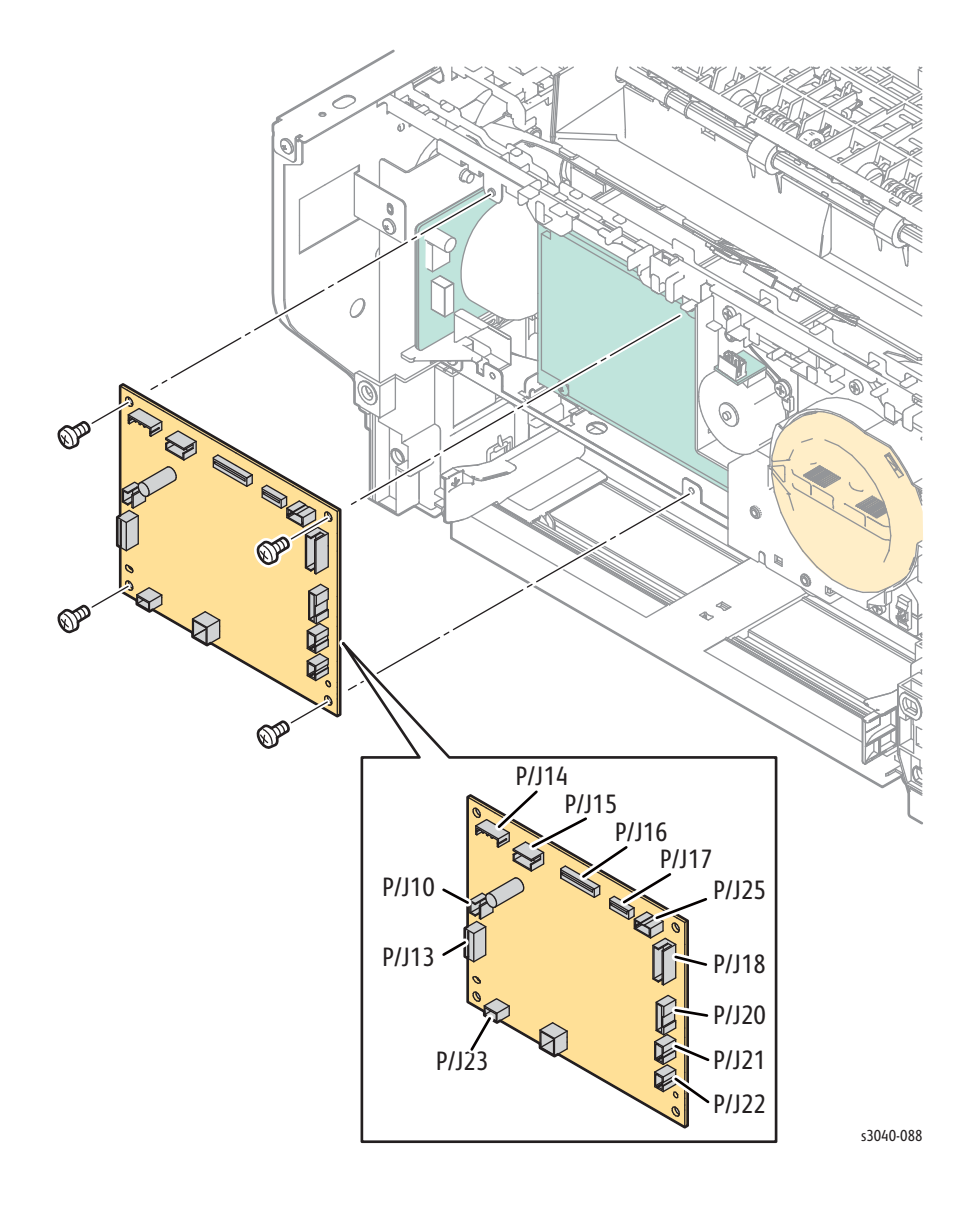

### **Rear Door Interlock Switch**

### PL7.2.1

- 1. Remove the Main Tray (page 4-58).
- 2. Remove the Front Cover (page 4-60).
- 3. Remove the Inner Front Cover (page 4-62).
- 4. Remove the Left Cover (page 4-64).
- 5. Remove the Right Cover (page 4-57).
- 6. Remove the Scanner (page 4-109).
- 7. Disconnect P/J7601 from the Front USB Board.
- 8. Disconnect P/J6501 from the WiFi Adaptor.
- 9. Remove the Top Cover (page 4-52).
- 10. Remove the Rear Cover (page 4-56).
- 11. Remove the Power Switch Assembly (page 4-101)
- 12. Remove the LVPS (page 4-48).
- 13. Remove the LVPS bracket (page 4-107).
- 14. Release the 2 hooks that secure the switch to the chassis.

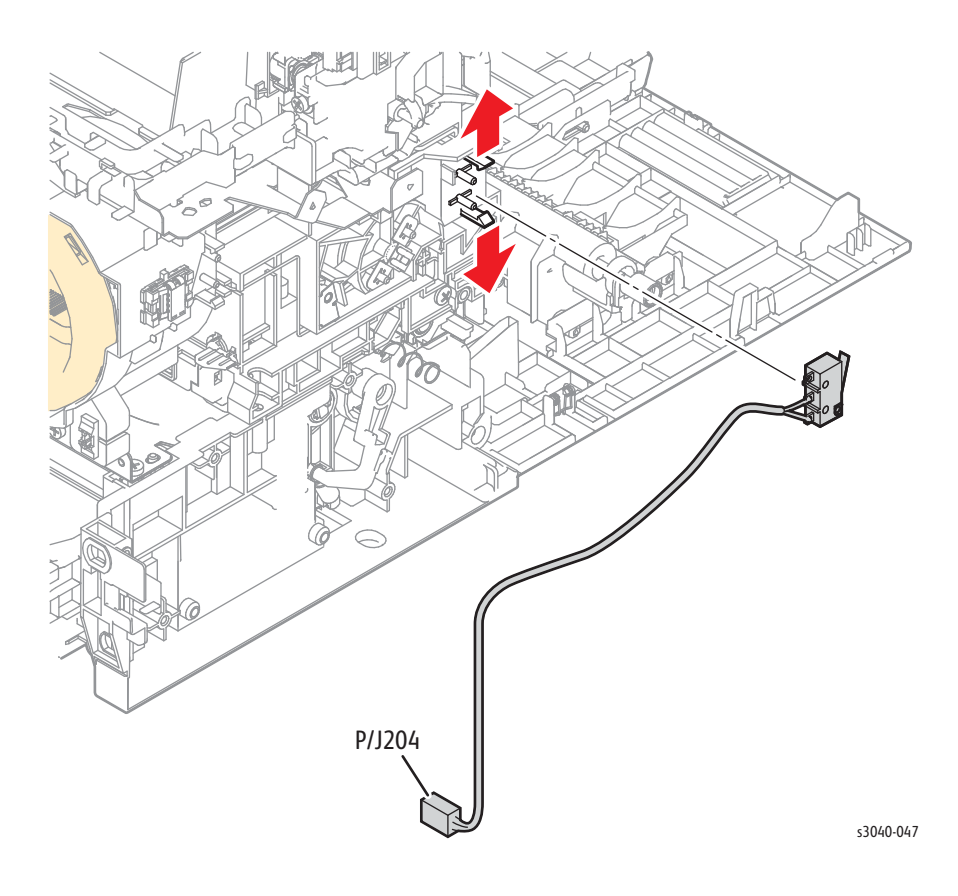

### **Power Switch Assembly**

#### PL7.2.6

- 1. Remove the Main Tray (page 4-58).
- 2. Remove the Front Cover (page 4-60).
- 3. Remove the Inner Front Cover (page 4-62).
- 4. Remove the Left Cover (page 4-64).
- 5. Remove the Right Cover (page 4-57).
- 6. Remove the Scanner (page 4-109).
- 7. Disconnect P/J7601 from the Front USB Board.
- 8. Disconnect P/J6501 from the WiFi Adaptor.
- 9. Remove the Top Cover (page 4-52).
- 10. Remove the Rear Cover (page 4-11).
- 11. Disconnect P/J201 from the LVPS.
- 12. Release the boss and raise the harness guide to access the upper screw that secures the Power Switch Assembly.
- 13. Disconnect P/J200 from the LVPS and remove 1 screws (silver, metal with washer 6mm) and 2 screws (silver metal, 6mm) that secure the Power Switch Assembly.

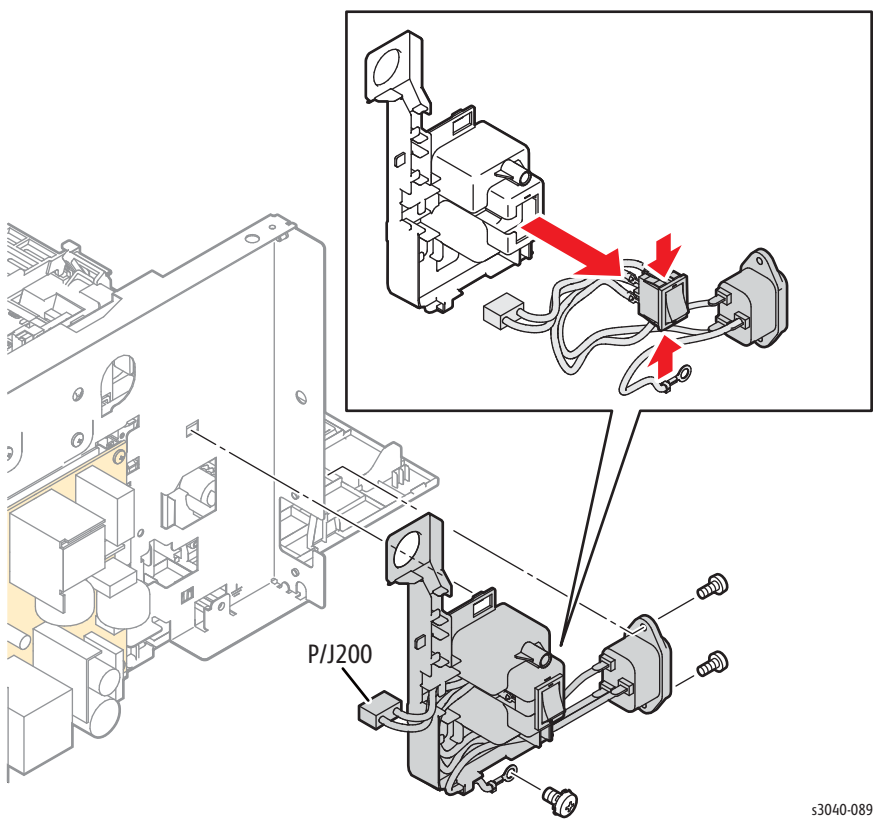

#### **Replacement Note**

Capture the ground wire with the screw and washer.

# LVPS

### PL7.2.8

- 1. Remove the Main Tray (page 4-58).
- 2. Remove the Front Cover (page 4-60).
- 3. Remove the Inner Front Cover (page 4-62).
- 4. Remove the Right Cover (page 4-57).
- 5. Disconnect all connections to the LVPS.
- 6. Remove 4 screws (silver, metal, 6mm) that secure the LVPS.

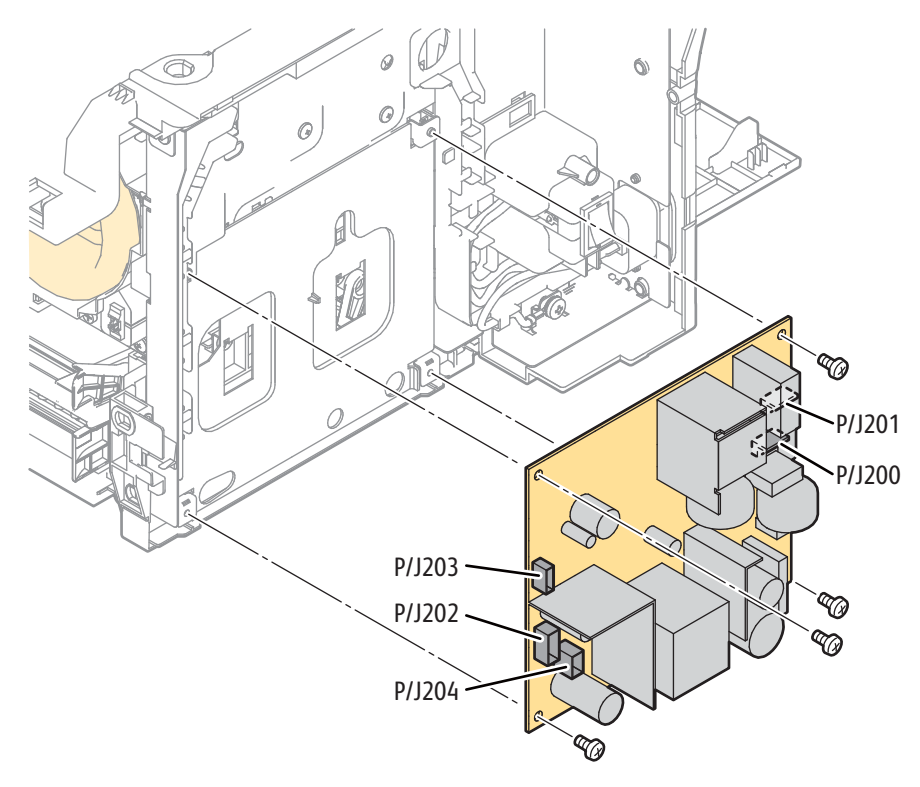

s3040-090

# **IP Board**

### PL7.3.3

- 1. Remove the Main Tray (page 4-58).
- 2. Remove the Front Cover (page 4-60).
- 3. Remove the Inner Front Cover (page 4-62).
- 4. Remove the Left Cover (page 4-64).
- 5. Disconnect all connections on the IP Board.
- 6. Remove the harness guides.
- 7. Remove 4 screws (silver, metal, 6 mm) that secure the MCU Board.

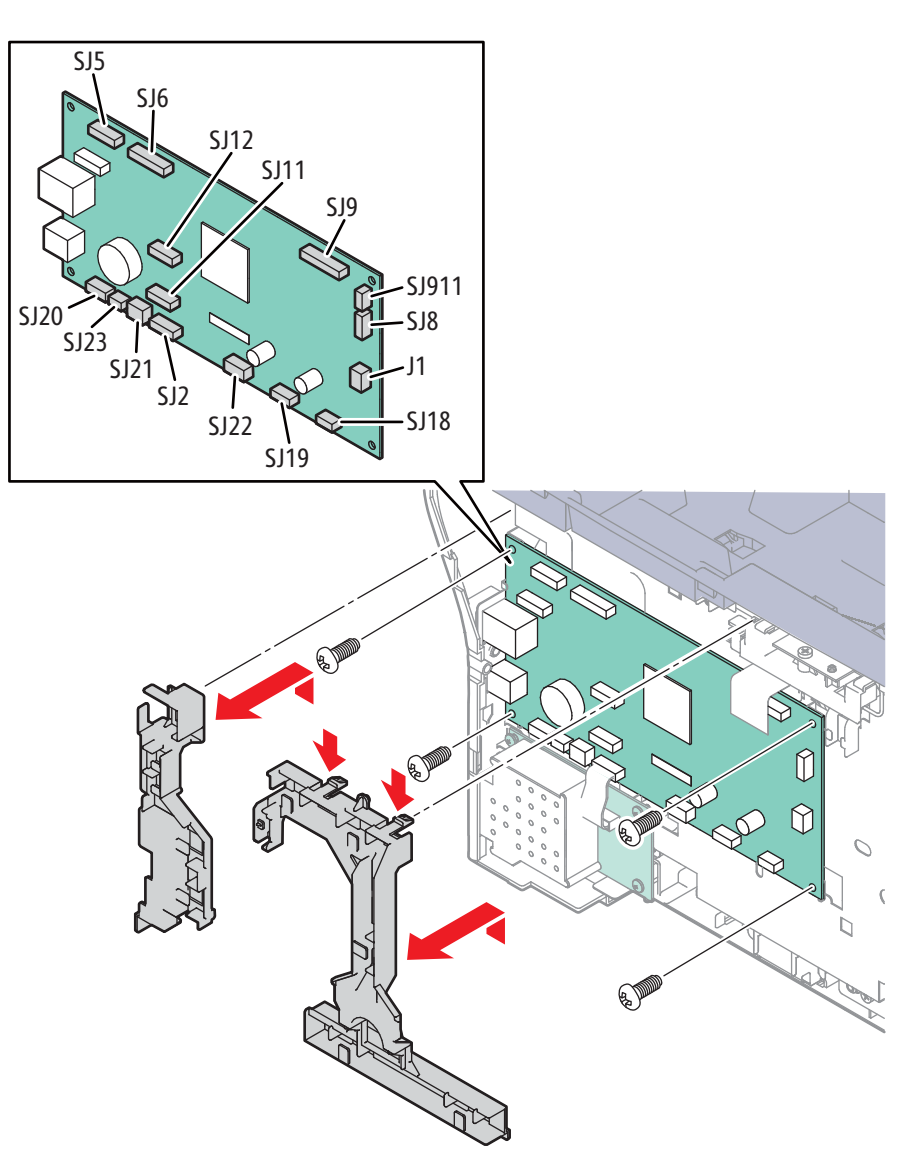

s3040-091

#### **Replacement Note**

After replacing the IP Board, check/change the following settings:

- FAX Settings > Country
- Control Panel language

- Default paper size
- Time zone, clock and date formats
- Preferred unit (mm or inch)

Also adjust the Scanner using "Scanner Adjustment" on page 6-7.

## Fax Board

### PL7.3.4

- 1. Remove the Main Tray (page 4-58).
- 2. Remove the Front Cover (page 4-60).
- 3. Remove the Inner Front Cover (page 4-62).
- 4. Remove the Left Cover (page 4-64).
- 5. Disconnect P/J102 from the Fax Board.
- 6. Remove 4 screws (silver, metal, 6mm) to remove the Fax Board.

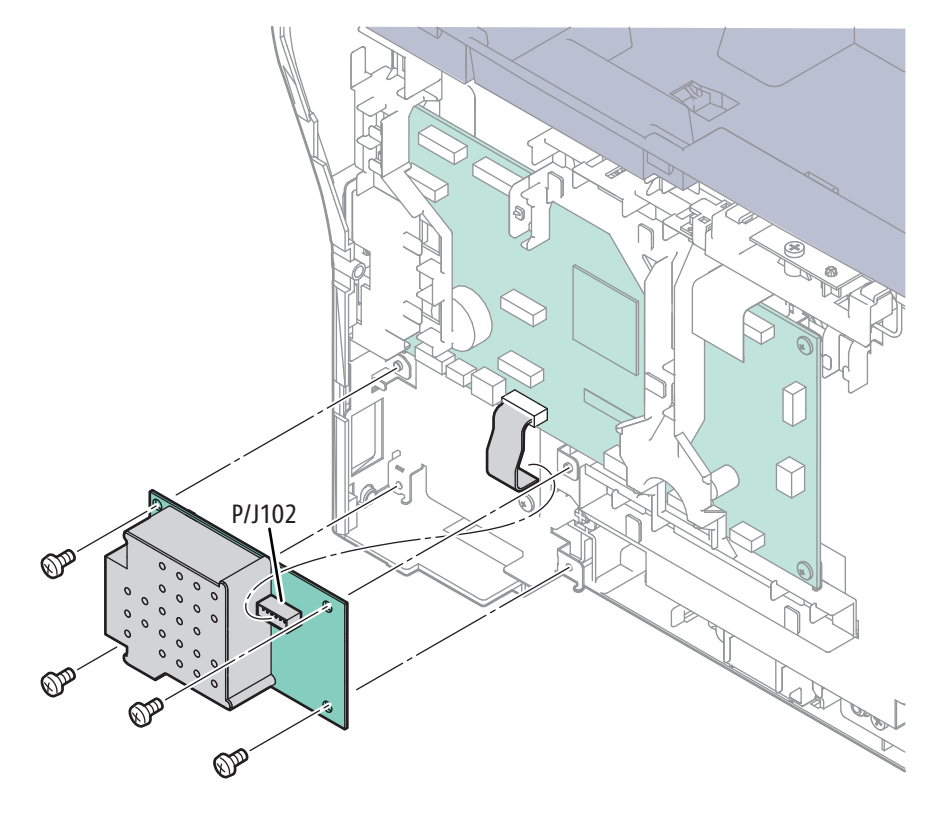

s3040-092

### **IP Board Bracket**

#### PL7.3.5

- 1. Remove the Main Tray (page 4-58).
- 2. Remove the Front Cover (page 4-60).
- 3. Remove the Inner Front Cover (page 4-62).
- 4. Remove the Left Cover (page 4-64).
- 5. Remove the Right Cover (page 4-57).
- 6. Remove the Scanner (page 4-109).
- 7. Disconnect P/J7601 from the Front USB Board.
- 8. Disconnect P/J6501 from the WiFi Adaptor.
- 9. Remove the Top Cover (page 4-52).
- 10. Remove the Rear Cover (page 4-56).
- 11. Remove the IP Board (page 4-103).
- 12. Remove the Fax Board if present (page 4-105).
- 13. Release hooks that secure the 2 harness guides and feed the harnesses and guides through the holes in the bracket.
- 14. Remove 1 screw (silver, tap, 8mm) and 4 screws (silver metal, 6mm) that secure the bracket.

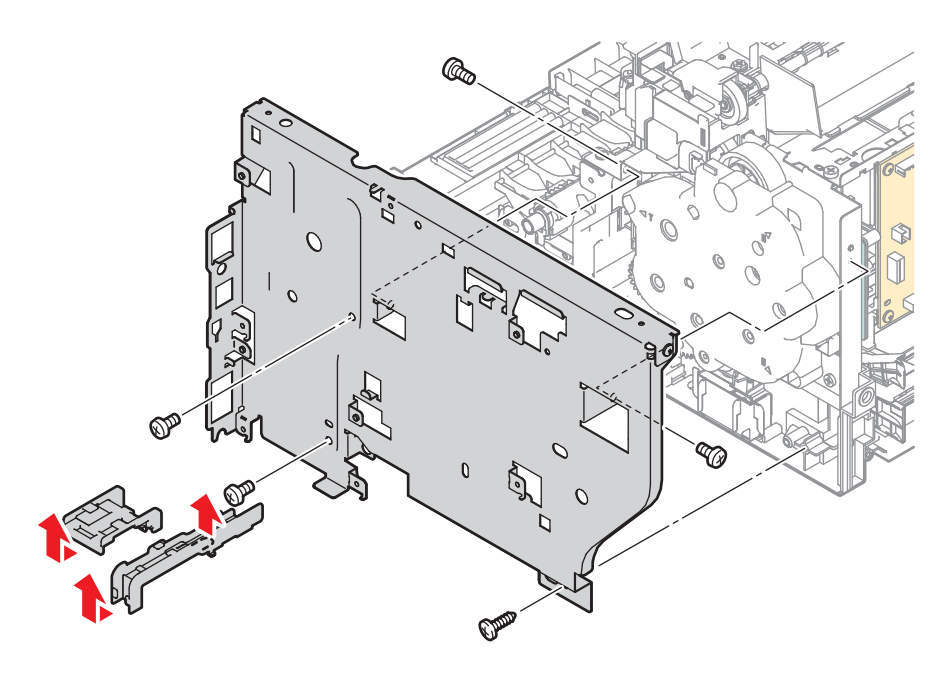

s3040-093

### **LVPS Bracket**

#### PL7.2.4

#### Caution

The LVPS bracket uses a small spring to ground the bracket to the chassis.

- 1. Remove the Main Tray (page 4-58).
- 2. Remove the Front Cover (page 4-60).
- 3. Remove the Inner Front Cover (page 4-62).
- 4. Remove the Left Cover (page 4-64).
- 5. Remove the Right Cover (page 4-57).
- 6. Remove the Scanner (page 4-109).
- 7. Disconnect P/J7601 from the Front USB Board.
- 8. Disconnect P/J6501 from the WiFi Adaptor.
- 9. Remove the Top Cover (page 4-52).
- 10. Remove the Rear Cover (page 4-56).
- 11. Remove the Power Switch Assembly (page 4-101)
- 12. Remove the LVPS (page 4-102).
- 13. Release 2 hooks that secure the front harness guide and remove the guide and LVPS insulator.

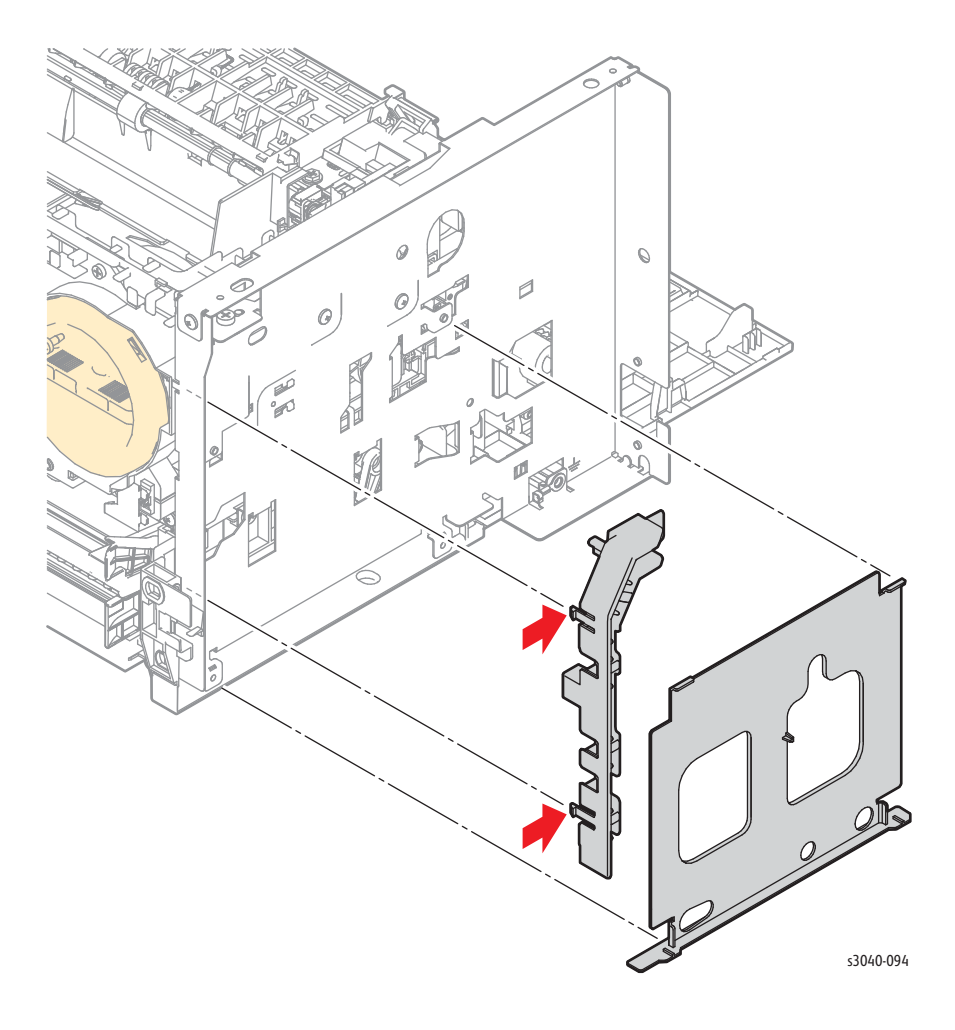

14. Remove 5 screw (silver, tap, 8mm) and 4 screws (silver metal, 6mm) that secure the bracket.

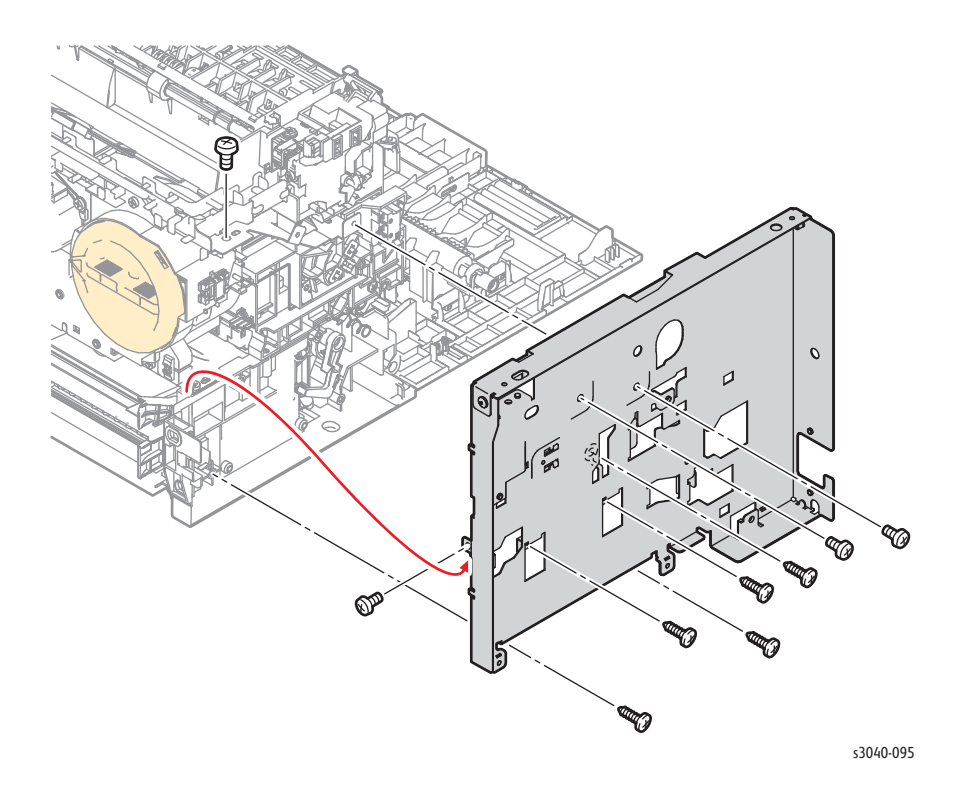

#### **Replacement Note**

Install the ground spring before securing the bracket to the chassis.

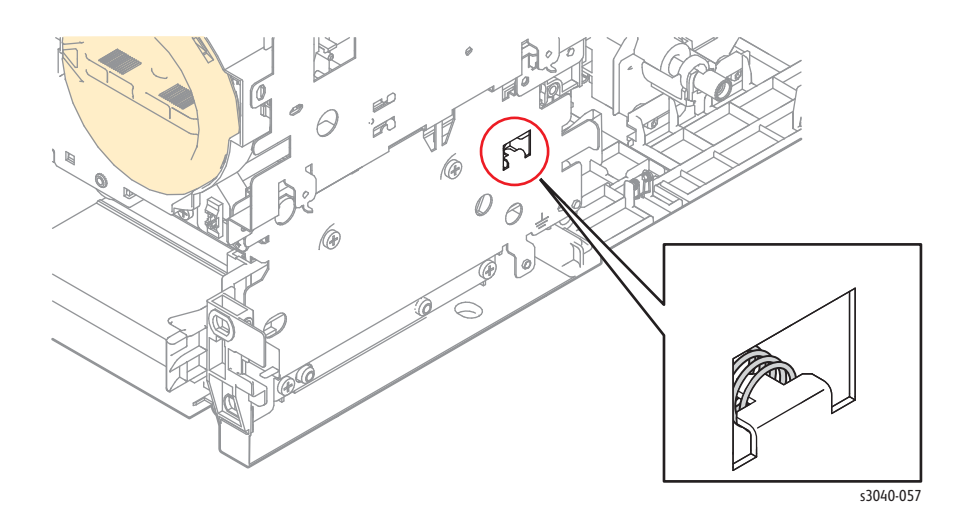

# WorkCentre 3045 Scanner and ADF

### Scanner with ADF

### PL8.1.1

#### Note

Scanners without an ADF have 3 connections; P/J5, 6 and 18.

- 1. Remove the Main Tray (page 4-58).
- 2. Remove the Front Cover (page 4-60).
- 3. Remove the Inner Front Cover (page 4-62).
- 4. Remove the Left Cover (page 4-64).
- 5. Remove the Right Cover (page 4-57).
- 6. Disconnect P/J5, 6, 18, 19, 20, 21, 22, and 23 from the IP Board.

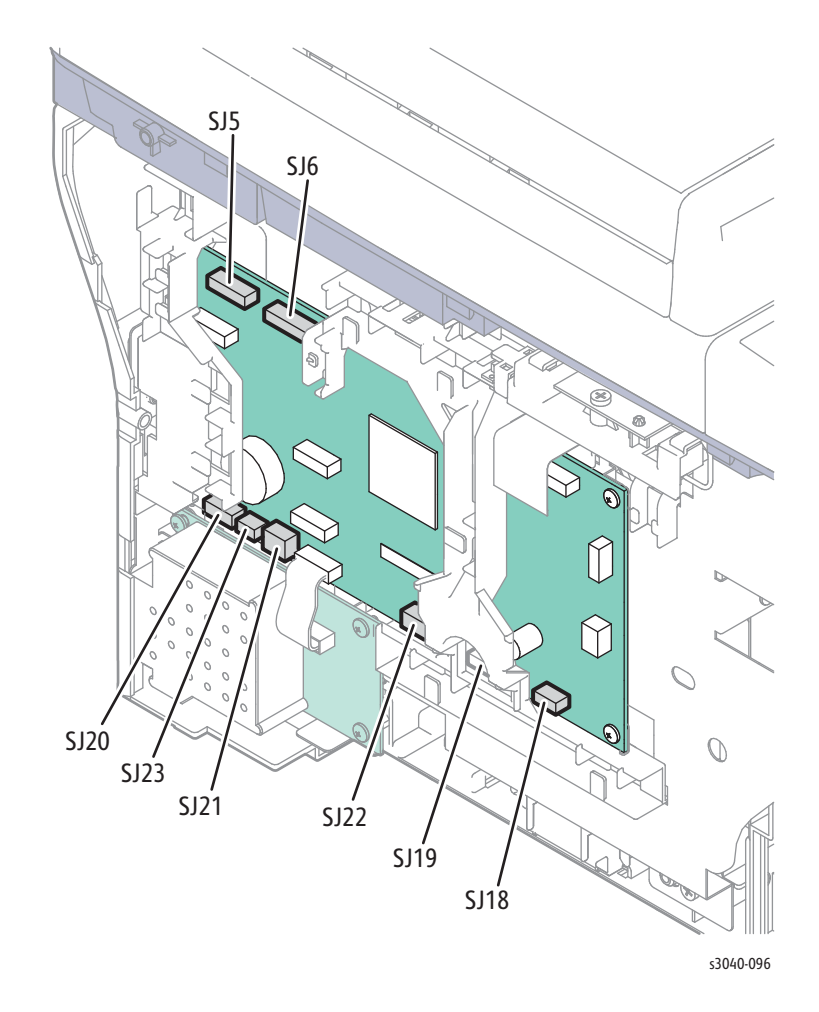

7. Remove 1 screw that secures the ADF ground wire.

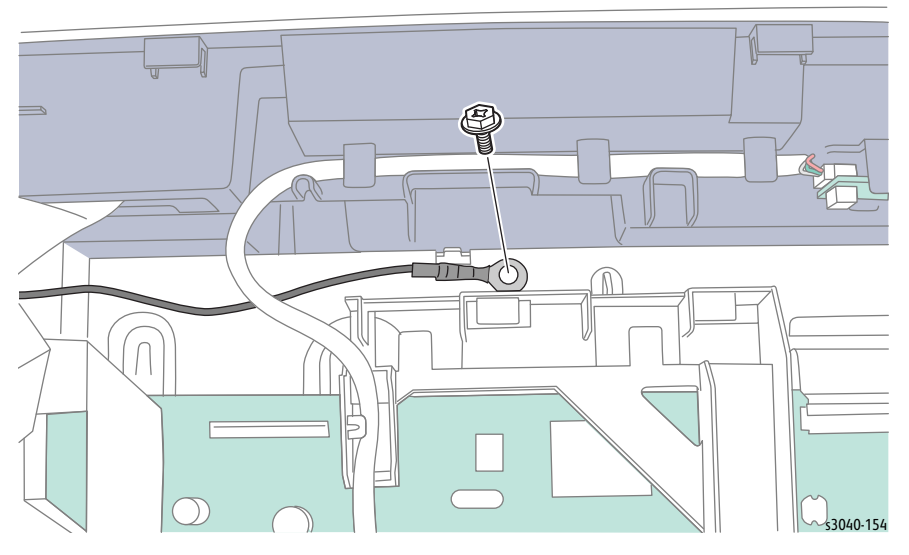

- 8. Remove the Holder Assemblies (page 4-51).
- 9. Lift the Scanner/ADF till vertical, pull the harnesses through the hole in the Top Cover and remove the Scanner Assembly.

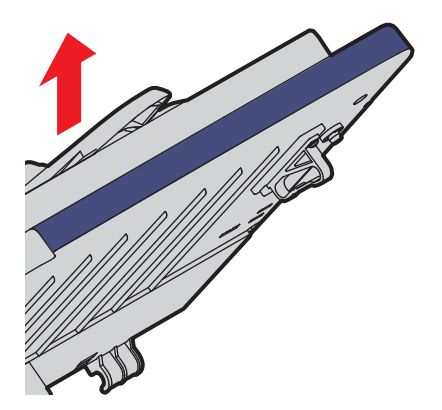

## **ADF** Assembly

### PL 8.1.2

- 1. Remove the Main Tray (page 4-58).
- 2. Remove the Front Cover (page 4-60).
- 3. Remove the Inner Front Cover (page 4-62).
- 4. Remove the Left Cover (page 4-64).
- 5. Remove the Right Cover (page 4-57).
- 6. Disconnect P/J19, 20, 21, 22, from the IP Board.

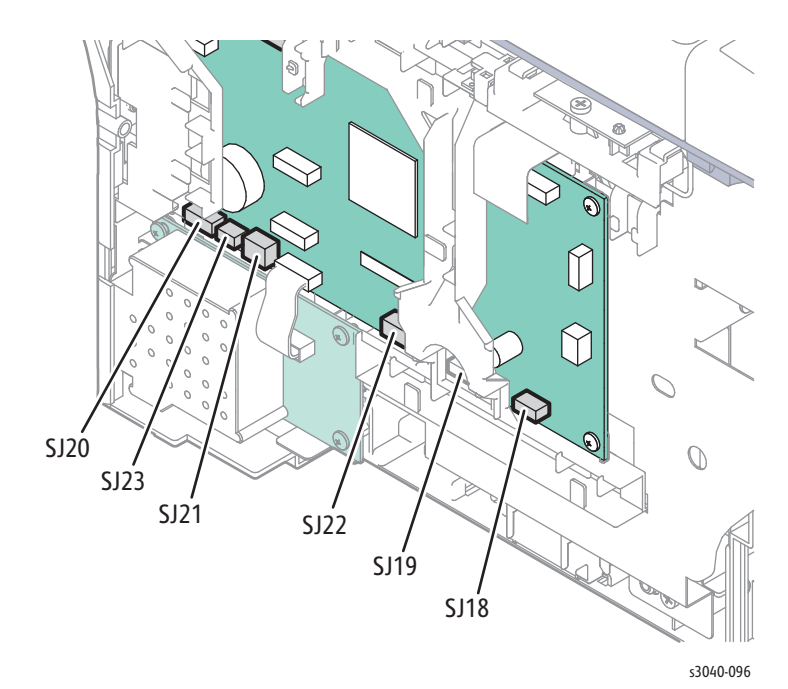

7. Remove 1 screw that secures the ADF ground wire.

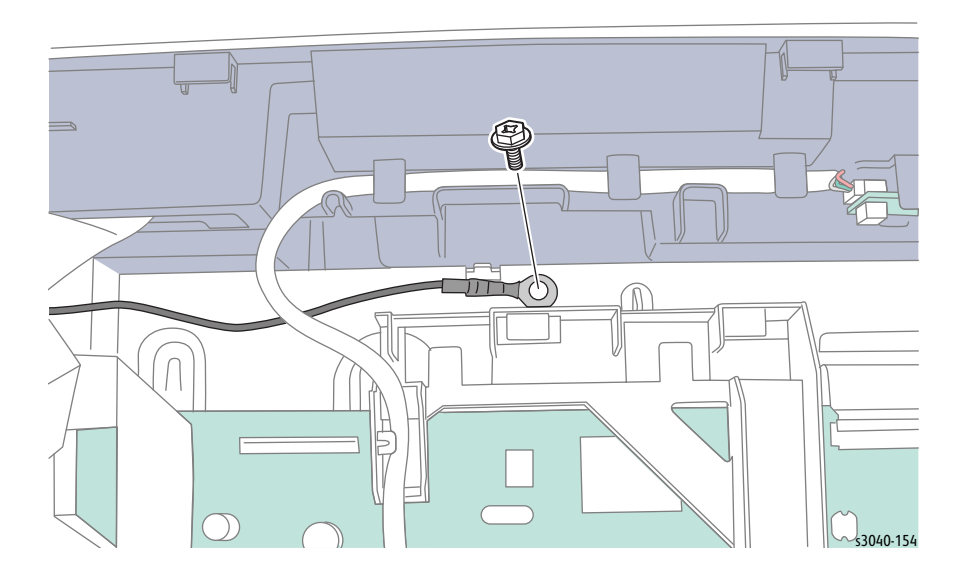

8. Release the hooks that secure the hinges to the Scanner and carefully pull the ADF harness through the hole.

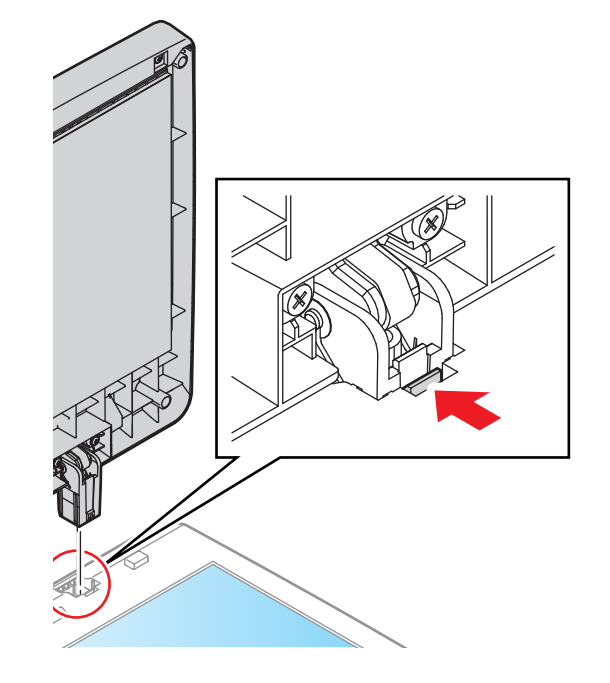

#### **Replacement Note**

Leave adaquate slack in the ADF harness to allow the ADF to open and close without restriction. The ADF harness protective covering should extend all the way through the Scanner into the chassis.

# ADF Top Cover

PL8.1.3

- 1. Open the ADF Top Cover.
- 2. Release the ADF Top Cover from the bosses on the ADF Assembly.

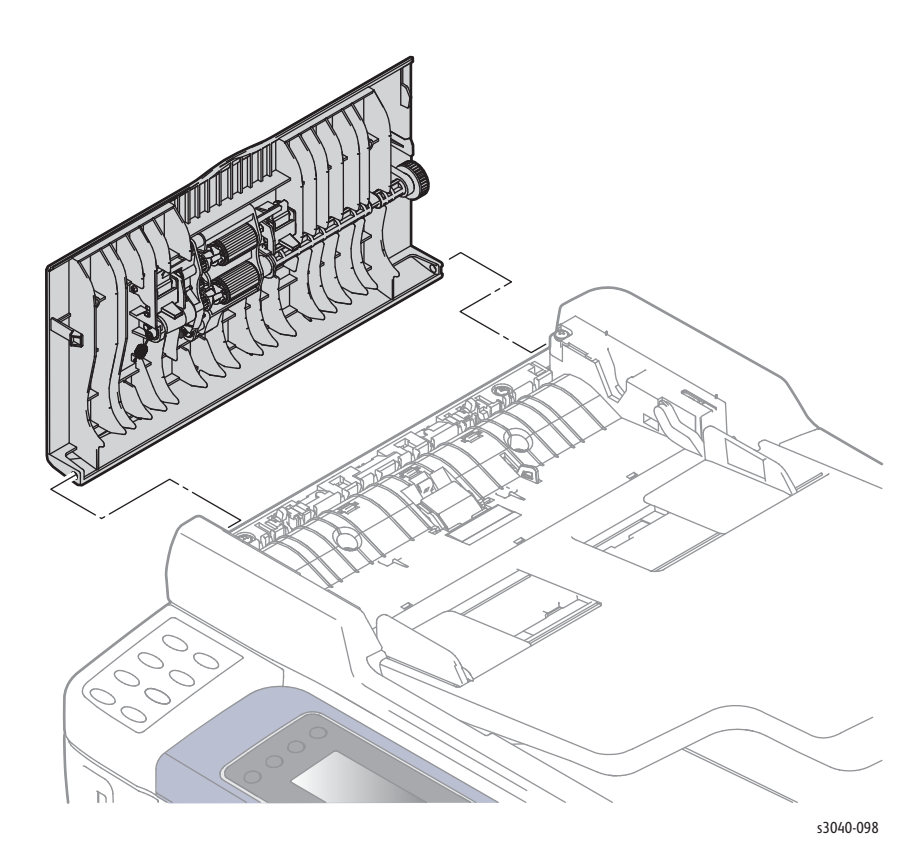

# **ADF Separator Pad**

### PL8.1.4

- 1. Open the ADF Cover
- 2. Release the hook on the Separator Pad and remove it.

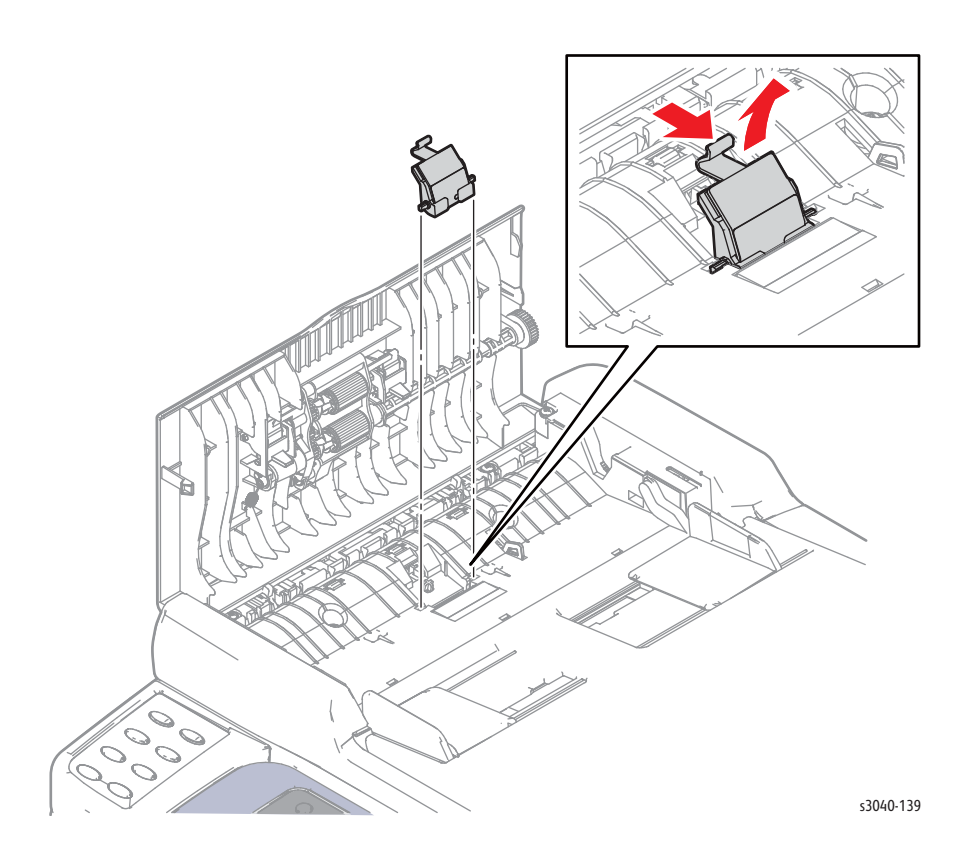
#### ADF Input Tray

#### PL8.1.6

- 1. Open the ADF Cover
- 2. Bend the Input Tray rear side hinge to release the boss from the hole in the ADF Assembly.
- 3. Release the front side boss of the Input Tray to remove it.

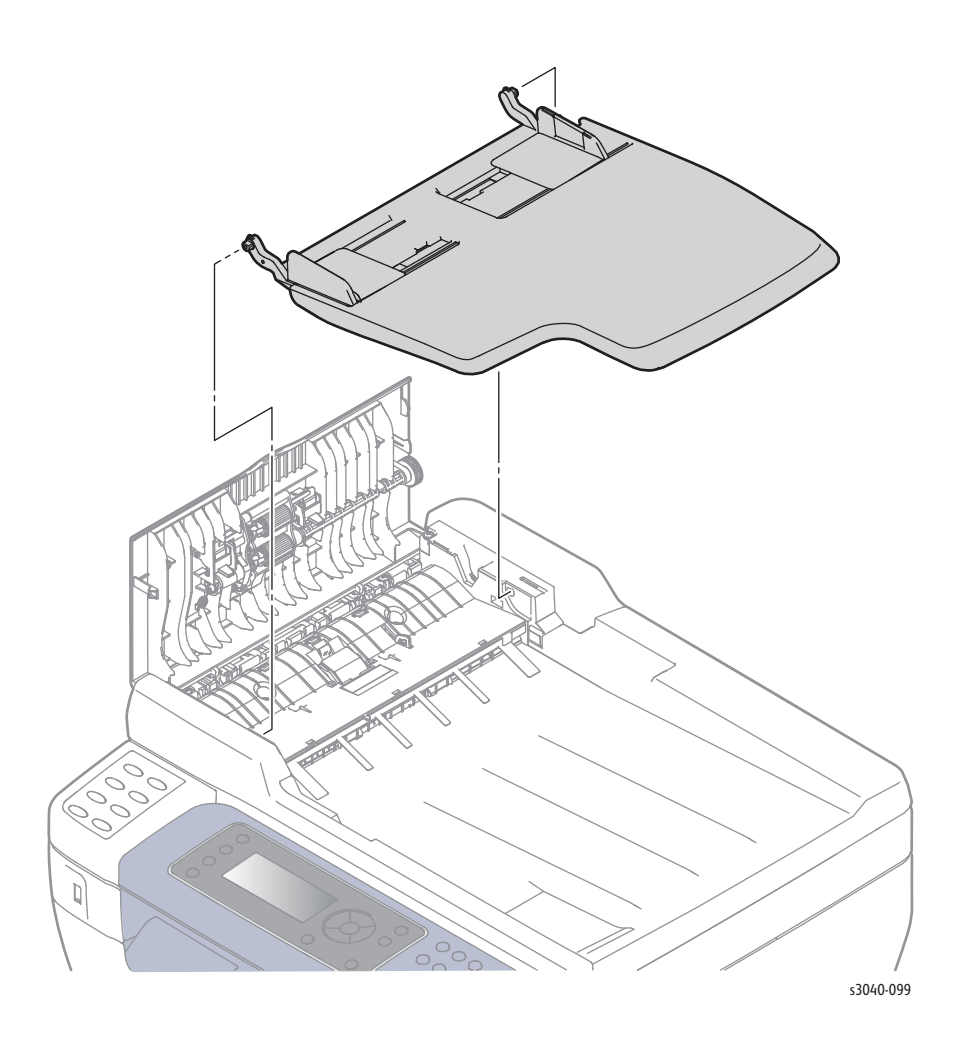

#### **Control Panel**

PL8.1.10

1. Lift the Scanner Assembly.

2. Remove 2 screws (silver, with flange, tap, 8 mm).

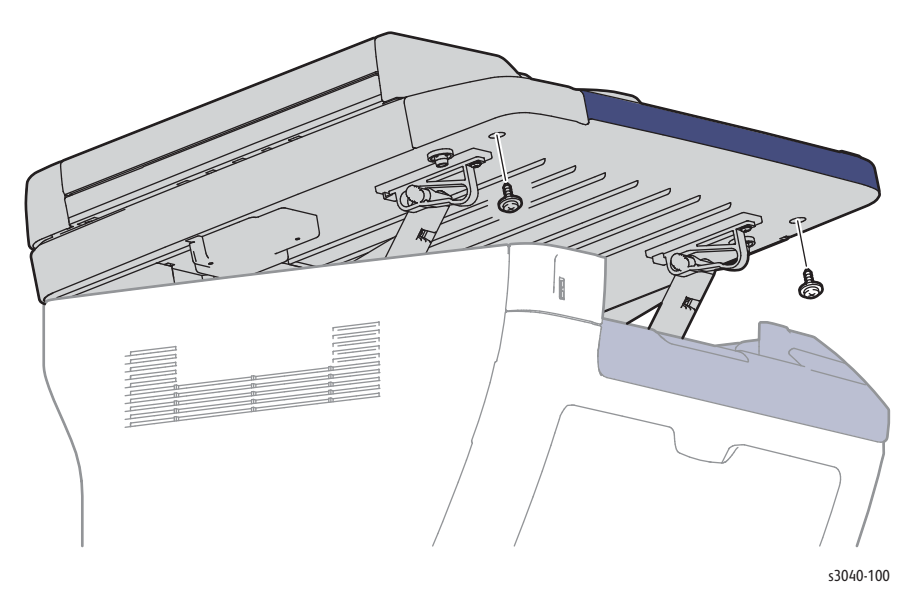

3. Close the Scanner Assembly and remove the Control Panel.

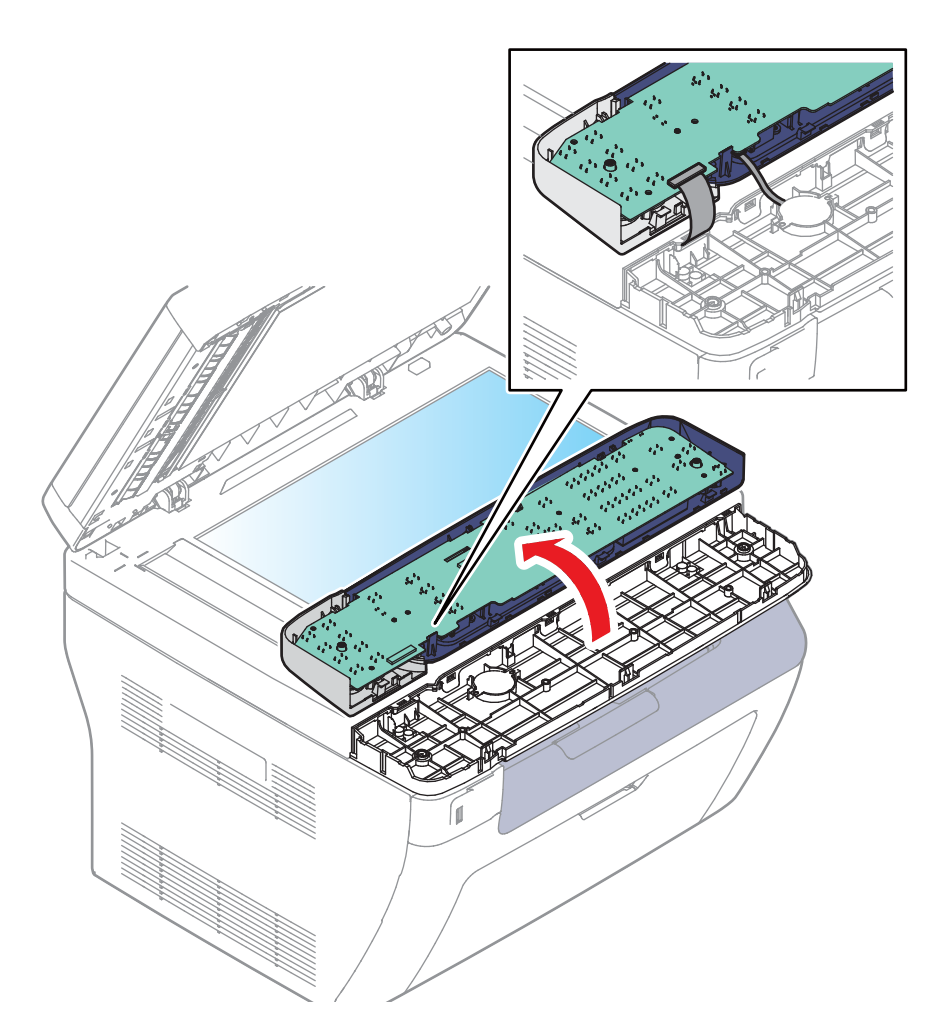

#### **Document Cover**

PL9.1.2

- 1. Open the Document Cover.
- 2. Release the hooks that secure the hinges to the Scanner.

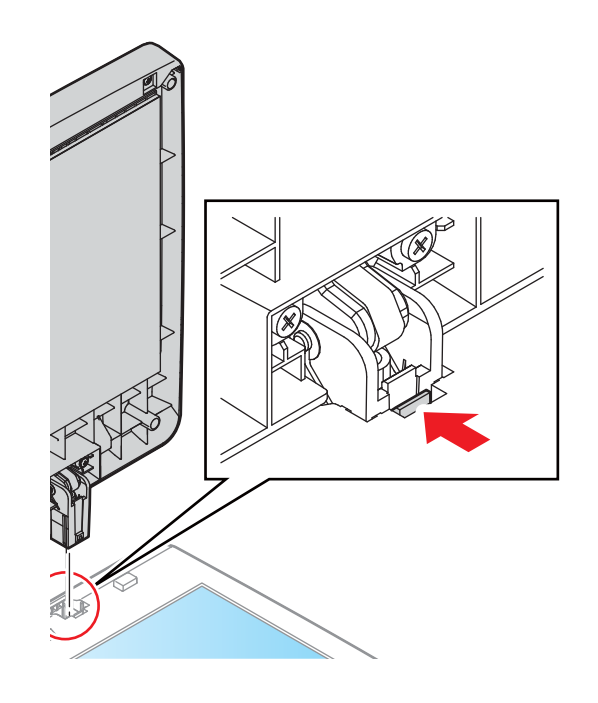

# Parts Lists

# In this chapter...

- Serial Number Location and Range
- Using the Parts List
- Phaser 3010/3040 Parts Lists
- WorkCentre 3045 Parts Lists
- Xerox Supplies and Accessories
- Hardware Kit

# Chapter 5

# Serial Number Location and Range

Changes to Xerox products are made to accommodate improved components. When ordering parts include this information:

- Component's part number
- Product type or model number
- Serial Number of the printer

The serial number is located on the Rear Door.

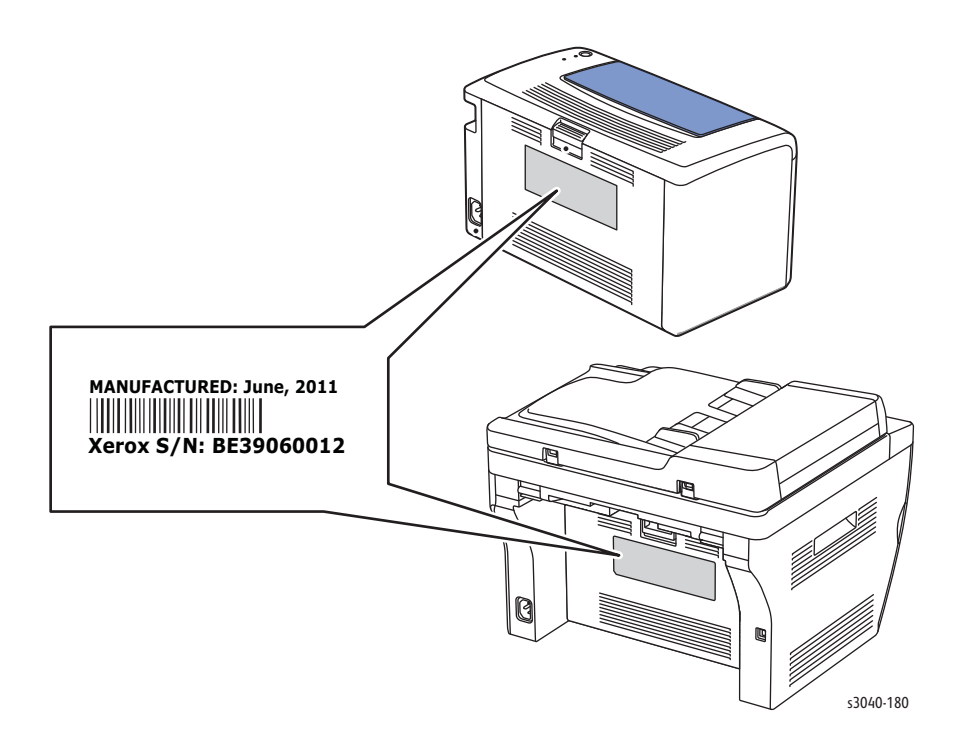

#### Product Codes and Serial Number Ranges

| Model   | Code | Local | Start  | End    | Description                   |
|---------|------|-------|--------|--------|-------------------------------|
| DMO-E   |      |       |        |        |                               |
| 3010V_B | BD8  | 317   | 673501 | 873500 | 3010V/B, USB, 220v            |
| 3040V_B | BE0  | 317   | 873501 | 973500 | 3040V/B, USB, 220v            |
| 3045_B  | BE1  | 317   | 300501 | 348500 | 3045B, USB, Ethernet, 110V    |
| 3045_NI | BE3  | 316   | 960001 | 983000 | 3045NI, USB, Wireless, 110V   |
| DMO-W   |      |       |        |        |                               |
| 3010_B  | BD7  | 316   | 260001 | 310000 | 3010B, USB, 110v              |
| 3040_B  | BD9  | 316   | 310001 | 335000 | 3040B, USB, 110v              |
| 3045V_B | BN6  | 319   | 158001 | 273000 | 3045V/B, USB, Ethernet, 220V  |
| 3045_NI | BN7  | 319   | 273001 | 353000 | 3045V/NI, USB, Wireless, 220V |

# Using the Parts List

- **ID No.:** The callout number from the exploded part diagram.
- **Name/Description:** The name of the part to be ordered and the number of parts supplied per order.
- Part Number: The material part number used to order that specific part.
- Parts identified throughout this manual are referenced **PL#.#.**; For example, PL3.1.10 means the part is item 10 of Parts List 3.1.
- A Black triangle preceding a number followed by a parenthetical statement in an illustrated parts list means the item is a parent assembly, made up of the individual parts called out in parentheses.
- The notation "with X~Y" following a part name indicates an assembly that is made up of components X through Y. For example, "1 (with 2~4)" means part 1 consists of part 2, part 3, and part 4.
- The notation "J1<>J2 and P2" is attached to a wire harness. It indicates that connector Jack 1 is attached to one end of the wire harness and connector J2 is attached to the other end that is plugged into P2.

#### Note

Only parts with part numbers are available for ordering. Parts without part numbers are available on the parent assembly.

# Phaser 3010/3040 Parts Lists

#### Parts List 1.0 Covers

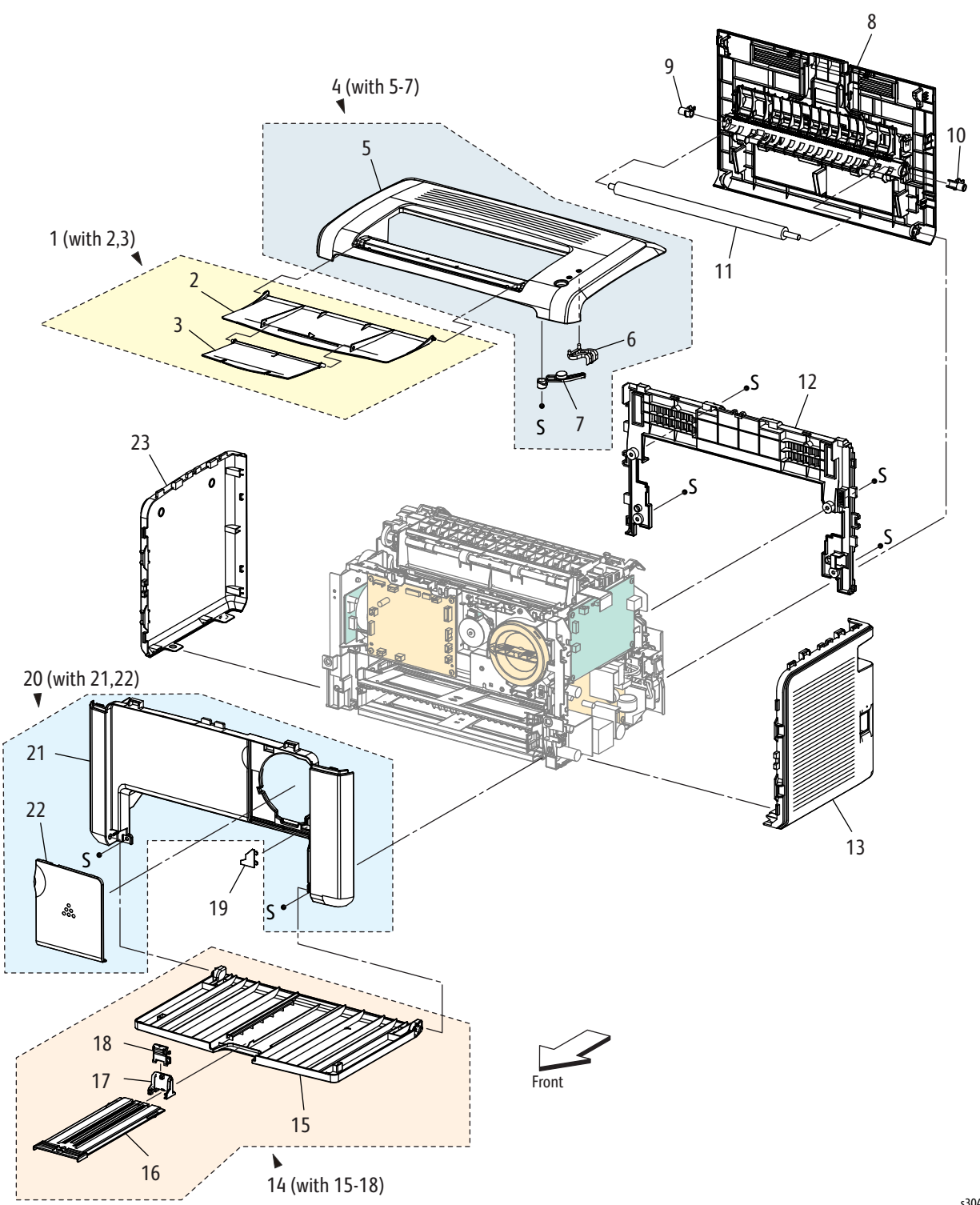

s3040-001

| Name                                    | Part Number                                                                                                    |
|-----------------------------------------|----------------------------------------------------------------------------------------------------|
| Tray Assy Extension (with 2,3)          | 050K69140                                                                                                    |
| Tray Extension 1                        |                                                                                                    |
| Tray Extension 2                        |                                                                                                    |
| Cover Assy Top (with 5-7)               | 848K60170                                                                                                    |
| Cover Top                               | 848K60180                                                                                                    |
| Guide Light Opp                         |                                                                                                    |
| Button Opp                              |                                                                                                    |
| Rear Door                               | 848K59910                                                                                                    |
| Bearing BTR L                           | 013E39621                                                                                                    |
| Bearing BTR R                           | 013E39631                                                                                                    |
| Roll Assy BTR (Transfer Roller)         | 022K76990                                                                                                    |
| Cover Rear Inner                        | 676K11700                                                                                                    |
| Cover Side R                            | 848E78630                                                                                                    |
| Cover Assy MSI (with 15-18) (Main Tray) | 676K11680                                                                                                    |
| Cover MSI                               |                                                                                                    |
| Tray MSI Extension                      |                                                                                                    |
| Lever Guide End                         |                                                                                                    |
| Guide End                               |                                                                                                    |
| Cover Hipot                             | 848E66960                                                                                                    |
| Cover Assy Front (With 21,22, label)    | 676K11671                                                                                                    |
| Cover Front                             |                                                                                                    |
| Cover Window TNR                        |                                                                                                    |
| Cover Side L                            | 848E78620                                                                                                    |
|                                         | NameTray Assy Extension (with 2,3)Tray Extension 1Tray Extension 2Cover Assy Top (with 5-7)Cover TopGuide Light OppButton OppRear DoorBearing BTR LBearing BTR RRoll Assy BTR (Transfer Roller)Cover Side RCover Assy MSI (with 15-18) (Main Tray)Cover MSITray MSI ExtensionLever Guide EndGuide EndCover Assy Front (With 21,22, label)Cover Side L |

Parts List 1.0 Covers

## Parts List 2.1 Feeder (1/3)

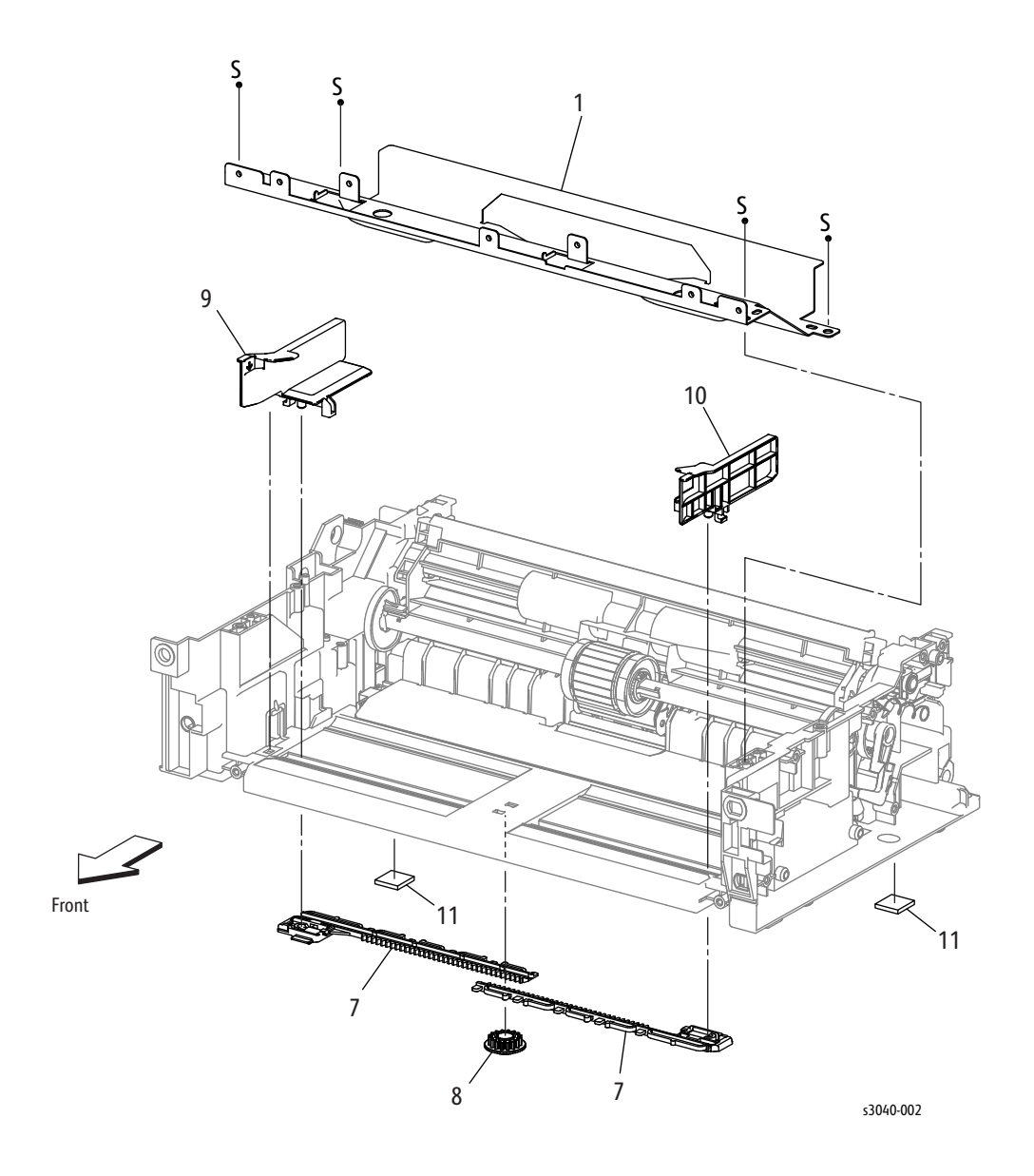

Parts List 2.1 Feeder (1/3)

| Item | Name             | Part Number |
|------|------------------|-------------|
| 1    | Plate Lower      |             |
| 2    | -                |             |
| 3    | -                |             |
| 4    | -                |             |
| 5    | -                |             |
| 6    | -                |             |
| 7    | Rack Side Guide  |             |
| 8    | Gear Pinion      |             |
| 9    | Guide Side MSI L |             |
| 10   | Guide Side MSI R |             |
| 11   | Foot Assy        |             |

Parts List 2.2 Feeder (2/3)

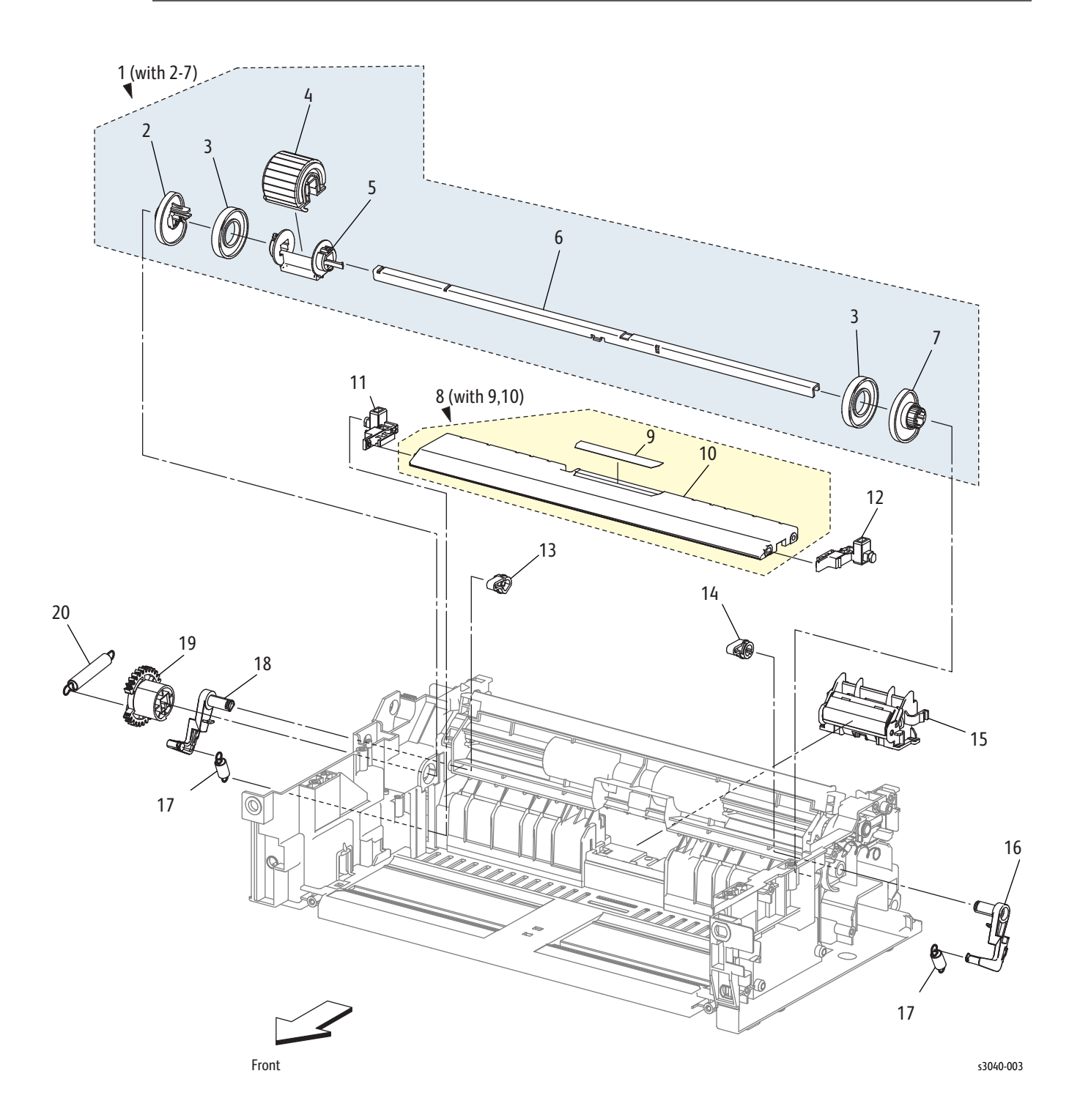

| Item | Name                                          | Part Number |
|------|-----------------------------------------------|-------------|
| 1    | Roll Assy MSI (with 1-7) (Feed Roll Assembly) | 059K71563   |
| 2    | Cam MSI L                                     |             |
| 3    | Roll Core                                     |             |
| 4    | Roll Assy Feed                                |             |
| 5    | Holder Feed                                   |             |
| 6    | Shaft Feed                                    |             |
| 7    | Cam MSI R                                     |             |
| 8    | Plate Assy Bottom (with 9,10) (Bottom Plate)  | 815K07610   |
| 9    | Pad MSI                                       |             |
| 10   | Plate BTM                                     |             |
| 11   | Holder BTM L                                  |             |
| 12   | Holder BTM R                                  |             |
| 13   | Follower L                                    |             |
| 14   | Follower R                                    |             |
| 15   | Housing Assy Pad (Separator Pad Assembly)     | 848K49666   |
| 16   | Arm MSI R                                     |             |
| 17   | Spring NF                                     |             |
| 18   | Arm MSI L                                     |             |
| 19   | Feed Gear                                     | 807E36162   |
| 20   | Spring Feed                                   |             |

Parts List 2.2 Feeder (2/3)

Parts List 2.3 Feeder (3/3)

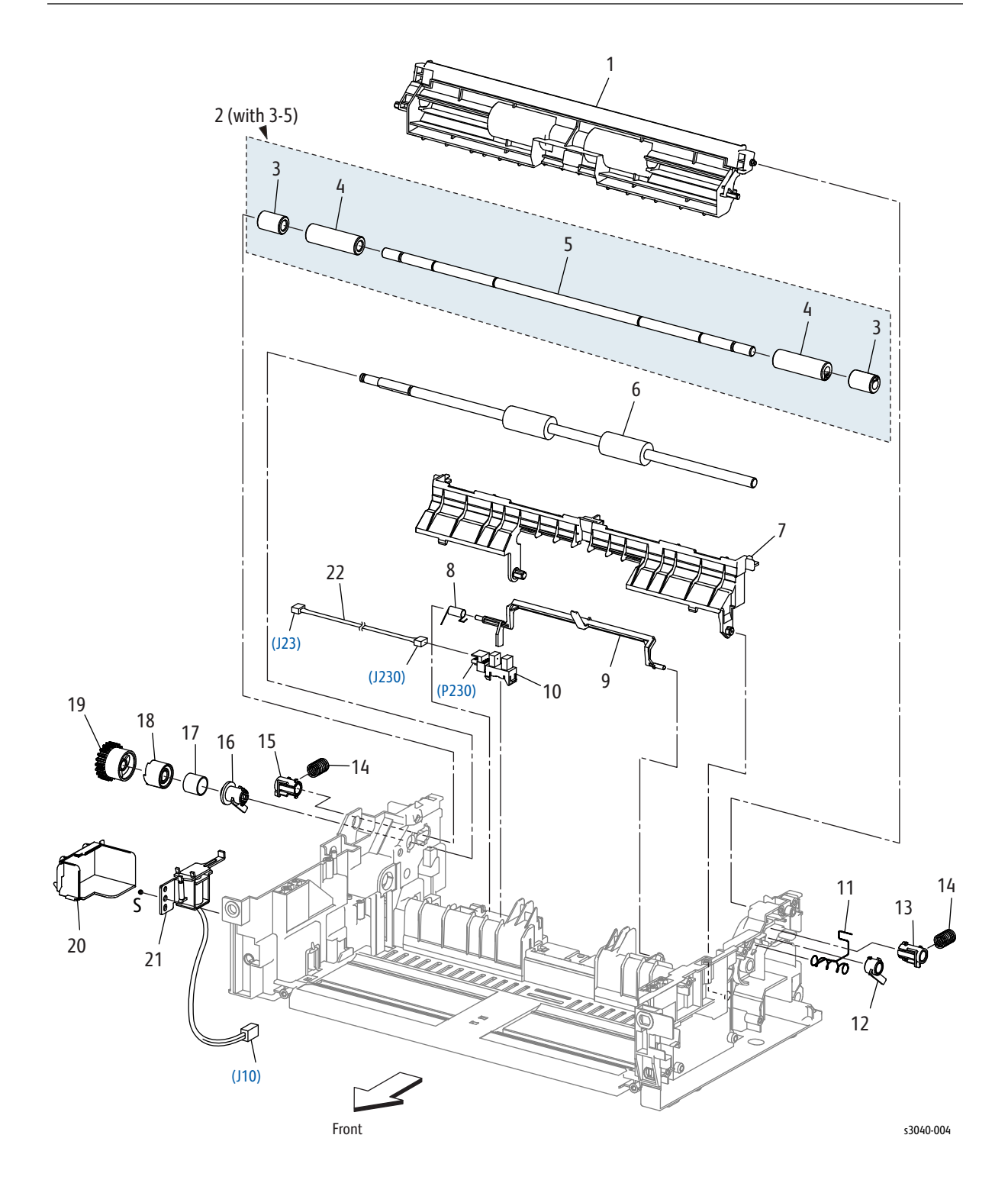

| Item | Name                            | Part Number |
|------|---------------------------------|-------------|
| 1    | Chute Upper                     |             |
| 2    | Roll Assy Pinch REGI (with 3-5) |             |
| 3    | Roll Pinch REGI10               |             |
| 4    | Roll Pinch REGI30               |             |
| 5    | Shaft Pinch REGI                |             |
| 6    | Registration Roller             | 059E07550   |
| 7    | Chute Low                       |             |
| 8    | Spring Actuator REGI            |             |
| 9    | Registration Sensor Actuator    | 120E33031   |
| 10   | Registration Sensor             | 930W00123   |
| 11   | Spring Earth REGI               |             |
| 12   | Bearing REGI Earth              |             |
| 13   | Bearing REGI Metal Earth        |             |
| 14   | Spring Turn                     |             |
| 15   | Bearing REGI Metal              |             |
| 16   | Bearing REGI                    |             |
| 17   | Spring REGI Clutch              |             |
| 18   | Flange REGI Clutch              |             |
| 19   | Gear REGI Clutch                |             |
| 20   | Cover Solenoid                  |             |
| 21   | Feed Solenoid                   | 121E22993   |
| 22   | Harness Assy REG SNS            |             |

Parts List 2.3 Feeder (3/3)

Parts List 3.1 Xerographics (1/2)

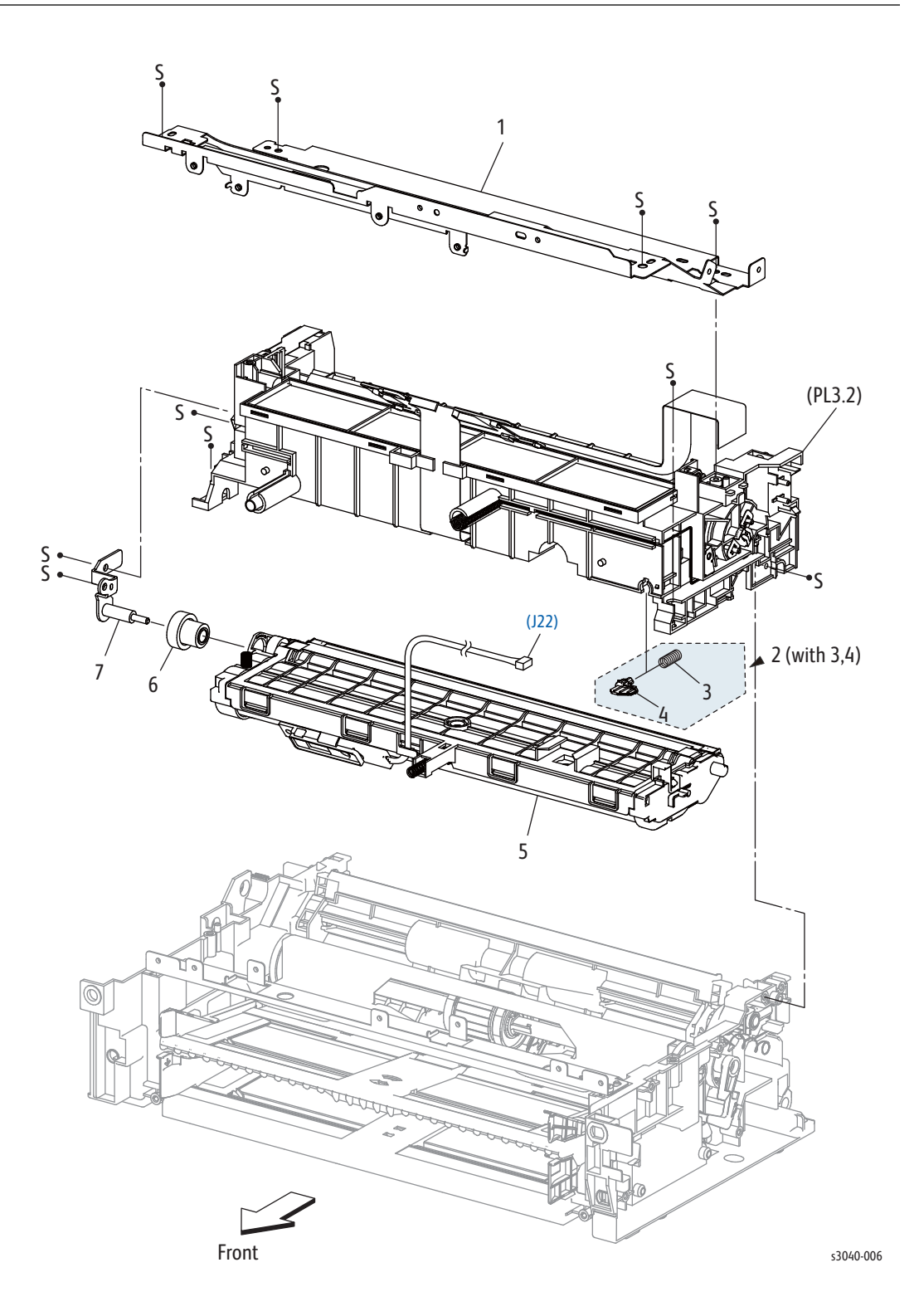

| Item | Name                            | Part Number |
|------|---------------------------------|-------------|
| 1    | Plate Upper                     |             |
| 2    | Spring Assy Track AD (With 3,4) |             |
| 3    | Holder Spring                   |             |
| 4    | Spring Track AD                 |             |
| 5    | Housing Assy Deve High          |             |
| 6    | Gear D3                         |             |
| 7    | Bracket Assy Gear D3            |             |

Parts List 3.1 Xerographics (1/2)

# Parts List 3.2 Xerographics (2/2)

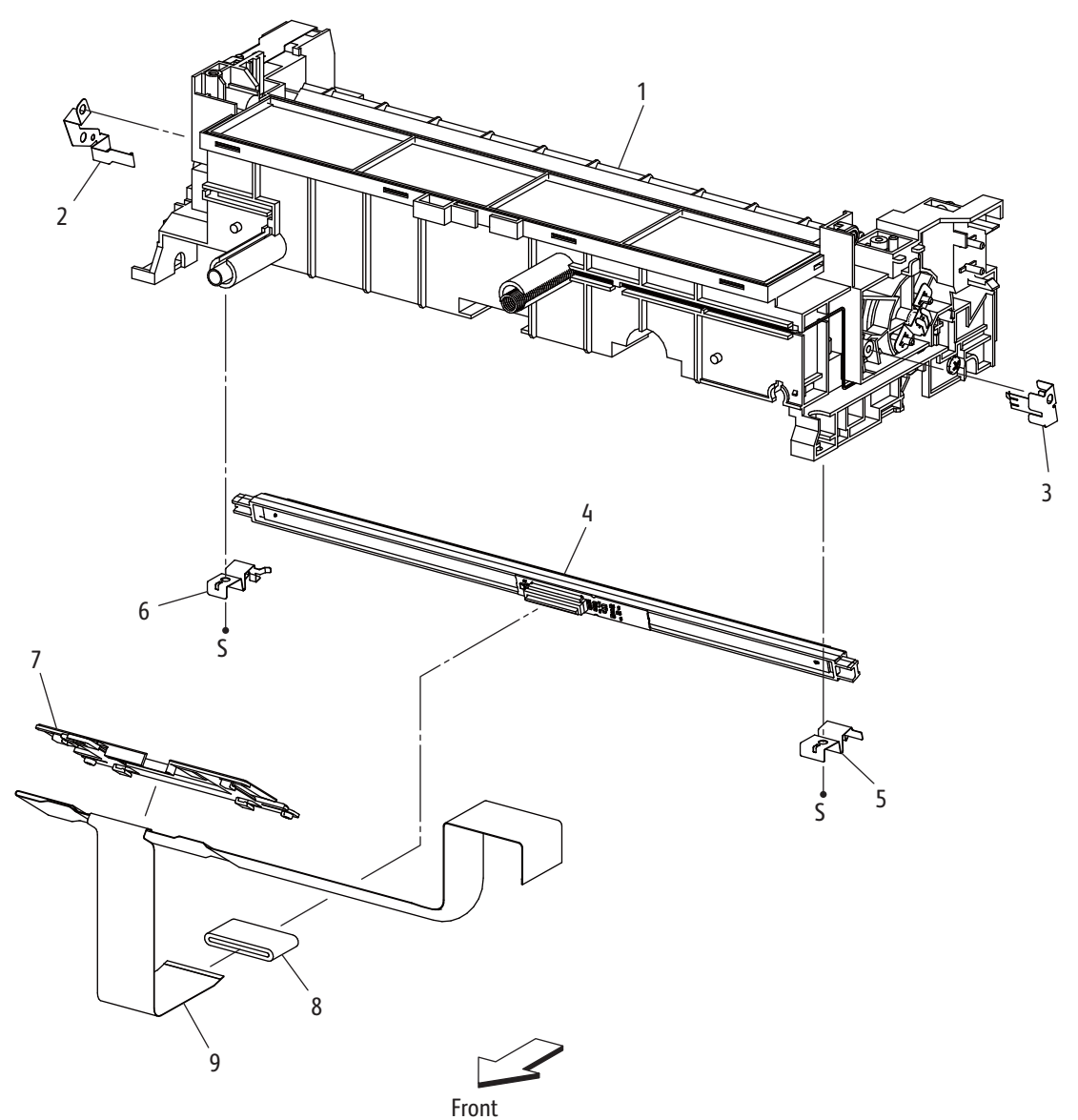

s3040-007

| Item | Name               | Part Number |
|------|--------------------|-------------|
| 1    | HSG Assy Xero High |             |
| 2    | Spring FG D A4M    |             |
| 3    | Spring FG AD A4M   |             |
| 4    | Head Assy R        |             |
| 5    | Spring LPH AD A4M  |             |
| 6    | Spring LPH D A4M   |             |
| 7    | Cover FFC A4M      |             |
| 8    | Core Ferrite       |             |
| 9    | Cable FFC          |             |

Parts List 3.2 Xerographics (2/2)

# Parts List 4.1 Toner Dispense

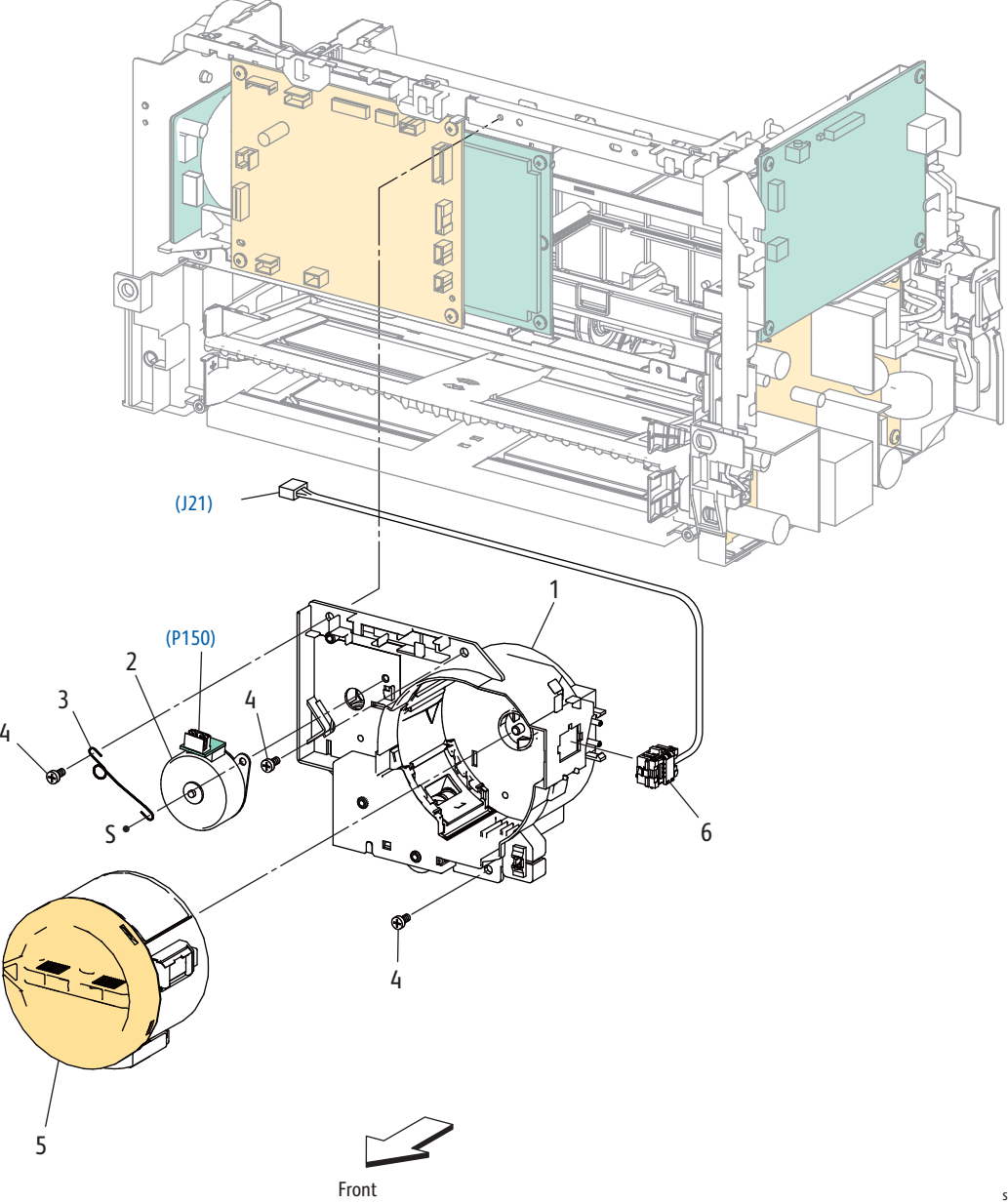

s3040-008

| Parts List 4.1 Ioner Dispense |
|-------------------------------|
|-------------------------------|

| Item | Name                 | Part Number                                     |
|------|----------------------|-------------------------------------------------|
| 1    | Toner Dispenser Assy | 094K93230                                       |
| 2    | Toner Motor          | 127K61370                                       |
| 3    | Wire Earth Motor     |                                                 |
| 4    | Screw M3x6B          |                                                 |
| 5    | Toner Cartridge      | See "Xerox Supplies and Accessories" on page 54 |
| 6    | Harness Assy DCRA    |                                                 |

#### Parts List 5.1 Fuser

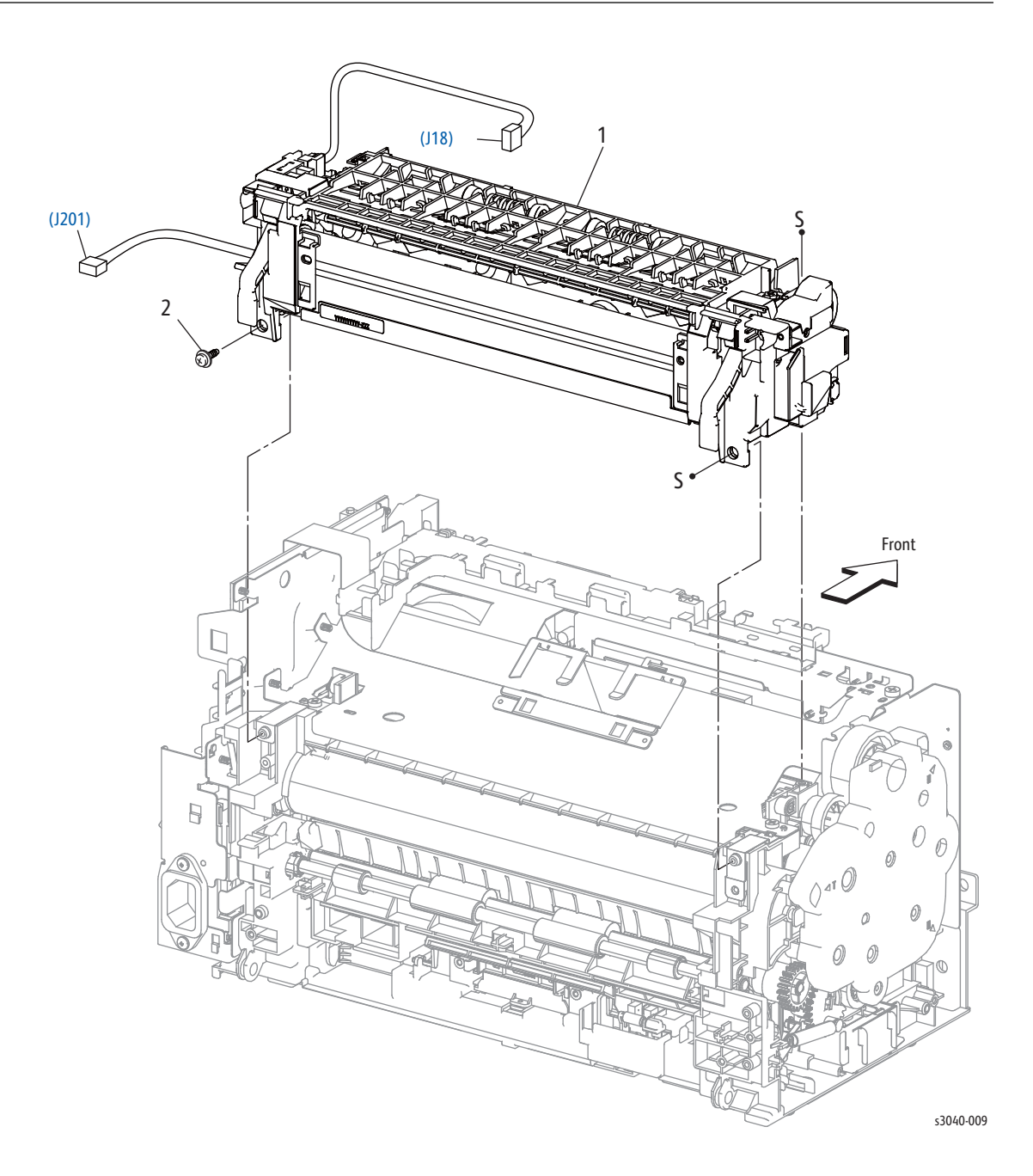

#### Part List 5.1 Fuser

| Item | Name       | Part Number |
|------|------------|-------------|
| 1    | Fuser 110V | 126K30073   |
|      | Fuser 220V | 126K30083   |

#### Parts List 6.1 Drive

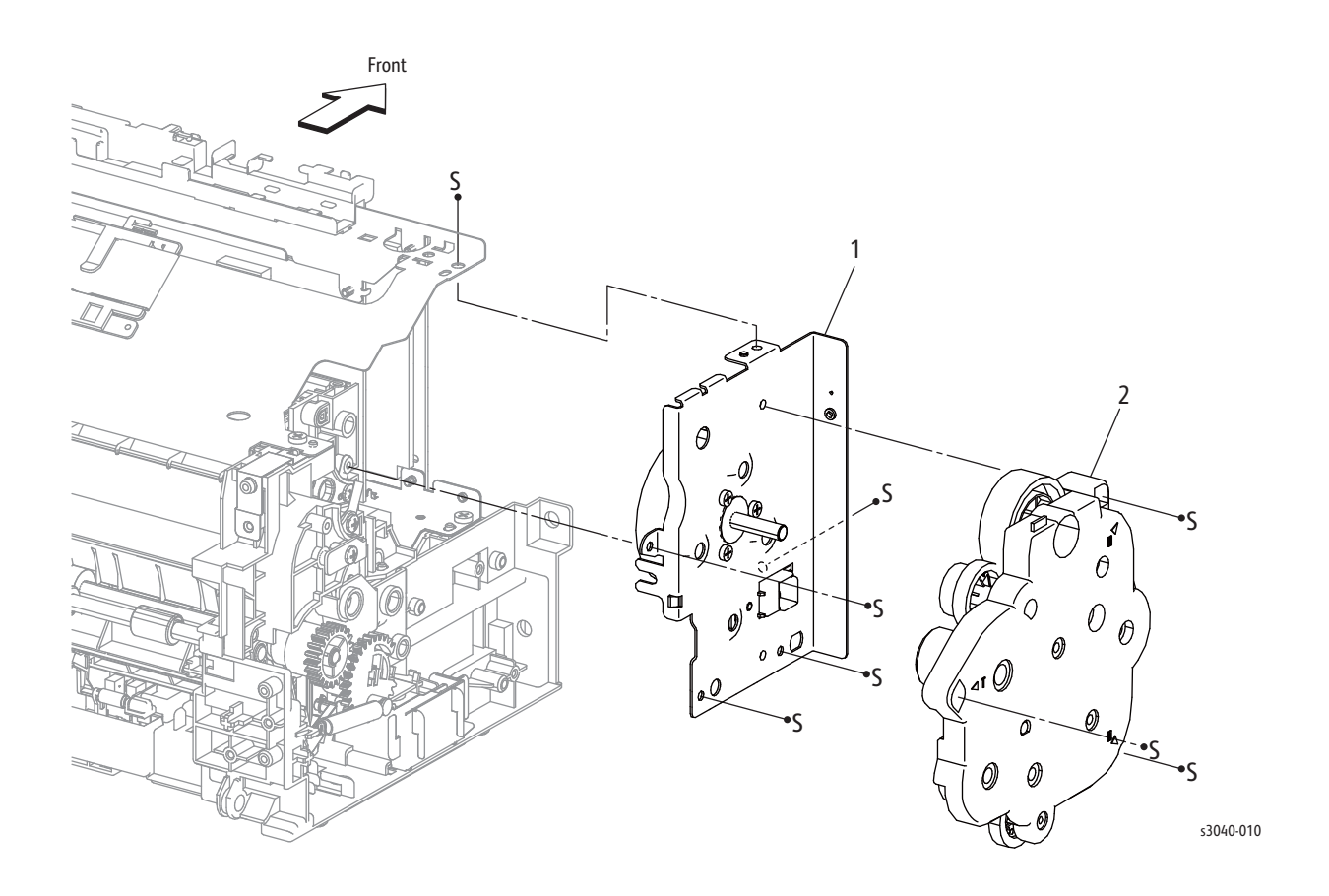

#### Parts List 6.1 Drive

| Item | Name                | Part Number |
|------|---------------------|-------------|
| 1    | Main Drive Motor    | 007K18000   |
| 2    | Main Drive Assembly | 007K18011   |

Parts List 7.1 Electrical (1/2)

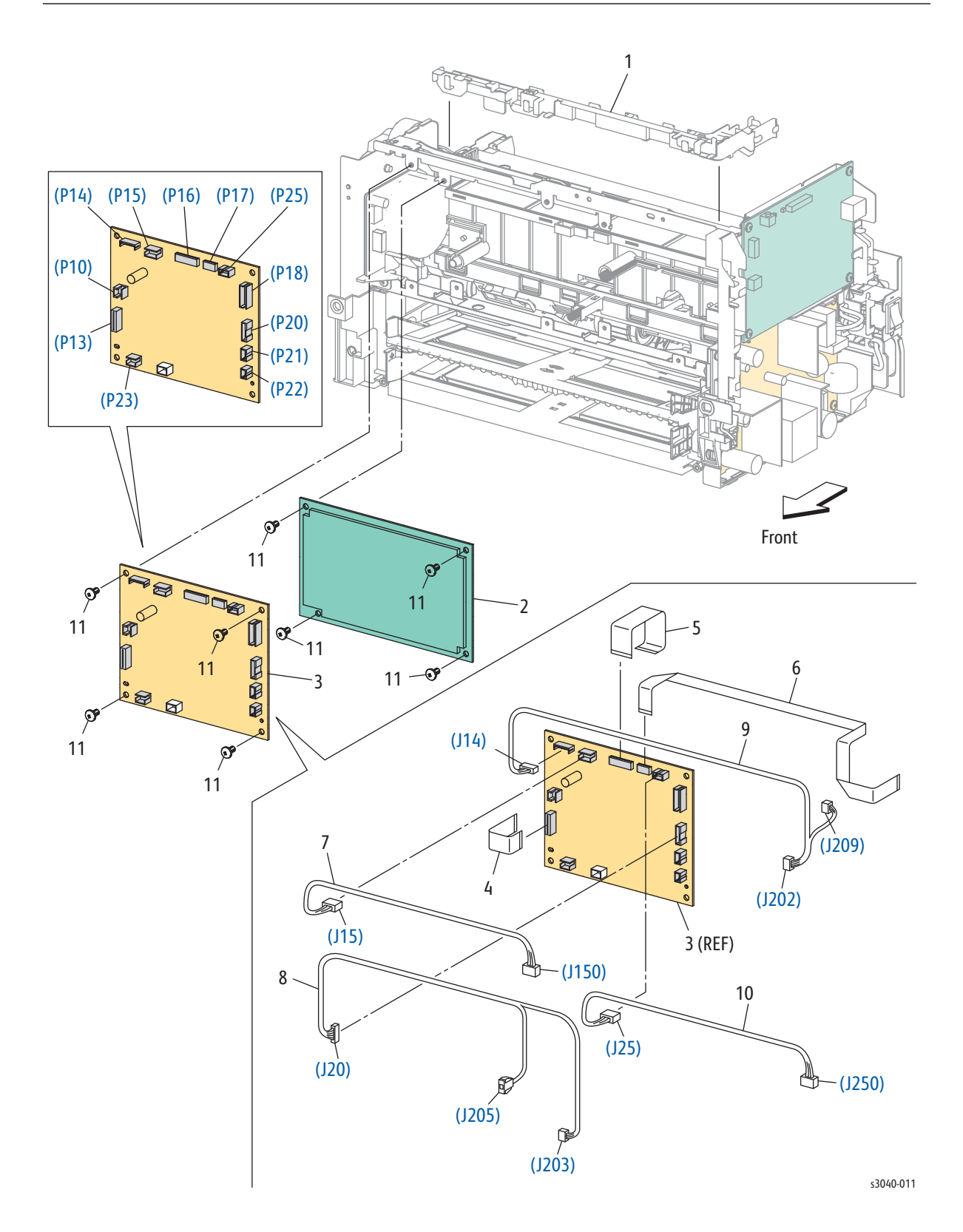

| Item | Name                | Part Number |
|------|---------------------|-------------|
| 1    | Upper Harness Guide |             |
| 2    | HVPS                | 105K30870   |
| 3    | MCU Board           | 960K61093   |
| 4    | FFC Assy Main MOT   |             |
| 5    | FFC Assy MC-HV      |             |
| 6    | FFC Assy MC-ES      |             |
| 7    | DISP MOT Harness    |             |
| 8    | LV-MC Harness       |             |
| 9    | LV-MCES Harness     |             |
| 10   | MC-LP Harness       |             |
| 11   | Screw M3x6B         |             |

Parts List 7.1 Electrical (1/2)

#### Parts List 7.1 Electrical (2/2)

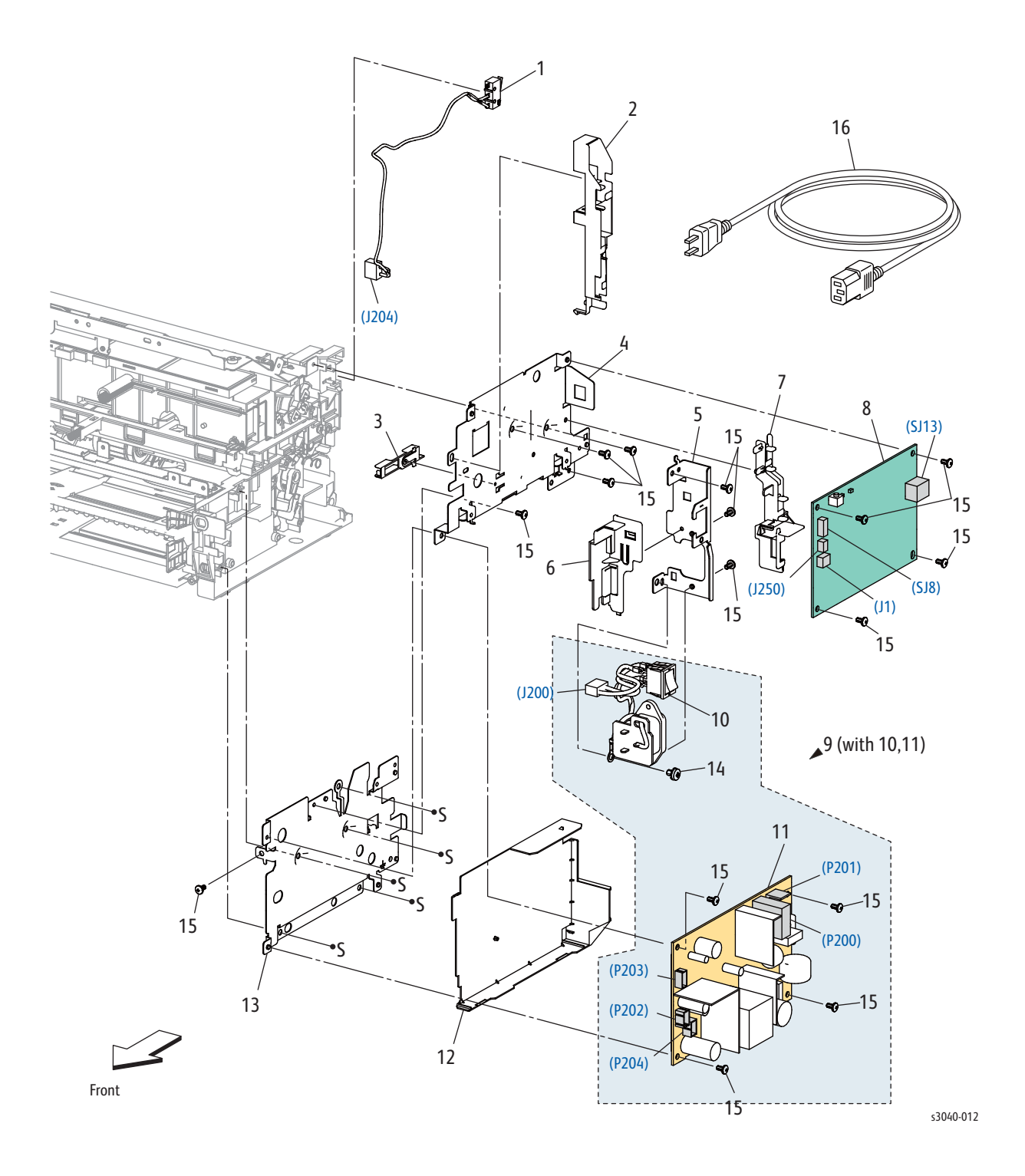

| Item | Name                                                                                                    | Part Number                         |
|------|----------------------------------------------------------------------------------------------------|-------------------------------------|
| 1    | Rear Door Interlock Switch                                                                                  | 110K16521                           |
| 2    | Harness Guide FR                                                                                            |                                     |
| 3    | Harness Guide IL                                                                                            |                                     |
| 4    | Plate ESS                                                                                                   |                                     |
| 5    | Holder Inlet                                                                                                |                                     |
| 6    | Guide Inlet                                                                                                 |                                     |
| 7    | Harness Guide R                                                                                             |                                     |
| 8    | PWB Assy ESS 3010 US (IP Board)<br>PWB Assy ESS 3010 RU/IN (IP Board)<br>PWB Assy ESS 3040 US/EU (IP Board) | 676K13181<br>676K10931<br>676K10941 |
| 9    | PSLV RIC Assy (with 10,11)                                                                                  |                                     |
| 10   | SW Assy RIC (Power Switch Assembly)                                                                         |                                     |
| 11   | LVPS 110V<br>LVPS 220V                                                                                      | 105E19900<br>105E19910              |
| 12   | LVPS Insulator                                                                                              |                                     |
| 13   | Plate LVPS                                                                                                  |                                     |
| 14   | Screw S+M4x6B                                                                                               |                                     |
| 15   | Screw M3x6B                                                                                                 |                                     |
| 16   | Power Cord DAO<br>Power Cord B220V                                                                          | 675K 17830<br>675K 17660            |

Parts List 7.2 Electrical (2/2)

#### WorkCentre 3045 Parts Lists

#### Parts List 1.1 Covers

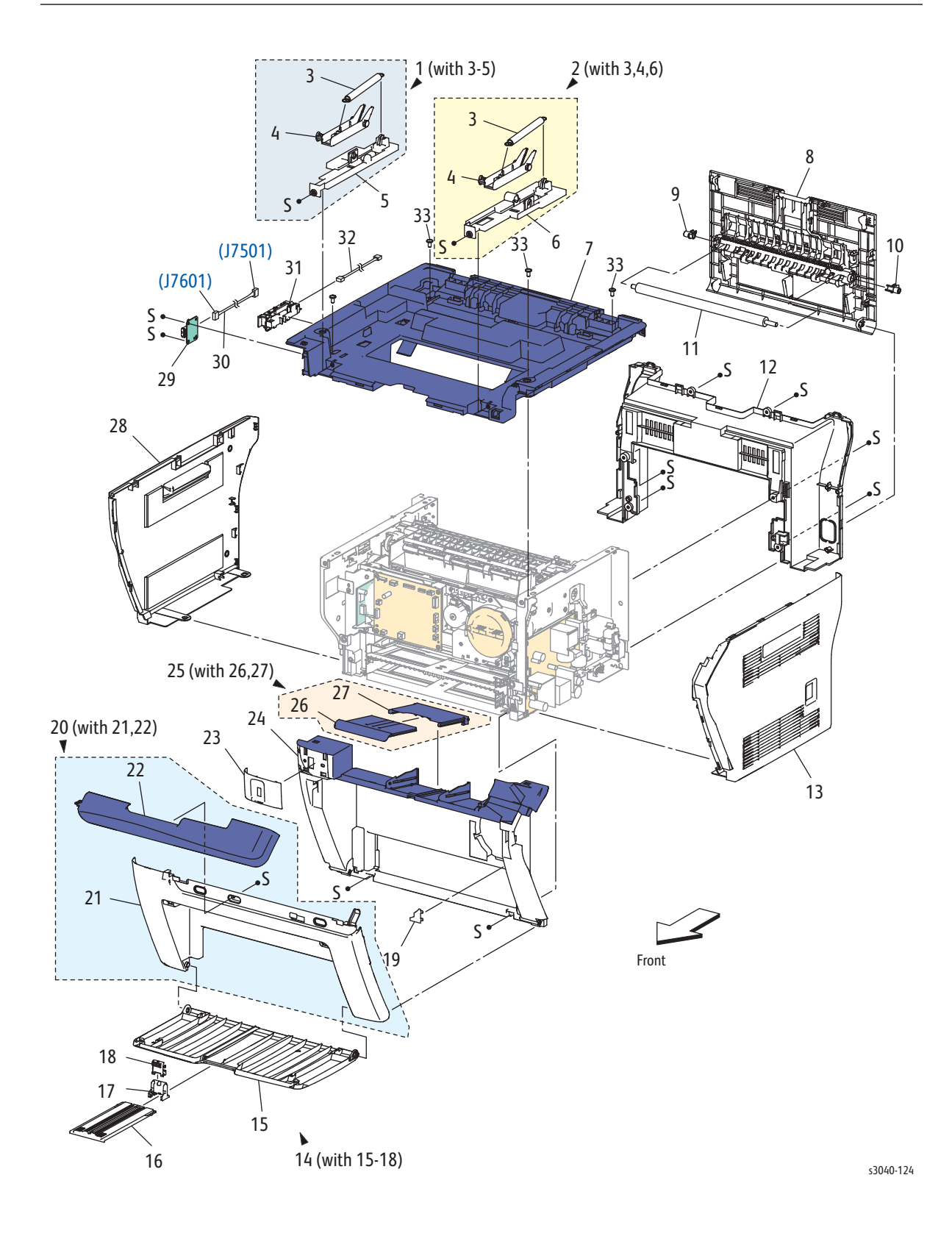

| Item | Name                                      | Part Number            |
|------|-------------------------------------------|------------------------|
| 1    | Holder Assy-Arm L (with 3-5)              | 019K11690              |
| 2    | Holder Assy-Arm R (with 3,4,6)            | 019K11700              |
| 3    | Spring IIT                                |                        |
| 4    | Arm IIT                                   |                        |
| 5    | Holder Arm L                              |                        |
| 6    | Holder Arm R                              |                        |
| 7    | Top Cover                                 | 848K59690              |
| 8    | Rear Door                                 | 848K59900              |
| 9    | Transfer Roller Bearing Left              | 013E39621              |
| 10   | Transfer Roller Bearing Right             | 013E39631              |
| 11   | Transfer Roller                           | 022K76990              |
| 12   | Rear Cover (3045B)<br>Rear Cover (3045NI) | 676K11710<br>676K11720 |
| 13   | Right Cover                               | 848E67092              |
| 14   | Main Tray (with 15-18)                    | 848K50204              |
| 15   | Main Tray                                 |                        |
| 16   | Main Tray Extension                       |                        |
| 17   | Guide End                                 |                        |
| 18   | Lever Guide End                           |                        |
| 19   | HiPot Cover                               | 848E78610              |
| 20   | Front Cover (with 21,22)                  | 676K11740              |
| 21   | CVR-F Lower                               |                        |
| 22   | CVR-F Upper                               |                        |
| 23   | USB Cover                                 | 848E67040              |
| 24   | Inner Front Cover                         | 848E78510              |
| 25   | Output Tray Extension (with 26,27)        | 050K69050              |
| 26   | Tray-Ext A                                |                        |
| 27   | Tray-Ext B                                |                        |
| 28   | Left Cover                                | 848E67072              |
| 29   | Front USB Board                           | 960K47000              |
| 30   | Harness Assy USB Front                    |                        |
| 31   | Bracket Assy WIFI                         |                        |
| 32   | Harness Assy WIFI                         |                        |
| 33   | Screw M3X6B                               |                        |
| 1    | •                                         | +                      |

| PL 1.1 Covers | PL | 1.1 | Covers |
|---------------|----|-----|--------|
|---------------|----|-----|--------|

#### Parts List 2.1 Feeder (1/3)

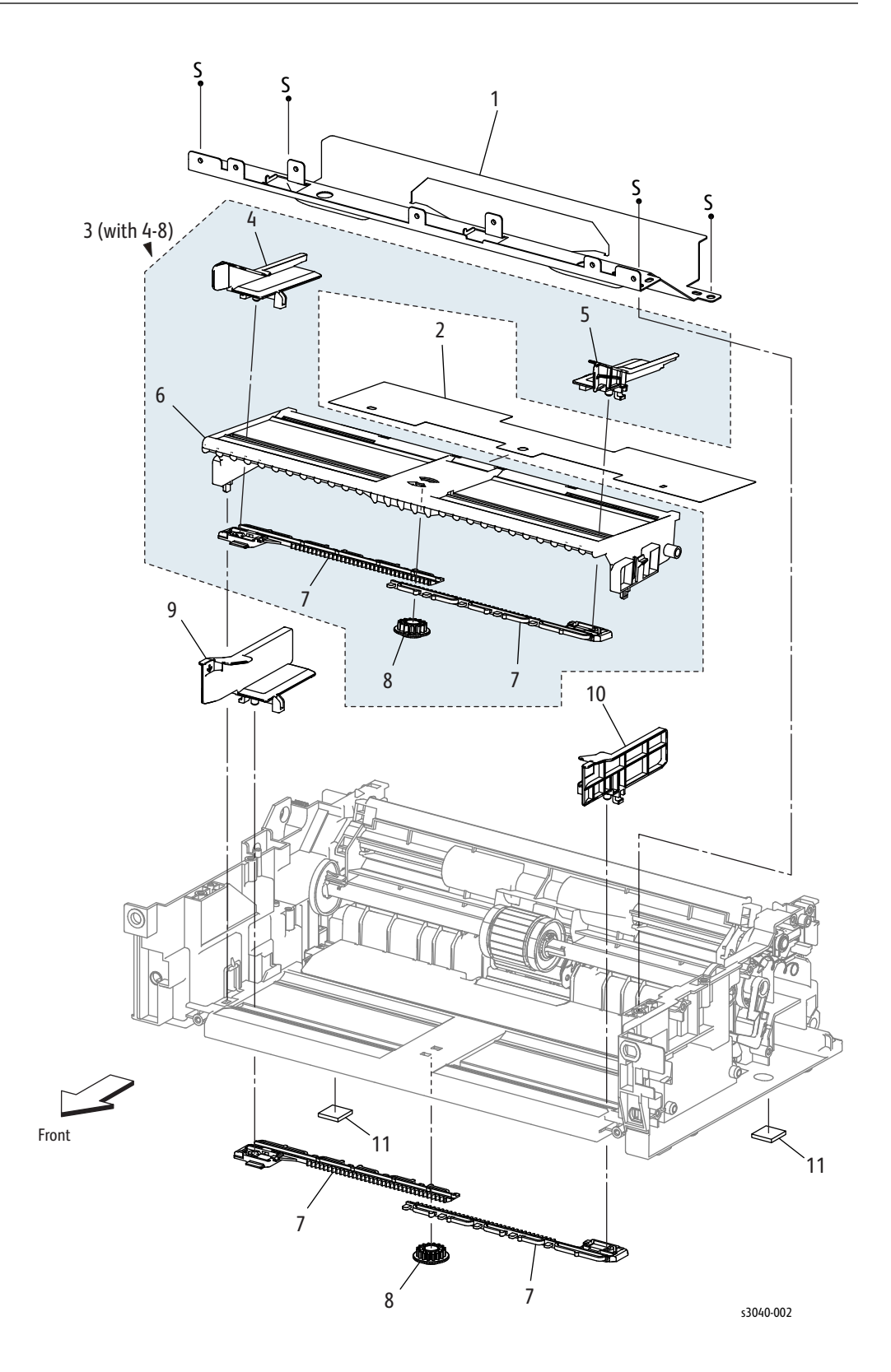

| Parts | List | 2.1 | Feeder | (1/3) |
|-------|------|-----|--------|-------|
|-------|------|-----|--------|-------|

| Item | Name                                  | Part Number |
|------|---------------------------------------|-------------|
| 1    | Plate Lower                           |             |
| 2    | Guide Paper Bypass                    |             |
| 3    | Tray Assy Bypass (with 4-8)           |             |
| 4    | Guide Side PSI L                      |             |
| 5    | Guide Side PSI R                      |             |
| 6    | Tray PSI                              |             |
| 7    | Rack Guide Side                       |             |
| 8    | Gear Pinion                           |             |
| 9    | Guide Side MSI L                      |             |
| 10   | Guide Side MSI R                      |             |
| 11   | Foot Assy                             |             |
| 99   | Kit, Bypass Tray Assembly (with 2, 3) | 676K11730   |

Parts List 2.2 Feeder (2/3)

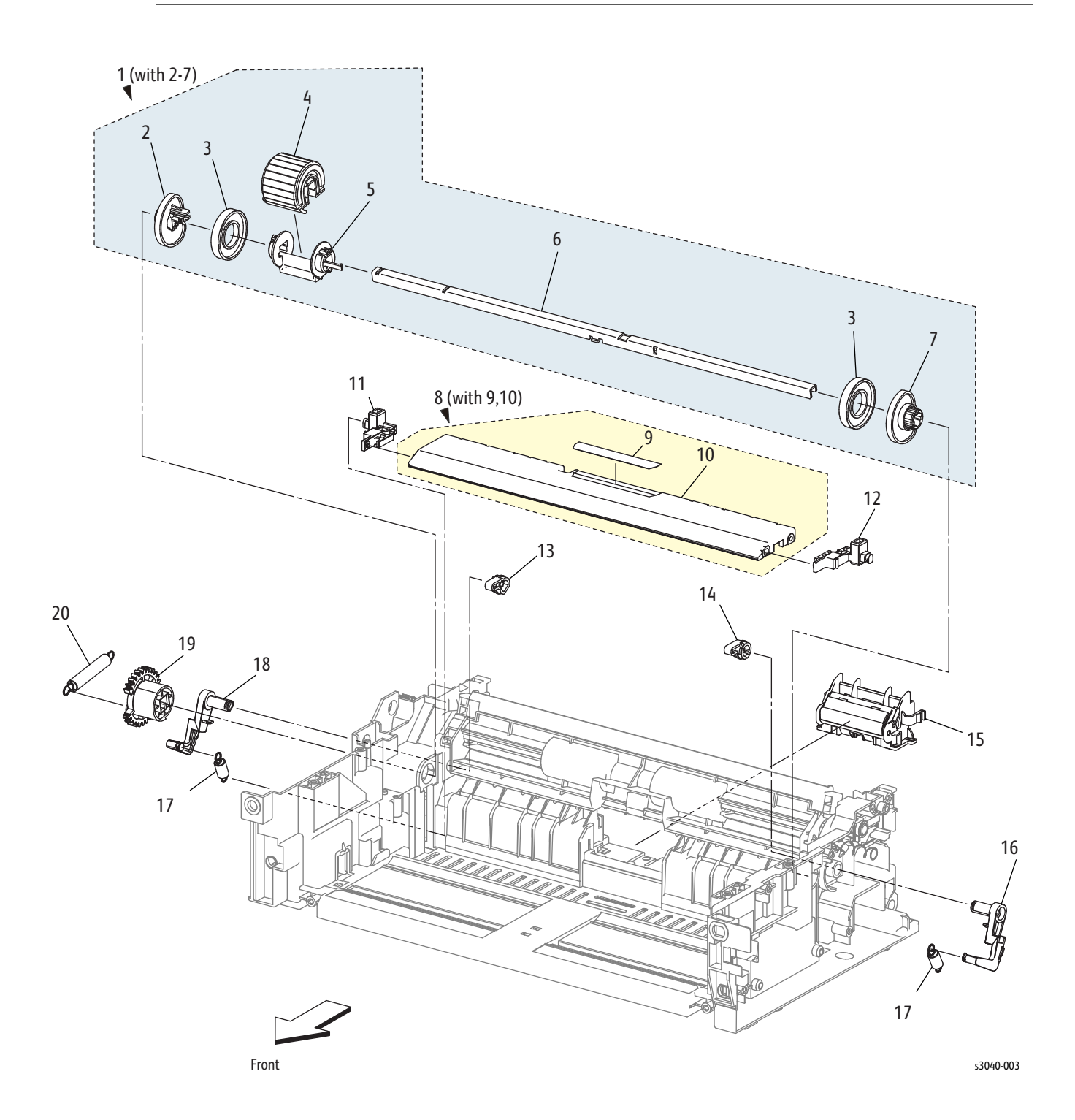

| Item | Name                          | Part Number |
|------|-------------------------------|-------------|
| 1    | Feed Roll Assembly (with 1-7) | 059K71563   |
| 2    | Cam MSI L                     |             |
| 3    | Roll Core                     |             |
| 4    | Roll Assy Feed                |             |
| 5    | Holder Feed                   |             |
| 6    | Shaft Feed                    |             |
| 7    | Cam MSI R                     |             |
| 8    | Bottom Plate (with 9,10)      | 815K07610   |
| 9    | Pad MSI                       |             |
| 10   | Plate BTM                     |             |
| 11   | Holder BTM L                  |             |
| 12   | Holder BTM R                  |             |
| 13   | Follower L                    |             |
| 14   | Follower R                    |             |
| 15   | Separator Pad Assembly        | 848K49666   |
| 16   | Arm MSI R                     |             |
| 17   | Spring NF                     |             |
| 18   | Arm MSI L                     |             |
| 19   | Feed Gear                     | 807E36162   |
| 20   | Spring Feed                   |             |

Parts List 2.2 Feeder (2/3)

Parts List 2.3 Feeder (3/3)

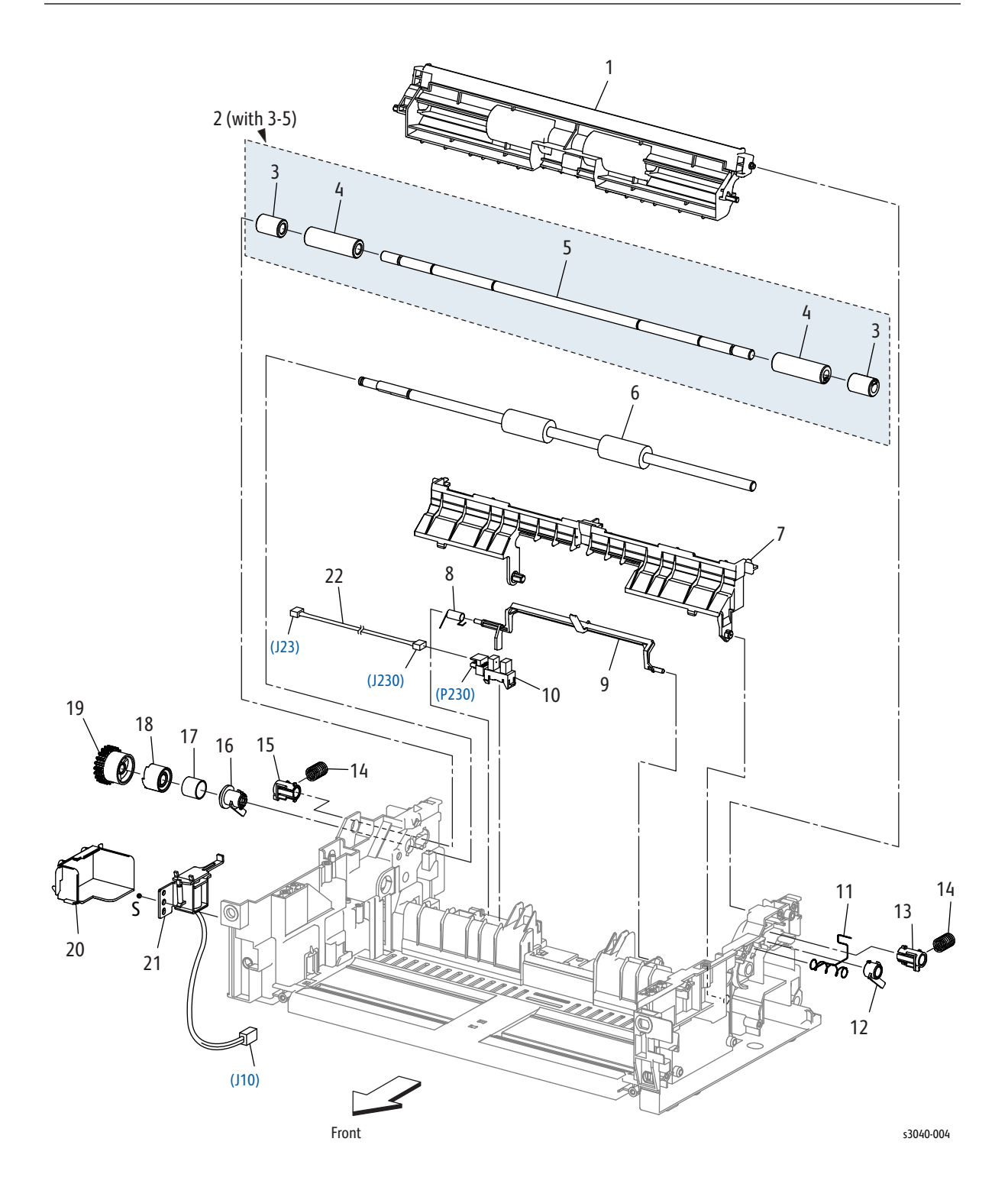
| Item | Name                            | Part Number |
|------|---------------------------------|-------------|
| 1    | Chute Upper                     |             |
| 2    | Roll Assy Pinch REGI (with 3-5) |             |
| 3    | Roll Pinch REGI10               |             |
| 4    | Roll Pinch REGI30               |             |
| 5    | Shaft Pinch REGI                |             |
| 6    | Registration Roller             | 059E07550   |
| 7    | Chute Low                       |             |
| 8    | Spring Actuator REGI            |             |
| 9    | Registration Sensor Actuator    | 120E33031   |
| 10   | Registration Sensor             | 930W00123   |
| 11   | Spring Earth REGI               |             |
| 12   | Bearing REGI Earth              |             |
| 13   | Bearing REGI Metal Earth        |             |
| 14   | Spring Turn                     |             |
| 15   | Bearing REGI Metal              |             |
| 16   | Bearing REGI                    |             |
| 17   | Spring REGI Clutch              |             |
| 18   | FLANGE REGI Clutch              |             |
| 19   | GEAR REGI Clutch                |             |
| 20   | Cover Solenoid                  |             |
| 21   | Feed Solenoid                   | 121E22993   |
| 22   | Harness Assy REG SNS            |             |

Parts List 2.3 Feeder (3/3)

Parts List 3.1 Xerographics (1/2)

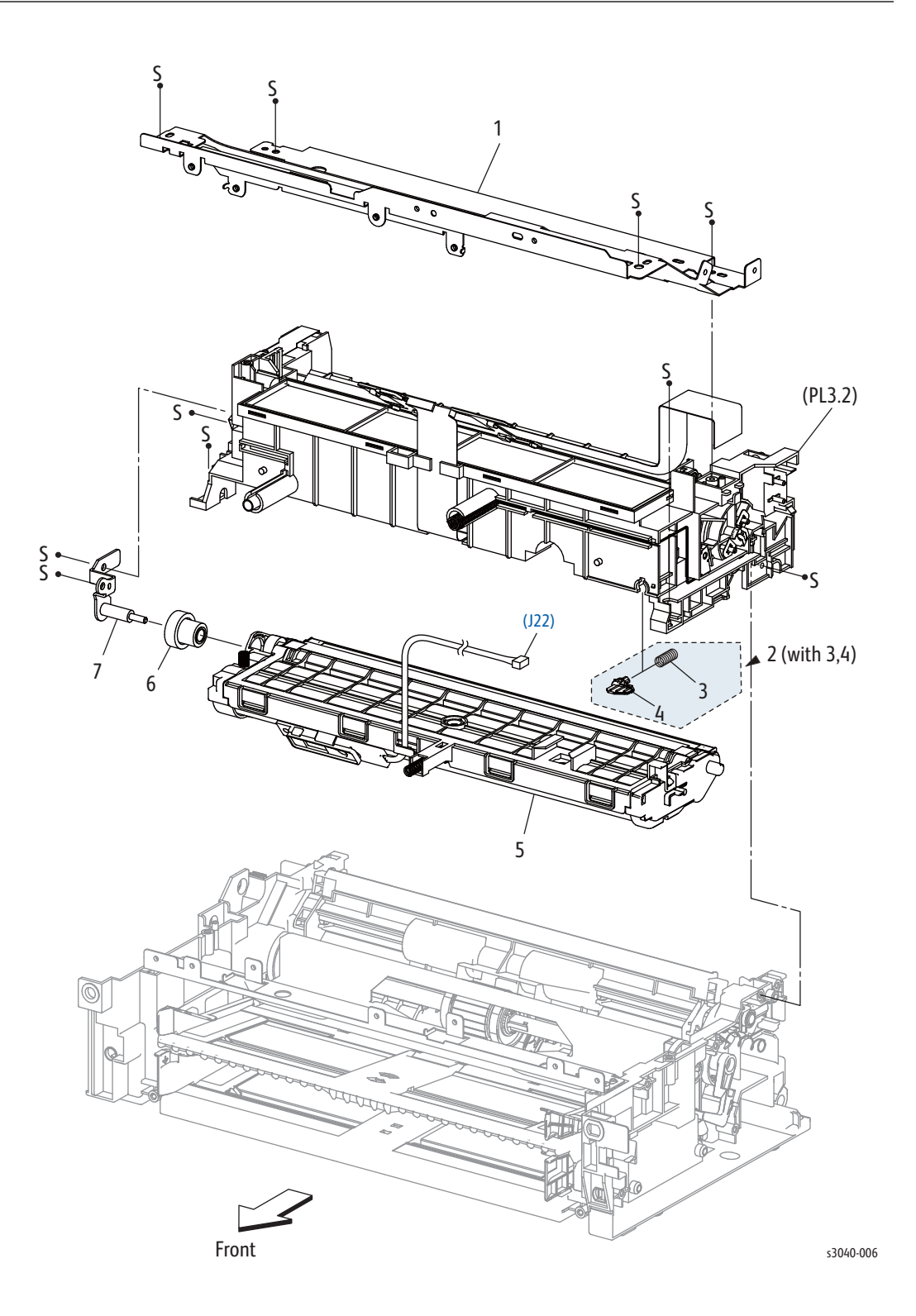

| Item | Name                            | Part Number |
|------|---------------------------------|-------------|
| 1    | Plate Upper                     |             |
| 2    | Spring Assy Track Ad (with 3,4) |             |
| 3    | Holder Spring                   |             |
| 4    | Spring Track Ad                 |             |
| 5    | Housing Assy Deve High          |             |
| 6    | Gear D3                         |             |
| 7    | Bracket Assy Gear D3            |             |

Parts List 3.1 Xerographics (1/2)

## Parts List 3.2 Xerographics (2/2)

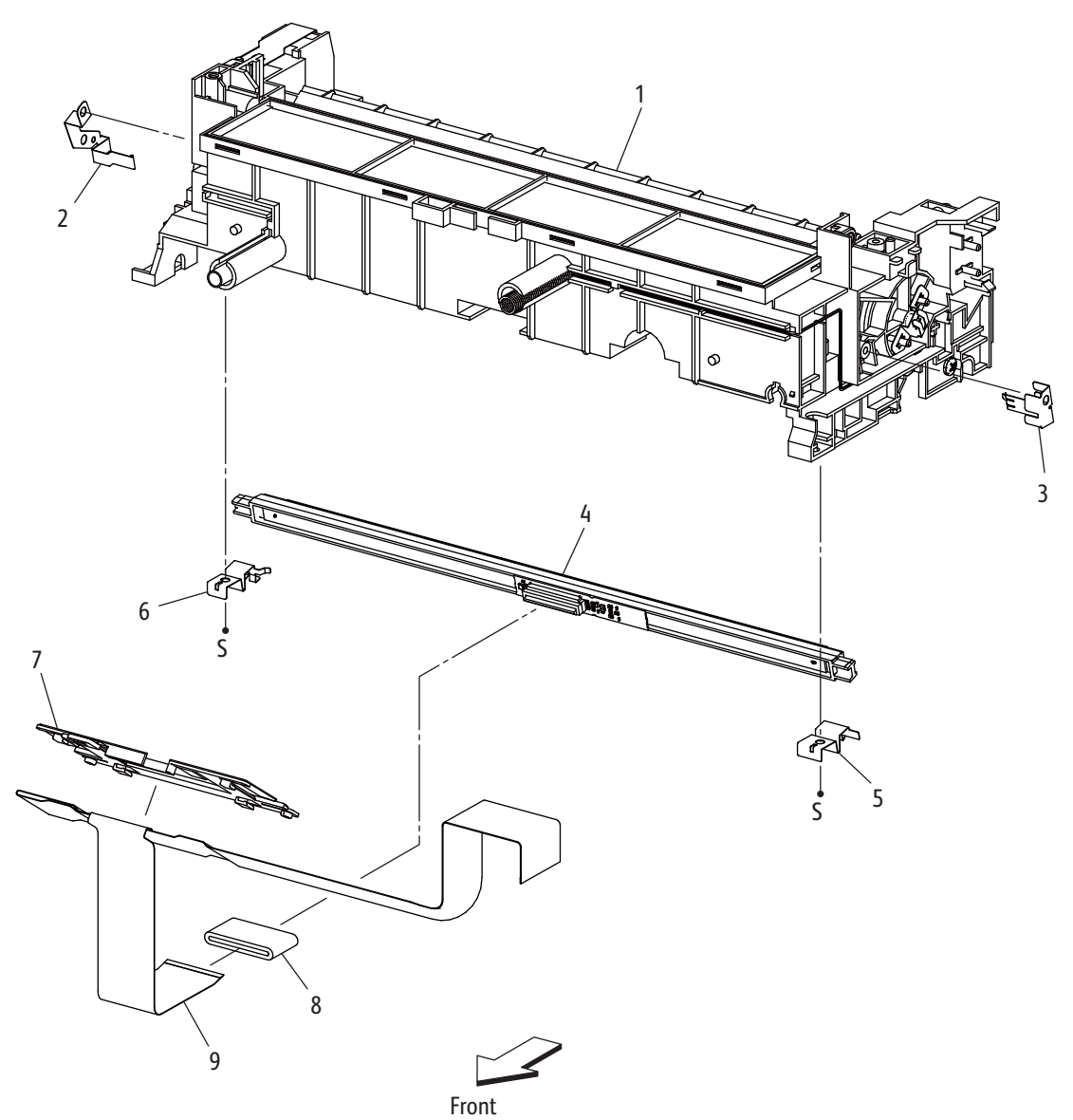

| Item | Name               | Part Number |
|------|--------------------|-------------|
| 1    | HSG Assy XERO High |             |
| 2    | Spring FG D A4M    |             |
| 3    | Spring FG AD A4M   |             |
| 4    | Head Assy R        |             |
| 5    | Spring LPH AD A4M  |             |
| 6    | Spring LPH D A4M   |             |
| 7    | Cover FFC A4M      |             |
| 8    | Core Ferrite       |             |
| 9    | Cable FFC          |             |

Parts List 3.2 Xerographics (2/2)

## Parts List 4.1 Toner Dispense

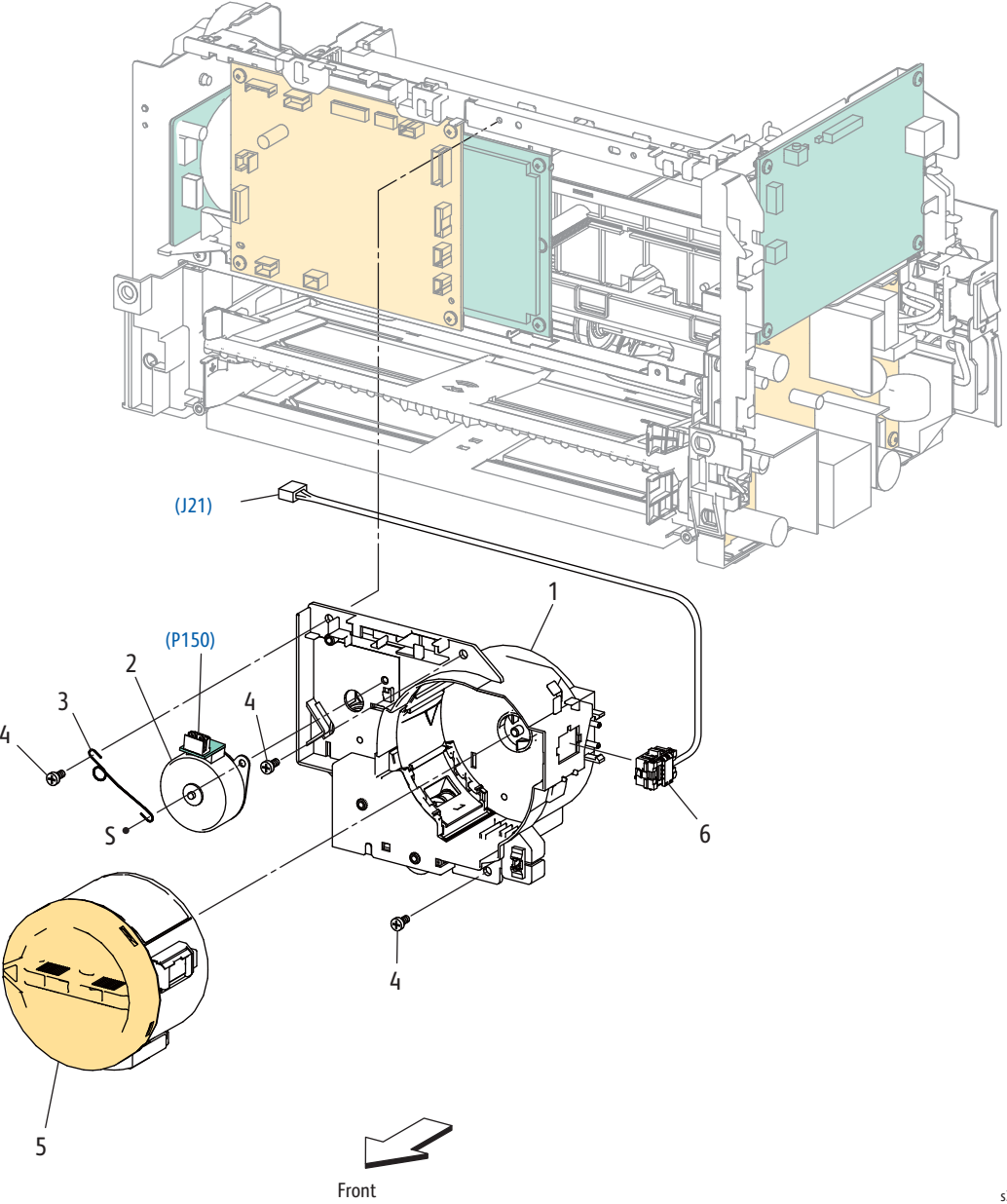

| Parts List 4.1 Ioner Dispense |
|-------------------------------|
|-------------------------------|

| Item | Name                 | Part Number                                     |
|------|----------------------|-------------------------------------------------|
| 1    | Toner Dispenser Assy | 094K93230                                       |
| 2    | Toner Motor          | 127K61370                                       |
| 3    | Wire Earth Motor     |                                                 |
| 4    | Screw M3x6B          |                                                 |
| 5    | Toner Cartridge      | See "Xerox Supplies and Accessories" on page 54 |
| 6    | Harness Assy DCRA    |                                                 |

## Parts List 5.1 Fuser

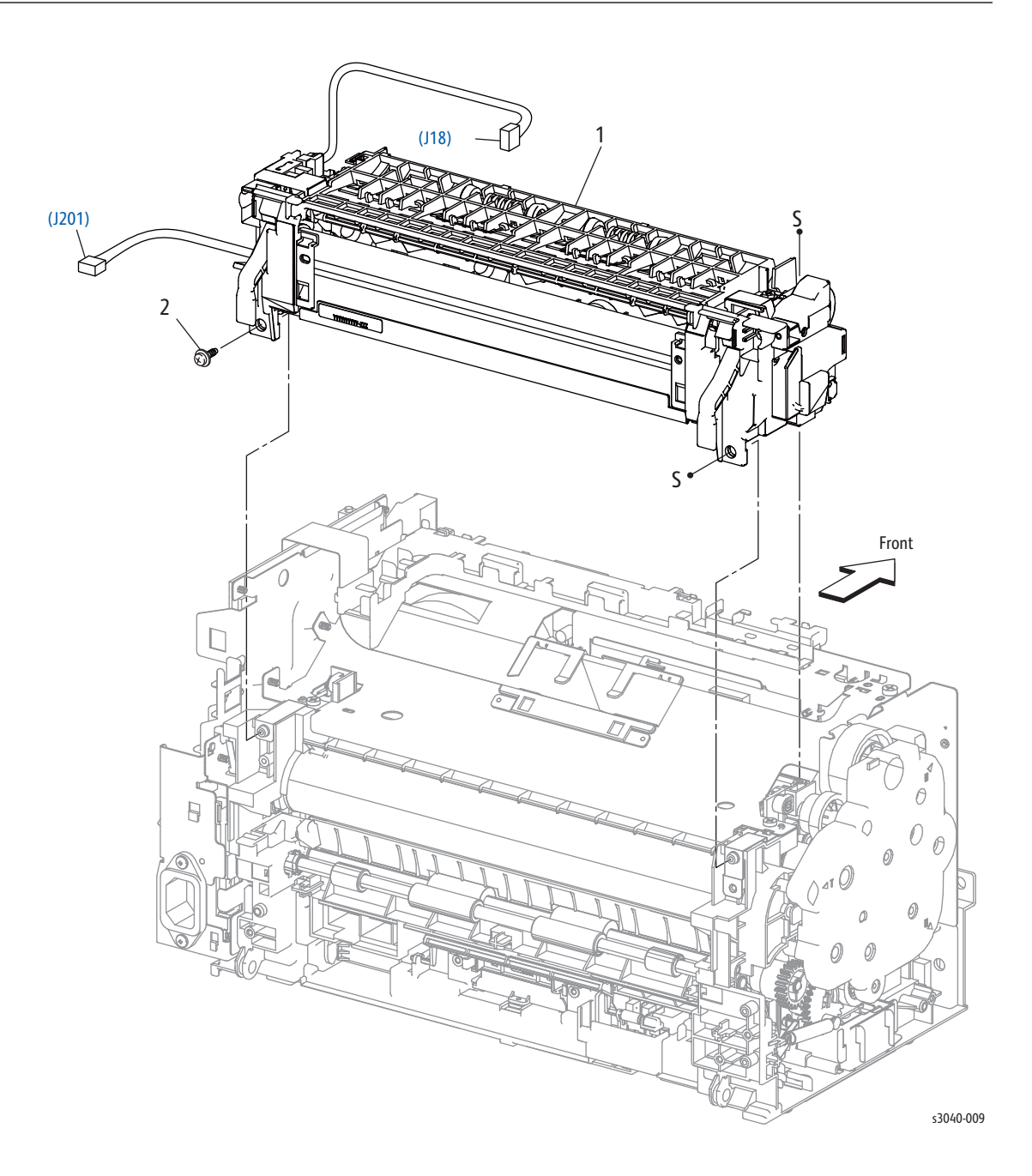

#### Part List 5.1 Fuser

| Item | Name       | Part Number |
|------|------------|-------------|
| 1    | Fuser 110V | 126K30095   |
|      | Fuser 220V | 126K30105   |

## Parts List 6.1 Drive

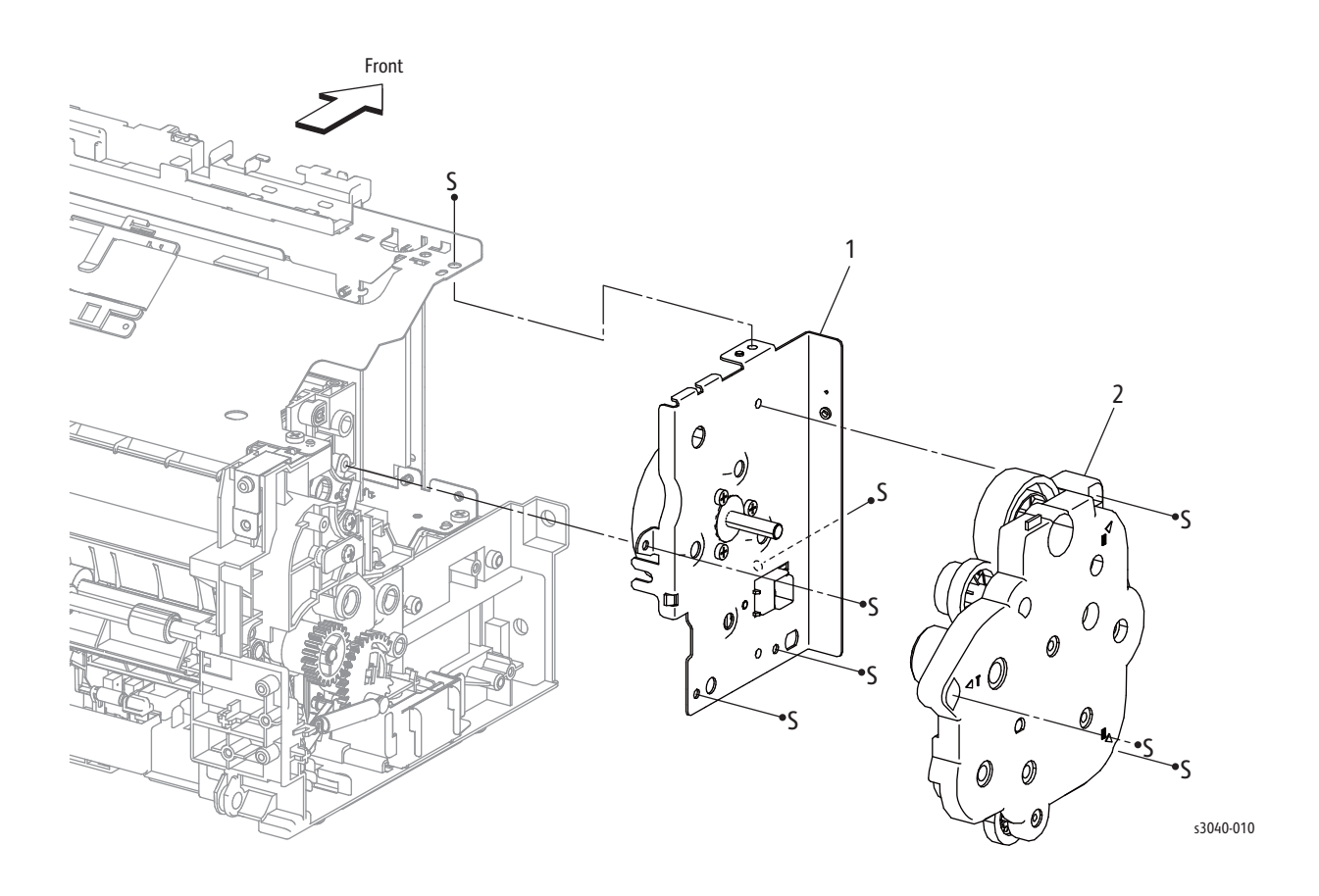

#### Parts List 6.1 Drive

| Item | Name                | Part Number |
|------|---------------------|-------------|
| 1    | Main Drive Motor    | 007K18000   |
| 2    | Main Drive Assembly | 007K18011   |

## Parts List 7.1 Electrical (1/3)

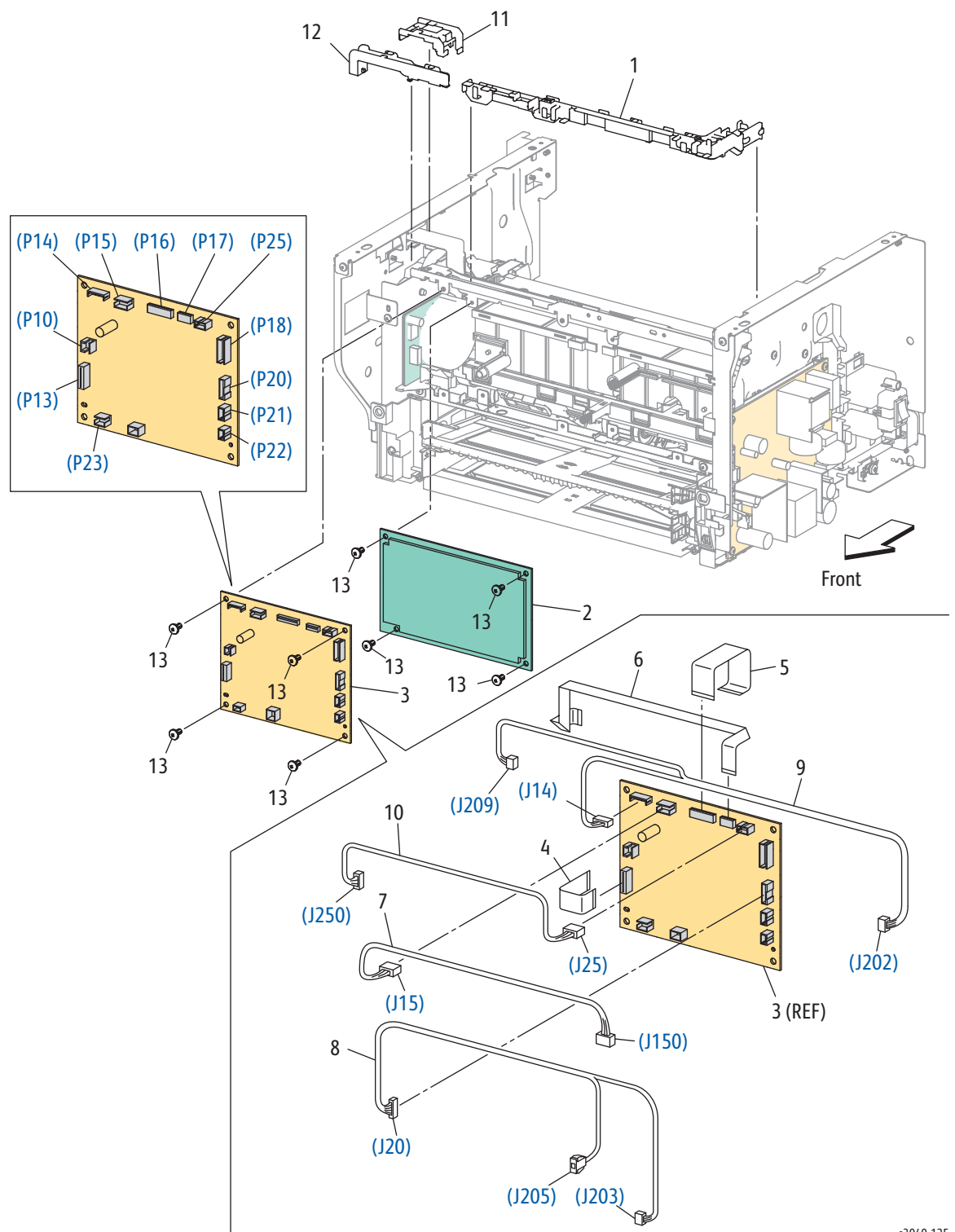

| Item | Name                    | Part Number |
|------|-------------------------|-------------|
| 1    | Guide Harness Upper     |             |
| 2    | HVPS                    | 105K30870   |
| 3    | MCU Board               | 960K61882   |
| 4    | FFC Assy Main MOT       |             |
| 5    | FFC Assy MC-HV          |             |
| 6    | FFC Assy MC-ES AIO      |             |
| 7    | Harness Assy DISP MOT   |             |
| 8    | Harness Assy LV-MC      |             |
| 9    | Harness Assy LV-MCES    |             |
| 10   | Harness Assy MC-LP      |             |
| 11   | Guide Harness LPH       |             |
| 12   | Guide Harness Upper AIO |             |
| 13   | Screw M3x6B             |             |

Parts List 7.1 Electrical (1/3)

Parts List 7.2 Electrical (2/3)

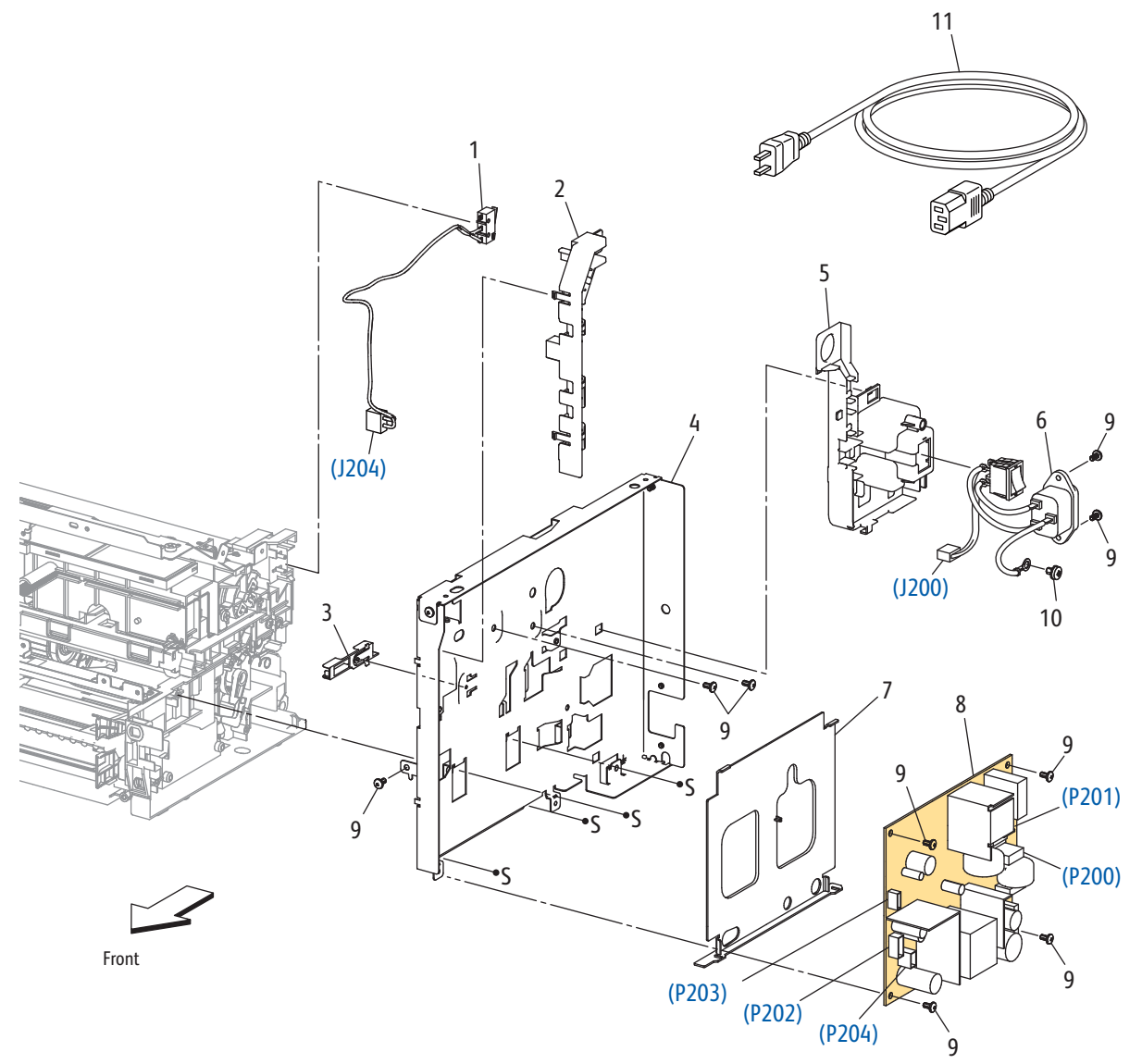

| Item | Name                               | Part Number            |
|------|------------------------------------|------------------------|
| 1    | Rear Door Interlock Switch         | 110K16521              |
| 2    | Guide Harness FR                   |                        |
| 3    | Guide Harness IL                   |                        |
| 4    | Plate LVPS                         |                        |
| 5    | Guide Inlet                        |                        |
| 6    | Power Switch Assembly              |                        |
| 7    | Insulator LVPS                     |                        |
| 8    | LVPS (110V)<br>LVPS (220V)         | 105E19920<br>105E19930 |
| 9    | Screw M3X6B                        |                        |
| 10   | Screw S+M4X6B                      |                        |
| 11   | Power Cord DAO<br>Power Cord B220V | 675K17830<br>675K17660 |

Parts List 7.2 Electrical (2/3)

## Parts List 7.3 Electrical (3/3)

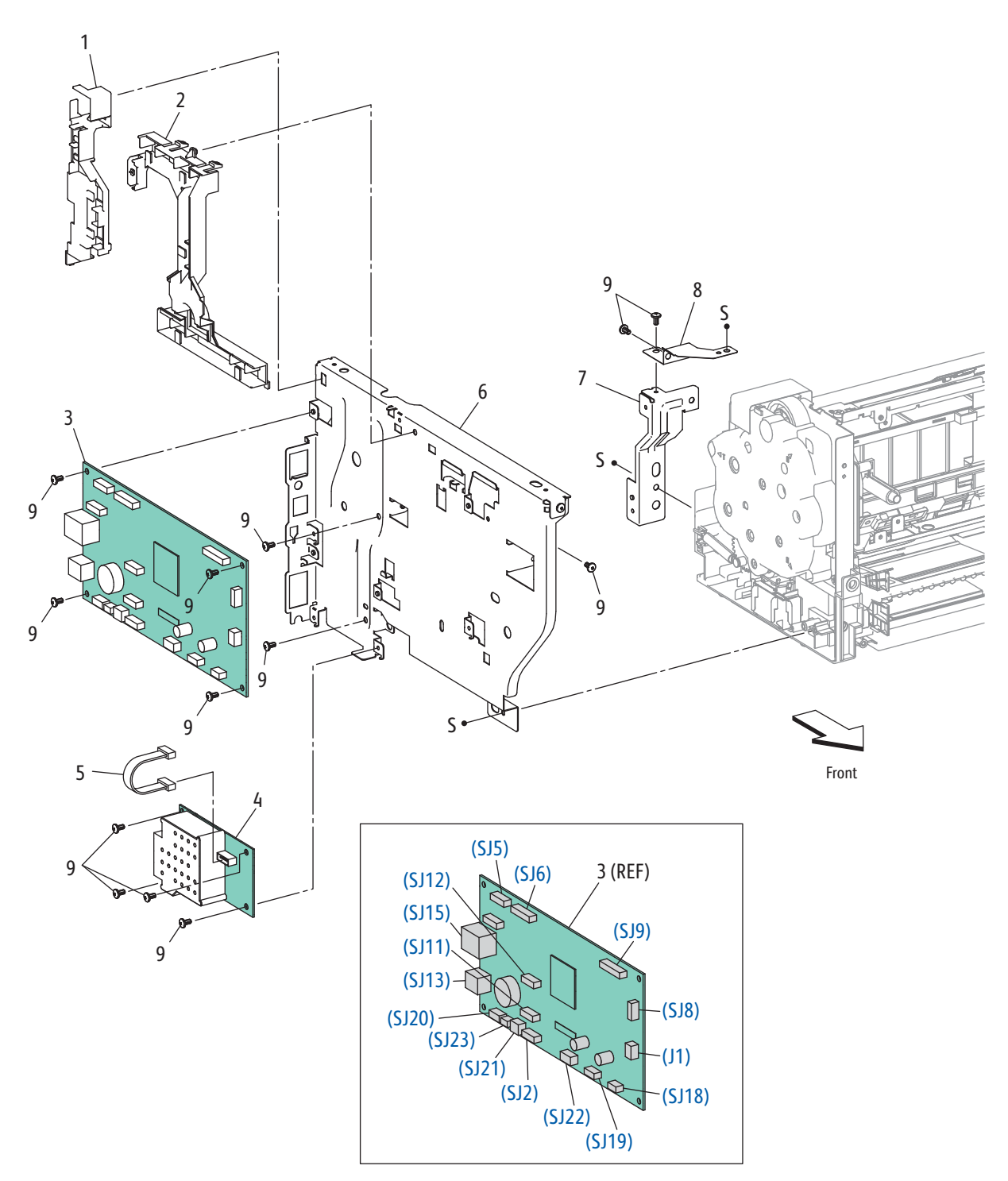

Part List 7.3 Electrical (3/3)

| Item | Name                                                                                                    | Part Number                                      |
|------|----------------------------------------------------------------------------------------------------|--------------------------------------------------|
| 1    | Guide Harness IIT SNR                                                                                                    |                                                  |
| 2    | Guide Harness IIT MOT                                                                                                    |                                                  |
| 3    | PWBA ESS 3045B US/EU (3in1 IP Board)<br>PWBA ESS 3045B Ru/In (3in1 IP Board)<br>PWBA ESS 3045NI US/EU (4in1 IP Board)<br>PWBA ESS 3045NI Ru/In (4in1 IP Board) | 676K10950<br>676K10960<br>676K10973<br>676K10983 |
| 4    | Fax Board                                                                                                    | 101K62530                                        |
| 5    | Harness Assy FAX                                                                                                    |                                                  |
| 6    | Plate ESS                                                                                                    |                                                  |
| 7    | Plate Stay Rear                                                                                                    |                                                  |
| 8    | Plate Earth L                                                                                                    |                                                  |
| 9    | Screw M3X6B                                                                                                    |                                                  |

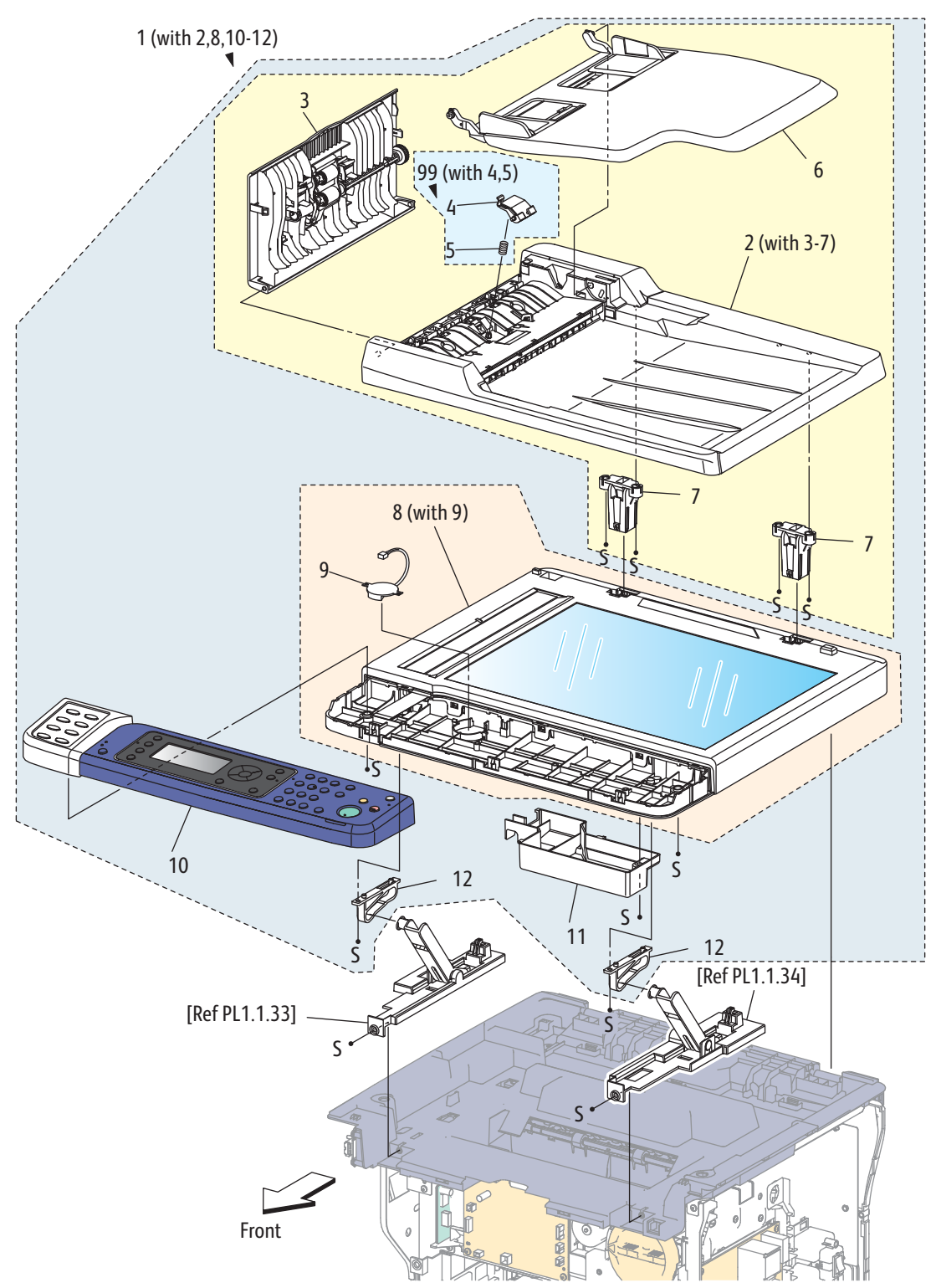

## Parts List 8.1 ADF / Scanner / Control Panel 3045N

| Item | Name                          | Part Number |
|------|-------------------------------|-------------|
| 1    | Scanner Assy (with 2,8,10-12) | 604K70921   |
| 2    | ADF Assy (with 3-7)           |             |
| 3    | ADF Top Cover                 | 604K65550   |
| 4    | ADF Separator Pad (with 5)    | 604K65560   |
| 5    | Spring Retard                 |             |
| 6    | ADF Input Tray                | 604K65530   |
| 7    | Hinge Assy ADF                | TBD         |
| 8    | IIT Assy (with 9)             |             |
| 9    | Speaker                       |             |
| 10   | Control Panel (3045NI)        |             |
| 11   | Cover SSB                     |             |
| 12   | Rail IIT FB                   |             |
| 13   | Control Panel Board           | TBD         |
| 14   | Control Panel LCD Display     | TBD         |

Parts List 8.1 ADF / Scanner / Control Panel

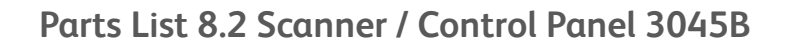

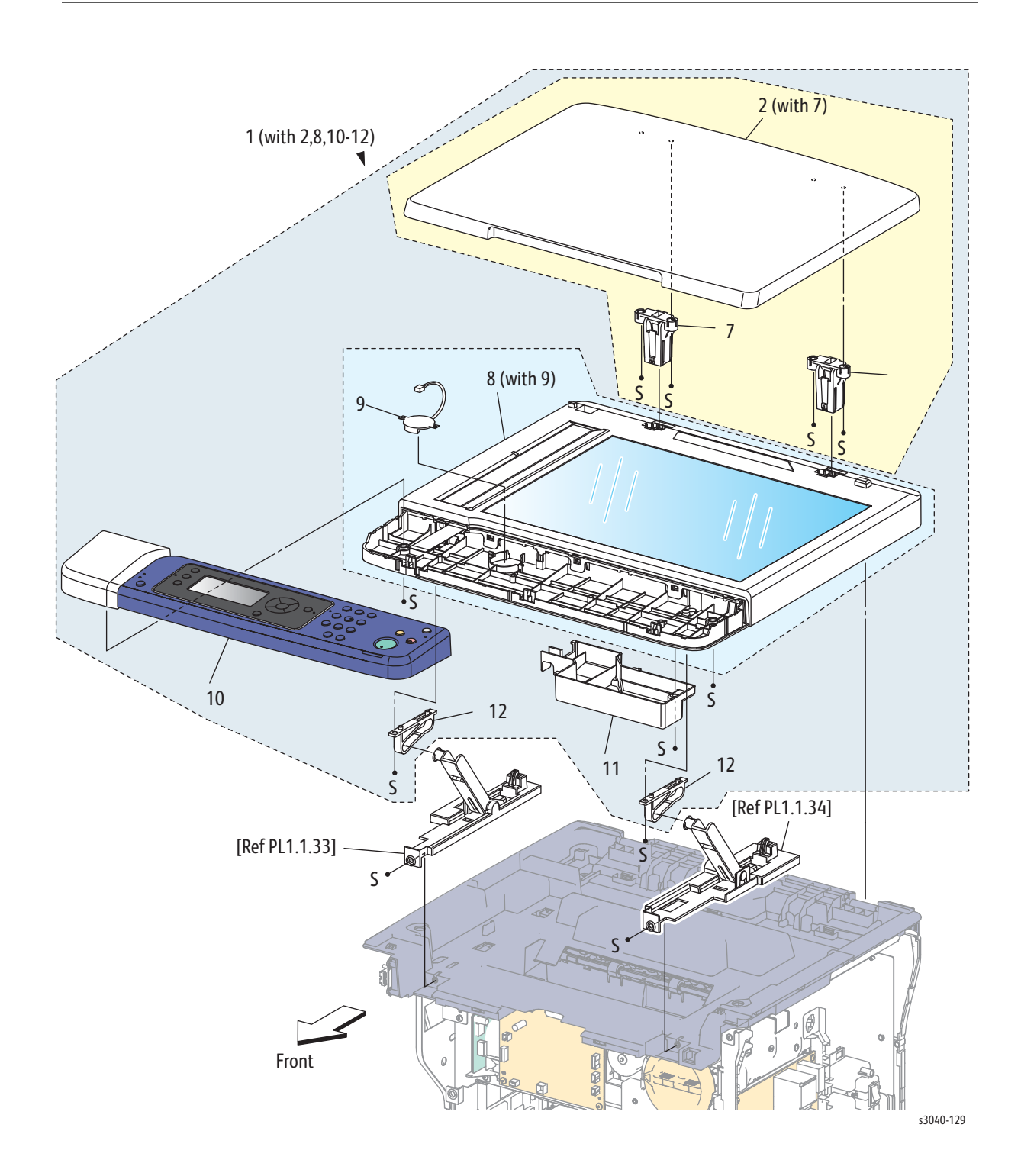

| Item | Name                                  | Part Number |
|------|---------------------------------------|-------------|
| 1    | Scanner Assy (with 2,8,10-12) (3045B) | 604K70931   |
| 2    | Document Cover (with 7) (3045B)       |             |
| 3    |                                       |             |
| 4    |                                       |             |
| 5    |                                       |             |
| 6    |                                       |             |
| 7    | Hinge Assy ADF                        | TBD         |
| 8    | IIT Assy (with 9)                     |             |
| 9    | Speaker                               |             |
| 10   | Control Panel (3045B)                 |             |
| 11   | Cover SSB                             |             |
| 12   | Rail IIT FB                           |             |
| 13   | Control Panel Board                   | TBD         |
| 14   | Control Panel LCD Display             | TBD         |

Parts List 8.2 Scanner / Control Panel

## Xerox Supplies and Accessories

## Hardware Kit

#### Hardware Kit

Description

Hardware Kit

Part Number

604K60070

Screw For Plastic, Tapping - ST1

Screw For Plastic, Tapping - ST4

Screw For Plastic, Tapping W/flange ST-10

Screw For Metal Sheet SM2

# Maintenance

# In this chapter...

- Adjusting the Transfer Roller
- Adjusting the Fuser
- Adjusting Altitude

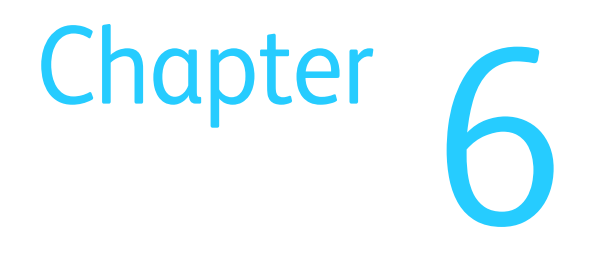

## Service Maintenance Procedure

Perform the following procedures whenever you check, service, or repair a printer. Cleaning the printer, as outlined in the following steps, assures proper operation of the printer and reduces the probability of having to service the printer in the future.

The frequency of use, the type of media printed on, and operating environment are factors in determining how critical cleaning the machine is and how often it is necessary.

### **Recommended Tools**

- Toner vacuum cleaner
- Clean water
- Clean, dry, lint-free cloth

## Cleaning

Perform the following general cleaning steps as indicated by the printer's operating environment.

#### Caution

Never apply alcohol or other chemicals to any parts of the printer. Never use a damp cloth to clean up toner. If you remove the Imaging Unit, place it in a light-protective bag or otherwise protect it as exposure to light can quickly degrade performance and result in early failure.

- 1. Record number of sheets printed.
- 2. Print several sheets of paper to check for problems or defects.
- 3. Turn the printer power Off and disconnect the power cord.
- 4. Remove the Toner Cartridge, Left and Right Covers, and Rear Cover before cleaning.
- 5. Ensure that all cover vents are clean and free of obstructions.
- 6. Remove any debris or foreign objects from inside of the printer.
- 7. Clean the trays, media guides and extensions.
- 8. Clean all rubber rollers with a lint-free cloth slightly dampened with cold water.

## Cleaning the Platen and Document Cover

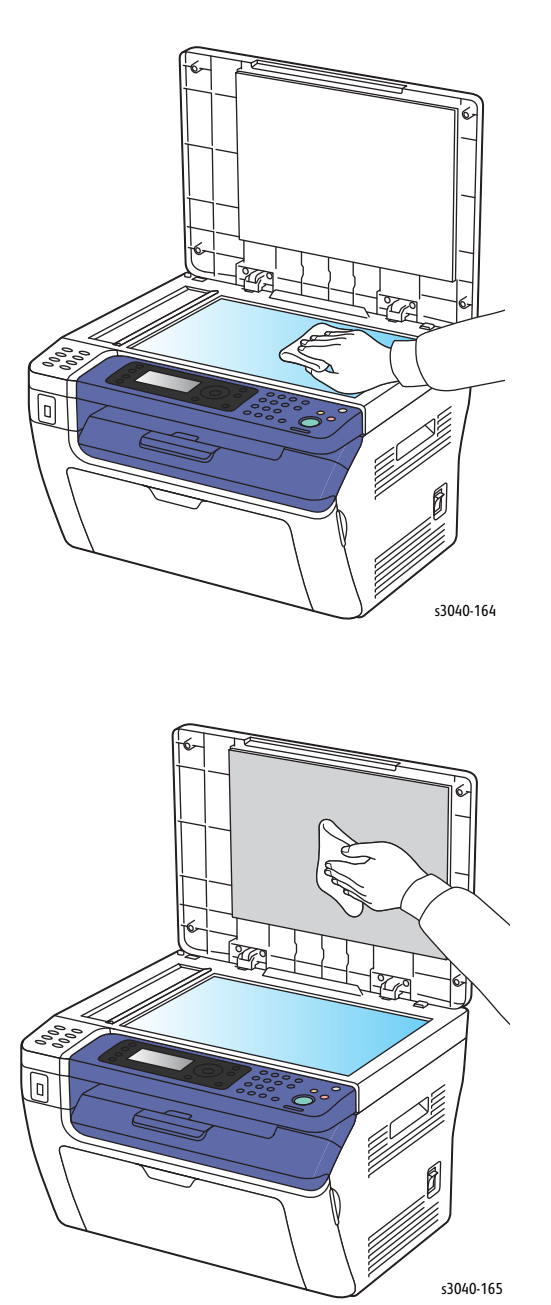

Use a dry, lint-free cloth to lean the platen glass and document cover.

## **Moving the Printer**

The printer, with toner installed, weighs 11.3 kg (24.9 lb.).

#### Caution

When moving the printer over long distances, remove the Toner Cartridge to prevent toner spills.

Before moving the printer, do the following:

- 1. Turn the printer Off and disconnect all cables.
- 2. Allow the printer to cool about 40 minutes.
- 3. Remove media from the output tray and return the Tray Extension to its nonextended position.
- 4. Remove the Bypass Tray, then push in the center paper guide until it stops.
- 5. Push in the side paper guides until they stop.
- 6. Place the Bypass Tray inside the printer, on the Main Tray.
- 7. Fold up the Main Tray Extension to cover the paper feed.
- 8. Lift and carry the printer as shown in the illustration.

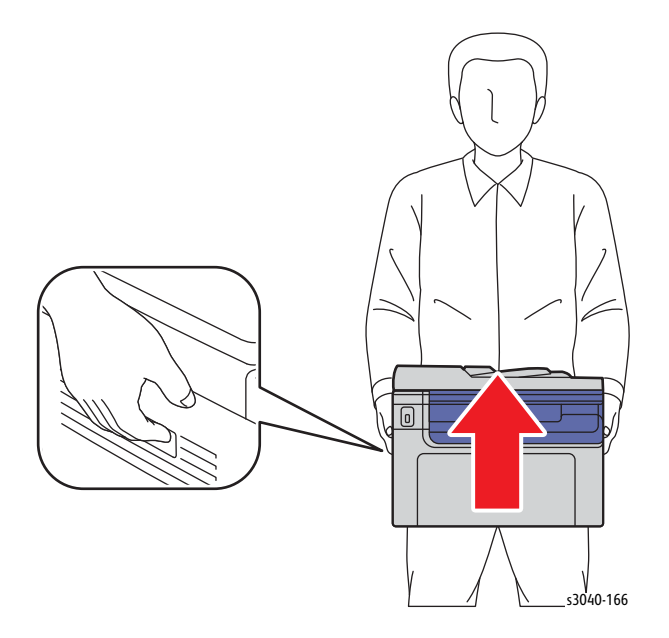

#### Caution

Do not tilt the printer more than 10 degrees to the front or back, or left or right. Tilting the printer more than 10 degrees may cause toner spillage.

#### Caution

Failure to properly repackage the printer for shipment can result in damage not covered by the warranty, Service Agreement, or Total Satisfaction Guarantee.

## Adjusting the Transfer Roller

| The<br>trar<br>sele<br>trar<br>higi<br>To c | bias voltage applied to the Transfer Roller (BTR) controls how the toner<br>asfers from the drum to the paper. The bias is set for each paper type that is<br>acted and used in the printer. If the bias voltage is too low, the toner does not<br>asfer properly, producing light colors and white spots. If the bias voltage is too<br>h, mottling of the image can occur.<br>adjust the BTR: |
|---------------------------------------------|----------------------------------------------------------------------------------------------------|
| 1.                                          | Identify the paper type loaded in the paper tray.                                                                                                    |
| 2.                                          | Check the corresponding Paper Type is selected in the print driver Printing Preferences.                                                                                                    |
| 3.                                          | On your computer, click Start > All Programs > Xerox Office Printing > Phaser 3010/3040 > Printer Setting Utility.                                                                                                    |
| 4.                                          | Click the Printer Maintenance tab, then select Adjust BTR from the list.                                                                                                    |
| 5.                                          | Click the arrow for the drop-down list to the right of the paper type.                                                                                                    |
| 6.                                          | Select the bias offset to adjust the BTR for the selected paper type.                                                                                                    |
|                                             | Select a more positive value to increase the bias voltage.                                                                                                    |
|                                             | Select a more negative value to decrease the bias voltage.                                                                                                    |
| 7.                                          | Click Apply New Settings to change the setting.                                                                                                    |
| 8.                                          | Continue printing.                                                                                                    |
|                                             |                                                                                                    |

## Adjusting the Fuser

The Fuser uses heat and pressure to bond the toner image to the paper. For optimal print quality, the printer automatically adjusts the temperature of the Fuser when you change the paper type. Because of differences in paper construction and thickness, the adjustment made by the printer is not enough or is too much for all paper types. If the Fuser temperature is too low, the toner will not properly bond to the paper. If the Fuser is too hot, the paper can curl.

To adjust the Fuser:

- 1. Identify the paper type loaded in the paper tray.
- 2. Make sure that the corresponding Paper Type is selected in the print driver Printing Preferences.
- 3. On your computer, click Start > All Programs > Xerox Office Printing > Phaser 3010/3040 > Printer Setting Utility.
- 4. Click the Printer Maintenance tab, then select Adjust Fuser from the list.
- 5. Click the arrow for the drop-down list to the right of the paper type to adjust.
- 6. Select the offset value to adjust the Fuser for the selected paper type.
  - Select a more positive value to increase the Fuser temperature.
  - Select a more negative value to decrease the Fuser temperature.
- 7. Click Apply New Settings to change the setting.
- 8. Continue printing.

## **Adjusting Altitude**

Print quality varies with barometric pressure. Since the barometric pressure decreases as the altitude increases, altitude can affect the print quality. To optimize print quality for your location, select an altitude setting to match the your location.

To adjust altitude:

- 1. On your computer, click Start > All Programs > Xerox Office Printing > Phaser 3010/3040 > Printer Setting Utility.
- 2. Click the Printer Maintenance tab, then select Adjust Altitude from the list.
- 3. Click the arrow for the drop-down list to the right of Adjust Altitude.
- 4. Select the value closest to the altitude of your location.
- 5. Click Apply New Settings to change the setting.
- 6. Close the Printer Setting Utility.

## Scanner Adjustment

When the Scanner or IP Board are replaced, adjust the Scanner. The WorkCentre 3045 has a Gap Serial Number sticker located at the center rear of the scanner. Use this number to adjust the scanner.

- 1. Connect the printer to the computer via USB.
- 2. Start the Grande Gap Writer software.
- 3. Choose the scanner from the Scanner List.
- 4. Enter the Gap Serial Number in the Gap SN box and press Enter. The information is written to the IP Board.

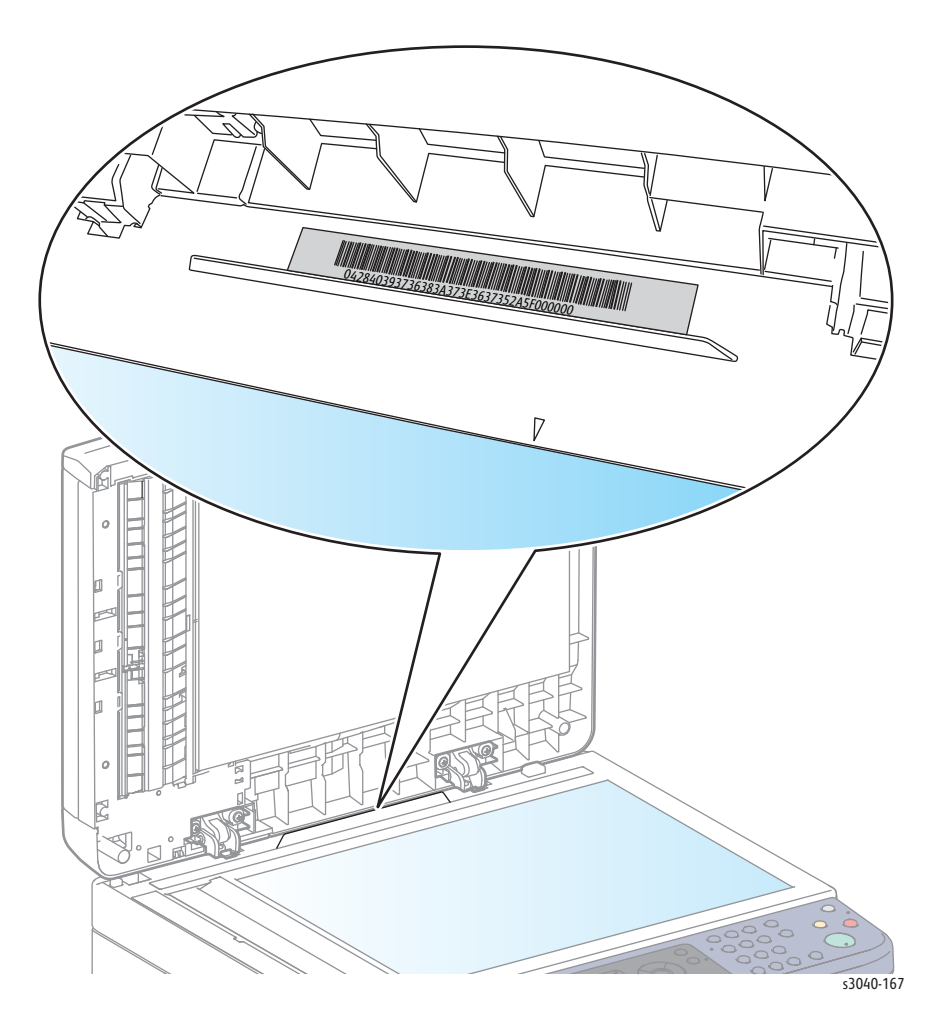

#### Note

The canner driver for the target printer must be installed on the computer running the Gap Writer software. Verify adjustment by copying a test print and evaluating the result.

# Wiring

# In this chapter...

- Printer Plug/Jack Designations
- Phaser 3010/3045 Plug/Jack Locations
- Wiring Diagrams

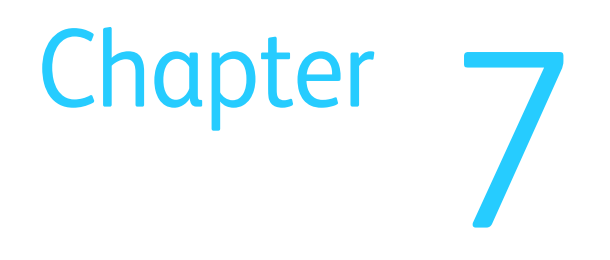

## Printer Plug/Jack Designations

This chapter contains the plug/jack designators, locator diagrams, and wiring diagrams. The Plug/Jack Locator diagrams show the P/J locations within the printer. Use these illustrations to locate connections called out in the troubleshooting procedures.

- 1. Locate the P/J connector designator in the first column of the table.
- 2. With this information, go to the map listed in the Map column.
- 3. Use the coordinates to locate the connection indicated on the map by its P/J designation number.
- 4. The Remarks column provides a brief description of each connection.

### Phaser 3010/3045 Plug/Jack Designators

| P/J | Μαρ | Coordinates | Remarks                                          |
|-----|-----|-------------|--------------------------------------------------|
| 1   | 2   | H-122       | IP Board, Harness LV MCES (PL7.1.9)              |
| 8   | 2   | H-121       | IP Board, FFC MC ES                              |
| 9   | 2   | I-121       | IP Board, CABLE FFC                              |
| 10  | 2   | C-121       | MCU Board, Feed Solenoid                         |
| 13  | 2   | C-121       | MCU Board, FFC MAIN MOT                          |
| 14  | 2   | C-120       | MCU Board, Harness LV MC                         |
| 15  | 2   | C-120       | MCU Board, Harness DISP MOT                      |
| 16  | 2   | D-120       | MCU Board, FFC MC HV                             |
| 17  | 2   | D-120       | MCU Board, FFC MC ES                             |
| 18  | 2   | E-121       | MCU Board, FUSING                                |
| 20  | 2   | E-121       | MCU Board, Harness LV MC                         |
| 21  | 2   | E-122       | MCU Board, Harness DCRA                          |
| 22  | 2   | E-122       | MCU Board, ATC Sensor                            |
| 23  | 2   | C-122       | MCU Board, Registration Sensor Harness           |
| 24  | 2   | C-122       |                                                  |
| 25  | 2   | E-120       | MCU Board, Harness MC LP                         |
| 30  | 1   | F-106       | LPH, CABLE FFC                                   |
| 130 | 1   | B-106       | Main Drive Motor, FFC ASSY MAIN MOT              |
| 150 | 2   | E-121       | Toner Motor, Harness DISP MOT                    |
| 160 | 2   | B-126       | HVPS, FFC MC HV                                  |
| 200 | 2   | I-122       | Power Switch Assembly, LVPS                      |
| 201 | 2   | I-122       | Fuser, LVPS                                      |
| 202 | 2   | H-124       | LVPS, Harness LV MC (PL7.1.8)                    |
| 203 | 2   | H-123       | LVPS, Harness LV MC (PL7.1.8)                    |
| 204 | 2   | H-124       | LVPS, Rear Door Interlock Switch                 |
| 205 | 2   | G-123       |                                                  |
| 230 | 1   | E-107       | Registration Sensor, Registration Sensor Harness |
| 250 | 2   | H-122       | IP Board, Harness MC LP                          |

#### Phaser 3010/3040 Plug and Jack Designators

## Phaser 3010/3045 Plug/Jack Locations

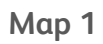

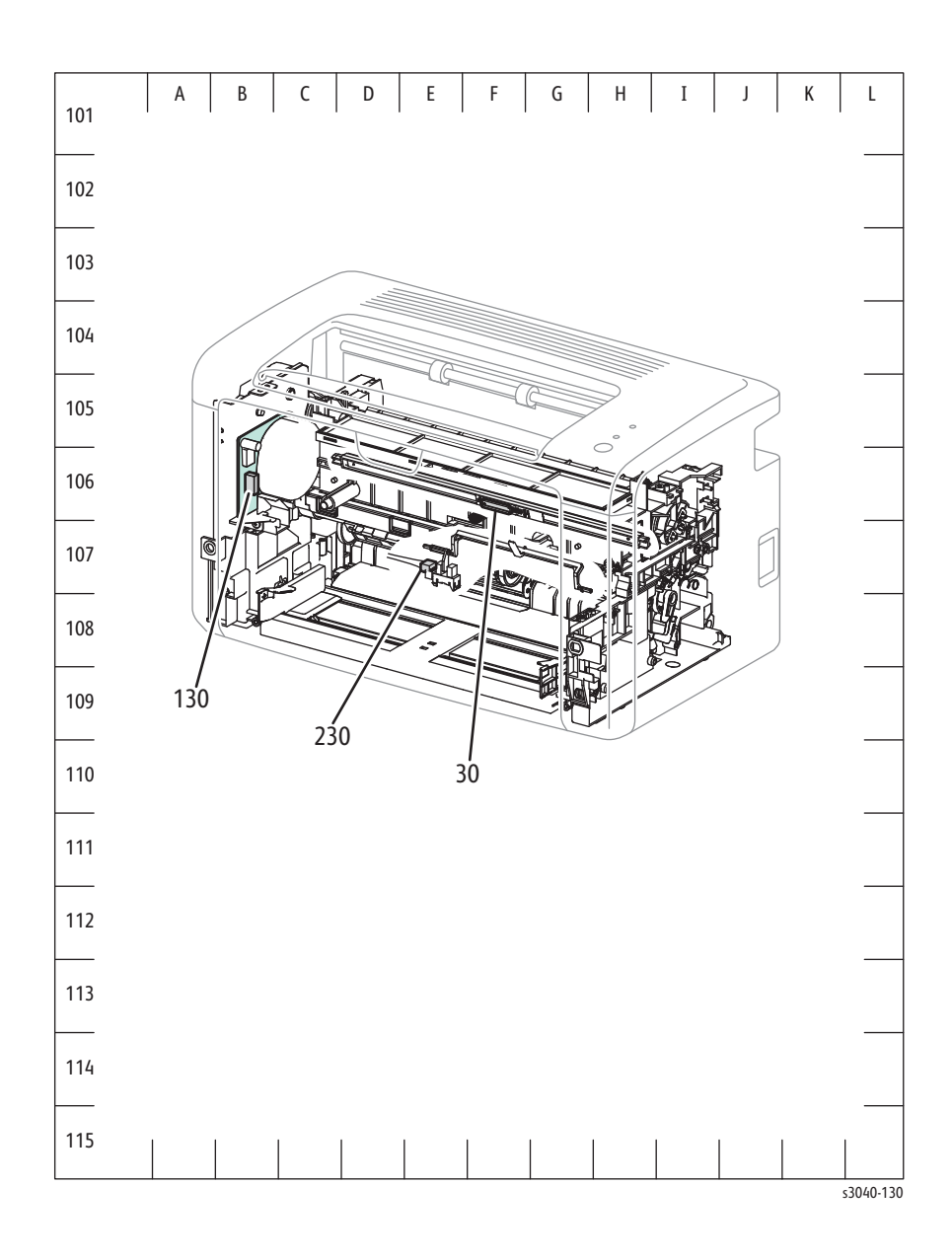

Map 2

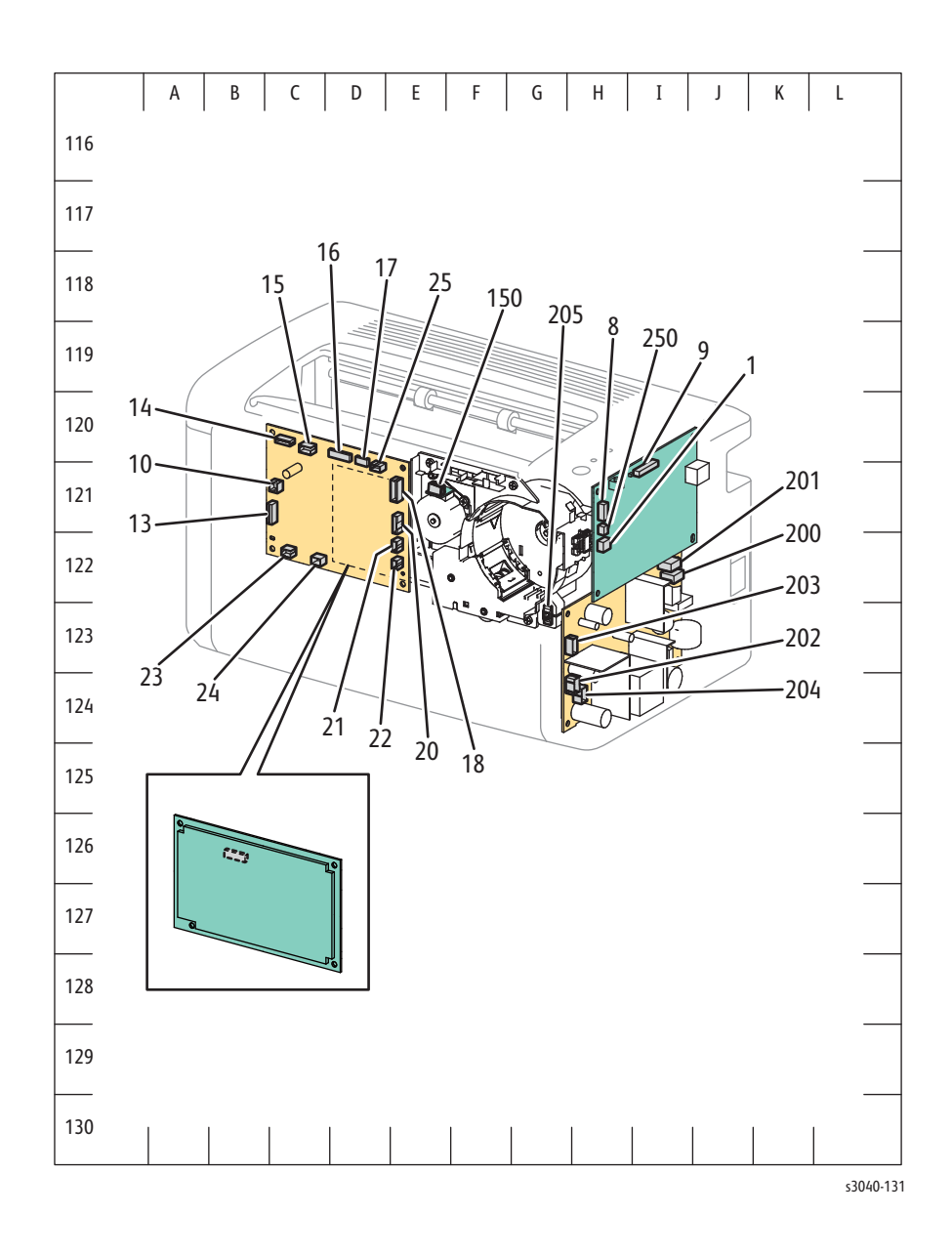

## WorkCentre 3045 Plug/Jack Designators

| P/J  | Мар | Coordinates | Description                                      |
|------|-----|-------------|--------------------------------------------------|
| 1    | 2   | H-143       | IP Board, Harness LV MCES                        |
| 2    | 2   | E-143       | IP Board, Harness FAX                            |
| 5    | 2   | D-141       | IP Board, Scanner Assy                           |
| 6    | 2   | E-141       | IP Board, Scanner Assy                           |
| 8    | 2   | H-142       | IP Board, FFC ASSY MC ES                         |
| 9    | 2   | G-142       | IP Board, CABLE FFC                              |
| 10   | 2   | C-122       | MCU Board, Feed Soleniod                         |
| 11   | 2   | E-143       | IP Board, Harness USB FRONT                      |
| 12   | 2   | E-142       | IP Board, Harness WIFI                           |
| 13   | 2   | C-122       | MCU Board, FFC ASSY MAIN MOT                     |
| 14   | 2   | C-121       | MCU Board, Harness LV MC                         |
| 15   | 2   | C-121       | MCU Board, Harness DISP MOT                      |
| 16   | 2   | D-121       | MCU Board, FFC ASSY MC HV                        |
| 17   | 2   | D-121       | MCU Board, FFC ASSY MC ES                        |
| 18   | 2   | E-122       | MCU Board, Fuser                                 |
| 18   | 2   | G-144       | IP Board, Scanner Assy                           |
| 19   | 2   | G-144       | IP Board, Scanner Assy                           |
| 20   | 2   | E-122       | MCU Board, Harness LV MC                         |
| 20   | 2   | D-143       | IP Board, Scanner Assy                           |
| 21   | 2   | E-123       | MCU Board, Harness DCRA                          |
| 21   | 2   | E-143       | IP Board, Scanner Assy                           |
| 22   | 2   | E-123       | MCU Board, ATC Sensor                            |
| 22   | 2   | F-143       | IP Board, Scanner Assy                           |
| 23   | 2   | C-123       | MCU Board, Registration Sensor Harness           |
| 23   | 2   | E-143       | IP Board, Scanner Assy                           |
| 24   | 2   | C-123       |                                                  |
| 25   | 2   | E-121       | MCU Board, Harness MC LP                         |
| 30   | 1   | F-108       | LPH, CABLE FFC                                   |
| 102  | 3   | C-138       | Fax Board, Harness FAX                           |
| 130  | 1   | B-108       | Main Drive Motor, FFC ASSY MAIN MOT              |
| 150  | 2   | E-122       | Toner Motor, Harness DISP MO                     |
| 160  | 2   | B-127       | HVPS, FFC ASSY MC HV                             |
| 200  | 2   | I-123       | Power Switch Assembly, LVPS                      |
| 201  | 2   | I-123       | Fuser, LVPS                                      |
| 202  | 2   | H-124       | LVPS,Harness LV MC                               |
| 203  | 2   | H-123       | LVPS,Harness LV MC                               |
| 204  | 2   | H-124       | LVPS, Rear Door Interlock Switch                 |
| 205  | 2   | G-123       |                                                  |
| 230  | 1   | E-109       | Registration Sensor, Registration Sensor Harness |
| 911  | 2   | H-142       | IP Board, Harness MC LP                          |
| 6601 | 3   | E-135       | WiFi Bracket Assembly, Harness WiFi              |
| 7601 | 3   | I-136       | Front USB Board, Harness USB Front               |

#### WorkCentre 3045 Plug/Jack Designators

## WorkCentre 3045 Plug/Jack Locations

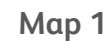

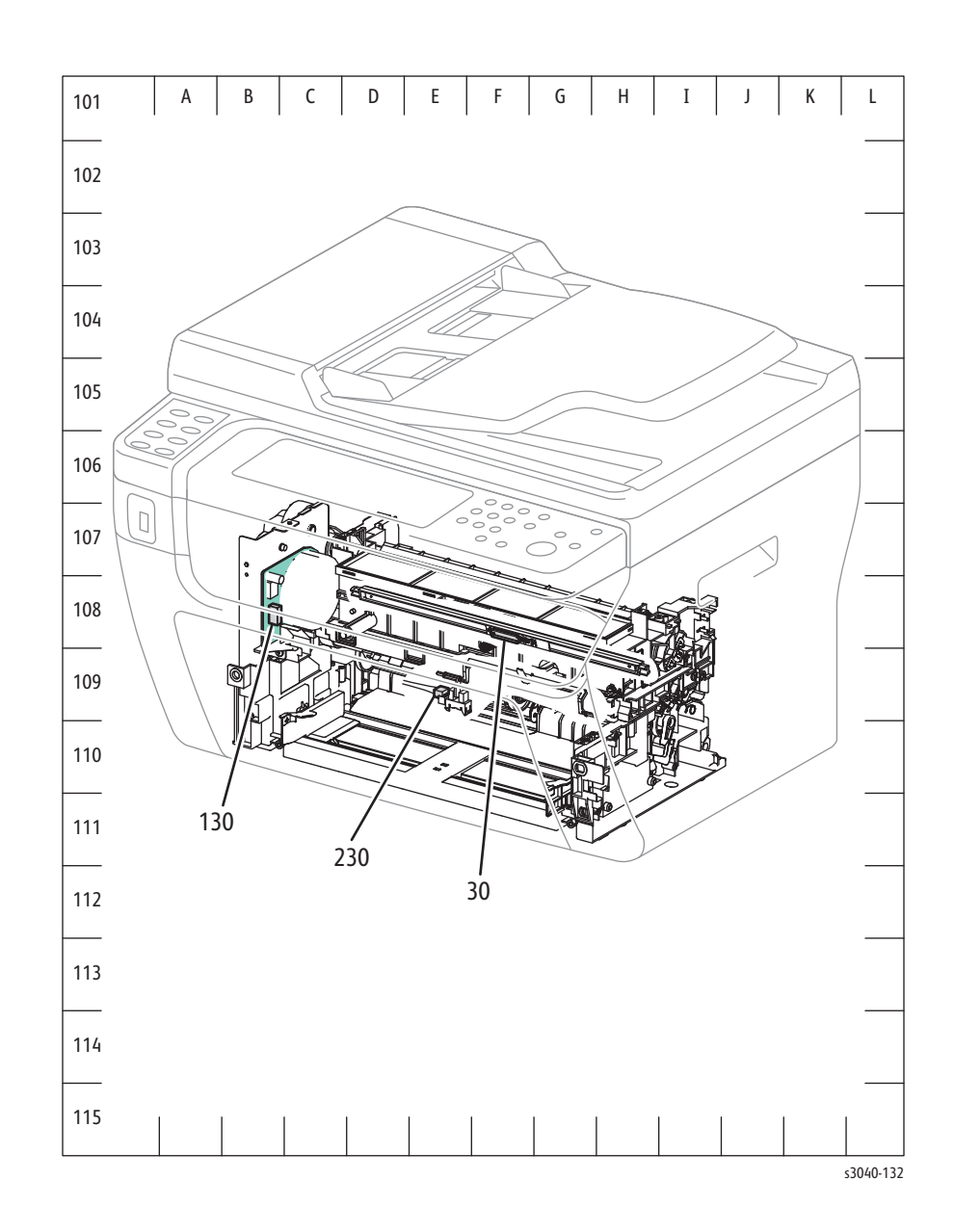
## Map 2 - MCU Board and LVPS

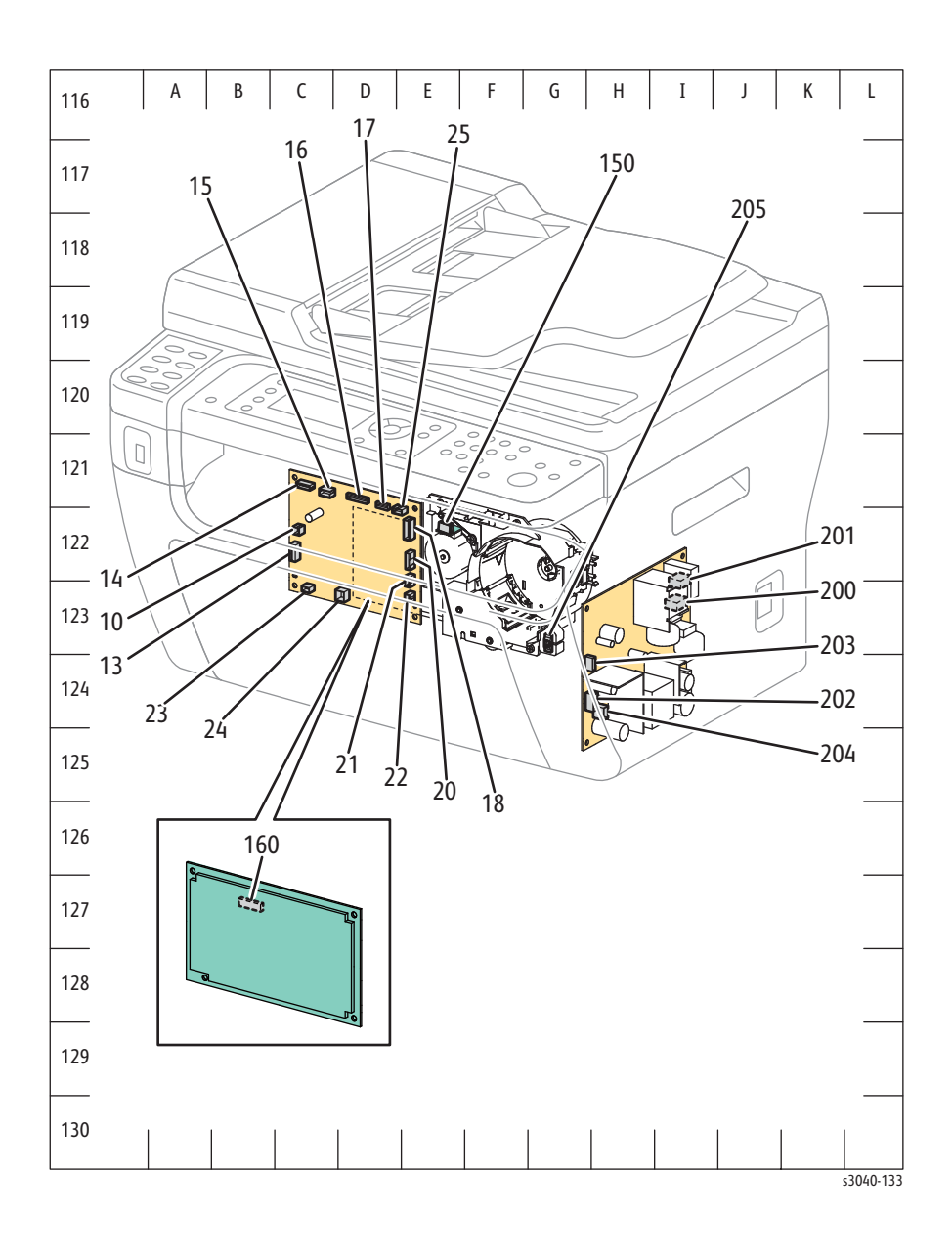

Map 3 - IP Board

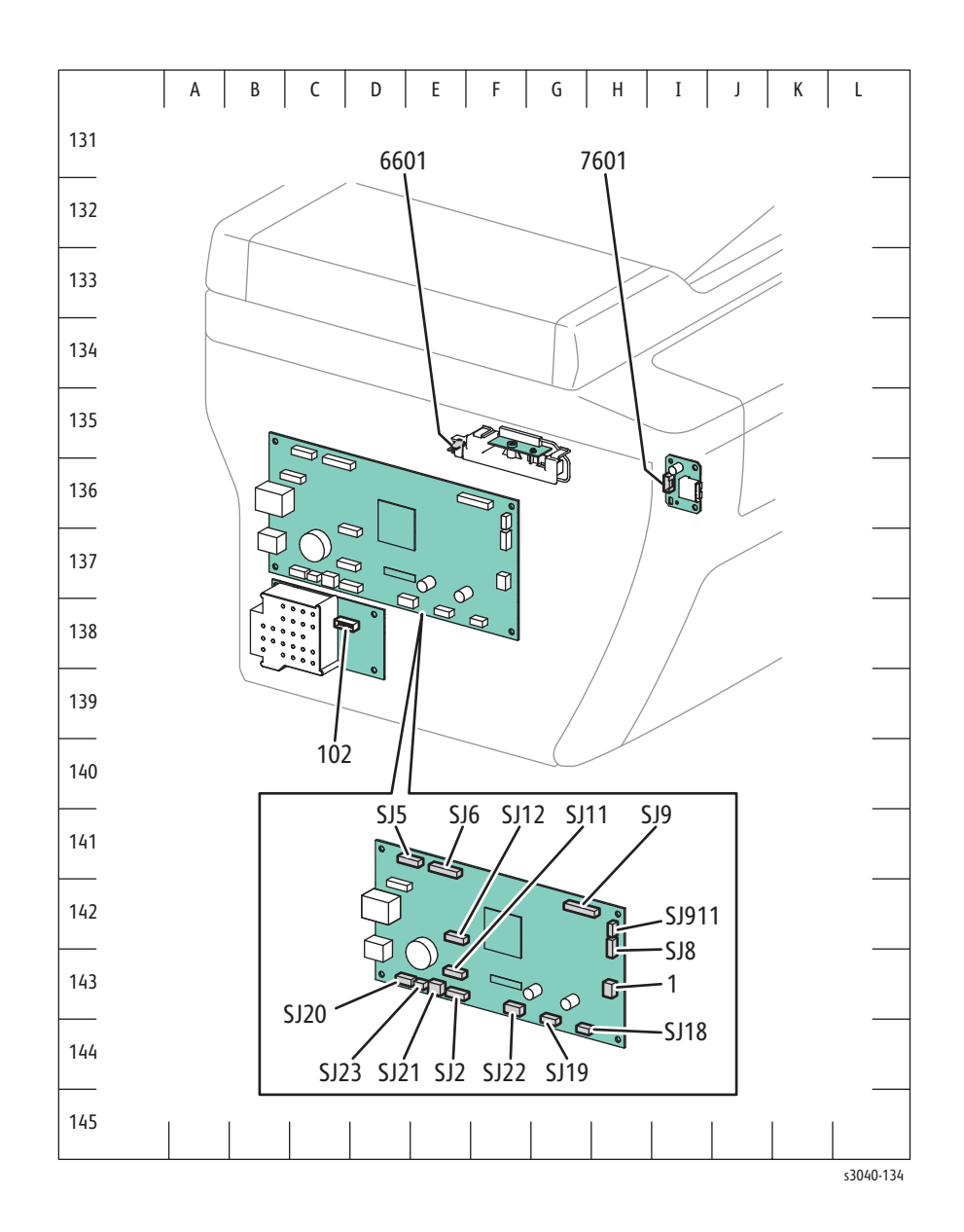

## Wiring Diagrams

## Notations Used in the Wiring Diagrams

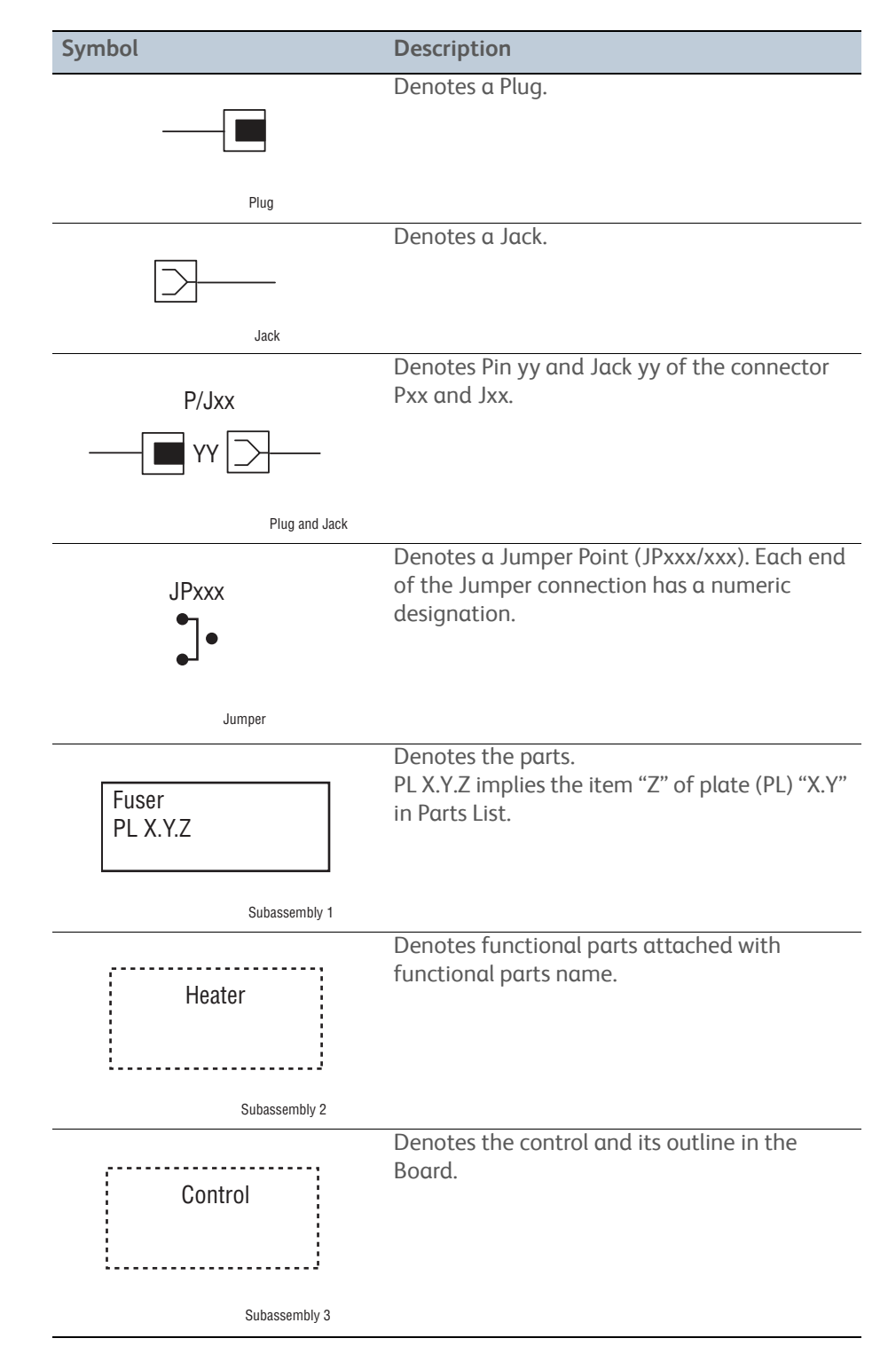

The following table lists the symbols used in the wiring diagrams.

| Symbol                  | Description                                                                                                    |
|-------------------------|----------------------------------------------------------------------------------------------------|
| DEVE_A                  | Denotes a connection between parts with harness or wires, attached with signal name/ contents.                                                                                                   |
| Connection Wire         |                                                                                                    |
| CLUTCH ON(L)+24V        | Denotes function, and logic value of the signal<br>to operate the function (Low: L, High: H). The<br>given voltage is for signal in high status. The<br>arrow indicates the direction of signal. |
| Function Logic 1        | Denotes function and logic value of the signal                                                                                                    |
| EXIT SENSED(L)+3.3VDC   | when the function operated (Low: L, High: H).<br>The given voltage is for signal in high status.<br>The arrow indicates the direction of signal.                                                 |
| Function Logic 2        |                                                                                                    |
|                         | Denotes a connection between wires.                                                                                                    |
| Ĭ                       |                                                                                                    |
| Connection of Wires     |                                                                                                    |
|                         | Denotes a Clutch or Solenoid.                                                                                                    |
|                         |                                                                                                    |
| Solenoid/Clutch         |                                                                                                    |
|                         | Denotes a Motor.                                                                                                    |
| M                       |                                                                                                    |
| Motor                   |                                                                                                    |
|                         | Denotes a Photo Sensor.                                                                                                    |
|                         |                                                                                                    |
| Optic Sensor            |                                                                                                    |
|                         | Denotes an LED.                                                                                                    |
| LED                     |                                                                                                    |
|                         | Denotes a Safety Interlock Switch.                                                                                                    |
| Safety Interlock Switch |                                                                                                    |

| Symbol             | Description                                                         |
|--------------------|---------------------------------------------------------------------|
|                    | Denotes an On-Off Switch (single-pole, single-<br>throw switch).    |
| On Off Switch      |                                                                     |
|                    | Denotes an On-Off Switch (Temperature - normally close).            |
| Temperature Switch |                                                                     |
|                    | Denotes an NPN Photo-transistor.                                    |
|                    |                                                                     |
| I/L +24 VDC        | Denotes DC voltage when the Interlock Switch in MCU Board turns On. |
| +5 VDC<br>+3.3 VDC | Denotes DC voltage.                                                 |
| SG                 | Denotes signal ground.                                              |
| AG                 | Denotes analog ground.                                              |
| RTN                | Denotes return.                                                     |

## Phaser 3010/3040 System Wiring

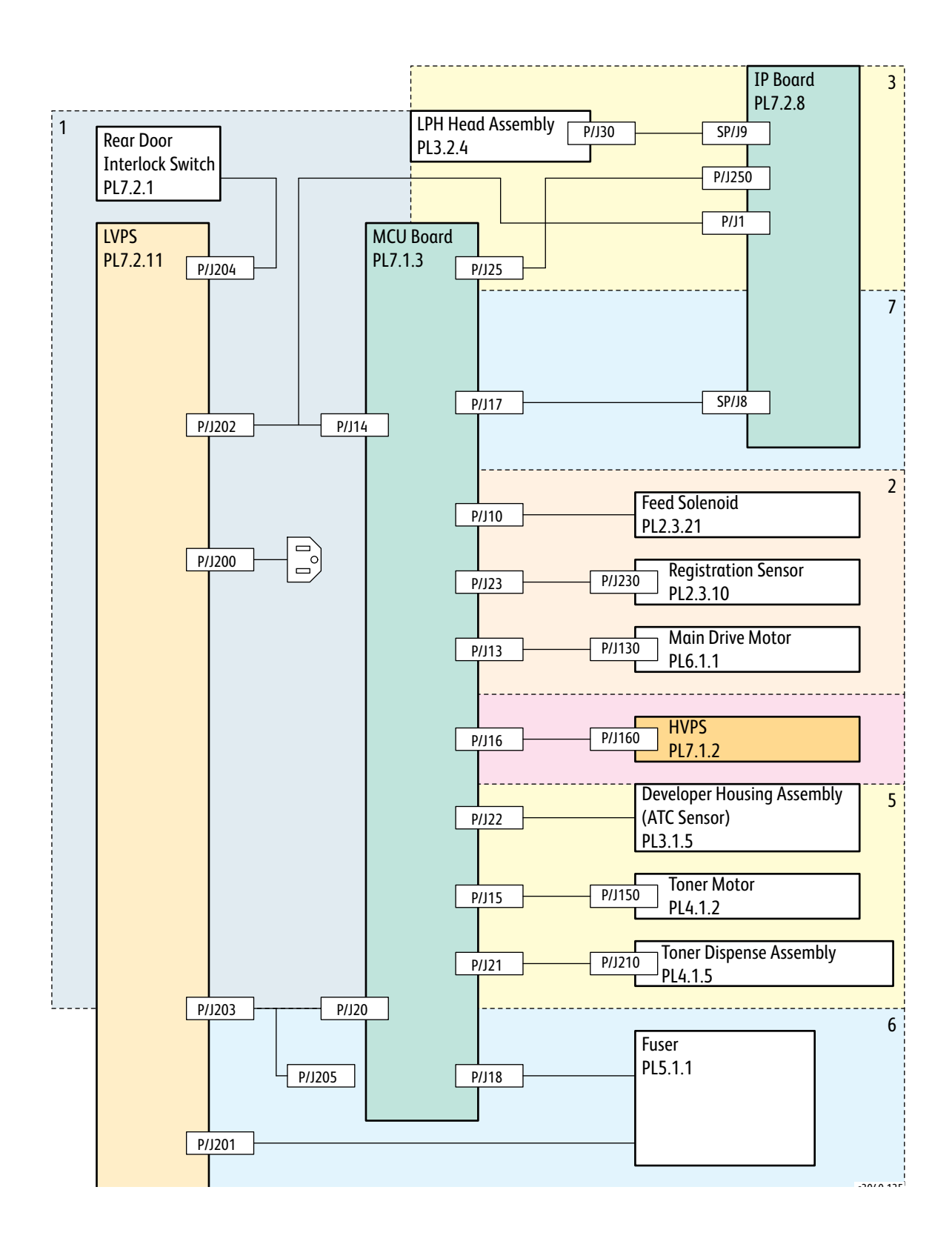

## LVPS

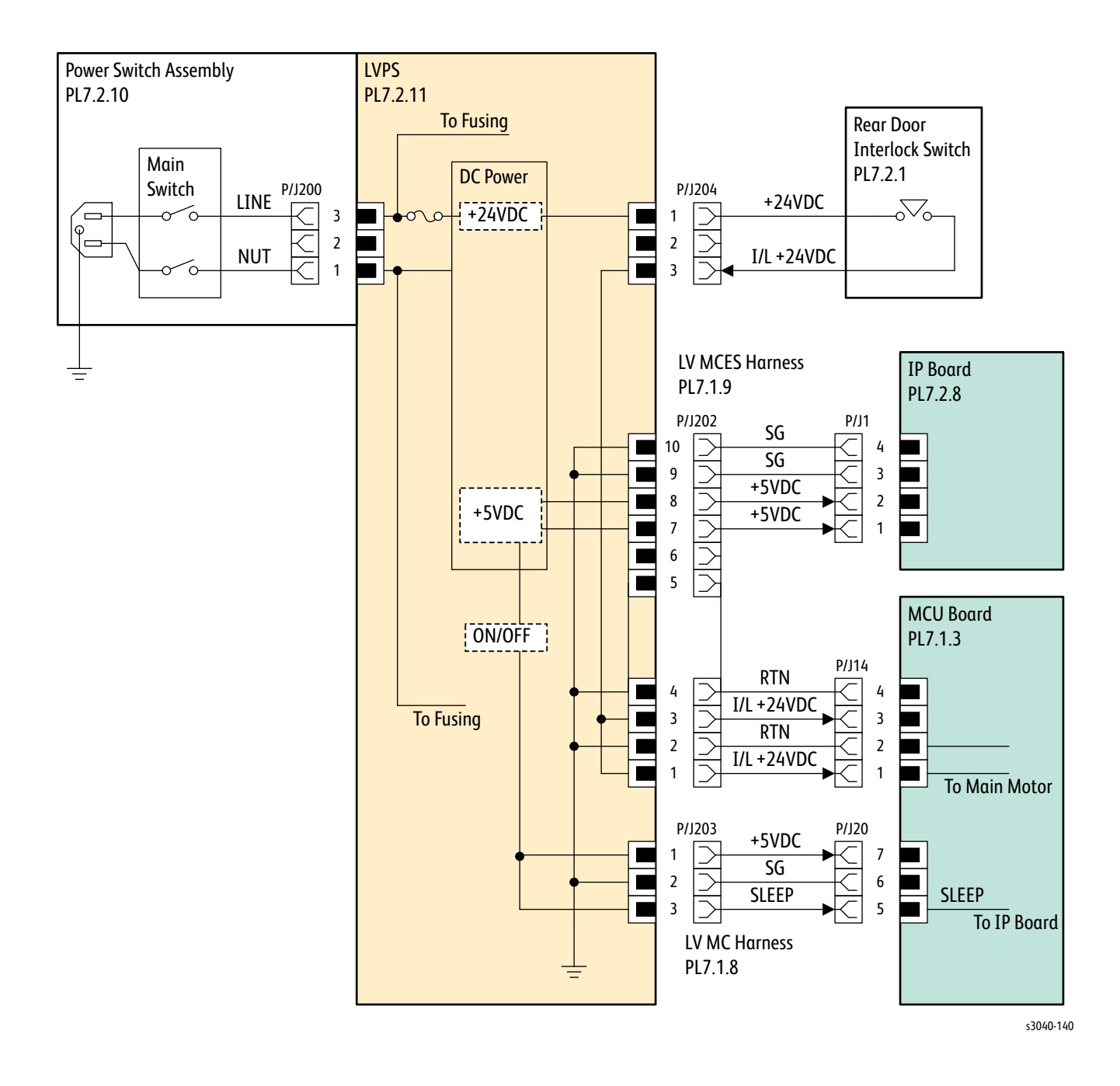

Drive

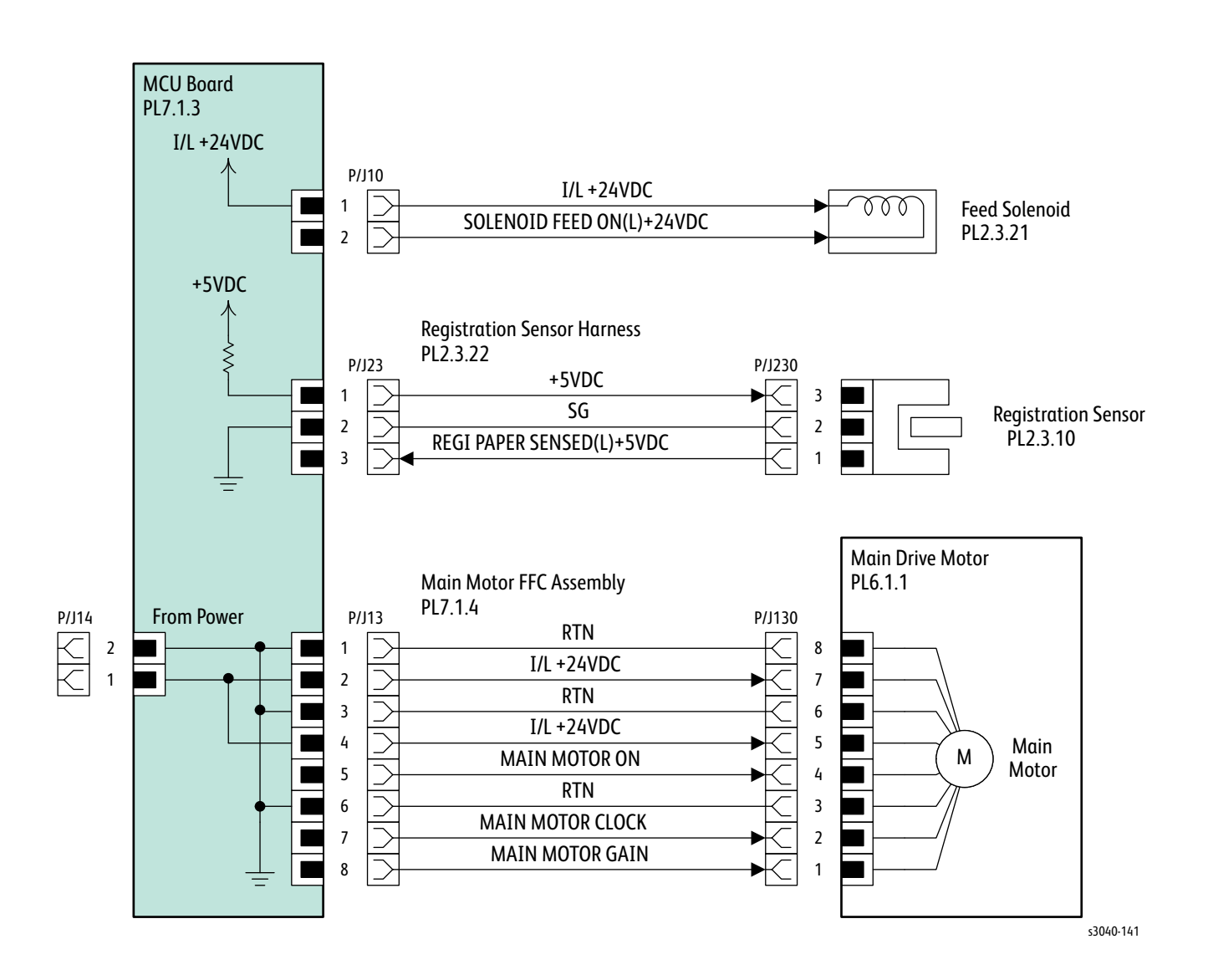

## Xerographics

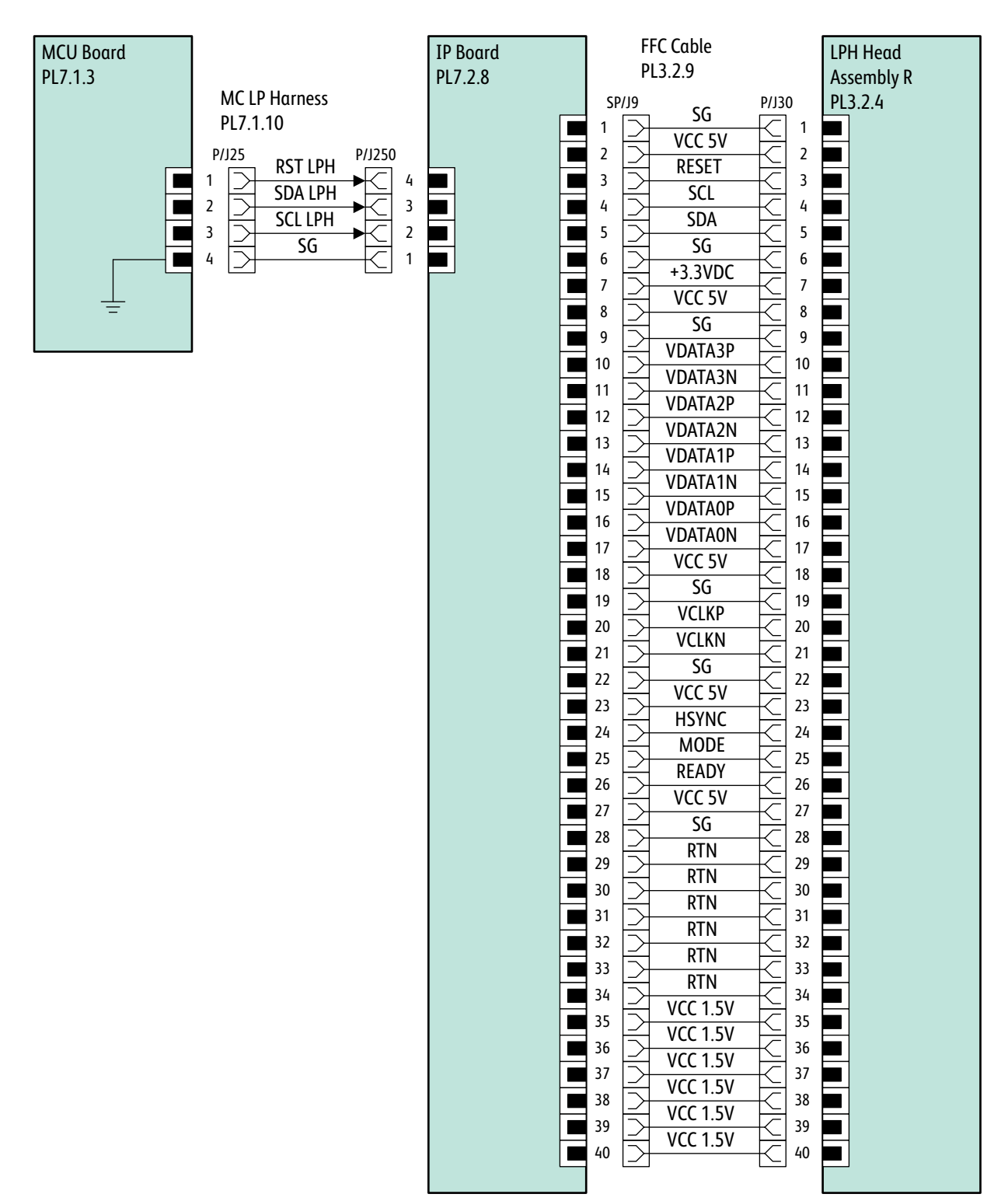

s3040-142

**HVPS** 

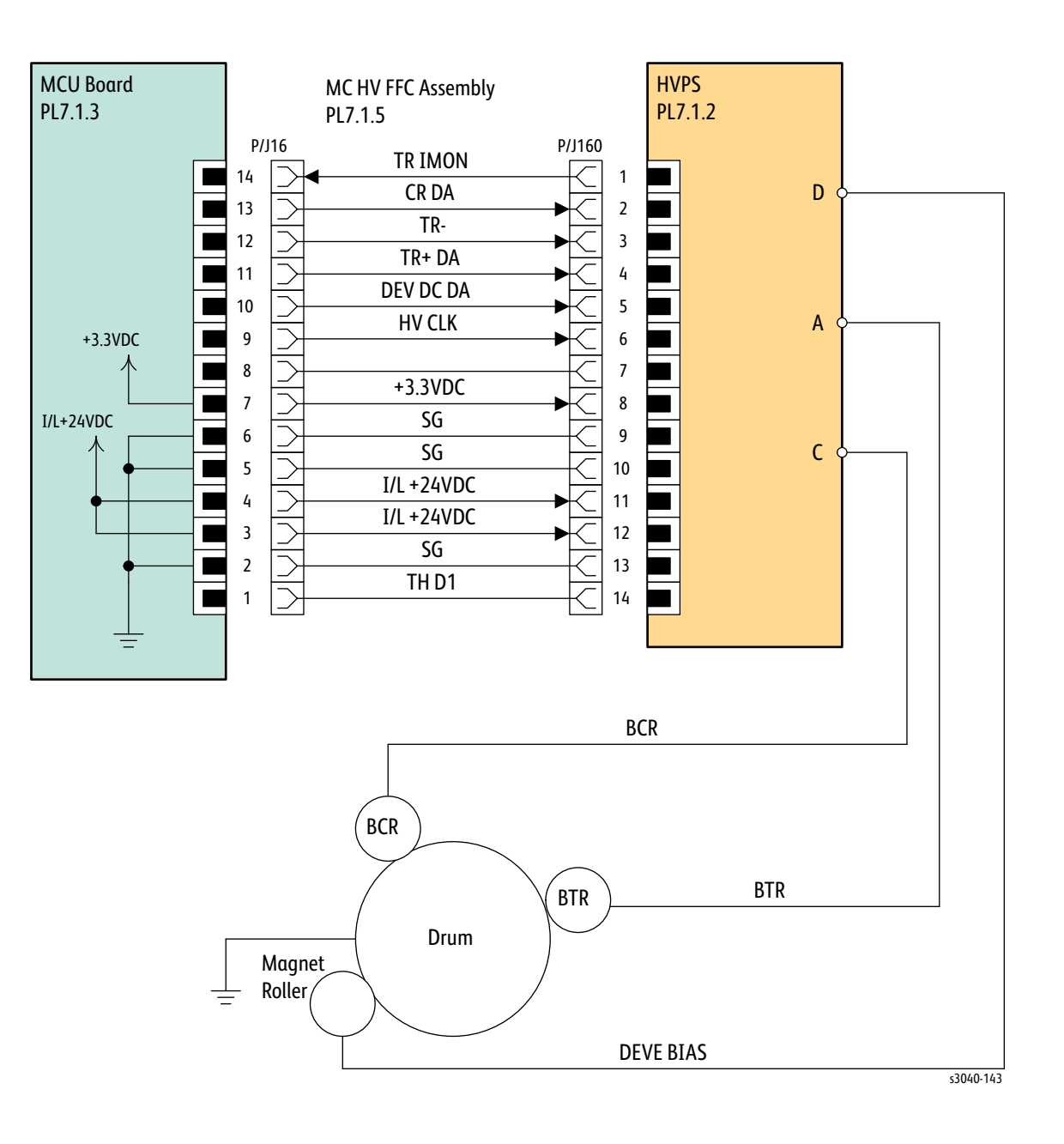

## **Toner Dispense**

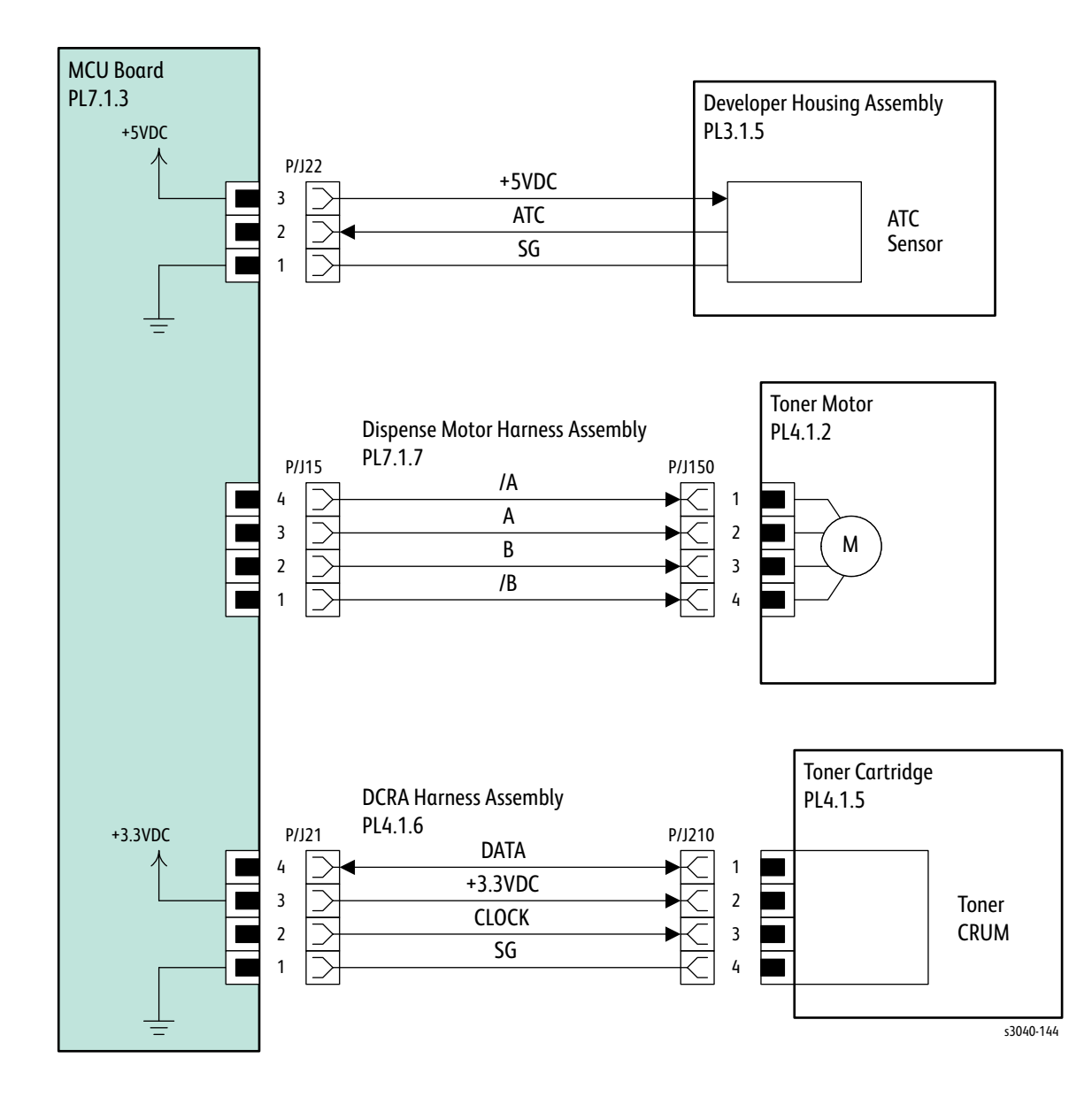

Fuser

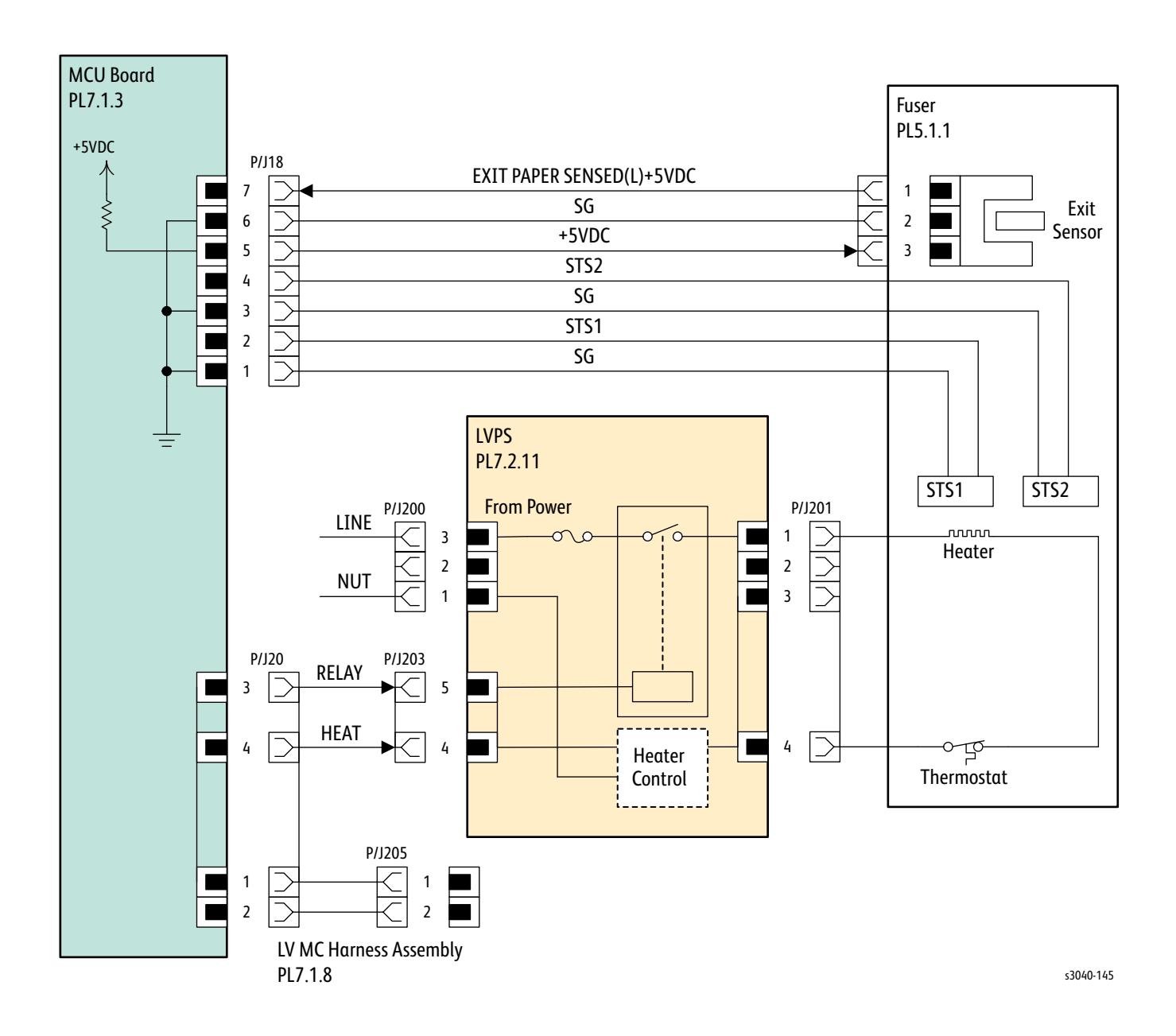

## IP Board

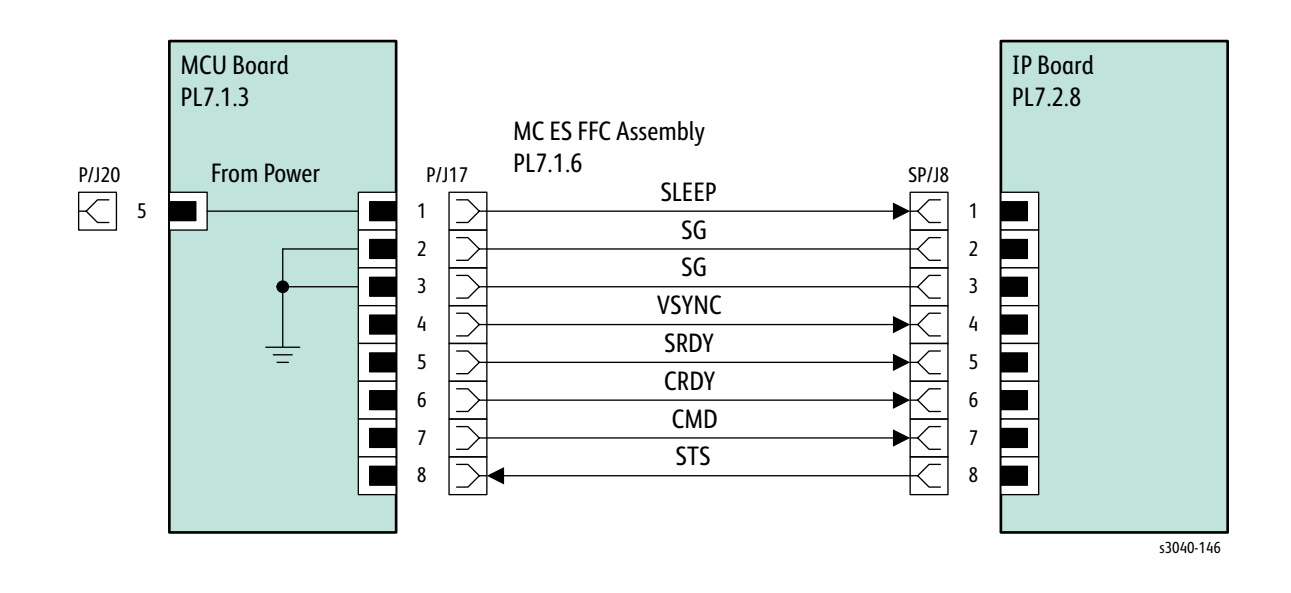

## WorkCentre 3045 System Wiring

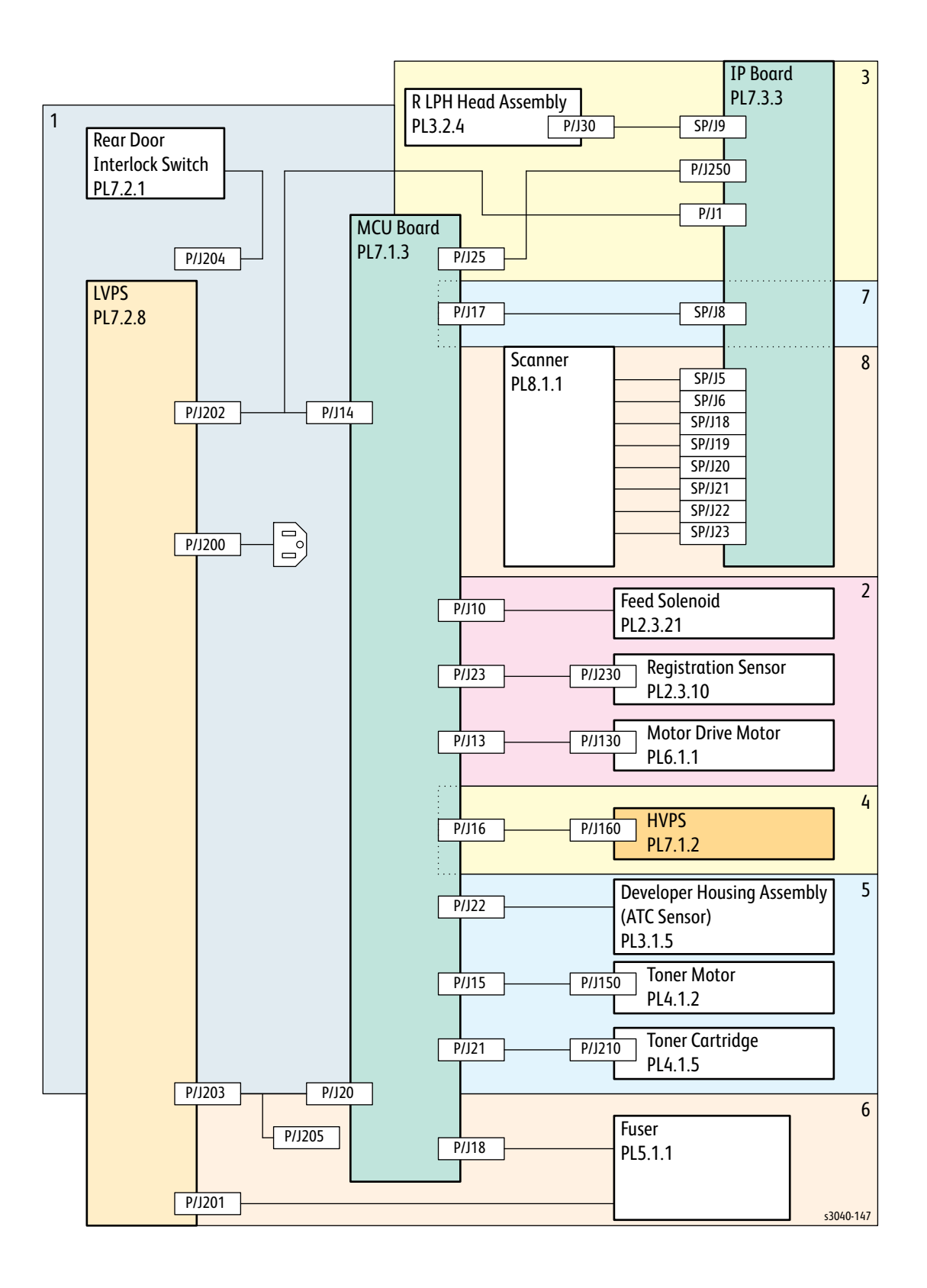

#### Power

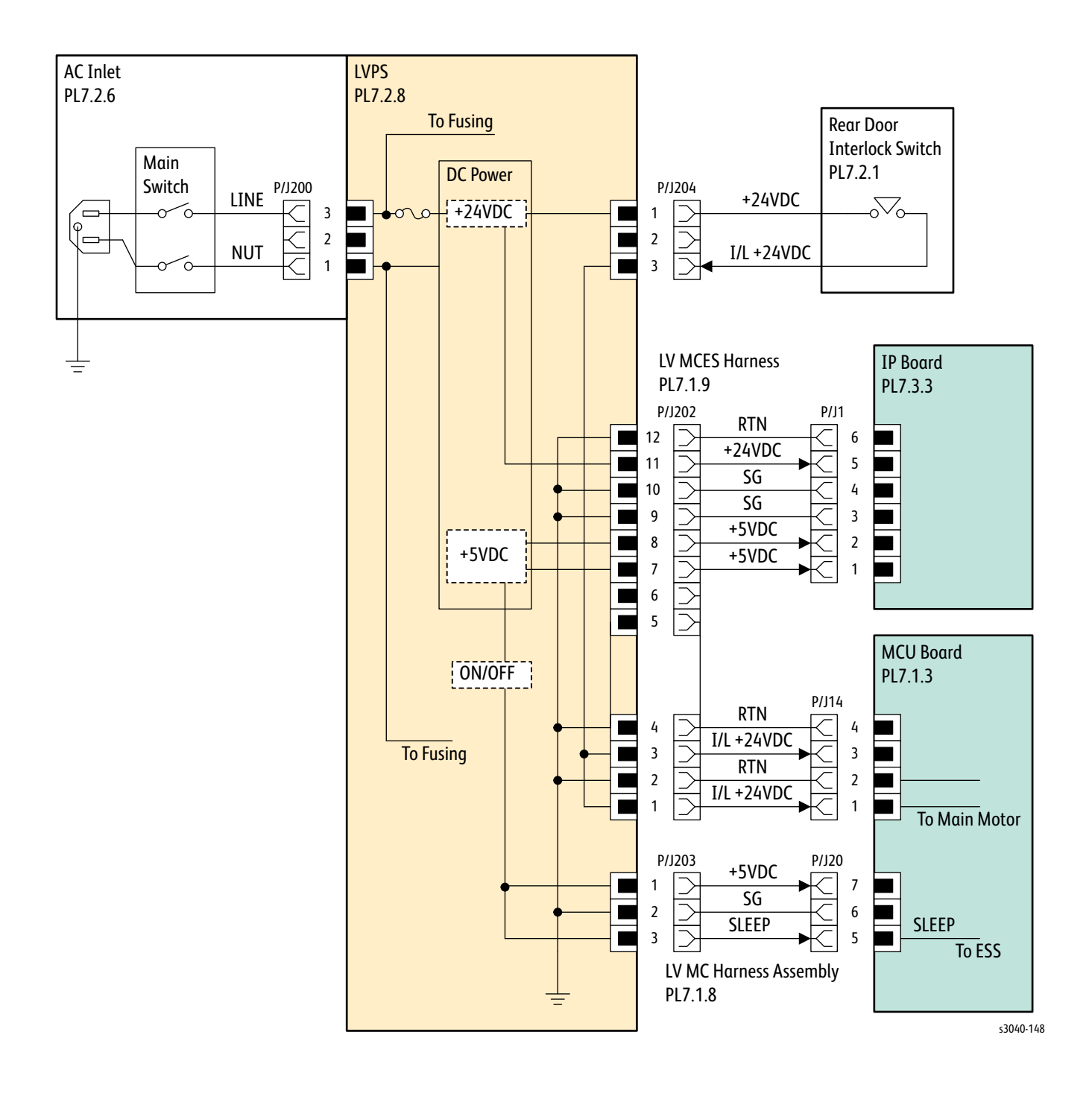

Drive

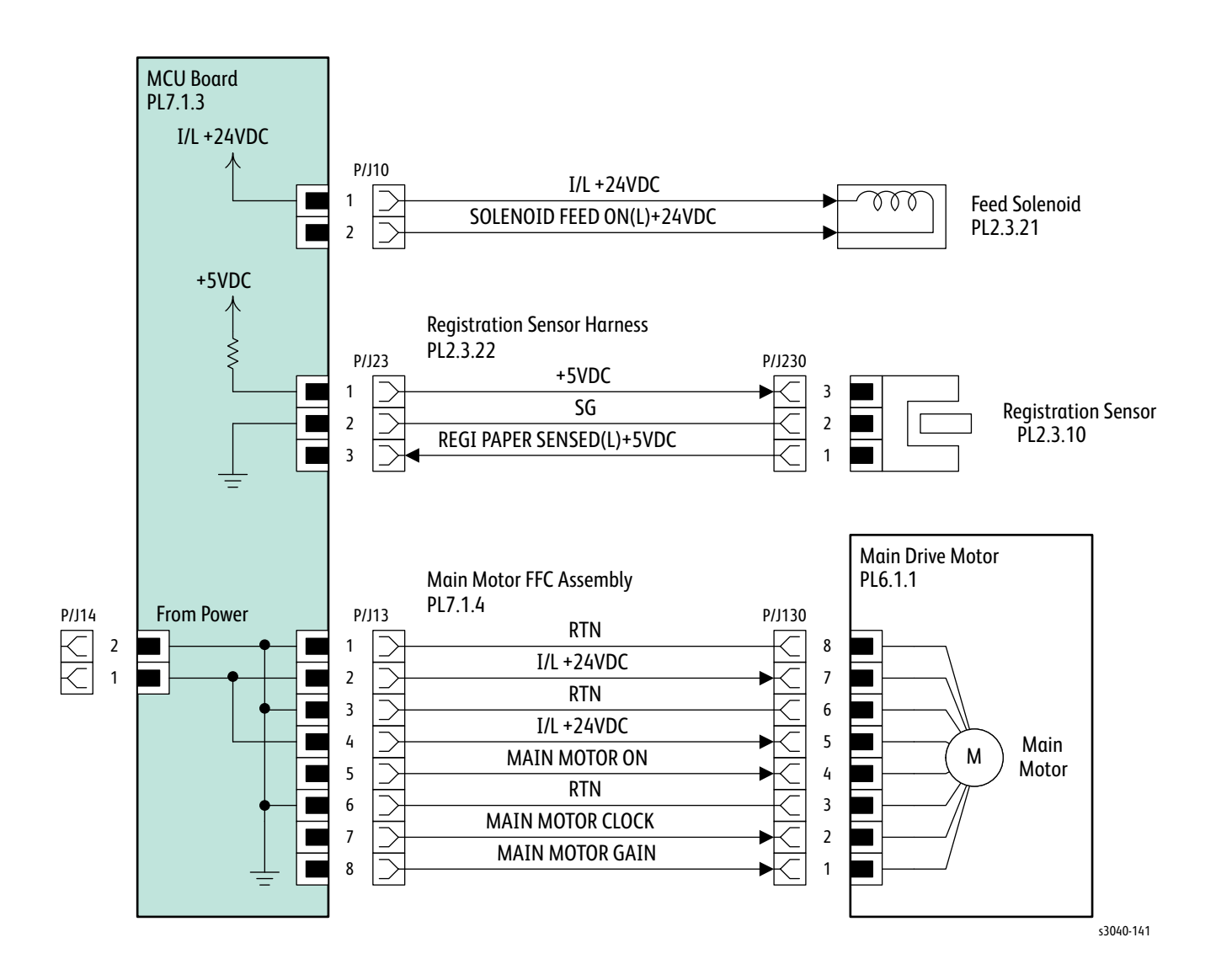

## Xerographics

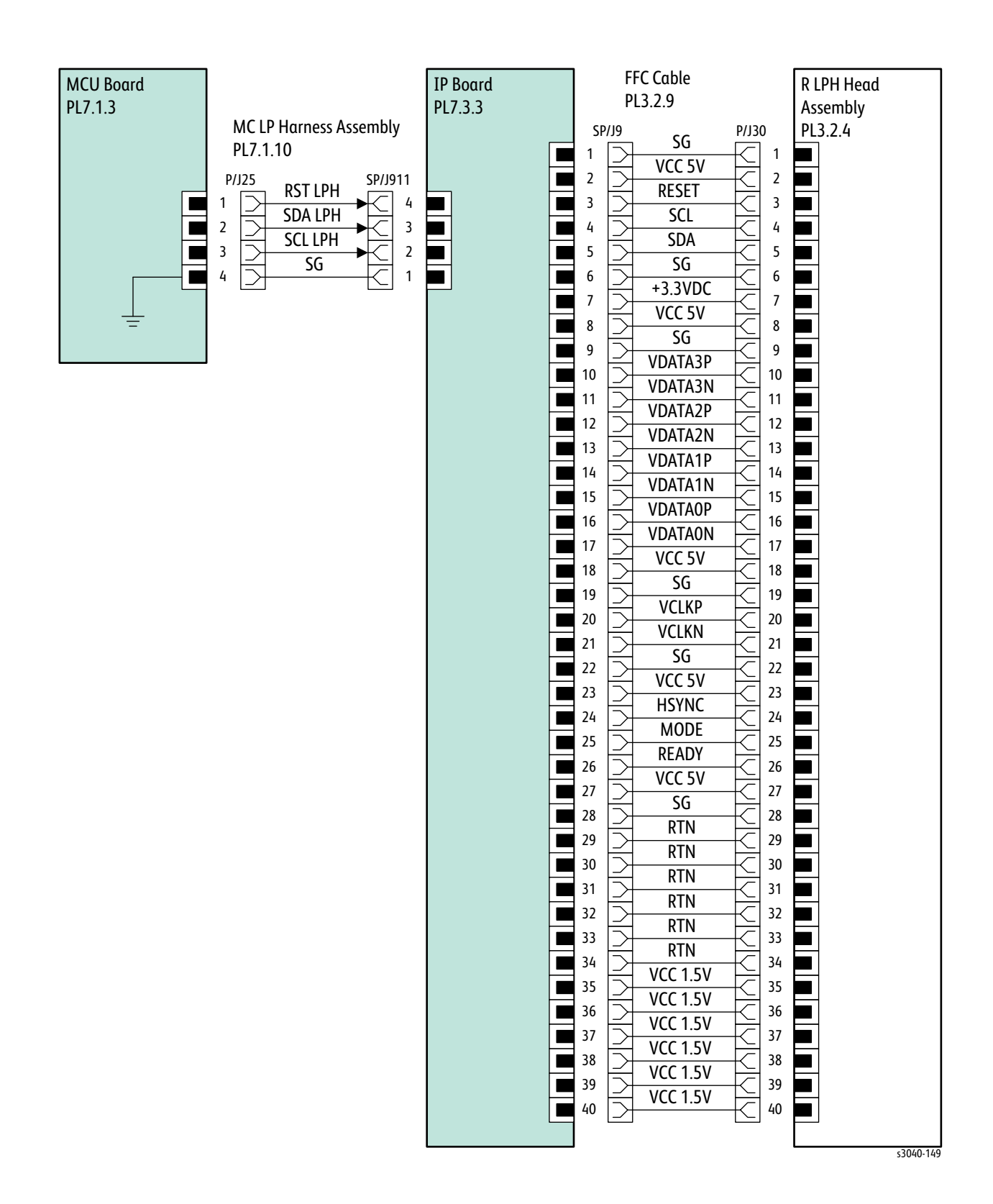

**HVPS** 

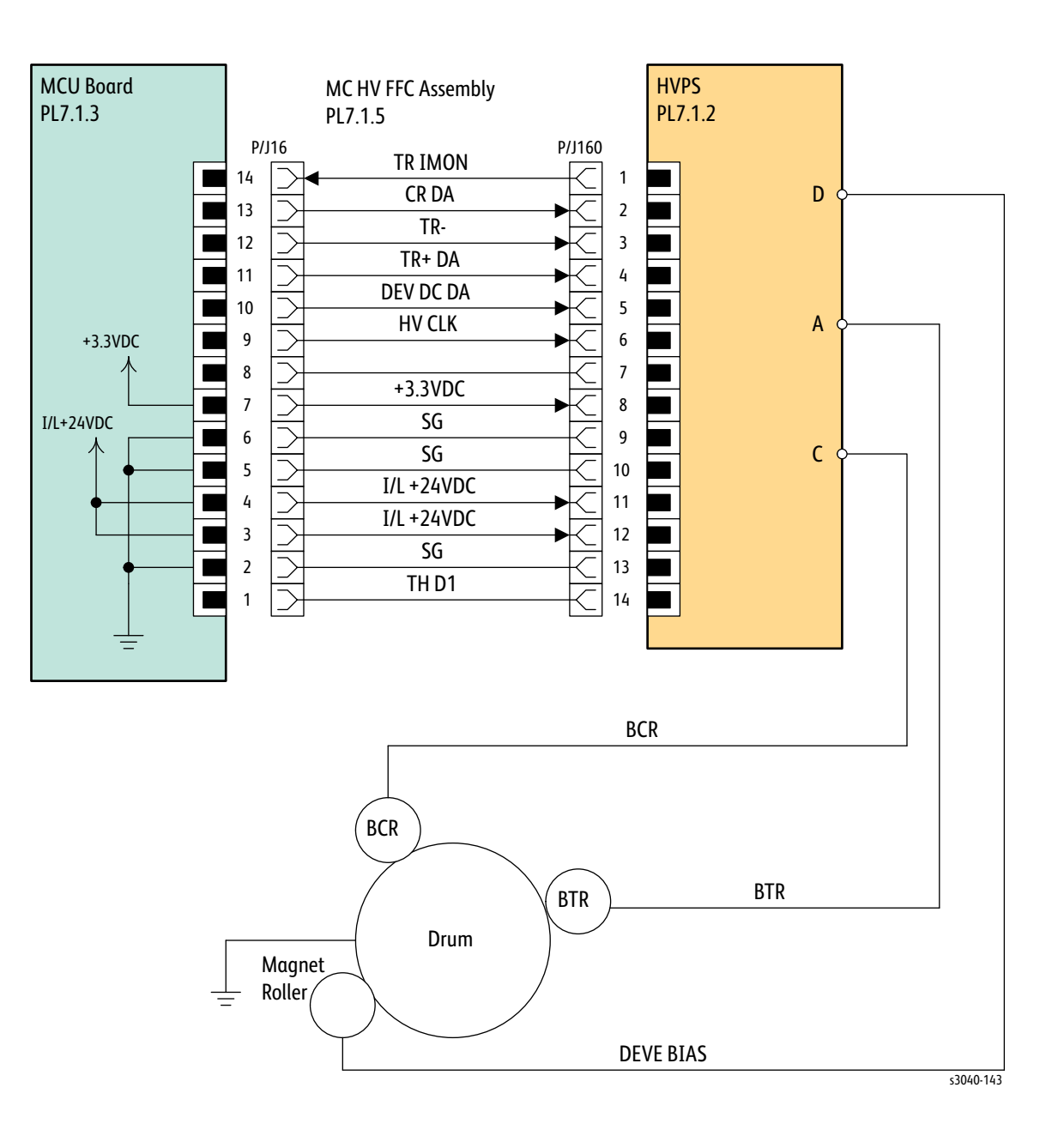

## **Toner Dispense**

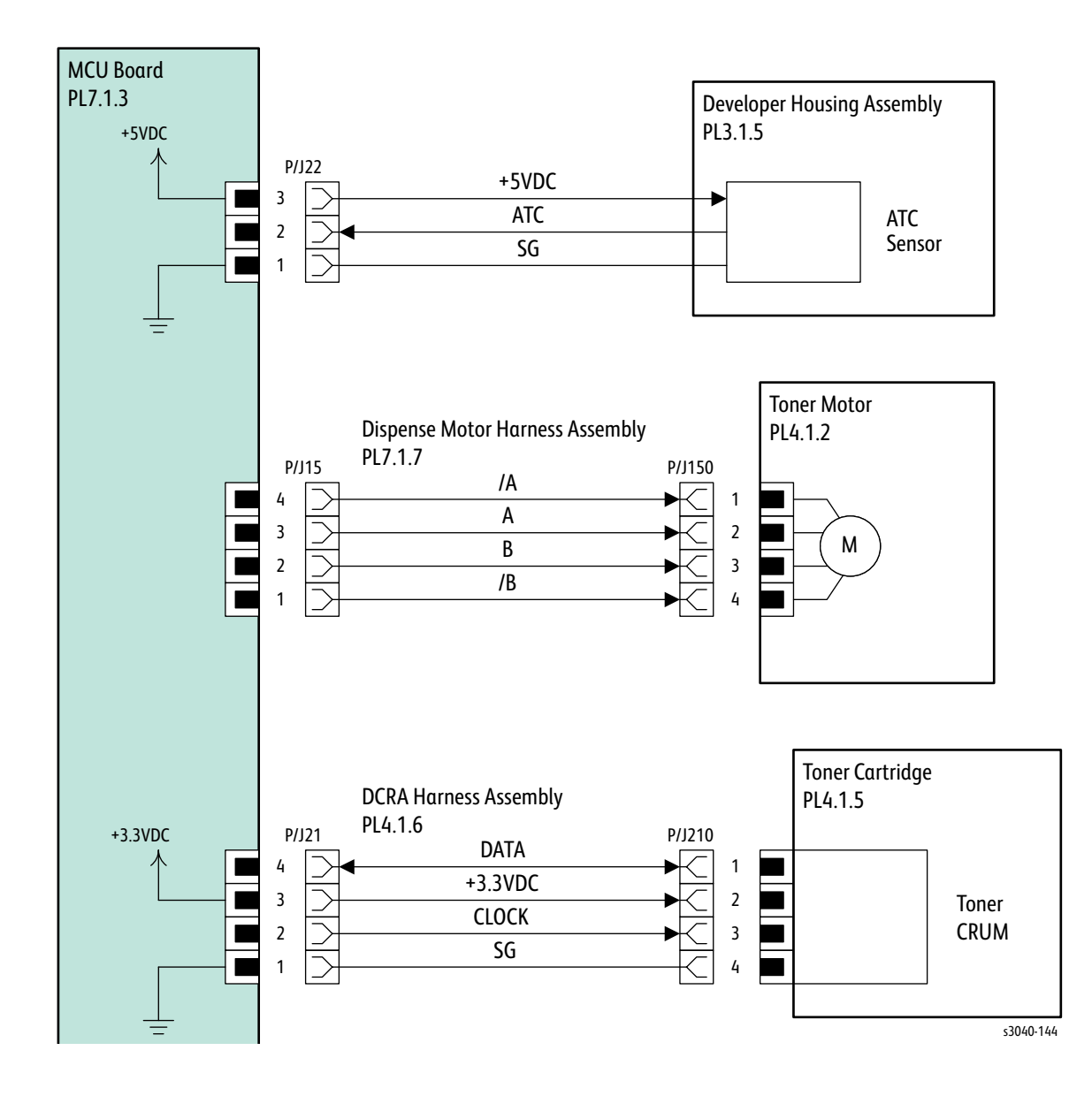

Fuser

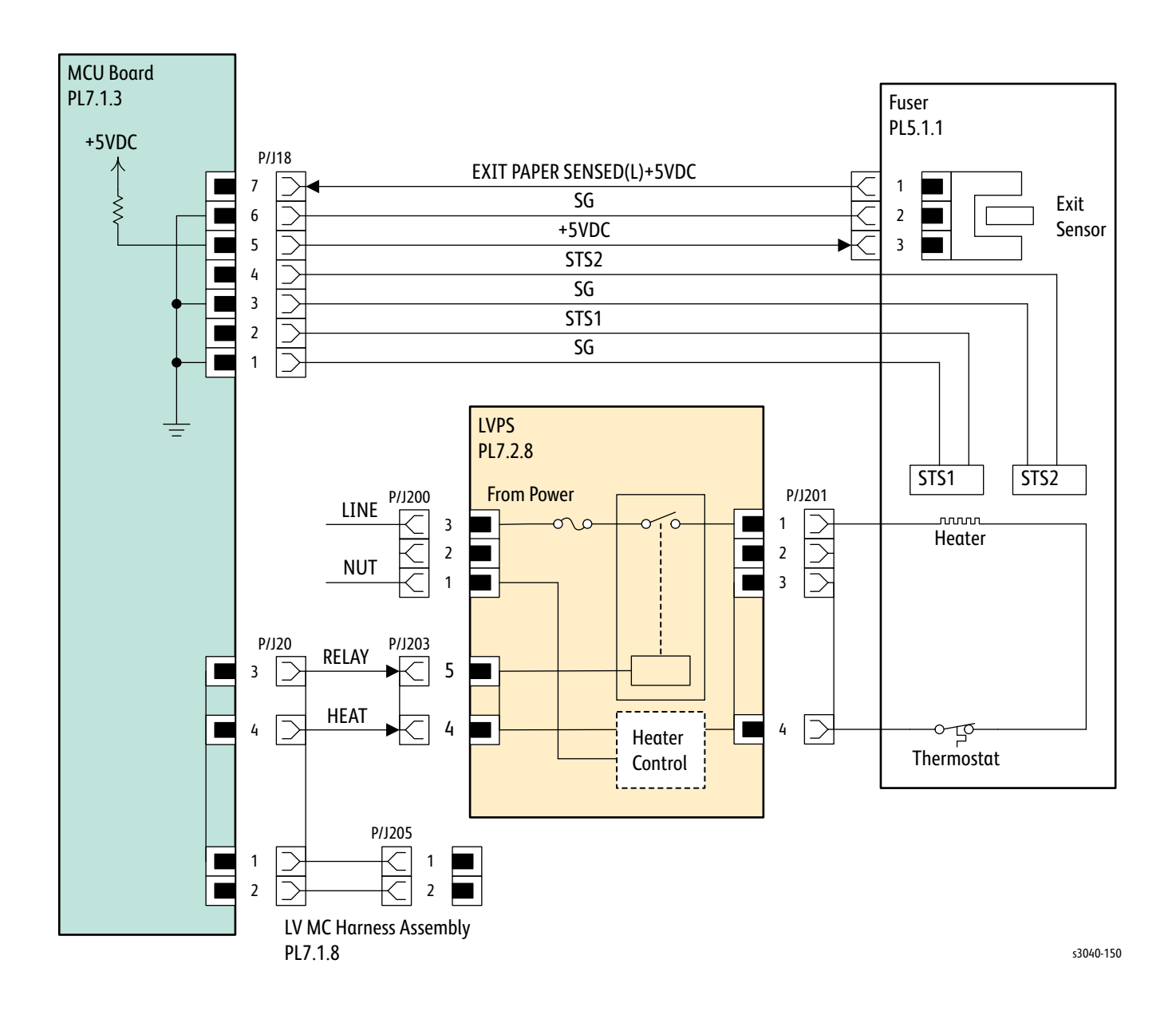

## **IP Board**

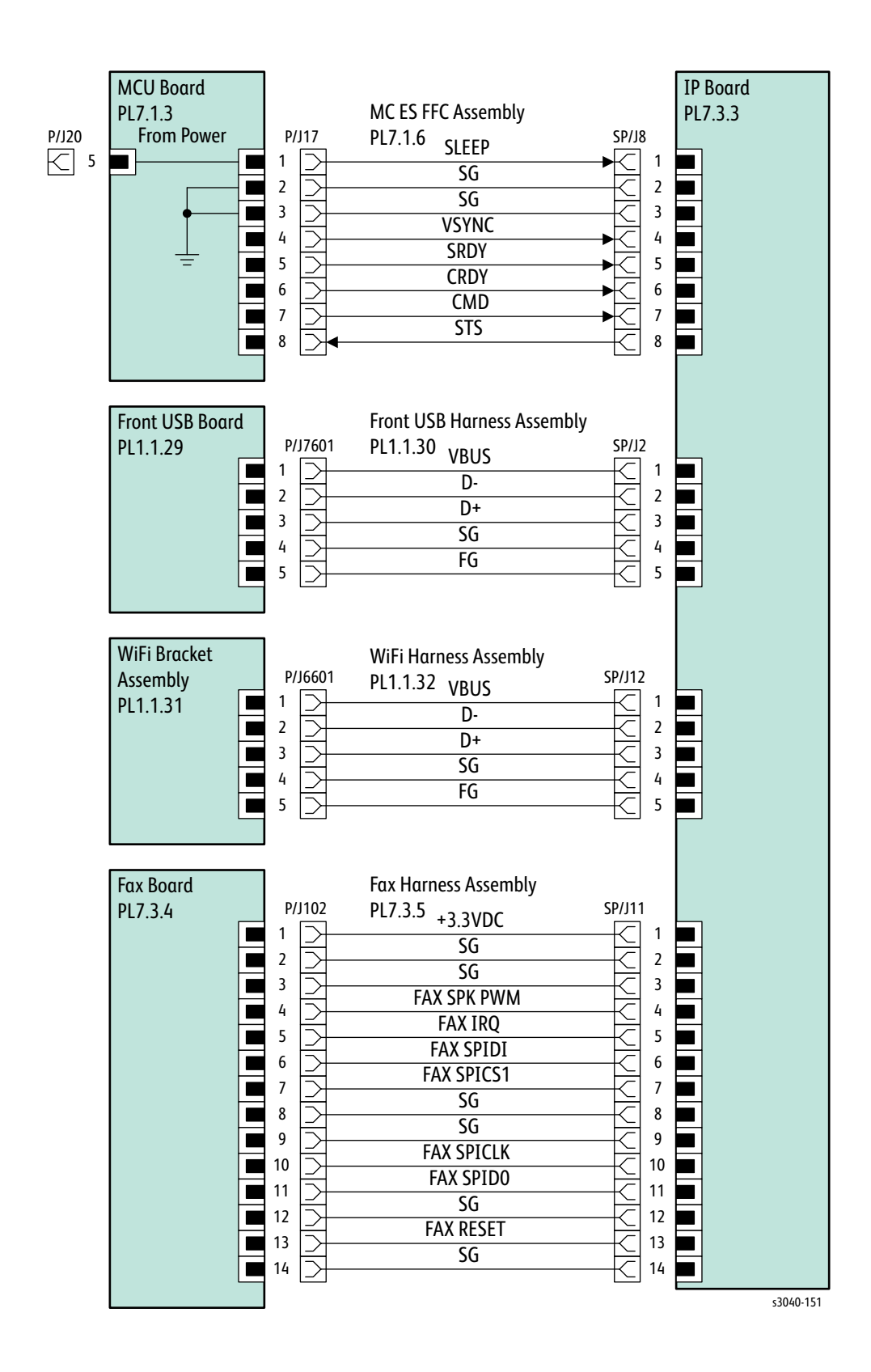

## Scanner

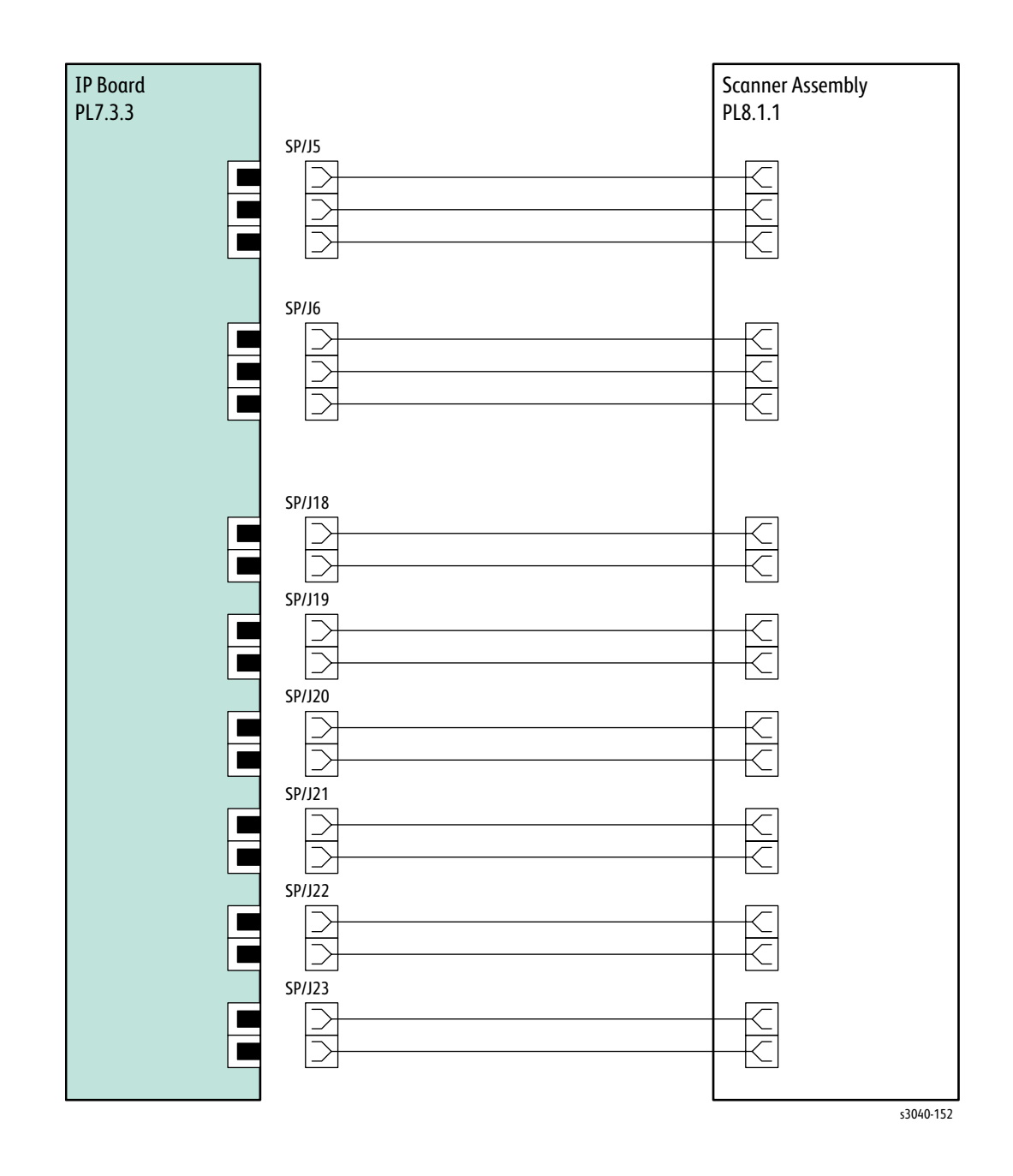

# Reference

## In this chapter...

- Using CE Diagnostic Software
- Acronyms and Abbreviations

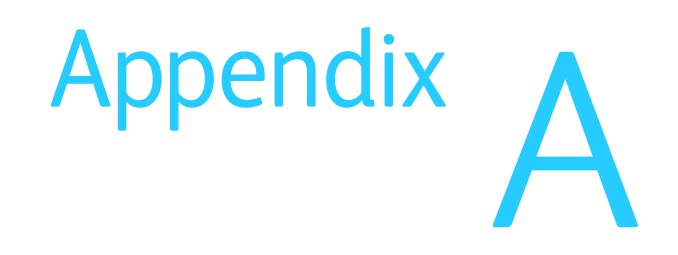

## Using CE Diagnostic Software

The CE Diags Tool extends the functionality of the Printer Settings Utility by adding Service Diagnostics. CE Diags provide a way to test electromechanical components, display printer status, and provide NVRAM access. When a PC is available, use CE dagnostic software tests to diagnose problems and isolate which component or sub assembly part needs replacement.

If confronted with an error that requires more than a cursory investigation to clear or when directed by a troubleshooting procedure, use the diagnostic tests to exercise selected sub-assemblies or parts in the vicinity of the reported error.

Two versions of the CE Diags Tool are available. One for the Phaser 3010/3040, and another for the WorkCentre 3045. Both versions have these system requirements.

| Description      | Characteristic                                                                                                    |
|------------------|----------------------------------------------------------------------------------------------------|
| Operating System | <ul> <li>Windows 7</li> <li>Windows Server 2008</li> <li>Windows Vista</li> <li>Windows XP</li> <li>Windows 2003</li> </ul> |
| Connection Mode  | USB                                                                                                    |

| CE | Diags | Tool | System | Requirements |
|----|-------|------|--------|--------------|
|----|-------|------|--------|--------------|

### **Starting CE Diagnostics**

To access the CE Diags Tool:

- 1. On the computer, select **Start >Programs > Xerox Office Printing > Phaser> Printer Settings Utility**.
- 2. Enter Control-C and Control-E at the same time in the Printer Settings Utility window to open the CE Diagnostics tab.

## CE Diags Menu Tree

| ESS Diag                                                                                   |              |
|--------------------------------------------------------------------------------------------|--------------|
| Flash ROM Test<br>DRAM Test<br>IOT Test<br>Light Flash R/W Te<br>OP Panel Test<br>All Test | est          |
| Digital Input                                                                              |              |
| Digital Output<br>NVM Setting-Write<br>Print Info                                          |              |
| Config Page<br>Print Settings                                                              |              |
| Installation Set                                                                           |              |
| Serial No.<br>Pixel Counter<br>Print Counter<br>Clear All NVM<br>Clear Job History         |              |
| Test Print                                                                                 |              |
| Test Pat ASIC [IOT<br>Test Pattern LPH K                                                   | "]<br>[[IOT] |
| Parameter                                                                                  |              |
| Registration<br>Machine/Toner<br>Print Parameters                                          |              |
|                                                                                            | s3040-169    |

## **CE Diagnostics Screen**

The CE Diags screen has four tabs.

- Printer Settings Report Provides printer information, menu settings, information pages, and TCP/IP settings.
- Printer Maintenance Provides access to printer settings such as paper type, altitude adjustment, and Fuser adjustments.
- Diagnosis

Outputs the test charts incorporated in the printer.

CE Diag Checks the operation of internal parts of the printer, prints out the printer information, changes the adjusted values, and implements other functions.

#### Note

•

Open the CE Diag tab by entering Control\_C, -E simultanusly in the Printer Setting Utilities screen.

| Printer Settings Report       Printer Maintenance       Diagnosis       CE Diag         ESS Diag       Digital Pupt       Digital Output       ESS Diag         NVM Settings - Kradt       NVM Settings - Save NVM to ESS       ESS Diag         NVM Settings - Load NVM from ESS       If set Image       Image Load NVM from ESS         Print Info       If set Image Load NVM from ESS       If set Image Load NVM from ESS         Print Info       If set Image Load NVM from ESS       If set Image Load NVM from ESS         Print Info       If set Image Load NVM from ESS       If set Image Load NVM from ESS         Print Info       Image Load NVM from ESS       If set Image Load NVM from ESS         Print Info       Image Load NVM from ESS       Image Load NVM from ESS         Print Info       Image Load NVM from ESS       Image Load NVM from ESS         Parameters       Image Load NVM from ESS       Image Load NVM from ESS         Image Load NVM from ESS       Image Load NVM from ESS       Image Load NVM from ESS         Image Load NVM from ESS       Image Load NVM from ESS       Image Load NVM from ESS         Image Load NVM from ESS       Image Load NVM from ESS       Image Load NVM from ESS         Image Load NVM from ESS       Image Load NVM from ESS       Image Load NVM from ESS         Image Load NVM from ESS       < |  |
|----------------------------------------------------------------------------------------------------|--|
|----------------------------------------------------------------------------------------------------|--|

#### **ESS Diagnostics**

ESS tests exercise major printer subsystems.

| ESS | Diag | Tests |
|-----|------|-------|
|-----|------|-------|

| Item                          | Function                                                                                                  |
|-------------------------------|----------------------------------------------------------------------------------------------------|
| FlashROM Test                 | This test calculates the ROM<br>checksum and compares it with the<br>valid checksum stored beforehand     |
| DRAM Test                     | Tests OPEN/SHORT with the address<br>line of the DRAM. Performs write/<br>read/verify on the entire DRAM. |
| IOT Test                      | Tests communication with the IOT.                                                                         |
| Light Flash R/W Test          | The Flash memory testing has design<br>back up the data and restores original<br>data in test area.       |
| OP Panel (Control Panel) Test | The OP panel test includes LCD, LED and Key tests.                                                        |
| All Test                      | This test executes the all ESS tests.                                                                     |

#### **Digital Input Tests**

Select the component from the drop down box. Click the Start button to begin the test. LOW or HIGH is displayed on the Result screen. The component operation is checked in such a way that the component status is changed from [LOW] to [HIGH] and vice versa by operating the actuator or opening/closing the door. To stop the operation, click Stop. Component tests availabe under Digital Input are:

- Registration Sensor
- Exit Sensor
- Rear Door Interlock
- Toner Cartridge CRUM

#### **Digital Output Tests**

Select the component from the drop down box. Click the Start button to begin the test. As many as ten different components can be simultaneously operated. However, it is recommended to operate one or two components at a time since simultaneous operation of many different components can break them. To stop the operation, click Stop. Component tests availabe under Digital Output are:

- Main Motor Normal
- Main Motor Slow
- Feed Solenoid On
- Dispense Motor On

## **NVM Operations**

CS Diagnostics includes utilities for managing NVM.

| Screen                         | Purpose                                                                                                    |
|--------------------------------|----------------------------------------------------------------------------------------------------|
| NVM Settings - Write           | Used for changing the settings for internal<br>data of the printer.<br>This operation is prohibited since it can<br>damage the internal data. |
| NVM Settings - Read            | Used for confirming the internal data of the printer.                                                                                         |
| NVM Settings - Save NVM to ESS | Saves the internal data of the MCU Board to<br>the Image Processor Board. This is used<br>when the MCU Board needs to be replaced             |
| Settings - Load NVM from ESS   | Loads the internal data saved via NVM<br>Settings - SaveNVM to ESS to the new MCU<br>Board.                                                   |

## **Print Info**

| Screen         | Purpose                                                                                                    |
|----------------|----------------------------------------------------------------------------------------------------|
| Config Page    | The current version of software and the<br>configuration of the printer can be<br>confirmed by executing this test. Click the<br><b>Config Page</b> button to print the "Config<br>Page". |
| Print Settings | The service tag, printing count value and<br>error count value can be confirmed by<br>executing this test. Push the <b>Print Settings</b><br>button to print the "Print Settings" page.   |

#### **Installation Set**

Displays values of the printer's counters and sets service tags. To apply changes, click the **Apply New Settings** button, or the **Restart printer to apply new settings** button.

| Screen        | Purpose                         |
|---------------|---------------------------------|
| Serial Number | Serial number of the printer.   |
| Pixel Counter | Pixel count values. (read only) |

| Print Counter                         | Displays the respective counter values in the master NVM and backup NVM. (read only)                                                                      |
|---------------------------------------|----------------------------------------------------------------------------------------------------|
| Clear All NVM                         | Initializes the NVM of the Image Processor<br>Board.                                                                                                    |
| Clear Job Log                         | Initializes the print job history.                                                                                                    |
| Apply New Settings                    | This button should be clicked to move to any other setting menu from the current menu in operation.                                                       |
|                                       | <b>NOTE</b> After completion of all operations the <b>Restart</b><br><b>printer to apply new settings</b> button should be<br>clicked without exceptions. |
| Restart printer to apply new settings | Click this button when ready to apply your<br>changes to the settings.<br>The restart of a printer is required in order to<br>confirm this setup.         |
|                                       |                                                                                                    |

#### **Test Print**

Two test prints are available, Test pattern ASIC and LPH K. Select the pattern from the menu and click the print button.

#### Parameter

This function reads/writes the parameters in the table. Click Apply new settings or Restart printer to apply new settings button after the setting is completed to change the value in NVM.

| Item         | Range    | Parameter                      | Function                               |
|--------------|----------|--------------------------------|----------------------------------------|
| Registration | -94 ~ 94 | Regi Lead Offset               | Value of Lead Offset                   |
|              | -68 ~ 68 | Regi Side Offset               | Value of Side Offset                   |
| Machine      | -        | Total PV                       | Counter of Total PV                    |
|              | -        | FC PV                          | Counter of FC PV                       |
|              | -        | DEVE Round time K              | Counter of DEVE Round time             |
|              | -        | XERO Round time                | Counter of XERO Round time             |
|              | -        | K Dispense Time                | Counter of Dispense Time               |
|              | -        | K Pixel                        | Counter of K Pixel                     |
|              | -        | Sheets of Custom Mode Start    | Counter of Sheets of Custom Mode Start |
|              | -        | Sheets of Custom Mode End      | Counter of Sheets of Custom Mode End   |
| Toner        | -        | K Toner PV                     | Counter of Total PV                    |
|              | -        | K Toner Pixel                  | Counter of Toner Pixel                 |
|              | -        | Life K Toner Dispense Time     | Counter of Toner Dispense Time         |
|              | -        | Life K Toner Waste toner count | Counter of Toner Waste toner count     |

# Acronyms and Abbreviations

| Acronym   | Description                                                                       |  |  |
|-----------|-----------------------------------------------------------------------------------|--|--|
| A3        | Paper size 297 millimeters (11.69 inches) x 420 millimeters (16.54 inches).       |  |  |
| A4        | Paper size 210 millimeters (8.27 inches) x 297 millimeters (11.69 inches).        |  |  |
| A5        | Paper size 148 millimeters (5.82 inches) x 210 millimeters (2.10 inches).         |  |  |
| AC        | Alternating Current is type of current available at power source for the printer. |  |  |
| ADC       | Automatic Density Control                                                         |  |  |
| AMPV      | Average Monthly Print Volume                                                      |  |  |
| APC       | Auto Power Control                                                                |  |  |
| ASSY      | Assembly                                                                          |  |  |
| ATM       | Adobe Type Manager                                                                |  |  |
| BCR       | Bias Charge Roller                                                                |  |  |
| BOOTP     | Boot Parameter Protocol                                                           |  |  |
| BTR       | Bias Transfer Roller                                                              |  |  |
| CCD       | Charge Coupled Device (Photoelectric Converter)                                   |  |  |
| CCW       | Counter-Clock Wise                                                                |  |  |
| СМҮК      | Toner colors for the printer:<br>Y=yellow, C=cyan, M=magenta, K=black             |  |  |
| CRU       | Customer Replaceable Unit                                                         |  |  |
| CRUM      | Customer Replaceable Unit Meter/Memory                                            |  |  |
| CST       | Cassette                                                                          |  |  |
| dB        | Decibel                                                                           |  |  |
| DC        | Direct Current                                                                    |  |  |
| DDNS      | Dynamic Domain Name System                                                        |  |  |
| DDR2 DIMM | Double Data Rate Dual In-Line Memory Module                                       |  |  |
| DEV       | Developer                                                                         |  |  |
| DHCP      | Dynamic Host Configuration Protocol                                               |  |  |
| DPI       | Dots Per Inch                                                                     |  |  |
| DRV       | Drive                                                                             |  |  |
| DUP       | Duplex                                                                            |  |  |
| Duplex    | 2-sided printing                                                                  |  |  |
| EA        | Emulsion Aggregation (Toner)                                                      |  |  |
| EEPROM    | Electrically Erasable Programmable Read-Only Memory                               |  |  |

| Acronym | Description                                                                                         |  |
|---------|----------------------------------------------------------------------------------------------------|--|
| ESD     | Electrostatic Discharge. A transfer of charge between bodies at different electrostactic potential. |  |
| ESS     | Image process controller                                                                            |  |
| FCC     | Federal Communications Commission                                                                   |  |
| FDR     | Feeder                                                                                              |  |
| FPOT    | First Print Output Time                                                                             |  |
| FRU     | Field Replaceable Unit                                                                              |  |
| GB      | Giga Byte                                                                                           |  |
| GDI     | Graphics Device Interface                                                                           |  |
| GND     | Ground                                                                                              |  |
| HARN    | Harness                                                                                             |  |
| HCF     | High-Capacity Feeder                                                                                |  |
| HDD     | Hard Disk Drive                                                                                     |  |
| HUM     | Humidity                                                                                            |  |
| HV      | High Voltage                                                                                        |  |
| HVPS    | High-Voltage Power Supply                                                                           |  |
| Hz      | Hertz (cycles per second)                                                                           |  |
| IDT     | Intermediate Drum Transfer                                                                          |  |
| IEC     | International Electrotechnical Commission                                                           |  |
| I/F     | Interface                                                                                           |  |
| IIT     | Image Input Terminal - ADF, Scanner                                                                 |  |
| IOT     | Image Output Terminal - the printer                                                                 |  |
| IP      | Image Processor                                                                                     |  |
| KB      | Kilo Byte                                                                                           |  |
| LAN     | Local Area Network                                                                                  |  |
| LCD     | Liquid Crystal Display                                                                              |  |
| LD      | Laser Diode                                                                                         |  |
| LED     | Light Emitting Diode                                                                                |  |
| LEF     | Long-Edge Feed                                                                                      |  |
| LPD     | Line Printer Daemon                                                                                 |  |
| LPR     | Line Printer Remote                                                                                 |  |
| LTR     | Letter Size Paper (8.5 x 11 inches)                                                                 |  |
| LVPS    | Low-Voltage Power Supply                                                                            |  |
| MB      | Mega Byte                                                                                           |  |
| MCU     | Machine Control Unit (Engine Control Board)                                                         |  |
| MHz     | Mega Hertz                                                                                          |  |
| MIB     | Management Information Base                                                                         |  |

| Acronym | Description                        |  |
|---------|------------------------------------|--|
| MM      | Millimeters                        |  |
| MOT     | Motor                              |  |
| MPT     | Multi-Purpose Tray                 |  |
| NCS     | Non-Contact Sensor                 |  |
| NVM     | Non-Volatile Memory                |  |
| NVRAM   | Non-Volatile Random Access Memory  |  |
| OHP     | Overhead Paper (Transparency)      |  |
| OPT     | Optional                           |  |
| OS      | Operating System                   |  |
| РСВ     | Printed Circuit Board              |  |
| PCL     | Printer Command Language           |  |
| PDL     | Page Description Language          |  |
| P/J     | Plug Jack (electrical connections) |  |
| PJL     | Printer Job Language               |  |
| PL      | Parts List                         |  |
| POP3    | Post Office Protocol version 3     |  |
| PPD     | PostScript Printer Description     |  |
| PPM     | Pages Per Minute                   |  |
| PWBA    | Printed Wiring Board Assembly      |  |
| RAM     | Random Access Memory               |  |
| RH      | Relative Humidity                  |  |
| RMS     | Root Mean Square Voltage           |  |
| ROM     | Read-Only Memory                   |  |
| ROS     | Raster Output Scanner - Laser Unit |  |
| SEF     | Short-Edge Feed                    |  |
| SMB     | Server Message Block               |  |
| SNMP    | Simple Network Management Protocol |  |
| SNR     | Sensor                             |  |
| SOL     | Solenoid                           |  |
| SOS     | Start of Scan                      |  |
| TDC     | Toner Density Control              |  |
| TNR     | Toner                              |  |
| UI      | User Interface                     |  |
| USB     | Universal Serial Bus               |  |
| WINS    | Wireless Integrated Network Sensor |  |

COPYRIGHT © 2011, XEROX CORPORATION. ALL RIGHTS RESERVED. UNPUBLISHED RIGHTS RESERVED UNDER THE COPYRIGHT LAWS OF THE UNITED STATES.

PART#: 702P00125

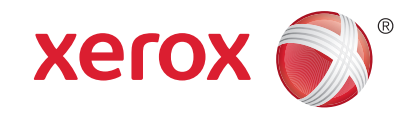